Flat Panel Display Moniteur à Écran Plat Flachbildschirm

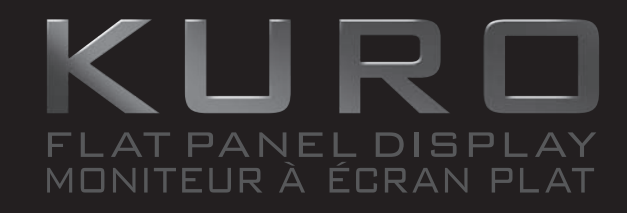

OPERATING INSTRUCTIONS Mode d'emploi Bedienungsanleitung

KRP-600M

KRP-500M

\*Voir et Entendre n'a jamais eu autant de sens

seeing and hearing like never before\*

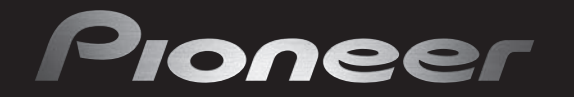

Replacement and mounting of an AC plug on the power supply cord of this unit should be performed only by qualified service personnel.

This appliance is supplied with a moulded three pin mains plug for your safety and convenience. A 13 amp fuse is fitted in this plug. Should the fuse need to be replaced, please ensure that the replacement fuse has a rating of 13 amps and that it is approved by ASTA or BSI to BS1362.

Check for the ASTA mark  $\overleftarrow{\mathrm{Q}}$  or the BSI mark  $\overleftarrow{\mathrm{Q}}$  on the body of the fuse.

If the plug contains a removable fuse cover, you must ensure that it is refitted when the fuse is replaced. If you lose the fuse cover the plug must not be used until a replacement cover is obtained. A replacement fuse cover can be obtained from your local dealer.

# If the fitted moulded plug is unsuitable for your socket outlet, then the fuse shall be removed and the plug cut off and disposed of safely. There is a danger of severe electrical shock if the cut off plug is inserted into any 13 amp socket.

If a new plug is to be fitted, please observe the wiring code as shown below. If in any doubt, please consult a qualified electrician.

WARNING : THIS APPARATUS MUST BE EARTHED.

IMPORTANT: The wires in this mains lead are coloured in accordance with the following code:

Green & Yellow : Earth Blue : Neutral Brown : Live

As the colours of the wires in the mains lead of this appliance may not correspond with the coloured markings identifying the terminals in your plug, proceed as follows;

The wire which is coloured GREEN-AND-YELLOW must be connected to the terminal in the plug which is marked with the letter **E** or by the earth symbol  $\bigoplus$  or coloured GREEN or GREEN-AND-YELLOW.

The wire which is coloured BLUE must be connected to the terminal which is marked with the letter  ${\bf N}$  or coloured BLACK.

The wire which is coloured BROWN must be connected to the terminal which is marked with the letter  ${\bf L}$  or coloured RED.

How to replace the fuse: Open the fuse compartment with a screwdriver and replace the fuse.

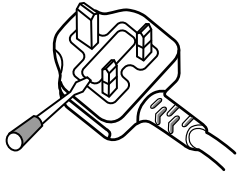

```
D3-4-2-1-2-1_B_En
```

# IMPORTANT

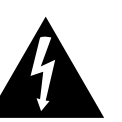

The lightning flash with arrowhead symbol, within an equilateral triangle, is intended to alert the user to the presence of uninsulated "dangerous voltage" within the product's enclosure that may be of sufficient magnitude to constitute a risk of electric shock to persons.

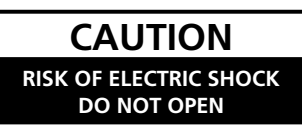

#### CAUTION:

TO PREVENT THE RISK OF ELECTRIC SHOCK, DO NOT REMOVE COVER (OR BACK). NO USER-SERVICEABLE PARTS INSIDE. REFER SERVICING TO QUALIFIED SERVICE PERSONNEL.

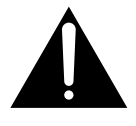

The exclamation point within an equilateral triangle is intended to alert the user to the presence of important operating and maintenance (servicing) instructions in the literature accompanying the appliance.

D3-4-2-1-1\_En-A

D3-4-2-1-9a\_A\_En

This product complies with the Low Voltage Directive 2006/95/EC and EMC Directive 2004/108/EC.

#### WARNING

This equipment is not waterproof. To prevent a fire or shock hazard, do not place any container filled with liquid near this equipment (such as a vase or flower pot) or expose it to dripping, splashing, rain or moisture.

D3-4-2-1-3\_B\_En

**CAUTION:** The power switch O on this unit will not completely shut off all power from the AC outlet. Since the power cord serves as the main disconnect device for the unit, you will need to unplug it from the AC outlet to shut down all power. Therefore, make sure the unit has been installed so that the power cord can be easily unplugged from the AC outlet in case of an accident. To avoid fire hazard, the power cord should also be unplugged from the AC outlet when left unused for a long period of time (for example, when on vacation).

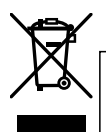

If you want to dispose this product, do not mix it with general household waste. There is a separate collection system for used electronic products in accordance with legislation that requires proper treatment, recovery and recycling.

Private households in the member states of the EU, in Switzerland and Norway may return their used electronic products free of charge to designated collection facilities or to a retailer (if you purchase a similar new one).

For countries not mentioned above, please contact your local authorities for the correct method of disposal.

By doing so you will ensure that your disposed product undergoes the necessary treatment, recovery and recycling and thus prevent potential negative effects on the environment and human health.

# **TABLE OF CONTENTS**

KURO is the future of Pioneer flat panel displays. It's a world without boundaries. A place where the senses evolve, colors are felt and sounds can be tasted. An experience that changes not only the way you view entertainment, but the way you view the world.

We are proud to incorporate this philosophy of exceptional quality, state-of-the-art design and meticulous engineering to make the KURO undeniably unique and bring you one of the best entertainment experiences possible.

Please take some time to read through this owner's guide and manual to learn about the many features and benefits that set the KURO apart. We hope you enjoy the experience of owning the KURO and invite you to enter a new world of seeing and hearing like never before.

# **TABLE OF CONTENTS**

| 1 | Introduction to the Flat Panel Displays                          | 6          |
|---|------------------------------------------------------------------|------------|
|   | 1.1 Flat Panel Display Shipment Checklist.                       | 6          |
|   | 1.2 Control Options: Get to Know Your Flat Panel Display         | 7          |
|   | 1.2.1 Control Buttons and More on the Flat Panel Display         | 7          |
|   | 1.2.2 Operating the Remote Control                               | 9          |
|   | 1.2.3 Buttons on the Remote Control                              | 11         |
| 2 | Install Your Flat Panel Display                                  | . 13       |
|   | 2.1 Use the Optional Table Top Stand (Stand) or Equivalent Items | . 13       |
|   | 2.2 Use the Optional Brackets or Equivalent Items                | . 14       |
|   | 2.3 Check the Location for Suitability                           | 15         |
|   | 2.4 Lift and/or Move Your Panel (the How To's)                   | . 16       |
|   | 2.5 Mount the Flat Panel Display                                 | . 17       |
|   | 2.6 Connect to Other Devices (DVR, Receiver, BDR, etc.)          | . 20       |
|   | 2.7 Connect the Power Cord to the Panel                          | 22         |
|   | 2.8 Route then Bundle the Power Cord and Cables                  | . 22       |
| 3 | Basic Operations                                                 | . 24       |
|   | 3.1 Turn the Flat Panel Display ON / OFF                         | . 24       |
|   | 3.2 Program Your Flat Panel Display                              | . 25       |
|   | 3.2.1 Choose an Input Source                                     | 25         |
|   | 3.2.2 Explore the Home Menu                                      | 25         |
|   | 3.2.3 Use the Simplified User Menu                               | 26         |
|   | 3.2.4 Assign a Language                                          | . 27       |
| 4 | Basic Picture and Sound Adjustment                               | . 28       |
|   | 4.1 Adjust the Picture Quality                                   | . 28       |
|   | 4.1.1 Adjust the Picture for Your Room Lighting                  | 28         |
|   | 4.1.2 General Picture (Video) Adjustment                         | 28         |
|   | 4.1.3 Compare Images When Adjusting the Picture                  | 30         |
|   | 4.1.4 General Sound (Audio) Adjustment                           | 31         |
|   | 4.2 Smart Starts for New Owners                                  | . 32       |
|   | 4.2.1 Extend Your Panel Life                                     | 32         |
|   | 4.2.2 Adjust the Power Indicator Brightness                      | 32         |
|   | 4.2.3 Set Input Priority                                         | . 32       |
|   | 4.2.4 TUTTI OTI LITE ITTI dge Orbiter                            | . 33<br>00 |
|   | 4.2.5 Thyger the Screen-Saving video Pattern Periodically        | צט<br>ככ   |
|   | 4.2.0 ACTIVATE ETTETYY Save to Reduce Power Usage                |            |
| _ | 4.2.7 Tutti Of the Steep Titlet                                  | . 34       |
| 5 | Additional Picture Adjustment Options                            | . 35       |
|   | 5.1 Choose an AV Uption (Video, Game, etc.)                      | . 35       |
|   | 5.1.1 AV Source Inrough the Kemote Control                       | . 35       |
|   | 5.1.2 Choose an Av Source through the Home Wenu                  | . 30       |

|   | 5.1.3 Choose a PC Source                                     |    |
|---|--------------------------------------------------------------|----|
|   | 5.1.4 Set the Panel to Recognize a Game Console              |    |
|   | 5.2 Adjust Specific Picture Elements                         |    |
|   | 5.2.1 Choose a Screen Size (Automatically or Manually)       |    |
|   | 5.2.2 Correct the Picture for an AV or PC Source             |    |
|   | 5.3 Assign Advanced Picture Functions                        | 40 |
|   | 5.3.1 Adjust for Screen Masking (black bars on sides)        |    |
|   | 5.3.2 Select a Color Temperature Level                       |    |
|   | 5.3.3 Adjust the Image Gradation Characteristics (Gamma)     |    |
|   | 5.3.4 Select a PureCinema Level for High Quality Image       |    |
|   | 5.3.5 Select an Intelligent Mode Option                      |    |
|   | 5.3.6 Select the Picture Detail Options                      |    |
|   | 5.3.7 Use CTI and Color Space                                |    |
|   | 5.3.8 Use the Color Management                               |    |
|   | 5.3.9 Reduce Noise from the Image                            |    |
|   | 5.3.10 Adjust Color Signals                                  |    |
|   | 5.4 View in Multi-Screen                                     |    |
|   | 5.4.1 Split / Swap / Shift the Screen                        |    |
|   | 5.4.2 Turn the Small Screen On/Off                           |    |
|   | 5.5 Freeze the Picture                                       | 48 |
|   | 5.6 Manage the Power                                         | 49 |
| ~ | Use Other Fouriement With Vour Flat Danal Display            | F0 |
| 6 | Use Other Equipment with Your Flat Panel Display             |    |
|   | 6.1 Program the Remote Control to Operate Other Equipment    |    |
|   | 0.1.1 Use the Learning Function                              |    |
|   | 0.1.2 Assign a Manufacturing Code to the Remote Control      |    |
|   | 0.1.3 ISSUE & LIDPARY SEARCH FOR A MANUTACTURER CODE         |    |
|   | 0.1.4 Clear Added Manufacturer Codes from the Remote Control |    |
|   | 0.1.5 CONTOT & PTOTEET RECEIVER                              |    |
|   | 0.1.0 CONTOL & CADIE (CBL) OF Satellite (SAT) System         |    |
|   | 0.1.7 CONTOTA VIDEO CASSELLE RECORDER (VCR)                  |    |
|   | 0.1.8 CONTON A DVD Player/DVK Recorder/BD Player             |    |
|   | 6.2.1 Apply Settings for on Al/ System                       |    |
|   | 0.2.1 Apply Settings for a DC                                |    |
|   | 0.2.2 Apply Settings for a PC                                |    |
|   | 0.3 Use HDMI inputs                                          |    |
|   | 0.3.1 Enter an HDNII Input Name                              |    |
|   | 0.3.2 Specify the HDIVITIPUL Type                            |    |
|   | 0.3.3 Specify a Digital HDIVII Signal Type                   |    |
|   | 6.4 Control Equipment with the Panel's Remote Inrough HDIVII |    |
|   | 0.4.1 Control an AV System                                   |    |
|   | 0.4.2 Control a Recorder                                     |    |
|   | 0.4.3 CONTROL & Player                                       |    |
|   | 0.4.4 Add an AV Amp or a BD Player                           |    |
|   | 6.5 Specific KURU LINK Commands                              |    |
|   | 0.5.1 Play Source Sound Using an HDIVII Command              |    |
|   | 6.5.2 Turn OFF the Power With an HDIVII Command              |    |
|   | 6.5.3 Turn UN the Power With an HDWI Command                 |    |
|   | 6.5.4 Test the Power Control (Un/Utt)                        |    |
|   | 6.6 Connect a Game Console or Camcorder                      |    |
|   | 0.7 Use the IK KEPEATEK UUT                                  |    |
|   |                                                              |    |
|   | D.X. I IP CONTROL SETTING                                    |    |
|   | b.8.2 Use the Web Control System                             |    |
|   | 6.9 Assign a Serial Number                                   |    |
|   | b.y. I Assign an ID Number                                   |    |
|   | b.y.z Assign a Baud Kate                                     |    |
|   | 6.10 Select the Integrator Mode                              | 74 |

| 7 F | 6.10.1 Explore the Integrator Wode Wenus                                                                                                    | . 75                                                                                                    |
|-----|----------------------------------------------------------------------------------------------------|----------------------------------------------------------------------------------------------------|
|     | lelpful Information                                                                                                    | 79                                                                                                    |
| 7   | 7.1 Frequently Asked Questions (FAQs)                                                                                                    | 79                                                                                                    |
| 7   | 7.2 Cleaning Methods                                                                                                    | 80                                                                                                    |
| -   | 7.3 Troubleshooting & Service Information                                                                                                    | 81                                                                                                    |
| 8 0 | Cautions and Warnings                                                                                                    | 84                                                                                                    |
| 8   | 3.1 Installation Details                                                                                                    | 84                                                                                                    |
| 8   | 3.2 Physical Location & Temperature Considerations                                                                                                    | 84                                                                                                    |
| 8   | 3.3 Usage Guidelines                                                                                                    | 84                                                                                                    |
| 8   | 3.4 Signal Interference or Noise                                                                                                    | 85                                                                                                    |
| 8   | 3.5 Phosphor Properties                                                                                                    | 85                                                                                                    |
| 8   | 3.6 Image Information Including Retention & After-Image Lag                                                                                                    | 85                                                                                                    |
| 8   | 3.7 Prevent Burning                                                                                                    | 86                                                                                                    |
| 8   | 3.8 Safety Precautions                                                                                                    | 87                                                                                                    |
| 8   | 3.9 Legal Notices                                                                                                    | . 87                                                                                                    |
|     | 8.9.1 Safety                                                                                                    | . 87                                                                                                    |
| 9 A | Appendix                                                                                                    | 88                                                                                                    |
| ç   | 9.1 Manufacturer Codes to Program into the Remote Control                                                                                                    | 88                                                                                                    |
|     | 9.1.1 Cable                                                                                                    | QQ                                                                                                    |
|     |                                                                                                    | . 00                                                                                                    |
|     | 9.1.2 Satellite                                                                                                    | . 89<br>. 89                                                                                                    |
|     | 9.1.2 Satellite                                                                                                    | . 89<br>. 89<br>. 91                                                                                                   |
|     | 9.1.2 Satellite<br>9.1.3 VCR<br>9.1.4 BDP (Blu-ray)<br>0.1.5 DVD R                                                                                                    | . 89<br>. 91<br>. 94                                                                                                   |
|     | 9.1.2 Satellite<br>9.1.3 VCR<br>9.1.4 BDP (Blu-ray)<br>9.1.5 DVD-R<br>9.1.6 DVD-                                                                                                    | . 89<br>. 91<br>. 94<br>. 95<br>. 96                                                                                   |
|     | 9.1.2 Satellite<br>9.1.3 VCR<br>9.1.4 BDP (Blu-ray)<br>9.1.5 DVD-R<br>9.1.6 DVD<br>9.1.7 I.D                                                                                                    | . 89<br>. 91<br>. 94<br>. 95<br>. 96<br>. 98                                                                           |
| C   | 9.1.2 Satellite<br>9.1.3 VCR<br>9.1.4 BDP (Blu-ray)<br>9.1.5 DVD-R<br>9.1.6 DVD<br>9.1.7 LD<br>9.2 Video/PC Signals (HDMI/DVI/Component/min D-Sub/Composite)                                                                                                    | . 89<br>. 91<br>. 94<br>. 95<br>. 96<br>. 98                                                                           |
| Ç   | 9.1.2 Satellite<br>9.1.3 VCR<br>9.1.4 BDP (Blu-ray)<br>9.1.5 DVD-R.<br>9.1.6 DVD<br>9.1.7 LD<br>9.2 Video/PC Signals (HDMI/DVI/Component/min D-Sub/Composite)<br>9.2.1 INPLIT 1 (Video Signals)                                                                                                    | . 89<br>. 91<br>. 94<br>. 95<br>. 96<br>. 98<br>. 99                                                                   |
| ç   | 9.1.2 Satellite<br>9.1.3 VCR<br>9.1.4 BDP (Blu-ray)<br>9.1.5 DVD-R<br>9.1.6 DVD<br>9.1.7 LD<br>9.2 Video/PC Signals (HDMI/DVI/Component/min D-Sub/Composite)<br>9.2.1 INPUT 1 (Video Signals)<br>9.2.2 INPUT 2 (Component)/INPUT 3 (D-Sub) - Video Signals (Analog)                                                                                                    | . 89<br>. 91<br>. 94<br>. 95<br>. 96<br>. 96<br>. 99<br>. 99<br>. 99                                                   |
| ç   | <ul> <li>9.1.2 Satellite</li> <li>9.1.3 VCR</li> <li>9.1.4 BDP (Blu-ray)</li> <li>9.1.5 DVD-R</li> <li>9.1.6 DVD</li> <li>9.1.7 LD</li> <li>9.2 Video/PC Signals (HDMI/DVI/Component/min D-Sub/Composite)</li> <li>9.2.1 INPUT 1 (Video Signals)</li> <li>9.2.2 INPUT 2 (Component)/INPUT 3 (D-Sub) - Video Signals (Analog)</li> <li>9.2.3 INPUT 4 (DVI)/INPUT 5 and 6 (HDMI) - Video Signals (Digital)</li> </ul>                                                                                                    | . 89<br>. 91<br>. 94<br>. 95<br>. 96<br>. 98<br>. 99<br>. 99<br>. 99<br>. 99<br>. 99                                   |
| Ç   | <ul> <li>9.1.2 Satellite</li> <li>9.1.3 VCR</li> <li>9.1.4 BDP (Blu-ray)</li> <li>9.1.5 DVD-R</li> <li>9.1.6 DVD</li> <li>9.1.7 LD</li> <li>9.2 Video/PC Signals (HDMI/DVI/Component/min D-Sub/Composite)</li> <li>9.2.1 INPUT 1 (Video Signals)</li> <li>9.2.2 INPUT 2 (Component)/INPUT 3 (D-Sub) - Video Signals (Analog)</li> <li>9.2.3 INPUT 4 (DVI)/INPUT 5 and 6 (HDMI) - Video Signals (Digital)</li> <li>9.2.4 INPUT 3 (D-Sub) - PC Signals (Analog)</li> </ul>                                                                                                    | . 89<br>. 91<br>. 94<br>. 95<br>. 96<br>. 99<br>. 99<br>. 99<br>. 99<br>. 99<br>100<br>101                             |
| ç   | <ul> <li>9.1.2 Satellite</li></ul>                                                                                                    | . 89<br>. 91<br>. 94<br>. 95<br>. 96<br>. 99<br>. 99<br>. 99<br>. 99<br>. 99<br>100<br>101<br>102                      |
| ç   | <ul> <li>9.1.2 Satellite</li> <li>9.1.3 VCR</li> <li>9.1.4 BDP (Blu-ray)</li> <li>9.1.5 DVD-R</li> <li>9.1.6 DVD</li> <li>9.1.7 LD</li> <li>9.2.1 Video/PC Signals (HDMI/DVI/Component/min D-Sub/Composite)</li> <li>9.2.1 INPUT 1 (Video Signals)</li> <li>9.2.2 INPUT 2 (Component)/INPUT 3 (D-Sub) - Video Signals (Analog)</li> <li>9.2.3 INPUT 4 (DVI)/INPUT 5 and 6 (HDMI) - Video Signals (Digital)</li> <li>9.2.4 INPUT 3 (D-Sub) - PC Signals (Analog)</li> <li>9.2.5 INPUT 4 (DVI)/INPUT 5 and 6 (HDMI) - PC Signals (Digital)</li> <li>9.3 Specifications</li> </ul> | . 88<br>. 89<br>. 91<br>. 94<br>. 95<br>. 96<br>. 99<br>. 99<br>. 99<br>. 99<br>. 99<br>. 99<br>100<br>101<br>102      |
| ç   | 9.1.2 Satellite         9.1.3 VCR         9.1.4 BDP (Blu-ray)         9.1.5 DVD-R         9.1.6 DVD         9.1.7 LD         9.2 Video/PC Signals (HDMI/DVI/Component/min D-Sub/Composite)         9.2.1 INPUT 1 (Video Signals)         9.2.2 INPUT 2 (Component)/INPUT 3 (D-Sub) - Video Signals (Analog)         9.2.3 INPUT 4 (DVI)/INPUT 5 and 6 (HDMI) - Video Signals (Digital)         9.2.4 INPUT 3 (D-Sub) - PC Signals (Analog)         9.2.5 INPUT 4 (DVI)/INPUT 5 and 6 (HDMI) - PC Signals (Digital)         9.3 Specifications         9.4 Trademarks            | . 88<br>. 89<br>. 91<br>. 94<br>. 95<br>. 96<br>. 99<br>. 99<br>. 99<br>. 99<br>. 99<br>100<br>101<br>102<br>104       |
|     | 9.1.2 Satellite         9.1.3 VCR.         9.1.4 BDP (Blu-ray).         9.1.5 DVD-R.         9.1.6 DVD         9.1.7 LD         9.2 Video/PC Signals (HDMI/DVI/Component/min D-Sub/Composite)         9.2.1 INPUT 1 (Video Signals)         9.2.2 INPUT 2 (Component)/INPUT 3 (D-Sub) - Video Signals (Analog)         9.2.3 INPUT 4 (DVI)/INPUT 5 and 6 (HDMI) - Video Signals (Digital)         9.2.4 INPUT 3 (D-Sub) - PC Signals (Analog)         9.2.5 INPUT 4 (DVI)/INPUT 5 and 6 (HDMI) - PC Signals (Digital)         9.3 Specifications         9.4 Trademarks         | . 88<br>. 89<br>. 91<br>. 94<br>. 95<br>. 96<br>. 99<br>. 99<br>. 99<br>. 99<br>100<br>101<br>102<br>104<br>105<br>106 |

English

# **1** Introduction to the Flat Panel Displays

The Pioneer Flat Panel Display models include the 60-inch **KRP-600M** and the 50-inch **KRP-500M** (screen sizes measured diagonally). Below is a list of all accessories shipped with your panel. If an item is missing, please contact your dealer or our Service organization immediately. Service contact information is listed on the back of this manual.

# 1.1 Flat Panel Display Shipment Checklist

In addition to the flat panel display, there are several accessories included to make installation quick and easy. Please check contents before discarding or allowing your installer to discard any packing material. Identify the accessories from the appropriate list below.

You will need a Philips screwdriver if removing or attaching the stand.

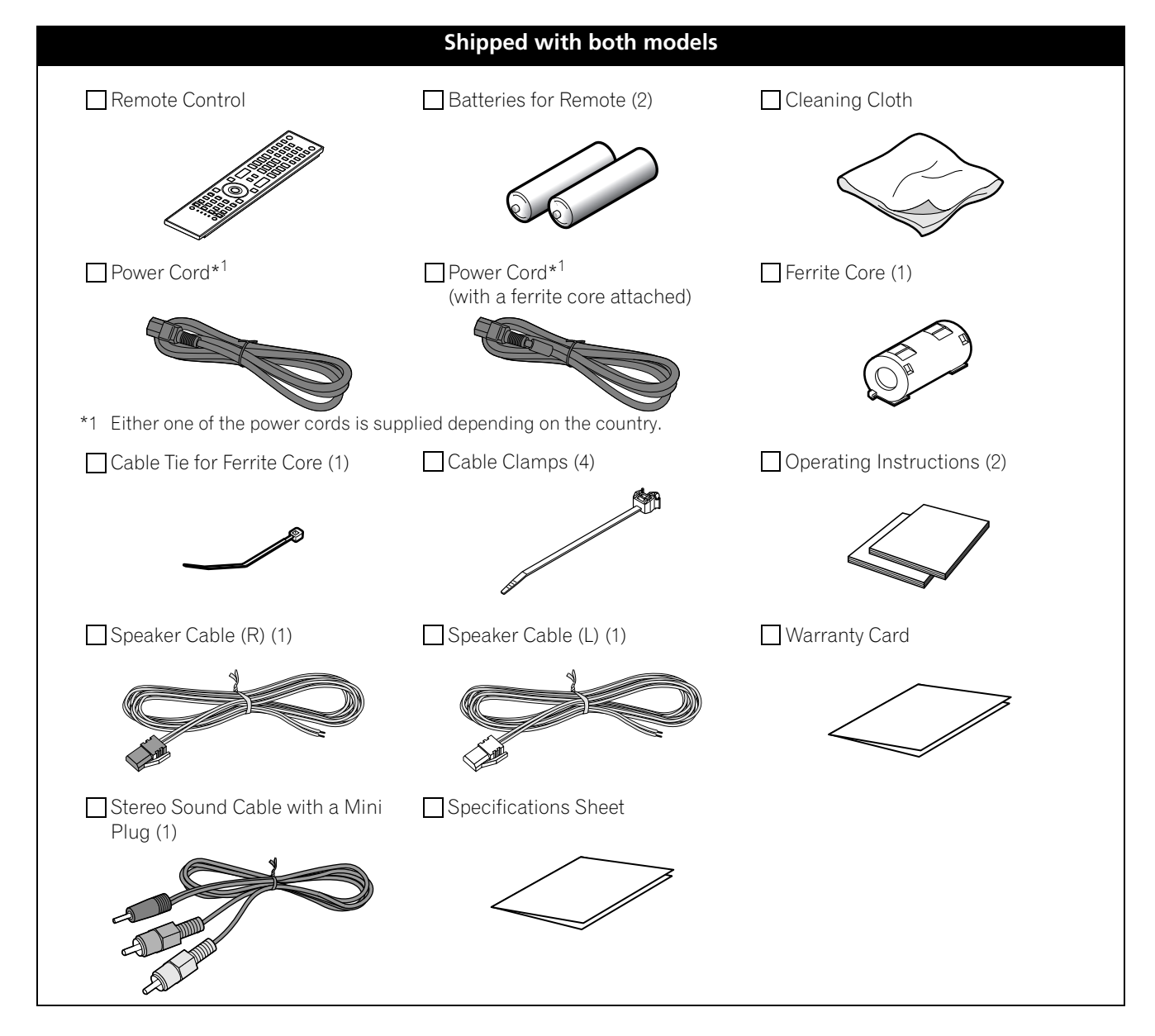

Fn

### Introduction to the Flat Panel Displays

### 1.2 Control Options: Get to Know Your Flat Panel Display

You can operate your flat panel display from the panel buttons or with the remote control. The following sections provide button locations/operations for the panel and the remote control.

#### 1.2.1 Control Buttons and More on the Flat Panel Display

Your flat panel display has buttons, indicators, and sensors on the lower front bezel with more buttons on the rear panel. Refer to the drawings below for specific locations and functions. Or, to identify back ports and terminals only, check the terminal position sheet located near the panel's terminal compartment.

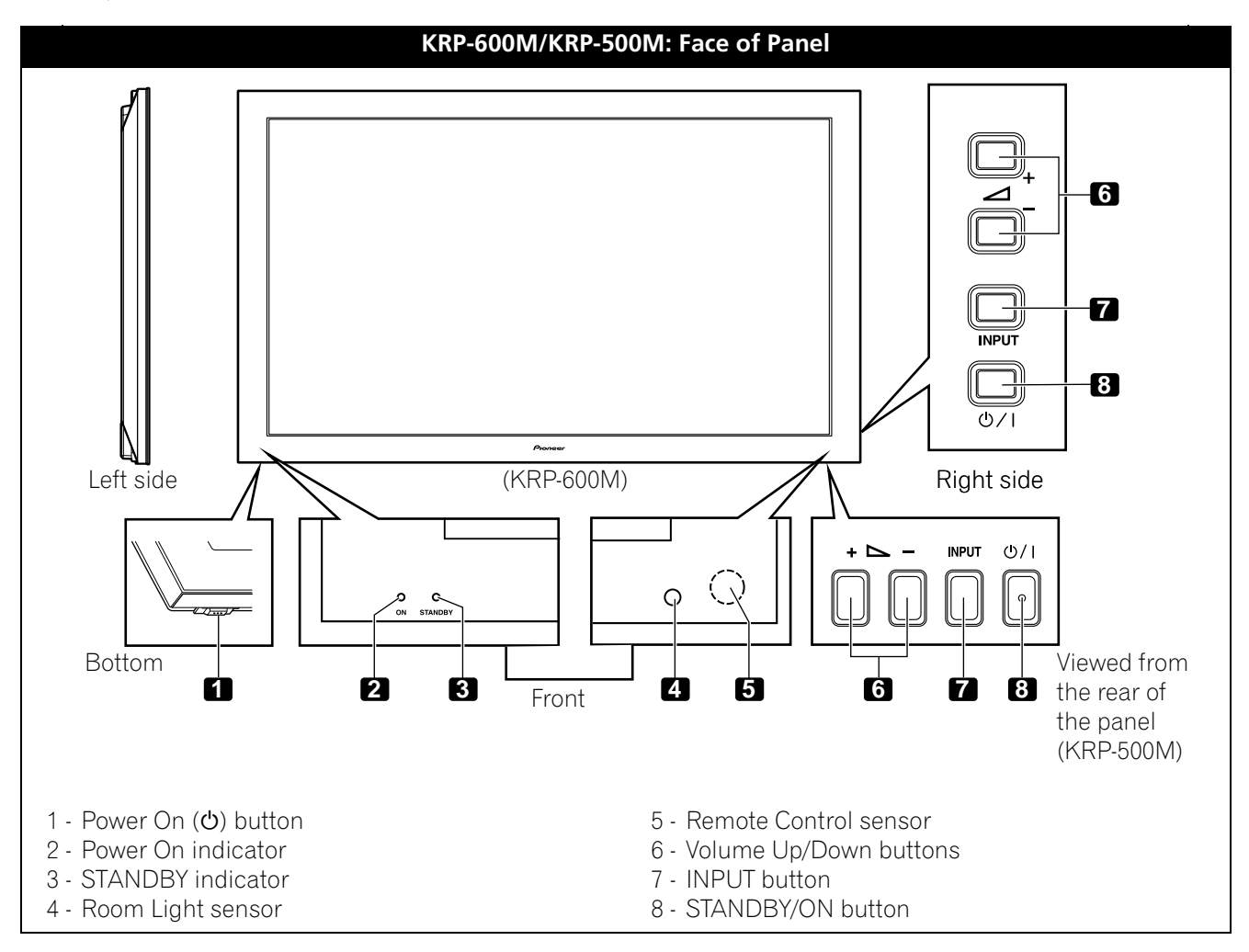

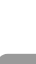

English

01

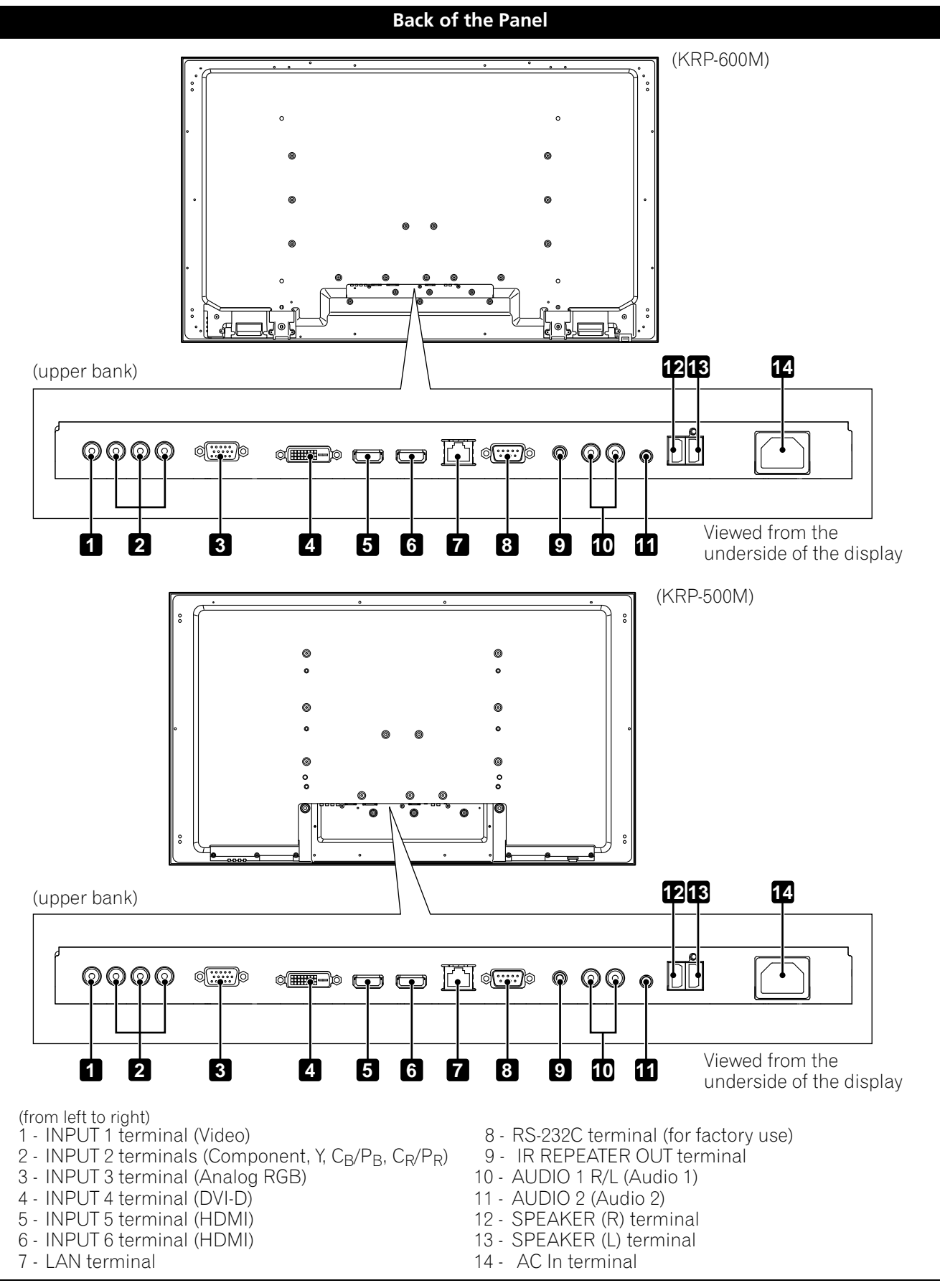

Terminals on the rear panel are common to both models.

English

#### 1.2.2 Operating the Remote Control

The remote control for the flat panel display is a powerful tool. This section provides a brief introduction to your remote control while later sections explore more advanced operations.

#### Insert the Batteries into the Remote Control

To open, push and slide the battery cover in the direction of the arrows. Load the supplied two AA size batteries by the negative polarity (–) ends first.

The batteries supplied with this product may have a shorter life expectancy due to storage conditions. If the remote control seems to be failing or is weak, replace the provided batteries with new alkaline batteries. Never mix old and new batteries. Mixing old and new batteries can shorten the life of new batteries or cause chemical leaks in old batteries. Also, mixing different types or brands of batteries can cause issues as batteries brands have slightly different characteristics.

Note: If the flat panel display's remote control is not needed for an extended length of time, remove the batteries.

When disposing of used batteries, please comply with governmental regulations or environmental public institution's rules that apply in your country/area.

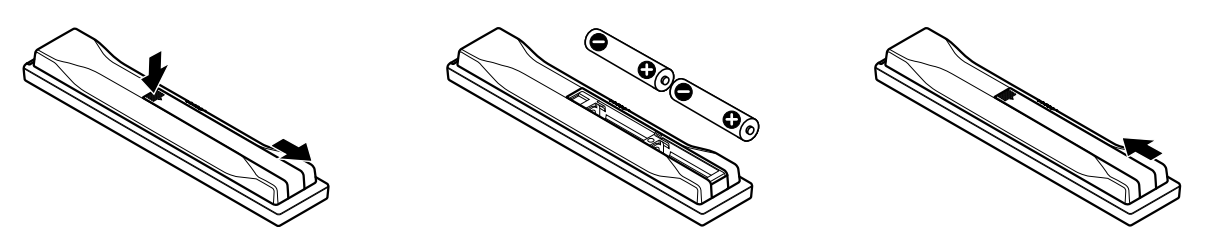

#### **Remote Control Issues**

There are a small number of issues that can affect your remote control but the most common is weak batteries. Weak batteries in the remote control can cause communication to fail or only operate sporadically. In this situation, try moving closer to the panel and attempt to control the panel with the remote. If the panel responds, change the batteries. If moving closer has no effect on the panel, check the surroundings for objects that might be blocking the signal. Also consider other equipment with remote controls that are in the area around the panel. Objects and other IR signals can disrupt the remote. For more help with your remote control, refer to "7.1 Frequently Asked Questions (FAQs)".

#### **Operating Range for the Remote Control**

To control the flat panel display, point the remote towards the sensor on the panel's bottom right corner. For easy operation, keep the distance between the remote control and the sensor less than 7 m and at an angle of less than 30 degrees.

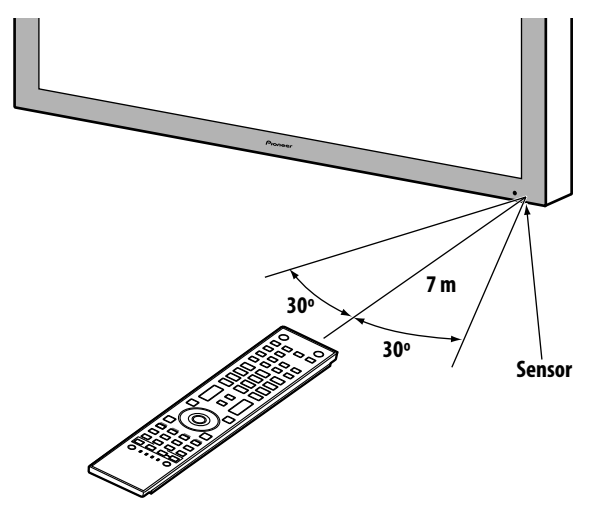

The remote control may not work properly if the sensor is in direct sunlight or very bright lighting. If your viewing room is naturally bright, change the position of the panel or physically use the remote control closer to the panel's sensor.

Note: If the remote control is left sitting in direct sunlight or under a very strong light, the case could warp or deform.

#### 1.2.3 Buttons on the Remote Control

Except for a few options, commands available through the buttons on the flat panel display are duplicated on the remote control. The remote control can be programmed to control other equipment such as a DVD Player, Surround Sound system, etc. A later section entitled "6. Use Other Equipment With Your Flat Panel Display" explains how to use the remote to control other equipment.

This section identifies and describes the buttons on the remote control.

#### Remote: Left side buttons (top to bottom, left to right)

| <b>MONITOR </b> ථ:<br>Turn On or place panel in Standby                                                                                                    | 1  | MONITOR<br>(\$)                                                                                 |
|----------------------------------------------------------------------------------------------------|----|-------------------------------------------------------------------------------------------------|
| <b>INPUT:</b><br>Select a source (INPUT 1 thru INPUT 6)                                                                                                    | 2  | INPUT                                                                                           |
| <b>SPLIT:</b><br>Cycle view thru single-screen, 2-screen,<br>picture-in-picture                                                                              | 3  | S 6 7 8<br>SPIT MAR SWAP SHIFT<br>S 4 S F S STREET<br>S ALTO FREEZE SCREEN<br>SELETION SELETION |
| <b>SUB INPUT:</b><br>Switch inputs for sub screens when viewing in multi-screen                                                                              | 4  |                                                                                                 |
| <b>AV SELECTION:</b><br>Select audio/video settings<br>AV Source: OPTIMUM, STANDARD, DYNAMIC, MOVIE,<br>PURE, SPORT, GAME, USER<br>PC Source: STANDARD, USER | 5  | 4 7 6<br>7 8 9<br>8 0 MR                                                                        |
| <b>AUTO SET UP:</b><br>Optimize the PC screen                                                                                                    | 6  |                                                                                                 |
| <b>Number buttons 0 thru 9:</b><br>Enter a number when applying IP Control Setting                                                                           | 7  |                                                                                                 |
| KURO LINK:<br>Select the KURO LINK functions                                                                                                    | 8  |                                                                                                 |
| <b>P/CH:</b> Use the button for control of connected equipment                                                                                               | 9  | HOME                                                                                            |
| <b>EXIT:</b> Exit the menu to return to the normal screen                                                                                                    | 10 |                                                                                                 |
| Arrow buttons:<br>Navigate the menu screens                                                                                                    | 11 |                                                                                                 |
| HOME MENU/MENU:<br>Display the HOME MENU                                                                                                    | 12 | RECEIVER VOL                                                                                    |
| <b>Color buttons (Red, Green, Blue, Yellow):</b><br>Control a BD player for KURO LINK functions only                                                         | 13 |                                                                                                 |
| <b>Player/Recorder Control:</b><br>Use buttons for control of connected equipment                                                                            | 14 | Pioneer                                                                                         |
| SELECT:<br>Select for MONITOR, STB, CBL/SAT, BDP/LD,<br>DVD/DVR, VCR                                                                                         | 15 |                                                                                                 |

English

#### Remote: Right side buttons (top to bottom, left to right)

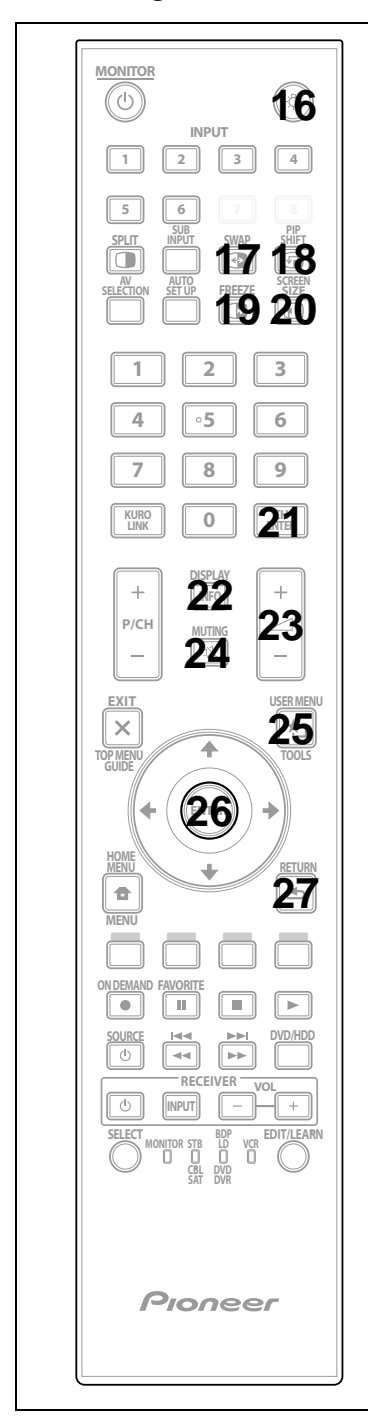

| 16    | S:Lights all buttons (except arrow buttons and the ENTER button)<br>Lights turn off if no operations are performed within five seconds. Use this button for remote control use in dimly lit locations. |
|-------|----------------------------------------------------------------------------------------------------|
| 17    | SWAP:<br>Switch between the two screens when<br>viewing as 2-screen or picture-in-picture                                                                                                    |
| 18    | <b>PIP SHIFT:</b><br>Move the location of the small screen when<br>viewing as picture-in-picture                                                                                                    |
| 19    | <b>FREEZE:</b><br>Freeze a frame from a moving image then<br>press again to cancel the freeze function                                                                                                 |
| 20    | SCREEN SIZE:<br>Select the screen size                                                                                                    |
| 21    | <b>CH ENTER:</b><br>Use the button for control of connected equipment                                                                                                    |
| 22    | <b>DISPLAY/INFO:</b><br>Display the current monitor status                                                                                                    |
| 23    | Set the volume                                                                                                    |
| 24    | <b>MUTING:</b><br>Turn off the sound while the video continues to play                                                                                                    |
| 25    | <b>USER MENU/TOOLS:</b><br>Display the User Menu                                                                                                    |
| 26    | ENTER:<br>Execute a command                                                                                                    |
| 27    | <b>RETURN:</b><br>Return to the previous menu screen                                                                                                    |
| Note: | If you set the preset code to MONITOR, buttons 9, 13, 14 and 21<br>do not operate.                                                                                                    |

# 2 Install Your Flat Panel Display

There are several installation options for your flat panel display. This chapter walks you through how to choose an installation site, the best mounting methods, and how to install your panel.

# 2.1 Use the Optional Table Top Stand (Stand) or Equivalent Items

- Ask your dealer to perform the installation
- Use the supplied bolts
- For details, refer to the instruction manual that came with the optional stand (or equivalent items)

Rear view (KRP-600M)

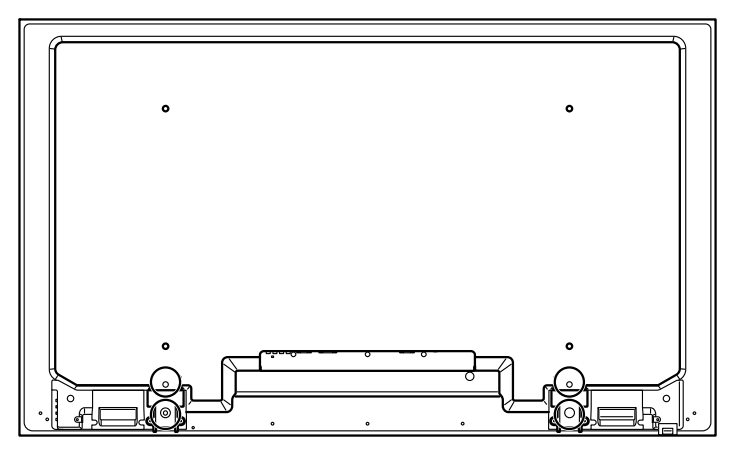

Rear view (KRP-500M)

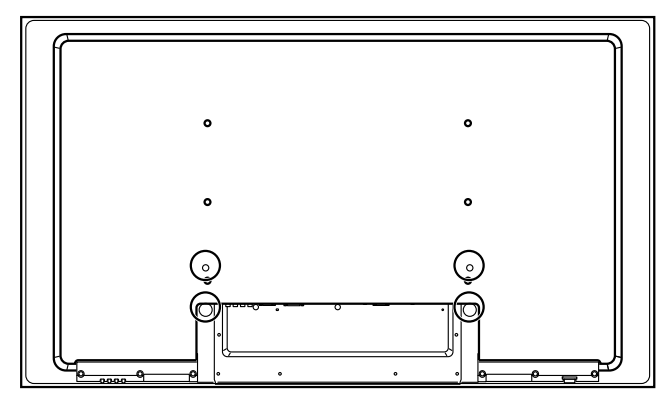

Use the supplied bolts when attaching the stand's supports at the holes indicated by a circle.

02

### 2.2 Use the Optional Brackets or Equivalent Items

- Consult your dealer
- Use the following mounting holes for installation

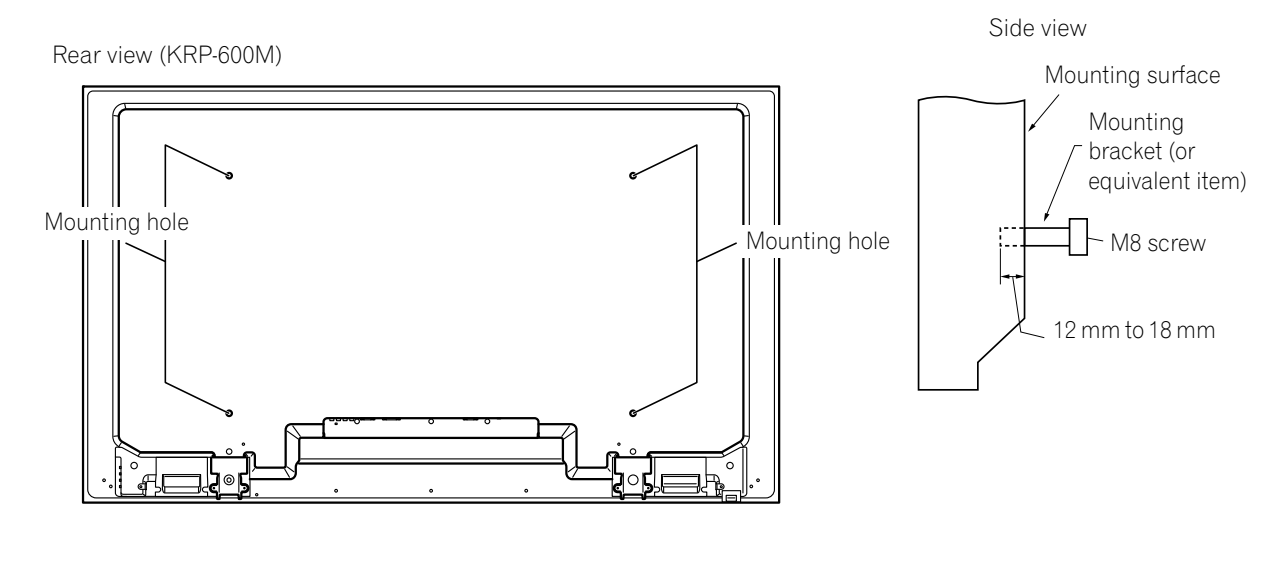

Rear view (KRP-500M)

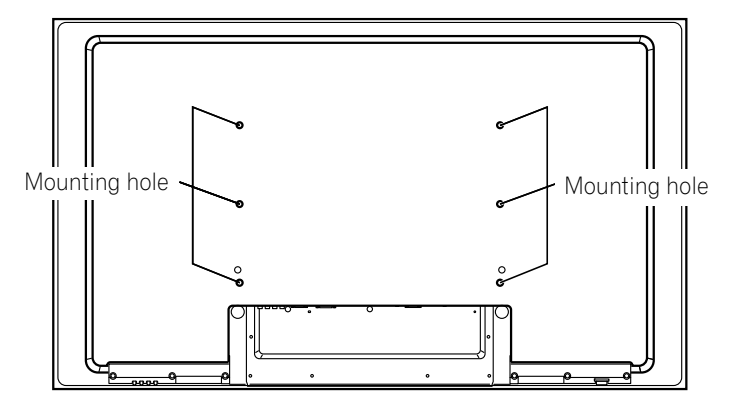

Note: Some installation options require a different type of bolt. Check with your installer or dealer to purchase the appropriate bolt(s).

### 02

English

### 2.3 Check the Location for Suitability

When choosing the location for your panel, there are several factors to keep in mind. The installation site should be out of direct sunlight and have sufficient ventilation around the flat panel display to allow cooling. The diagram below is an example of a stand-mounted panel with proper ventilation.

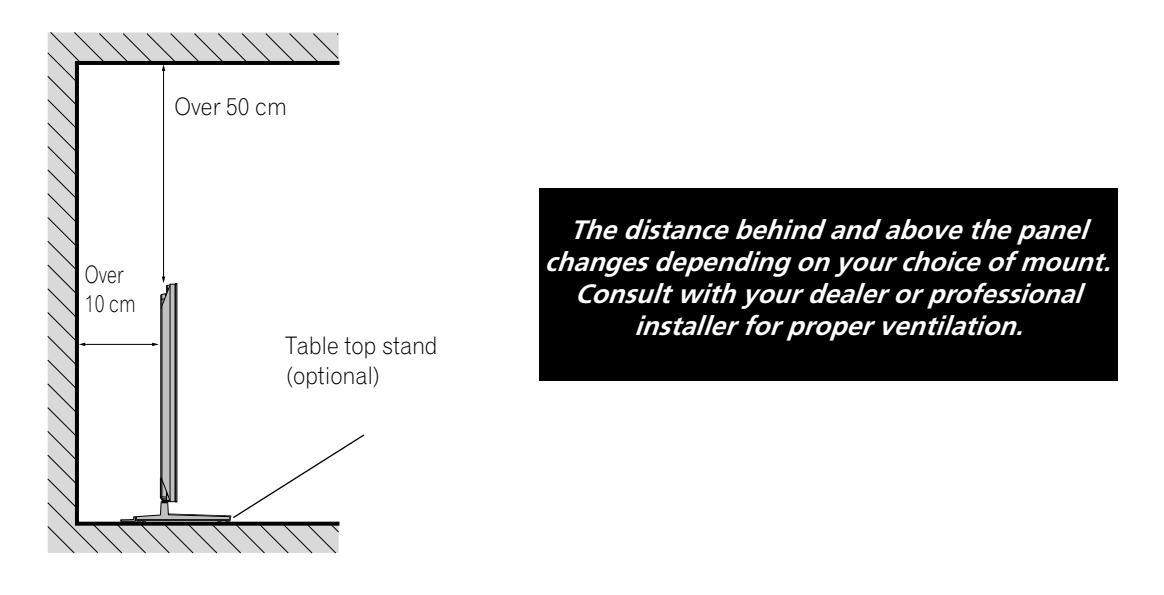

Use the checklist below to judge possible installation sites.

| No danger of power overloads      |
|-----------------------------------|
| Separate from other IR equipment  |
| Protected from hits or shocks     |
| Distance from heat sources        |
| Out of direct sunlight            |
| Away from strong lighting sources |
|                                   |

For specific cautions and safety information, refer to "8.2 Physical Location & Temperature Considerations" and "8.8 Safety Precautions."

#### 2.4 Lift and/or Move Your Panel (the How To's)

This flat panel display is built for endurance but because of the technology, the panel must be handled with care. Use the handles attached to the rear of the flat panel display to lift the unit. To avoid flexing or twisting the unit, you need at least two people to lift and move the panel. Do not move the flat panel display by holding only a single handle or by dragging the panel by its handles.

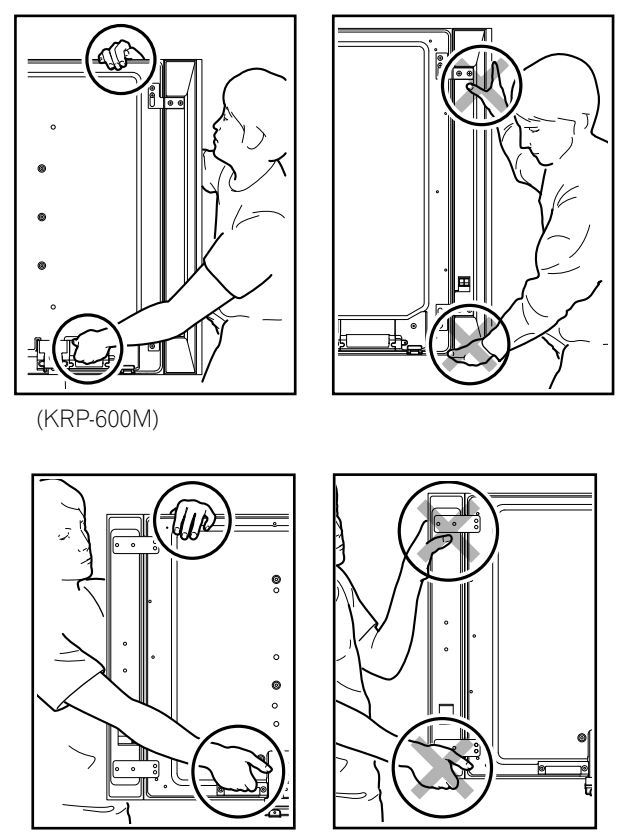

(KRP-500M)

Notes: Do not use the handles to hang the flat panel display or as anchors to prevent the panel from slipping or tipping after it is mounted.

When moving the flat panel display, use the handle while holding the top of the display. Do not use the speaker to support the weight of the display as this can cause the speaker to slip off. When installing on a rack, etc., hold the flat panel display. Do not hold the display by the speaker or stand.

### 2.5 Mount the Flat Panel Display

Because your flat panel display is slim but heavy, have at least two people mount and/or position the panel. The following sections provide instructions for the different mounting and anchoring options.

#### Anchor the Panel When Using a Stand

When using a stand, stabilize the panel to keep it from tipping over. Please use the metal fittings and screws supplied with the optional stand to anchor the panel to a wall or other solid support structure.

Another option is to purchase hooks, cords, and fittings through your installer or from your local hardware store. The hardware size and strength depends on the composition and thickness of the anchoring surface.

#### Recommended hook: Nominal diameter 8 mm, length 12 mm to 18 mm

To anchor the panel when using the stand, follow the steps below.

- 1) Attach the hooks to the mounting holes on the back of the panel.
- 2) Sink the fittings into the wall or support structure.
- 3) Run cords between the hooks and the fittings.
- 4) Tighten the cords until the panel is anchored but not pulled off balance.

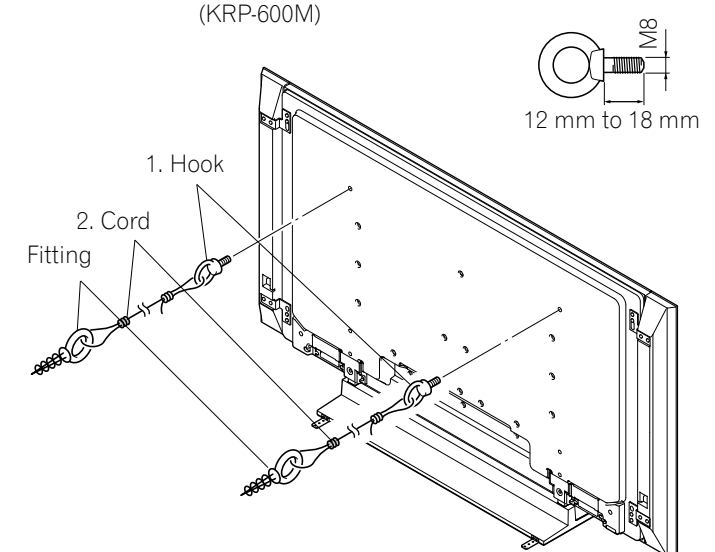

To stabilize the flat panel display on a table or platform, use the metal fittings and screws supplied with the optional stand as well as commercially available wood screws. The wood screws are to anchor the metal fittings when mounting on a wooden surface. These screws should have a nominal diameter of 4 mm and are at least 20 mm long.

Notes: Avoid moving the table after the panel is attached.

Do not use bare wires for the cord. If any part of the wire is introduced into the ventilation port on the back of the display panel, fire or electrical shock could result.

Follow the steps below to secure your flat panel display.

1) Mark locations for metal fittings and screws on the back edge of the table using the panel stand to determine placement.

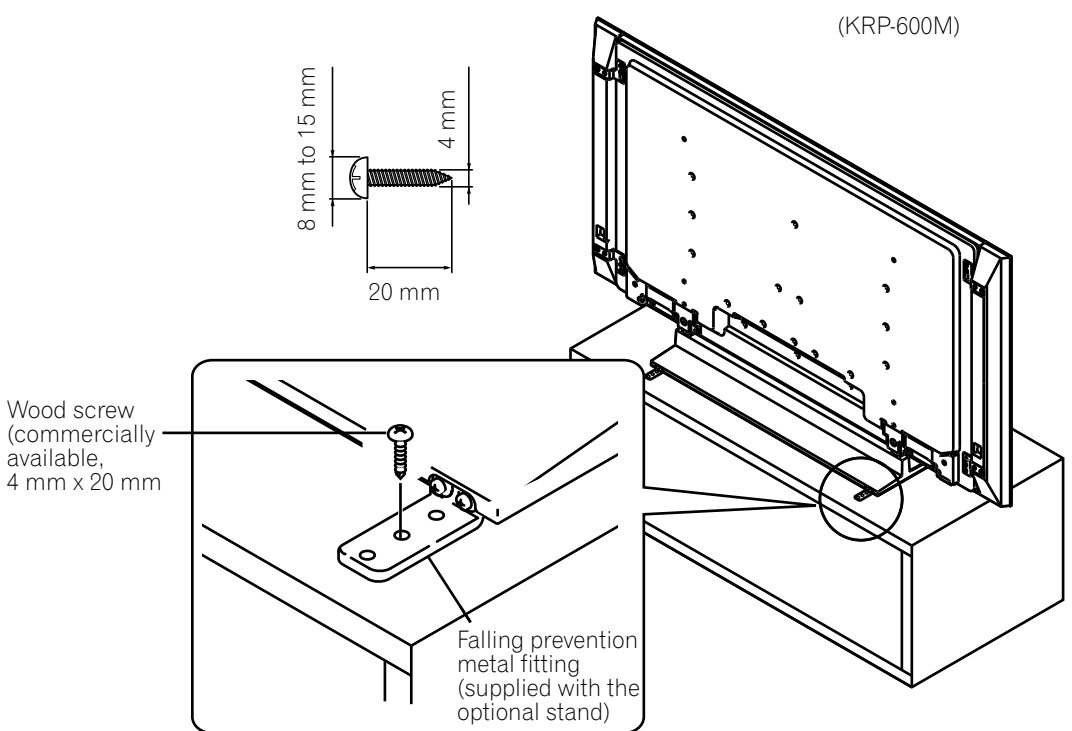

- 2) Drill holes in the table or platform edge at the marked locations.
- 3) Lift panel into place with the assistance with at least one other person.
- 4) Use wood screws (not included) to secure the metal fittings to the table.

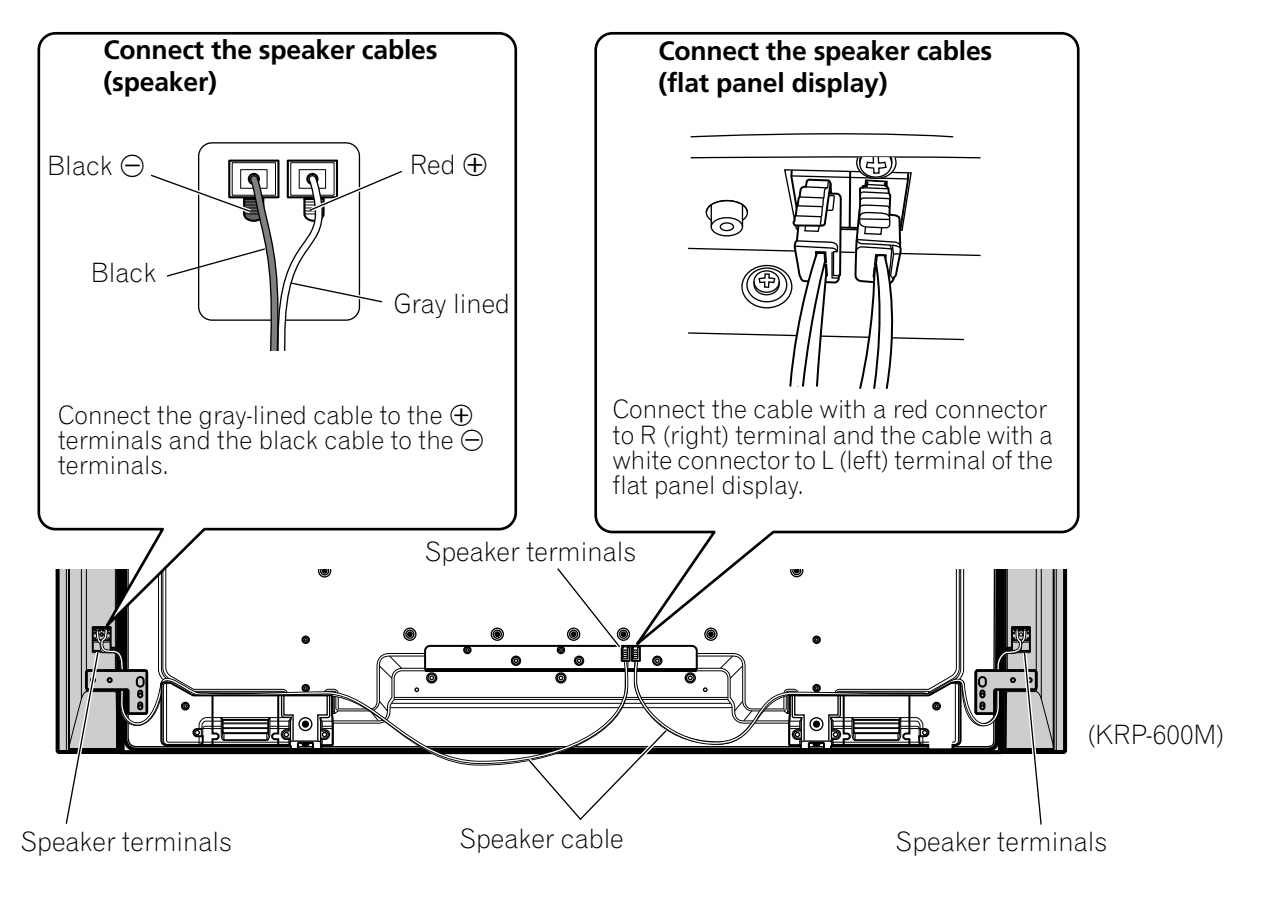

# How to connect the speaker cables (speaker)

Press the lever and insert the end of the cable. When you release the lever, it clamps onto the speaker cable. Press and hold the lever when removing the cable.

# Lever

Lever

# How to connect the speaker cables (flat panel display)

Insert the speaker cable connector securely into the panel's speaker terminal. To remove the speaker cable, hold and push the lever then remove it.

#### Notes:

• Before connecting the speakers to the flat panel display, unplug the panel from the power outlet. Connecting the speaker cable with the power cord plugged in can cause malfunction or damage to the panel if the cable's bare wire touches other equipment. Plug in the power cord after connecting the speakers. • If you insert the speaker cable too far so that the insulation is touching the speaker terminal, you may not get any sound. Please insert it so that the copper wire is still showing.

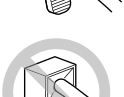

• Check if the ends of the speaker cables are securely connected to the terminals by slightly tugging on the cables after making

connections. Loose connections may result in sound dropouts or noise.

- If there is a short in the ⊕ and ⊖ cables caused by an exposed lead wire, excessive load may be applied to the flat panel display, resulting in interrupted operation or malfunction.
- Incorrect connections of the speaker cable to the left or right flat panel display terminals with respect to polarity may result in insufficient stereo sound effects, delivering poor bass sounds or unstable sound image.
- Do not connect any devices to the speaker terminals other than the speakers specified.
- Excessive force exerted on the speaker cable may cause connection failures, sound dropouts and/or connector damage.
- If the speaker cable connector becomes separated from the speaker cable, consult with your dealer.

Englisł

02

### 2.6 Connect to Other Devices (DVR, Receiver, BDR, etc.)

The type of equipment attached to your flat panel display determines which panel ports are used. The following sections explain how to connect equipment such as a DVD player, video recorder, etc. to the panel. If your equipment is not listed, please refer to the operating instructions that came with the device(s) for connection assistance.

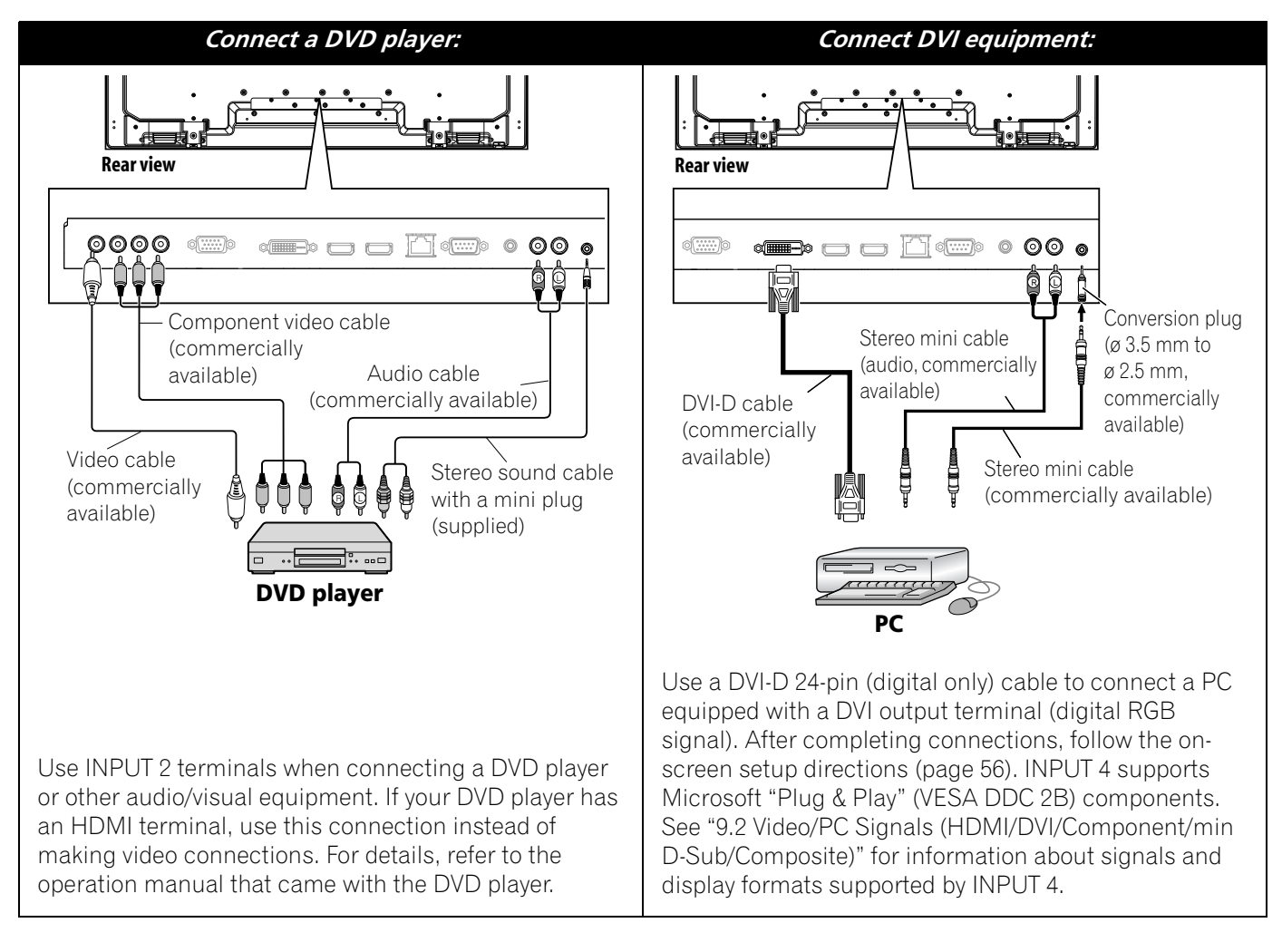

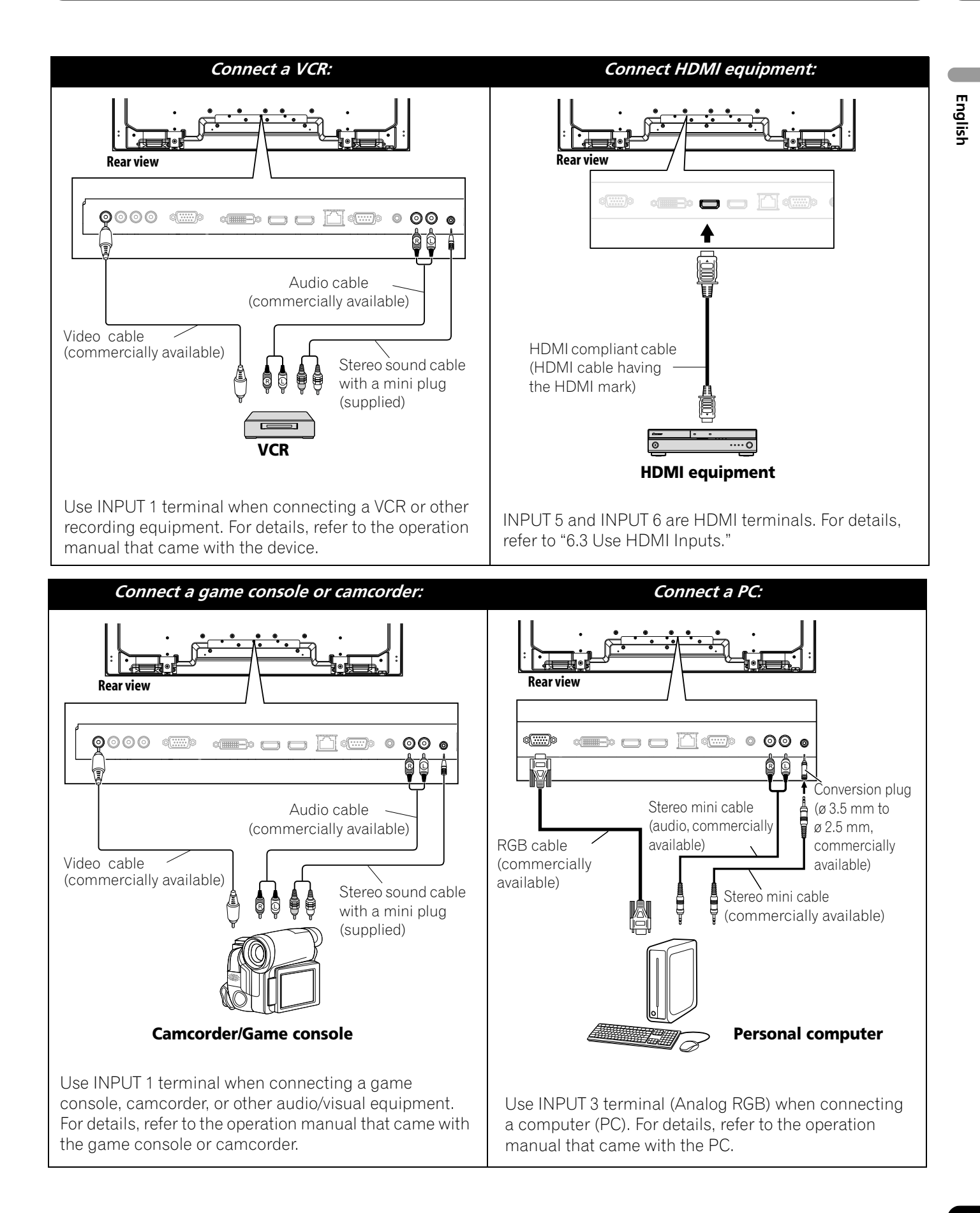

#### 2.7 Connect the Power Cord to the Panel

#### Attach the Ferrite Core

To help prevent noise, attach the supplied ferrite core to the connector end of the power cord as shown in the diagram below. Use the supplied cable tie to prevent the ferrite core from slipping on the cable.

If it is already attached, do not remove the ferrite core from the power cord. It should be permanently attached. If you do not do this, this display will not conform to mandatory CE standards.

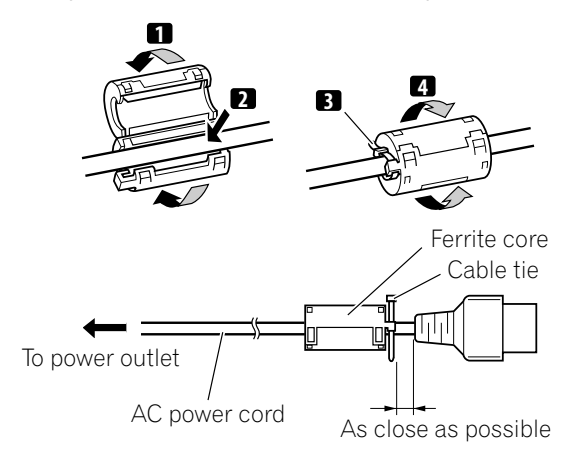

The final connection is the power cord. Always connect the panel's power cord to a three-pronged outlet, verifying that the cord is properly grounded. The cord includes a noise filter that reduces electrical interference from the wall outlet.

As long as the flat panel display is plugged in to an outlet, some power is drawn through the panel. When the flat panel display is not going to be used for a long period, unplug the panel from the power outlet. Unplugging the panel extends the life of the plasma as well as saves energy.

Plug the cord in to the panel but do NOT plug it in to a power outlet yet.

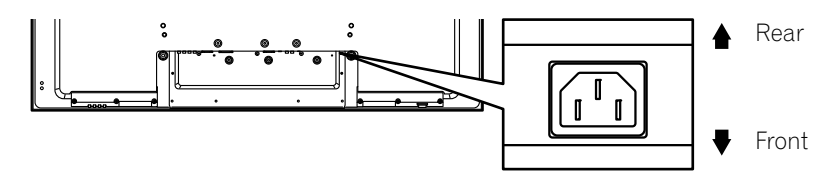

#### 2.8 Route then Bundle the Power Cord and Cables

Once the flat panel display is mounted, place additional equipment in the final position(s). Lay out the power cord, panel cables, and any other device cables in a logical pattern that works for the location. Please consider the following points when routing cables:

- Access to a 3-prong (grounded) power outlet
- Space for the noise filter between the panel and outlet
- Placement of cables under carpets or across walking paths

A reusable cable clamp is designed to lock the bundled cables in place. Your flat panel display has a total of three holes (60 inches: two holes) to attach cable clamps to the back of the panel. Use the cable clamps as necessary.

KRP-600M

KRP-500M

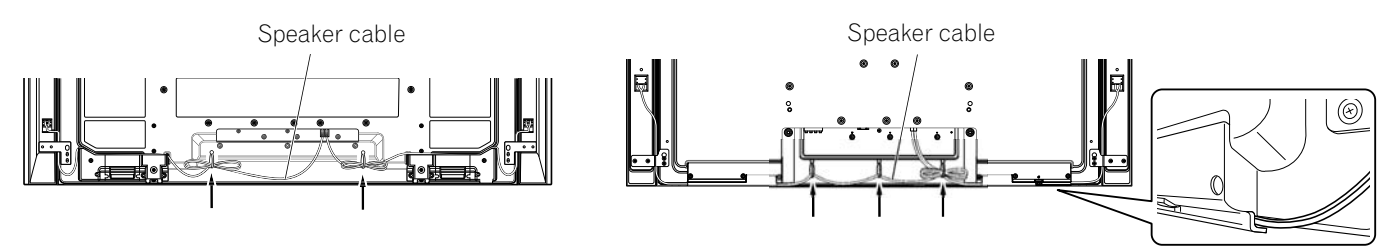

English

Follow the steps below to attach a cable clamp.

- 1) Thread the clamp band through the holder and bundle the cable(s) in the cable clamp.
- 2) Push and hold the levers then insert the hook into an appropriate hole on the rear of the flat panel display.
- 3) Pull up the clamp band to lock.

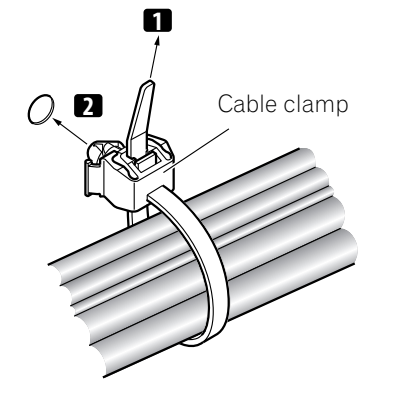

4) Confirm that the cable clamp is seated firmly in the panel.

Note: Avoid pinching or creating pressure points when routing or bundling cables.

To remove the clamp band, pull and hold the latch to release. To remove the cable clamp, push and hold the levers then pull it out from the hole.

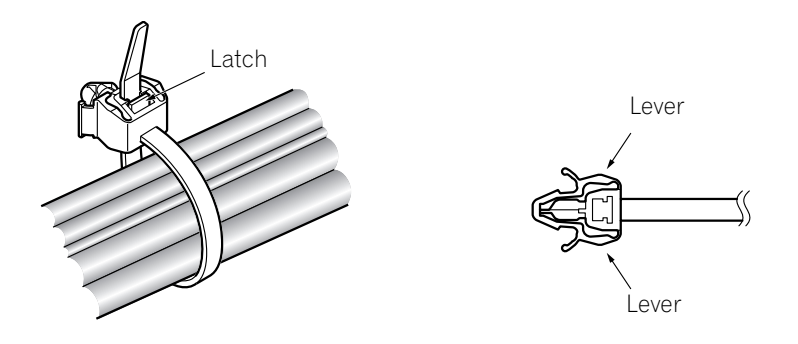

Note: The longer a clamp is in place, the better chance of deterioration. An older clamp is more easily damaged while being removed and may not be reusable.

# **3 Basic Operations**

This chapter explores day-to-day operations such as powering on your flat panel display, using the Home Menu, User Menu, and adjusting the display for the viewing area/room. The final section in this chapter provides hints and suggestions for those new to flat panel display features.

### 3.1 Turn the Flat Panel Display ON / OFF

Your flat panel display has three activity levels: Power On, Standby, and Power Off. Standby saves energy but allows the remote control to turn on the panel. The following instructions use the remote control. To operate the flat panel display through the side panel buttons, refer to "1.2.1 Control Buttons and More on the Flat Panel Display" for button locations.

#### **Turn ON the Flat Panel Display**

To turn on the panel, follow the steps below.

- 1) Plug the flat panel display's power cord in to a properly grounded outlet.
- 2) Press any of the following buttons to turn the flat panel display On.
- Power On button (()) on the panel's back in lower-left section (see page 7)
- STANDBY/ON button on the side (KRP-600M) or rear (KRP-500M) of the panel (see page 7)
- Remote control's **MONITOR** (()) button located in the upper left corner (see page 11) *Images appear on the panel screen.*
- 3) Confirm that the Power On indicator lights blue.

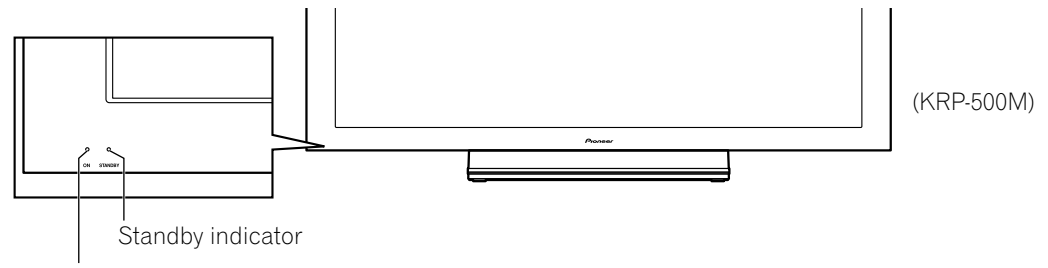

Power On indicator

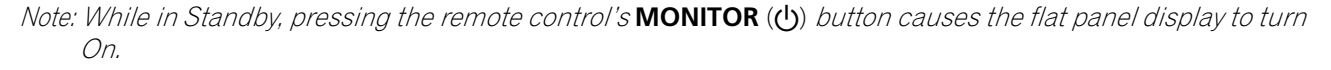

#### **Turn OFF the Flat Panel Display**

Turning off the flat panel display can mean entering Standby so features are still functional or it can mean cutting power to the panel. Unless the flat panel display is to sit idle for long periods, leave the panel in Standby.

Note: While in Standby or when powered off, the display continues to draw some power as long as the panel is plugged in to an outlet.

Follow the steps below to place the panel in Standby.

- 1) Press the remote control's **MONITOR**(()) button.
- 2) Confirm that the Standby indicator lights red.

The table to the right provides samples of how the indicators light. Monitor the indicators on the front of the panel to check the power status.

Note: Select from Auto, High, Mid and Low. Selecting Auto toggles the brightness of the indicator between High, Mid and Low to match the brightness level of the viewing area. Refer to "4.2.2 Adjust the Power Indicator Brightness."

| Power<br>Indicator | Standby<br>Indicator | Flat Panel Display Status                                                                                                    |  |
|--------------------|----------------------|----------------------------------------------------------------------------------------------------|--|
| •                  | •                    | Panel's power cord is disconnected<br>or the power cord is connected but<br>the flat panel display's Power On<br>button ( 也) is off |  |
| <b>.</b>           | •                    | Power is on but waiting for activation                                                                                              |  |
| •                  | ÷.                   | Panel is in Standby                                                                                                    |  |

#### 3.2 **Program Your Flat Panel Display**

To take advantage of some built-in features, choose the input source, select a language and set the picture guality. The sections below include how to use the Home Menu and simplified User Menu for each programming option.

#### 3.2.1 Choose an Input Source

To choose an input source, note that the external equipment is properly connected to the input terminals on the back of the flat panel display. Follow the directions below to choose an input source.

Press **INPUT** (buttons **1** through **6**) on the remote control.

The corresponding terminal/port number is selected as an input source.

### 3.2.2 Explore the Home Menu

The Home Menu is the main menu for the flat panel display. Most commands and settings are programmed through this menu. The following section describes a typical method for working with the panel's menus. For actual procedures, see the appropriate page(s) that describe individual functions.

Remote control

- 1) Press HOME MENU on the remote to access the main menu.
- 2) Use the Up/Down arrows  $(\uparrow/\downarrow)$  to highlight a menu item.
- 3) Use the Left/Right arrows ( $\leftarrow / \rightarrow$ ) to scroll through options for that menu item.
- 4) Highlight the selected menu option.
- 5) Press ENTER to lock in the change.
- 6) Press **RETURN** to move back to a previous menu/submenu page when changing more than a single option.
- 7) Press HOME MENU again to exit the menu screen.

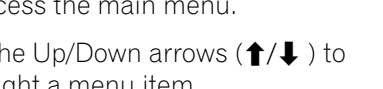

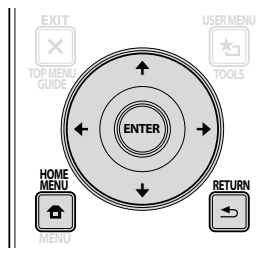

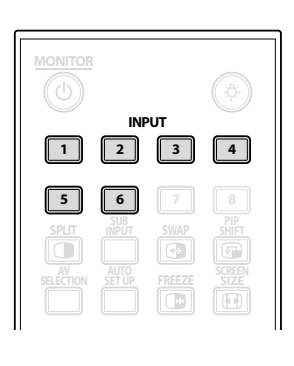

English

Home Menu screen

|  |                                                                            | HOME MENU<br>FLAT PANEL DISPLAY |
|--|----------------------------------------------------------------------------|---------------------------------|
|  | Picture                                                                    |                                 |
|  | Screen<br>Sound<br>Power Control<br>Option<br>Input Setup<br>Control Setup |                                 |
|  | 🗵 Exit                                                                     |                                 |

This chart provides a breakdown of the Home Menu.

| Home Menu | Pg | Option       |
|-----------|----|--------------|
| Picture   | 35 | AV Selection |
|           | 39 | Contrast     |
|           | 39 | Brightness   |
|           | 39 | Color        |
|           | 39 | Tint         |
|           | 39 | Sharpness    |
|           | 41 | Color Temp   |
|           | 39 | Red          |
|           | 39 | Green        |
|           | 39 | Blue         |
|           | 42 | Gamma        |
|           | 42 | Pro Adjust   |
|           | 30 | Reset        |
| Screen    | 57 | Auto Setup   |
|           | 29 | H. Position  |
|           | 29 | V. Position  |
|           | 57 | Clock        |
|           | 57 | Phase        |
|           | 37 | Auto Size    |
|           | 40 | Side Mask    |
|           | 41 | Reset        |

| Home Menu     | Pg | Option             |
|---------------|----|--------------------|
| Sound         | 31 | Treble             |
|               | 31 | Bass               |
|               | 31 | Balance            |
|               | 31 | Sub Volume         |
|               | 31 | Reset              |
| Power Control | 33 | Energy Save        |
|               | 49 | Power Management   |
|               | 49 | No Signal Off      |
|               | 49 | No Operation Off   |
| Option        | 27 | Language           |
|               | 32 | Input Priority     |
|               | 32 | Blue LED Dimmer    |
|               | 33 | Orbiter            |
|               | 33 | Video Pattern      |
|               | 32 | Long Life Settings |
|               | 28 | Room Light Sensor  |
|               | 48 | PIP Detect         |
| Input Setup   | 56 | Input Setup 1/2    |
|               | 56 | Input Setup 2/2    |
| Control Setup | 68 | IP Control Setting |
|               | 62 | KURO LINK Setting  |
|               | 73 | Serial Setting     |

#### 3.2.3 Use the Simplified User Menu

For simplified menu selections, the User Menu provides quick access to frequently used menus/submenus. Press **USER MENU** on the remote control. For actual procedures, refer to "3.2.2 Explore the Home Menu". The following table shows the available menus.

|                                                       | USER MENU<br>FLAT PANEL DISPLAY |                 |
|-------------------------------------------------------|---------------------------------|-----------------|
| Input Change                                          |                                 |                 |
| AV Selection<br>Film Mode<br>Sleep Timer<br>KURO LINK |                                 | Standard<br>Off |
| 🗵 Exit                                                |                                 |                 |

User Menu screen

| User Menu    | Function                                                                            |
|--------------|-------------------------------------------------------------------------------------|
| Input Change | switches external input sources                                                     |
| AV Selection | selects from eight viewing modes depending on the picture (see page 35)             |
| Film Mode    | reproduces theatre-quality images for film-based sources (see page 42)              |
| Sleep Timer  | places the panel into Standby when the set time elapses (see page 34)               |
| KURO LINK    | controls the connected equipment with the panel's remote through HDMI (see page 60) |

# **Basic Operations**

#### 3.2.4 Assign a Language

The default menu language is English. To assign a different language for menus and on-screen information, follow the steps below.

1) Access Language through the Option menu.

| Language           | : | English |
|--------------------|---|---------|
| Input Priority     |   | Off     |
| Blue LED Dimmer    |   | Low     |
| Orbiter            |   | Off     |
| Video Pattern      |   | Off     |
| Long Life Settings |   | No      |
| Room Light Sensor  |   | Off     |
| PIP Detect         |   | Auto    |

- 2) Select a language from the submenu.
- 3) Press **HOME MENU** to exit the menu.

English

# **4 Basic Picture and Sound Adjustment**

This chapter explores basic picture adjustment options for your flat panel display.

### 4.1 Adjust the Picture Quality

Your flat panel display has many adjustment options for the picture to make it just right for you. This section provides basic adjustments but for detailed video modifications, refer to "5 Additional Picture Adjustment Options."

#### 4.1.1 Adjust the Picture for Your Room Lighting

The flat panel display senses the amount of light in your room and automatically adjusts the screen brightness for the best picture. Bright rooms require stronger coloring so images appear crisp while dimly lit rooms allow the picture to use more subtle coloring.

The panel ships with the Room Light Sensor turned Off. The sections below provide directions to turn the room lighting sensor On/Off.

#### **Room Lighting Sensor**

To deactivate/reactivate the room lighting sensor, follow the steps below.

1) Access Room Light Sensor through the Option menu.

| Language           | : | English | J |
|--------------------|---|---------|---|
| Input Priority     |   | Off     |   |
| Blue LED Dimmer    |   | Low     |   |
| Orbiter            |   | Off     |   |
| Video Pattern      |   | Off     |   |
| Long Life Settings |   | No      |   |
| Room Light Sensor  | : | Off     |   |
| PIP Detect         | : | Auto    | ľ |

- 2) Select On (or Off) from the submenu.
- 3) Press HOME MENU to exit the menu.

#### 4.1.2 General Picture (Video) Adjustment

The directions below apply to all AV Selection options except OPTIMUM and DYNAMIC. If the viewing option is OPTIMUM, your flat panel display automatically adjusts the picture to the best possible level. If the preferred viewing option is DYNAMIC, please refer to "5.1 Choose an AV Option (Video, Game, etc.)."

For standard picture adjustments, follow the steps below.

- 1) Press HOME MENU.
- 2) Select *Picture* from the main menu. *Use the arrow buttons to highlight an option then press* **ENTER**.

# 3) Select an item to be adjusted. *Contrast is used in the example below.*

|              | Picture    |          |
|--------------|------------|----------|
| AV Selection |            | STANDARD |
| Contrast     | : 🕕        | 40       |
| Brightness   | : 🏷        | 0        |
| Color        | : 🚱        | 0        |
| Tint         | : 🛃        | 0        |
| Sharpness    | : 🕐        | 0        |
| Color Temp   |            | Mid      |
| Red          | : <b>R</b> | 0        |
| Green        | : G        | 0        |
| Blue         | : B        | 0        |
| Gamma        |            | 3        |
| Pro Adjust   |            |          |
| Reset        |            |          |

4 ) Use the arrow buttons (  $\leftarrow / \Rightarrow$  ) to adjust to the desired level.

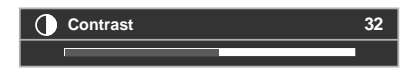

5) Press HOME MENU again to exit the menu.

#### Picture Image Position

Each input source stores the picture adjustment settings for that view. Although repositioning is available in most screen views, when the screen is set to Dot by Dot, the Position menu is unavailable. Also, depending on the displayed video, the image position may not change after an adjustment.

To adjust the picture's horizontal and vertical position, follow the steps below.

1) Access *H.Position* or *V.Position* through the *Screen* menu.

| Auto Setup |  |    |  |
|------------|--|----|--|
| H.Position |  |    |  |
| V.Position |  |    |  |
| Clock      |  |    |  |
| Phase      |  |    |  |
| Auto Size  |  |    |  |
| Side Mask  |  |    |  |
| Reset      |  | No |  |
|            |  |    |  |

- 2) Adjust the vertical and/or horizontal positioning using the arrow buttons.
- 3) Press **HOME MENU** to exit the menu.

#### **Restore Default Picture**

After making multiple adjustments, it may be difficult to reverse improper settings. To restore the factory default Picture settings, follow the directions below.

- 1) Access *Reset* from the *Picture* menu.
- 2) Press **ENTER** to continue with the picture reset.
- 3) Use the arrow buttons to highlight Yes.
- 4) Press ENTER.

All Picture settings return to the original default values.

#### 4.1.3 Compare Images When Adjusting the Picture

When adjusting the picture, look for an overall improvement by adjusting each parameter or option one at a time. Many small adjustments lead to the best picture for your viewing area. As each option changes, refer back to the previously set image for comparison. This section includes adjustment notes and steps to adjust the picture. Each parameter/option must be adjusted separately. For example, if two options under AV Selection, STANDARD and MOVIE need adjustment, change/compare one option then save the preferred setting before moving on to the other option. Below are other guidelines for picture adjustment.

- Adjustments are available while on the *After* screen. Trying to make adjustments while on the *Before* causes a warning message to appear.
- Switch to another parameter/option only from the *After* screen. If viewing the *Before* screen when selecting another option, the *Before* data is lost.
- Exiting an option from the *Before* screen stores that previous entry in memory and deactivates the button.
- Exiting an option from the *After* screen stores the new entry in memory and deactivates the button.
- Moving/changing the AV Selection parameter/option stores the option setting in memory (the button continues to work).

Follow the steps below to adjust options for the preferred picture quality.

- 1) Press HOME MENU.
- 2) Select *Picture* from the main menu. *Use the arrow buttons to highlight an option then press* **ENTER**.
- 3) Select an option.
- 4) Press **USER MENU** while the adjustment menu is on screen. *The word "Before" appears on screen with the unadjusted picture showing in Step 2.*
- 5) Press **USER MENU** again. *The adjusted picture appears and the word "Before" disappears. Pressing* **USER MENU** *toggles the picture between Before and After.*
- 6) Repeat Steps 3 through 5 to adjust other picture options.
- 7) Press **HOME MENU** again to exit the menu.

Notes: If no selections are made within 60 seconds, the menu closes automatically and the current settings are saved to memory.

"Before" is canceled if:

- The STANDBY/ON button, INPUT, SWAP or AV SELECTION is pressed
- input signal changes

To exit the menu without saving the changes, switch to the *Before* screen then press HOME MENU.

English

#### 4.1.4 General Sound (Audio) Adjustment

Many prefer a heavier base when watching movies or music videos from an AV source or on TV. Others like a more balanced sound. To adjust the sound to your preference, follow the directions below.

- 1) Select *Sound* from the *Home Menu*.
- 2) Select an option for adjustment.

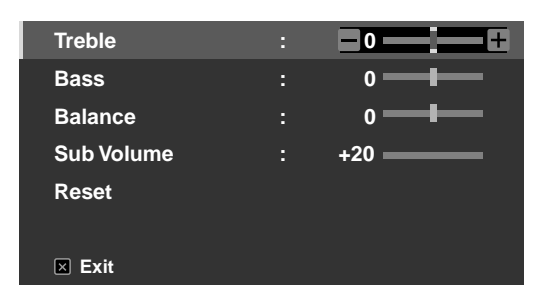

3 ) Use the left/right arrow buttons ( $\leftarrow$ / $\rightarrow$ ) to adjust the option.

| Option     | Left Button                      | <b>Right Button</b>               |
|------------|----------------------------------|-----------------------------------|
| Treble     | weakens tone                     | strengthens tone                  |
| Bass       | weakens tone                     | strengthens tone                  |
| Balance    | shifts audio balance to the left | shifts audio balance to the right |
| Sub Volume | weakens sound input level        | strengthens sound input level     |

#### **Restore Default Sound Settings**

To restore the factory default sound settings, follow the directions below.

- 1) Highlight *Reset* from the *Sound* menu.
- 2) Press **ENTER** to continue with the sound reset. A confirmation screen appears asking if settings should be returned to the factory defaults.
- 3) Use the arrow buttons to highlight Yes.
- 4) Press ENTER to restore all sound settings to the original default values.
- 5 ) Press **EXIT** to exit the menu.

#### 4.2 Smart Starts for New Owners

Many of the flat panel display features make it easier to use but also environmentally friendlier. This section explains how to extend the life of your panel through being energy efficient. We suggest applying all of the following functions below for the simplest usage, best quality, and longest life span.

#### 4.2.1 Extend Your Panel Life

This function provides short-cuts to your panel's longer service life. Your flat panel display includes a Long Life Settings option. Activating this option causes the panel to automatically select several different features that can prolong the life of your panel and help alleviate after-image ghosts or burn-in. To set this option, follow the steps below.

- 1) Access *Long Life Settings* through the *Option* menu. *A confirmation screen appears.*
- 2) Select *Yes* from the submenu. *The following settings are automatically entered:* • *Auto Size: Wide Zoom* 
  - •Side Mask Detection: Mode 1
  - Orbiter (AV source): Mode 1
  - Orbiter (PC source): Mode 1
  - •Energy Save: Save 1
  - •AV Selection: OPTIMUM (only when it was set to DYNAMIC previously)
- 3) Press HOME MENU to exit the menu.

#### 4.2.2 Adjust the Power Indicator Brightness

Adjust the brightness of the Power On indicator depending on the brightness level of the viewing area. Setting to Auto toggles the brightness of the indicator between High, Mid and Low to match the brightness level of the viewing area. To set the indicator, follow the directions below.

- 1) Access Blue LED Dimmer through the Option menu.
- 2) Select Auto, High, Mid or Low from the submenu.
- 3) Press HOME MENU to exit the menu.

#### 4.2.3 Set Input Priority

With a priority input assigned, the flat panel display automatically switches to that input when signals are present. To set the priority input, follow the directions below.

- 1) Access Input Priority through the Option menu.
- 2) Select *Auto* from the submenu.
- 3) Select the desired input.

Detecting another signal at a different input causes the selected input to automatically change to the new input. After input changes, the previous input is not restored even when the signal disappears at the input.

4) Press HOME MENU to exit the menu.

#### 4.2.4 Turn On the Image Orbiter

A built-in feature to protect against burn-in is the Orbiter function. Orbiter slightly changes the position of the picture while the image is on screen.

To activate Orbiter, follow the steps below.

- 1) Access *Orbiter* through the *Option* menu.
- 2) Select Mode 1, Mode 2 or Off.
  - AV source Mode 1: for any screen mode except Dot by Dot
  - AV source Mode 2: for all available screen modes
- PC source Mode 1: to enable Orbiter
- PC source Mode 2: to smooth the text/character appearance
- 3) Press HOME MENU to exit the menu.

Note: The farthest edges of an image may be hidden at times as the picture position shifts. Also, when the Orbiter function is set to Mode 1 or Mode 2, the image may appear to drop slightly on the screen.

#### 4.2.5 Trigger the Screen-Saving Video Pattern Periodically

The Video Pattern function causes the screen to appear white, which helps to alleviate after-image ghosts or burnin. While the Video Pattern screen is on, only the remote's **MONITOR** (少) button and the panel's STANDBY/ON button are available. The panel automatically switches to Standby one hour after running the Video Pattern screen. To cancel the Video Pattern screen, press the remote's **MONITOR** (少) or press the panel's STANDBY/ON button.

To activate the Video Pattern screen, follow the steps below.

- 1) Access *Video Pattern* through the *Option* menu. *A confirmation screen appears.*
- 2) Select *Start* from the submenu. *The Video Pattern screen appears.*
- 3) Leave the panel alone for a minimum of one hour.
- Note: The Video Pattern timer has priority over Sleep Timer, No Signal Off, and No Operation Off (Power Management) settings.

#### 4.2.6 Activate Energy Save to Reduce Power Usage

The Energy Save option decreases picture brightness and lowers power consumption. The recommended setting, Save 1, extends the life of your panel while keeping power usage at a minimum.

Follow the steps below to activate an Energy Save option.

- 1) Access Energy Save through the Power Control menu.
- 2) Select an option from the Energy Save submenu.

| Option      | Description                                                                   |
|-------------|-------------------------------------------------------------------------------|
| Standard    | No effect                                                                     |
| Save 1      | consumes less power than Standard                                             |
| Save 2      | consumes less power than Save 1                                               |
| Picture Off | activates Picture Off when closing the Home Menu<br>with this option selected |

3 ) Press **HOME MENU** to exit the menu.

Note: To deactivate the screen, select Picture Off.

#### 4.2.7 Turn On the Sleep Timer

To save energy and to maximize the life of your flat panel display, try using the Sleep Timer for occasions when the panel may be left on by accident. The Sleep Timer places the panel in Standby when the selected time elapses. The Sleep Timer provides time periods of 30, 60, 90, or 120 minutes. When the Timer is down to five minutes, a reminder appears on screen each minute until the time has elapsed.

To set the Sleep Timer, follow the steps below.

- 1) Press USER MENU.
- 2) Select *Sleep Timer* from the User Menu.
- 3) Select the desired time period. Select between 30 minutes and two hours (120 minutes).
- 4) Press **USER MENU** again to exit the menu.

Note: When the sleep timer has been set, "Remain ---min" appears at the top of the menu.

The Video Pattern timer has priority over the sleep timer. When the Video Pattern timer is on, the sleep timer is deactivated. Video Pattern is explained in an earlier section in this manual.

# **5** Additional Picture Adjustment Options

To take advantage of all that your flat panel display offers, browse this chapter for features and functions that enhance your viewing experience. Most sections deal with adjusting the picture, sound adjustmemts, and arranging screen/menu items while the remaining sections provide power management options. Apply as many or as few of these changes as desired.

# 5.1 Choose an AV Option (Video, Game, etc.)

Similar to the purpose for the room light sensor, the AV Option or Selection depends upon the brightness of the environment and the movie on screen. Images can be from either an AV Source or from a PC. Both sources are discussed below.

Choose from among the seven AV Selections for the best image from an external AV Source. Use either the remote control or the Home Menu to select the AV source. For a PC, skip down to "5.1.3 Choose a PC Source." If the AV source is a Game Control, select GAME and refer to "5.1.4 Set the Panel to Recognize a Game Console" for more information.

#### 5.1.1 AV Source through the Remote Control

Follow the directions below to set the AV Selection for an external AV Source.

- 1) Press **AV SELECTION** on the remote control. *The current AV selection appears.*
- 2) Press **AV SELECTION** again before the displayed mode disappears. *Each press cycles the options in the order shown below.*

| AV Selection | Description                                                                                  |
|--------------|----------------------------------------------------------------------------------------------|
| OPTIMUM      | automatically adjusts the image quality for the brightness level of the viewing area         |
| STANDARD     | for a highly defined image in a normally bright room                                         |
| DYNAMIC      | for a very sharp image with maximum contrast but manual image quality adjustment unavailable |
| MOVIE        | for movies                                                                                   |
| PURE         | reflects input signals as faithfully as possible for checking image materials, for example   |
| SPORT        | for sports programs                                                                          |
| GAME         | lowers image brightness for easier viewing                                                   |
| USER         | allows customizing settings as desired (set the mode for each input source)                  |

3) Allow the AV Selection screen to disappear.

When the menu screen disappears, the panel locks in the last viewed option.

05

#### 5.1.2 Choose an AV Source through the Home Menu

Another method for choosing an AV Selection uses the Home Menu.

The AV Selection, OPTIMUM, automatically adjusts to the highest image quality possible for the selected source and viewing environment.

DYNAMIC locks out manual adjustments for specific options. The DYNAMIC setting blocks Contrast, Brightness, Color, Tint, Sharpness, and Reset. Unavailable options are dimmed on the menu.

To choose an AV source through the Home Menu, follow the steps below.

- 1) Access AV Selection through the Picture menu.
- 2) Select an option from the submenu.

| AV Selection |
|--------------|
| ■OPTIMUM     |
| STANDARD     |
| DYNAMIC      |
| MOVIE        |
| PURE         |
| SPORT        |
| GAME         |
| USER         |

When OPTIMUM is selected, images are reproduced based on the information collected at the Room Light Sensor.

3) Press HOME MENU to exit the menu.

#### 5.1.3 Choose a PC Source

From a PC, choose between two AV Selections for the best image. The options are as follows:

- STANDARD: for a highly defined image in a normally bright room
- USER: allows customizing the settings for each input source

#### 5.1.4 Set the Panel to Recognize a Game Console

When adding a game console to your flat panel display, use the Game function to establish a preference for image quality or for operability.

To have the panel store your Game preference, follow the steps below.

- 1) Access *Pro Adjust* through the *Picture* menu.
- 2) Select Other from the Pro Adjust menu.
- 3) Select Game Control Pref. from the submenu.
- 4) Select On (operability preferred) or Off (image quality preferred).
- 5) Press **HOME MENU** to exit the menu.

To activate the *Game Control Pref.* option, set the AV Selection to GAME and use an external input (unless the source is coming from a PC). When a PC source menu is on screen, the *Game Control Pref.* option is ignored. Also, the *Game Control Pref.* option for operability (on) is ignored during multi-screen viewing (refer to "5.4 View in Multi-Screen") and image freezing (refer to "5.5 Freeze the Picture").
### 5.2 Adjust Specific Picture Elements

Plasma technology delivers one of the best images available today. However, the viewing area/environment and personal preferences affect how the picture appears. This section provides methods to adjust the picture for your best viewing experience.

### 5.2.1 Choose a Screen Size (Automatically or Manually)

### Automatic Screen Sizing

The flat panel display can automatically select an appropriate screen size for a video signal coming from an HDMI device. To allow automatic screen sizing, follow the steps below.

- 1 ) Access *Auto Size* through the *Screen* menu.
- 2) Select Natural or Wide Zoom from the submenu.

| Option    | Description                                                                     |
|-----------|---------------------------------------------------------------------------------|
| Off       | deactivates the Auto Size function                                              |
| Natural   | adjusts the image to the screen size                                            |
| Wide Zoom | enlarges and displays only the 4:3 aspect ratio portion in full and wide screen |

### 3 ) Press $\ensuremath{\textbf{HOME}}$ $\ensuremath{\textbf{MENU}}$ to exit the menu.

Note: When a video signal contains no aspect ratio information, the Automatic Screen Size function is unavailable.

English

#### Manual Screen Sizing

Manually select an appropriate screen size if an image fails to appear in the correct format. Browse the menu for the specific video signal's correct screen size.

The selectable screen sizes differ depending on the type of input signal. While watching video content, press **SCREEN SIZE** on the remote control to cycle the picture through Auto, FULL, Dot by Dot, ZOOM, CINEMA, 4:3, WIDE, WIDE 1, WIDE 2, FULL 14:9 and CINEMA 14:9. Freely change the screen size during video from other input sources. Auto is available when receiving HD pictures.

The following chart provides information about how the screen appears for each option.

| AV Option             | Description                                                                                                    |
|-----------------------|----------------------------------------------------------------------------------------------------|
| Auto                  | adds side masks or displays the image in full<br>screen when detecting HD pictures containing side<br>masks (See <i>Detect Masks</i> on page 40) |
| FULL (FULL 14:9)      | squeezes 16:9 (14:9) images                                                                                                    |
| Dot by Dot            | matches input signal to the same number of screen pixels (available for 1080i or 1080p signals only)                                             |
| ZOOM                  | bars may appear on the top and bottom on some pictures that are 16:9 letterbox                                                                   |
| CINEMA<br>CINEMA 14:9 | bars may appear on the top and bottom on some<br>pictures that are 14:9 letterbox (available for SD<br>signals only)                             |
| 4:3                   | side bars appear on each side                                                                                                    |
| WIDE                  | pictures progressively stretch toward each side<br>(available for SD signals only)                                                               |
| WIDE 1                | pictures progressively stretch toward each side<br>(available for HD signals only)                                                               |
| WIDE 2                | pictures evenly stretch toward each side (available for HD signals only)                                                                         |
| PC Option             | Description                                                                                                    |
| 4:3                   | fills without altering the input signal aspect ratio                                                                                             |
| FULL                  | shows 16:9 screen display                                                                                                    |

With WIDE 1 or WIDE 2 selected, a High Definition (HD) picture image or menu may run off the edge of the screen. If an image or menu appears cut or cropped, change the option to FULL.

Avoid showing signals that fill only part of the screen. Images that fail to fill the screen may cause temporary or permanent image retention depending on the frequency and duration. For example, an HD picture with side masks (4:3 content) causes uneven wear of the plasma cells. If side masks appear around a broadcast, after that movie or program is over, switch to a full screen motion video. This action helps the panel balance wear for the plasma cells and guard against after-image issues. For more information about Masks, refer to "5.3.1 Adjust for Screen Masking (black bars on sides)."

Note: Not all video signals carry alternative screen sizes.

#### 5.2.2 Correct the Picture for an AV or PC Source

Although picture adjustments are to your personal preferences, often the source causes unanticipated image changes. Your flat panel display offers several adjustment options.

### AV Source

| Option     | Left Arrow                                              | <b>Right Arrow</b>  |
|------------|---------------------------------------------------------|---------------------|
| Contrast   | less contrast                                           | more contrast       |
| Brightness | dimmer                                                  | brighter            |
| Color      | weaker intensity                                        | stronger intensity  |
| Tint       | purplish skin tones                                     | greenish skin tones |
| Sharpness  | softer definition                                       | crisper definition  |
| Color Temp | adjusts white tone to your preference                   |                     |
| Gamma      | adjusts the balance of image's bright and dark portions |                     |

#### PC Source

| Option     | Left Arrow    | <b>Right Arrow</b> |
|------------|---------------|--------------------|
| Contrast   | less contrast | more contrast      |
| Brightness | dimmer        | brighter           |
| Red        | weaker color  | stronger color     |
| Green      | weaker color  | stronger color     |
| Blue       | weaker color  | stronger color     |

To correct the picture for an AV or a PC source, follow the steps below.

### 1) Press HOME MENU.

- 2) Select *Picture* from the main menu. *Use the arrow buttons to highlight an option then press* **ENTER**.
- 3) Select an option to adjust.

| Picture      |     |           |  |
|--------------|-----|-----------|--|
| AV Selection |     | STANDARD  |  |
| Contrast     | : 🕕 | +38       |  |
| Brightness   | : 🌣 | -7        |  |
| Color        | : 🚱 | -6        |  |
| Tint         | : 🛃 | <b>15</b> |  |
| Sharpness    | : 🗇 | 4         |  |
| Color Temp   |     | Mid       |  |
| Gamma        |     | 5         |  |
| Pro Adjust   |     |           |  |
| Reset        |     |           |  |
| 🗵 Exit       |     |           |  |

(AV source)

4) Select the desired level for that option using the left/right arrows ( $\leftarrow / \rightarrow$ ).

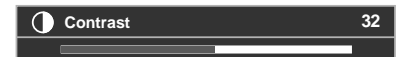

- 5) Repeat the process for any additional adjustments.
- 6) Press HOME MENU again to exit the menu after all adjustments are complete.

Note: Reset returns all settings to the factory defaults.

### 5.3 Assign Advanced Picture Functions

Your flat panel display provides various advanced functions for optimizing the picture quality that go beyond basic adjustments explained earlier in this manual. This section explores the value offered through Pioneer's Pro Adjust support, top quality blacks, better balanced whites, and overall color improvements.

#### 5.3.1 Adjust for Screen Masking (black bars on sides)

Screen Masks fill areas on both sides of a picture. Some content fails to fill the screen so bars appear on each side of the picture. This section explains how to adjust screen masking.

#### **Detect Masks**

Some HD video signals have 4:3 content with side masks. Side masks are black bars that appear on the picture's left and right sides. If the flat panel display's Screen Size is set to Natural during the Auto Size process, gray bars replace the black bars. When the panel is set to Wide Zoom, the bars are hidden. These responses reduce afterimage concerns.

To allow the panel to detect side masks, follow the steps below.

- 1) Access *Side Mask* through the *Screen* menu.
- 2) Select *Detection* from the submenu.
- 3) Select Mode 1 or Mode 2 to activate Side Mask Detection. Mode 1 detects only black side masks and Mode 2 detects both black and illustrated side masks. Select Off to deactivate this function.
- 4) Press HOME MENU to exit the menu.

Video signals can affect the Side Mask Detection function differently. For High Definition pictures when Side Mask Detection is on, the panel automatically detects images containing side masks and shows the picture in full screen.

Cycle the screen size to select Auto for video signals that do not carry aspect ratio information.

Video content also can affect the Side Mask Detection function. If a detection error occurs when trying to watch HD content, manually change the screen size to the proper setting for the content.

#### HD Wide Mode

The HD Wide Mode allows selecting the display mode (WIDE 1 or WIDE 2) when detecting side masks that appear in a 4:3 image. This option is available when the Auto Size menu is set to Wide Zoom and Side Mask Detection to Mode 1 or Mode 2. To allow the HD Wide Mode, follow the steps below.

- 1) Access Side Mask through the Screen menu.
- 2) Select HD Wide Mode from the submenu.
- 3) Select *Mode 1* or *Mode 2* to activate HD Wide Mode.
- Mode 1: screen mode sets to WIDE 1 when detecting side masks.
- Mode 2: screen mode sets to WIDE 2 when detecting side masks.
- 4) Press **HOME MENU** to exit the menu.

Fn

### Lighten Side Masks

If content appears with bars (side masks) on each side of a picture when the screen size is 4:3 and Side Mask Detection is active, the bars automatically change from black to gray. However, the gray is fairly dark. To change the bars to a lighter shade of gray, follow the steps below.

- 1) Access *Side Mask* through the *Screen* menu.
- 2) Select *Brightness Sync.* from the submenu.
- 3) Select the desired parameter.

| Parameter | Description                                                                   |
|-----------|-------------------------------------------------------------------------------|
| Fixed     | sets the same brightness for gray side masks                                  |
| Auto      | adjusts the side mask brightness according to the brightness of screen images |

4) Press **HOME MENU** to exit the menu.

### **Restore Default Screen**

To restore the factory default screen settings, follow the directions below.

- 1) Access Reset through the Screen menu.
- 2) Press ENTER to continue with the screen reset.
- 3) Use the arrow buttons to highlight Yes.
- 4) Press ENTER.

All screen settings return to the original default values.

### 5.3.2 Select a Color Temperature Level

Use this option to adjust the color temperature for a better white balance. To adjust the white balance, follow the directions below.

- 1) Access *Color Temp* through the *Picture* menu.
- 2) Select the desired parameter from the submenu.

| Parameter | Description                            |
|-----------|----------------------------------------|
| High      | white with bluish tone                 |
| Mid-High  | intermediate tone between High and Mid |
| Mid       | natural tone                           |
| Mid-Low   | intermediate tone between Mid and Low  |
| Low       | white with reddish tone                |
| Manual    | adjusts to your preference             |

To manually adjust the white balance, continue with the following Steps.

- 3) Select *Manual* in Step 2.
- 4) Press ENTER to confirm.
- 5) Use the right arrow button to adjust the balance. *The manual adjustment screen appears.*

- 6) Select an option to adjust.
- 7) Select the desired level.

| Option |                          | Left Arrow   | <b>Right Arrow</b> |
|--------|--------------------------|--------------|--------------------|
| R High | fine adjustment for      | weaker red   | stronger red       |
| G High | bright portions          | weaker green | stronger green     |
| B High |                          | weaker blue  | stronger blue      |
| R Low  | fine adjustment for dark | weaker red   | stronger red       |
| G Low  | portions                 | weaker green | stronger green     |
| B Low  |                          | weaker blue  | stronger blue      |

- 8) Press RETURN to repeat Steps 6 and 7 as often as needed for additional adjustments.
- 9) Press HOME MENU to exit the menu.

### 5.3.3 Adjust the Image Gradation Characteristics (Gamma)

Use this option to adjust the image characteristics (gamma characteristics). For adjustments, follow the directions below.

- 1) Access Gamma through the Picture menu.
- 2) Select 1 through 5 from the submenu.
- 3) Press HOME MENU to exit the menu.

### 5.3.4 Select a PureCinema Level for High Quality Image

Pioneer's PureCinema automatically detects and analyses a film-based source (originally encoded at 24 frames per second) then recreates each frame for HD picture quality. The function supports both film and text material.

To set the PureCinema level for your HD material, follow the steps below.

- 1) Access Pro Adjust through the Picture menu.
- 2) Select *PureCinema* from the *Pro Adjust* menu.
- 3) Select *Film Mode* or *Text Optimization*, depending on the material.
- 4) Select the desired parameter.

|           | Mode         | Parameter                                                                         | Description                                                                                                    |
|-----------|--------------|-----------------------------------------------------------------------------------|----------------------------------------------------------------------------------------------------|
| Film Mode |              | Off                                                                               | deactivates PureCinema                                                                                                    |
|           |              | Standard (not available for input<br>signals 480p, 720p@60 Hz, or<br>1080p@60 Hz) | automatically detects recorded<br>DVD or high-definition images<br>(e.g., movies) having 24 frames<br>per second for smooth and vivid<br>playback |
|           |              | Smooth (not available for input<br>signals 1080p@60 Hz)                           | produces smoother and more vivid moving images                                                                                                    |
|           |              | Advance (not available for input<br>signals 1080p@60 Hz)                          | converts theatre-quality DVD<br>images to 72 Hz (e.g., movies)                                                                                    |
| Text      |              | Off                                                                               | deactivates text optimization                                                                                                    |
|           | Optimization | On                                                                                | improves subtitle display<br>quality                                                                                                    |

5) Press **HOME MENU** to exit the menu.

Notes: Activating the Game Control Pref. setting under the Option menu disables the PureCinema setting. This setting applies only to input video signals.

### 5.3.5 Select an Intelligent Mode Option

Use this function to optimize image color tones and brightness.

To select the Intelligent Mode, follow the steps below.

- 1) Access *Pro Adjust* through the *Picture* menu.
- 2) Select Intelligent Mode from the Pro Adjust menu.
- 3) Select *Mode 1* or *Mode 2* (or *Off*).
- 4) Select the desired parameter.

| Parameter | Description                                     |
|-----------|-------------------------------------------------|
| Off       | No effect                                       |
| Mode 1    | compensates for more effective picture settings |
| Mode 2    | compensates for appropriate picture settings    |

5) Press **HOME MENU** to exit the menu.

Notes: Although this function gradually optimizes the image quality, tint and brightness changes may be visible. This is normal and is not a malfunction. This setting applies only to input video signals.

### 5.3.6 Select the Picture Detail Options

The Picture Detail function provides four adjustment options: DRE Picture, Black Level, ACL, and Enhancer Mode for enhanced image contrast and sharpness.

To select the Picture Detail options, follow the steps below.

- 1) Access Pro Adjust through the Picture menu.
- 2) Select Picture Detail from the submenu.
- 3) Select DRE Picture, Black Level, ACL or Enhancer Mode.
- 4) Select the desired parameter.

| Option                                              | Parameter   | Description                          |
|-----------------------------------------------------|-------------|--------------------------------------|
| DRE Picture (emphasizes                             | Off         | No effect                            |
| and dark)                                           | High        | enhances DRE picture                 |
|                                                     | Mid         | standard DRE picture                 |
|                                                     | Low         | moderate DRE picture                 |
| Black Level (emphasizes dark                        | Off         | No effect                            |
| contrast)                                           | On          | activates Black Level                |
| ACL (compensates images for                         | Off         | No effect                            |
| optimum contrast)                                   | On          | activates ACL                        |
| Enhancer Mode (processes the image's high frequency | 1 (Hard)    | selects Hard (SHARPNESS)<br>image    |
| (detailed) area)                                    | 2 (Natural) | selects Natural (SHARPNESS)<br>image |
|                                                     | 3 (Soft)    | selects Soft (SHARPNESS)<br>image    |

#### 5) Press HOME MENU to exit the menu.

Note: This setting applies only to input video signals.

### 5.3.7 Use CTI and Color Space

Use the Color Transient Improvement (CTI) and Color Space options to further picture enhancement.

To set the CTI and Color Space options, follow the steps below.

- 1) Access Pro Adjust through the Picture menu.
- 2) Select *Color Detail* from the *Pro Adjust* menu.
- 3) Select CTI or Color Space from the submenu.
- 4) Select the desired parameter.

| Option      | Parameter | Description                        |
|-------------|-----------|------------------------------------|
| CTI         | Off       | No effect                          |
|             | On        | activates CTI                      |
| Color Space | 1         | optimizes for vivid, vibrant color |
|             | 2         | standard color reproduction        |

5) Press **HOME MENU** to exit the menu.

Note: This setting applies only to input video signals.

### 5.3.8 Use the Color Management

Use the Color Management option to fine adjust image coloring.

To set the Color Management option, follow the steps below.

- 1) Access Pro Adjust through the Picture menu.
- 2) Select Color Detail from the Pro Adjust menu.
- 3) Select *Color Management* from the submenu.
- 4) Select the desired parameter.
- 5 ) Select the desired level.

| Item | Left Arrow        | <b>Right Arrow</b> |
|------|-------------------|--------------------|
| R    | closer to magenta | closer to yellow   |
| Y    | closer to red     | closer to green    |
| G    | closer to yellow  | closer to cyan     |
| С    | closer to green   | closer to blue     |
| В    | closer to cyan    | closer to magenta  |
| Μ    | closer to blue    | closer to red      |

- 6) Press **RETURN** or use the  $\leftarrow / \rightarrow$  button to repeat Steps 4 and 5 as needed.
- 7 ) Press **HOME MENU** to exit the menu.

Note: This setting applies only to input video signals.

### 5.3.9 Reduce Noise from the Image

Use the video noise reduction features for clear and crisp images. Refer to the table below for available video noise reduction.

To select the Noise Reduction options, follow the steps below.

- 1) Access Pro Adjust through the Picture menu.
- 2) Select Noise Reduction from the Pro Adjust menu.
- 3) Select 3DNR, Field NR, Block NR or Mosquito NR.
- 4) Select the desired parameter.

| Option                        | Parameter | Description           |
|-------------------------------|-----------|-----------------------|
| 3DNR (3-dimensional Noise     | Off       | No effect             |
| Reduction)                    | High      | enhances DNR          |
|                               | Mid       | standard DNR          |
|                               | Low       | moderate DNR          |
| Field NR (removes glimmer for | Off       | No effect             |
| more natural image)           | High      | enhances Field NR     |
|                               | Mid       | standard Field NR     |
|                               | Low       | moderate Field NR     |
| Block NR (reduces noise in HD | Off       | No effect             |
| images)                       | On        | activates Block NR    |
| Mosquito NR (reduces mosquito | Off       | No effect             |
| noise in DVD and HD images)   | On        | activates Mosquito NR |

5) Press HOME MENU to exit the menu.

Note: This setting applies only to input video signals.

### 5.3.10 Adjust Color Signals

Your flat panel display features various color signal adjustment options: 3DYC, I-P Mode, Drive Mode, Game Control Pref., and Blue Only Mode. Use these options to adjust color signals for both video and still images.

To select color signal adjustment options, follow the steps below.

- 1) Access *Pro Adjust* through the *Picture* menu.
- 2) Select Other from the Pro Adjust menu.
- 3) Select 3DYC, I-P Mode, Drive Mode, Game Control Pref. or Blue Only Mode.
- 4) Select the desired parameter.

| Option                                                | Parameter    | Description                                             |
|-------------------------------------------------------|--------------|---------------------------------------------------------|
| 3DYC (optimizes characteristics                       | Off          | No effect                                               |
| for separating brightness signals from color signals  | High         | enhances 3DYC                                           |
| - g g ,                                               | Mid          | standard 3DYC                                           |
|                                                       | Low          | moderate 3DYC                                           |
| I-P Mode (provides optimum                            | 1 (Motion)   | optimizes video images                                  |
| conversion from interlace signals)                    | 2 (Standard) | standard setting                                        |
|                                                       | 3 (Still)    | optimizes still images                                  |
| Drive Mode (switches image                            | 1            | standard setting                                        |
| display frequency)                                    | 2            | enhances readability for<br>horizontally scrolling text |
|                                                       | 3            | optimizes movie content                                 |
| Game Control Pref. (establishes                       | Off          | image quality preferred                                 |
| a gaming preference for image quality or operability) | On           | operability preferred                                   |
| Blue Only Mode (displays                              | Off          | No effect                                               |
| Images in blue only)                                  | On           | activates Blue Only Mode                                |

Drive Mode is unavailable when setting Game Control Pref. to Off.

To activate the Game Control Pref. option, set the AV Selection to GAME. This option is unavailable for a PC source. Also, the Game Control Pref. option for operability (On) is ignored during multi-screen viewing (page 47) or image freezes (page 48).

5) Press HOME MENU to exit the menu.

Notes: Reset returns all settings to factory defaults. This setting applies only to input video signals.

### 5.4 View in Multi-Screen

The flat panel display can show multiple screens at the same time; two-screen or picture-in-picture. The pictures may be reversed (in 2-screen and P-in-P) or moved to various locations on the screen (P-in-P).

### 5.4.1 Split / Swap / Shift the Screen

To split the screen so that two input sources appear, press the SPLIT button on the remote control. Each press of the button cycles the screen through two-screen, picture-in-picture, and single-screen views. To switch the image sides/locations, press the **SWAP** button.

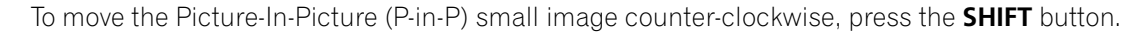

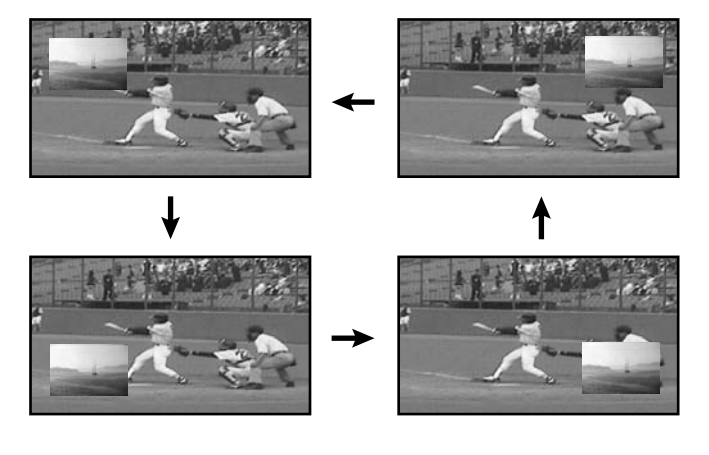

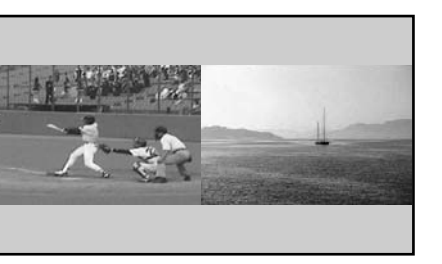

2-Screen

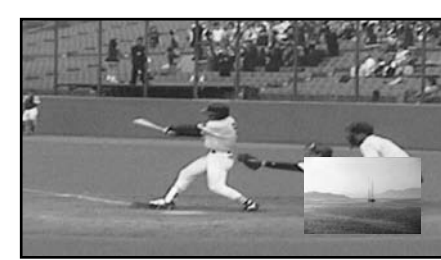

English

Picture-in-Picture (P-in-P)

Press <u>SPLIT</u> to cycle through the different multi-screen views. Press <u>SWAP</u> to switch the position of the two screens. Press <u>PIP SHIFT</u> to move the position of the small screen counterclockwise during P-in-P. Press <u>SUB INPUT</u> to switch the input sources between the two screens.

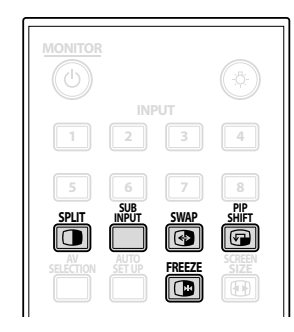

The multi-screen function is unavailable when viewing source from a single input or from two *external* input sources.

## Warning: Displaying pictures in multi-screen mode for an extended period may cause an after-image.

To return to a single picture, press **HOME MENU**.

### 5.4.2 Turn the Small Screen On/Off

Set your flat panel display to automatically hide the small screen window if no input signals appear on the small screen during P-in-P (only a frame remains on screen). To activate this option, follow the directions below.

- 1) Access *PIP Detect* through the *Option* menu.
- 2) Select Auto from the PIP Detect menu. The small screen disappears in approximately three seconds if no signal is received. The display restores the image when an input signal is present.
- 3) Press **EXIT** to exit the menu.

Note: PIP Detect is unavailable in two-screen mode.

### 5.5 Freeze the Picture

During fast-action sequences or detailed pictures, try capturing the image with the FREEZE option. FREEZE allows you to better understand the action or picture details when desired. To freeze a picture from a TV broadcast or movie, follow the steps below.

- 1) Press **FREEZE** to create a still image picture (copy) of the currently showing image. *The copy appears to the right of the still-moving video sequence thus splitting the screen.*
- 2) Press **FREEZE** again to release the image. *The frozen image disappears, returning the picture to a single screen with the video sequence still in progress.*
- With the screen split, an image cannot be frozen.

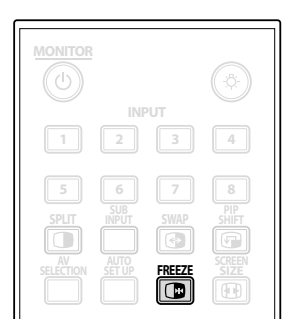

A warning message appears if you attempt to use this function when there is already a frozen image on screen. If an image is left frozen on the screen, the panel automatically releases the image after five minutes.

Note: Using FREEZE for an extended period may cause an after-image.

### 5.6 Manage the Power

Your flat panel display is energy efficient but includes functions to save additional power. In an earlier section entitled "4.2 Smart Starts for New Owners", you were told how to activate the Energy Save feature. This section provides more advanced functions to save power and to extend the panel life.

### <u> AV Source - No Signal</u>

To save energy and extend the life of your display, the panel can enter Standby automatically if the AV source signal fails for 15 consecutive minutes. At five minutes before and at every minute after that, a warning message appears on the screen. When the final minute elapses, the panel switches to Standby.

To have the panel switch to Standby when an AV source signal fails, follow the steps below.

- 1) Access No Signal Off through the Power Control menu.
- 2) Select *Enable* to activate the AV Signal off power function.
- 3 ) Press **HOME MENU** to exit the menu.

### AV Source - Non-Operational

To save energy, the panel can enter Standby automatically if there are no commands from the AV source for three consecutive hours. At five minutes before and at every minute after that, a warning message appears on the screen. When the final minute elapses, the panel switches to Standby.

To have the panel enter Standby automatically when there are no commands from the AV source, follow the steps below.

- 1) Access *No Operation Off* through the *Power Control* menu.
- 2) Select *Enable* from the *No Operation Off* menu.
- 3 ) Press  $\ensuremath{\textbf{HOME}}$   $\ensuremath{\textbf{MENU}}$  to exit the menu.

### PC Source -Power Management

When receiving signals from a PC, the panel can enter Standby automatically if the signal fails. Follow the steps below to activate this function.

- 1) Access Power Management through the Power Control menu.
- 2) Select an option from the submenu.

| Option | Description                                                                                                    |
|--------|----------------------------------------------------------------------------------------------------|
| Off    | no power management (default)                                                                                                    |
| Mode 1 | panel enters Standby when no signal is received<br>from the PC for <i>eight minutes</i> , using the PC has no<br>effect on the panel |
| Mode 2 | panel enters Standby when no signal is received<br>from the PC for <i>eight seconds</i> , using the PC has no<br>effect on the panel |

Notes: Pressing the remote's **MONITOR** () button or the panel's STANDBY/ON button reactivates the flat panel display.

When the panel enters Standby with Mode 1 selected (no signals received), receiving signals again does not cause the flat panel display to turn On. When the panel enters the Power Management status with Mode 2 selected (no signals received), receiving signals again causes the flat panel display to turn On.

3 ) Press  $\ensuremath{\textbf{HOME}}$   $\ensuremath{\textbf{MENU}}$  to exit the menu.

These power management options are unavailable when a PC is connected to the panel through the HDMI port/ terminal.

For video and PC signals applicable to the flat panel display, see "9.2 Video/PC Signals (HDMI/DVI/Component/ min D-Sub/Composite)."

# 6 Use Other Equipment With Your Flat Panel Display

Although earlier sections have mentioned other equipment for playing back video, this section provides control and operation information for specific types of equipment.

### 6.1 Program the Remote Control to Operate Other Equipment

To operate other equipment or devices through your flat panel display, program the panel's remote control with the equipment's manufacturing code. A manufacturing code is a series of numbers that identify the type of device and the brand. These codes are available in the section entitled "Manufacturer Codes to Program into the Remote Control" in Appendix 9.1 of this manual.

### 6.1.1 Use the Learning Function

The Learning function allows the panel's remote control to memorize codes to control other devices.

To set the Learning function to On, follow the directions below.

- 1 ) Press **SELECT** to choose the other device.
- 2) Simultaneously press the **EDIT/LEARN** and **2** buttons to begin. *The selected mode indicator flashes when the remote control is ready to be programmed.*
- 3) Use the number buttons to learn a manufacturing code.

The mode indicator lights up. The Learn session is canceled in 30 seconds and the indicator begins blinking again. When the indicator flashes, the selected device's remote is memorized. When you press a button that cannot be learned, the indicator continues to blink. To exit the Learn mode before it finishes, press **EDIT/LEARN**.

4) Press EDIT/LEARN again to exit the Lean mode after the code is confirmed.

### Notes: The Learn session cancels if:

- no operation is performed for more than one minute after having pressed EDIT/LEARN and 2 (the mode indicator is flashing)
- you press SELECT

Code transmission finishes in approximately two seconds. Do not interrupt the process until the transmission is complete.

*When using any of the receiver buttons* ( $\bigcirc$ , INPUT, *or* VOL+/–), *the learned manufacturer code remains the same.* 

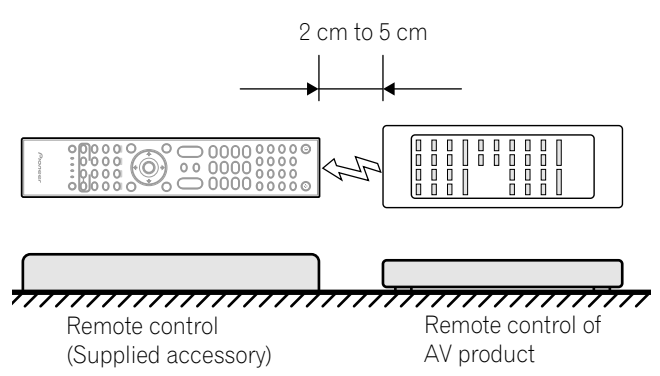

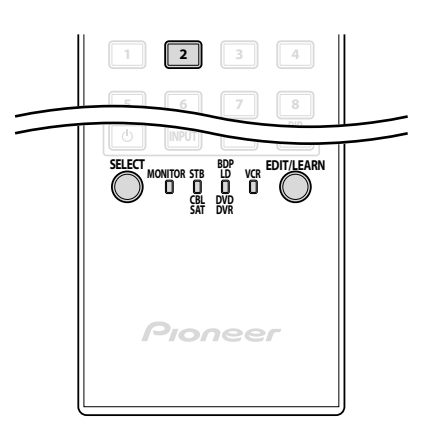

### **Use Other Equipment With Your Flat Panel Display**

English

To delete a learned code, overwrite it with a new code on the same button or follow the directions below.

- 1) Simultaneously press the **EDIT/LEARN** and **2** buttons to begin. *The selected mode indicator flashes when the remote control is ready to be programmed.*
- 2) Press and hold **MONITOR** () for at least two seconds. *The remote control starts deleting all learned codes for selected modes. When completed, the mode indicator blinks Off and the remote control returns to normal operation.*

### 6.1.2 Assign a Manufacturing Code to the Remote Control

To assign a preset Manufacturing code to the panel's remote control, follow the directions below (Manufacturing codes are listed in section "9.1 Manufacturer Codes to Program into the Remote Control").

- 1 ) Press **SELECT** to choose the device to program.
- 2) Simultaneously press the **EDIT** and **1** buttons to begin. *The selected mode indicator flashes when the remote control is ready to be programmed.*
- 3) Use the number buttons to enter a manufacturer code. When the indicator turns off, the code has been stored in the remote control.

Factory default manufacture codes: STB (Set-top Box): Pioneer (0329) BDP/LD/DVD/DVR: Pioneer (2052) VCR (VTR): Pioneer (0058)

### 6.1.3 Issue a Library Search for a Manufacturer Code

If the code for a particular device is unknown, cycle through the available codes for a similar unit then sample some functions for that code.

To find a code that can control the unit, follow the steps below using different codes to find the best match.

- 1) Press **SELECT** to choose the device to program.
- 2) Simultaneously press the **EDIT** and **3** buttons to begin. *The selected mode indicator flashes when the remote control is ready to search the code library.*
- 3 ) Sample a code using a SOURCE POWER, PLAY, 1 or CH+ command.
- 4) Use the up/down arrow (↑/↓) buttons to advance to the next code if the sampled code fails to control the device.
   Another option is to return to the previous code and repeat Step 3.
- 5) Press **ENTER** to lock in the code that properly operates the device. *All the available buttons for the selected mode are added when the mode indicator flashes on for one second. The remote control then returns to normal operation.*

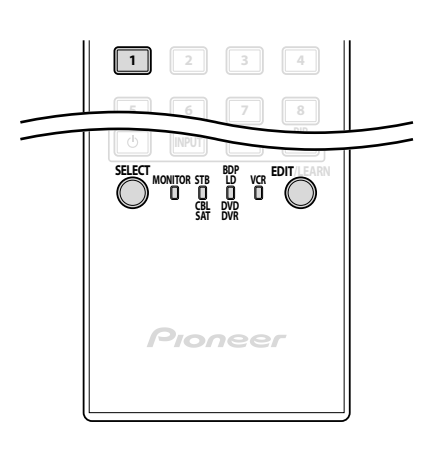

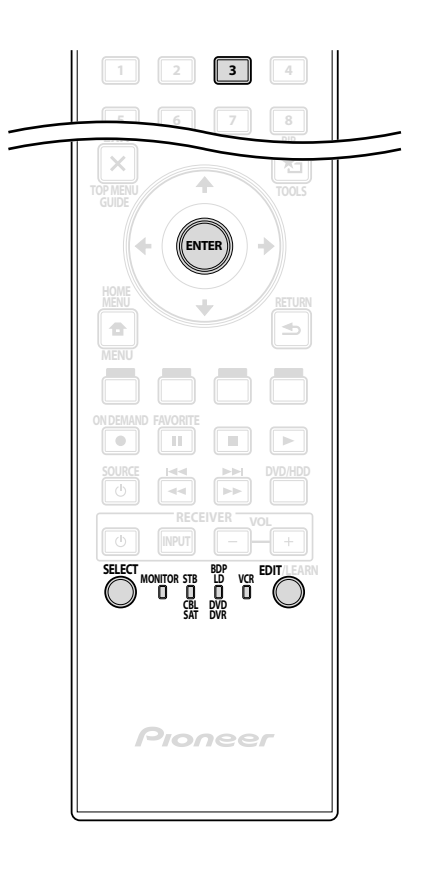

### 6.1.4 Clear Added Manufacturer Codes from the Remote Control

To return all learned and preset codes to the defaults (PIONEER), follow the steps below.

- 1) Simultaneously press the **EDIT** and **MONITOR** ひ buttons to begin. *Selection can be in any mode.*
- 2) Press the **Yellow** button to clear added codes. *Confirm that the selected mode indicator flashes.*

The remote control enters the Manufacturing Reset mode. The reset is complete when the mode indicator flashes once. The remote control then returns to normal operation.

Note: The panel's remote control may not control or have complete control of some equipment listed in the tables.

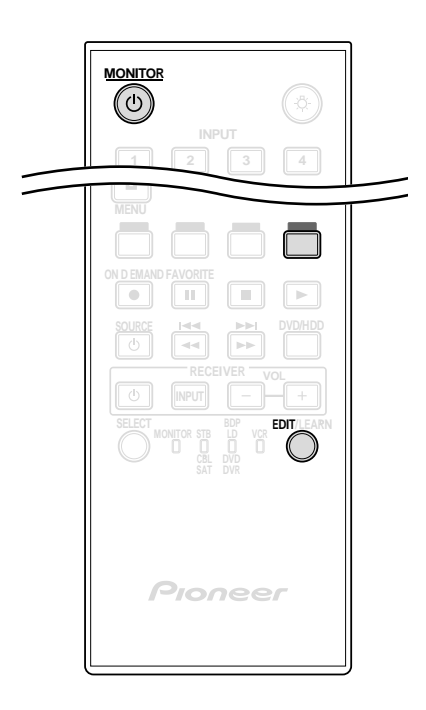

To exit before the reset is complete, press the **EDIT** button again. The reset is cancelled if no action is taken within 60 seconds. Switching the Mode during this procedure also cancels the reset.

### 6.1.5 Control a Pioneer Receiver

The flat panel display's remote control has a bank of buttons specifically for controlling a Pioneer receiver. The active buttons, left to right, are as follows:

- RECEIVER STANDBY/ON
   (turns the Pioneer Receiver On/Off)
- RECEIVER INPUT (cycles through/selects an input)
- RECEIVER VOL (adjusts the volume lower)
- RECEIVER VOL + (adjusts the volume higher)

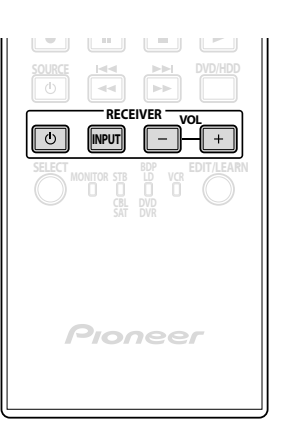

### 6.1.6 Control a Cable (CBL) or Satellite (SAT) System

When Mode is set to CBL/SAT, a cable converter uses the buttons **1**, **2**, **5**, and **6**. However, the panel only recognizes a single system (cable or satellite) at a time.

- I Number buttons (press to enter a channel number)
- 2 P/CH +/-(selects a higher or lower channel)
- 3 ENTER (ENTER activates the selected function)
- 4 SOURCE (turns the equipment power on and off)
- **(5)** CH ENTER\* (enters the selected channel with the direct channel selection buttons)
- G RETURN (restores the immediately previous screen)
- \* Some cable converter manufacturers do not preset CH ENTER.

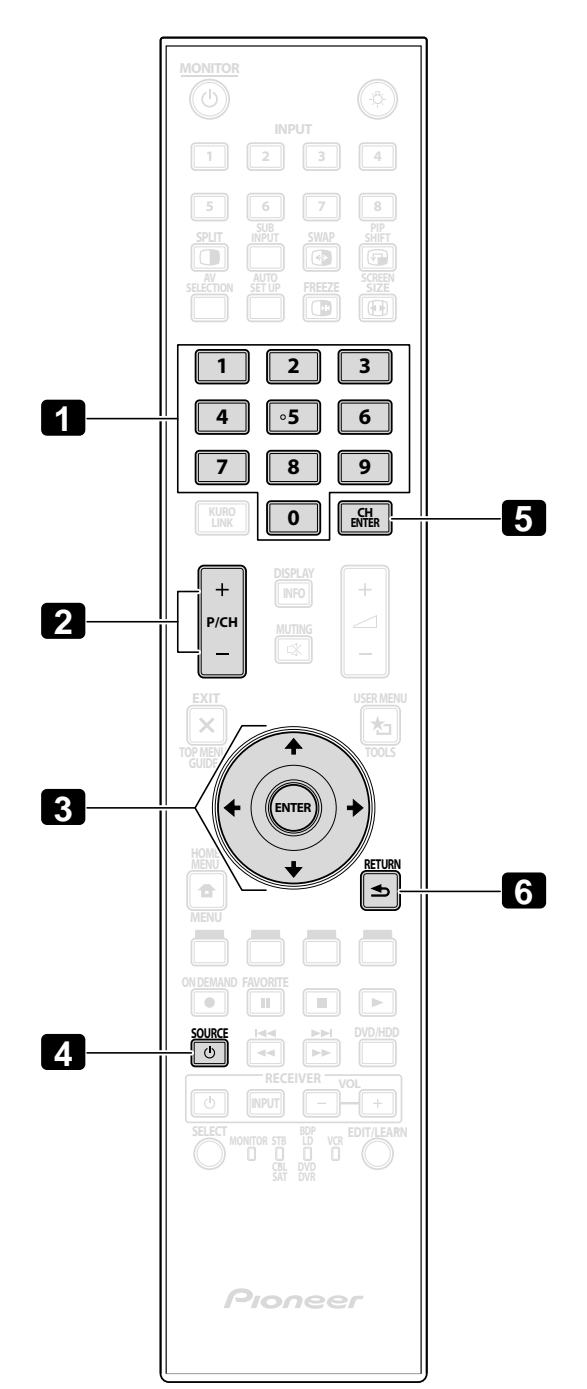

### 6.1.7 Control a Video Cassette Recorder (VCR)

When Mode is set to VCR, verify that the proper Input is selected (INPUT 1 to INPUT 6) then use the numbers **1** to **8** to control the device.

- 1 P/CH +/-(selects a higher or lower channel)
- 2 RECord (begins recording)
- 3 PAUSE/STILL (pauses playback and displays still images)
- 4 SOURCE (turns the VCR's power on and off)
- **5** REWind (rewinds the VCR tape and allows searches)
- G STOP
   (halts VCR tape transport)
- PLAY (selects playback)
- 8 FF

(advances the VCR tape and allows searches)

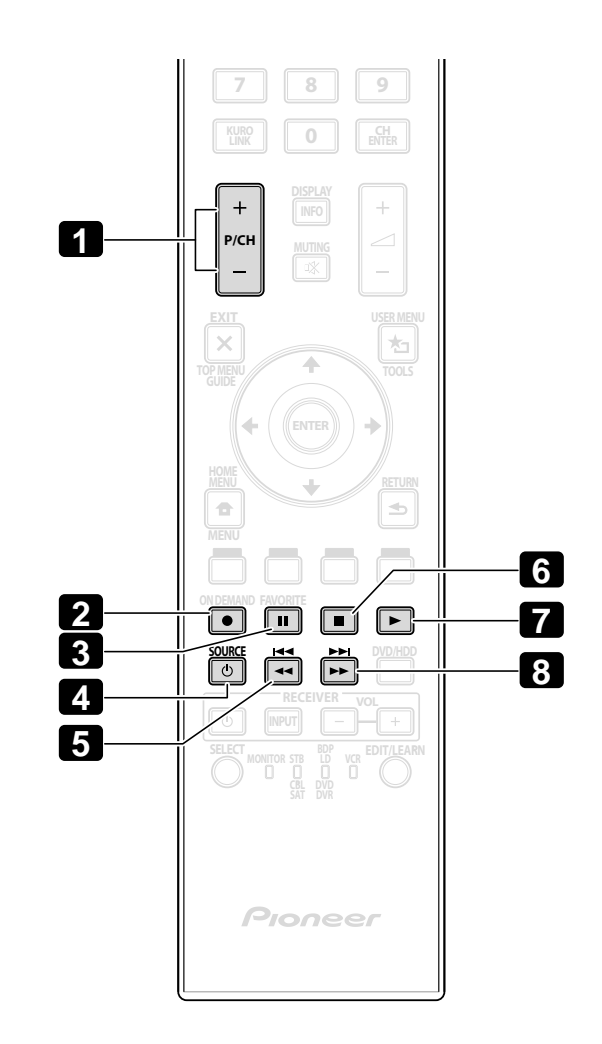

**55** En

### 6.1.8 Control a DVD Player/DVR Recorder/BD Player

When Mode is set to DVD/DVR, the remote control can operate a DVD player, DVD recorder or BD player connected to the flat panel display. Verify that the proper Input is selected for the device then use the numbers **1** to **14** to control it.

Note: Equipment from other manufacturers (DVD players, DVD recorders, BD players, and HD-DVD players) can also be operated using the panel's remote control if the remote is programmed for the device(s).

- 1 P/CH +/- (DVD Recorder only) (selects a higher or lower channel)
- 2 DVD TOP MENU (displays the top menu on the DVD)
- 3 ENTER (ENTER activates the selected function) (arrows to select from MENU screens)
- **4** DVD MENU (displays the DVD menu)
- S Red/Green/Blue/Yellow (BD only) (controls a BD-J application)
- 6 RECord (DVD Recorder only) (begins recording)
- 7 PAUSE/STILL (pauses playback and displays still image)
- **B** SOURCE (turns the equipment power on or off)
- 9 REVERSE SCAN/CHAPTER SEARCH (press once quickly to go to beginning of current chapter; press again to go back to the beginning of the previous chapter; continue pressing to go backward)
- 10 TOOLS (assigns the code for a Pioneer BD player)
- 11 RETURN (restores the immediately previous screen)
- 12 STOP (halts DVD playback, some DVD players/recorders open the disc tray if this button is pressed twice)
- 13 PLAY
  - (selects playback)
- 12 FORWARD SCAN/CHAPTER SEARCH (press once quickly to go to beginning of next chapter; press again to advance to beginning of next chapter; continue pressing for fast forward)

6 & 12 STOP RECord (DVD Recorder only)
 (press and hold ● then press ■ to stop recording - applies to Pioneer DVD recorders only)

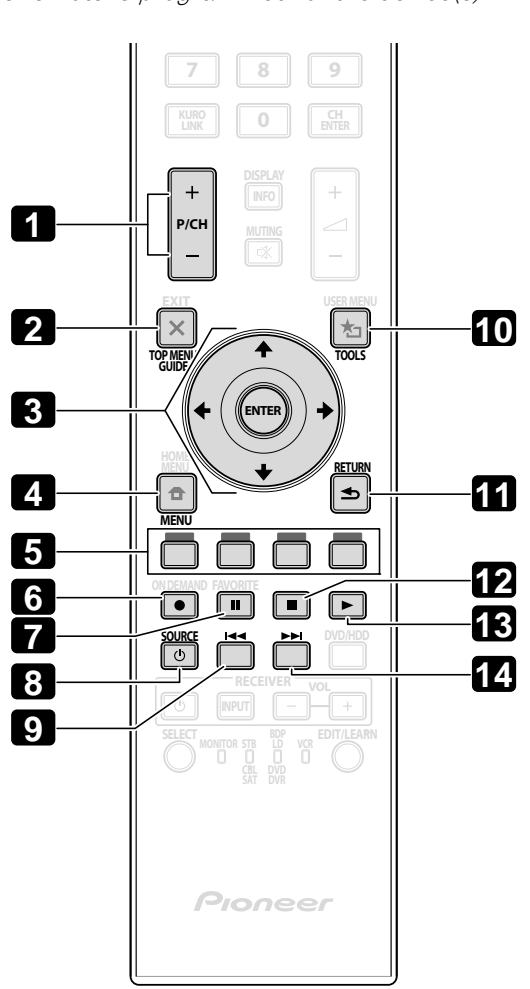

English

### 6.2 Apply Settings for Other Equipment

This section provides setting hints for the connected equipment including devices using Composite Video, Component Video, and DVI equipment as well as a PC. For connection details, see page 20.

### 6.2.1 Apply Settings for an AV System

After connecting other equipment to your flat panel display, you may need to enter an input name, color signal and signal type, depending on the input you select. For details on settings, follow the directions below.

#### **Composite/Component Video System**

1) Access INPUT 1 (Video) or INPUT 2 (Component) through the Input Setup menu.

| Input Setup 1/2     |  |           |  |
|---------------------|--|-----------|--|
| INPUT 1 (Video)     |  |           |  |
| Input Name          |  | Video     |  |
| Color System        |  | Auto      |  |
| INPUT 2 (Component) |  | Component |  |
| Color Decoding      |  |           |  |
| INPUT 3 (D-Sub 15)  |  |           |  |
| Input Name          |  | D-Sub 15  |  |
| Color Decoding      |  | RGB       |  |
| INPUT 4 (DVI)       |  |           |  |
| Input Name          |  | DVI       |  |
| Signal Type         |  | Video     |  |
| Video               |  | Auto      |  |
| ⊠ Exit              |  |           |  |

- 2) Select the desired items.
- INPUT 1(Video)
   Video, Blu-Ray, DVD, DVR, VCR, Cable, Satellite, GAME or Computer for Input Name; Auto, PAL, SECAM, NTSC, 4.43NTSC, PAL-M or PAL-N for Color System
- INPUT 2 (Component) Component, Blu-Ray, DVD, DVR, VCR, Cable, Satellite, GAME or Computer; Comp.1 (YCbCr) or Comp.2 (YPbPr)
- 3) Press **EXIT** to exit the menu.

Notes: The factory default setting is Comp. 1 for SD signals and Comp. 2 for HD signals. Improper setting for Color Decoding causes the image to appear in inappropriate color.

#### **DVI Equipment**

- 1) Access INPUT 4(DVI) through the Input Setup menu.
- 2) Select the desired item.
   DVI, Blu-Ray, DVD, DVR, VCR, Cable, Satellite, GAME or Computer;
   Video or PC for Signal Type; Auto, 1 (YUV422), 2 (YUV444), 3 (RGB16-235) or 4 (RGB 0-255) for Video
- 3 ) Press **EXIT** to exit the menu.
- Notes: After setting DVI, turn on the connected equipment (reboot if a PC is connected). Changing the settings while leaving the connected equipment turned On may cause the signal to fail or become corrupted. Connecting to a PC's DVI terminal using an HDMI cable can cause improper images to appear. To use an HDMI cable, contact the PC manufacturer.

### **Use Other Equipment With Your Flat Panel Display**

English

### 6.2.2 Apply Settings for a PC

Connecting a PC to your flat panel display requires specific settings. This section also explores the basic screen adjustments on the flat panel display after applying initial settings for the PC.

- 1) Access INPUT 3(D-Sub15) through the Input Setup menu.
- 2) Select the desired item.

D-sub15, Blu-Ray, DVD, DVR, VCR, Cable, Satellite, GAME or Computer for Input Name; RGB, Comp.1 (YCbCr) or Comp.2 (YPbPr) for Color Decoding. Auto is only available for Signal Format)

3 ) Press **EXIT** to exit the menu.

When connected to a PC, your flat panel display automatically identifies the input signal type. If the panel fails to see the PC or the picture is unclear, use the Screen function to adjust the image.

### Automatic Image Position and Clock Adjustments

When connected to a PC, the image position, clock phase and clock frequency can be adjusted. The Auto Setup option automatically adjusts these settings but the image position and clock can be adjusted manually too. This section covers the automatic setup function and the following section explains how to manually adjust positions and clock.

The AV source device must be connected to the flat panel display and turned on for this option to work. To activate Auto Setup, follow the directions below.

- 1) Access Auto Setup through the Screen menu. The function begins as soon as the selection is made. However, depending on the image, the position may not change after adjustment.
- 2) Press **HOME MENU** to exit the menu.

Note: This function is unavailable when the PC is connected through the HDMI terminal.

When Auto Setup finishes, the message "Auto Setup Completed" appears on screen. However, if the setup fails to adjust the image, the message still appears if other factors affect the change. Auto Setup may fail with a PC image composed of similar patterns or a monochrome picture. If Auto Setup fails to correct the image positioning and clock, change the PC image and try again.

### Manual Image Position and Clock Adjustments

Usually Auto Setup for a PC is the best practice for adjusting the image position, clock phase and clock frequency. However, to personally optimize the screen, follow the directions below.

| Option     | Description                                                               |
|------------|---------------------------------------------------------------------------|
| H.Position | adjusts the horizontal position of an image                               |
| V.Position | adjusts the vertical position of an image                                 |
| Clock      | adjusts an image when jitter appears                                      |
| Phase      | adjusts an image when jittered or low-contrast<br>characters, etc. appear |

1) Access H.Position, V.Position, Clock or Phase through the Screen menu.

2) Use the up/down arrow buttons ( $\uparrow/\downarrow$ ) to adjust the option.

H.Position, V.Position, Clock and Phase also accept the left/right arrows ( $\leftarrow$ / $\rightarrow$ ) for changes.

3) Press **HOME MENU** to exit the menu.

### 6.3 Use HDMI Inputs

**High Definition Multimedia Interface** (HDMI) is a communication method commonly used by digital and/or high definition equipment. Your flat panel display's INPUT 5 and INPUT 6 are HDMI terminals for incoming digital video signals. The flat panel display supports KURO LINK functions so that when a piece of equipment is connected, the panel can control the equipment. To use an HDMI terminal, specify the video signal types being sent from the connected equipment. For signal types, see the operating manual(s) that came with the equipment. One of the benefits of using your flat panel display to control other equipment is the support of Deep Color. Deep Color is the color depth that describes the number of bits used to represent the color of a single pixel in a bitmapped image. Besides the conventional RGB/YCbCr16bit/20bit/24bit signals, the flat panel display also supports RGB/ YCbCr30bit/36bit signals. This feature enables finer color reproduction when connecting a device that supports Deep Color signals (HDMI1.3 Deep Color). The color depth appears on the InfoBanner if a program supports Deep Color. With INPUT 5 or INPUT 6 selected, the color depth also appears on the Display screen.

When connecting a PC to one of the panel's HDMI inputs, use an HDMI-compliant PC or video card. For a PC or AV equipment that has a DVI output terminal, use INPUT 4 on your flat panel display. In this case, use only a DVI-D24 (digital) for connections (see page 20).

#### 6.3.1 Enter an HDMI Input Name

To enter an input name for each piece of equipment connected through HDMI, follow the directions below.

- 1) Select the Input for the connected equipment. Press the INPUT button (remote control or panel) until the correct input is showing (INPUT 5 and INPUT 6).
- 2) Access Input Setup 2/2 through the Input Setup menu.

| Input Setup 2/2  |  |        |  |
|------------------|--|--------|--|
| INPUT 5 (HDMI 1) |  |        |  |
| Input Name       |  | HDMI 1 |  |
| Signal Type      |  | Video  |  |
| Video            |  | Auto   |  |
| Signal Format    |  | Auto   |  |
| INPUT 6 (HDMI 2) |  |        |  |
| Input Name       |  | HDMI 2 |  |
| Signal Type      |  | Video  |  |
| Video            |  | Auto   |  |
| Signal Format    |  | Auto   |  |
| ⊠ Exit           |  |        |  |

- 3) Select INPUT 5(HDMI 1) or INPUT 6(HDMI 2).
- 4) Select HDMI 1, HDMI 2, Blu-Ray, DVD, DVR, VCR, Cable, Satellite, GAME or Computer.
- 5) Press **EXIT** to close the menu.

### 6.3.2 Specify the HDMI Input Type

To select a signal type, follow the steps below.

- 1) Select the Input for the connected equipment. *Press the* **INPUT** *button (remote control or panel) until the correct input is showing (INPUT 5 or INPUT 6).*
- 2) Access Input Setup 2/2 through the Input Setup menu.
- 3) Select INPUT 5(HDMI 1) or INPUT 6(HDMI 2).
- 4) Select *Signal Type* from the submenu.
- 5) Select the appropriate option.

| Option | Description                                   |
|--------|-----------------------------------------------|
| Video  | use except when a PC is connected (default)   |
| PC     | when a PC is connected to HDMI input terminal |

6) Press **EXIT** to exit the menu.

In Video mode, the image is over-scanned (enlarged) but the panel automatically switches to PC when receiving computer signals. In PC mode, the image displays in full size for optimum image quality.

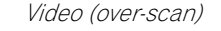

PC (under-scan)

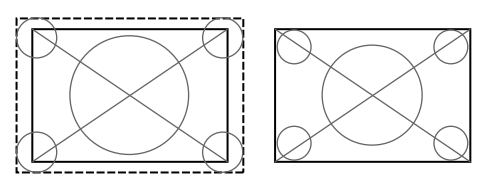

#### 6.3.3 Specify a Digital HDMI Signal Type

For the correct digital video signal type, check the operating manual that came with the other equipment.

To assign the type of digital signal, follow the steps below.

- 1) Access Input Setup 2/2 through the Input Setup menu.
- 2) Select INPUT 5(HDMI 1) or INPUT 6(HDMI 2).
- 3) Select Video from the submenu.
- 4) Select the type of digital video signal recommended for the attached device.

| Туре          | Description                                    |
|---------------|------------------------------------------------|
| Auto          | automatically identifies input digital signals |
| 1 (YUV422)    | Digital Component Video signals (4:2:2) locked |
| 2 (YUV444)    | Digital Component Video signals (4:4:4) locked |
| 3 (RGB16-235) | Digital RGB signals (16 to 235) locked         |
| 4 (RGB0-255)  | Digital RGB signals (0 to 255) locked          |

5) Press **EXIT** to close the menu.

If an image fails to appear, specify another digital video signal type. Type parameters other than Auto need to be checked for natural colorings.

### 6.4 Control Equipment with the Panel's Remote Through HDMI

Your flat panel display's remote can control other equipment such as a Pioneer AV system, or BD/DVD player that supports the KURO LINK or HDMI Control functions featured in conventional Pioneer products. The KURO LINK functions include playback of content using an on-screen control panel. However, not all device operations may be available through KURO LINK. For details, see the charts below.

| <b>Control Function</b>   | Controlled<br>Equipment         | Function Description                                                                                                    |
|---------------------------|---------------------------------|----------------------------------------------------------------------------------------------------|
| Playback of<br>content    | Recorder<br>Player              | Pressing PLAY automatically selects the source and begins playback                                                                                      |
| On-screen control         | Recorder<br>Player              | Recorder/player operation controlled<br>on-screen or with the panel's remote<br>(play, stop, fast forward/reverse, etc.)                                |
| Display Language<br>Setup | Recorder<br>Player              | Information on the display menu<br>language transfers to the recorder or<br>player (for details, see the operation<br>manual that came with the device) |
| AV system control         | AV system                       | Receiver/amplifier operation also<br>controlled with the panel's remote<br>(input through the HDMI port)                                                |
| Power ON                  | Recorder<br>Player              | Panel turns On when a connected<br>device is turned On and send images<br>to the panel                                                                  |
| Power OFF                 | Recorder<br>Player<br>AV system | Connected device(s) turn Off when<br>the panel is turned Off                                                                                            |

Note: Except for Power OFF and Display Language Setup functions, only a single HDMI terminal may be active at a time.

The flat panel display's remote can control a maximum of two (2) recorders, two (2) playback devices, and one (1) AV system at a time.

To select and use the various KURO LINK functions for a connected Pioneer AV system, recorder, or player, use the panel's KURO LINK menu.

To access the KURO LINK menu, follow the steps below.

- 1) Press USER MENU on the remote.
- 2) Select *KURO LINK* from the main menu. *Use the arrow buttons to highlight an option then press* **ENTER**.

| Disc Navigator       |
|----------------------|
| Timer REC (DVR)      |
| Timer REC List (DVR) |
| Pause Live TV        |
| Stop REC (DVR)       |
| CTRL Panel(AV-SYS)   |
| Playback CTRL Panel  |
| Switch to AV Sound   |
| Switch to FPD Sound  |
|                      |

Note: Pressing KURO LINK on the remote also causes the KURO LINK menu to open.

| Option                                      | Description                                                                                                    |
|---------------------------------------------|----------------------------------------------------------------------------------------------------|
| Disc Navigator                              | displays the panel's or recorder's title list                                                                                         |
| Timer REC (DVR)                             | displays the recorder's program guide                                                                                                 |
| Timer REC List (DVR)                        | displays the recorder's timer recording list                                                                                          |
| Pause Live TV                               | starts recording of the current TV channel when a recorder is connected, but with playback paused, effectively pausing the broadcast. |
| Stop REC (DVR)                              | stops the recorder from recording                                                                                                    |
| CTRL Panel (AV-SYS)                         | displays the AV system's control panel                                                                                                |
| Playback CTRL Panel                         | displays the player's or recorder's control panel                                                                                     |
| Switch to AV Sound<br>(Switch To FPD Sound) | switches between the panel and the AV system to which sound is output                                                                 |

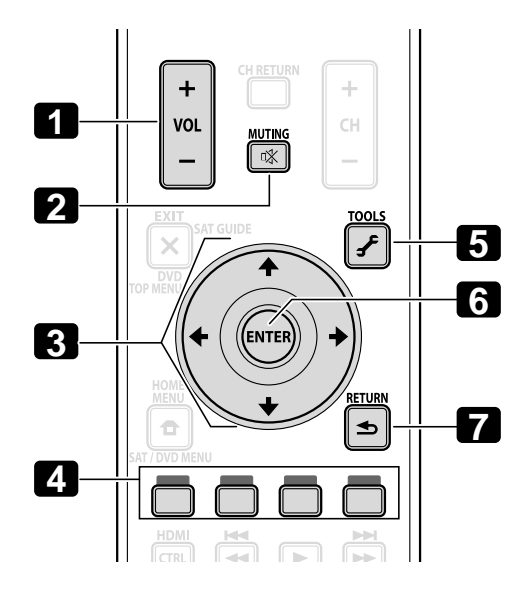

Use the following buttons to control functions such as disc navigation on a recorder or player.

- OL +/-(adjusts the volume for an AV system)
- 2 MUTING (turns off the sound while the video continues to play)
- 3 Arrow buttons (navigates the menu screen)
- Color buttons (Red, Green, Blue, Yellow) (controls a BD player)
- 5 TOOLS (assigns the code for a Pioneer BD player)
  • 6 ENTER

(activates the selected function)

• TRETURN (returns to the previous menu screen)

### 06 Use Other Equipment With Your Flat Panel Display

To connect a device for KURO LINK, follow the steps below.

- 1) Turn on the flat panel display and all other equipment.
- 2) Confirm that the panel's Input Setting for KURO LINK Setting options comply with directions in the device(s)' operating instructions.
- 3) Confirm that the other equipment is set for KURO LINK.
- 4) Check that the audio and video are playing back properly from the equipment connected through the HDMI terminal(s).
- 5) Turn Off the flat panel display.
- 6) Pause for a few seconds before turning the panel back on.
- 7) Verify that all equipment is functioning properly.

To select the device to control via KURO LINK, follow the steps below.

- 1) Access KURO LINK Setting through the Control Setup menu.
- 2) Select *Input Setting* from the submenu.

| KURO LINK Setting |            |         |
|-------------------|------------|---------|
| Input Setting     |            | INPUT 5 |
| Power Off Control |            | Off     |
| Power On Ready    |            | Off     |
| Hold Sound Status | s :        | Off     |
|                   |            |         |
| Powe              | r On Test  |         |
| Powe              | r Off Test |         |
|                   |            |         |

- 3) Select the desired Input (INPUT 5 or INPUT 6).
- 4 ) Press **EXIT** to exit the menu.

If operating an HDMI-supported device using an HDMI port other than the terminal selected in Input Setting, the system malfunctions. When connecting to an HDMI terminal other than that selected in Input Setting, the equipment settings should block KURO LINK functions. The KURO LINK menu is not selectable when the option Input Setting under the KURO LINK Setting menu is set to Off.

The control menu changes to suit the type of HDMI-compatible equipment. When adding, changing, or removing equipment from KURO LINK, refer to the sections below for installation notes and the supported commands.

#### 6.4.1 Control an AV System

When adding an AV System, connect the unit between the panel and any recorders and/or players. To function properly, your Audio/Video system manages the KURO LINK functions between the panel and any other connected equipment.

During playback, use the remote control's up/down arrows ( $\uparrow/\downarrow$ ) to cycle through the surround sound options. Use the left/right arrows ( $\leftarrow/\rightarrow$ ) to change the input. To resume playback, return to the KURO LINK menu then select the function again.

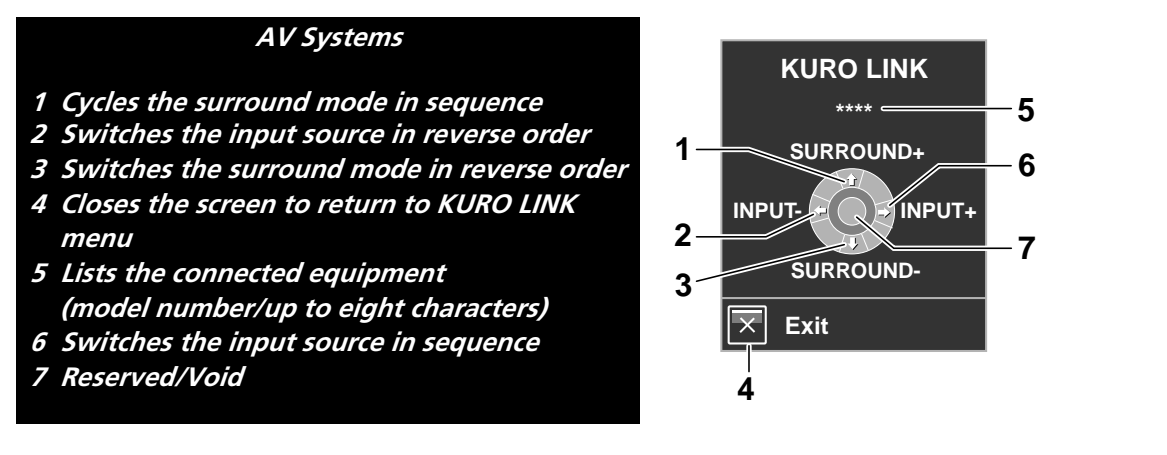

### 6.4.2 Control a Recorder

Press **ENTER** to start playback or press **KURO LINK** to return to the menu. This process also applies to Players. Refer to the chart below for available commands.

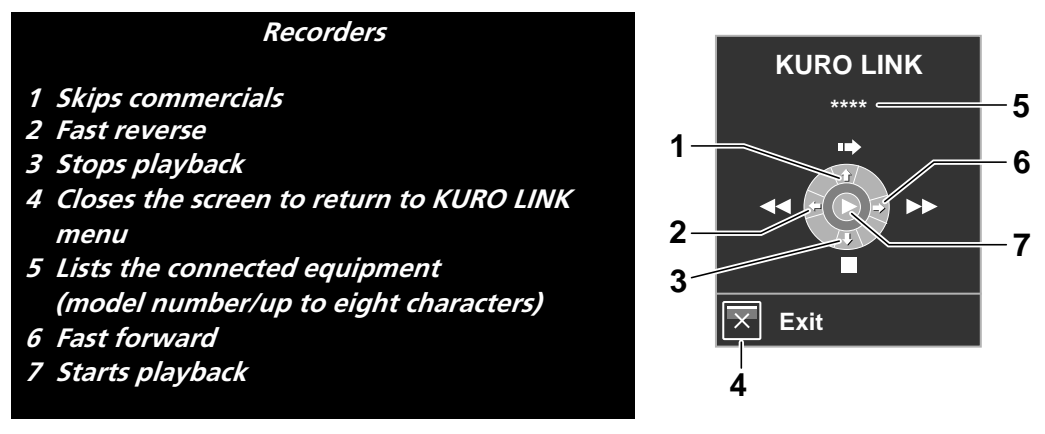

Note: You can also use ► (Play), ■ (Stop), ■ (Pause), ►► (Fast Forward) and ◄◄ (Fast Reverse) on the remote control to conduct the same operations as the control menu buttons.

### 6.4.3 Control a Player

Press **ENTER** to start playback or press **KURO LINK** to return to the menu. This process also applies to Recorders. Refer to the chart below for available commands.

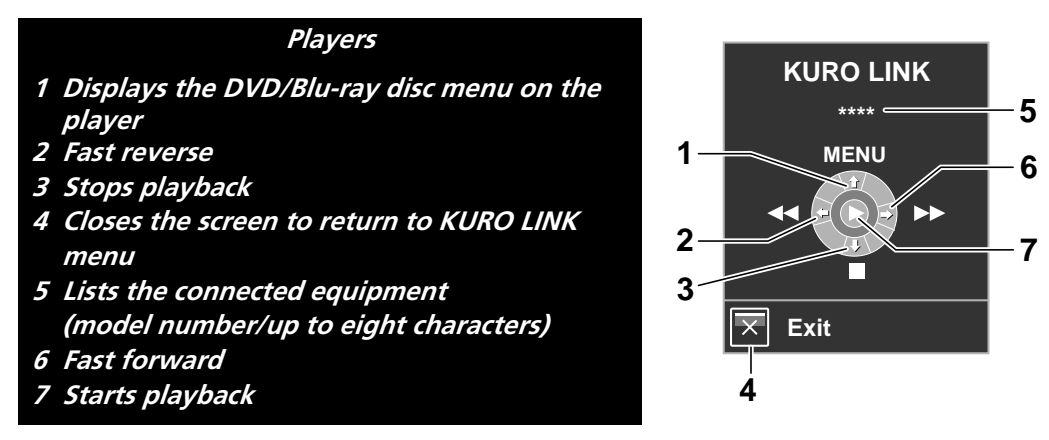

Note: You can also use ► (Play), ■ (Stop), ■ (Pause), ►► (Fast Forward) and ◄◄ (Fast Reverse) on the remote control to conduct the same operations as the control menu buttons.

### 6.4.4 Add an AV Amp or a BD Player

To add an AV amp and/or a BD Player, refer to the appropriate cabling diagram below.

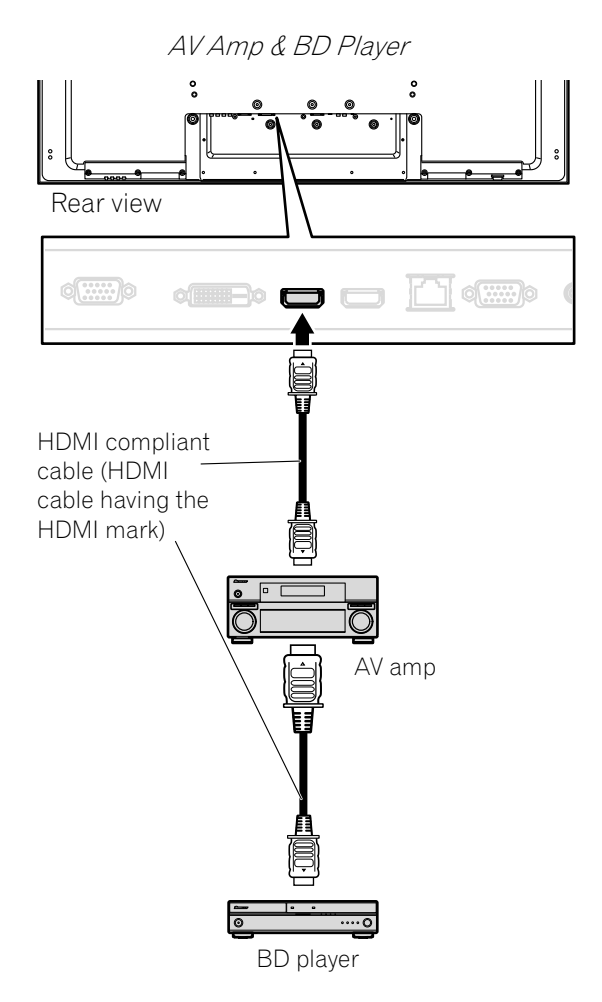

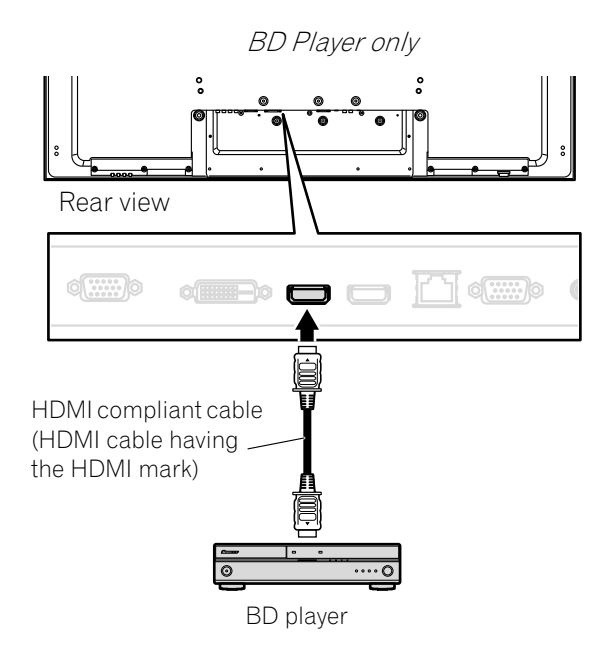

### 6.5 Specific KURO LINK Commands

When using HDMI equipment with your flat panel display, some options include when to power the panel and ways to turn other devices or features On and Off. This section provides steps for commonly desired changes.

### 6.5.1 Play Source Sound Using an HDMI Command

When sound is coming from a Pioneer AV System through the flat panel display, placing the panel in Standby causes the sound to stop. To have the sound continue when the flat panel display turns On, follow the steps below.

- 1) Access KURO LINK Setting through the Control Setup menu.
- 2) Select Hold Sound Status from the submenu.
- 3) Select On to allow sound from an AV System to play when the panel is in Standby.
- 4) Press **EXIT** to exit the menu.
- Note: To have the sound continue when the flat panel display turns On, the Hold Sound Status function must be activated before turning the panel Off.

### 6.5.2 Turn OFF the Power With an HDMI Command

The "Power Off Control" function is valid for the devices connected to any of the panel's HDMI ports. To power off a connected device when the flat panel display is turned Off, follow the steps below.

- 1) Access KURO LINK Setting through the Control Setup menu.
- 2) Select *Power Off Control* from the submenu.
- 3) Select *On* to allow the panel to power off the connected equipment.
- 4 ) Press **EXIT** to exit the menu.

### 6.5.3 Turn ON the Power With an HDMI Command

The panel ships from the factory with the Power On command activated. If this feature is turned off in error, it can be reactivated. To power on the flat panel display automatically when a connected Pioneer recorder or player is turned On (images are sent), follow the steps below.

- 1) Access KURO LINK Setting through the Control Setup menu.
- 2) Select *Power On Ready* from the submenu.
- 3) Select *On* to have another device power-on the panel.
- 4 ) Press **EXIT** to exit the menu.

#### 6.5.4 Test the Power Control (On/Off)

Your flat panel display provides the KURO LINK option to test whether equipment connected to the panel via an HDMI port can power up. Each device must be properly assigned to an Input for this function to perform. To confirm that the Power On/Off control function is working, follow the steps below.

- 1) Access *KURO LINK Setting* through the *Control Setup* menu.
- 2) Select a test option (*Power On Test or Power Off Test*) from the submenu. *A list containing all HDMI connected equipment appears.*
- 3) Select a piece of equipment from the list to begin the test.
- 4) Repeat this process to test other equipment from the list.
- 5) Press **EXIT** to exit the menu when all testing is complete.

If the Power On/Off Test fails, check the connection points and the settings.

### 6.6 Connect a Game Console or Camcorder

Your flat panel display supplies direct connections for a game console, camcorder, or other Audio/Visual (AV) equipment through INPUT 1. To watch an image coming from a game console or camcorder, press **INPUT 1** on the remote control or repeatedly press **INPUT** on the panel to select INPUT 1. For details on game console settings, refer to "2.6 Connect to Other Devices (DVR, Receiver, BDR, etc.)" and to "5.1.4 Set the Panel to Recognize a Game Console."

Use the connection type specified by the equipment. Connect equipment only to terminals that are actually to be used.

### 6.7 Use the IR REPEATER OUT

Connecting control cables between the flat panel display and other Pioneer equipment allows you to operate the connected equipment via commands from the remote control.

This function is helpful when controlling Pioneer equipment from other Pioneer equipment.

### 6.8 Connect to a Network

Connecting your flat panel display to a home network or local area network (LAN) causes the panel to function as a server. To run the panel on a network, see the diagram below for connections. After connection to a network, apply initial settings described in the following sections.

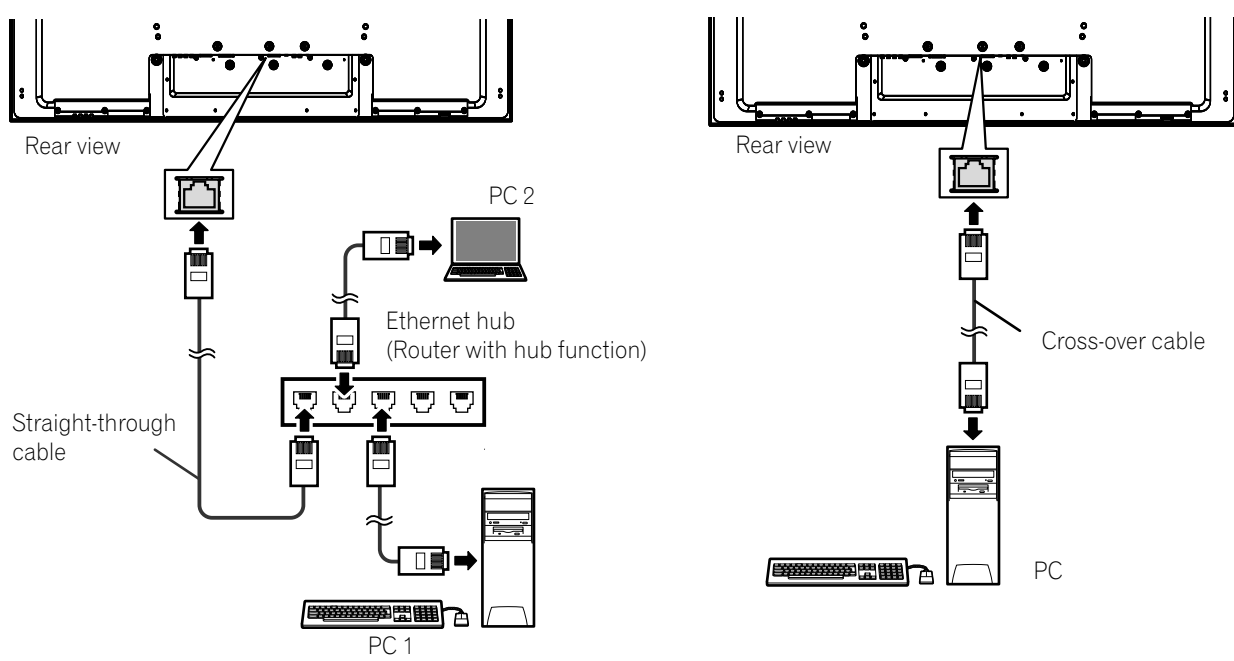

### Caution:

- With the flat panel display, browsing Internet websites and sending/receiving E-mails are unavailable.
- Broadcasts and on-line video services via the Internet are unavailable.
- Purchase commercially available connection devices and cables as needed.
- Combining different communication brand tools with some service providers, or different modem and broadband router brands may cause communication failures or require additional services from your service provider.
- Connecting to a network may require additional settings on your PC.
- After connection to a network, enter correct settings.
- Pioneer is not responsible for any damage due to erroneous operations or unsuccessful E-mail transmissions.

### <u>Using a LAN</u>

- Use 10BASE-T or 100BASE-TX for a broadband router or hub.
- Do not connect your flat panel display directly to the Internet. Connect the panel through a Firewall, leaving only necessary ports open.
- Do not connect a modular telephone cable to the LAN (10BASE-T/100BASE-TX) terminal. Doing so can cause a malfunction.
- Required equipment and connection methods may differ, depending on the communication and/or service provider.
  - Use devices such as an ADSL modem, broadband router, hub and splitter as specified by the communication and/or service provider. Also refer to the instruction manual that came with the device.
     Settings are unavailable for a broadband router or an ADSL modem with a broadband router function.
- When communicating through a LAN, data encryption is unavailable through your panel. When accessing the Internet, run the display on a virtual private network (VPN) or other protected communication network
- the Internet, run the display on a virtual private network (VPN) or other protected communication network environment.
  Do not send a command to both the RS-232C and LAN terminals at the same time. Doing so can cause the
- Do not send a command to both the RS-232C and LAN terminals at the same time. Doing so can cause the display to receive the command erroneously.

### <u>About ADSL Modems</u>

- Utilizing bridging for an ADSL modem requires a separate broadband router.
- For details on an ADSL modem, consult your communication and/or service provider.

#### 6.8.1 IP Control Setting

To apply the IP Control Setting, follow the directions below.

1) Access IP Control Setting through the Control Setup menu.

| Control Setup      |  |         |  |  |  |  |
|--------------------|--|---------|--|--|--|--|
| IP Control Setting |  |         |  |  |  |  |
| IP Control         |  | Disable |  |  |  |  |
| DHCP               |  | Off     |  |  |  |  |
| IP Address         |  |         |  |  |  |  |
| Subnet Mask        |  |         |  |  |  |  |
| Default Gateway    |  |         |  |  |  |  |
| MAC Address        |  |         |  |  |  |  |
| LED                |  | On      |  |  |  |  |
| KURO LINK Setting  |  |         |  |  |  |  |
| Input Setting      |  | Off     |  |  |  |  |
| Power Off Control  |  | Off     |  |  |  |  |
| Power On Ready     |  | Off     |  |  |  |  |
| Hold Sound Status  |  | Off     |  |  |  |  |
| Power On Test      |  | Off     |  |  |  |  |
| Power Off Test     |  | Off     |  |  |  |  |
| Serial Setting     |  |         |  |  |  |  |
| ID No. Set         |  | All     |  |  |  |  |
| Baud Rate          |  | 9600bps |  |  |  |  |
|                    |  |         |  |  |  |  |
| ⊠ Exit             |  |         |  |  |  |  |

- 2) Select IP Control from the IP Control Setting menu.
- 3) Select Enable from the IP Control menu.

Note: The default IP Control menu is Disable.

#### **Confirm the IP Address**

Enter DHCP, IP Address, Subnet Mask, Default Gateway and LED.

- 1) Access IP Control Setting through the Control Setup menu.
- 2) Select *DHCP* from the *IP Control Setting* menu.
- 3) Select *On* or *Off* from the submenu. *If you select On, an IP Address is automatically acquired.*

If the panel fails to assign the IP Address or if you want to obtain different addresses, select Off in Step 3 then enter an IP Address and Subnet Mask.

- 4) Press **RETURN** to make your selection.
- 5) Select LED from the IP Control Setting menu.
- 6) Select On or Off from the submenu. Selecting On causes the LAN terminal indicator to light while in use.
- 7 ) Press **EXIT** to exit the menu.

Fn

### 6.8.2 Use the Web Control System

You can access and control the panel from the PC using a web browser. To use this option, follow the directions below.

- For browsing, use the Internet Explorer. Using any other web browser can cause a distorted image or imperfect contents to appear.
- From the Internet Explorer "Tools" menu, click "Internet Options" to open the General tab. Click "Settings..." in the "Temporary Internet Files" section to select "Every time you start Internet Explorer" under "Check for newer versions of stored pages:".

#### **Display Settings**

When switching browser screens, find the needed screen from the list on the left. Do not use browser buttons and menus, such as Previous Page, Next Page, History and Bookmark. Using these buttons and menus to switch the screens causes an imperfect screen to appear. To select a browser, follow the steps below.

- 1) Enter the obtained IP Address in the browser's address box.
- 2) Enter "admin" on the password entry screen.
- 3) Click Network to begin entering settings.
  - Network Pioneer Web control system Iodel : \*\*\*\*\* NAME lame : \*\*\*\*\*\* ocation : \*\*\*\*\*\* Location \*\*\*\*\* Installation date Тор DHCP ON OOFF IP address Detail Settings Sub net mask Picture Default gateway Terminal TCP Control Port Functions **UDP Control Port** Network Settings TCP Connection limit : OFF OON ... 5 ▼ minutes Network LED ON OFF E-mail MAC address : 00:00:00:00:00:00 ISF Set
- 4) Enter information in the following fields:
- NAME
- Location
- Installation date
- LED (On/Off)
- Note: To change entries other than NAME, Location and Installation date, close the browser then re-open it. To change entries for IP Address, Subnet Mask or Default Gateway, close the browser, change the PC network settings then re-open it.

English

#### "Virtual" Remote Control Settings

- 1) Enter your IP Address in the browser's address box.
- 2) Enter "admin" on the password entry screen. *The Virtual Remote Control appears on screen.*
- 3) Click the desired button to execute a command.

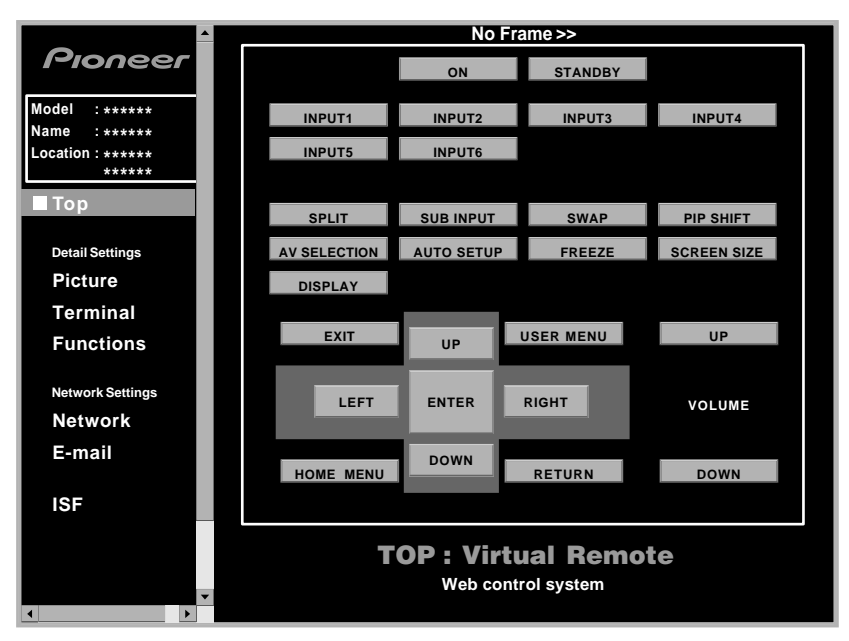

#### **Picture Adjustments**

Click *Picture* to display the picture adjustment screen.

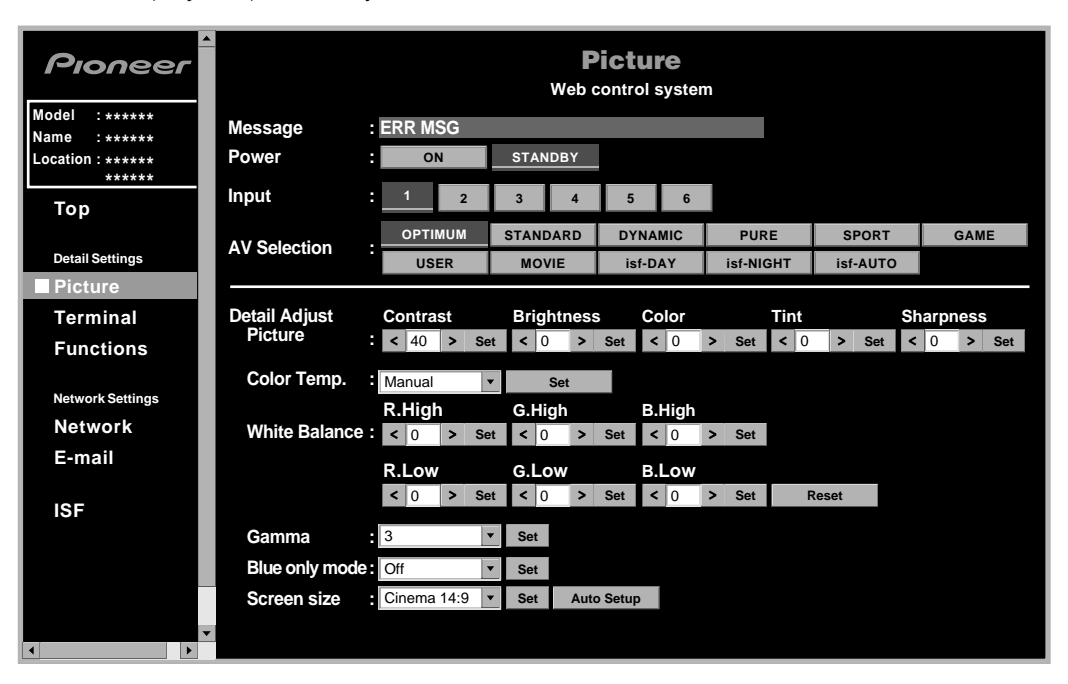

Note: While operating on the web screen, using the remote or buttons on the flat panel display to directly control the panel can cause the operational status on the web screen to differ from the panel status. To find the needed screen on the panel, select the appropriate menu on the left.

#### **Input Setting**

Click *Terminal* to display the input setting screen.

| Pioneer                                                       |                     | Terminal<br>Web control system |                |
|---------------------------------------------------------------|---------------------|--------------------------------|----------------|
| Model : ******<br>Name : ******<br>Location : ******<br>***** | Power : ON          | STANDBY                        |                |
| Тор                                                           | INPUT 1 : Video     | Color System : Auto            |                |
| Detail Settings                                               | INPUT 2 : Component | Color Decoding : Comp.1(YCbC • |                |
| Picture                                                       | INPUT 3 : D-sub 15  | Color Decoding : RGB           |                |
| Terminal                                                      | INPUT 4 : DVI       | Signal Type : PC 🔹             | Video : AUTO   |
| Eunctions                                                     | INPUT 5 : HDMI 1    | Signal Type : PC 🔹             | Video : AUTO   |
| I diletions                                                   | INPUT 6 : HDMI 2    | Signal Type : PC 🔹             | Video : AUTO 🔻 |
| Network Settings<br>Network                                   | AUDIO SETUP: Set    |                                |                |
| E-mail                                                        | AUDIO 1 : INPUT1    |                                |                |
|                                                               | AUDIO 2 : INPUT3    |                                |                |
| ISF                                                           |                     |                                |                |
|                                                               |                     |                                |                |
|                                                               |                     |                                |                |

Note: While operating on the web screen, using the remote or buttons on the flat panel display to directly control the panel can cause the operational status on the web screen to differ from the panel status. To find the needed screen on the panel, select the appropriate menu on the left.

#### **Function Setting**

Click *Functions* to display the function setting screen.

| Pioneer                                              | Functions<br>Web control system |   |          |       |     |  |  |
|------------------------------------------------------|---------------------------------|---|----------|-------|-----|--|--|
| Model : ******<br>Name : ******<br>Location : ****** | Power                           | : | ON       | STAND | DBY |  |  |
| *****                                                | Option setting                  |   |          |       |     |  |  |
| Тор                                                  | Energy save                     |   | Standard | •     | Set |  |  |
| Detail Settings                                      | Power management                |   | Off      | -     | Set |  |  |
| Picture                                              | No signal off                   |   | Disable  | •     | Set |  |  |
| Terminal                                             | No operation off                |   | Disable  | -     | Set |  |  |
| Functions                                            | Room light sensor               |   | Off      | •     | Set |  |  |
| Network Settings                                     | KURO LINK Setting               |   |          |       |     |  |  |
| Network                                              | Input Setting                   |   | Off      | •     | Set |  |  |
| E-mail                                               | Power off control               |   | Off      | •     | Set |  |  |
|                                                      | Power on ready                  |   | Off      | •     | Set |  |  |
| ISF                                                  | Hold sound status               |   | Off      | •     | Set |  |  |
| ×                                                    |                                 |   |          |       |     |  |  |

Note: While operating on the web screen, using the remote or buttons on the flat panel display to directly control the panel can cause the operational status on the web screen to differ from the panel status. To find the needed screen on the panel, select the appropriate menu on the left.

#### **Event Notification**

Your flat panel display can provide E-mail notification if there is a system error or malfunction.

| Pioneer           | E-mail<br>Web control system           |  |
|-------------------|----------------------------------------|--|
| Name : *****      | Sender address :                       |  |
| Location : ****** | Mail server(SMTP) :                    |  |
| *****             | Authentication : OON OOFF              |  |
| Тор               | ID :                                   |  |
| Detail Settings   | Password :                             |  |
| Picture           | Received address (1) :                 |  |
| Terminal          | Received address (2) :                 |  |
| Functions         | Received address (3) :                 |  |
|                   | Event option : Power down Panel error  |  |
| Network Settings  | Shut down Temp., speaker and fan error |  |
| Network           | Usage timeEvery 1000 M hours           |  |
| E-mail            | <b>⊠</b> Loss of input signal          |  |
|                   | Power toggle                           |  |
| ISF               |                                        |  |
|                   |                                        |  |
|                   | Set TEST MAIL                          |  |
|                   |                                        |  |
|                   | -                                      |  |
|                   |                                        |  |

| Option                     | Description                                                                                                    |
|----------------------------|----------------------------------------------------------------------------------------------------|
| Sender address             | enters the sender's address                                                                                       |
| Mail server (SMTP)         | enters the sender server's IP address                                                                             |
| Authentication             | sets whether to authenticate when sending an E-<br>mail (Pop before SMTP is set for the authentication<br>method) |
| ID                         | enters an authentication ID                                                                                       |
| Password                   | enters a password for authentication                                                                              |
| Received address (1) - (3) | enters the recipient address                                                                                      |
| Event option               |                                                                                                    |
| Power down                 | sends an E-mail when the fail-safe function is<br>activated due to a panel error that may cause a<br>malfunction  |
| Shut down                  | sends an E-mail when the protection function turns the panel off automatically                                    |
| Usage time                 | sends an E-mail at a specified interval (every 500<br>hours if set to "500")                                      |
| Input change               | sends an E-mail when the input mode changes                                                                       |
| Loss of input signal       | sends an E-mail when no input signal appears                                                                      |
| Power toggle               | sends an E-mail when the power status changes                                                                     |

Note: Your flat panel display does not have a function that determines the name of network computer within the Internet. Enter your mail server's IP Address in the Mail server (SMTP) box. If the IP Address is now known, use such a search program as the "nslookup" on your PC.
06

English

Sample MS-DOS search screen using "nslookup"

| C:\> nslook | up               |                                       |
|-------------|------------------|---------------------------------------|
| Server:     | xxx.xxx.xxx.com  | Current name server                   |
| Adress:     | ууу.ууу.ууу.ууу  |                                       |
| > mailsv.aa | aa.com           | Mail server searched for              |
| Server:     | xxx.xxx.xxx.com  | Current name server                   |
| Adress:     | ууу.ууу.ууу.ууу  |                                       |
| Non-aurtho  | ritative answer: |                                       |
| Name:       | mailsv.aaa.com   |                                       |
| Adress:     | 222.222.222.222  | Server: IP Address for mailsv.aaa.com |
|             |                  |                                       |
|             |                  |                                       |
|             |                  |                                       |
|             |                  |                                       |
|             |                  |                                       |
|             |                  |                                       |
|             |                  |                                       |
|             |                  |                                       |
|             |                  |                                       |
|             |                  |                                       |
|             |                  |                                       |

# 6.9 Assign a Serial Number

#### 6.9.1 Assign an ID Number

This section describes how to enter the required ID number for controlling and adjusting multiple panels through a single PC. To assign the ID Number, follow the directions below.

- 1) Access *Serial Setting* through the *Control Setup* menu.
- 2) Select ID No. Set from the Serial Setting menu.

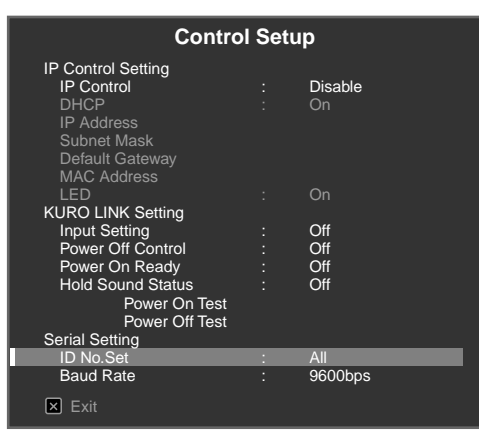

3) Select *All* or *00H-FFH* from the submenu.

| ID No.Set | • | All |  |
|-----------|---|-----|--|
|           |   |     |  |

| Parameter | Description               |
|-----------|---------------------------|
| 00H-FFH   | sets an ID Number         |
| All       | does not set an ID Number |

Note: This setting applies to all input sources.

#### 6.9.2 Assign a Baud Rate

This section describes how to enter the RS-232C transmission speed (baud rate) when controlling or adjusting the panel using a PC. (Use this option only when making picture adjustments for a specific device(s) connected to the RS-232C terminal.) The baud rate can be set to 1200bps, 2400bps, 4800bps, 9600bps, 19200bps or 38400bps. To enter a rate, follow the directions below.

- 1) Access Serial Setting through the Control Setup menu.
- 2) Select Baud Rate from the Serial Setting menu.
- 3) Select the desired rate from the submenu. *The factory default setting is 9600bps.*

| Baud Rate                                                         |  |  |
|-------------------------------------------------------------------|--|--|
| 1200bps<br>2400bps<br>4800bps<br>■9600bps<br>19200bps<br>38400bps |  |  |

Note: This setting applies to all input sources.

### 6.10 Select the Integrator Mode

Integrator Mode provides alternative options when using specific functions/settings and picture adjustment menus.

Notes: Integrator Mode is only available in English.

After entering the Integrator Mode, the following options on the Home Menu are reset to the factory defaults:

- Picture
- Screen

After entering the Integrator Mode, the following options remain unchanged:

- Sound
- Power Control
- Option
- Input Setup
- Control Setup

To switch to the Integrator Mode, follow the directions below.

- 1) Press INPUT to select the desired input.
- 2) Press **DISPLAY** to reveal current settings. Status information on the selected input appears on screen.

| INPUT2<br>Component |
|---------------------|
|                     |
| FULL<br>Standard    |

# **Use Other Equipment With Your Flat Panel Display**

3) Press and hold **DISPLAY** for at least three seconds while the screen in Step 2 remains visible. *Only input signals appear.* 

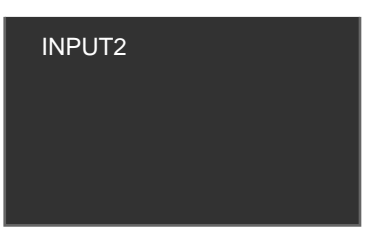

4) Press **HOME MENU** while the screen in Step 3 remains visible but do not hold the button down. *The panel switches to Integrator Mode.* 

| INTEGRAT               | OR MEN | IU      |
|------------------------|--------|---------|
| Picturo                |        |         |
| Picture Preset         |        |         |
| Studio Mode            |        | Off     |
| Monotone Mode          |        | Off     |
| Drive Mode             |        | 1       |
| ERC Mode               |        | Default |
| Option                 |        | Doldan  |
| Fan Control            |        | Auto    |
| OSD Display            |        | On      |
| Power On Mode          |        |         |
| Input                  |        | Last    |
| Power On Mode (Input)  |        |         |
| Volume                 |        | Last    |
| Power On Mode (Volume) |        |         |
| Mirror Mode            |        | Off     |
| Banner PIP             |        |         |
| Translucent            |        | Off     |
| Banner PIP             |        | Off     |
| Max Volume             |        | 60      |
| IP Control Look        |        | Off     |
| Network ID Beacon      |        | Off     |
| Factory Default        |        |         |
|                        |        |         |
| 🗵 Exit                 |        |         |
|                        |        |         |

Note: Pressing and holding or pressing HOME MENU too long causes the panel to remain in User Mode.

#### 6.10.1 Explore the Integrator Mode Menus

#### Picture Preset

Use this option to preset the Picture adjustment values for the Home Menu.

#### Studio Mode

In addition to normal adjustment values, the panel also provides a separate professional adjustment mode optimum for retake at a TV studio (Studio).

| Parameter | Description                 |
|-----------|-----------------------------|
| On        | switches to the Studio Mode |
| Off*      | No effect                   |

\*Factory default

Notes: This setting applies to all input sources.

Entering Monotone Mode, AV Selection or Blue Only Mode is unavailable while in Studio Mode.

06

#### Monotone Mode

Monotone Mode cuts the video signal's color components so that images appear using only luminance signals.

| Parameter | Description                   |  |      |
|-----------|-------------------------------|--|------|
| On        | switches to the Monotone Mode |  |      |
| Off*      | No effect                     |  |      |
|           |                               |  | <br> |

\*Factory default

Notes: This setting applies to all input sources.

Entering Studio Mode, AV Selection or Picture Preset is unavailable while in Monotone Mode.

#### **Drive Mode**

This option optimizes the picture quality depending on the content (refer to "5.3.10 Adjust Color Signals" for more information).

Note: Drive Mode is available only for input video signals.

#### FRC Mode

The FRC option allows switching the frame rate conversion.

| Parameter | Description                               |
|-----------|-------------------------------------------|
| Default*  | does not switch the frame rate conversion |
| Sync      | switches the frame rate conversion        |

\*Factory default

Note: FRC Mode is available only for input PC signals.

#### Fan Control

This option switches the control method for the rear cooling fan of the flat panel display.

| Parameter | Description                                                    |
|-----------|----------------------------------------------------------------|
| Auto*     | automatically controls using an internal<br>temperature sensor |
| Max       | for maximum rpm (Auto Control: Off)                            |

\*Factory default

The Max setting is effective for special high-temperature installations. However, since the fan noise increases, the effect on the surrounding area should be taken into consideration.

English

# <u>On-screen Display</u>

This option sets the menu display to On or Off.

| Parameter | Description                                                                                                    |
|-----------|----------------------------------------------------------------------------------------------------|
| On*       | displays the current menu when pressing <b>DISPLAY</b>                                                                                          |
| Off       | does not display the screen when:<br>• pressing <b>DISPLAY</b> or <b>AV SELECTION</b>                                                           |
|           | <ul> <li>switching the input source</li> </ul>                                                                                                  |
|           | <ul> <li>adjusting the volume</li> </ul>                                                                                                    |
|           | (Screen components such as Home Menu, User<br>Menu and messages remain on the screen even<br>when setting the On-screen Display option to Off.) |

\*Factory default

Note: This setting applies to all input sources.

#### Power On Mode

This option automatically selects the input and volume level when the panel is turned On.

| Parameter                        |        | Description                             |  |
|----------------------------------|--------|-----------------------------------------|--|
| Input INPUT 1 through<br>INPUT 6 |        | displays the selected input             |  |
|                                  | Last*  | displays the last input selected        |  |
| Volume Last*                     |        | selects the last volume level           |  |
|                                  | 0 - 60 | selects the volume level between 0 - 60 |  |

\*Factory default

Note: This setting applies to all input sources.

#### Mirror Mode

This option reverses the image displayed on the screen.

| Parameter | Description                |  |
|-----------|----------------------------|--|
| On        | reverses the image         |  |
| Off*      | does not reverse the image |  |
|           |                            |  |

\*Factory default

Note: This setting applies to all input sources.

#### **Banner PIP**

Use the Banner PIP option to adjust the translucence rate and display positions of the small window in P-in-P mode.

- Translucent: adjusts the translucent rate of the small screen in P-in-P mode between Off and 80%. If the percentage increases, the translucent rate also increases.
- Banner PIP: adjusts the display positions of the small screen in P-in-P mode

Parameter Description adjusts the translucent rate Translucent On Off\* No effect Banner PIP Off\* No effect Bottom 1 through 3 adjusts display positions Mid Low/High Top 1 through 3 INPUT 3\* through 6 determines the input signal Banner Input

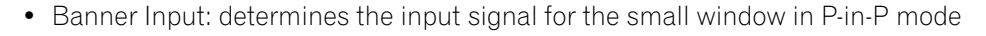

\*Factory default

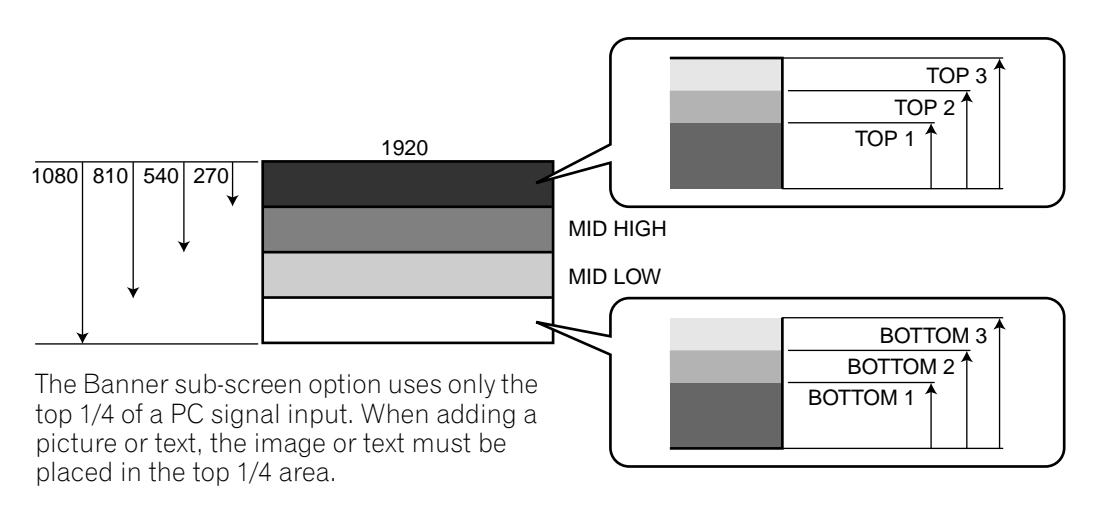

Note: The higher the resolution becomes on the main screen image, the lower the contrast becomes on the small window image.

Signals that support Banner PIP are XGA 60 Hz and WXGA 60 Hz.

#### **IP Control Lock**

This locks or unlocks the IP Control settings.

| Parameter | Description                   |  |
|-----------|-------------------------------|--|
| On        | locks the IP Control settings |  |
| Off*      | No effect                     |  |

\*Factory default

Note: This setting applies to all input sources.

#### **Network ID Beacon**

This option authenticates the connection between the specified equipment and the flat panel display.

| Parameter | Description                   |
|-----------|-------------------------------|
| On        | applies the Network ID Beacon |
| Off*      | No effect                     |

\*Factory default

# 7 Helpful Information

This chapter includes answers to some common questions and provides information about cleaning methods and troubleshooting/service information. If you need further assistance, please contact us and give us the chance to correct any issues you are experiencing. Thank you again for buying Pioneer!

# 7.1 Frequently Asked Questions (FAQs)

This section answers some of the questions received by our Support staff members. If your question is not here or you would like more information please see the Pioneer website for more FAQs (www.pioneerelectronics.com) about your specific model or our flat panel displays in general.

#### Why won't the remote control buttons control my flat panel display?

If you select a mode other than MONITOR on the remote control, your flat panel display cannot receive the commands. Press the **SELECT** button to toggle the modes until the MONITOR indicator lights.

#### Why do I have to move closer to the panel to use the remote control?

Weak batteries in the remote control can cause communication to fail. Try moving closer to the panel and attempt to control the panel with the remote. If the panel responds then change the batteries. If moving closer has no effect on the panel, check the surroundings for objects that might be blocking the signal. Also consider if other equipment that use remote controls have been added to the area around the panel. Objects and other IR signals can disrupt the remote.

#### How can I protect the remote so it holds up longer?

There are several ways to protect your remote control. Do not leave the remote sitting in direct sunlight as this can warp or deform the case. Avoid spilling liquids on the remote but if this happens, dry it immediately. If necessary, remove the batteries and allow the unit to dry completely before attempting to use it again. Areas with high humidity can also cause damage.

Another issue that can affect the remote control is a leaking battery. The chemicals from a leaky battery can discolor or damage the remote. If there is visible leakage in a battery, remove both batteries immediately and carefully wipe the battery compartment clean. Replace both batteries with fresh ones.

#### Can the signal from my panel's remote mess up other audio/video equipment?

The flat panel display emits very weak infrared rays from its screen. If there is other equipment close by that also uses a remote control such as a DVR or stereo system, it may not receive commands from its remote control properly. Try moving the equipment farther away from the flat panel display.

Note: The strength of infrared rays emitted from the panel differs as the picture changes on the screen.

#### Why does the picture seem to dim when I leave a picture on the screen?

When still images (such as photos and computer images) stay on the screen for an extended period of time, the screen slightly dims. This function protects the panel from damage by automatically adjusting the screen brightness. The screen dims when a still image is detected for approximately three minutes.

#### Why won't my Pioneer flat panel display turn on?

It may be that your remote has failing batteries or has been damaged. Check the power cord connection at the wall and on the back of the panel. Also try pressing  $\mathbf{0}$  on you panel.

#### Why does the blue power light on my flat panel display blink?

The panel's internal protection circuit may have been activated for some reason. First turn the panel's 🕁 off, wait one (1) or more minutes, then turn it back on. If the light still blinks, unplug the power cord from the outlet. Plug in the panel again after one to two minutes. If this fails to solve the problem, contact your dealer or Pioneer Customer Support (see back cover).

#### What can I do to prevent image retention or burn-in?

Burn-in or Image Retention is a side effect of plasma technology. After an image remains on the display for an extended time period, when the image changes or the unit is turned off, a faint afterimage or ghost of the original picture may remain. Continuing to play video or leaving the unit turned off for a length of time can clear the afterimage. We recommend the following steps and settings to prevent image retention or burn-in.

- Set Long Life Settings to On.
- Do not leave still images on screen.

#### How do I clean my flat panel display?

To clean the screen surface, gently wipe it with the supplied dry cloth. Rubbing hard on the screen can scratch the special film coating. Use a clean soft cloth (cotton or flannel, for example) for the cabinet. For details on cleaning, refer to "7.2 Cleaning Methods."

#### 7.2 Cleaning Methods

Before cleaning your flat panel display, unplug the power cord from the outlet.

When cleaning the screen or the glossy front bezel, gently wipe with a clean, dry cloth such as the supplied cleaning cloth or a similar type of soft cloth (e.g., cotton, flannel, etc.). Avoid a wet or damp cloth as that can let moisture seep into the panel. A dusty or rough-textured cloth (or if you rub too hard), can scratch surfaces.

Note: Do not use liquid cleaners or aerosol cleaners on the screen.

The chassis or cabinet of the panel is mostly composed of plastic. Do not use chemicals such as benzene or paint thinner to clean the cabinet. These chemicals can mar the finish or cause other deterioration. When cleaning the cabinet, use the same type of cloth and method as described for the front bezel.

Note: Do not affix labels, tapes, etc. to any visible location on the flat panel display. Adhesives can discolor or mar the panel surfaces.

# 7.3 Troubleshooting & Service Information

| General                            |                                                                                                    |  |  |  |  |
|------------------------------------|----------------------------------------------------------------------------------------------------|--|--|--|--|
| lssue                              | Possible Solutions                                                                                                    |  |  |  |  |
| No power                           | <ul> <li>Check the connection seating at the wall and panel.</li> <li>See if the panel's Power On button is turned ON.</li> <li>Confirm that the remote is set to MONITOR.<br/><i>If the panel indicator lights red, press</i> <b>MONITOR</b> (也) <i>on the remote control or the</i> STANDBY/ON <i>button on the flat panel display.</i></li> </ul>                                                                                                    |  |  |  |  |
| Power suddenly turns off           | <ul> <li>Check the power control setting.</li> <li>See if the panel's internal temperature has increased.<br/><i>Clean the vents or remove any blocking objects.</i></li> </ul>                                                                                                    |  |  |  |  |
| Panel does not operate             | • External influences such as voltage malfunction, static electricity, etc., may cause improper operation.<br>Unplug the panel from the wall and leave it for two or more minutes. Reconnect and attempt to operate the panel once again.                                                                                                    |  |  |  |  |
| Remote control does not<br>operate | <ul> <li>Check if display power is off. Press the button when the Power On and STANDBY indicators are off.</li> <li>Confirm that the mode is set to MONITOR.</li> <li>Examine the remote control sensor on the panel for obstructions that could block the signal.</li> <li>Check that the remote's batteries are installed properly and hold a change. <i>Replace with new batteries to verify.</i></li> <li>Consider changes in lighting such as stronger or new light sources that may wash out the signal.</li> </ul> |  |  |  |  |

| Picture/Sound                                |                                                                                                    |
|----------------------------------------------|----------------------------------------------------------------------------------------------------|
| Issue                                        | Possible Solutions                                                                                                    |
| No picture                                   | <ul> <li>Check the picture adjustment settings.<br/><i>Reset to default values if necessary.</i></li> <li>Confirm that the connected equipment is installed and programmed properly.</li> <li>If viewing an image from a PC, confirm that the signal is compatible.</li> </ul> |
| No picture and sound                         | <ul><li>Check the connection seating at the wall and panel.</li><li>See if the panel's Power On button is turned ON.</li></ul>                                                                                                    |
| Screen appears dark                          | Check for any obstacles in front of the Room Light Sensor.                                                                                                    |
| Odd coloring and shades or misaligned images | <ul> <li>Review the room lighting for recent changes or different natural lighting sources from windows or doorways.</li> <li>Check the picture tone, adjust as necessary.</li> </ul>                                                                                          |
| Picture is cut off or runs<br>off screen     | <ul><li>Check the screen size for the current input source.</li><li>Confirm that the position of the picture is centered.</li></ul>                                                                                                    |
| Picture but no sound                         | <ul> <li>Confirm that the sound is not muted or that the volume is turned down.</li> <li>When using a video or PC input source, check that the audio terminals are connected.</li> </ul>                                                                                       |
| Sound but no picture                         | Check if <i>Picture Off</i> is selected from Energy Save on the Power Control menu.                                                                                                    |

English

07

| Picture/Sound                                                       |                                                                                                    |  |  |  |
|---------------------------------------------------------------------|----------------------------------------------------------------------------------------------------|--|--|--|
| lssue                                                               | Possible Solutions                                                                                                    |  |  |  |
| Sound is wrong (one side                                            | • Check if the speaker cable connections have been reversed between the left and right.                                                                                                    |  |  |  |
| only or reversed between                                            | Confirm that speaker cables are connected and seated properly.                                                                                                    |  |  |  |
| left and right)                                                     | Check the sound balance and adjust if necessary.                                                                                                    |  |  |  |
| Brightness and color<br>tone on the sides differ<br>from the center | <ul> <li>If images in 4:3 mode or letterbox images are displayed for long periods or for shorter periods over several days, an after-image may remain due to burning. <i>Watch images in Full screen as much as possible to avoid this issue.</i></li> <li>Change the Brightness Sync. setting to <i>Auto. This function adjusts the brightness of the gray side masks for the brightness of the main image.</i></li> <li>Use the Long Life Settings function (see "4.2.1 Extend Your Panel Life")</li> </ul> |  |  |  |
| Picture does not appear<br>properly                                 | <ul> <li>Check the setting for Color Decoding when using INPUT 2 or INPUT 3 (pages 56 and 57).</li> <li>Check the setting for Signal Type.</li> <li>Check the setting for Video when using INPUT 5 through INPUT 6 (page 58).</li> <li>Check the setting for Signal Format when using INPUT 5 through INPUT 6 (page 58).</li> </ul>                                                                                                    |  |  |  |
| After-image lag                                                     | <ul> <li>If a bright or still image was on screen for a long period before switching to a darker image, the original image may appear as an after-image or ghost. Try playing another bright image, switching the picture quickly many times, or show a very active scene.</li> <li>Use the Long Life Settings function (see "4.2.1 Extend Your Panel Life")</li> <li>Display the Video Pattern screen to help reduce after-image lag.</li> </ul>                                                             |  |  |  |

| KURO LINK                                                                      |                                                                                                    |
|--------------------------------------------------------------------------------|----------------------------------------------------------------------------------------------------|
| lssue                                                                          | Possible Solutions                                                                                                    |
| KURO LINK does not<br>function                                                 | <ul> <li>Check the connections between the panel and the HDMI equipment.</li> <li>Confirm that the settings for the panel are correct.</li> <li>Confirm that the equipment is HDMI compliant.</li> <li>Confirm that settings for the equipment are correct.<br/>For details, refer to the operating instructions that came with the equipment.</li> </ul>              |
| Error message: <i>"The device cannot be operated. Please check connection"</i> | <ul> <li>Check the connections between the panel and the HDMI equipment.</li> <li>Confirm that settings for the equipment are correct.<br/>For details, refer to the operating instructions that came with the equipment.</li> </ul>                                                                                                    |
| No picture and sound                                                           | <ul> <li>Check the connections between the panel and the HDMI equipment.</li> <li>Confirm that settings for the equipment are correct.<br/>For details, refer to the operating instructions that came with the equipment.</li> </ul>                                                                                                    |
| No picture                                                                     | <ul> <li>Check the connections between the panel and the HDMI equipment.</li> <li>Confirm that settings for the equipment are correct.<br/>For details, refer to the operating instructions that came with the equipment.</li> </ul>                                                                                                    |
| No sound                                                                       | <ul> <li>Check the connections between the panel and the HDMI equipment.</li> <li>Confirm that settings for the equipment are correct.<br/>For details, refer to the operating instructions that came with the equipment.</li> <li>Check that the AV system is connected to an HDMI terminal and any recorder/player is connected to another HDMI terminal.</li> </ul> |
| Panel sounds/noises                                                            | • Some sounds are appropriate for plasma technology.<br>Examples: fan motor noise, electrical circuit humming, glass panel buzzing, etc.                                                                                                    |

# **Helpful Information**

| KURO LINK                                |                                                                                                    |
|------------------------------------------|----------------------------------------------------------------------------------------------------|
| lssue                                    | Possible Solutions                                                                                                    |
| Brightness on sides of screen are uneven | <ul><li>Display content that completely fills the screen until unevenness is minimized.</li><li>Change the AV mode setting.</li></ul> |

| IP Control                                                                      |                                                                                                    |
|---------------------------------------------------------------------------------|----------------------------------------------------------------------------------------------------|
| Issue                                                                           | Possible Solutions                                                                                                    |
| Web browser screen<br>does not open after<br>entering the correct IP<br>Address | <ul> <li>Confirm that the indicator turns on after setting the <i>LED</i> option to On.</li> <li>Check the cable connection if the indicator does not light.</li> <li>Confirm that the other end of the cable is properly connected to the PC, hub or router if the indicator does not light.</li> </ul>                            |
| The indicator lights but<br>the web browser screen<br>does not open             | <ul> <li>Confirm that the other end of the cable is not connected to any other device than<br/>Ethernet (such as a telephone).</li> <li>When using a DHCP, confirm that the IP Address allocated by the server has not<br/>changed (the address may change as a DHCP server reallocates the addresses<br/>periodically).</li> </ul> |
| Entering an IP Address<br>fails even after activating<br>the DHCP function      | • Confirm that the DHCP server is activated within the network.                                                                                                    |
| No list appears on the<br>left of the Web control<br>system screen              | • Restart the browser, enter a URL in the address bar then re-open the initial Web control system screen.                                                                                                    |

If the information above fails to solve the issue, please contact a Pioneer-authorized service representative. Do not attempt to service the panel yourself. Opening or removing covers exposes you to possible electrical shock and other dangers as well as possibly voiding your warranty. Request a qualified service professional to check your flat panel display.

Some situations that require a service professional are as follows:

- panel dropped or damaged
- power cord or plug damaged
- liquid spilled or an object dropped into the panel
- exposed to rain or water
- noticeable abnormality in panel operation

Occasionally a part within the flat panel display may fail. Verify that your service professional uses only replacement parts specified by Pioneer or by those with the same characteristics and performance as the original parts. Use of unauthorized parts can result in fire, electric shock, or other danger. Upon completion of any service or repair work, request that the service professional perform safety checks to ensure that the product is operating properly.

# 8 Cautions and Warnings

Your flat panel display is designed for a long and productive life. To keep your panel at peak performance, there are a few things that can help. This section provides general information and specific warnings to help you maintain the flat panel display at top quality throughout its lifetime.

Note: If you do not intend to use your flat panel display for an extended period, occasionally power on and run the panel to maintain functionality.

# 8.1 Installation Details

It is best to use parts and accessories designed by Pioneer. Use of accessories other than the Pioneer stand or installation brackets may result in instability and cause injury. For custom installations, please speak with your dealer or expert installer before attempting to install your high-end flat panel display. These professionals are familiar with proper installation techniques including ventilation.

Using the unit without proper ventilation may cause the internal temperature to rise, resulting in a possible malfunction. When the surrounding environmental or internal temperature exceeds a certain degree, the display automatically powers off in order to cool the internal electronics and prevent a hazardous situation.

A malfunction can be caused by a single issue such as ventilation or by a combination of factors. Pioneer is not responsible for accidents or damage caused by using parts and/or accessories manufactured by other companies, inadequate installation sites, poor stabilization practices, erroneous installation methods, operational mistakes, site remodeling, or natural disasters.

For more installation information, refer to the following bullet points:

- Confirm that panel vents are not partially obstructed or completely blocked.
- Use a vacuum cleaner set to its lowest suction setting to clean dusty vents.
- Distance the panel from the wall, other equipment, etc. (for minimum space requirements, refer to "2.3 Check the Location for Suitability")
- Do not fit the unit inside of narrow spaces where ventilation is poor.
- Do not drape, seat, or enclose the panel in any material such as blankets, loose cloth, or carpeting as this could block the panel vents.
- Use a proper mount or stand rather than leaning the panel against a wall or other support.
- Do not place the product on a rug or blanket.

# 8.2 Physical Location & Temperature Considerations

Condensation may form on the surface or inside of the display when the panel is moved from a cold place to a warm room or just after a heater or air conditioner is switched on. If condensation forms, do not turn on the flat panel display until all moisture evaporates. Powering on the display when there is condensation may damage the panel or cause a malfunction.

# 8.3 Usage Guidelines

For maximum enjoyment of your Pioneer flat panel display, read the following information carefully.

Over the course of the flat panel display's lifetime, as with all phosphor-based screens including standard tubetype TVs, the luminosity of the screen diminishes very slowly. Also, static pictures shown over an extended period can adversely affect the screen image. To enjoy bright and beautiful pictures for many years to come, please apply the following guidelines.

- Set the flat panel display to Standby when it is not being used.
- Avoid leaving a still image or frequently showing the same picture on the screen (e.g. closed-captioned images, games with static portions, etc.).
- Hide the On Screen Display (OSD) from a DVD player, VCR, or other device when not in use.
- Do not leave a picture freeze-framed or paused for long periods.
- Avoid showing a picture with very bright and very dark areas on the screen for extended lengths to time.

English

- Activate the GAME mode on the AV Selection submenu to play a game but try to limit using this mode for more than two hours at a time.
- View full-motion, high-action video in WIDE or FULL screen after playing a game or showing a still/PC image. The recommended duration for showing the action video is three times as long as the game or PC image was on the screen.
- View full-motion video in WIDE or FULL screen after playing content with side, top, or bottom masking (black bars). Extensive viewing of masked content without this recovery process can cause uneven wear on the plasma cells.

# 8.4 Signal Interference or Noise

Signal interference, also referred to as *video noise* or *white noise*, can be caused by many different situations. The most common are addressed in the following sections.

#### Infrared rays

The flat panel display releases infrared rays because of the technology's characteristics. Depending on how the flat panel display is used, remote controls for nearby equipment may be adversely affected. Wireless headphones using infrared rays can experience noise interference. If this is the case, move equipment to a location where its remote control sensor is not affected.

#### Radio Signals

While this flat panel display meets the required specifications, it can affect the signals for surrounding equipment. If your radio, PC, VCR, or other electrical equipment is disrupted by the panel, move the equipment away from the panel.

#### Flat Panel Display Motor

The screen of the flat panel display is composed of extremely fine pixels that emit light according to received video signals. This principle may cause you to hear a slight buzz or electrical hum coming from the panel. This is a normal sound for the flat panel display and does not indicate a failing unit.

#### **Flat Panel Display Fans**

You may hear the sound of a fan motor at times. The slight noise is caused by a cooling fan motor speeding up when the panel's ambient temperature rises. This is a normal function of the panel and is not a malfunction.

# 8.5 Phosphor Properties

The following are typical effects and characteristics of a phosphor-based matrix display and as such are not covered by the Warranty:

- Permanent residual images upon the phosphors of the panel
- Existence of one or more inactive light cells in small quantity
- Noises generated by fan motors, electrical circuits (hum), panel plates, etc.

# 8.6 Image Information Including Retention & After-Image Lag

#### Menu Window Size (after a Video Switch)

Programs may be broadcast in high definition (HD) or standard definition (SD). This flat panel display automatically scales to the appropriate definition type. If the video program's definition type changes while a menu window is on screen (for example: HD to SD or SD to HD) the menu size may temporarily shrink or enlarge until the panel finishes adjusting the picture. Adjusting may happen, for example, when switching between a TV program and playback from a DVR, or when a recorded program switches between different definition types while the menu is showing. The menu returns to its normal size after a couple of seconds. This action is normal and does not indicate a problem with your flat panel display.

#### **Pixel Information**

Plasma screens show pictures using pixels. Pioneer flat panel displays contain a very large number of pixels. The size of the panel determines the number of pixels. With the KRP-600M/KRP-500M, there are over 6.2 million pixels in the 50"/60" panel. All Pioneer display panels are manufactured using a very high level of ultra-precision technology and undergo individual quality control.

In rare cases, some pixels can be permanently switched off, or on, resulting in either a black or colored pixel permanently fixed on the screen. This effect is common to all plasma displays because it is a consequence of the technology.

### 8.7 Prevent Burning

#### After-Image Lag

If an image with very high peak luminance or fixed images such as time of day indicator or channel logs are displayed for more than a minute, after-image lagging may occur due to the remaining electric load. After-Image Lag refers to a ghost of the still image remaining visible after the picture is no longer being shown. This is not a malfunction. The ghost-image remaining on the screen disappears when moving images are shown in full screen.

#### Image Retention (a.k.a. Burn-In)

If the same image is displayed continuously, or for shorter periods over several days, a permanent after-image may remain on the screen. This after-image is permanent because the fluorescent materials burned. Burned images may fade eventually after playing other video sequences but do not disappear completely. <u>Burn-in tends</u> to occur more easily soon after the product is purchased.

#### **Display Samples Susceptible to Burning**

- If 4:3 aspect ratio images are displayed in their original size repeatedly, the screen other than black or gray bars on the left and right, is susceptible to burning.
- If 14:9 or 16:9 letterbox images are displayed in their original size repeatedly, the screen other than black or gray bars at the top and bottom, is susceptible to burning.
- If fixed images such as time of day indicator or channel logos for an extended period or repeatedly, the images are susceptible to burning.
- If static images, such as a fixed image from a PC or a TV game unit, are displayed for longer periods, the images are susceptible to burning.

#### **Avoid Image Retention**

To avoid image retention as much as possible, refer to the guidelines below.

- Avoid displaying images susceptible to burning whenever possible.
- Display content in a wide aspect ratio (no black or gray bars on any side of the content). Use the **SCREEN SIZE** button on the remote control to set your flat panel display to a wide-viewing screen mode (WIDE, for example). Refer to "5.2.1 Choose a Screen Size (Automatically or Manually)."
- Select auto screen sizing (page 37) then set the Side Mask detection function to Mode 1 or Mode 2 (page 40).
- Set the Brightness Sync. option to Auto (adjusts the side mask brightness according to the brightness of screen images) when the screen size is 4:3 and Side Mask detection is set to Mode 1 or Mode 2. Refer to "Lighten Side Masks" on page 41. Setting the Energy Save function to Save 1 can further improve the effect (see page 33).
- Leave turning On the Image Orbiter (see page 33).

#### Long Life Settings

The Long Life Settings option simultaneously optimizes the related settings to guard against image retention. For details, see "4.2.1 Extend Your Panel Life."

#### **Image Orbiter**

Another built-in feature to protect against burn-in is the Orbiter function. Orbiter automatically changes the position of the picture imperceptibly while the image is on screen. For more information about the feature, refer to "4.2.4 Turn On the Image Orbiter."

08

# 8.8 Safety Precautions

Your flat panel display is engineered and manufactured with one of the highest priorities being safety. However, improper use can result in electric shock and/or fire. To avoid danger please follow the instructions below when installing, operating, and cleaning your flat panel display.

- Read & Retain Instructions Read all operating and user information provided with your flat panel display.
- Environment Avoid installing the panel in a location with exposure to large quantities of dust, temperature extremes, high humidity, direct sunlight, or subject to excessive vibrations or impact shock. Also, never pour a liquid or insert an object in to the flat panel display.
- Cleaning See the section above regarding the proper way to clean your flat panel display.
- Water & Moisture Avoid operating or positioning your panel close to water or other sources of liquid. Such locations include a bathroom, a kitchen or laundry sink, in a damp basement, by a swimming pool, etc.
- Power Turn OFF the panel before connecting any other equipment. Operate the panel only from a grounded outlet.

# 8.9 Legal Notices

#### 8.9.1 Safety

**WARNING:** This product equipped with a three-wire grounding (earthed) plug - a plug that has a third (grounding) pin. This plug only fits a grounding-type power outlet. If you are unable to insert the plug into an outlet, contact a licensed electrician to replace the outlet with a properly grounded one. Do not defeat the safety purpose of the grounding plug.

**WARNING:** To prevent a fire hazard, do not place any naked flame sources (such as a lighted candle) on the equipment.

### **VENTILATION CAUTION:**

When installing this unit, make sure to leave space around the unit for ventilation to improve heat radiation. For the minimum space required, see page 15.

**WARNING:** Slots and openings in the cabinet are provided for ventilation to ensure reliable operation of the product, and to protect it from overheating. To prevent fire hazard, the openings should never be blocked or covered with items (such as newspapers, table-cloths, curtains) or by operating the equipment on thick carpet or a bed.

#### **Operating Environment**

Operating environment temperature and humidity: +0 °C to +40 °C (+32 °F to +104 °F); less than 85 %RH (cooling vents not blocked) Do not install this unit in a poorly ventilated area, or in locations exposed to high humidity or direct sunlight (or strong artificial light) D3-4-2-1-7c\_A\_En

**WARNING:** Do not use or store batteries in direct sunlight or other excessively hot place, such as inside a car or near a heater. This can cause batteries to leak, overheat, explode or catch fire. It can also reduce the life or performance of batteries.

# 9.1 Manufacturer Codes to Program into the Remote Control

### 9.1.1 Cable

### 9.1.2 Satellite

| Brand/Code                  | Brand/Code               | Brand/Code                                                                                                    | Brand/Code                 | Brand/Code              | Brand/Code           |
|-----------------------------|--------------------------|----------------------------------------------------------------------------------------------------|----------------------------|-------------------------|----------------------|
| @sat                        | Big Sat                  | D-box                                                                                                    | Engel                      | Hauppauge               | Kathrein             |
| 1300                        | 1457                     | 0723, 1114                                                                                                    | 1251                       | 1672                    | 0173, 0200,          |
| @Sky                        | Black Diamond            | Daewoo                                                                                                    | <u>Esat</u>                | HB                      | 1416, 1561,          |
| 1334                        | 1284                     | 1111                                                                                                    | 0879                       | 1214                    | 1567                 |
| ADB                         | <u>Blaupunkt</u>         | Digifusion                                                                                                    | EuroLine                   | Hills                   | Kenwood              |
| 0642, 0887,                 | 0173                     | 1645                                                                                                    | 1251                       | 1232, 2209              | 0853                 |
| 1367                        | <u>Boca</u>              | <u>Digihome</u>                                                                                                    | <u>Expressvu</u>           | <u>Hirschmann</u>       | Kreiling             |
| <u>Akai</u>                 | 1232                     | 1284                                                                                                    | 0775, 1775                 | 0173, 1111,             | 1626                 |
| 0200                        | <u>Boston</u>            | <u>DigiLogic</u>                                                                                                    | <u>Ferguson</u>            | 1232, 1412              | <u>Kreiselmeyer</u>  |
| <u>Alba</u>                 | 1251                     | 1284                                                                                                    | 1291                       | <u>Hitachi</u>          | 0173                 |
| 1284                        | <u>Brainwave</u>         | <u>DigiQuest</u>                                                                                                    | <u>FMD</u>                 | 0749, 0819,             | L&S Electronic       |
| <u>Allsat</u>               | 1672                     | 1300, 1457                                                                                                    | 1251, 1413,                | 1250, 1284              | 1334                 |
| 0200                        | <u>British Sky</u>       | <u>DigiSat</u>                                                                                                    | 1457<br>Fautal             | <u>Homecast</u>         | LaSAL                |
| Allvision                   | Broadcasting             | 1232                                                                                                    | <u>FOXTEI</u><br>0070_1176 | 1214                    | 0173                 |
| 1232, 1334,                 | 0847,1175                | <u>Digisky</u>                                                                                                    | 0079, 1170<br>Eubo         | Hornet                  | Lemon                |
| 1412                        | BSKYB                    | 1457<br>Disilarah                                                                                                    | <u>1 UDA</u><br>0173 1917  | 1300                    | 1334                 |
| <u>AlphaStar</u>            | 0847, 1175<br>Duala      | <u>Digiturk</u>                                                                                                    | 1951                       | Houston                 | Lenoxx<br>1.611      |
| 0/72<br>Amotrod             | <u>BUSN</u><br>1094 1645 | IU/0<br>DiDro                                                                                                    | Funai                      |                         |                      |
| <u>AMSURAU</u><br>0947 1112 | 1204, 1040,              | <u>DIPIO</u><br>1267                                                                                                    | 1377                       | <u>NIJ</u><br>0775 1775 | <u>LG</u><br>1 4 1 4 |
| 0047, 1113,<br>1175         | Canal                    | DirecTV                                                                                                    | Galaxis                    | 0775, 1775<br>Hughos    | listo                |
| Aonvision                   | <u>0853</u>              | $\frac{D\Pi e C \Gamma V}{\Omega \Omega Q} = \frac{1}{\Omega Q} \frac{1}{\Omega Q} \frac{1}{\Omega Q} = \frac{1}{\Omega Q} \frac{1}{\Omega Q}$ | 0853.0879.                 | <u>Natwork</u>          | 1626                 |
| 2270                        | Canal Digital            | 0392 0566                                                                                                    | 1111                       | Systems                 | lodos                |
| Anro                        | 0853                     | 0639, 0749,                                                                                                    | <u>GbSAT</u>               | 0749 1142               | 1284                 |
| <u>Apro</u><br>1672         | Canal Satellite          | 0819, 1076,                                                                                                    | 1214                       | 1442 1749               | Loaik                |
| Armstrong                   | 0853                     | 1108, 1142,                                                                                                    | <u>GE</u>                  | Humax                   | 1284                 |
| 0200                        | Canal+                   | 1377, 1392,                                                                                                    | 0392, 0566                 | 1176, 1427.             | Magnavox             |
| Arnion                      | 0853                     | 1414, 1442,                                                                                                    | <u>Gecco</u>               | 1675, 1808              | 0722                 |
| 1300                        | <u>Centrex</u>           | 1609, 1639,                                                                                                    | 1412                       | <u>iCan</u>             | Marantz              |
| <u>Asat</u>                 | 1457                     | 1749, 1856                                                                                                    | <u>General</u>             | 1367                    | 0200                 |
| 0200                        | <u>Century</u>           | Dish Network                                                                                                    | <u>Instrument</u>          | ID Digital              | Maspro               |
| ASCI                        | 0856                     | <u>System</u>                                                                                                    | 0869                       | 1176                    | 0173                 |
| 1334                        | <u>CGV</u>               | 0775, 1505,<br>1775                                                                                                    | <u>General Satellite</u>   | <u>Imperial</u>         | <u>Matsui</u>        |
| <u>AssCom</u>               | 1413, 1567               | Dishara                                                                                                    | 11/6<br>Chalais            | 1334, 1429,             | 0173, 1284           |
| 0853                        | <u>Chaparral</u>         | <u>DISTIDIO</u><br>0775_1505                                                                                                    | <u>GIODO</u>               | 1672                    | <u>Maximum</u>       |
| <u>Astro</u>                | 0216                     | 1775                                                                                                    | 1201, 1334,<br>1719, 1790  | <u>Indovision</u>       | 1334                 |
| 0173, 1100,                 | <u>Chess</u>             |                                                                                                    | 1412, 1429,<br>1696        | 0856, 0887              | <u>McIntosh</u>      |
| 1113                        | 1334, 1626               | 0200                                                                                                    | GOD Digital                | <u>Innova</u>           | 0869                 |
| <u>Atsat</u>                | <u>CityCom</u>           | Draco                                                                                                    | 0200                       | 0099                    | Mediabox             |
| 1300                        | 1176, 1232               | 1375                                                                                                    | GOI                        | Interstar               | 0853                 |
| ALSKY                       | LIASSIC<br>1670          | Dream                                                                                                    | 0775, 1775                 | 1214<br>ISIMP           | IVIEDIACOM           |
| 1334<br>Audiolino           | 1072<br>Clatrania        | Multimedia                                                                                                    | <u>Gold Box</u>            | <u>IJKYD</u>            | 1200<br>MadiaSat     |
| <u>Audionne</u><br>1679     | <u>CIALIONIC</u><br>1/12 | 1237                                                                                                    | 0853                       | UOO7                    |                      |
| Aurora                      | CNIS                     | <u>DSE</u>                                                                                                    | <u>GoldMaster</u>          | 0723                    | Medion               |
| <u>Autora</u><br>0642_0879  | 1367                     | 1375                                                                                                    | 1334                       | Jadeworld               | 1232 1334            |
| 1433                        | Comag                    | <u>DSTV</u>                                                                                                    | <u>Goodmans</u>            | 0642                    | 1412 1626            |
| Austar                      | <u>1232, 1412,</u>       | 0642, 0879,                                                                                                    | 1284, 1291                 | Jaeger                  | Mega                 |
| 0642.0879.                  | 1413                     | 1433                                                                                                    | <u>Gradiente</u>           | 1334                    | 0200                 |
| 1176                        | Coship                   | <u>Durabrand</u>                                                                                                    | 0099, 0856,                | Jerrold                 | Metronic             |
| <u>Axil</u>                 | 1457                     | 1284                                                                                                    | 0887                       | 0869                    | 1334, 1375           |
| 1457                        | <u>Crown</u>             | <u>Echostar</u>                                                                                                    | Grandin<br>1000            | JVC                     | Metz                 |
| Axis                        | 1284                     | U//5,0853,<br>1202,1400                                                                                                    | 1020<br>Crupdia            | 0492, 0775,             | 0173                 |
| 1111                        | <u>Cyfra+</u>            | 1323, 1409,<br>1505, 1775                                                                                                    | 0172 0947                  | 1775                    | <u>Mitsubishi</u>    |
| <u>B@ytronic</u>            | 1076                     | Flan                                                                                                    | 0113,0041,<br>0853 0870    | <u>Kaon</u>             | 0749                 |
| 1412                        | <u>Cyrus</u>             | <u>1567</u>                                                                                                    | 1984 1991                  | 1300                    | <u>Morgan's</u>      |
| <u>Bell ExpressVu</u>       | 0200                     | Flta                                                                                                    | Hanseatic                  | <u>KaTelco</u>          | 0200, 1232,          |
| 0775                        |                          | 0200                                                                                                    | <u>1100</u>                | 1111                    | 1412                 |

09

| Brand/Code                | Brand/Code               | Brand/Code                   | Brand/Code             | Brand/Code               | Brand/Code                   |
|---------------------------|--------------------------|------------------------------|------------------------|--------------------------|------------------------------|
| <u>Motorola</u>           | Panasonic                | RFT                          | <u>Sky Brazil</u>      | Technosat                | Twinner                      |
| 0856, 0869                | 0247,0701,               | 0200                         | 0856, 0887             | 1206                     | 1611                         |
| MTEC                      | 0847, 1304,              | Roadstar                     | SKY Italia             | Technosonic              | UEC                          |
| 1214                      | 1404                     | 0853                         | 0853                   | 1672                     | 0879                         |
| Multibroadcast            | Panda                    | Rollmaster                   | Skv XL                 | Technotrend              | UltimateTV                   |
| 0642.0879                 | 0173                     | 1413                         | 1251, 1412             | 1429                     | 1392                         |
| Multichoice               | peeKTon                  | Rownsonic                    | Sky+                   | Techwood                 | Uniden                       |
| 0642, 0879,               | 1457                     | 1567                         | 1175                   | 1284, 1626               | 0722                         |
| 1433                      | <u>Philips</u>           | <u>SAB</u>                   | <u>Skymaster</u>       | TELE System              | <u>Unisat</u>                |
| <u>Myryad</u>             | 0099, 0173,              | 1251                         | 1334, 1409,            | 1251, 1409,              | 0200                         |
| 0200                      | 0200, 0722,              | <u>Saba</u>                  | 1567, 1611             | 1611                     | United                       |
| <u>NEOTION</u>            | 0749, 0775,              | 0820                         | <u>Skymax</u>          | <u>TeleClub</u>          | 1251                         |
| 1334                      | 0819, 0847,              | <u>Sagem</u>                 | 0200                   | 1367                     | <u>Universum</u>             |
| <u>Netsat</u>             | 0853, 0856,              | 0820, 1114                   | <u>Skyplus</u>         | <u>Telestar</u>          | 0173, 1251                   |
| 0099, 0887                | 0887, 1076,              | <u>Samsung</u>               | 1232, 1334,            | 1100, 1251,              | <u>Variosat</u>              |
| <u>Neuling</u>            | 1114, 1142,              | 0853, 1108,                  | 1412                   | 1334, 1626,              | 0173                         |
| 1232                      | 1442, 1672,              | 1142, 1206,                  | <u>Skyvision</u>       | 1672                     | <u>Ventana</u>               |
| <u>Next Level</u>         | 1749                     | 1276, 1377,                  | 1334                   | <u>Televes</u>           | 0200                         |
| 0869                      | <u>Pino</u>              | 1442, 1458,                  | <u>SL</u>              | 1214, 1300,              | <u>Vestel</u>                |
| <u>Nikko</u>              | 1334                     | 1570, 1609                   | 1672                   | 1334                     | 1251                         |
| 0200, 0723                | <u>Pioneer</u>           | <u>Sanyo</u>                 | <u>SM Electronic</u>   | <u>Televisa</u>          | <u>Victor</u>                |
| <u>Nokia</u>              | 0329, 0853,              | 1219                         | 1409                   | 0887                     | 0492                         |
| 0723, 0853,               | 1308                     | <u>Sat Control</u>           | <u>Smart</u>           | <u>Telewire</u>          | <u>ViewSat</u>               |
| 1023, 1223                | <u>PMB</u>               | 1300                         | 1113, 1232,            | 1232                     | 1232                         |
| <u>Nordmende</u>          | 1611                     | <u>SAT+</u>                  | 1404, 1413             | <u>Tevion</u>            | <u>Visiosat</u>              |
| 1611                      | Preisner                 | 1409                         | <u>Sony</u>            | 1409, 1672               | 1413, 1457                   |
| <u>OctalTV</u>            | 1113                     | <u>Satelco</u>               | 0639, 0847,            | <u>Thomson</u>           | <u>Viva</u>                  |
| 1505                      | Premier                  | 1232                         | 0853, 1558,            | 0392, 0566,              | 0856                         |
| <u>Omega</u>              | 0723,0853,               | <u>Satplus</u>               | 1639                   | 0820, 0847,              | Voom                         |
| 0887                      | 1429<br>Drimon and a     | 1100                         | <u>Star</u>            | 0853, 1046,              | 0869                         |
| <u>Opentel</u>            | Primacom<br>1111         | Schaub Lorenz                | 0887                   | 1175, 1291<br>T          | <u>Wavelength</u>            |
| 1232, 1412                | Drimostar                | 1214<br>Cala a island        | Star Choice            |                          | 1232, 1413                   |
| <u>Optex</u>              | <u>PHINESLAI</u><br>0860 | Schneider                    | 0869<br>Chao Taol      | 1672<br>Tiotal           | <u>Whartedale</u>            |
| 1611, 1626<br>Octue       | Proscan                  | 1206, 1251<br>Salaunaisean   | <u>Star Irak</u>       | <u>110101</u>            | 1284                         |
| <u>Optus</u><br>0970      | 0392 0566                | <u>SCriwalger</u>            | 0772, 0009<br>Starlita | 1429<br>Tivo             | <u>VVISI</u><br>0172 1020    |
| Orbia                     | ONS                      | 1410 1457                    | <u>Stanite</u>         | <u>1140</u><br>1140 1440 | 0173, 1232<br>Marldoot       |
| <u>UIDIS</u><br>1020_1224 | <u>01367</u> 1404        | 1412, 1407<br>Sodoo          | 0200<br>Strong         | 1142, 1442<br>Tokoj      | <u>vvonusal</u><br>1014 1051 |
| 1232, 1334,               | Radiola                  | <u>Seuea</u><br>Electropique | <u>0820</u> 0853       | <u>10kai</u><br>0200     | 1214, 1201<br>Xeat           |
| Orbitech                  | 0200                     | <u>1206</u> 1626             | 0879 1284              | Tonna                    | <u>ASAL</u><br>0847 1914     |
| <u>01010001</u><br>1100   | RadioShack               | SEG                          | 1300 1409              | <u>1611</u>              | 1323                         |
| P/Sat                     | 0566, 0775,              | <u>1251</u> 1626             | 1626                   | Tonfield                 | Xtreme                       |
| <u>1232</u>               | 0869                     | Sentimo                      | Sunny                  | 1206 1208                | 1300                         |
| Pace                      | Radix                    | <u>1375</u>                  | 1300                   | Toshiba                  | Yakumo                       |
| 0200, 0329.               | 1113                     | Serd                         | Sunstar                | 0749.0790.               | 1413                         |
| 0847, 0853,               | RCA                      | 1412                         | 0642                   | 1284, 1749               | Yes                          |
| 0887, 1175,               | 0143, 0392,              | Servimat                     | Supernova              | TPS                      | 0887                         |
| 1323, 1423                | 0566, 0775,              | 1611                         | 0887                   | 0820                     | Zehnder                      |
| Pacific                   | 0855, 1142,              | <u>ServiSat</u>              | <u>Supratech</u>       | Triax                    | 1232, 1251,                  |
| 1284, 1375                | 1291, 1392,              | 1251                         | 1413                   | 0200, 0853,              | 1334, 1412,                  |
| Packard Bell              | 1442                     | <u>Siemens</u>               | <u>Systec</u>          | 1113, 1251,              | 1413                         |
| 1111                      | <u>Rebox</u>             | 0173, 1334,                  | 1334                   | 1291, 1611,              | <u>Zenith</u>                |
| <u>Palcom</u>             | 1214                     | 1429                         | <u>Teac</u>            | 1626                     | 0856, 1856                   |
| 1409                      | <u>Regal</u>             | <u>SKY</u>                   | 1251                   | <u>TT-micro</u>          | <u>Zeta Technology</u>       |
| Panasat                   | 1251                     | 0099, 0847,                  | <u>TechniSat</u>       | 1429                     | 0200                         |
| 0879, 1433                |                          | 0856, 0887,                  | 1100, 1195             |                          | <u>Zinwell</u>               |
|                           |                          | 1175, 1856                   |                        |                          | 2280                         |

# 9.1.3 VCR

| Brand/Code                                                                                                    | Brand/Code                                                                                                    | Brand/Code                                                                                                    | Brand/Code                                                                                                    | Brand/Code                                                                                                    | Brand/Code                                                                                                    |
|----------------------------------------------------------------------------------------------------|----------------------------------------------------------------------------------------------------|----------------------------------------------------------------------------------------------------|----------------------------------------------------------------------------------------------------|----------------------------------------------------------------------------------------------------|----------------------------------------------------------------------------------------------------|
| A-Mark<br>0000, 0037,<br>0278<br>ABS<br>1972<br>Accurian<br>0000<br>Admiral<br>0039, 0047,<br>0048, 0060,<br>0121, 0209<br>Adventura<br>0000, 0037<br>Aiko<br>0278<br>Aim<br>0278, 0348,<br>0642<br>Aiwa<br>0000, 0032,<br>0037, 0209,<br>0348, 1291<br>Akai<br>0037, 0315,<br>0348, 0642 | Alba<br>0000, 0081,<br>0209, 0278,<br>0315, 0348<br>Alienware<br>1972<br>Allegro<br>0039<br>Allstar<br>0081<br>America Action<br>0278<br>American High<br>0035, 0081<br>Amstrad<br>0000, 0278<br>Anam<br>0037, 0162,<br>0226, 0278<br>Anam National<br>0162, 0226,<br>1162, 1562<br>Ansonic<br>0000<br>Aristona<br>0081 | ASA<br>0037, 0081<br>Astra<br>0035<br>Asuka<br>0000, 0037,<br>0038, 0081<br>Audio-Technica<br>0058<br>Audiolab<br>0081<br>Audiosonic<br>0278<br>Audiovox<br>0037, 0038,<br>0278<br>Avis<br>0000<br>AVP<br>0000<br>Awa<br>0037, 0043,<br>0278, 0642<br>Baird<br>0000, 0278<br>Basic Line<br>0278 | Bell & Howell           0000, 0035,           0039, 0048           Bestar           0278           Black Diamond           0642           Black Panther           0278           Blaupunkt           0081, 0162,           0226           Blue Sky           0037, 0209,           0278, 0348,           0642           Brandt           0320           Brinkmann           0209, 0348           Broksonic           0121, 0184,           0209, 0348 | Bush         0000, 0081,         0209, 0278,         0315, 0348,         0642         Calix         0037         Candle         0037, 0038         Canon         0035         Carena         0081, 0209         Carrefour         0045         Carver         0035, 0081         Casio         0000         Cathay         0278 | CCE           0278           CGE           0000           Changhong           0048, 0081           Cimline           0209           Cineral           0278           Citizen           0000, 0035,           0037, 0209,           0278           Classic           0037           Clatronic           0000           Colortyme           0035, 0045,           0060, 0278           Colt           0000           Condor           0278           Colt           0000           Condor           0278           Colt           0000           Condor           0278           Colt           0000           Condor           0278           Craig           0037, 0047 |

| Brand/Code               | Brand/Code                | Brand/Code             | Brand/Code       | Brand/Code                 | Brand/Code     |  |  |
|--------------------------|---------------------------|------------------------|------------------|----------------------------|----------------|--|--|
| Criterion                | Durabrand                 | Funai                  | Hanseatic        | International              | Lenco          |  |  |
| 0000                     | 0038 0039                 | 0000 0037              | 0037 0038        | 0037 0278                  | 0278           |  |  |
| Croslev                  | 0642                      | 0278                   | 0081 0209        | 0642                       | IG             |  |  |
| 0000 0035                | Dynatech                  | Galaxi                 | Harley Davidson  | Intervision                | 0000 0037      |  |  |
| 0081 0149                | 0000                      | 0000                   | 0000             | 0000 0037                  | 0038 0042      |  |  |
| Crown                    | Flbo                      | Galavis                | Harman/Kardon    | 0200,0037,                 | 0030,0042,     |  |  |
| 0027 0278                | <u>LIDE</u><br>0038 0078  | 0079                   | 0029 0091        | 0209, 0270,                | 0045,0209,     |  |  |
| Curtie Methoe            | 0030, 0270<br>Electrohomo | Corrord                | Howlett Deckard  | U340<br>Irradia            | 0220, 0270     |  |  |
|                          |                           | <u>0000</u>            | 1070             | 0027 0091                  |                |  |  |
| 0000, 0030, 0060, 0160   | 0000,0037,                | Cotoway                | 1972             | 0037,0001<br>ITV           | 0209, 0340     |  |  |
| 0000, 0102,              | 0043, 0000,               | <u>Galeway</u>         |                  | <u>11 V</u><br>0007 0070   | LINKSYS        |  |  |
| 0278                     | 0209                      | 1972                   | 0000, 0035,      | 0037,0278                  | 1972           |  |  |
| <u>CyberPower</u>        | Electrophonic             | <u>GE</u>              | 0047             | JBL                        | <u>LIOYO S</u> |  |  |
| 1972                     | 0037                      | 0000, 0035,            | <u>Hinari</u>    | 0278                       | 0000, 0038     |  |  |
| <u>Cyrus</u>             | <u>Elta</u>               | 0048, 0060,            | 0209, 0278       | <u>Jensen</u>              | Loewe          |  |  |
| 0081                     | 0278                      | 0149, 0226,            | <u>Hisawa</u>    | 0067                       | 0037,0081,     |  |  |
| <u>Daewoo</u>            | <u>Emerald</u>            | 0320                   | 0209             | <u>JMB</u>                 | 0162, 1062,    |  |  |
| 0037, 0045,              | 0121, 0184                | <u>GEC</u>             | <u>Hischito</u>  | 0209, 0348                 | 1562           |  |  |
| 0209, 0278,              | <u>Emerex</u>             | 0081                   | 0045             | <u>Joyce</u>               | <u>Logik</u>   |  |  |
| 0642                     | 0032                      | <u>Gemini</u>          | <u>Hitachi</u>   | 0000                       | 0000, 0209     |  |  |
| <u>Dansai</u>            | <u>Emerson</u>            | 0060                   | 0000, 0035,      | JVC                        | Lumatron       |  |  |
| 0278                     | 0000, 0035,               | General                | 0037, 0042,      | 0045, 0058,                | 0278           |  |  |
| <u>Davtron</u>           | 0037, 0039,               | 0045                   | 0045, 0081,      | 0067, 0081,                | <u>Luxor</u>   |  |  |
| 0037, 0278               | 0043, 0045,               | <u>General Technic</u> | 0089             | 0184, 1162,                | 0043,0047,     |  |  |
| De Graaf                 | 0121, 0184,               | 0348                   | Hoeher           | 1279                       | 0048, 0315     |  |  |
| 0042,0048,               | 0209, 0278,               | Genexxa                | 0278, 0642       | Kambrook                   | LXI            |  |  |
| 0081                     | 0348                      | 0000.0037.             | Hornyphon        | 0037                       | 0000, 0037,    |  |  |
| Decca                    | ESC                       | 0278                   | 0081             | Karcher                    | 0042 0067      |  |  |
| 0000 0067                | 0278                      | Go Video               | Howard           | 0081 0278                  | M Electronic   |  |  |
| 0081 0209                | Ferguson                  | 0614                   | Computers        | 0642                       | 0000 0037      |  |  |
| Degraff                  | 0000 0278                 | GoldStar               | <u>1079</u>      | KEC                        | 0038           |  |  |
| 0042 0048                | 0320 0348                 | 0000 0035              | НР               | 0037 0278                  | Magnadyno      |  |  |
| 0042,0040,               | Fidality                  | 0000,0000,             | 1072             | Kondo                      |                |  |  |
| Doitron                  |                           | 0037,0030,             | Hughos           | <u>1/enuu</u><br>0027 0200 | Magnaconio     |  |  |
| <u>Deili 011</u><br>0070 | Einlandia                 | 0009,0209,             | <u>Huynes</u>    | 0037,0209,                 | 0000 0027      |  |  |
| 0276<br>Doll             |                           | 0223, 0220,            | <u>INELWOIK</u>  | 0270, 0310, 0240, 0640     | 0000,0037,     |  |  |
| <u>Dell</u><br>1070      | 0000,0037,                | 0278                   | <u>Systems</u>   | 0348, 0642<br>Karawana     | 0278           |  |  |
| 1972<br>David            | 0042,0043,                | Good ans               | 0042,0739        |                            |                |  |  |
| <u>Denon</u>             | 0048, 0081,               | 0000, 0037,            | Humax            | 0038,0067                  | 0000, 0035,    |  |  |
| 0042,0081                | 0226                      | 0081, 0209,            | 0739             | <u>KIC</u>                 | 0037,0039,     |  |  |
| <u>Diamant</u>           | <u>Finlux</u>             | 0278, 0348,            | Hush             | 0000                       | 0048, 0081,    |  |  |
| 0037                     | 0000, 0042,               | 0642                   | 1972             | <u>Kimari</u>              | 0149, 0226,    |  |  |
| Diamond                  | 0081                      | <u>GPX</u>             | <u>Hypson</u>    | 0047                       | 0642           |  |  |
| 0348                     | <u>Firstline</u>          | 0037                   | 0000, 0037,      | <u>Kioto</u>               | <u>Magnum</u>  |  |  |
| <u>Dick Smith</u>        | 0037, 0042,               | <u>Gradiente</u>       | 0209, 0278       | 0348                       | 0642           |  |  |
| <u>Electronics</u>       | 0043, 0045,               | 0000                   | <u>Hytek</u>     | <u>Kneissel</u>            | <u>Manesth</u> |  |  |
| 0642                     | 0209, 0278,               | <u>Granada</u>         | 0000, 0047       | 0037, 0209,                | 0045, 0081,    |  |  |
| <u>Digitor</u>           | 0348                      | 0000, 0035,            | <u>ibuypower</u> | 0278, 0348                 | 0209           |  |  |
| 0642                     | <u>Fisher</u>             | 0037, 0042,            | 1972             | <u>Kodak</u>               | <u>Marantz</u> |  |  |
| <u>DirecTV</u>           | 0000, 0039,               | 0048, 0081,            | <u>Imperial</u>  | 0035, 0037                 | 0035, 0038,    |  |  |
| 0739                     | 0047                      | 0226                   | 0000             | <u>Kolin</u>               | 0081, 0209     |  |  |
| Domland                  | <u>Flint</u>              | <u>Grandin</u>         | Ingersol         | 0043                       | Mark           |  |  |
| 0209                     | 0209, 0348                | 0000, 0037,            | 0209             | Kolster                    | 0000, 0278     |  |  |
| DSE                      | <u>Fuii</u>               | 0209, 0278             | Instant Replay   | 0209                       | <u>Marta</u>   |  |  |
| 0642                     | 0033, 0035                | Grundia                | 0035, 0226       | KTV                        | 0037           |  |  |
| Dual                     | Fuiitsu                   | 0081, 0226.            | Interbuy         | 0000                       | Mastec         |  |  |
| 0000, 0081               | 0000.0037                 | 0320, 0348             | 0037             | Kuba                       | 0642           |  |  |
| 0278 0348                | 0045                      | Haaz                   | Interfunk        | 0047                       | Master's       |  |  |
| Dumont                   | Fujitsu General           | 0.348                  | 0081             | Kuba Electronic            | 0278           |  |  |
| 0000 0081                | 00.37                     | 0010                   | Internal         | 0047                       | 0210           |  |  |
|                          |                           |                        | 0278             | 0011                       |                |  |  |

| Brand/Code                   | Brand/Code             | Brand/Code             | Brand/Code               | Brand/Code               | Brand/Code              |
|------------------------------|------------------------|------------------------|--------------------------|--------------------------|-------------------------|
| Matsui                       | Multitoch              | Onkyo                  | Philips                  | Radiola                  | Sanvo                   |
| <u>10121301</u><br>0037 0209 | 0000 0039              | 0222                   | $\frac{1.111105}{0.000}$ | 0081                     | 0000 0047               |
| 0278 0348                    | Murphy                 | Ontimus                | 0045 0048                | Radionette               | 0048 0067               |
| Matsushita                   | 0000                   | 0000, 0035.            | 0081, 0162,              | 0037                     | 0348                    |
| 0035.0081.                   | Mvrvad                 | 0037.0047.             | 0209, 0226,              | RadioShack               | Saville                 |
| 0162, 0226,                  | 0081                   | 0048, 0058,            | 0616, 0739               | 0000, 0035,              | 0278                    |
| 1162                         | NAD                    | 0162, 1062,            | <u>Phoenix</u>           | 0037, 0047,              | <u>SBR</u>              |
| Media Center                 | 0058                   | 1162                   | 0278                     | 0048, 0162,              | 0081                    |
| <u>PC</u>                    | <u>Naiko</u>           | <u>Orion</u>           | <u>Phonola</u>           | 1162                     | <u>Schaub Lorenz</u>    |
| 1972                         | 0348, 0642             | 0000, 0121,            | 0081                     | <u>Radix</u>             | 0000, 0315,             |
| <u>Mediator</u>              | NAP                    | 0184, 0209,            | <u>Pilot</u>             | 0037                     | 0348                    |
| 0081                         | 0039                   | 0278, 0348             | 0037                     | Randex                   | <u>Schneider</u>        |
| Medion                       | National               | <u>Orson</u>           | Pioneer                  | 0037                     | 0000, 0037,             |
| 0209, 0348,                  | U226<br>Nabula         | Oooki                  | 0042,0058,               | <u>RCA</u><br>0000 0025  | 0042,0081,              |
| 0042<br>MEI                  | Floctronics            | 0000 0037              | 0162, 0168               | 0000, 0035,              | 0270, 0340,<br>0642     |
| 0035                         | 0033                   | Otake                  | Polk Audio               | 0042,0043,               | Scott                   |
| Memorex                      | NEC                    | 0209                   | 0081                     | 0060 0149                | 0043 0045               |
| 0000.0035.                   | 0035.0037.             | Otto Versand           | Portland                 | 0226, 0320,              | 0121, 0184              |
| 0037, 0039.                  | 0038, 0048,            | 0081                   | 0278                     | 0880                     | Sears                   |
| 0047, 0048,                  | 0067, 0278             | Pacific                | Precision                | Realistic                | 0000, 0033,             |
| 0162, 0209,                  | Neckermann             | 0000, 0348,            | 0058                     | 0000, 0035,              | 0035, 0037,             |
| 0278, 0348,                  | 0081                   | 0642                   | <u>Prinz</u>             | 0037, 0047,              | 0039, 0042,             |
| 1162                         | <u>Nesco</u>           | Packard Bell           | 0000                     | 0048, 0121,              | 0043, 0045,             |
| <u>Metronic</u>              | 0000                   | 1972                   | Profitronic              | 0162, 0278,              | 0047, 0048,             |
| 0081                         | <u>Neufunk</u>         | Palladium              | 0081                     | 1162                     | 0058, 0060,             |
| <u>Metz</u>                  | 0209                   | 0037, 0209,            | Proline                  | <u>Reoc</u>              | 0067, 0162,             |
| 0037, 0081,                  | Newave                 | 0348                   | 0000, 0278,              | 0348                     | 0209                    |
| 0162, 0226,                  | 0037                   | Palsonic               | 0320, 0642<br>Prosecon   | <u>ReplayIV</u>          | <u>Seaway</u>           |
| 1062, 1162,                  | <u>INIKKAI</u>         | 0000, 0642<br>Decement | 0060                     | 0614, 0616<br>Discuision | 0278                    |
| 1002                         | U278<br>Niikko         | Panama<br>0025         | Prosco                   | RICAVISION<br>1079       | <u>SEG</u><br>0091 0079 |
| <u>1010A</u><br>0043 0060    | 0037 0278              | Panasonio              | 0278                     | 1972<br>Roadstar         | 0001, 0270,<br>0642     |
| Micormay                     | Nikkodo                | 0000 0035              | Prosonic                 | 0037 0038                | SEI                     |
| 0.348                        | 0037 0278              | 0162 0225              | 0209, 0278               | 0081 0278                | 0081                    |
| Micromaxx                    | Niveus Media           | 0226, 0614,            | <u>Protec</u>            | Runco                    | Sei-Sinudvne            |
| 0209                         | 1972                   | 0616, 1062,            | 0000                     | 0039                     | 0081                    |
| <u>Microsoft</u>             | <u>Nokia</u>           | 1162, 1244,            | <u>Protech</u>           | Saba                     | Seleco                  |
| 1972                         | 0042, 0048,            | 1293, 1562             | 0081                     | 0278, 0320               | 0037                    |
| <u>Migros</u>                | 0081, 0278,            | Pathe Cinema           | ProVision                | <u>Saisho</u>            | <u>Semivox</u>          |
| 0000                         | 0315                   | 0043                   | 0278                     | 0209, 0348               | 0045, 0209              |
| Mind                         | <u>Nordmende</u>       | <u>Penney</u>          | Puisar<br>0020 0070      | <u>Salora</u>            | <u>Semp</u>             |
| 1972                         | 0067, 0320             | 0000, 0035,            | 0039, 0278<br>Duo        | 0043                     | 0045                    |
| <u>Minolta</u>               | Northgate              | 0037, 0038,            | <u>Fye</u><br>0000_0081  | Sampo                    | <u>Sentra</u>           |
| 0042<br>Mitaubiahi           | 1972<br>Nu Tao         | 0042,0047,             | Oishena                  | 0037,0048                | 0278<br>Sharp           |
|                              | <u>1NU-TEC</u><br>0200 | 0007,0001,             | 0060                     |                          | <u>Sharp</u>            |
| 0000,0042,<br>0043,0047      | 0209<br>Oceanic        | Pontav                 | Quartz                   | 0000, 0038,              | 0000,0032,              |
| 0048,0060                    | 0000 0048              | 0042                   | 0035, 0047               | 07.39                    | 0048 0209               |
| 0067,0081.                   | 0081                   | Perdio                 | Quasar                   | Sanky                    | 1285                    |
| 0642                         | <u>Okano</u>           | 0000, 0209             | 0035, 0162,              | 0039, 0048               | Shinco                  |
| Motorola                     | 0209, 0278,            | Philco                 | 0226, 0278,              | Sansei                   | 0000                    |
| 0035, 0048                   | 0315, 0348             | 0000, 0035,            | 1162                     | 0048                     | <u>Shintom</u>          |
| <u>MTC</u>                   | <u>Olympus</u>         | 0038, 0081,            | Quelle                   | <u>Sansui</u>            | 0000, 0039              |
| 0000                         | 0035, 0162,            | 0209, 0226             | 0081                     | 0000, 0067,              | <u>Shivaki</u>          |
| MTX                          | 0226                   |                        | Kadialva                 | 0209, 0348               | 0037                    |
| 0000                         | <u>Onimax</u>          |                        | 0037,0048,               |                          | Siemens                 |
| IVIUITITEC                   | 0642                   |                        | 0001                     |                          | 0037,0081,              |
| 0037                         |                        | 1                      |                          |                          | 0320                    |

English

**93** En

| Brand/Code                                                                                                    | Brand/Code                                                                                                    | Brand/Code                                                                                                    | Brand/Code                                                                                                    | Brand/Code                                                                                                    | Brand/Code                                                                                                    |
|----------------------------------------------------------------------------------------------------|----------------------------------------------------------------------------------------------------|----------------------------------------------------------------------------------------------------|----------------------------------------------------------------------------------------------------|----------------------------------------------------------------------------------------------------|----------------------------------------------------------------------------------------------------|
| Brand/Code         Siera         0081         Signature         0000, 0035,         0037, 0048,         0060, 0149         Silva         0037         Silver         0278         SilverCrest         0642         Singer         0037, 0045,         0348         Sinudyne         0081, 0209         Smaragd         0348         Sonic Blue         0614, 0616         Sonolor         0048         Sontec         0037, 0278         Sonwa         0642         Sony         0000, 0032,         0033, 0035,         0047, 0226,         1636, 1972         Soundmaster         0000         Soundwave         0037, 0209,         0348 | Brand/Code           Stack 9           1972           Standard           0278           Stern           0278           STS           0042           Sunkai           0209, 0278,           0348           Sunstar           0000           Supra           0037, 0278,           0348           Susumu           0037, 0278,           0348           Susumu           0037           SV2000           0000           Sylvania           0000, 0035,           0043, 0081           Symphonic           0000           Systemax           1972           1+A           0162           Tagar Systems           1972           Taisho           0209           Tandberg           0278 | Brand/Code           Tandy           0000           Tashiko           0000, 0037,           0048, 0081           Tatung           0000, 0043,           0045, 0048,           0067, 0081,           0209, 0348           TcM           0348           TCM           0348           Tech           0000, 0037,           0067, 0278,           0642           Technics           0000, 0035,           0037, 0081,           0162, 0226,           1162           TechniSat           0348           Teco           0035, 0037,           0038, 0048           Tedelex           0037, 0209,           0348, 0642           Teknika           0000, 0035,           0037           Telefunken           0209, 0278,           0320, 0642           Telerent           0226 | Brand/Code           Telestar           0037           Teletech           0000, 0278           Tensai           0000, 0037,           0278           Tevion           0209, 0348,           0642           Texet           0278           Thomas           0000           Thomas           0000           Thomson           0060, 0067,           0278, 0320           Thorn           0037, 0320           Tisonic           0278           Tivo           0739, 1996           TMK           0000           TNIX           0037           Topline           0348           Toshiba           0000, 0042,           0043, 0045,           0067, 0081,           0209, 1008,           1290, 1972,           1996           Tosonic | Brand/Code           Totevision           0037           Touch           1972           Toyoda           0278           Tradex           0081           Triad           0278           Trix           0037           Ultra           0045, 0278           Ultra           0045, 0278           Ultra           0045, 0278           Ultra           0045, 0278           Ultra           0045, 0278           Ultra           0378           Vector           0348           Vector Research           0038, 0184           Victor           0067           Video Concepts           0045           Video Technic           0000           Videosonic           0037           Videosonic           0000           Videosonic           0000           Videosonic           0000 | Brand/Code           Voodoo<br>1972           Wards           0000, 0033,           0035, 0037,           0038, 0039,           0042,0043,           0045, 0047,           0048, 0058,           0060, 0081,           0149           Watson           0081, 0642           Weltblick           0037           Wharfedale           0642           White           Westinghouse           0000, 0209,           0278           World           0209, 0348           XR-1000           0000, 0035           Yamaha           0038           Yamishi           0278           Yoko           0037, 0039,           0209, 0278           Yoko           0037, 0039,           0209, 0278           ZT Group           1972           ZX           0209, 0348 |
|                                                                                                    |                                                                                                    |                                                                                                    | 0278                                                                                                    | 0000                                                                                                    |                                                                                                    |

### 9.1.4 BDP (Blu-ray)

| Brand/Code        | Brand/Code                                       | Brand/Code                                         | Brand/Code                                         | Brand/Code                                    | Brand/Code                                    |
|-------------------|--------------------------------------------------|----------------------------------------------------|----------------------------------------------------|-----------------------------------------------|-----------------------------------------------|
| <u>LG</u><br>0741 | <u>Microsoft</u><br>2083<br><u>Onkyo</u><br>1769 | <u>Panasonic</u><br>1641<br><u>Philips</u><br>2084 | <u>Pioneer</u><br>0142, 2052<br><u>RCA</u><br>1769 | <u>Samsung</u><br>0199<br><u>Sony</u><br>1516 | <u>Toshiba</u><br>1769<br><u>Xbox</u><br>2083 |

### 9.1.5 DVD-R

| Brand/Code                                                                                                    | Brand/Code                                                                                                    | Brand/Code                                                                                                    | Brand/Code                                                                                                    | Brand/Code                                                                                                    | Brand/Code                                                                                                    |
|----------------------------------------------------------------------------------------------------|----------------------------------------------------------------------------------------------------|----------------------------------------------------------------------------------------------------|----------------------------------------------------------------------------------------------------|----------------------------------------------------------------------------------------------------|----------------------------------------------------------------------------------------------------|
| Accurian<br>0675<br>Apex Digital<br>1056<br>Aristona<br>0646<br>Cat<br>1421<br>Centrum<br>1227<br>CyberHome<br>1129<br>Denon<br>0490<br>Denver<br>1056 | Digitrex<br>1056<br>Ellion<br>1421<br>Emerson<br>0675<br>Funai<br>0675<br>Go Video<br>0741<br>GPX<br>0741<br>H & B<br>1421<br>Hitachi<br>1664 | Humax<br>0646<br>JVC<br>1164<br>Kreisen<br>1421<br>LG<br>0741<br>Loewe<br>0741<br>Magnavox<br>0646, 0675<br>Mitsubishi<br>1403<br>Palsonic<br>1056 | Panasonic<br>0490<br>Philips<br>0646, 1340<br>Pioneer<br>0571, 0631,<br>1475, 1476,<br>2216<br>Pye<br>0646<br>RCA<br>0522<br>Roadstar<br>1227<br>Samsung<br>0490 | <u>Schneider</u><br>0646<br><u>Sharp</u><br>0630, 0675<br><u>Sony</u><br>1033, 1070,<br>1431<br><u>Star Clusters</u><br>1227<br><u>Sylvania</u><br>0675<br><u>Targa</u><br>1227<br><u>Teac</u><br>1227 | Tevion<br>1227<br>Thomson<br>0551<br>Universum<br>1227<br>Yakumo<br>1056<br>Yamada<br>1056<br>Yamaha<br>0646<br>Zenith<br>0741 |

### 9.1.6 DVD

| Brand/Code                    | Brand/Code              | Brand/Code                 | Brand/Code           | Brand/Code               | Brand/Code                |  |
|-------------------------------|-------------------------|----------------------------|----------------------|--------------------------|---------------------------|--|
| <u>3D LAB</u>                 | Auvio                   | <u>Clairtone</u>           | Disney               | <u>Global Link</u>       | Hyundai                   |  |
| 0503, 0539                    | 0843                    | 0571                       | 0675, 1270           | 1224                     | 0850, 1061,               |  |
| <u>A-Trend</u>                | <u>Basic Line</u>       | <u>Clatronic</u>           | <u>DSE</u>           | <u>Global Sphere</u>     | 1228                      |  |
| 0714                          | 0713                    | 0672, 0675,                | 1152                 | 1152                     | <u>Ingelen</u>            |  |
| <u>Accurian</u>               | <u>Baze</u>             | 0788, 1233                 | <u>Dual</u>          | <u>Go Video</u>          | 0788                      |  |
| 0675                          | 0898                    | <u>Clayton</u>             | 0675, 0713,          | 0573, 0741,              | Ingersol                  |  |
| <u>Acoustic</u>               | <u>BBK</u>              | 0/13<br>Codov              | 1023<br>Durahrand    | 0744,0869,               | 1023                      |  |
| <u>SOIULIONS</u><br>0713 1228 | 1224<br>Bel Canto       | <u>Louex</u><br>1933       | 0713 1023            | 1044, 1075<br>GoldStar   |                           |  |
| AFG                           | Design                  | Conia                      | DVD2000              | 0591, 0741.              | Integra                   |  |
| 0788. 1233                    | 1571                    | 0672                       | 0521                 | 0869                     | 0571.0612.                |  |
| AFK                           | Black Diamond           | <u>Contel</u>              | <u>E:max</u>         | Goodmans                 | 0627                      |  |
| 1152                          | 0713                    | 0788                       | 1233                 | 0690, 0713,              | <u>Irradio</u>            |  |
| <u>Aim</u>                    | <u>Blu:sens</u>         | <u>Creative</u>            | <u>EagleTec</u>      | 0723                     | 0869, 1115,               |  |
| 0672                          | 1233                    | 0503, 0539                 | 0714                 | <u>GPX</u>               | 1224, 1233                |  |
| <u>Airis</u>                  | <u>Blue Parade</u>      | <u>Crown</u>               | <u>eBench</u>        | 0741                     | <u>ISP</u>                |  |
| 0672, 1224                    | 0571                    | 0690, 0713,                | 1152<br>Falless      | <u>Gradiente</u>         | 0695                      |  |
| <u>AIWa</u>                   | Blue Sky                | 1115<br>Cruta              | <u>ECIIPSe</u>       | 0490<br>Crop Driv        | JBL                       |  |
| 0000, 004 I<br>Akai           | 0072,0090,<br>0713 0843 | <u>Crypio</u><br>1228      | 0723<br>Elfunk       | <u>Gran Prix</u><br>0808 | 0702<br>IMB               |  |
| <u>Arai</u><br>0690 0695      | 0713, 0043<br>Roman     | TZZO<br>CyberHome          | 0713 0850            | Grandin                  | 0695                      |  |
| 0788, 0898,                   | 0898                    | 0714.0816.                 | Flite                | 0713, 1233               | JNC                       |  |
| 1115, 1233                    | Brainwave               | 1023, 1129                 | 1152                 | Grundia                  | 0672                      |  |
| Akura                         | 1115                    | D-Vision                   | Ellion               | 0539, 0551,              | JVC                       |  |
| 0898, 1233                    | <u>Brandt</u>           | 1115                       | 0850, 1421           | 0695, 0713               | 0503, 0539,               |  |
| Alba                          | 0503, 0551              | <u>Daewoo</u>              | <u>Elta</u>          | <u>H &amp; B</u>         | 0558, 0623,               |  |
| 0539, 0672,                   | <u>Broksonic</u>        | 0490, 0714,                | 0672, 0690,          | 0713, 0841,              | 0867, 1164                |  |
| 0695, 0713                    | 0695                    | 0869, 1172                 | 0788, 0850,          | 0850, 1233,              | <u>Kansas</u>             |  |
| Allegro                       | Bush                    | <u>Dansai</u>              | 1115, 1233<br>Filton | 1421                     | lechnologies              |  |
| U809<br>Altacom               | 0072,0090,              | 1110<br>Dantav             | <u>EILAX</u><br>1022 | <u>Haaz</u><br>1150      | 1233<br>Kondo             |  |
| <u>Allacom</u><br>1994        | C-Tech                  | <u>Daniax</u><br>0539_0713 | Emerson              | Haier                    | <u>Nenuo</u><br>0672 0713 |  |
| Amitech                       | <u>0 10011</u><br>1152  | 0723                       | 0591, 0675.          | 0843                     | Kennex                    |  |
| 0850                          | California Audio        | Decca                      | 0821                 | Hanseatic                | 0713,0898                 |  |
| <u>Amstrad</u>                | Labs                    | 1115                       | <u>Enterprise</u>    | 0741                     | Kenwood                   |  |
| 0713                          | 0490                    | <u>Denon</u>               | 0591                 | <u>Harman/Kardon</u>     | 0490, 0534                |  |
| <u>Ansonic</u>                | <u>Cambridge</u>        | 0490, 0634,                | <u>Entivo</u>        | 0582, 0702               | <u>Kiss</u>               |  |
| 0759                          | <u>Soundworks</u>       | 1282, 1406                 | 0503, 0539           | HCM                      | 0841                      |  |
| <u>Apex Digital</u>           | 0690                    | <u>Denver</u>              | Enzer<br>1000        | 0788                     | <u>KLH</u>                |  |
| 0533,0672,<br>1056,1061       | <u>Cal</u><br>0780_1491 | 0072,0788,                 | 1228<br>ESA          | Henss<br>0713            | V815                      |  |
| Arena                         | Centrex                 | Desav                      | 0821                 | ΗΙΜΔΧ                    | 0533                      |  |
| <u>1115</u>                   | 0672                    | 0843                       | Furol ine            | 0843                     | Koss                      |  |
| Aristona                      | <u>Centrum</u>          | <u>Datec</u>               | 0675, 0788,          | <u>Hitachi</u>           | 1061                      |  |
| 0539, 0646                    | 0713, 0789,             | 0672                       | 1115, 1233           | 0573, 0664,              | <u>Kreisen</u>            |  |
| <u>Arrgo</u>                  | 1227                    | <u>Dick Smith</u>          | <u>Ferguson</u>      | 0695, 0713,              | 1421                      |  |
| 1023                          | <u>CGV</u>              | <u>Electronics</u>         | 0695, 0713,          | 1664                     | Lasonic                   |  |
| Asono                         | 1115                    | 1152                       | 0898                 | <u>Hiteker</u>           | 0627, 0789                |  |
| 1224                          | Changhong               | <u>Digihome</u>            | <u>Finlux</u>        | 0672                     | Lecson<br>1500            |  |
| <u>Alacom</u><br>1994         | 0027,1001<br>Cipoa      | Digil ogic                 | 0391,0072,           | 0713 1994                | 1033                      |  |
| Audiosonic                    | 0841                    | 0713                       | Firstline            | Home Tech                | 0713                      |  |
| 0690                          | Cinetec                 | Diaitor                    | 0713, 0843.          | Industries               | Lenoir                    |  |
| Audix                         | 0713                    | 0690                       | 0869                 | 1224                     | 1228                      |  |
| 0713                          | <u>CineVision</u>       | Digitrex                   | Funai                | <u>HotMedia</u>          | Lenoxx                    |  |
| <u>Autovox</u>                | 0869                    | 0672, 1056                 | 0675, 0695           | 1152                     | 0690                      |  |
| 0713                          | <u>Citizen</u>          | <u>Dinamic</u>             | <u>GE</u>            | <u>Humax</u>             |                           |  |
|                               | 0695                    | 0788                       | 0522, 0815           | 0646                     |                           |  |

**96** En

| Brand/Code             | Brand/Code          | Brand/Code                 | Brand/Code                   | Brand/Code                  | Brand/Code                   |
|------------------------|---------------------|----------------------------|------------------------------|-----------------------------|------------------------------|
| LG                     | MiCO                | Palsonic                   | REC                          | Scott                       | Strong                       |
| <u> </u>               | 0723                | 0672, 1056                 | 0490                         | 0672, 1233                  | 0713                         |
| 0869                   | Micromaxx           | Panasonic                  | Redstar                      | Seeltech                    | Sunkai                       |
| <u>LiteOn</u>          | 0695                | 0490, 0503,                | 0759, 0788,                  | 1224                        | 0850                         |
| 1058                   | Micromedia          | 0571, 0703,                | 0898                         | SEG                         | Sunwood                      |
| <u>Lodos</u>           | 0503, 0539          | 1282, 1362,                | <u>Reoc</u>                  | 0713                        | 0788, 0898                   |
| 0713                   | <u>Micromega</u>    | 1462, 1641,                | 0752                         | <u>Semp</u>                 | <u>Superscan</u>             |
| Loewe                  | 0539                | 1762                       | <u>Revoy</u>                 | 0503                        | 0821                         |
| 0511, 0539,            | <u>Microsoft</u>    | <u>Panda</u>               | 0841                         | <u>Shanghai</u>             | Supervision                  |
| 0/41                   | 0522, 2083          | 0789                       | Richmond                     | 0672                        | 1152                         |
| LOGIK                  | <u>Minato</u>       | peek lon                   | 1233                         | Sharp                       | <u>SVA</u>                   |
| 0713                   | 0752<br>Minov       | 0898, 1224<br>Dhilon       | <u>RIO</u>                   | 0630,0675,                  | 0672, 0752<br>Sulvenie       |
| LUMATION<br>0605 0712  | 0712                | <u>PINICO</u><br>0675_0600 | 0009<br>Readator             | 1056                        | <u>Sylvania</u><br>0620_0675 |
| 0095, 0715, 0741, 1115 | Minoka              | 0075,0090,<br>0788         | <u>Roausian</u><br>0672_0600 | Sharwood                    | 0030, 0075,<br>0821          |
| Lunatron               | 1115                | Philips                    | 0713 0898                    | 0741                        | Symphonic                    |
| 0741                   | Mirror              | 0503 0539                  | 1997                         | Shinsonic                   | 0675_0821                    |
| Luxman                 | 0752                | 0585, 0646,                | Rocksonic                    | 0533                        | Tandberg                     |
| 0573                   | Mitsubishi          | 0675, 1340,                | 0789                         | Sigmatek                    | 0713                         |
| Luxor                  | 0521,0713.          | 1354, 2056.                | Rotel                        | 1224                        | Targa                        |
| 0713                   | 1403, 1521          | 2084                       | 0558, 0623                   | Siltex                      | 1227                         |
| Magnasonic             | MPX                 | <u>Pioneer</u>             | Rowa                         | 1224                        | <u>Tchibo</u>                |
| 0675                   | 0843                | 0142, 0490,                | 0759                         | Silva                       | 0741                         |
| <u>Magnavox</u>        | NAD                 | 0525, 0571,                | <u>Rownsonic</u>             | 0788, 0898                  | <u>TCM</u>                   |
| 0503, 0539,            | 0741                | 0631, 1475,                | 0789                         | <u>Silva Schneider</u>      | 0741                         |
| 0646, 0675,            | NEC                 | 1476, 1571,                | <u>Royal</u>                 | 0898                        | <u>Teac</u>                  |
| 0713, 0821,            | 0741, 0785,         | 2052, 2216                 | 0690                         | <u>SilverCrest</u>          | 0571, 0675,                  |
| 1354                   | 0869                | <u>PIU2</u><br>0950        | <u>Saba</u>                  | 1152                        | 0741, 0759,                  |
| Magnex                 | Noriko              | Polaroid                   | 0551                         | Singer                      | 1227<br>T                    |
| 0723                   | 0752                | 1061                       | Saivod                       | 0690                        | lec                          |
| Manhattan              | Nowa                | Polk Audio                 | 0759                         | Sistemas                    | 0898<br>Taalaa 'aa           |
| 0713<br>Maranta        | 0843                | 0539                       | Salora<br>0741               | 0672<br>Skantin             | lecnnics                     |
|                        | <u>INU-IEC</u>      | Presidian                  | 0741<br>Sampa                | <u>SKAILIC</u><br>0520 0712 | 0490, 0703<br>Teebrike       |
| 0505, 0559,<br>0675    | Okano               | 0675                       | <u>5ampo</u><br>0752         | Skyworth                    | <u>1115</u>                  |
| Mark                   | 0752                | <u>Prima</u>               | Samsung                      | 0898                        | Technisson                   |
| 0713                   | Olidata             | 1228                       | 0199 0490                    | Sliding                     | 1115                         |
| Matsui                 | 0672                | <u>Proceed</u>             | 0573, 0744,                  | 1115                        | Technosonic                  |
| 0672,0695,             | Omni                | 0672                       | 1044, 1075                   | SM Electronic               | 1115                         |
| 0713                   | 0690                | <u>Proline</u>             | Sansui                       | 0690, 1152                  | Techwood                     |
| Maxdorf                | <u>Onkyo</u>        | 0672                       | 0695, 1228                   | <u>Smart</u>                | 0713                         |
| 0788                   | 0503, 0612,         | Proscan                    | <u>Santosh</u>               | 0713                        | <u>Tecnimagen</u>            |
| Maxim                  | 0627, 1769          | 0522<br>Dragon             | 1115                         | Sonic Blue                  | 1233                         |
| 0713                   | <u>Oppo</u>         | 0712                       | <u>Sanyo</u>                 | 0573, 0869                  | <u>Tedelex</u>               |
| MBO                    | 1224                | Prosonic                   | 0675, 0695,                  | Sony                        | 0690, 1228                   |
| 0690                   | <u>Optim</u>        | 0752                       | 0713, 1228                   | 0533, 0573,                 | <u>leletunken</u>            |
| IVICINTOSh             | 0843                | Pve                        | Scan                         |                             | U/89<br>Talataala            |
| 1033<br>MDS            | Opumus<br>0505_0571 | 0539,0646                  | VOOU<br>Soboub Lorers        | 1033, 1070,<br>1421 1516    | <u>101010010</u>             |
| 0713                   | 0020, 0071          | Radionette                 | OT88 1115                    | 1431, 1010,<br>1533         | UTIS                         |
| Medion                 | 0695 1233           | 0741,0869                  | Schneider                    | Sound Color                 | <u>1611301</u><br>0690       |
| 0630 1970              | Ormond              | RadioShack                 | 0539 0646                    | 1233                        | Tevion                       |
| Memorex                | 0713                | 0571                       | 0713, 0788                   | Standard                    | 0898, 1227                   |
| 0695, 1270             | Pacific             | RCA                        | 0869                         | 0788, 0898                  | Theta Digital                |
| Metronic               | 0695, 0713.         | 0522, 0571,                | Schoentech                   | Star Clusters               | 0571                         |
| 0690                   | 0759                | 0822, 1132,                | 0713                         | 1152, 1227                  | Thomson                      |
| Metz                   | Palladium           | 1769                       | <u>Schwaiger</u>             | Starmedia                   | 0511, 0522,                  |
| 0525, 0571,            | 0695, 0713          | Realistic                  | 0752                         | 1224                        | 0551                         |
| 0713                   |                     | 0571                       |                              |                             |                              |

English

**97** En

| Brand/Code        | Brand/Code    | Brand/Code            | Brand/Code        | Brand/Code       | Brand/Code    |
|-------------------|---------------|-----------------------|-------------------|------------------|---------------|
| <u>Tokai</u>      | <u>Tredex</u> | <u>Universum</u>      | <u>Vtrek</u>      | <u>Windsor</u>   | <u>XMS</u>    |
| 0788, 0898        | 0843          | 0591, 0713,           | 1228              | 0713             | 0788          |
| <u>Tom-Tec</u>    | <u>TSM</u>    | 0741, 0869,           | <u>Waitec</u>     | <u>Windy Sam</u> | <u>Yakumo</u> |
| 0789              | 1224          | 1227                  | 1224, 1233        | 0573             | 1056          |
| <u>Top Suxess</u> | <u>Umax</u>   | <u>Urban Concepts</u> | <u>Wellington</u> | WIZE             | <u>Yamada</u> |
| 1224              | 0690          | 0503, 0539            | 0713              | 1115             | 1056          |
| <u>Toshiba</u>    | <u>United</u> | <u>Vestel</u>         | <u>Weltstar</u>   | <u>Woxter</u>    | <u>Yamaha</u> |
| 0503, 0539,       | 0675, 0695,   | 0713                  | 0713              | 1224             | 0490, 0539,   |
| 0573, 0695,       | 0713, 0788,   | Viewmaster            | Wharfedale        | <u>Xbox</u>      | 0545, 0646,   |
| 1154, 1769        | 1115, 1152,   | 1224                  | 0713, 0752        | 0522, 2083       | 1282, 1354    |
| TRANS-            | 1228, 1233    | Voxson                | Wilson            | <u>XLogic</u>    | <u>Zenith</u> |
| <u>continents</u> |               | 0690                  | 1233              | 1152, 1228       | 0503, 0591,   |
| 1233              |               |                       |                   |                  | 0741,0869     |

# 9.1.7 LD

| Brand/Code                                                                                                    | Brand/Code                                                                                                    | Brand/Code                                                                                                    | Brand/Code                                                                                                    | Brand/Code                                                                                                    | Brand/Code                                                                                                    |
|----------------------------------------------------------------------------------------------------|----------------------------------------------------------------------------------------------------|----------------------------------------------------------------------------------------------------|----------------------------------------------------------------------------------------------------|----------------------------------------------------------------------------------------------------|----------------------------------------------------------------------------------------------------|
| <u>Aiwa</u><br>0203<br><u>Carver</u><br>0194<br><u>Denon</u><br>0059, 0172,<br>0241<br><u>Disco Vision</u><br>0023 | <u>Funai</u><br>0203<br><u>GoldStar</u><br>0172<br><u>Grundig</u><br>0059<br><u>Harman/Kardon</u><br>0194<br><u>Hitachi</u><br>0023 | <u>Magnavox</u><br>0194, 0217,<br>0241<br><u>Marantz</u><br>0194<br><u>Mitsubishi</u><br>0059, 0241<br><u>NAD</u><br>0059<br><u>Nagsmi</u><br>0059 | <u>Optimus</u><br>0059<br><u>Panasonic</u><br>0204<br><u>Philips</u><br>0194<br><b>Pioneer</b><br>0023, 0059,<br>0241, 1274<br><u>Polk Audio</u><br>0194 | Quasar<br>0204<br><u>Realistic</u><br>0203<br><u>Sega</u><br>0023<br><u>Sony</u><br>0201<br><u>Technics</u><br>0204 | <u>Telefunken</u><br>0059<br><u>Theta Digital</u><br>0194<br><u>Toshiba</u><br>0059<br><u>Wards</u><br>0059<br><u>Yamaha</u><br>0217 |

# 9.2 Video/PC Signals (HDMI/DVI/Component/min D-Sub/Composite)

9.2.1 INPUT 1 (Video Signals)

|          |                  |     | Remarks         |       |      |        |      |           |           |              |                |  |
|----------|------------------|-----|-----------------|-------|------|--------|------|-----------|-----------|--------------|----------------|--|
|          | DOT<br>BY<br>DOT | 4:3 | FULL<br>(FULL1) | FULL2 | ZOOM | CINEMA | WIDE | WIDE<br>1 | WIDE<br>2 | FULL<br>14:9 | CINEMA<br>14:9 |  |
| NTSC     | -                | Yes | Yes             | -     | Yes  | Yes    | Yes  | -         | -         | Yes          | Yes            |  |
| PAL      | -                | Yes | Yes             | -     | Yes  | Yes    | Yes  | -         | -         | Yes          | Yes            |  |
| SECAM    | -                | Yes | Yes             | -     | Yes  | Yes    | Yes  | -         | -         | Yes          | Yes            |  |
| 4.43NTSC | -                | Yes | Yes             | -     | Yes  | Yes    | Yes  | -         | -         | Yes          | Yes            |  |
| PAL M    | -                | Yes | Yes             | -     | Yes  | Yes    | Yes  | -         | -         | Yes          | Yes            |  |
| PAL N    | -                | Yes | Yes             | -     | Yes  | Yes    | Yes  | -         | -         | Yes          | Yes            |  |

### 9.2.2 INPUT 2 (Component)/INPUT 3 (D-Sub) - Video Signals (Analog)

When reproducing the analog signals in the table below, set the Color Decoding option to Comp. 1 or Comp. 2.

| Resolution | Hf    | Vf   |                  | Screen Mode |                 |           |      |        |      |           |           |              | Remarks        |  |
|------------|-------|------|------------------|-------------|-----------------|-----------|------|--------|------|-----------|-----------|--------------|----------------|--|
|            | (kHz) | (Hz) | DOT<br>BY<br>DOT | 4:3         | FULL<br>(FULL1) | FULL<br>2 | ZOOM | CINEMA | WIDE | WIDE<br>1 | WIDE<br>2 | FULL<br>14:9 | CINEMA<br>14:9 |  |
| 480i       | 15.8  | 60.0 | -                | Yes         | Yes             | -         | Yes  | Yes    | Yes  | -         | -         | Yes          | Yes            |  |
| 480p       | 31.5  | 60.0 | -                | Yes         | Yes             | -         | Yes  | Yes    | Yes  | -         | -         | Yes          | Yes            |  |
| 576i       | 15.6  | 50.0 | -                | Yes         | Yes             | -         | Yes  | Yes    | Yes  | -         | -         | Yes          | Yes            |  |
| 576p       | 31.3  | 50.0 | -                | Yes         | Yes             | -         | Yes  | Yes    | Yes  | -         | -         | Yes          | Yes            |  |
| 720p       | 37.5  | 50.0 | -                | Yes         | Yes             | -         | Yes  | -      | -    | Yes       | Yes       | -            | -              |  |
| 720p       | 45.0  | 60.0 | -                | Yes         | Yes             | -         | Yes  | -      | -    | Yes       | Yes       | -            | -              |  |
| 1080i      | 28.1  | 50.0 | Yes              | Yes         | Yes             | Yes       | Yes  | -      | -    | Yes       | Yes       | -            | -              |  |
| 1080i      | 33.8  | 60.0 | Yes              | Yes         | Yes             | Yes       | Yes  | -      | -    | Yes       | Yes       | -            | -              |  |
| 1080p      | 27.0  | 24.0 | Yes              | Yes         | Yes             | Yes       | Yes  | -      | -    | Yes       | Yes       | -            | -              |  |
| 1080p      | 56.3  | 50.0 | Yes              | Yes         | Yes             | Yes       | Yes  | -      | -    | Yes       | Yes       | -            | -              |  |
| 1080p      | 67.5  | 60.0 | Yes              | Yes         | Yes             | Yes       | Yes  | -      | -    | Yes       | Yes       | -            | -              |  |

**9.2.3** INPUT 4 (DVI)/INPUT 5 and 6 (HDMI) - Video Signals (Digital) When reproducing the digital signals in the table below, set the Signal Type option to Video.

| Resolution | Hf    | Vf   |                  | Screen Mode |                 |           |      |        |      |           |           |              |                |  |  |  |
|------------|-------|------|------------------|-------------|-----------------|-----------|------|--------|------|-----------|-----------|--------------|----------------|--|--|--|
|            | (kHz) | (Hz) | DOT<br>BY<br>DOT | 4:3         | FULL<br>(FULL1) | FULL<br>2 | ZOOM | CINEMA | WIDE | WIDE<br>1 | WIDE<br>2 | FULL<br>14:9 | CINEMA<br>14:9 |  |  |  |
| 480i       | 15.8  | 60.0 | -                | Yes         | Yes             | -         | Yes  | Yes    | Yes  | -         | -         | Yes          | Yes            |  |  |  |
| 480p       | 31.5  | 60.0 | -                | Yes         | Yes             | -         | Yes  | Yes    | Yes  | -         | -         | Yes          | Yes            |  |  |  |
| 576i       | 15.6  | 50.0 | -                | Yes         | Yes             | -         | Yes  | Yes    | Yes  | -         | -         | Yes          | Yes            |  |  |  |
| 576p       | 31.3  | 50.0 | -                | Yes         | Yes             | -         | Yes  | Yes    | Yes  | -         | -         | Yes          | Yes            |  |  |  |
| 720p       | 37.5  | 50.0 | -                | Yes         | Yes             | -         | Yes  | -      | -    | Yes       | Yes       | -            | -              |  |  |  |
| 720p       | 45.0  | 60.0 | -                | Yes         | Yes             | -         | Yes  | -      | -    | Yes       | Yes       | -            | -              |  |  |  |
| 1080i      | 28.1  | 50.0 | Yes              | Yes         | Yes             | Yes       | Yes  | -      | -    | Yes       | Yes       | -            | -              |  |  |  |
| 1080i      | 33.8  | 60.0 | Yes              | Yes         | Yes             | Yes       | Yes  | -      | -    | Yes       | Yes       | -            | -              |  |  |  |
| 1080p      | 27.0  | 24.0 | Yes              | Yes         | Yes             | Yes       | Yes  | -      | -    | Yes       | Yes       | -            | -              |  |  |  |
| 1080p      | 56.3  | 50.0 | Yes              | Yes         | Yes             | Yes       | Yes  | -      | -    | Yes       | Yes       | -            | -              |  |  |  |
| 1080p      | 67.5  | 60.0 | Yes              | Yes         | Yes             | Yes       | Yes  | -      | -    | Yes       | Yes       | -            | -              |  |  |  |

### 9.2.4 INPUT 3 (D-Sub) - PC Signals (Analog)

When reproducing the analog signals in the table below, set the Color Decoding option to *RGB*. If the picture does not appear properly, change the Signal Format setting to the desired resolution.

| Resolution        | Hf    | Vf   | Screen Mode      |     |                 |       |      |        |      |           |           |              | Remarks        |                       |
|-------------------|-------|------|------------------|-----|-----------------|-------|------|--------|------|-----------|-----------|--------------|----------------|-----------------------|
| Dot-Line          | (kHz) | (Hz) | DOT<br>BY<br>DOT | 4:3 | FULL<br>(FULL1) | FULL2 | ZOOM | CINEMA | WIDE | WIDE<br>1 | WIDE<br>2 | FULL<br>14:9 | CINEMA<br>14:9 |                       |
| $720 \times 400$  | 31.5  | 70.1 | -                | Yes | Yes             | -     | -    | -      | -    | -         | -         | -            | -              |                       |
| $640 \times 480$  | 31.5  | 59.9 | -                | Yes | Yes             | -     | -    | -      | -    | -         | -         | -            | -              |                       |
| 640 × 480         | 35.0  | 66.7 | -                | Yes | Yes             | -     | -    | -      | -    | -         | -         | -            | -              | Apple<br>Macintosh 13 |
| $640 \times 480$  | 37.9  | 72.8 | -                | Yes | Yes             | -     | -    | -      | -    | -         | -         | -            | -              |                       |
| $640 \times 480$  | 37.5  | 75.0 | -                | Yes | Yes             | -     | -    | -      | -    | -         | -         | -            | -              |                       |
| $640 \times 480$  | 43.3  | 85.0 | -                | Yes | Yes             | -     | -    | -      | -    | -         | -         | -            | -              |                       |
| 720 × 480         | 31.5  | 60.0 | -                | Yes | Yes             | -     | -    | -      | -    | -         | -         | -            | -              |                       |
| 720 × 480         | 27.2  | 71.9 | -                | Yes | Yes             | -     | -    | -      | -    | -         | -         | -            | -              |                       |
| $848 \times 480$  | 31.0  | 60.0 | -                | Yes | Yes             | -     | -    | -      | -    | -         | -         | -            | -              |                       |
| $800 \times 600$  | 35.2  | 56.3 | -                | Yes | Yes             | -     | -    | -      | -    | -         | -         | -            | -              |                       |
| $800 \times 600$  | 37.9  | 60.3 | -                | Yes | Yes             | -     | -    | -      | -    | -         | -         | -            | -              |                       |
| $800 \times 600$  | 48.1  | 72.2 | -                | Yes | Yes             | -     | -    | -      | -    | -         | -         | -            | -              |                       |
| $800 \times 600$  | 46.9  | 75.0 | -                | Yes | Yes             | -     | -    | -      | -    | -         | -         | -            | -              |                       |
| $800 \times 600$  | 53.7  | 85.1 | -                | Yes | Yes             | -     | -    | -      | -    | -         | -         | -            | -              |                       |
| 832 × 624         | 49.7  | 74.6 | -                | Yes | Yes             | -     | -    | -      | -    | -         | -         | -            | -              | Apple<br>Macintosh 16 |
| 1280 × 720        | 44.8  | 60.0 | -                | Yes | Yes             | -     | -    | -      | -    | -         | -         | -            | -              |                       |
| 1280 × 720        | 18.4  | 71.9 | -                | Yes | Yes             | -     | -    | -      | -    | -         | -         | -            | -              |                       |
| 1360 × 768        | 47.7  | 60.0 | -                | Yes | Yes             | -     | -    | -      | -    | -         | -         | -            | -              |                       |
| 1280 × 768        | 47.8  | 59.9 | -                | Yes | Yes             | -     | -    | -      | -    | -         | -         | -            | -              |                       |
| $1024 \times 768$ | 48.4  | 60.0 | -                | Yes | Yes             | -     | -    | -      | -    | -         | -         | -            | -              |                       |
| $1024 \times 768$ | 56.5  | 70.1 | -                | Yes | Yes             | -     | -    | -      | -    | -         | -         | -            | -              |                       |
| $1024 \times 768$ | 60.0  | 75.0 | -                | Yes | Yes             | -     | -    | -      | -    | -         | -         | -            | -              |                       |
| $1024 \times 768$ | 68.7  | 85.0 | -                | Yes | Yes             | -     | -    | -      | -    | -         | -         | -            | -              |                       |
| $1024 \times 768$ | 58.0  | 71.9 | -                | Yes | Yes             | -     | -    | -      | -    | -         | -         | -            | -              |                       |
| 1024 × 768        | 60.2  | 74.9 | -                | Yes | Yes             | -     | -    | -      | -    | -         | -         | -            | -              | Apple<br>Macintosh 19 |
| 1280 × 768        | 56.0  | 69.8 | -                | Yes | Yes             | -     | -    | -      | -    | -         | -         | -            | -              | CVT                   |
| 1280 × 768        | 57.8  | 72.1 | -                | Yes | Yes             | -     | -    | -      | -    | -         | -         | -            | -              |                       |
| 1280 × 800        | 49.7  | 60.0 | -                | Yes | Yes             | -     | -    | -      | -    | -         | -         | -            | -              |                       |
| 1152 × 864        | 53.7  | 60.0 | -                | Yes | Yes             | -     | -    | -      | -    | -         | -         | -            | -              |                       |
| $1152 \times 864$ | 67.5  | 75.0 | -                | Yes | Yes             | -     | -    | -      | -    | -         | -         | -            | -              |                       |

| Resolution         | Hf    | Vf   |                  |     |                 |       | Scr  | een M  | ode  |           |           |              |                | Remarks               |
|--------------------|-------|------|------------------|-----|-----------------|-------|------|--------|------|-----------|-----------|--------------|----------------|-----------------------|
| Dot-Line           | (kHz) | (Hz) | DOT<br>BY<br>DOT | 4:3 | FULL<br>(FULL1) | FULL2 | ZOOM | CINEMA | WIDE | WIDE<br>1 | WIDE<br>2 | FULL<br>14:9 | CINEMA<br>14:9 |                       |
| 1152 × 870         | 68.7  | 75.1 | -                | Yes | Yes             | -     | -    | -      | -    | -         | -         | -            | -              | Apple<br>Macintosh 21 |
| 1280 × 960         | 60.0  | 60.0 | -                | Yes | Yes             | -     | -    | -      | -    | -         | -         | -            | -              |                       |
| 1280 × 960         | 85.9  | 85.0 | -                | Yes | Yes             | -     | -    | -      | -    | -         | -         | -            | -              |                       |
| 1280 × 1024        | 64.0  | 60.0 | -                | Yes | Yes             | -     | -    | -      | -    | -         | -         | -            | -              |                       |
| 1280 × 1024        | 80.0  | 75.0 | -                | Yes | Yes             | -     | -    | -      | -    | -         | -         | -            | -              |                       |
| 1440 × 900         | 56.0  | 60.0 | -                | Yes | Yes             | -     | -    | -      | -    | -         | -         | -            | -              | Apple<br>Macintosh 17 |
| $1400 \times 1050$ | 65.3  | 60.0 | -                | Yes | Yes             | -     | -    | -      | -    | -         | -         | -            | -              | CVT                   |
| $1400 \times 1050$ | 82.3  | 74.9 | -                | Yes | Yes             | -     | -    | -      | -    | -         | -         | -            | -              |                       |
| $1400 \times 1050$ | 93.9  | 85.0 | -                | Yes | Yes             | -     | -    | -      | -    | -         | -         | -            | -              |                       |
| 1680 × 1050        | 65.3  | 60.0 | -                | Yes | Yes             | -     | -    | -      | -    | -         | -         | -            | -              |                       |
| 1280 × 1024        | 91.1  | 85.0 | -                | Yes | Yes             | -     | -    | -      | -    | -         | -         | -            | -              |                       |
| 1920 × 1080        | 67.5  | 60.0 | -                | Yes | Yes             | -     | -    | -      | -    | -         | -         | -            | -              |                       |
| 1600 × 1200        | 75.0  | 60.0 | -                | Yes | Yes             | -     | -    | -      | -    | -         | -         | -            | -              |                       |
| 1600 × 1200        | 81.3  | 65.0 | -                | Yes | Yes             | -     | -    | -      | -    | -         | -         | -            | -              |                       |
| 1600 × 1200        | 87.5  | 70.0 | -                | Yes | Yes             | -     | -    | -      | -    | -         | -         | -            | -              |                       |
| 1600 × 1200        | 93.8  | 75.0 | -                | Yes | Yes             | -     | -    | -      | -    | -         | -         | -            | -              |                       |
| 1600 × 1200        | 106.3 | 85.0 | -                | Yes | Yes             | -     | -    | -      | -    | -         | -         | -            | -              |                       |
| 1920 × 1200        | 74.6  | 60.0 | -                | Yes | Yes             | -     | -    | -      | -    | -         | -         | -            | -              |                       |
| 1920 × 1200RB      | 74.0  | 60.0 | -                | Yes | Yes             | -     | -    | -      | -    | -         | -         | -            | -              |                       |

#### 9.2.5 INPUT 4 (DVI)/INPUT 5 and 6 (HDMI) - PC Signals (Digital)

When reproducing the digital signals in the table below, set the Signal Type option to *PC*. If the picture does not appear properly, change the Signal Format setting to the desired resolution.

| Resolution       | Hf<br>(kHz) | Vf   | Screen Mode      |     |                 |       |      |        |      |           |           |              |                |  |  |
|------------------|-------------|------|------------------|-----|-----------------|-------|------|--------|------|-----------|-----------|--------------|----------------|--|--|
| Dot-Line         |             | (Hz) | DOT<br>BY<br>DOT | 4:3 | FULL<br>(FULL1) | FULL2 | ZOOM | CINEMA | WIDE | WIDE<br>1 | WIDE<br>2 | FULL<br>14:9 | CINEMA<br>14:9 |  |  |
| 720 × 400        | 31.5        | 70.1 | -                | Yes | Yes             | -     | -    | -      | -    | -         | -         | -            | -              |  |  |
| $640 \times 480$ | 31.5        | 59.9 | -                | Yes | Yes             | -     | -    | -      | -    | -         | -         | -            | -              |  |  |
| $640 \times 480$ | 37.9        | 72.8 | -                | Yes | Yes             | -     | -    | -      | -    | -         | -         | -            | -              |  |  |
| $640 \times 480$ | 37.5        | 75.0 | -                | Yes | Yes             | -     | -    | -      | -    | -         | -         | -            | -              |  |  |
| $640 \times 480$ | 43.3        | 85.0 | -                | Yes | Yes             | -     | -    | -      | -    | -         | -         | -            | -              |  |  |
| $848 \times 480$ | 31.0        | 60.0 | -                | Yes | Yes             | -     | -    | -      | -    | -         | -         | -            | -              |  |  |
| $800 \times 600$ | 35.2        | 56.3 | -                | Yes | Yes             | -     | -    | -      | -    | -         | -         | -            | -              |  |  |
| $800 \times 600$ | 37.9        | 60.3 | -                | Yes | Yes             | -     | -    | -      | -    | -         | -         | -            | -              |  |  |

| Resolution       | Hf    | Vf   | Screen Mode      |     |                 |       |      |        |      |           |           |              |                |                       |
|------------------|-------|------|------------------|-----|-----------------|-------|------|--------|------|-----------|-----------|--------------|----------------|-----------------------|
| Dot-Line         | (kHz) | (Hz) | DOT<br>BY<br>DOT | 4:3 | FULL<br>(FULL1) | FULL2 | ZOOM | CINEMA | WIDE | WIDE<br>1 | WIDE<br>2 | FULL<br>14:9 | CINEMA<br>14:9 |                       |
| $800 \times 600$ | 48.1  | 72.2 | -                | Yes | Yes             | -     | -    | -      | -    | -         | -         | -            | -              |                       |
| $800 \times 600$ | 46.9  | 75.0 | -                | Yes | Yes             | -     | -    | -      | -    | -         | -         | -            | -              |                       |
| $800 \times 600$ | 53.7  | 85.1 | -                | Yes | Yes             | -     | -    | -      | -    | -         | -         | -            | -              |                       |
| 1360 × 768       | 47.7  | 60.0 | -                | Yes | Yes             | -     | -    | -      | -    | -         | -         | -            | -              |                       |
| 1280 × 768       | 47.8  | 59.9 | -                | Yes | Yes             | -     | -    | -      | -    | -         | -         | -            | -              |                       |
| 1024 × 768       | 48.4  | 60.0 | -                | Yes | Yes             | -     | -    | -      | -    | -         | -         | -            | -              |                       |
| 1024 × 768       | 56.5  | 70.1 | -                | Yes | Yes             | -     | -    | -      | -    | -         | -         | -            | -              |                       |
| 1024 × 768       | 60.0  | 75.0 | -                | Yes | Yes             | -     | -    | -      | -    | -         | -         | -            | -              |                       |
| 1024 × 768       | 68.7  | 85.0 | -                | Yes | Yes             | -     | -    | -      | -    | -         | -         | -            | -              |                       |
| 1024 × 768       | 58.0  | 71.9 | -                | Yes | Yes             | -     | -    | -      | -    | -         | -         | -            | -              |                       |
| 1280 × 768       | 56.0  | 69.8 | -                | Yes | Yes             | -     | -    | -      | -    | -         | -         | -            | -              | CVT                   |
| 1280 × 768       | 57.8  | 72.1 | -                | Yes | Yes             | -     | -    | -      | -    | -         | -         | -            | -              |                       |
| 1280 × 800       | 49.7  | 60.0 | -                | Yes | Yes             | -     | -    | -      | -    | -         | -         | -            | -              |                       |
| 1152 × 864       | 53.7  | 60.0 | -                | Yes | Yes             | -     | -    | -      | -    | -         | -         | -            | -              |                       |
| 1152 × 864       | 67.5  | 75.0 | -                | Yes | Yes             | -     | -    | -      | -    | -         | -         | -            | -              |                       |
| 1280 × 960       | 60.0  | 60.0 | -                | Yes | Yes             | -     | -    | -      | -    | -         | -         | -            | -              |                       |
| 1280 × 960       | 85.9  | 85.0 | -                | Yes | Yes             | -     | -    | -      | -    | -         | -         | -            | -              |                       |
| 1280 × 1024      | 64.0  | 60.0 | -                | Yes | Yes             | -     | -    | -      | -    | -         | -         | -            | -              |                       |
| 1280 × 1024      | 80.0  | 75.0 | -                | Yes | Yes             | -     | -    | -      | -    | -         | -         | -            | -              |                       |
| 1440 × 900       | 56.0  | 60.0 | -                | Yes | Yes             | -     | -    | -      | -    | -         | -         | -            | -              | Apple<br>Macintosh 17 |
| 1400 × 1050      | 65.3  | 60.0 | -                | Yes | Yes             | -     | -    | -      | -    | -         | -         | -            | -              | CVT                   |
| 1400 × 1050      | 82.3  | 74.9 | -                | Yes | Yes             | -     | -    | -      | -    | -         | -         | -            | -              |                       |
| 1680 × 1050      | 65.3  | 60.0 | -                | Yes | Yes             | -     | -    | -      | -    | -         | -         | -            | -              |                       |
| 1280 × 1024      | 91.1  | 85.0 | -                | Yes | Yes             | -     | -    | -      | -    | -         | -         | -            | -              |                       |
| 1600 × 1200      | 75.0  | 60.0 | -                | Yes | Yes             | -     | -    | -      | -    | -         | -         | -            | -              |                       |
| 1920 × 1200RB    | 74.0  | 60.0 | -                | Yes | Yes             | -     | -    | -      | -    | -         | -         | -            | -              |                       |

Banner PIP supports 1360 x 768 and 1024 x 768 signals.

English

# 9.3 Specifications

For specifications, see the separate Specifications Sheet.

# 9.4 Trademarks

#### **Trademarks**

• HDMI, the HDMI Logo and High-Definition Multimedia Interface are trademarks or registered trademarks of HDMI Licensing LLC.

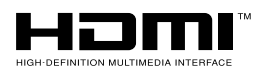

- Apple and Macintosh are registered trademarks of Apple Inc.
- Microsoft is a registered trademark of Microsoft Corporation.
- VESA and DDC are registered trademarks of Video Electronics Standards Association.
- Power Management and Sun Microsystems are registered trademarks of Sun Microsystems, Inc.
- VGA and XGA are registered trademarks of International Business Machines Co., Inc.

09

#### 9.5 Glossary

#### VGA (Video Graphics Array)

VGA is used for a resolution of 640 x 480.

#### Wide-VGA (Wide Video Graphics Array)

Wide-VGA is used for a resolution of 848 x 480.

#### SVGA (Super Video Graphics Array)

SVGA is used for a resolution of 800 x 600.

#### XGA (eXtended Graphics Array)

XGA is used for a resolution of 1024 x 768.

#### Wide-XGA (Wide eXtended Graphics Array)

Wide-XGA is used for a resolution of 1280 x 768.

#### SXGA (Super eXtended Graphics Array)

SXGA is used for a resolution of 1280 x 1024.

#### SXGA+ (Super eXtended Graphics Array+)

SXGA+ is used for a resolution of 1400 x 1050.

#### Wide-SXGA (Wide Super eXtended Graphics Array)

Wide-SXGA is used for a resolution of 1680 x 1050.

#### **UXGA (Ultra eXtended Graphics Array)**

UXGA is used for a resolution of 1600 x 1200.

#### Wide-UXGA (Wide Ultra eXtended Graphics Array)

Wide-UXGA is used for a resolution of 1920 x 1200.

#### DVI

The Digital Visual Interface (DVI) is a video interface standard developed by an industry consortium, the Digital Display Working Group (DDWG). DVI is designed to maximize the visual quality of digital display devices such as a flat panel display.

#### HDMI

The High-Definition Multimedia Interface (HDMI) is a digital data transmission standard for consumer electronics/home appliances. HDMI connects digital audio/video sources to a compatible digital audio and/or video device, such as a flat panel display. HDMI also allows digitally transmitted audio and control signals on a single cable for multi-channel digital audio sources.

#### **Component video signal**

General term for video signal format composed of the Y.CBCR, Y.PBPR and Y.B-Y.R-Y luminance signal + color signal. The component video signal is sometimes simply called the "color difference signal."

#### DHCP

The Dynamic Host Configuration Protocol (DHCP) provides a mechanism to automatically allocate network settings such as IP Address, Default Gateway and Subnet mask. A DHCP server must be activated on a network to use the DHCP function.

#### DNS

The Domain Name Service (DNS) server functions to exchange IP Address to the hostname, hostname to the IP Address.

#### **POP before SMTP**

POP before SMTP is a method of authorization using POP (Post Office Protocol) before sending an E-mail via SMTP (Simple Mail Transfer Protocol).

#### SMTP

The Simple Mail Transfer Protocol (SMTP) is a text-based protocol in which a message is transferred between a client and server or between servers.

# 9.6 Index

| Numerics            |             |        |     |
|---------------------|-------------|--------|-----|
| 2-screen            | 11,         | 12,    | 47  |
| Δ                   |             |        |     |
| Auto Sizo           | 20          | 27     | 10  |
| Auto Size           | 32,         | 57,    | 40  |
| AV Selection        | •••••       | 35,    | 30  |
| B                   |             |        |     |
| Balance             |             |        | 31  |
| Blue                |             |        | 30  |
| Prightness          |             |        | 20  |
|                     |             |        | .39 |
| Brightness Sync     |             | 41,    | 82  |
| C                   |             |        |     |
| CBL                 |             | .11,   | 53  |
| Color               | 28          | 36     | 39  |
| Contract            | 20,         | 26     | 20  |
| Contrast            | 55,         | 50,    | 29  |
| E                   |             |        |     |
| Energy Save         | 32,         | 33,    | 49  |
| F                   |             |        |     |
| -<br>Film Modo      |             |        | 10  |
|                     |             | 40     | 94  |
| Freeze              | • • • • • • | 48,    | 84  |
| G                   |             |        |     |
| GAME21,             | 35,         | 43,    | 66  |
| Game Control Pref   |             |        | 43  |
| Groop               |             | 20     | 55  |
| •••                 |             | .09,   | 00  |
| н                   |             |        |     |
| HD Wide Mode        |             |        | 40  |
| HDMI Input          |             |        | 58  |
| HDMI terminal 21    | 58          | 60     | 82  |
|                     | 00,         | 00,    | 11  |
|                     |             |        |     |
| 1                   |             |        |     |
| Input               |             |        | 11  |
| Installation        |             | .13.   | 84  |
| V                   |             | - 1    |     |
|                     | го          | 0      | 0   |
|                     | 58,         | 60,    | 02  |
| KURO LINK Setting   |             |        | 62  |
| L                   |             |        |     |
| language            |             | 27     | 60  |
| Long Life Settings  | 30          | 80     | 86  |
|                     | ٥٢,         | 00,    | 00  |
| M                   |             |        |     |
| MOVIE               | .11,        | 30,    | 35  |
| multi-screen        |             | 47,    | 48  |
| 0                   |             |        |     |
|                     |             | 11     | 05  |
|                     | •••••       |        | 30  |
| Orbiter             |             | .33,   | 86  |
| Ρ                   |             |        |     |
| Picture-in-picture  | 11.         | 12.    | 47  |
| Position            | ,           | · _ ,  | 20  |
| Dowor               | 04          | <br>   | 10  |
| Power               | 24,         | 33,    | 49  |
| Power Control       |             |        | 66  |
| Power Management    |             |        | 49  |
| R                   |             |        |     |
| Pod                 |             |        | 30  |
|                     |             | ······ | 50  |
| Remote Control      | 9,          | Η,     | 50  |
| Room Light Sensor   |             |        | 28  |
| S                   |             |        |     |
| SAT                 |             | 11     | 53  |
| SCREEN SIZE         |             | 10     | 27  |
|                     |             | . 1 2, | 01  |
| Snarpness           | •••••       | .36,   | 39  |
| SHIFT               |             | .12,   | 47  |
| Side Mask           |             | 32,    | 41  |
| Side Mask Detection |             |        | 40  |
| Sleen Timer         |             |        | 34  |
|                     |             |        | υт  |

| SPORT             |    |
|-------------------|----|
| STANDARD          |    |
| SWAP              |    |
| т                 |    |
| Text Optimization |    |
| Tint              |    |
| Treble            |    |
| U                 |    |
| USER              |    |
| LISER MENU        | 26 |
# IMPORTANT

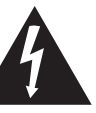

Ce symbole de l'éclair, placé dans un triangle équilatéral, a pour but d'attirer l'attention de l'utilisateur sur la présence, à l'intérieur du coffret de l'appareil, de "tensions dangereuses" non isolées d'une grandeur suffisante pour représenter un risque d'électrocution pour les êtres humains.

## **ATTENTION** DANGER D'ELECTROCUTION **NE PAS OUVRIR**

#### ATTENTION:

POUR ÉVITER TOUT RISQUE D'ÉLECTROCUTION, NE PAS ENLEVER LE COUVERCLE (NLLE PANNEAU ARRIÈRE). AUCUNE PIÈCE RÉPARABLE PAR L'UTILISATEUR NE SE TROUVE À L'INTÉRIFUR. CONFIER TOUT ENTRETIEN À UN PERSONNEL QUALIEIÉ UNIQUEMENT.

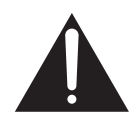

Ce point d'exclamation, placé dans un triangle équilatéral, a pour but d'attirer l'attention de l'utilisateur sur la présence, dans les documents qui accompagnent l'appareil, d'explications importantes du point de vue de l'exploitation ou de l'entretien.

D3-4-2-1-1 Fr

Ce produit est conforme à la directive relative à la basse tension 2006/95/CE et à la directive relative à la compatibilité électromagnétique 2004/108/CE. D3-4-2-1-9a A Fr

## **AVERTISSEMENT**

Cet appareil n'est pas étanche. Pour éviter les risques d'incendie et de décharge électrique, ne placez près de lui un récipient rempli d'eau, tel qu'un vase ou un pot de fleurs, et ne l'exposez pas à des gouttes d'eau, des éclaboussures, de la pluie ou de l'humidité. D3-4-2-1-3 A Fr

**PRÉCAUTION :** Le commutateur d'alimentation 🕁 de cet appareil ne coupe pas complètement l'alimentation provenant de la prise secteur. Comme le cordon d'alimentation fait office de dispositif de déconnexion du secteur. il devra être débranché au niveau de la prise secteur pour que l'appareil soit complètement hors tension. Par conséguent, veillez à installer l'appareil de telle manière que son cordon d'alimentation puisse être facilement débranché de la prise secteur en cas d'accident. Pour éviter tout risque d'incendie, le cordon d'alimentation sera débranché au niveau de la prise secteur si vous prévoyez une période prolongée de non utilisation (par exemple avant un départ en vacances). D3-4-2-2-2a A Fr

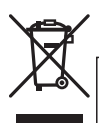

Si vous souhaitez vous débarrasser de cet appareil, ne le mettez pas à la poubelle avec vos ordures ménagères. Il existe un système de collecte séparé pour les appareils électroniques usagés, qui doivent être récupérés, traités et recyclés conformément à la législation.

Les habitants des états membres de l'UE, de Suisse et de Norvège peuvent retourner gratuitement leurs appareils électroniques usagés aux centres de collecte agréés ou à un détaillant (si vous rachetez un appareil similaire neuf).

Dans les pays qui ne sont pas mentionnés ci-dessus, veuillez contacter les autorités locales pour savoir comment vous pouvez vous débarrasser de vos appareils.

Vous garantirez ainsi que les appareils dont vous vous débarrassez sont correctement récupérés, traités et recyclés et préviendrez de cette façon les impacts néfastes possibles sur l'environnement et la santé humaine.

K058 A Fr

## TABLE DES MATIÈRES

Félicitations pour votre achat d'un moniteur KURO de Pioneer.

KURO représente le futur des moniteurs à écran plat de Pioneer. Un monde sans frontières où les sens évoluent, où l'on peut sentir les couleurs et goûter les sons. Une expérience qui changera non seulement votre façon de vous divertir, mais également votre façon de voir le monde.

Nous sommes fiers d'intégrer cette philosophie revendiquant une qualité d'exception, un design dernier cri et une conception méthodique pour faire du KURO un moniteur véritablement unique et vous offrir le meilleur divertissement possible.

Prenez le temps de lire ce guide d'utilisateur et mode d'emploi pour découvrir les nombreuses fonctions et avantages qui font se démarquer le KURO. Nous espérons que vous apprécierez l'expérience de posséder le KURO et nous vous invitons à entrer dans un nouveau monde de perception sonore et visuelle jamais ressentie auparavant.

## **TABLE DES MATIÈRES**

| 1 | Présentation des moniteurs à écran plat                                             | 6         |
|---|-------------------------------------------------------------------------------------|-----------|
|   | 1.1 Liste de vérification de l'emballage du moniteur à écran plat                   |           |
|   | 1.2 Options de commande : Familiarisez-vous avec votre moniteur à écran plat        | 7         |
|   | 1.2.1 Touches de commande et autres sur le moniteur à écran platplat                | 7         |
|   | 1.2.2 Utilisation de la télécommande                                                | 9         |
|   | 1.2.3 Touches de la télécommande                                                    |           |
| 2 | Installation du moniteur à écran plat                                               | 13        |
|   | 2.1 Utilisez le support de table en option (support) ou des accessoires équivalents |           |
|   | 2.2 Utilisez les appliques en option ou les accessoires équivalents                 |           |
|   | 2.3 Vérification des conditions de l'emplacement                                    |           |
|   | 2.4 Comment soulever et/ou déplacer le moniteur                                     |           |
|   | 2.5 Installation du moniteur à écran plat                                           |           |
|   | 2.6 Raccordement à d'autres appareils (DVR, amplificateur, BDR, etc.)               |           |
|   | 2.7 Connexion du cordon d'alimentation au moniteur                                  |           |
|   | 2.8 Pour acheminer et attacher ensemble le cordon d'alimentation et les câbles      |           |
| 3 | Opérations de base                                                                  |           |
|   | 3.1 Mise sous/hors tension du moniteur à écran plat                                 |           |
|   | 3.2 Programmation du moniteur à écran plat                                          |           |
|   | 3.2.1 Sélection d'une source d'entrée                                               |           |
|   | 3.2.2 Exploration du menu principal (HOME MENU)                                     |           |
|   | 3.2.3 Utilisation du menu utilisateur (USER MENU) simplifié                         |           |
|   | 3.2.4 Attribution d'une langue                                                      |           |
| 4 | Réglage de base du son et de l'image                                                |           |
|   | 4.1 Réglage de la qualité d'image                                                   |           |
|   | 4.1.1 Réglage de l'image selon l'éclairage de la pièce                              |           |
|   | 4.1.2 Réglage général de l'image (vidéo)                                            |           |
|   | 4.1.3 Comparaison d'images lors du réglage de l'image                               |           |
|   | 4.1.4 Réglage général du son (audio)                                                |           |
|   | 4.2 Début intelligent pour les nouveaux propriétaires                               |           |
|   | 4.2.1 Pour prolonger la durée de vie du moniteur                                    |           |
|   | 4.2.2 Réglage de la luminosité du témoin d'alimentation                             |           |
|   | 4.2.3 Réglage de l'entrée prioritaire                                               |           |
|   | 4.2.4 Activation de l'orbiteur d'image Orbiteur                                     |           |
|   | 4.2.5 Declenchement periodique de la mire video economiseur d'ecran                 |           |
|   | 4.2.6 Activation de l'economie d'energie pour diminuer la consommation electrique   | ىى<br>مەر |
| _ |                                                                                     |           |
| 5 | Options de réglage supplémentaires de l'image                                       |           |
|   | 5.1 Choix d'une option AV (Vidéo, jeu, etc.)                                        |           |
|   | 5.1.1. Source AV nar le biais de la télécommande                                    | .3.5      |

|   | 5.1.2 Choix d'une source AV par le biais du menu principal (HOME MENU)      |    |
|---|-----------------------------------------------------------------------------|----|
|   | 5.1.3 Choix d'une source PC                                                 |    |
|   | 5.1.4 Réglage du moniteur pour reconnaître une console de jeu               |    |
|   | 5.2 Réglage d'éléments d'image spécifiques                                  |    |
|   | 5.2.1 Choix d'un format d'écran (automatique ou manuel)                     |    |
|   | 5.2.2 Correction de l'image pour une source AV ou PC                        |    |
|   | 5.3 Sélection de fonctions d'image avancées                                 |    |
|   | 5.3.1 Réglage du cache d'écran (bandes noires sur les côtés)                |    |
|   | 5.3.2 Sélectionnez un niveau de température de couleur                      |    |
|   | 5.3.3 Ajuste les caractéristiques de gradation de l'image (Gamma)           |    |
|   | 5.3.4 Sélection d'un niveau PureCinema pour une image de qualité supérieure |    |
|   | 5.3.5 Sélectionnez une option Mode intelligent                              |    |
|   | 5.3.6 Sélection des options Détail image                                    |    |
|   | 5.3.7 Utilisation de CTI et d'Espace Couleur                                |    |
|   | 5.3.8 Utilisation de la Gestion des couleurs                                |    |
|   | 5.3.9 Réduction du bruit de l'image                                         |    |
|   | 5.3.10 Réglage du signal de chrominance                                     |    |
|   | 5.4 Comment regarder la télévision en multiécran                            |    |
|   | 5.4.1 Partage/Permutation/Changement d'écran                                |    |
|   | 5.4.2 Activation/désactivation de la petite image                           |    |
|   | 5.5 Gel de l'image                                                          |    |
|   | 5.6 Gestion de l'alimentation                                               |    |
| 6 | Utilisation d'autres appareils avec le moniteur à écran plat                |    |
|   | 6.1 Programmation de la télécommande pour commander d'autres appareils      |    |
|   | 6.1.1 Utilisation de la fonction d'apprentissage                            |    |
|   | 6.1.2 Attribution d'un code fabricant à la télécommande                     |    |
|   | 6.1.3 Lancement d'une recherche bibliothèque pour le code fabricant         |    |
|   | 6.1.4 Effacement de la télécommande des codes fabricant ajoutés             |    |
|   | 6.1.5 Commande d'un ampli-tuner Pioneer                                     |    |
|   | 6.1.6 Commande d'un système par câble (CBL) ou satellite (SAT)              |    |
|   | 6.1.7 Commande d'un magnétoscope (VCR)                                      |    |
|   | 6.1.8 Commande d'un lecteur DVD/enregistreur DVR/lecteur BDBD               |    |
|   | 6.2 Application des réglages à un autre appareil                            |    |
|   | 6.2.1 Application des réglages pour un système AV                           |    |
|   | 6.2.2 Application des réglages à un ordinateur                              |    |
|   | 6.3 Utilisation des entrées HDMI                                            |    |
|   | 6.3.1 Saisie d'un nom pour l'entrée HDMI                                    |    |
|   | 6.3.2 Spécification du type d'entrée HDMI                                   |    |
|   | 6.3.3 Spécification du type de signal numérique HDMI                        |    |
|   | 6.4 Commande d'appareil avec la télécommande du moniteur via HDMI           | 60 |
|   | 6.4.1 Commande d'un système AV                                              |    |
|   | 6.4.2 Commande d'un enregistreur                                            |    |
|   | 6.4.3 Commande d'un lecteur                                                 |    |
|   | 6.4.4 Ajout d'un amplificateur AV ou d'un lecteur BDBD                      |    |
|   | 6.5 Contrôles spécifiques de KURO LINK                                      |    |
|   | 6.5.1 Lecture de la source sonore au moyen de la Commande HDMI              |    |
|   | 6.5.2 Mise hors tension avec la Commande HDMI                               |    |
|   | 6.5.3 Mise sous tension avec la Commande HDMI                               |    |
|   | 6.5.4 Test de la commande d'alimentation (Marche/Arrêt)                     |    |
|   | 6.6 Raccordement d'une console de jeu ou un caméscope                       |    |
|   | 6.7 Utilisation de IR REPEATER OUT                                          |    |
|   | 6.8 Connexion à un réseau                                                   |    |
|   | 6.8.1 Réglage Commande IP                                                   |    |
|   | 6.8.2 Utilisation du système de commande Web                                |    |
|   | 6.9 Attribution d'un numéro de série                                        | 73 |
|   | 6.9.1 Attribution d'un numéro d'identifiant                                 |    |
|   | 6.9.2 Attribution d'une vitesse de transfert                                |    |

## **TABLE DES MATIÈRES**

|   | 6.10 Sélection du mode Intégrateur                                       | . 74       |
|---|--------------------------------------------------------------------------|------------|
|   | 6.10.1 Découverte des menus du mode Intégrateur                          | 75         |
| 7 | Informations utiles                                                      | . 79       |
|   | 7.1 Foire aux guestions (FAQ)                                            | 79         |
|   | 7.2 Méthodes de nettoyage                                                | 80         |
|   | 7.3 Guide de dépannage et informations sur l'entretien                   | . 81       |
| 8 | Précautions et avertissements                                            | . 84       |
|   | 8.1 Remargues sur l'installation                                         | 84         |
|   | 8.2 Considérations sur l'emplacement physique et la température          | 84         |
|   | 8.3 Consignes d'utilisation                                              | 84         |
|   | 8.4 Interférence des signaux ou bruits                                   | . 85       |
|   | 8.5 Propriétés des phosphores                                            | . 85       |
|   | 8.6 Informations sur l'image notamment la rémanence d'image              | . 85       |
|   | 8.7 Comment éviter le brûlage                                            | . 86       |
|   | 8.8 Précautions de sécurité                                              | . 87       |
|   | 8.9 Avis légal                                                           | 87         |
|   | 8.9.1 Securite                                                           | 87         |
| 9 | Annexe                                                                   | . 88       |
|   | 9.1 Codes de fabricant à programmer dans la télécommande                 | . 88       |
|   | 9.1.1 Câble                                                              | 88         |
|   | 9.1.2 Satellite                                                          | 89         |
|   | 9.1.3 Magnetoscope                                                       | 91         |
|   | 9.1.4 Lecteur de disques Biu-ray (BDP)                                   | 94         |
|   | 9.1.5 DVD-K                                                              | 95<br>06   |
|   | 9.1.0 DVD                                                                | . 90<br>08 |
|   | 9.2. Signaux vidéo/PC (HDMI/DVI/Composante/mini D-Sub/Composite)         | 90         |
|   | 9.2.1 INPLIT 1 (Signaux vidéo)                                           | . 00       |
|   | 9.2.2 INPUT 2 (Composante)/INPUT 3 (D-Sub) – Signaux vidéo (Analogiques) |            |
|   | 9.2.3 INPUT 4 (DVI)/INPUT 5 et 6 (HDMI) - Sianaux vidéo (Numériques)     | 100        |
|   | 9.2.4 INPUT 3 (D-Sub) – Signaux PC (Analogiques)                         | 101        |
|   | 9.2.5 INPUT 4 (DVI)/INPUT 5 et 6 (HDMI) - Šignaux PC (Numériques)        | 102        |
|   | 9.3 Caractéristiques techniques                                          | 104        |
|   | 9.4 Marques de commerce                                                  | 105        |
|   | 9.5 Glossaire                                                            | 106        |
|   | 9.6 Index                                                                | 108        |

## 1 Présentation des moniteurs à écran plat

Les modèles de moniteur à écran plat Pioneer comprennent le **KRP-600M** de 60 pouces et le **KRP-500M** de 50 pouces (tailles d'écran mesurées en diagonale). Vous trouverez ci-dessous une liste de tous les accessoires accompagnant le moniteur. S'il manque un élément, veuillez contacter immédiatement votre revendeur ou notre centre de service. Les coordonnées des centres de services sont répertoriées au dos de ce mode d'emploi.

## 1.1 Liste de vérification de l'emballage du moniteur à écran plat

Outre le moniteur à écran plat, plusieurs accessoires sont inclus afin de faciliter et d'accélérer l'installation. Veuillez vérifier le contenu de l'emballage avant de le jeter ou de laisser votre installateur le mettre au rebut. Identifiez les accessoires sur la liste correspondante ci-dessous.

Un tournevis cruciforme est nécessaire pour déposer ou fixer le support.

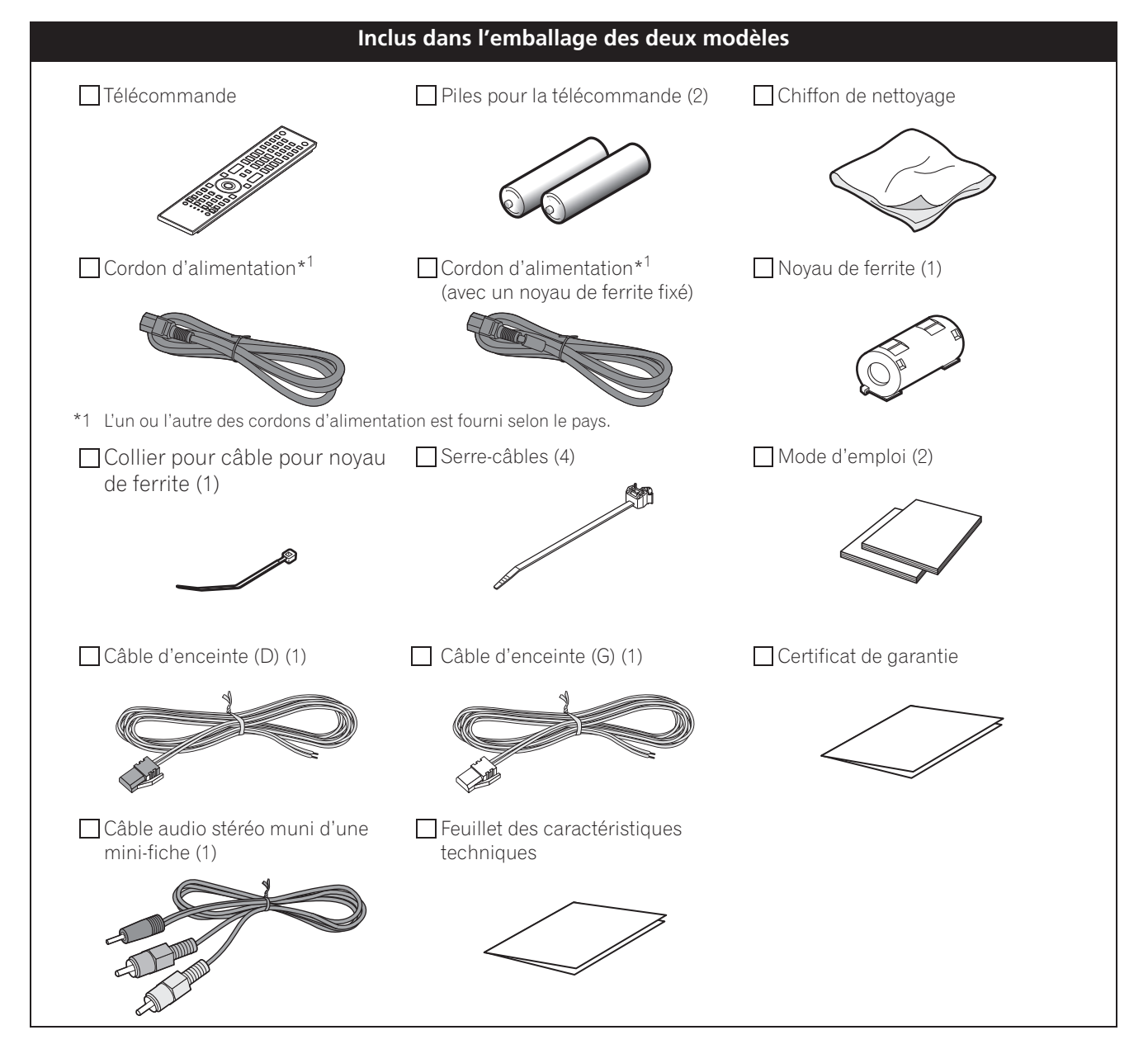

## **1.2** Options de commande : Familiarisez-vous avec votre moniteur à écran plat

Vous pouvez commander le moniteur à écran plat en utilisant les touches sur l'écran ou la télécommande. Les sections suivantes indiquent l'emplacement/les opérations des touches sur l'écran et sur la télécommande.

### 1.2.1 Touches de commande et autres sur le moniteur à écran plat

Ce moniteur à écran plat comporte des touches, témoins et capteurs sur l'encadrement avant inférieur ainsi que d'autres touches sur le panneau arrière. Voir les schémas ci-dessous pour connaître leur emplacement et leurs fonctions. Ou bien, pour identifier les ports et les prises arrière seulement, consultez le feuillet d'emplacement des prises situé près du compartiment des prises de l'écran.

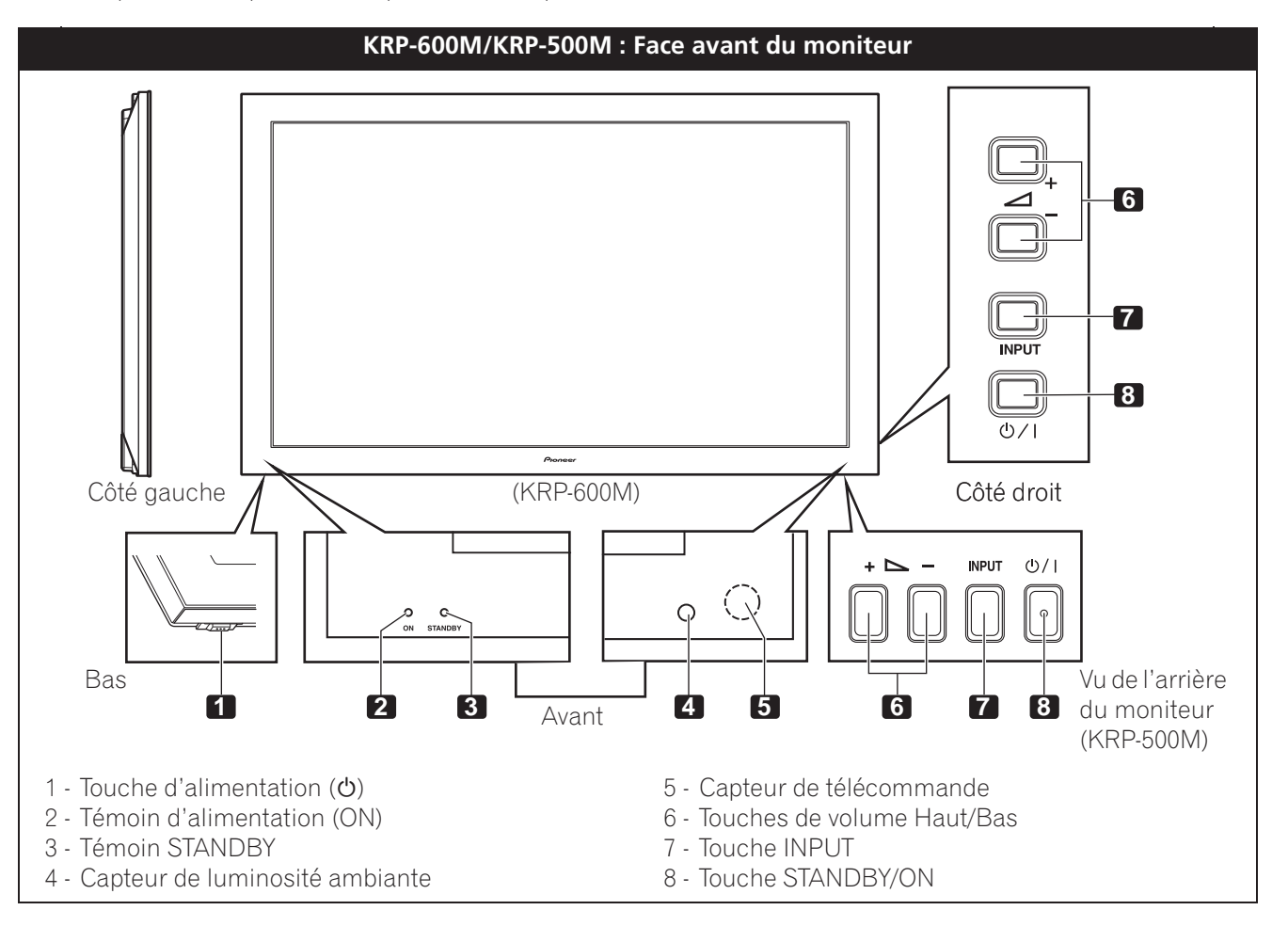

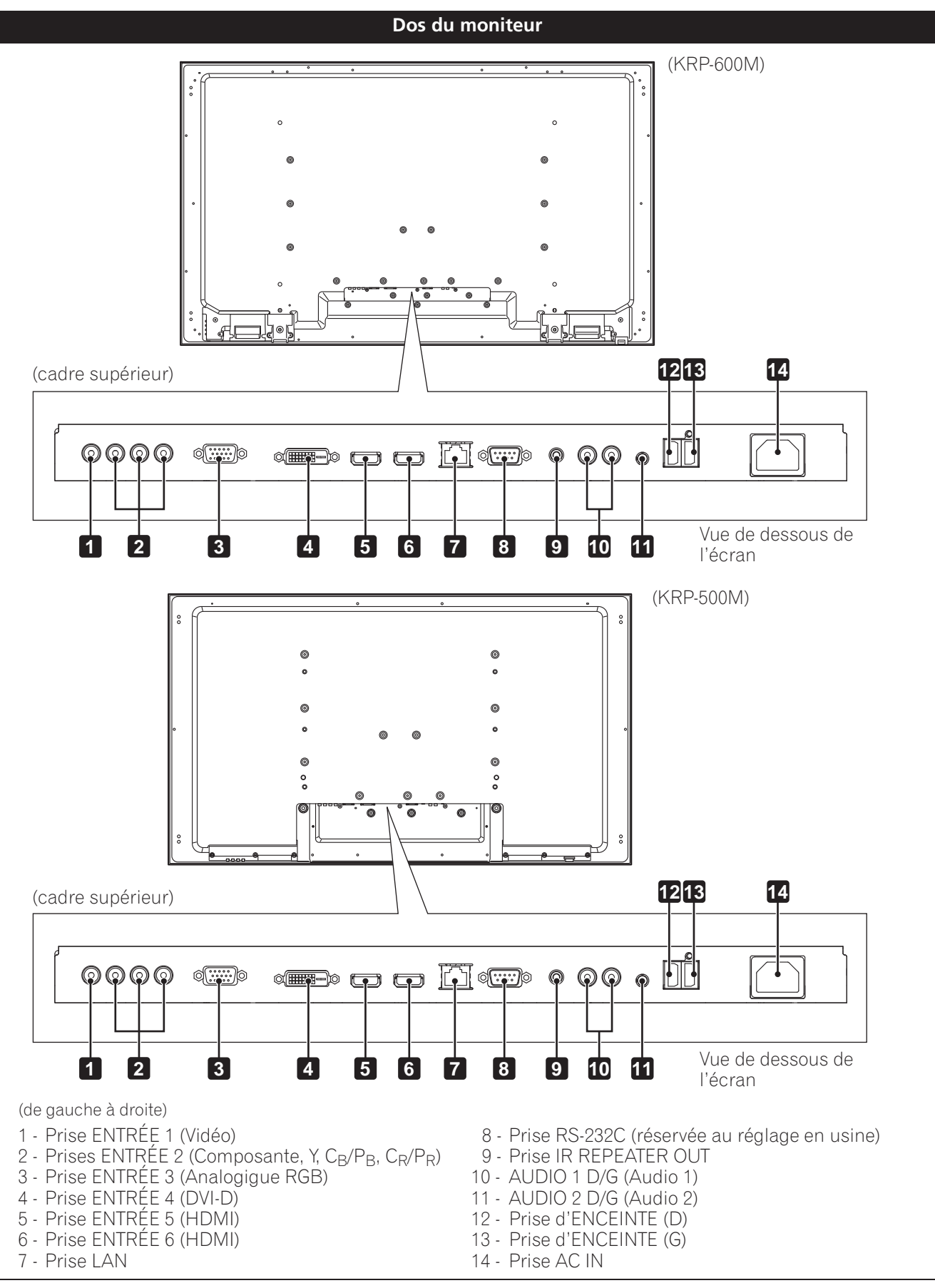

Les prises se trouvant sur l'arrière sont les mêmes sur les deux modèles.

Français

#### 1.2.2 Utilisation de la télécommande

La télécommande pour moniteur à écran plat est un outil puissant. Cette section présente succinctement votre télécommande, tandis que les sections ultérieures exploreront davantage les opérations avancées.

#### Insertion des piles dans la télécommande

Pour ouvrir, poussez et faites glisser le couvercle du logement des piles dans le sens des flèches. Mettez en place les deux piles AA fournies en introduisant d'abord le côté portant la borne négative (–).

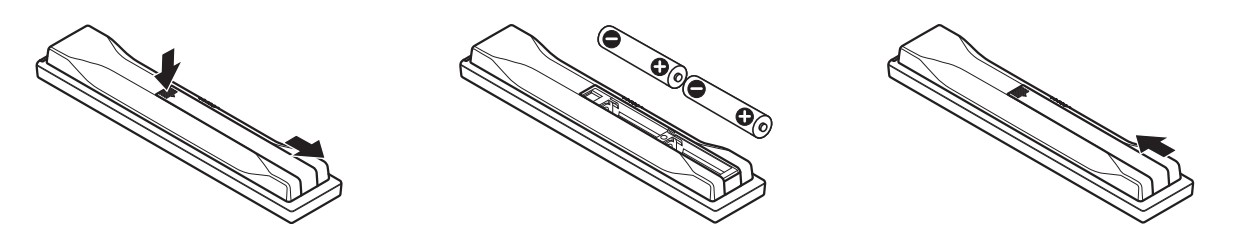

Les piles fournies avec cet appareil peuvent avoir une durée de service plus courte que prévue du fait des conditions de stockage. Si la télécommande semble mal fonctionner ou est inefficace, remplacez les piles fournies par des piles alcalines neuves.

N'utilisez jamais ensemble une pile neuve et une pile usagée. Utiliser conjointement une pile neuve et une pile usagée peut se traduire par une réduction de la durée de vie de la pile neuve, ou une fuite de l'électrolyte de la pile usagée. Par ailleurs, utiliser ensemble des piles de type ou de marque différentes peut occasionner des problèmes dans la mesure où leurs caractéristiques peuvent varier légèrement d'un fabricant à un autre.

Remarque : Retirez les piles si vous envisagez de ne pas utiliser la télécommande du moniteur à écran plat pendant une période prolongée.

Pour la mise au rebut des piles usagées, veuillez vous conformer aux règlements locaux ou aux instructions relatives à l'environnement applicables dans votre pays ou votre région.

#### Problèmes de la télécommande

Quelques problèmes peuvent affecter le fonctionnement de votre télécommande, mais le plus courant est celui des piles épuisées. Si vous laissez des piles épuisées dans la télécommande, la communication risque d'échouer ou la télécommande de fonctionner sporadiquement. Dans un tel cas, rapprochez-vous de l'écran et essayez de commander le moniteur avec la télécommande. Si de cette façon le moniteur répond, remplacez les piles. Si vous rapprocher de l'écran n'a aucun effet, vérifiez qu'il n'y a pas d'objets bloquant le signal dans la pièce. Prenez aussi en considération les autres appareils commandés par télécommande situés aux alentours de l'écran. Les objets ou d'autres signaux infrarouges peuvent perturber la télécommande. Pour des conseils supplémentaires sur votre télécommande, voir "7.1 Foire aux questions (FAQ)".

#### Rayon d'action de la télécommande

Pour commander un moniteur à écran plat, dirigez la télécommande en direction du capteur sur le coin inférieur droit de l'écran. Pour une utilisation aisée, maintenez une distance entre la télécommande et le capteur inférieure à 7 mètres et à un angle de moins de 30 degrés.

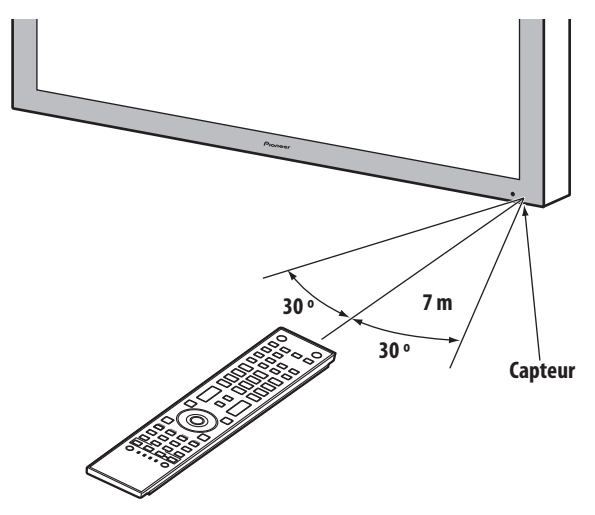

La télécommande peut ne pas fonctionner correctement si le capteur est éclairé directement par le soleil ou un éclairage très violent. Si la pièce dans laquelle vous regardez la télévision est naturellement lumineuse, modifiez la position du moniteur ou placez la télécommande plus près du capteur de l'écran.

*Remarque : Ne laissez pas la télécommande en plein soleil ou sous un éclairage très violent sous peine de déformer ou d'altérer son boîtier.* 

### 1.2.3 Touches de la télécommande

À l'exception de quelques options, les commandes disponibles via les touches sur le moniteur à écran plat sont également disponibles sur la télécommande. La télécommande peut être programmée pour contrôler un autre appareil comme un lecteur DVD, une chaîne stéréo intégrale, etc. Une section ultérieure intitulée "6. Utilisation d'autres appareils avec le moniteur à écran plat" explique comment utiliser la télécommande pour contrôler d'autres appareils.

Cette section identifie et décrit les touches de la télécommande.

### Télécommande : Touches du côté gauche (de haut en bas, de gauche à droite)

|                                                                                                    | 1  |                                      |
|----------------------------------------------------------------------------------------------------|----|--------------------------------------|
| Pour allumer ou mettre le moniteur en veille                                                                                                    | I  | MONITOR<br>( <sup>†</sup> )          |
|                                                                                                    | 2  | INPUT                                |
| Pour selectionner une source (ENTREE T & ENTREE 6)                                                                                                    | 0  | <b>2</b><br>5 6 7 8                  |
| SPLIT :<br>Pour passer entre les vues une image, 2 images,<br>image dans l'image                                                                                                    | 3  |                                      |
| <b>SUB INPUT :</b><br>Pour changer d'entrées pour les écrans secondaires en mode                                                                                                    | 4  |                                      |
| multiécran                                                                                                    |    |                                      |
| <b>AV SELECTION :</b><br>Pour sélectionner les réglages audio/vidéo<br>Source AV : OPTIMUM, STANDARD, DYNAMIQUE, CINÉMA,<br>PUR, SPORT, JEU, UTILISAT.<br>Source PC : STANDARD, UTILISAT. | 5  | 7 8 9<br>8 0 CH<br>+ DISPLAY +       |
| <b>AUTO SET UP :</b><br>Pour optimiser l'écran de l'ordinateur                                                                                                    | 6  |                                      |
| <b>Touches numériques 0 à 9 :</b><br>Tapez un numéro pour appliquer le réglage de contrôle IP                                                                                             | 7  |                                      |
| <b>KURO LINK :</b><br>Pour sélectionner les fonctions KURO LINK                                                                                                    | 8  |                                      |
| <b>P/CH :</b><br>Utilisez cette touche pour commander les appareils raccordés                                                                                                    | 9  |                                      |
| <b>EXIT :</b><br>Pour quitter le menu et revenir à l'écran normal                                                                                                    | 10 |                                      |
| <b>Touches fléchées :</b><br>Pour naviguer dans les écrans du menu                                                                                                    | 11 |                                      |
| <b>HOME MENU/MENU :</b><br>Pour afficher le menu principal (HOME MENU)                                                                                                    | 12 | SELECT MONTOR STB BDP VCR EDIT/LEARN |
| <b>Touches de couleur (rouge, vert, bleu, jaune) :</b><br>Uniquement pour commander les fonctions KURO LINK sur un<br>lecteur BD                                                          | 13 |                                      |
| <b>Commande du lecteur/enregistreur :</b><br>Utilisez ces touches pour commander les appareils raccordés                                                                                  | 14 | Pioneer                              |
| <b>SELECT :</b><br>Pour sélectionner MONITOR, STB, CBL/SAT, BDP/LD,<br>DVD/DVR, VCR                                                                                                    | 15 |                                      |

## Télécommande : Touches du côté droit (de haut en bas, de gauche à droite)

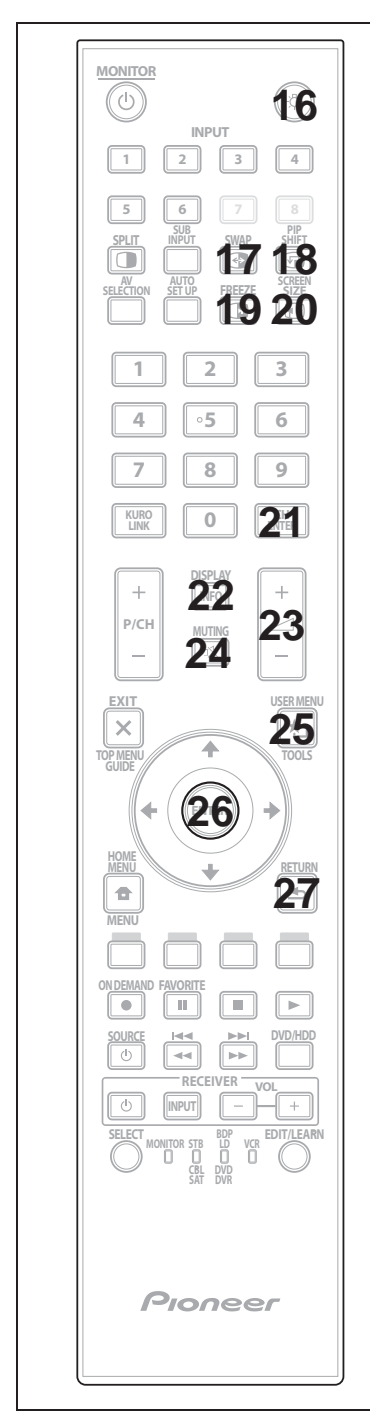

| 16   | <ul> <li>: Toutes les touches s'allument (sauf les touches fléchées et la touche ENTER)</li> <li>L'éclairage cesse au bout de cinq secondes si aucune opération n'est réalisée. Utilisez cette touche pour vous servir de la télécommande dans un endroit sombre.</li> </ul> |
|------|----------------------------------------------------------------------------------------------------|
| 17   | <b>SWAP :</b><br>Pour passer d'une image à l'autre pendant la<br>visualisation 2 images ou image dans l'image                                                                                                    |
| 18   | <b>PIP SHIFT :</b><br>Pour déplacer la petite image sur un emplacement différent<br>pendant la visualisation image dans l'image                                                                                                    |
| 19   | <b>FREEZE :</b><br>Pour geler une image animée, puis appuyez<br>une nouvelle fois pour annuler la fonction FREEZE                                                                                                    |
| 20   | <b>SCREEN SIZE :</b><br>Pour sélectionner le format d'image                                                                                                    |
| 21   | <b>CH ENTER :</b><br>Utilisez cette touche pour commander les appareils raccordés                                                                                                    |
| 22   | <b>DISPLAY/INFO :</b><br>Pour afficher le statut actuel du moniteur                                                                                                    |
| 23   | <b>∠ +/- :</b><br>Pour régler le volume                                                                                                    |
| 24   | <b>MUTING :</b><br>Pour couper le son pendant que la lecture vidéo se poursuit                                                                                                    |
| 25   | <b>USER MENU/TOOLS :</b><br>Pour afficher le menu utilisateur (User Menu)                                                                                                    |
| 26   | <b>ENTER :</b><br>Pour exécuter une commande                                                                                                    |
| 27   | <b>RETURN :</b><br>Pour revenir à l'écran du menu précédent                                                                                                    |
| Rema | rque : Si vous avez réglé le code préréglé sur MONITOR, les<br>touches 9, 13, 14 et 21 sont inopérantes.                                                                                                    |

## 2 Installation du moniteur à écran plat

Vous disposez de plusieurs options d'installation pour le moniteur à écran plat. Ce chapitre vous explique comment choisir l'emplacement d'installation, vous donne les meilleures méthodes d'installation et vous indique comment installer le moniteur.

## 2.1 Utilisez le support de table en option (support) ou des accessoires équivalents

- Demandez au revendeur d'effectuer l'installation
- Utilisez les boulons fournis
- Pour de plus amples détails, voir le mode d'emploi qui accompagne le support en option (ou les accessoires équivalents)

Vue de dos (KRP-600M)

Vue de dos (KRP-500M)

Utilisez les boulons fournis lors de la fixation des soutiens du support sur les trous indiqués par un cercle.

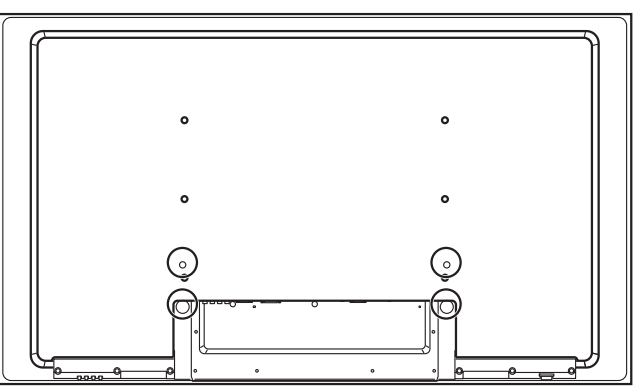

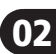

## 2.2 Utilisez les appliques en option ou les accessoires équivalents

- Consultez le revendeur
- Utilisez les trous de fixation suivants pour l'installation

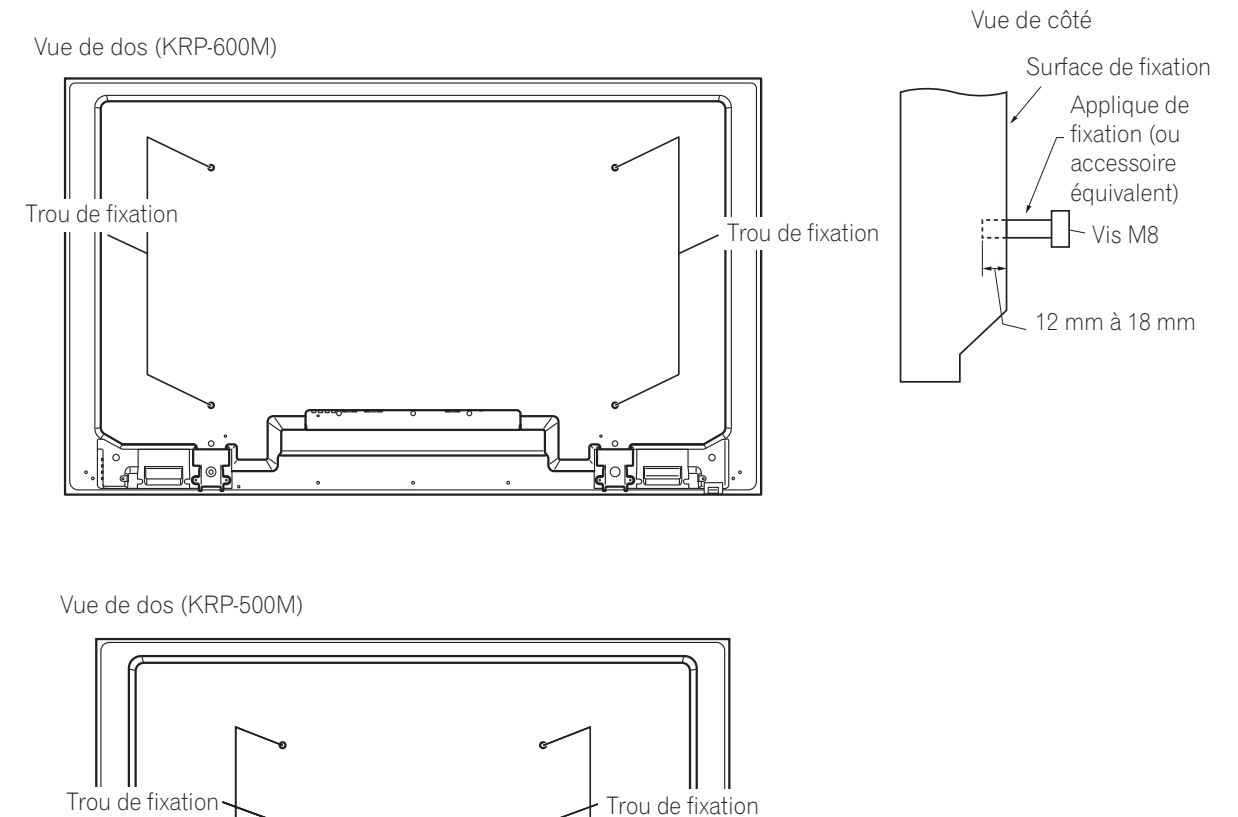

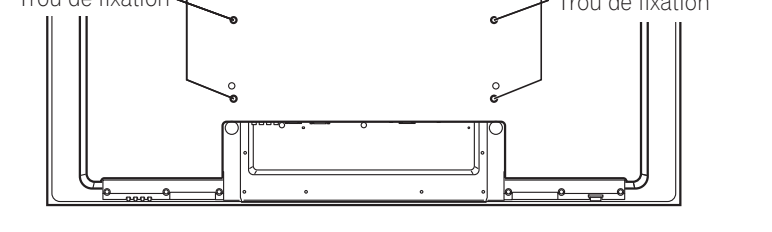

Remarque : Certaines options d'installation nécessitent un type de boulon différent. Vérifiez auprès de votre installateur ou revendeur en vue d'acheter le ou les boulons adéquats.

## 2.3 Vérification des conditions de l'emplacement

Lors du choix de l'emplacement pour le moniteur, plusieurs facteurs sont à prendre en considération. L'emplacement d'installation doit être éloigné des rayons directs du soleil et être suffisamment aéré autour du moniteur à écran plat pour permettre le refroidissement. Le schéma ci-dessous donne un exemple d'un moniteur monté sur support avec une aération adéquate.

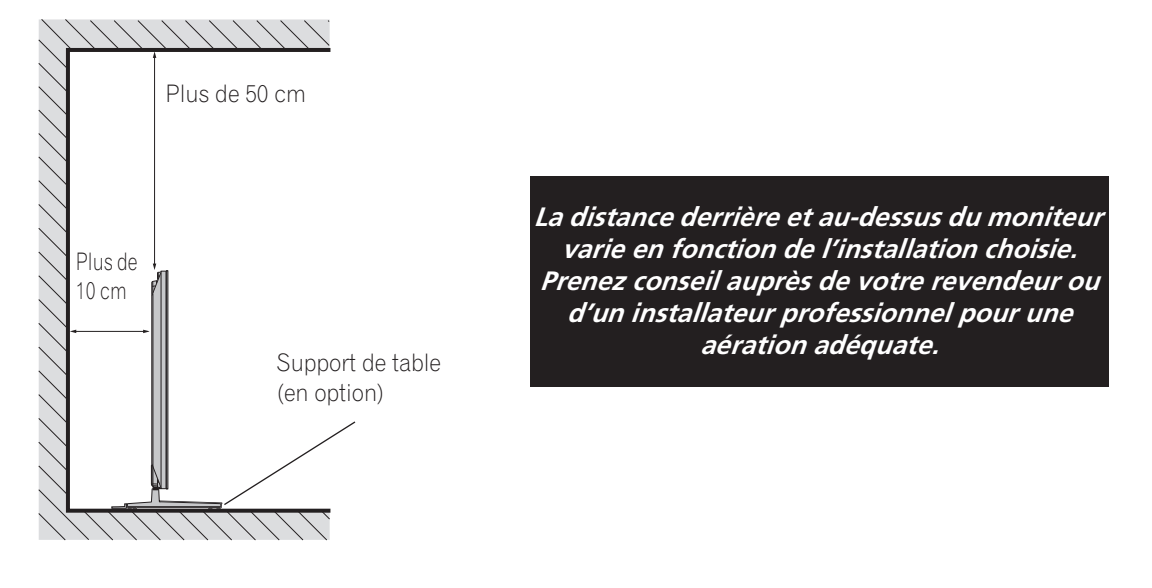

Consultez la liste de vérification ci-dessous pour évaluer de possibles emplacements d'installation.

| Aération suffisante                             | Pas de risque de surcharge électrique      |
|-------------------------------------------------|--------------------------------------------|
| ☐ À l'abri des vibrations excessives            | 🗌 Éloigné d'un autre appareil à infrarouge |
| 🗌 À l'écart d'un climatiseur                    | 🗋 À l'abri des coups ou des impacts        |
| 🗌 Sans humidité ni moiteur                      | 🗋 À l'écart des sources de chaleur         |
| Pas de risque d'éclaboussure d'eau              | 🗋 À l'abri de la lumière directe du soleil |
| Cordons et câbles placés de manière sécuritaire | Distant de sources d'éclairage violent     |

Pour des précautions et des informations sur la sécurité plus spécifiques, voir "8.2 Considérations sur l'emplacement physique et la température" et "8.8 Précautions de sécurité".

02

## 2.4 Comment soulever et/ou déplacer le moniteur

Bien que ce moniteur à écran plat soit conçu pour durer, la technologie utilisée nécessite de le manipuler avec précaution. Utilisez les poignées placées à l'arrière du moniteur à écran plat pour le soulever. Pour éviter de le plier ou le tordre, deux personnes au moins sont nécessaires pour soulever et déplacer le moniteur. Ne déplacez pas le moniteur à écran plat en le tenant par une seule poignée ou en le tirant par ses poignées.

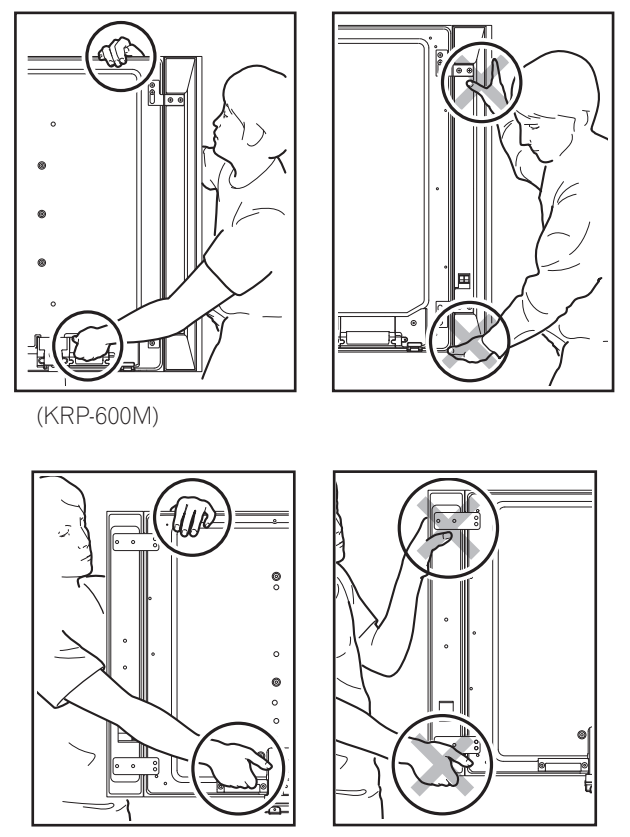

(KRP-500M)

Remarques : N'utilisez pas les poignées pour accrocher le moniteur à écran plat, ni comme suspensions pour l'empêcher de glisser ou basculer une fois installé en place. Utilisez les poignées tout en tenant le haut du moniteur à écran plat pour le déplacer. N'utilisez pas l'enceinte pour soutenir le poids du moniteur à écran plat sous peine de faire se détacher l'enceinte. Lors de l'installation sur une étagère, etc., tenez le moniteur à écran plat. Ne tenez pas le moniteur par l'enceinte ou le support.

## 2.5 Installation du moniteur à écran plat

En raison du poids et de la fine épaisseur du moniteur à écran plat, deux personnes au moins sont nécessaires pour installer et/ou positionner le moniteur. Les sections suivantes donnent des instructions sur les différentes options de montage et de fixation.

## Fixation du moniteur avec le support utilisé

Lorsque vous utilisez un support, stabilisez le moniteur pour l'empêcher de basculer. Utilisez les ferrures métalliques et les vis fournies avec le support en option pour accrocher le moniteur à un mur ou à une autre structure de soutien solide.

Une autre option consiste à acquérir des crochets, des cordes et des fixations auprès de votre installateur ou dans votre quincaillerie locale. La taille et la résistance du matériel nécessaire dépendent de la composition et de l'épaisseur de la surface de fixation.

## Crochet recommandé : Diamètre nominal de 8 mm, longueur de 12 mm à 18 mm

Pour accrocher le moniteur avec le support utilisé, suivez les étapes ci-dessous.

- 1 ) Fixez les crochets aux trous de fixation au dos du moniteur.
- 2) Insérez les ferrures dans le mur ou la structure de soutien.
- 3) Faites passer les cordes entre les crochets et les ferrures.
- 4 ) Serrez les cordes jusqu'à ce que le moniteur soit accroché sans perdre l'équilibre.

Pour stabiliser le moniteur à écran plat sur une table ou une plateforme, utilisez les ferrures métalliques et les vis fournies avec le support en option, ainsi que des vis à bois disponibles dans le commerce. Les vis à bois servent à accrocher les ferrures métalliques lors du montage sur une surface en bois. Elles doivent avoir un diamètre nominal de 4 mm et une longueur d'au moins 20 mm.

Remarques : Évitez de déplacer la table après avoir fixé le moniteur.

N'utilisez pas de fil nu pour le cordon. Si une partie du fil est introduite dans l'orifice de ventilation à l'arrière du panneau d'affichage, cela pourrait entraîner un incendie ou une électrocution.

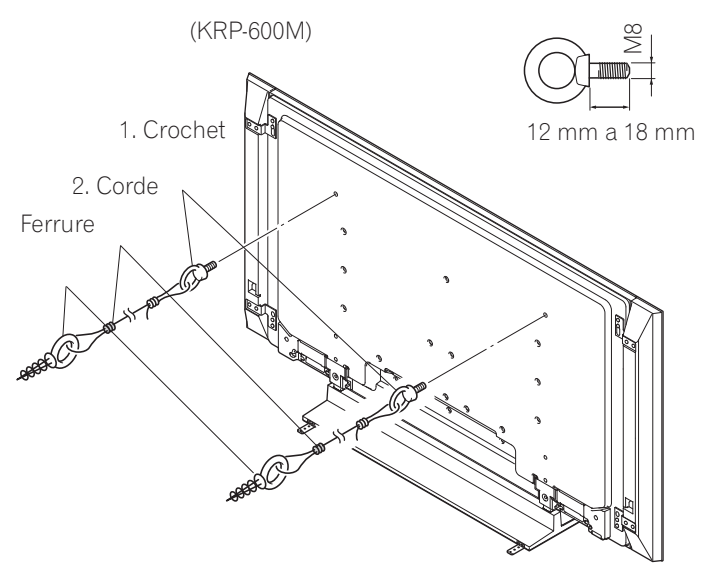

Suivez les étapes ci-dessous pour fixer en place le moniteur à écran plat.

1) Notez l'emplacement des ferrures métalliques et des vis sur le bord arrière de la table au moyen du support du moniteur pour déterminer le positionnement.

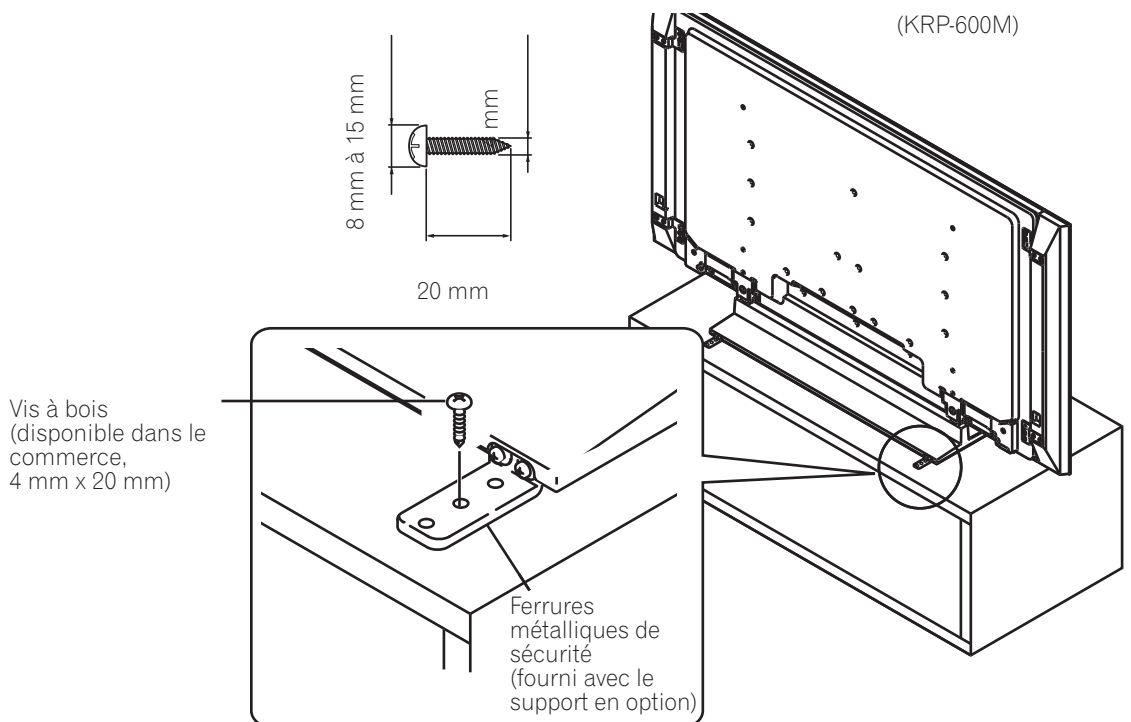

- 2) Percez des trous dans le bord de la table ou de la plateforme aux endroits marqués.
- 3) Soulevez le moniteur en place à l'aide d'au moins une deuxième personne.
- 4) Utilisez les vis à bois (non fournies) pour fixer les ferrures métalliques sur la table.

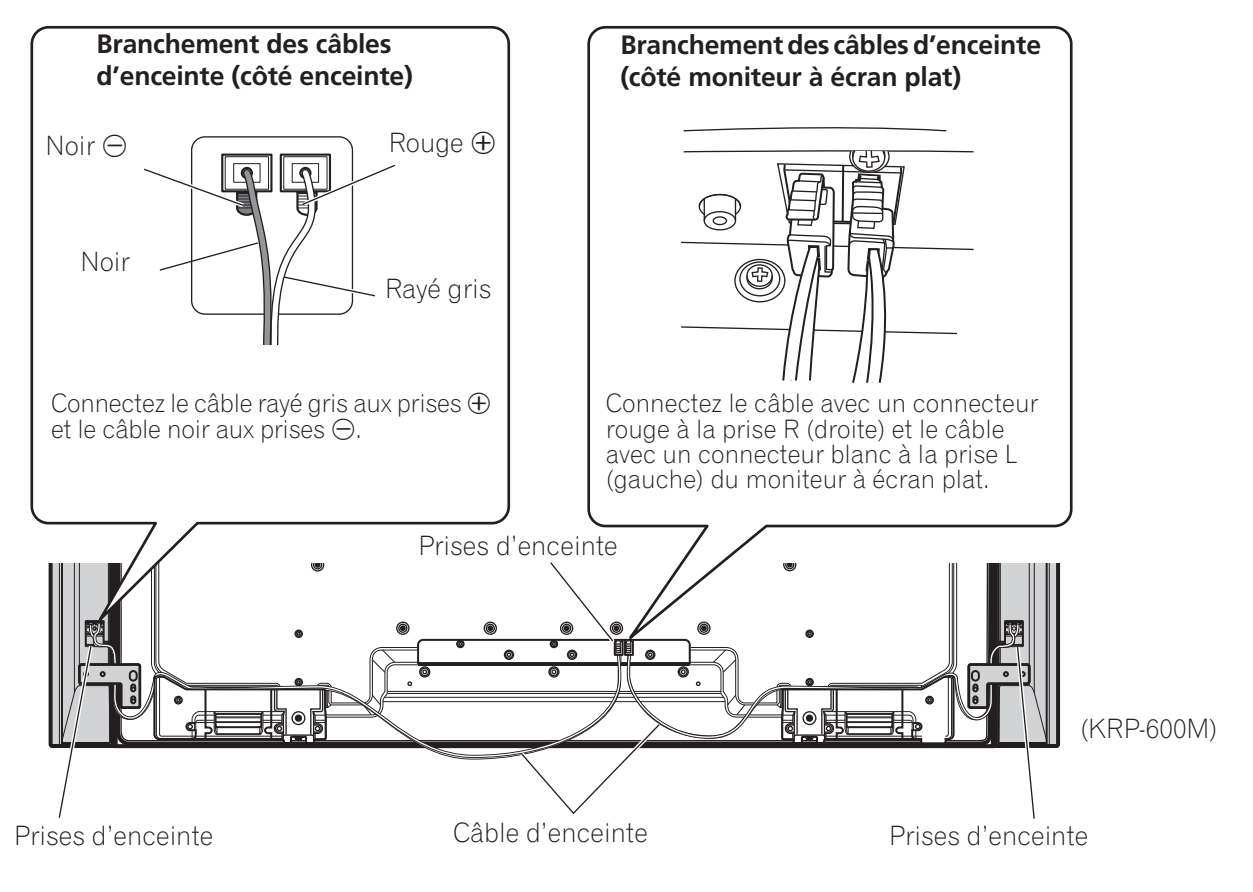

## Comment brancher les câbles d'enceinte (côté enceinte)

Appuyez sur le levier et insérez l'extrémité du câble. Lorsque vous relâchez le levier, il serre le câble d'enceinte. Maintenez le levier enfoncé pour retirer le câble.

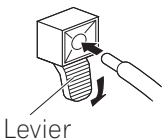

Levier

## Comment brancher les câbles d'enceinte (côté moniteur à écran plat)

Insérez fermement le connecteur du câble d'enceinte dans la prise d'enceinte du moniteur. Pour retirez le câble d'enceinte, maintenez le levier enfoncé puis retirez le câble.

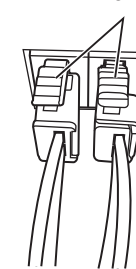

## Remarques :

• Avant de raccorder l'enceinte au moniteur à écran plat, débranchez-le de la prise secteur. Si vous raccordez le câble d'enceinte alors que le cordon d'alimentation est branché, le moniteur risque de mal fonctionner ou d'être endommagé dans le cas où les fils dénudés du câble entreraient en contact avec un autre appareil. Branchez le cordon d'alimentation au moniteur après avoir raccordé les enceintes.

- Si vous insérez le câble d'enceinte trop loin et que l'isolant touche la prise d'enceinte, vous risquez de n'entendre aucun son. Insérez le câble de manière que le cuivre soit visible.
- Vérifiez si les extrémités des câbles d'enceinte sont solidement connectées aux prises en tirant légèrement sur les câbles, une fois les connexions terminées. Une connexion lâche peut être la cause de coupures de son ou de bruits.

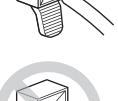

- R
- S'il y a un court-circuit dans les câbles ⊕ et ⊖ causé par un fil à nu, une charge excessive peut être appliquée au moniteur à écran plat et il peut s'arrêter de fonctionner ou cela peut entraîner un mauvais fonctionnement.
- Une connexion incorrecte des câbles d'enceinte aux prises droite et gauche du moniteur à écran plat qui ne respecte pas les polarités peut être la cause d'effets sonores stéréo insuffisants, de sons graves médiocres et d'une image sonore instable.
- Ne connectez aucun appareil aux prises d'enceinte en dehors des enceintes spécifiées.
- Appliquer une force excessive sur le câble d'enceinte peut être à l'origine de l'échec de la connexion, d'un affaiblissement du son et/ou endommager le connecteur.
- Adressez-vous au revendeur si le connecteur du câble d'enceinte se détache du câble.

Français

## 2.6 Raccordement à d'autres appareils (DVR, amplificateur, BDR, etc.)

Le type d'appareil raccordé au moniteur à écran plat détermine les ports utilisés. Les sections suivantes expliquent comment raccorder un appareil comme un lecteur DVD, un enregistreur vidéo, etc. au moniteur. Si votre appareil ne figure pas dans la liste, voir le mode d'emploi accompagnant le ou les appareils pour le branchement.

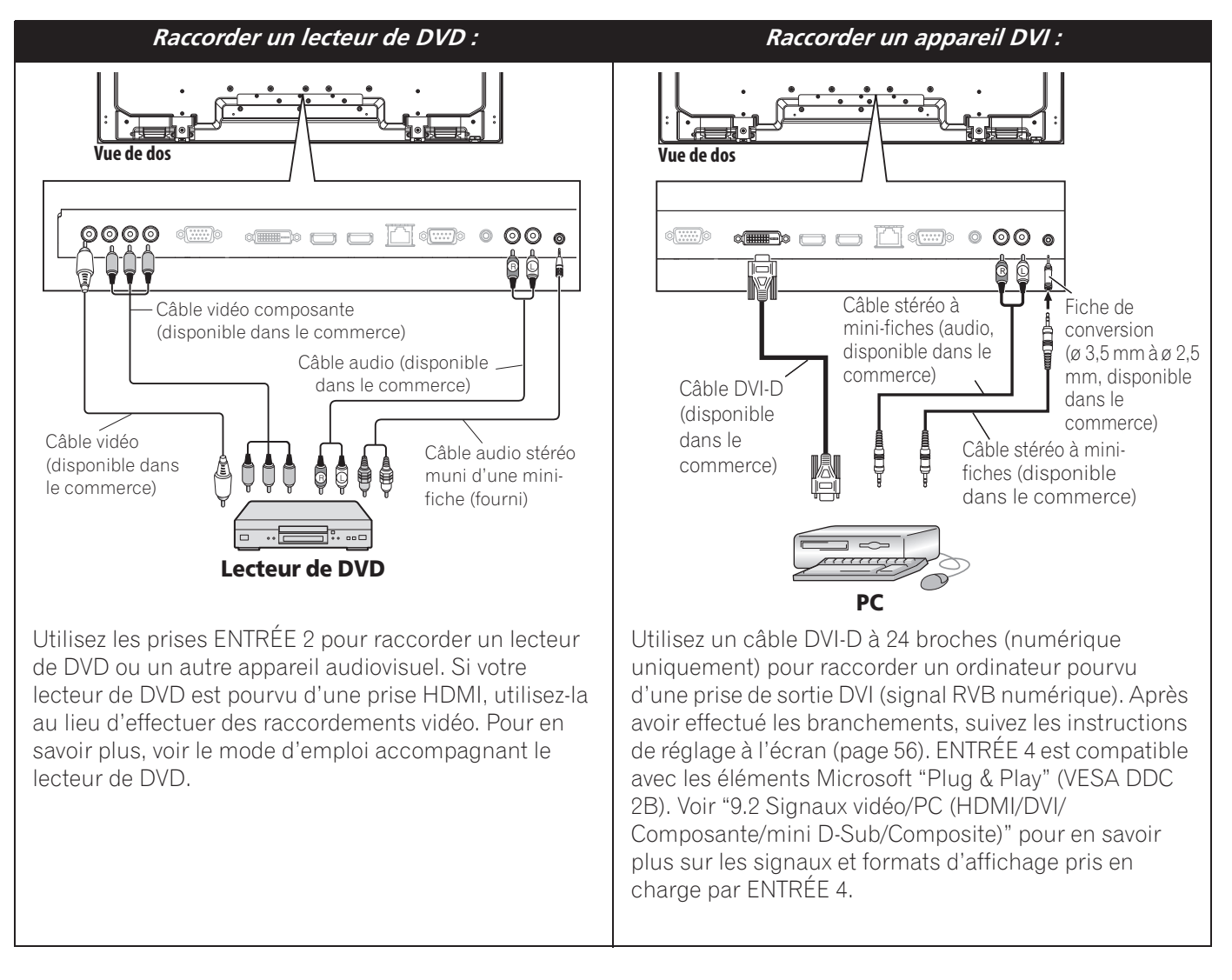

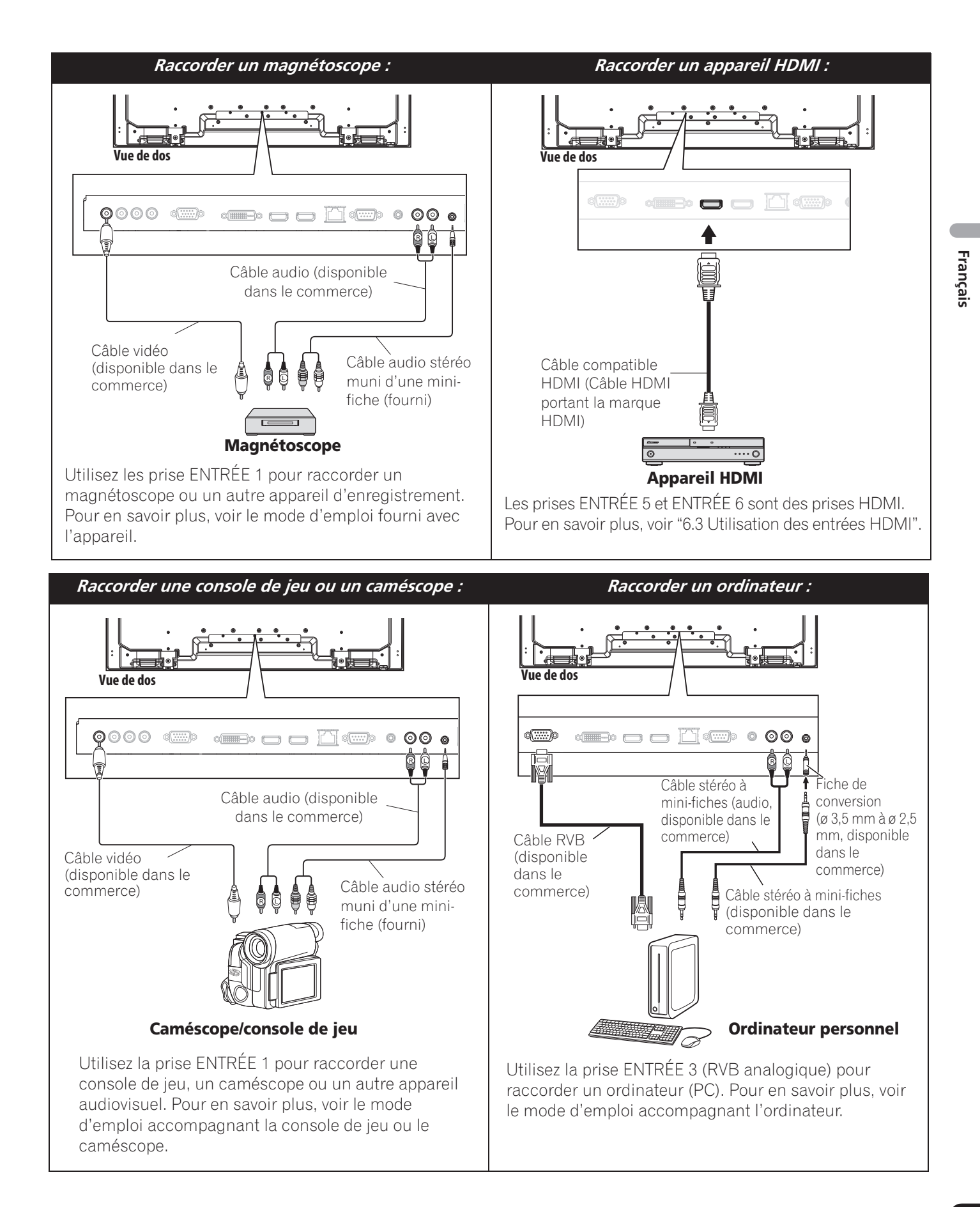

## 2.7 Connexion du cordon d'alimentation au moniteur

#### Fixation du noyau de ferrite

Pour éviter les parasites, fixez le noyau de ferrite fourni au côté connecteur du cordon d'alimentation comme illustré sur le schéma ci-dessous. Utilisez le collier pour câble fourni pour empêcher le noyau de ferrite de glisser sur le cordon. Si le noyau de ferrite est déjà fixé sur le cordon d'alimentation, ne le retirez pas. Il doit être fixé en permanence. Si vous ne le faites pas, ce moniteur ne sera pas conforme aux standards CE obligatoires.

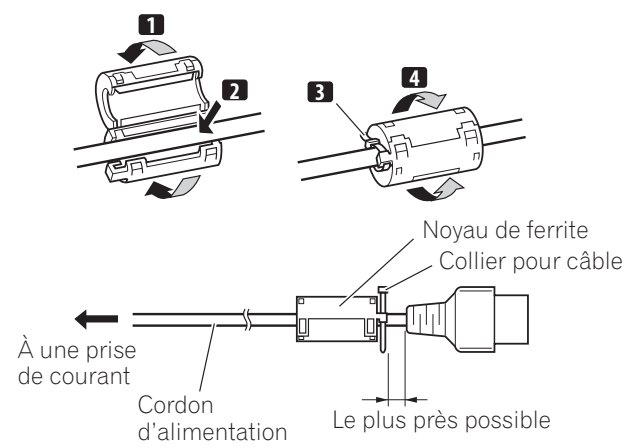

Raccordez en dernier le cordon d'alimentation. Veillez à brancher la fiche du cordon d'alimentation du moniteur à une prise secteur à trois broches convenablement reliée à la terre. Le cordon comprend un filtre antiparasite qui réduit les interférences électriques en provenance de la prise de courant.

Le moniteur à écran plat est alimenté en électricité tant qu'il reste branché à la prise de courant. Débranchez le cordon d'alimentation de la prise de courant si vous envisagez de ne pas utiliser le moniteur à écran plat pendant une période prolongée. Vous prolongerez ainsi la durée de vie de l'écran plasma tout en économisant l'énergie. Branchez le cordon d'alimentation sur le moniteur, mais NE le branchez PAS encore à la prise de courant.

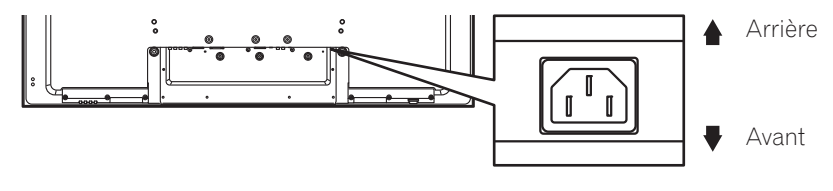

## 2.8 Pour acheminer et attacher ensemble le cordon d'alimentation et les câbles

Une fois le moniteur à écran plat en place, installez les autres appareils sur leur emplacement définitif. Posez le cordon d'alimentation, les câbles du moniteur et les câbles de tout autre appareil d'après un schéma logique convenant au lieu. Prenez en compte les points suivants lors du cheminement des câbles :

- Accès à une prise de courant à 3 broches (reliée à la terre)
- Espace pour le filtre antiparasite entre le moniteur et la prise de courant
- Positionnement des câbles sous un tapis ou en travers d'un chemin de passage déconseillé

Un serre-câbles réutilisable est conçu pour bloquer les câbles attachés en place. Ce moniteur à écran plat comporte trois trous en tout (modèle de 60 pouces : deux trous) pour fixer les serre-câbles au dos du moniteur. Utilisez les serre-câbles selon vos besoins.

KRP-600M

KRP-500M

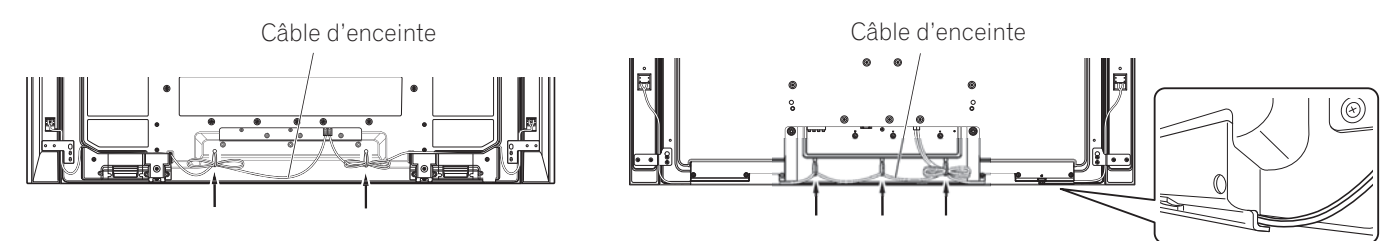

## Installation du moniteur à écran plat

02

Français

Suivez les étapes ci-dessous pour fixer un serre-câbles.

- 1) Faites passer la bande du serre-câbles dans le support et réunissez le ou les câbles dans le serre-câbles.
- 2) Maintenez les leviers enfoncés, puis insérez le crochet dans le trou approprié au dos du moniteur à écran plat.
- 3) Tirez sur la bande du serre-câbles pour verrouiller.

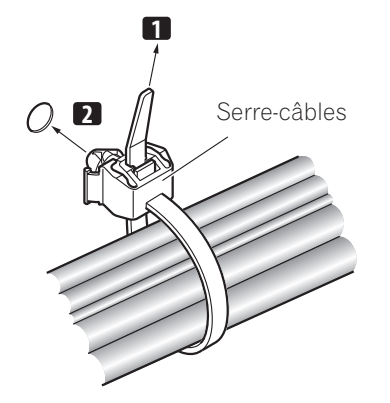

- 4) Vérifiez que le serre-câbles est fixé solidement sur le moniteur.
- Remarque : Évitez de pincer ou de créer des points de pression lors de la mise en place des câbles ou lorsque vous les attachez.

Pour retirer le serre-câbles, tirez et maintenez le taquet dans cette position. Pour retirez le serre-câbles, maintenez les leviers enfoncés puis retirez le serre-câbles du trou.

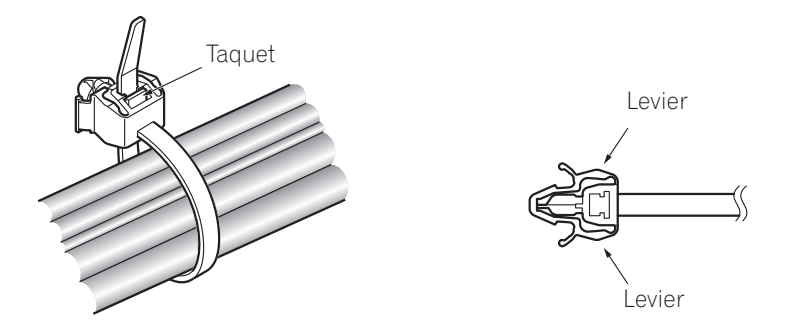

Remarque : Un serre-câbles qui est en place depuis longtemps présente davantage de risques de détérioration. Un serre-câbles plus ancien peut être facilement endommagé lorsqu'il est retiré et il se peut que vous ne puissiez pas le réutiliser.

## **3 Opérations de base**

Ce chapitre explore les opérations quotidiennes comme la mise sous tension du moniteur à écran plat, l'utilisation du menu principal (HOME MENU), du menu utilisateur (User Menu) et le réglage du moniteur selon le lieu/la pièce de visionnement. La dernière section de ce chapitre donne des conseils et des suggestions pour les utilisateurs qui ne sont pas familiarisés avec les fonctions des moniteurs à écran plat.

## 3.1 Mise sous/hors tension du moniteur à écran plat

Ce moniteur à écran plat dispose de trois niveaux d'activités : sous tension, veille et hors tension. Le mode veille économise l'énergie, tout en permettant d'allumer le moniteur avec la télécommande. Les instructions suivantes s'appliquent à la télécommande. Pour commander le moniteur à écran plat par l'intermédiaire des touches sur l'écran, voir "1.2.1 Touches de commande et autres sur le moniteur à écran plat" pour connaître l'emplacement des touches.

### Mise sous tension du moniteur à écran plat

Pour allumer le moniteur au moyen de la télécommande, suivez les étapes ci-dessous.

- 1 ) Branchez la fiche du cordon d'alimentation du moniteur à écran plat dans une prise de courant correctement reliée à la terre.
- 2) Appuyez sur une des touches suivantes pour allumer le moniteur à écran plat.
- Touche d'alimentation (也) au dos du moniteur dans le coin inférieur gauche (voir page 7)
- Touche STANDBY/ON sur le côté (KRP-600M) ou l'arrière (KRP-500M) du moniteur (voir page 7)
- Touche **MONITOR** (也) de la télécommande située dans le coin supérieur gauche (voir page 11) *L'image apparaît sur l'écran du moniteur.*
- 3) Confirmez que le témoin d'alimentation (ON) s'allume en bleu.

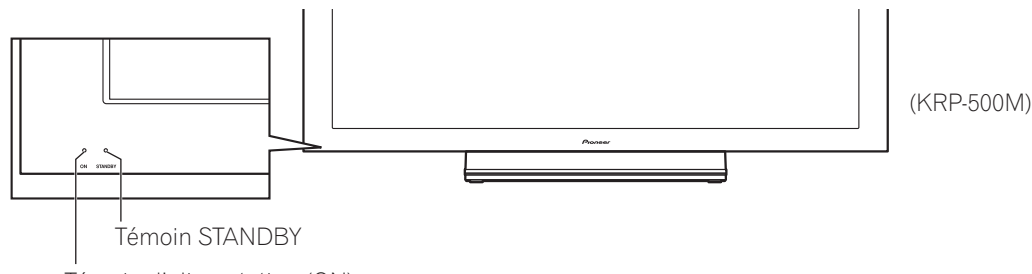

Témoin d'alimentation (ON)

Remarque : En mode de veille, si vous appuyez sur la touche **MONITOR** (也) de la télécommande, le moniteur à écran plat s'allumera.

#### Mise hors tension du moniteur à écran plat

Mettre le moniteur à écran plat hors tension peut consister à passer en veille pour que des fonctions restent opérationnelles ou bien à couper l'alimentation du moniteur. Sauf si vous avez l'intention de ne pas utiliser le moniteur à écran plat pendant une période prolongée, placez-le en veille.

Remarque : Le moniteur à écran plat continue de consommer de l'électricité qu'il soit en veille ou éteint tant qu'il reste branché à une prise de courant.

Procédez comme il est indiqué ci-dessous pour placer le moniteur en veille.

- 1) Appuyez sur la touche **MONITOR** (也) de la télécommande.
- 2) Confirmez que le témoin STANDBY s'allume en rouge.

Le tableau de droite donne des exemples de couleur des témoins. Regardez les témoins sur la face avant du moniteur pour connaître son statut d'alimentation.

| Témoin<br>d'alimentation (ON) | Témoin<br>STANDBY | Statut du moniteur à écran plat                                                                                                    |
|-------------------------------|-------------------|----------------------------------------------------------------------------------------------------|
| •                             | ٠                 | Le cordon d'alimentation du moniteur<br>est débranché ou bien le cordon<br>d'alimentation est branché, mais la<br>touche d'alimentation principale du<br>moniteur à écran plat (也) est éteinte |
| *                             | •                 | Le moniteur est sous tension en attente d'activation                                                                                                    |
| •                             | ب                 | Le moniteur est en mode de veille                                                                                                    |

## **Opérations de base**

Remarque : Sélectionnez parmi Auto, Haute, Moyenne ou Basse. Lorsque Auto est sélectionné, la luminosité du témoin passe automatiquement à Haute, Moyenne ou Basse en fonction de la luminosité ambiante. Voir "4.2.2 Réglage de la luminosité du témoin d'alimentation".

## 3.2 Programmation du moniteur à écran plat

Pour bénéficier de certaines fonctions intégrées, sélectionnez le type d'entrée, choisissez une langue et réglez la qualité d'image. Les sections ci-dessous expliquent également comment utiliser le menu principal (HOME MENU) et le menu utilisateur (USER MENU) simplifié pour chaque option de programmation.

## 3.2.1 Sélection d'une source d'entrée

Pour sélectionner une source d'entrée, vérifiez que l'appareil externe est correctement raccordé aux prises d'entrée au dos du moniteur à écran plat. Suivez les instructions ci-dessous pour sélectionner une source d'entrée.

Appuyez sur INPUT (touches 1 à 6) de la télécommande.

*Le numéro de prise/port correspondant est sélectionné comme source d'entrée.* 

## 3.2.2 Exploration du menu principal (HOME MENU)

Le menu principal (HOME MENU) correspond à l'écran principal du moniteur à écran plat. La plupart des commandes et réglages peuvent être programmés via ce menu. La section suivante donne un exemple type d'opération des menus du moniteur. Pour les procédures réelles, voir les pages pertinentes qui décrivent les diverses fonctions.

Télécommande

Ð

- Appuyez sur **HOME MENU** de la télécommande pour accéder au menu principal.
- Mettez en surbrillance une rubrique de menu avec les flèches haut/bas (↑/↓).
- Parcourez les options de cette rubrique de menu avec les flèches gauche/droite (←/→).
- 4) Mettez en surbrillance l'option du menu sélectionné.
- 5) Appuyez sur **ENTER** pour valider le changement.
- 6) Appuyez sur **RETURN** pour revenir au menu/page de sous-menu précédent si vous souhaitez modifier plus d'une option.
- 7) Appuyez de nouveau sur **HOME MENU** pour quitter l'écran du menu.

Écran du menu principal (HOME MENU)

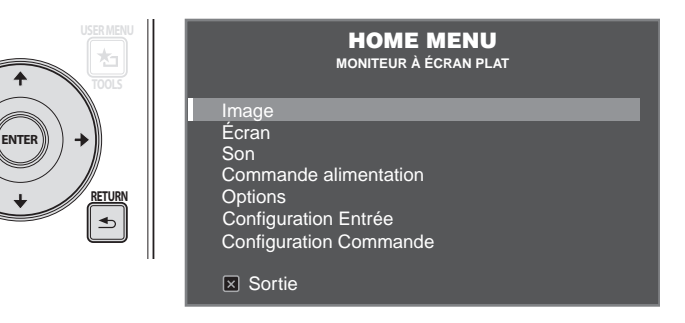

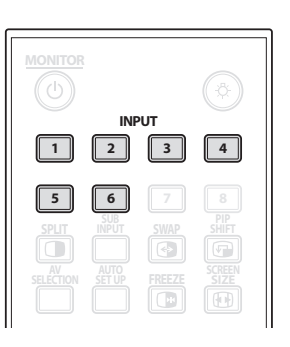

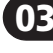

Français

| HOME MENU | PG | Option              |
|-----------|----|---------------------|
| Image     | 35 | Sélection AV        |
|           | 39 | Contraste           |
|           | 39 | Luminos.            |
|           | 39 | Couleur             |
|           | 39 | Teinte              |
|           | 39 | Netteté             |
|           | 41 | Temp.Couleur        |
|           | 39 | Rouge               |
|           | 39 | Vert                |
|           | 39 | Bleu                |
|           | 42 | Gamma               |
|           | 42 | Réglage pro.        |
|           | 30 | Réinitial.          |
| Écran     | 57 | Config. Automatique |
|           | 29 | Pos. Horizontale    |
|           | 29 | Pos. Verticale      |
|           | 57 | Horloge             |
|           | 57 | Phase               |
|           | 37 | Taille auto         |
|           | 40 | Caches Latéraux     |
|           | 41 | Réinitial.          |

Ce tableau présente le menu principal (HOME MENU).

| HOME MENU     | PG | Option                    |
|---------------|----|---------------------------|
| Son           | 31 | Aigus                     |
|               | 31 | Graves                    |
|               | 31 | Balance                   |
|               | 31 | Volume Secondaire         |
|               | 31 | Réinitial.                |
| Commande      | 33 | Économie d'énergie        |
| alimentation  | 49 | Gestion aliment.          |
|               | 49 | Pas de signal arrêt       |
|               | 49 | Arrêt si pas d'op.        |
| Options       | 27 | Language                  |
|               | 32 | Priorité Entrée           |
|               | 32 | Lumin.DEL bleue           |
|               | 33 | Orbiteur                  |
|               | 33 | Mire vidéo                |
|               | 32 | Réglages Longévité        |
|               | 28 | Capt.lum.salle            |
|               | 48 | Détéction IDI             |
| Configuration | 56 | Configuration Entrées 1/2 |
| Entrée        | 56 | Configuration Entrées 2/2 |
| Configuration | 68 | Réglage Commande IP       |
| Commande      | 62 | Réglage KURO LINK         |
|               | 73 | Réglage Série             |

#### 3.2.3 Utilisation du menu utilisateur (USER MENU) simplifié

Afin de simplifier le choix des menus, le menu utilisateur permet un accès rapide aux menus/sous-menus fréquemment utilisés.

Appuyez sur **USER MENU** de la télécommande. Pour en savoir plus sur la marche à suivre, voir "3.2.2 Exploration du menu principal (HOME MENU)". Le tableau qui suit indique les menus disponibles.

| USER MENU<br>MONITEUR À ÉCRAN PLAT |   |          |  |  |
|------------------------------------|---|----------|--|--|
| Changement d'entrée                |   |          |  |  |
| Sélection AV                       | : | STANDARD |  |  |
| Mode film                          |   | Arrêt    |  |  |
| Minut.Extinction<br>KURO LINK      |   |          |  |  |
| Sortie                             |   |          |  |  |

Ècran du menu utilisateur (USER MENU)

| USER MENU           | Fonction                                                                                       |
|---------------------|------------------------------------------------------------------------------------------------|
| Changement d'entrée | pour changer de sources d'entrée externes                                                      |
| Sélection AV        | pour sélectionner parmi huit modes de<br>visionnement en fonction de l'image (voir page 35)    |
| Mode film           | pour reproduire des images de qualité cinéma pour<br>les sources films (voir page 42)          |
| Minut.Extinction    | pour mettre le moniteur en veille lorsque le temps<br>défini est écoulé (voir page 34)         |
| KURO LINK           | pour commander l'appareil raccordé avec la<br>télécommande du moniteur via HDMI (voir page 60) |

## 3.2.4 Attribution d'une langue

La langue de menu par défaut est l'anglais. Procédez comme il est indiqué ci-dessous pour choisir une autre langue pour les menus et les informations à l'écran.

1) Accédez à Language via le menu Options.

| Language       |         | : | Français |
|----------------|---------|---|----------|
| Priorité Entré | èe      |   | Arrêt    |
| Lumin.DEL b    | leue    |   | Basse    |
| Orbiteur       |         |   | Arrêt    |
| Mire vidéo     |         |   | Arrêt    |
| Réglages Lo    | ngévité |   | Non      |
| Capt.lum.sal   | le      |   | Arrêt    |
| Détection ID   |         |   | Auto     |

- 2) Sélectionnez une langue dans le sous-menu.
- 3) Appuyez sur **HOME MENU** pour quitter le menu.

03

## 4 Réglage de base du son et de l'image

Ce chapitre explore plusieurs options de réglage de base de l'image pour le moniteur à écran plat.

## 4.1 Réglage de la qualité d'image

Le moniteur à écran plat offre de nombreuses options de réglage pour l'image afin de satisfaire à vos besoins. Cette section indique des réglages de base, mais consultez "5 Options de réglage supplémentaires de l'image" pour obtenir des informations détaillées sur les modifications vidéo.

## 4.1.1 Réglage de l'image selon l'éclairage de la pièce

Le moniteur à écran plat capte la quantité de lumière dans la pièce et règle automatiquement la luminosité de l'écran pour obtenir une image optimale. Une pièce lumineuse nécessite une coloration plus forte pour obtenir des images nettes. À l'inverse, dans une pièce sombre, la coloration des images peut être plus subtile. Le moniteur est livré avec le capteur de luminosité ambiante désactivé. La section ci-dessous donne des instructions pour activer/désactiver le capteur de luminosité ambiante.

## Capteur de luminosité ambiante

Suivez les étapes ci-dessous pour désactiver/réactiver le capteur de luminosité ambiante.

1) Accédez à *Capt.lum.salle* via le menu *Options*.

| _ |                    |          |
|---|--------------------|----------|
|   | Language           | Français |
|   | Priorité Entrée    | Arrêt    |
|   | Lumin.DEL bleue    | Basse    |
|   | Orbiteur           | Arrêt    |
|   | Mire vidéo         | Arrêt    |
|   | Réglages Longévité | Non      |
|   | Capt.lum.salle     | Arrêt    |
|   | Détection IDI      | Auto     |
|   |                    |          |

- 2) Sélectionnez Marche (ou Arrêt) dans le sous-menu.
- 3) Appuyez de nouveau sur **HOME MENU** pour quitter le menu.

## 4.1.2 Réglage général de l'image (vidéo)

Les instructions ci-dessous concernent toutes les options Sélection AV à l'exception d'OPTIMUM et DYNAMIQUE. Si l'option de visionnement est OPTIMUM, le moniteur à écran plat règle automatiquement l'image au meilleur niveau possible. Si l'option de visionnement choisie est DYNAMIQUE, voir "5.1 Choix d'une option AV (Vidéo, jeu, etc.)".

Pour des réglages standard d'image, suivez les étapes ci-dessous.

#### 1) Appuyez sur **HOME MENU**.

2) Sélectionnez *Image* dans le menu principal. *Mettez l'option en surbrillance avec les touches fléchées, puis appuyez sur* ENTER.

#### 3) Sélectionnez une rubrique à régler. *Le contraste est donné en exemple ci-dessous.*

|              | Image |          |
|--------------|-------|----------|
| Sélection AV |       | STANDARD |
| Contraste    | : 🕕   | 40       |
| Luminos.     | : 🌣   | 0        |
| Couleur      | : 🚱   | 0        |
| Teinte       | : 🛃   | 0        |
| Netteté      | : 🛈   | 0        |
| Temp.Couleur |       | Moyen    |
| Rouge        | : R   | 0        |
| Vert         | : G   | 0        |
| Bleu         | : B   | 0        |
| Gamma        |       | 3        |
| Réglage pro. |       |          |
| Réinitial.   |       |          |

4) Utilisez les touches fléchées (←/→) pour régler au niveau désiré.

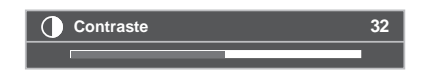

5) Appuyez de nouveau sur **HOME MENU** pour quitter le menu.

#### Position d'image

Chaque source d'entrée mémorise les paramètres de réglage de l'image pour cette vue. Le menu Position est disponible dans la plupart des vues d'écran, sauf lorsque l'écran est réglé sur Pt par Pt. En outre, en fonction de l'image vidéo affichée, la position de l'image peut ne pas changer même après le réglage.

Procédez comme indiqué ci-dessous pour régler la position horizontale et verticale de l'image.

1) Accédez à Pos. Horizontale ou Pos. Verticale via le menu Écran.

| Config. Auto | omatique |     |  |
|--------------|----------|-----|--|
| Pos. Horizo  | ntale    |     |  |
| Pos. Vertica | le       |     |  |
| Horloge      |          |     |  |
| Phase        |          |     |  |
| Taille auto  |          |     |  |
| Caches Lat   | éraux    |     |  |
| Réinitial.   |          | Non |  |
|              |          |     |  |

- 2) Réglez la position verticale et/ou horizontale au moyen des touches fléchées.
- 3) Appuyez sur **HOME MENU** pour quitter le menu.

#### Rétablissement de l'image par défaut

Après avoir procédé à plusieurs réglages, il peut s'avérer difficile de se débarrasser des réglages incorrects. Pour rétablir les réglages Image par défaut d'usine, suivez les instructions ci-dessous.

- 1) Accédez à *Réinitial.* dans le menu *Image*.
- 2) Appuyez sur **ENTER** pour poursuivre la réinitialisation de l'image.
- 3) Mettez Oui en surbrillance au moyen des touches fléchées.
- 4) Appuyez sur ENTER.

Tous les réglages Image sont rétablis à leurs valeurs par défaut initiales.

#### 4.1.3 Comparaison d'images lors du réglage de l'image

Lors du réglage de l'image, vous pouvez obtenir une amélioration générale en réglant chaque paramètre ou option en une seule opération. De nombreux petits réglages permettent d'obtenir une image optimale convenant au lieu de visionnement. Étant donné que chaque option change, reportez-vous à l'image précédemment réglée pour comparaison. Cette section comprend des remarques sur le réglage et décrit les étapes pour régler l'image.

- Les réglages sont disponibles lorsque l'écran *Apr*ès est affiché. Si vous essayez de procéder à des réglages avec l'écran *Avant* affiché, un message d'avertissement apparaîtra.
- Passez à un autre paramètre/option uniquement à partir de l'écran *Après*. Si vous affichez l'écran *Avant* lorsque vous sélectionnez une autre option, les données *Avant* seront perdues.
- Si vous quittez une option à partir de l'écran *Avant*, l'entrée précédente est gardée en mémoire et le bouton est désactivé.
- Si vous quittez une option à partir de l'écran *Après*, la nouvelle entrée est gardée en mémoire et le bouton est désactivé.
- Si vous déplacez/modifiez le paramètre/option de Sélection AV, le réglage de l'option est gardé en mémoire (le bouton est toujours actif).

Procédez comme il est indiqué ci-dessous pour régler les options de qualité d'image.

- 1) Appuyez sur **HOME MENU**.
- 2) Sélectionnez *Image* dans le menu principal. *Mettez l'option en surbrillance avec les touches fléchées, puis appuyez sur* ENTER.
- 3) Sélectionnez une option.
- 4) Appuyez sur **USER MENU** alors que le menu de réglage est à l'écran. Le mot "Avant" apparaît à l'écran avec l'image non réglée de l'étape 2.
- 5) Appuyez à nouveau sur **USER MENU**. L'image réglée apparaît et le mot "Avant" disparaît. Chaque pression sur **USER MENU** bascule entre Avant et Après.
- 6) Répétez les opérations des étapes 3 à 5 pour régler d'autres options d'image.
- 7) Appuyez sur **HOME MENU** pour quitter le menu.

Remarques : Si aucune sélection n'est effectuée dans les 60 secondes, le menu se ferme automatiquement et les réglages actuels sont gardés en mémoire. "Avant" est annulé si :

- Vous appuyez sur la touche STANDBY/ON, INPUT, SWAP ou AV SELECTION
- le signal d'entrée change

Pour quitter le menu sans sauvegarder les changements, passez à l'écran Avant puis appuyez sur **HOME MENU**.

## 04

Français

## 4.1.4 Réglage général du son (audio)

Nombreuses sont les personnes qui préfèrent des graves plus denses pour regarder un film ou des clips vidéo à partir d'une source AV ou sur un téléviseur. D'autres préfèrent un son plus équilibré. Pour régler le son selon vos préférences, suivez les instructions ci-dessous.

- 1) Sélectionnez Son dans le menu Principal (Home Menu).
- 2) Sélectionnez une option à régler.

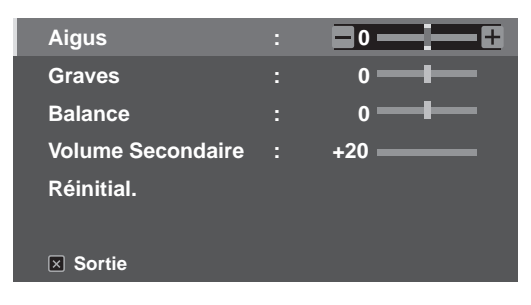

3) Utilisez les touches fléchées gauche/droite (←/→) pour régler l'option.

| Option               | Bouton gauche                            | Bouton droit                             |
|----------------------|------------------------------------------|------------------------------------------|
| Aigus                | affaiblit le ton                         | renforce le ton                          |
| Graves               | affaiblit le ton                         | renforce le ton                          |
| Balance              | règle la balance audio vers la<br>gauche | règle la balance audio vers la<br>droite |
| Volume<br>Secondaire | affaiblit le niveau d'entrée<br>sonore   | renforce le niveau d'entrée<br>sonore    |

#### Rétablissement des réglages sonores par défaut

Pour rétablir les réglages audio par défaut d'usine, suivez les instructions ci-dessous.

- 1) Mettez en surbrillance Réinitial. dans le menu Son.
- 2) Appuyez sur **ENTER** pour poursuivre la réinitialisation du son. Un écran de confirmation apparaît vous demandant si les réglages doivent être ramenés à leurs valeurs par défaut d'usine.
- 3) Mettez Oui en surbrillance au moyen des touches fléchées.
- 4) Appuyez sur ENTER pour réinitialiser tous les réglages sonores aux valeurs initiales par défaut.
- 5) Appuyez sur **EXIT** pour quitter le menu.

## 4.2 Début intelligent pour les nouveaux propriétaires

De nombreuses fonctions du moniteur à écran plat le rendent non seulement plus facile à utiliser, mais également plus respectueux de l'environnement. Cette section explique comment prolonger la durée de vie du moniteur tout en exploitant son potentiel éconénergétique. Nous vous conseillons d'appliquer toutes les fonctions ci-dessous pour une utilisation ultra facile, une qualité optimale et une durée de vie prolongée.

### *4.2.1 Pour prolonger la durée de vie du moniteur*

Cette fonction offre des raccourcis vers des options prolongeant la durée de service du moniteur. Le moniteur à écran plat comprend une option Réglages Longévité. Si vous activez cette option, le moniteur sélectionne automatiquement les différentes fonctions permettant de prolonger sa durée de vie tout en évitant les images rémanentes ou l'effet "burn-in". Suivez les étapes ci-dessous pour régler cette option.

- 1) Accédez à *Réglages Longévité* via le menu *Options. Un écran de confirmation apparaît.*
- 2) Sélectionnez *Oui* dans le sous-menu.
  - Les réglages suivants sont automatiquement entrés :
  - Taille auto : Zoom large
  - Caches Latéraux Détection : Mode1
  - Orbiteur (Source AV) : Mode1
  - Orbiteur (Source PC) : Mode1
  - •Économie d'énergie : Mode1
  - •Sélection AV : OPTIMUM (seulement si cette option n'a pas été précédemment réglée sur DYNAMIQUE)
- 3) Appuyez sur **HOME MENU** pour quitter le menu.

#### 4.2.2 Réglage de la luminosité du témoin d'alimentation

Réglez la luminosité du témoin d'alimentation en fonction de la luminosité ambiante. Lorsque Auto est réglé, la luminosité du témoin passe automatiquement à Haute, Moyenne ou Basse en fonction de la luminosité ambiante. Pour régler le témoin, suivez les instructions ci-dessous.

- 1) Accédez à Lumin.DEL bleue via le menu Options.
- 2) Sélectionnez Auto, Haute, Moyenne ou Basse dans le sous-menu.
- 3) Appuyez sur **HOME MENU** pour quitter le menu.

#### 4.2.3 Réglage de l'entrée prioritaire

Le moniteur à écran plat passe automatiquement sur l'entrée prioritaire attribuée en présence de signaux. Pour régler l'entrée prioritaire, suivez les instructions ci-dessous.

- 1) Accédez à Priorité Entrée via le menu Options.
- 2) Sélectionnez Auto dans le sous-menu.
- 3) Sélectionnez l'entrée souhaitée.

Lors de la détection d'un autre signal sur une entrée différente, l'entrée sélectionnée passe automatiquement sur la nouvelle entrée. Une fois l'entrée modifiée, l'entrée précédente n'est pas rétablie même lorsque le signal disparaît de l'entrée.

4) Appuyez sur **HOME MENU** pour quitter le menu.

Suivez les étapes ci-dessous pour activer l'orbiteur.

4.2.4 Activation de l'orbiteur d'image Orbiteur

position de l'image pendant qu'elle est affichée à l'écran.

- 1) Accédez à *Orbiteur* via le menu *Options*.
- 2) Sélectionnez Mode1, Mode2 ou Arrêt.

Réglage de base du son et de l'image

- Mode 1 source AV : pour tout mode d'écran, sauf Point par point
- Mode 2 source AV : pour tous les modes d'écran disponibles
- Mode 1 source PC : pour activer l'orbiteur
- Mode 2 source PC : pour adoucir l'apparence du texte/caractère
- 3 ) Appuyez sur **HOME MENU** pour quitter le menu.

Remarque : Les bords les plus éloignés d'une image peuvent être masqués de temps à autre à mesure que la position de l'image change. En outre, lorsque la fonction Orbiteur est réglée sur Mode1 ou Mode2, l'image peut sembler baisser légèrement sur l'écran.

La fonction Orbiteur intégrée protège l'écran contre les images rémanentes. L'orbiteur change légèrement la

### 4.2.5 Déclenchement périodique de la mire vidéo économiseur d'écran

La fonction de mire vidéo affiche l'écran en blanc pour éviter les images rémanentes ou l'effet "burn-in". Lorsque l'écran de mire vidéo est en service, seules la touche **MONITOR** (也) sur la télécommande et la touche STANDBY/ ON sur le moniteur sont disponibles. Le moniteur entre automatiquement en veille une heure après avoir lancé l'écran de mire vidéo. Pour annuler l'écran de mire vidéo, appuyez sur **MONITOR** (也) sur la télécommande ou sur STANDBY/ON du moniteur.

Suivez les étapes ci-dessous pour activer l'écran de mire vidéo.

- 1) Accédez à *Mire vidéo* via le menu *Options. Un écran de confirmation apparaît.*
- 2) Sélectionnez *Début* dans le sous-menu. *L'écran de mire vidéo apparaît.*
- 3) N'utilisez pas le moniteur pendant au moins une heure.

Remarque : La minuterie de la mire vidéo a priorité sur la Minut. Extinction, sur les réglages Pas de signal arrêt et Arrêt si pas d'op (Gestion de l'alimentation).

#### 4.2.6 Activation de l'économie d'énergie pour diminuer la consommation électrique

L'option Économie d'énergie réduit la luminosité des images et par conséquent la consommation électrique. Le réglage recommandé, Mode1, prolonge la durée de vie du moniteur tout en limitant au minimum la consommation électrique.

Suivez les étapes ci-dessous pour activer l'option Économie d'énergie.

- 1) Accédez à *Économie d'énergie* via le menu *Commande alimentation*.
- 2) Sélectionnez une option dans le sous-menu Économie d'énergie.

| Option      | Description                                                                                                    |  |
|-------------|----------------------------------------------------------------------------------------------------|--|
| Arrêt       | Sans effet                                                                                                    |  |
| Mode1       | consomme moins d'énergie qu'en mode Arrêt                                                                      |  |
| Mode2       | consomme moins d'énergie qu'en Mode1                                                                           |  |
| Arrêt Image | si cette option est sélectionnée, Arrêt Image est activé<br>lorsque vous quittez le menu principal (Home Menu) |  |

3) Appuyez sur **HOME MENU** pour quitter le menu.

Remarque : Sélectionnez Arrêt Image pour éteindre l'écran.

Français

#### 4.2.7 Activation de la minuterie d'extinction

Pour économiser l'énergie et optimiser la durée de vie du moniteur à écran plat, utilisez la minuterie d'extinction pour les cas où le moniteur reste allumé par inadvertance. À l'expiration d'un certain temps, le moniteur est mis en veille par cette minuterie. La minuterie d'extinction fournit des périodes de temps de 30, 60, 90 ou 120 minutes. Lorsqu'il ne reste plus que cinq minutes, un rappel apparaît à l'écran toutes les minutes jusqu'à expiration du temps.

Suivez les étapes ci-dessous pour régler la minuterie d'extinction.

- 1) Appuyez sur **USER MENU**.
- 2) Sélectionnez Minut. Extinction dans le menu utilisateur (USER MENU).
- 3) Sélectionnez la période de temps désirée. Sélectionnez entre 30 minutes et deux heures (120 minutes).
- 4) Appuyez de nouveau sur **USER MENU** pour quitter le menu.

Remarque : Lorsque la minuterie d'extinction a été réglée, "Temps restant ---mn" apparaît en haut du menu. La minuterie de mire vidéo a priorité sur la minuterie d'extinction. Lorsque la minuterie de mire vidéo est en service, la minuterie d'extinction est désactivée. La mire vidéo est expliquée dans une section antérieure de ce mode d'emploi.

## 5 Options de réglage supplémentaires de l'image

Pour profiter de toutes les fonctionnalités offertes par votre moniteur à écran plat, parcourez ce chapitre à la découverte des fonctions qui décupleront votre expérience de visionnement. La plupart des sections traitent des réglages d'image, de son et de l'agencement des écrans/rubriques de menu, tandis que les autres sections indiquent des options de gestion de l'alimentation. Vous pouvez appliquer autant de changements que vous le désirez.

## 5.1 Choix d'une option AV (Vidéo, jeu, etc.)

Tout comme pour le capteur de luminosité ambiante, l'option AV ou Sélection dépend de la luminosité ambiante et du film à l'écran. Les images peuvent provenir d'une source AV ou d'un ordinateur. Les deux sources sont présentées ci-dessous.

Choisissez parmi les sept sélections pour obtenir une image optimale en provenance d'une source AV externe. Sélectionnez la source AV avec la télécommande ou le menu principal (HOME MENU). Pour une source PC, consultez plus avant la section "5.1.3 Choix d'une source PC".

Si la source AV est une Commande de jeu, sélectionnez JEU et consultez "5.1.4 Réglage du moniteur pour reconnaître une console de jeu" pour de plus amples informations.

## 5.1.1 Source AV par le biais de la télécommande

Suivez les instructions ci-dessous pour établir la sélection pour une source AV externe.

- 1) Appuyez sur **AV SELECTION** de la télécommande. *La sélection AV actuellement adoptée s'affiche.*
- 2) Appuyez une nouvelle fois sur **AV SELECTION**, avant que le mode affiché ne disparaisse. À chaque pression, l'option change dans l'ordre indiqué ci-dessous :

| Sélection AV | Description                                                                                                    |  |
|--------------|----------------------------------------------------------------------------------------------------|--|
| OPTIMUM      | règle automatiquement la qualité d'image par<br>rapport au niveau de luminosité ambiante                                             |  |
| STANDARD     | pour obtenir une image très bien définie dans une<br>pièce normalement éclairée                                                      |  |
| DYNAMIQUE    | pour obtenir une image très nette présentant un<br>contraste maximum, mais le réglage manuel de la<br>qualité d'image est impossible |  |
| CINÉMA       | pour les films                                                                                                    |  |
| PUR          | réfléchit les signaux d'entrée aussi fidèlement que<br>possible pour vérifier les images, entre autres                               |  |
| SPORT        | pour les émissions sportives                                                                                                    |  |
| JEU          | la luminosité de l'image est diminuée afin qu'elle<br>soit plus agréable à regarder                                                  |  |
| UTILISAT.    | permet des réglages personnalisés selon vos<br>préférences (le mode est défini pour chaque source<br>d'entrée)                       |  |

3) Attendez que l'écran Sélection AV disparaisse.

Une fois l'écran disparu, le moniteur se verrouille sur la dernière option visionnée.

### 5.1.2 Choix d'une source AV par le biais du menu principal (HOME MENU)

Il est aussi possible de choisir un préréglage AV au moyen du menu principal (HOME MENU).

Le préréglage AV, OPTIMUM, règle automatiquement la qualité d'image la plus élevée disponible pour la source sélectionnée et l'environnement de visionnement.

DYNAMIQUE bloque tous les réglages manuels d'options particulières. Le réglage DYNAMIQUE bloque le Contrast, Luminos., Couleur, Teinte, Netteté et Réinitial. Les options non disponibles sont estompées dans le menu.

Procédez comme indiqué ci-dessous pour choisir une source AV par le biais du menu principal (HOME MENU).

- 1) Sélectionnez Sélection AV via le menu Image.
- 2) Sélectionnez une option dans le sous-menu.

| Sélection AV |
|--------------|
| ■OPTIMUM     |
| STANDARD     |
| DYNAMIQUE    |
| CINÉMA       |
| PUR          |
| SPORT        |
| JEU          |
| UTILISAT.    |

3) Appuyez sur **HOME MENU** pour quitter le menu.

## 5.1.3 Choix d'une source PC

À partir d'un ordinateur, choisissez entre les deux préréglages AV pour une image optimale. Les options sont les suivantes:

- STANDARD : pour obtenir une image très bien définie dans une pièce normalement éclairée
- UTILISAT. : permet des réglages personnalisés pour chaque source d'entrée

## 5.1.4 Réglage du moniteur pour reconnaître une console de jeu

Lorsque vous raccordez une console de jeu au moniteur à écran plat, utilisez la fonction JEU pour donner la préférence à la qualité d'image ou à la facilité d'utilisation.

- Procédez comme indiqué ci-dessous pour que le moniteur mémorise vos préférences de jeu.
  - 1) Accédez à *Réglage pro.* via le menu *Image*.
  - 2) Sélectionnez Autres dans le menu Réglage pro.
  - 3) Sélectionnez Préf.Cmde Jeu dans le sous-menu.
  - 4) Sélectionnez Marche (priorité à la facilité d'utilisation) ou Arrêt (priorité à la qualité d'image).
  - 5) Appuyez sur **HOME MENU** pour quitter le menu.

Pour activer l'option *Préf.Cmde Jeu*, réglez Sélection AV sur JEU et utilisez une entrée externe (sauf si la source vient d'un ordinateur). Lorsqu'un menu de source PC est à l'écran, l'option *Préf.Cmde Jeu* est ignorée. En outre, l'option *Préf.Cmde Jeu* pour la facilité d'utilisation est ignorée pendant le visionnement multiécran (voir "5.4 Comment regarder la télévision en multiécran") ou le gel d'image (voir "5.5 Gel de l'image").
## 5.2 Réglage d'éléments d'image spécifiques

La technologie plasma offre les meilleures images disponibles actuellement. Toutefois, le lieu/environnement de visionnement et les préférences personnelles ont une incidence sur l'apparence de l'image. Cette section donne des méthodes de réglage de l'image pour une expérience de visionnement optimale.

## 5.2.1 Choix d'un format d'écran (automatique ou manuel)

## Sélection automatique du format d'écran

Le moniteur à écran plat sélectionne automatiquement un format approprié pour des signaux vidéo reçus d'un appareil HDMI. Suivez les étapes ci-dessous pour permettre la sélection automatique du format d'écran.

- 1) Accédez à *Taille auto* via le menu *Écran*.
- 2) Sélectionnez Naturel ou Zoom large dans le sous-menu.

| Option     | Description                                                                             |
|------------|-----------------------------------------------------------------------------------------|
| Arrêt      | met hors service la fonction Taille auto                                                |
| Naturel    | ajuste l'image à la taille de l'écran                                                   |
| Zoom large | agrandit et affiche seulement la partie à ratio<br>d'aspect 4:3 en écran plein et large |

3) Appuyez sur **HOME MENU** pour quitter le menu.

*Remarque : Si un signal vidéo ne contient aucune information de ratio d'aspect, la sélection automatique du format d'image ne fonctionne pas.* 

#### Sélection manuelle du format d'écran

Sélectionnez manuellement le format d'écran approprié si l'image n'apparaît pas au bon format. Parcourez le menu pour trouver le format d'écran correct pour un signal vidéo donné.

Les formats disponibles dépendent de la nature du signal appliqué à l'entrée. Tout en regardant une vidéo, appuyez sur **SCREEN SIZE** de la télécommande pour faire passer l'image d'Auto, Plein, Pt par Pt, ZOOM, CINÉMA, 4:3, LARGE, LARGE1, LARGE2, PLEIN 14:9 à CINÉMA 14:9. Vous pouvez changer librement le format d'écran pendant une vidéo provenant d'autres sources d'entrée. Auto est disponible lors de la réception d'images HD. Le tableau suivant donne des informations sur l'apparence de l'écran pour chaque option.

| Option AV             | Description                                                                                                    |
|-----------------------|----------------------------------------------------------------------------------------------------|
| Auto                  | ajoute des caches latéraux ou affiche l'image en<br>plein écran lorsque des images haute définition<br>contenant des caches latéraux sont détectées (Voir<br><i>Détection de caches</i> à la page 40) |
| PLEIN (PLEIN 14:9)    | rétrécit les images 16:9 (14:9)                                                                                                    |
| Pt par Pt             | à un pixel du signal d'entrée correspond un pixel<br>sur l'écran (disponible seulement pour des signaux<br>1080i ou 1080p)                                                                            |
| Zoom                  | dans certains cas, une bande peut être visible en<br>haut et en bas des images au format Letterbox 16:9                                                                                               |
| CINÉMA<br>CINÉMA 14:9 | dans certains cas, une bande peut être visible en<br>haut et en bas des images au format Letterbox 14:9<br>(disponible uniquement pour les signaux SD)                                                |
| 4:3                   | un cache apparaît de chaque côté                                                                                                    |
| LARGE                 | les images s'étirent progressivement de chaque<br>côté (disponible uniquement pour les signaux SD)                                                                                                    |
| LARGE1                | les images s'étirent progressivement de chaque<br>côté (disponible uniquement pour les signaux HD)                                                                                                    |
| LARGE2                | les images s'étirent de manière uniforme de<br>chaque côté (disponible uniquement pour les<br>signaux HD)                                                                                             |
| Option PC             | Description                                                                                                    |
| 4:3                   | l'image occupe la totalité de l'écran mais son ratio<br>d'aspect n'est pas modifié                                                                                                    |
| PLEIN                 | affiche des images au format 16:9                                                                                                    |

Avec LARGE1 ou LARGE2 sélectionné, une image ou un menu haute définition (HD) peut déborder de l'écran. Si une image ou un menu s'affiche tronqué ou coupé, placez l'option sur PLEIN.

Évitez d'afficher des signaux qui ne remplissent qu'une portion de l'écran. Les images n'occupant pas la totalité de l'écran peuvent occasionner une rémanence d'image temporaire ou permanente selon la fréquence et la durée de l'affichage. Par exemple, une image HD avec un cache latéral (images au format 4:3) entraîne une usure irrégulière des cellules plasma. Si un cache latéral apparaît tout autour d'un programme, une fois une émission ou un film terminé, affichez un contenu vidéo plein écran. Ceci permettra au moniteur d'équilibrer l'usure des cellules plasma et de protéger l'écran contre les images rémanentes. Pour en savoir plus sur les caches, voir "5.3.1 Réglage du cache d'écran (bandes noires sur les côtés)".

Remarque : Tous les signaux vidéo ne comportent pas d'options de format d'écran.

## 05

## 5.2.2 Correction de l'image pour une source AV ou PC

Même si les réglages d'image correspondent à vos préférences, la source est souvent à l'origine de modifications imprévues de l'image. Le moniteur à écran plat offre plusieurs options de réglage.

## Source AV

| Option           | Flèche gauche                                                                    | Flèche droite             |
|------------------|----------------------------------------------------------------------------------|---------------------------|
| Contraste        | diminution du contraste                                                          | augmentation du contraste |
| Luminos.         | plus sombre                                                                      | plus claire               |
| Couleur          | intensité plus faible                                                            | intensité plus forte      |
| Teinte           | teintes chair plus violettes                                                     | teintes chair plus vertes |
| Netteté          | définition plus douce                                                            | définition plus nette     |
| Temp.<br>Couleur | ajuste les teintes blanches selon vos préférences                                |                           |
| Gamma            | ajuste l'équilibre entre les zones lumineuses et les zones<br>sombres de l'image |                           |

### Source PC

| Option    | Flèche gauche           | Flèche droite             |
|-----------|-------------------------|---------------------------|
| Contraste | diminution du contraste | augmentation du contraste |
| Luminos.  | plus sombre             | plus claire               |
| Rouge     | couleur plus pâle       | couleur plus vive         |
| Vert      | couleur plus pâle       | couleur plus vive         |
| Bleu      | couleur plus pâle       | couleur plus vive         |

Pour corriger l'image d'une source AV ou PC, suivez les étapes ci-dessous.

- 1) Appuyez sur **HOME MENU**.
- 2) Sélectionnez *Image* dans le menu principal. *Mettez l'option en surbrillance avec les touches fléchées, puis appuyez sur* ENTER.
- 3) Sélectionnez une option à régler.

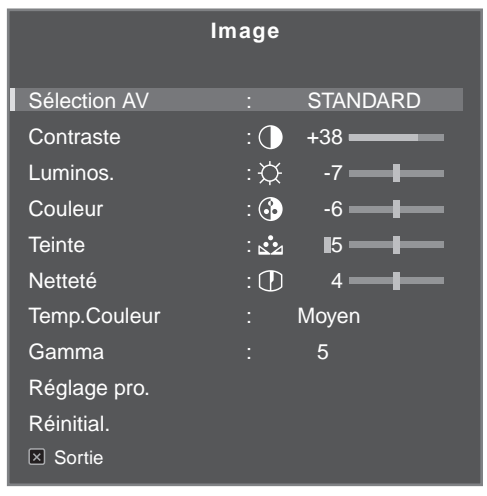

(Source AV)

4) Sélectionnez le niveau souhaité pour cette option au moyen des touches fléchées gauche/droite (←/→).

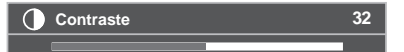

- 5) Répétez le processus pour tout réglage supplémentaire.
- 6) Appuyez de nouveau sur HOME MENU pour quitter le menu une fois tous les réglages terminés.

Remarque : La réinitialisation ramène tous les réglages à leurs valeurs par défaut d'usine.

## 5.3 Sélection de fonctions d'image avancées

Le moniteur à écran plat offre une palette de fonctions avancées permettant d'optimiser la qualité de l'image audelà des réglages de base expliqués précédemment dans ce mode d'emploi. Cette section explore la valeur apportée par la compatibilité Réglage pro. de Pioneer : des noirs de qualité supérieure, une balance des blancs améliorée et des améliorations générales de la couleur.

### 5.3.1 Réglage du cache d'écran (bandes noires sur les côtés)

Des caches d'écran couvrent les bords de chaque côté de l'image. Certains contenus ne remplissant pas tout l'écran, des bandes noires apparaissent de chaque côté de l'écran. Cette section explique comment régler le cache d'écran.

#### Détection de caches

Certains signaux vidéo HD peuvent apparaître au format 4:3 avec des caches de chaque côté. Les caches latéraux correspondant à des bandes noires apparaissant sur les côtés gauche et droit de l'image. Si le format d'écran du moniteur à écran plat est réglé sur Naturel au cours du processus de Taille auto, des barres grises peuvent remplacer les barres noires. Lorsque le moniteur est réglé sur Zoom large, les bandes sont masquées. Ceci permet de diminuer les problèmes d'image rémanente.

Suivez les étapes ci-dessous pour que le moniteur détecte les caches latéraux.

- 1) Accédez à *Caches Latéraux* via le menu Écran.
- 2) Sélectionnez Détection dans le sous-menu.
- 3) Sélectionnez *Mode1* ou *Mode2* pour activer la détection du cache latéral. *Mode1 détecte uniquement les caches latéraux noirs tandis que Mode2 détecte à la fois les caches latéraux noirs et illustrés. Sélectionnez Arrêt pour désactiver cette fonction.*
- 4) Appuyez sur **HOME MENU** pour quitter le menu.

Les signaux vidéo peuvent affecter la fonction de détection du cache de différente manière. Pour les images haute définition, le moniteur détectera automatiquement les images contenant des caches latéraux (lorsque la détection du cache est activée) et les affichera en plein écran.

Passez d'un format d'écran à l'autre afin de sélectionner Auto pour les signaux vidéo ne comportant pas d'informations de ratio d'aspect.

Le contenu vidéo peut également affecter la fonction de détection du cache de différente manière. Si une erreur de détection se produit lorsque vous essayez de regarder un contenu HD, changez manuellement le format d'écran en fonction du réglage pour le contenu.

#### Mode HD Large

Le Mode HD Large permet de sélectionner le mode d'affichage (LARGE1 ou LARGE2) lors de la détection des caches latéraux apparaissant sur une image 4:3. Cette option est disponible lorsque le menu Taille auto est réglé sur Zoom large et Détection du cache latéral sur Mode1 ou Mode2. Suivez les étapes ci-dessous pour activer le Mode HD Large.

- 1) Accédez à *Caches Latéraux* via le menu *Écran*.
- 2) Sélectionnez *Mode HD Large* dans le sous-menu.
- 3) Sélectionnez Mode1 ou Mode2 pour activer Mode HD Large.
- Mode1 : le mode d'écran est réglé sur LARGE1 lors de la détection des caches latéraux.
- Mode2 : le mode d'écran est réglé sur LARGE2 lors de la détection des caches latéraux.
- 4) Appuyez sur **HOME MENU** pour quitter le menu.

Français

## Éclaircissementdes caches latéraux

Si des bandes (caches latéraux) apparaissent de chaque côté de l'image lorsque le format d'écran se trouve sur 4:3 et que la détection du cache latéral est activée, les bandes passent automatiquement du noir au gris. Le gris est toutefois plutôt sombre. Suivez les étapes ci-dessous pour changer la couleur des bandes à une teinte de gris plus claire.

- 1) Accédez à Caches Latéraux via le menu Écran.
- 2) Sélectionnez *Sync. luminosité* dans le sous-menu.
- 3) Sélectionnez le paramètre souhaité.

| Paramètre | Description                                                                           |
|-----------|---------------------------------------------------------------------------------------|
| Fixe      | la luminosité des caches gris est la même                                             |
| Auto      | la luminosité des caches gris est réglée en fonction<br>de celle des images à l'écran |

4) Appuyez sur **HOME MENU** pour quitter le menu.

## Rétablissement de l'écran par défaut

Pour rétablir les réglages d'écran par défaut d'usine, suivez les instructions ci-dessous.

- 1) Accédez à *Réinitial.* via le menu Écran.
- 2 ) Appuyez sur **ENTER** pour poursuivre la réinitialisation de l'écran.
- 3) Mettez *Oui* en surbrillance au moyen des touches fléchées.
- 4) Appuyez sur **ENTER**.

Tous les réglages d'écran sont rétablis à leurs valeurs par défaut initiales.

## 5.3.2 Sélectionnez un niveau de température de couleur

Utilisez cette option pour régler la température de couleur pour une meilleure balance des blancs. Pour régler la balance des blancs, suivez les instructions ci-dessous.

- 1) Accédez à Temp.Couleur via le menu Image.
- 2) Sélectionnez le paramètre désiré dans le sous-menu.

| Paramètre  | Description                                  |  |
|------------|----------------------------------------------|--|
| Haut       | Le blanc a un ton bleuté                     |  |
| Moyen Haut | Le ton est intermédiaire entre Haut et Moyen |  |
| Moyen      | Le ton est naturel                           |  |
| Moyen Bas  | Le ton est intermédiaire entre Moyen et Bas  |  |
| Bas        | Le blanc a un ton rougeâtre                  |  |
| Manuel     | ajuste selon vos préférences                 |  |

Pour régler manuellement la balance des blancs, suivez les étapes ci-dessous.

- 3) Sélectionnez *Manuel* à l'étape 2.
- 4) Appuyez sur **ENTER** pour confirmer.
- 5 ) Utilisez la touche fléchée droite pour régler la balance. L'écran de réglage manuel apparaît.

- 6) Sélectionnez une option à régler.
- 7) Sélectionnez la valeur désirée.

| Option |                         | Flèche gauche   | Flèche droite  |
|--------|-------------------------|-----------------|----------------|
| R Haut | réglage fin des parties | rouge plus pâle | rouge plus vif |
| V Haut | VIVES                   | vert plus pâle  | vert plus vif  |
| B Haut |                         | bleu plus pâle  | bleu plus vif  |
| R Bas  | réglage fin des parties | rouge plus pâle | rouge plus vif |
| V Bas  | sombres                 | vert plus pâle  | vert plus vif  |
| B Bas  |                         | bleu plus pâle  | bleu plus vif  |

- 8) Appuyez sur **RETURN** pour répéter les étapes 6 et 7 aussi souvent que nécessaire pour des réglages supplémentaires.
- 9) Appuyez sur **HOME MENU** pour quitter le menu.

## *5.3.3 Ajuste les caractéristiques de gradation de l'image (Gamma)*

Utilisez cette option pour ajuster les caractéristiques de l'image (caractéristiques gamma). Pour les réglages, suivez les instructions ci-dessous.

- 1) Accédez à Gamma via le menu Image.
- 2) Sélectionnez entre 1 et 5 dans le sous-menu.
- 3) Appuyez sur **HOME MENU** pour quitter le menu.

#### 5.3.4 Sélection d'un niveau PureCinema pour une image de qualité supérieure

La fonction PureCinema de Pioneer détecte automatiquement une source sous forme de film (codée à l'origine 24 images par seconde), l'analyse et recrée chaque image du film pour une qualité d'image haute définition. La fonction prend en charge les contenus film et texte.

Suivez les étapes ci-dessous pour régler le niveau PureCinema d'après votre contenu HD.

- 1) Accédez à Réglage pro. via le menu Image.
- 2) Sélectionnez PureCinema dans le menu Réglage pro.
- 3) Sélectionnez *Mode film* ou *Optimis. texte* d'après le contenu.
- 4) Sélectionnez le paramètre souhaité.

| Mode              | Paramètre                                                                                   | Description                                                                                                    |
|-------------------|---------------------------------------------------------------------------------------------|----------------------------------------------------------------------------------------------------|
| Mode film         | Arrêt                                                                                       | désactive PureCinema                                                                                                    |
|                   | Standard (non disponible pour<br>les signaux d'entrée 480p, 720p<br>@60 Hz ou 1080p @60 Hz) | détecte automatiquement les<br>images de DVD ou haute<br>définition (des films par<br>exemple) cadencées à 24<br>images par seconde pour une<br>lecture régulière et vivante. |
|                   | Douce (non disponible pour les<br>signaux d'entrée 1080p @60<br>Hz)                         | production d'images animées<br>plus régulières et plus vivantes                                                                                                    |
|                   | Avancé (non disponible pour<br>les signaux d'entrée 1080p @60<br>Hz)                        | convertit les images DVD de<br>qualité cinéma à 72 Hz (des<br>films par exemple)                                                                                              |
| Optimis.<br>texte | Arrêt                                                                                       | désactive l'optimisation du<br>texte                                                                                                    |
|                   | Marche                                                                                      | améliore la qualité d'affichage<br>des sous-titres                                                                                                    |

5) Appuyez sur **HOME MENU** pour quitter le menu.

## 5.3.5 Sélectionnez une option Mode intelligent

Utilisez cette fonction pour optimiser les tons de couleur et la luminosité de l'image.

Suivez les étapes ci-dessous pour sélectionner le Mode intelligent.

- 1) Accédez à *Réglage pro.* via le menu *Image*.
- 2) Sélectionnez *Mode intelligent* dans le menu *Réglage pro*.
- 3) Sélectionnez Mode1 ou Mode2 (ou Arrêt).
- 4) Sélectionnez le paramètre souhaité.

| Paramètre | Description                                           |  |
|-----------|-------------------------------------------------------|--|
| Arrêt     | Sans effet                                            |  |
| Mode1     | compense pour des réglages d'image plus<br>efficaces  |  |
| Mode2     | compense pour des réglages d'image plus<br>appropriés |  |

- 5) Appuyez sur **HOME MENU** pour quitter le menu.
- Remarques : Bien que cette fonction optimise progressivement la qualité de l'image, les changements dans la luminosité et la teinte peuvent être visibles. Ceci est normal et ne constitue pas un dysfonctionnement. Ce réglage s'applique uniquement aux signaux vidéo reçus.

Remarques : Si vous activez le réglage Préf.Cmde Jeu dans le menu Options, le réglage PureCinema sera désactivé. Ce réglage s'applique uniquement aux signaux vidéo reçus.

## 5.3.6 Sélection des options Détail image

La fonction Détail image fournit quatre options de réglage : Image DRE, Niveau du noir, ACL et Mode améliorateur pour un contraste et une netteté de l'image améliorés.

Suivez les étapes ci-dessous pour sélectionner les options Détail image.

- 1) Accédez à *Réglage pro.* via le menu *Image.*
- 2) Sélectionnez *Détail image* dans le sous-menu.
- 3) Sélectionnez Image DRE, Niveau du noir, ACL ou Mode améliorateur.
- 4) Sélectionnez le paramètre souhaité.

| Option                                                        | Paramètre   | Description                                  |
|---------------------------------------------------------------|-------------|----------------------------------------------|
| Image DRE (accentue le                                        | Arrêt       | Sans effet                                   |
| zones sombres et lumineuses)                                  | Haute       | améliore l'image DRE                         |
|                                                               | Moyenne     | Image DRE standard                           |
|                                                               | Basse       | Image DRE modérée                            |
| Niveau du noir (accentue les                                  | Arrêt       | Sans effet                                   |
| zones sombres des images<br>pour un contraste amélioré)       | Marche      | Le niveau du noir est activé                 |
| ACL (compense les images                                      | Arrêt       | Sans effet                                   |
| pour un contraste optimale)                                   | Marche      | ACL activé                                   |
| Mode améliorateur (traite les zones haute fréquence (détails) | 1 (Dur)     | Sélectionne une image dure<br>(Netteté)      |
| de l'Image)                                                   | 2 (Naturel) | Sélectionne une image<br>naturelle (Netteté) |
|                                                               | 3 (Doux)    | Sélectionne une image douce<br>(Netteté)     |

#### 5) Appuyez sur HOME MENU pour quitter le menu.

Remarque : Ce réglage s'applique uniquement aux signaux vidéo reçus.

#### 5.3.7 Utilisation de CTI et d'Espace Couleur

Utilisez les options CTI (Color Transient Improvement, Amélioration des transitions de couleurs) et Espace Couleur pour améliorer davantage les images.

Suivez les étapes ci-dessous pour régler les options CTI et Espace Couleur.

- 1) Accédez à Réglage pro. via le menu Image.
- 2) Sélectionnez Infos couleur dans le menu Réglage pro.
- 3) Sélectionnez CTI ou Espace Couleur dans le sous-menu.
- 4) Sélectionnez le paramètre souhaité.

| Option         | Paramètre | Description                                         |
|----------------|-----------|-----------------------------------------------------|
| CTI            | Arrêt     | Sans effet                                          |
|                | Marche    | CTI est actif                                       |
| Espace Couleur | 1         | Optimisation pour des couleurs<br>vivantes et vives |
|                | 2         | Reproduction standard des couleurs                  |

Français

5) Appuyez sur **HOME MENU** pour quitter le menu.

Remarque : Ce réglage s'applique uniquement aux signaux vidéo reçus.

## 5.3.8 Utilisation de la Gestion des couleurs

Utilisez l'option de gestion des couleurs pour ajuster en détail la coloration des images.

Suivez les étapes ci-dessous pour régler l'option de gestion des couleurs.

- 1) Accédez à *Réglage pro.* via le menu *Image.*
- 2) Sélectionnez Infos couleur dans le menu Réglage pro.
- 3) Sélectionnez Gestion coul. dans le sous-menu.
- 4) Sélectionnez le paramètre souhaité.
- 5) Sélectionnez la valeur désirée.

| Élément | Flèche gauche        | Flèche droite        |
|---------|----------------------|----------------------|
| Rouge   | tire vers le magenta | tire vers le jaune   |
| Janue   | tire vers le rouge   | tire vers le vert    |
| Vert    | tire vers le jaune   | tire vers le cyan    |
| Cyan    | tire vers le vert    | tire vers le bleu    |
| Bleu    | tire vers le cyan    | tire vers le magenta |
| Magenta | tire vers le bleu    | tire vers le rouge   |

- 6) Appuyez sur **RETURN** ou utilisez la touche ←/→ pour répéter les étapes 4 et 5 au besoin.
- 7) Appuyez sur **HOME MENU** pour quitter le menu.

Remarque : Ce réglage s'applique uniquement aux signaux vidéo reçus.

## 5.3.9 Réduction du bruit de l'image

Utilisez la fonction de réduction du bruit vidéo pour obtenir des images nettes et propres. Voir le tableau cidessous pour la réduction du bruit vidéo disponible.

Suivez les étapes ci-dessous pour sélectionner les options Réduction du bruit.

- 1) Accédez à Réglage pro. via le menu Image.
- 2) Sélectionnez Réduction Bruit dans le menu Réglage pro.
- 3) Sélectionnez 3DNR, RB Image, RB Bloc ou RB Halo.
- 4) Sélectionnez le paramètre souhaité.

| Option                                           | Paramètre | Description        |  |
|--------------------------------------------------|-----------|--------------------|--|
| 3DNR (réduction de bruit<br>tridimensionnelle)   | Arrêt     | Sans effet         |  |
|                                                  | Haute     | DNR améliorée      |  |
|                                                  | Moyenne   | DNR standard       |  |
|                                                  | Basse     | DNR modérée        |  |
| RB Image (supprime le                            | Arrêt     | Sans effet         |  |
| clignotement pour des images<br>plus naturelles) | Haute     | RB Image améliorée |  |
|                                                  | Moyenne   | RB Image standard  |  |
|                                                  | Basse     | RB Image modérée   |  |
| RB Bloc (réduit le bruit dans les                | Arrêt     | Sans effet         |  |
| images HD)                                       | Marche    | RB Bloc activée    |  |
| RB Halo (réduit l'effet de Gibbs                 | Arrêt     | Sans effet         |  |
| dans les images HD et DVD)                       | Marche    | RB Halo activée    |  |

5) Appuyez sur **HOME MENU** pour quitter le menu.

Remarque : Ce réglage s'applique uniquement aux signaux vidéo reçus.

## 5.3.10 Réglage du signal de chrominance

Votre moniteur à écran plat offre plusieurs options de réglage du signal de chrominance : 3DYC, Mode I-P, Sélection mode, Préf.Cmde Jeu et Mode Bleu Seulement. Utilisez ces options pour régler les signaux de chrominance pour la vidéo et les images fixes.

Suivez les étapes ci-dessous pour sélectionner les options de réglage du signal de chrominance.

- 1) Accédez à *Réglage pro.* via le menu *Image.*
- 2) Sélectionnez Autres dans le menu Réglage pro.
- 3) Sélectionnez 3DYC, Mode I-P, Sélection mode, Préf.Cmde Jeu ou Mode Bleu Seulement.
- 4) Sélectionnez le paramètre souhaité.

| Option                                                                               | Paramètre     | Description                                                 |  |
|--------------------------------------------------------------------------------------|---------------|-------------------------------------------------------------|--|
| 3DYC (optimise les<br>caractéristiques de séparation<br>des signaux de luminance des | Arrêt         | Sans effet                                                  |  |
|                                                                                      | Haute         | 3DYC accentué                                               |  |
| signaux de chrominance)                                                              | Moyenne       | 3DYC standard                                               |  |
|                                                                                      | Basse         | 3DYC modéré                                                 |  |
| Mode I-P (optimise la                                                                | 1 (lm. vidéo) | optimise les images vidéo                                   |  |
| conversion d'un signal<br>entrelacé en signal progressif)                            | 2 (Standard)  | Réglage standard                                            |  |
|                                                                                      | 3 (Im. fixe)  | optimise les images fixes                                   |  |
| Sélection mode (change la                                                            | 1             | Réglage standard                                            |  |
| fréquence d'affichage des<br>images)                                                 | 2             | améliore la lisibilité du texte<br>défilant horizontalement |  |
|                                                                                      | 3             | optimise le contenu film                                    |  |
| Préf.Cmde Jeu (donne la                                                              | Arrêt         | priorité à la qualité d'image                               |  |
| ou la facilité d'utilisation pour<br>jouer)                                          | Marche        | préférence à la facilité<br>d'utilisation                   |  |
| Mode Bleu Seulement (affiche                                                         | Arrêt         | Sans effet                                                  |  |
| les images en bleu<br>uniquement)                                                    | Marche        | Mode Bleu Seulement activé                                  |  |

*Sélection mode* n'est pas disponible lorsque le réglage *Préf.Cmde Jeu* se trouve sur *Arrêt*. Pour activer l'option Préf.Cmde Jeu, placez Sélection AV sur JEU. Cette option n'est pas disponible pour une source PC. En outre, l'option Préf.Cmde Jeu pour la facilité d'utilisation (Marche) est ignorée pendant le visionnement multiécran (page 47) ou le gel d'image (page 48).

#### 5) Appuyez sur **HOME MENU** pour quitter le menu.

*Remarques : La réinitialisation ramène tous les réglages à leurs valeurs par défaut d'usine. Ce réglage s'applique uniquement aux signaux vidéo reçus.* 

## Options de réglage supplémentaires de l'image

## 5.4 Comment regarder la télévision en multiécran

Le moniteur à écran plat peut afficher plusieurs écrans simultanément ; deux images ou image dans l'image. Les images peuvent être inversées (en mode 2 images et Im. ds Im.) ou déplacées sur différentes zones de l'écran (Im. ds Im.).

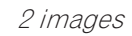

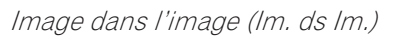

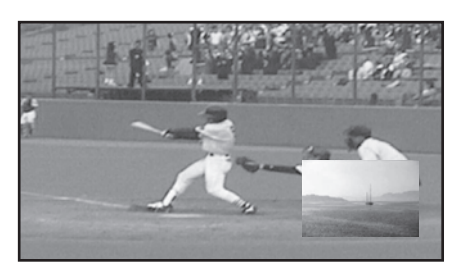

# Français

05

## 5.4.1 Partage/Permutation/Changement d'écran

Pour partager l'écran et regarder deux sources d'entrée simultanément, appuyez sur la touche **SPLIT** de la télécommande. Chaque pression sur la touche change les vues entre deux images, image dans l'image et une seule image.

Pour permuter les images entre les côtés/zones de l'écran, appuyez sur la touche SWAP.

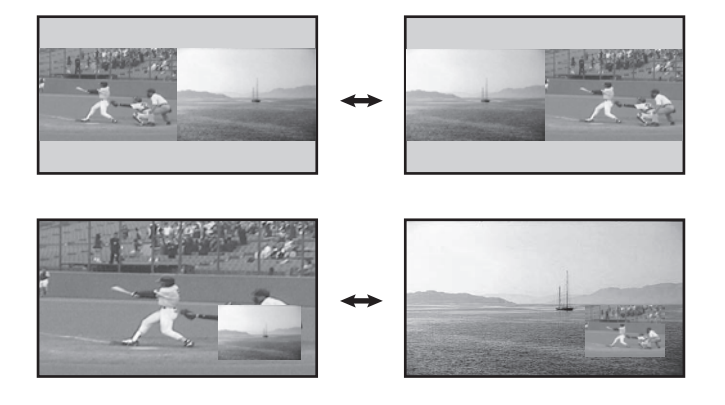

Pour déplacer la petite image du mode Image dans l'image (Im. ds Im.) dans le sens inverse des aiguilles d'une montre, appuyez sur la touche **SHIFT**.

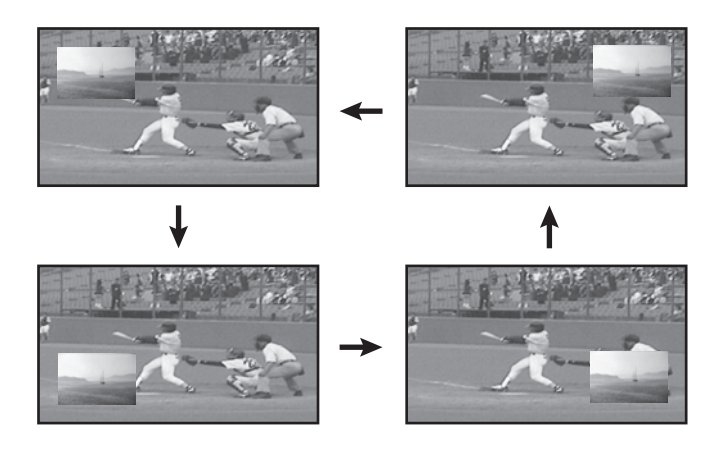

Appuyez sur <u>SPLIT</u> pour accéder aux différentes vues multiécran. Appuyez sur <u>SWAP</u> pour permuter la position des deux images. Appuyez sur <u>PIP SHIFT</u> pour déplacer la petite image dans le sens inverse des aiguilles d'une montre pendant Im. ds Im. Appuyez sur <u>SUB INPUT</u> pour changer de sources d'entrée entre les deux images.

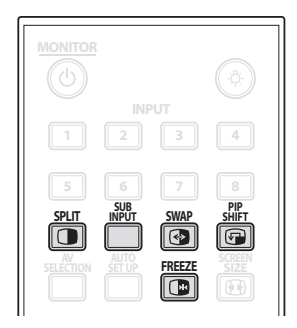

La fonction multiécran n'est pas disponible lorsque vous regardez une source provenant d'une seule entrée ou de deux sources d'entrée externes.

### Avertissement : Afficher des images en mode multiécran pendant une période prolongée peut causer une rémanence d'image.

Appuyez sur **HOME MENU** pour retourner à la vue une seule image.

## 5.4.2 Activation/désactivation de la petite image

Réglez le moniteur à écran plat pour masquer automatiquement la fenêtre de la petite image si aucun signal d'entrée n'est reçu sur la petite image pendant lm. ds lm. (un seul écran reste affiché). Pour activer cette option, procédez comme décrit ci-après.

- 1) Accédez à Détection IDI via le menu Options.
- 2) Sélectionnez Auto dans le menu Détection IDI. La petite image disparaît au bout d'environ trois secondes si aucun signal n'est reçu. L'image est rétablie lorsqu'un signal d'entrée est détecté.
- 3) Appuyez sur **EXIT** pour quitter le menu.

Remarque : Détection IDI n'est pas disponible en mode deux images.

## 5.5 Gel de l'image

Pendant les séquences d'action rapide ou les images aux détails abondants, vous pouvez capturer l'image avec l'option FREEZE. Elle vous permet de mieux comprendre l'action ou les détails de l'image. Procédez comme indiqué ci-dessous pour geler une image d'une émission de télévision ou d'un film.

- Appuyez sur FREEZE pour créer une image fixe (copie de l'image) de l'image actuellement affichée à l'écran.
   La copie apparaît à droite de la séquence vidéo encore en mouvement, divisant ainsi l'écran en deux.
- 2) Appuyez une nouvelle fois sur FREEZE pour libérer l'image.
  L'image gelée disparaît, ce qui ramène l'écran à la vue une seule image avec la séquence vidéo toujours en cours.
- Avec le partage d'écran, il n'est pas possible de geler une image.

Un message d'avertissement apparaît si vous essayez d'utiliser cette fonction alors qu'une image gelée est déjà à l'écran.

Si une image reste gelée sur l'écran pendant plus de cinq minutes, le moniteur la libère automatiquement.

Remarque : L'utilisation de la fonction FREEZE pendant une période prolongée peut causer une rémanence d'image.

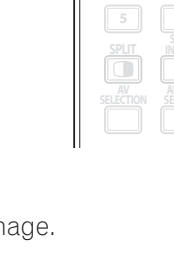

## 5.6 Gestion de l'alimentation

Ce moniteur à écran plat est écoénergétique et comprend également des fonctions pour économiser davantage la consommation électrique. Dans une section antérieure intitulée "4.2 Début intelligent pour les nouveaux propriétaires", vous avez appris à activer la fonction d'économie d'énergie. Cette section indique des fonctions encore plus avancées pour économiser l'énergie et prolonger la durée de vie du moniteur.

## Source AV – Aucun signal

Pour économiser l'énergie et prolonger la durée de vie de l'écran, le moniteur peut se mettre automatiquement en veille si aucun signal n'est reçu de la source AV pendant 15 minutes consécutives. Un message d'avertissement s'affiche sur le moniteur chaque minute au cours des cinq minutes qui précèdent sa mise en veille. Une fois la dernière minute écoulée, le moniteur entre en veille.

Suivez les étapes ci-dessous pour que le moniteur entre en veille si aucun signal n'est reçu de la source AV. 1) Accédez à *Pas de signal arrêt* via le menu *Commande alimentation*.

- 2) Sélectionnez Activer pour activer la fonction Arrêt si aucun signal AV.
- 3) Appuyez sur **HOME MENU** pour quitter le menu.

## Source AV – Pas d'opération

Pour économiser l'énergie, le moniteur peut se mettre automatiquement en veille si aucune commande n'est reçue de la source AV pendant trois heures consécutives. Un message d'avertissement s'affiche sur le moniteur chaque minute au cours des cinq minutes qui précèdent sa mise en veille. Une fois la dernière minute écoulée, le moniteur entre en veille.

Suivez les étapes ci-dessous pour que le moniteur entre automatiquement en veille si aucune commande n'est reçue de la source AV.

- 1) Accédez à Arrêt si pas d'op. via le menu Commande alimentation.
- 2) Sélectionnez Activer dans le menu Arrêt si pas d'op..
- 3) Appuyez sur **HOME MENU** pour quitter le menu.

## Source PC - Gestion de l'alimentation

Lorsque les signaux sont reçus d'un ordinateur, le moniteur peut se mettre automatiquement en veille si aucun signal n'est reçu. Suivez les étapes ci-dessous pour activer cette fonction.

- 1) Accédez à Gestion aliment. via le menu Commande alimentation menu.
- 2) Sélectionnez une option dans le sous-menu.

| Option | Description                                                                                                    |
|--------|----------------------------------------------------------------------------------------------------|
| Arrêt  | Le système n'est pas placé en veille (par défaut)                                                                                                    |
| Mode1  | le moniteur entre en veille si aucun signal n'est<br>reçu de l'ordinateur pendant <i>huit minutes</i> ; utiliser<br>l'ordinateur n'a aucun effet sur le moniteur |
| Mode2  | le moniteur entre en veille si aucun signal n'est<br>reçu de l'ordinateur pendant <i>huit minutes</i> ; utiliser<br>l'ordinateur n'a aucun effet sur le moniteur |

Remarques : Appuyez sur la touche **MONITOR** (**U**) de la télécommande ou la touche STANDBY/ON du moniteur pour réactiver le moniteur à écran plat.

Lorsque le moniteur entre en veille avec Mode 1 sélectionné (aucun signal reçu), la reprise de la réception des signaux n'entraîne pas la mise sous tension du moniteur à écran plat. Lorsque le moniteur passe au statut Gestion aliment. avec Mode 2 sélectionné (aucun signal reçu), la reprise de la réception des signaux entraîne la mise sous tension du moniteur à écran plat.

3) Appuyez sur **HOME MENU** pour quitter le menu.

Ces options de gestion de l'alimentation ne sont pas disponibles lorsqu'un ordinateur est raccordé au moniteur par le port/prise HDMI.

Voir "9.2 Signaux vidéo/PC (HDMI/DVI/Composante/mini D-Sub/Composite)" pour connaître les signaux vidéo et PC applicables au moniteur à écran plat.

## 6 Utilisation d'autres appareils avec le moniteur à écran plat

En complément des sections antérieures qui ont déjà présenté d'autres appareils pour la lecture vidéo, cette section donne des informations sur la commande et le fonctionnement d'appareils particuliers.

## 6.1 Programmation de la télécommande pour commander d'autres appareils

Pour commander d'autres appareils ou dispositifs par le biais du moniteur à écran plat, il est nécessaire de programmer la télécommande du moniteur avec le code fabricant de l'autre appareil. Un code fabricant consiste en une série de numéros identifiant le type d'appareil et la marque. Ces codes sont disponibles dans la section intitulée "Codes de fabricant à programmer dans la télécommande" de l'Annexe 9.1 de ce mode d'emploi.

## 6.1.1 Utilisation de la fonction d'apprentissage

Avec la fonction d'apprentissage, la télécommande du moniteur peut mémoriser les codes des commandes des autres appareils.

Pour activer la fonction d'apprentissage, suivez les instructions ci-dessous.

- 1) Appuyez sur **SELECT** pour choisir l'autre appareil.
- 2) Appuyez en même temps sur les touches EDIT/LEARN et 2 pour commencer.
   Le témoin du mode sélectionné clignote lorsque la télécommande est prête à être programmée.
- 3) Utilisez les touches numériques pour mémoriser le code fabricant. Le témoin de mode s'allume.
  La session d'apprentissage s'annule au bout de 30 secondes et le témoin se remet à clignoter. Si le témoin clignote, cela indique que la commande de l'appareil sélectionné est mémorisée.

Si vous appuyez sur une touche qui ne peut pas être mémorisée, le témoin continue de clignoter. Pour quitter le mode d'apprentissage avant qu'il ne soit terminé, appuyez sur **EDIT/LEARN**.

4) Appuyez de nouveau sur EDIT/LEARN pour quitter le mode d'apprentissage après avoir confirmé le code.

Remarques : La session d'apprentissage est annulée :

- si aucune opération n'est réalisée pendant plus d'une minute après avoir appuyé sur EDIT/ LEARN et 2 (le témoin de mode clignote)
- si vous appuyez sur SELECT

La transmission du code se fait en environ deux secondes. N'interrompez pas le processus tant que la transmission n'est pas terminée.

Lors de l'utilisation de n'importe quelle des touches du récepteur (, INPUT, ou VOL+/-), le code fabricant appris

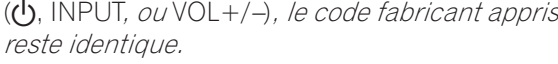

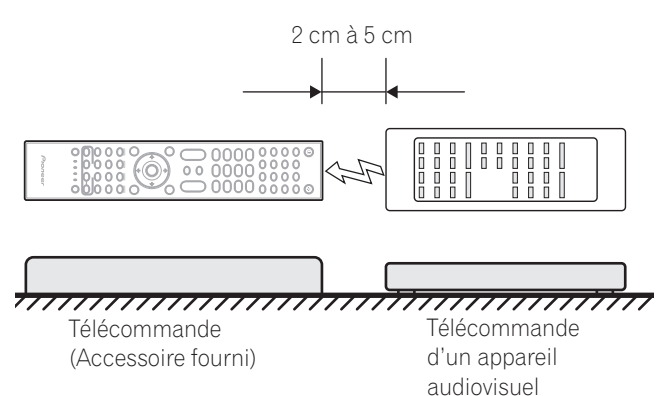

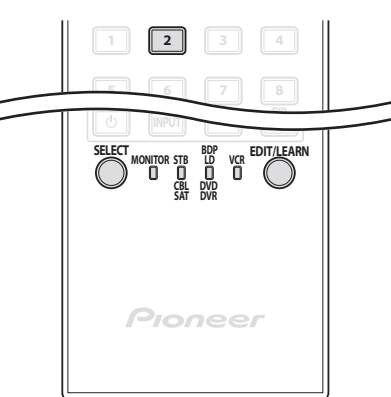

## Utilisation d'autres appareils avec le moniteur à écran plat

06

Français

Pour supprimer un code appris, remplacez-le par un nouveau code de la même touche ou suivez les instructions ci-dessous.

- 1) Appuyez en même temps sur les touches **EDIT/LEARN** et **2** pour commencer. Le témoin du mode sélectionné clignote lorsque la télécommande est prête à être programmée.
- 2) Maintenez enfoncée **MONITOR** () pendant plus de deux secondes. La télécommande commence à supprimer tous les codes appris pour les modes sélectionnés. Une fois terminé, le témoin de mode cesse de clignoter et s'éteint, puis la télécommande retourne à un fonctionnement normal.

## 6.1.2 Attribution d'un code fabricant à la télécommande

Pour attribuer un code fabricant préétabli à la télécommande du moniteur, suivez les instructions ci-dessous (les codes de fabricant sont énumérés dans la section "9.1 Codes de fabricant à programmer dans la télécommande").

- 1) Appuyez sur **SELECT** pour choisir l'appareil à programmer.
- 2) Appuyez en même temps sur les touches **EDIT** et **1** pour commencer. Le témoin du mode sélectionné clignote lorsque la télécommande est prête à être programmée.
- 3) Utilisez les touches numériques pour saisir le code fabricant. Le code est mémorisé dans la télécommande lorsque le témoin s'éteint.

Codes fabricant par défaut : STB (Boîtier adaptateur) : Pioneer (0329) BDP/LD/DVD/DVR : Pioneer (2052) Magnétoscope (VTR) : Pioneer (0058)

## 6.1.3 Lancement d'une recherche bibliothèque pour le code fabricant

Si vous ne connaissez pas le code d'un appareil particulier, essayez tous les codes disponibles pour un appareil semblable, puis testez certaines fonctions pour ce code.

Pour trouver le code permettant de commander l'appareil, suivez les étapes ci-dessous en utilisant différents codes jusqu'à ce que vous trouviez la meilleure association.

- 1) Appuyez sur **SELECT** pour choisir l'appareil à programmer.
- 2) Appuyez en même temps sur les touches **EDIT** et **3** pour commencer. *Le témoin du mode sélectionné clignote lorsque la télécommande est prête à parcourir la bibliothèque des codes.*
- 3 ) Essayez un code au moyen des commandes SOURCE POWER, PLAY, 1 ou CH+.
- 4) Passez au code suivant avec les touches fléchées haut/bas (↑/↓) si le code essayé ne permet pas de commander l'appareil.
   Vous pouvez aussi revenir au code précédent et répétez l'étape 3.
- 5) Appuyez sur **ENTER** pour verrouiller le code permettant de commander correctement l'appareil.

*Toutes les touches disponibles pour le mode sélectionné sont ajoutées lorsque le témoin de mode clignote pendant une seconde. La télécommande reprend ensuite son fonctionnement normal.* 

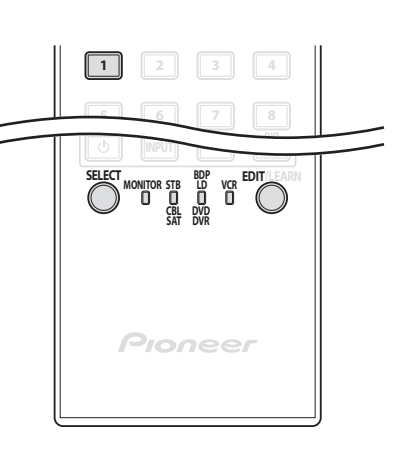

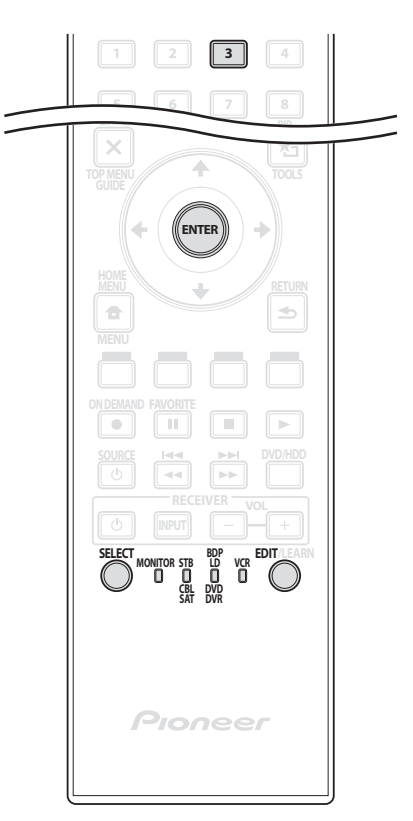

## 6.1.4 Effacement de la télécommande des codes fabricant ajoutés

Suivez les étapes ci-dessous pour ramener tous les codes appris et préréglés aux réglages par défaut (PIONEER).

- Appuyez en même temps sur les touches EDIT et MONITOR & pour commencer.
   La sélection peut être effectuée dans n'importe quel mode.
- 2) Appuyez sur la touche **Jaune** pour effacer les codes ajoutés. *Vérifiez que le témoin de mode sélectionné clignote.*

La télécommande entre en mode de réinitialisation aux réglages d'usine. La réinitialisation est terminée lorsque le témoin de mode clignote une fois. La télécommande reprend ensuite son fonctionnement normal.

*Remarque : La télécommande du moniteur peut ne pas commander ou commander partiellement certains appareils figurant dans les tableaux.* 

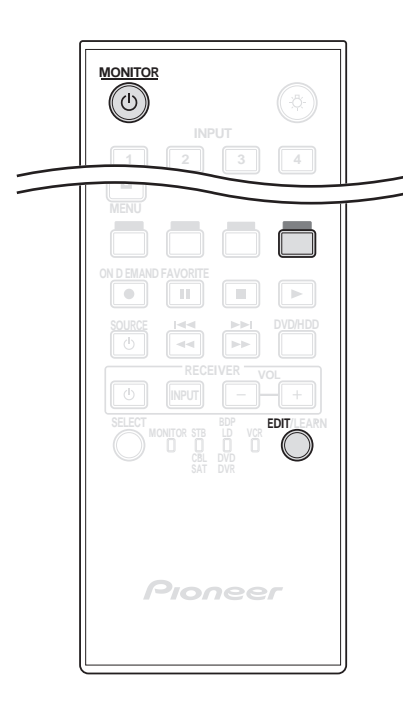

Pour quitter la réinitialisation avant qu'elle ne soit terminée, appuyez de nouveau sur **EDIT**. La réinitialisation est annulée si aucune action n'est effectuée dans les 60 secondes. Par ailleurs, si vous changez de mode pendant cette procédure, la réinitialisation est annulée.

## 6.1.5 Commande d'un ampli-tuner Pioneer

La télécommande du moniteur à écran plat comporte un carré de touches dédiées à la commande d'un amplituner Pioneer. Les touches actives, de gauche à droite sont les suivantes :

- RECEIVER STANDBY/ON (pour allumer ou éteindre l'ampli-tuner Pioneer)
- RECEIVER INPUT
   (pour passer d'une entrée à l'autre/sélectionner une entrée)
- RECEIVER VOL (pour baisser le volume sonore)
- RECEIVER VOL + (pour augmenter le volume sonore)

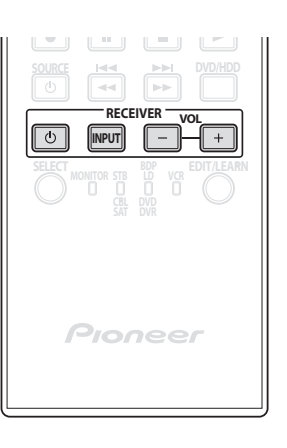

## 6.1.6 Commande d'un système par câble (CBL) ou satellite (SAT)

Si le mode se trouve sur CBL/SAT, un convertisseur de câble utilise les touches **1**, **2**, **5** et **6**. Toutefois, le moniteur ne reconnaît qu'un seul système (câble ou satellite) à la fois.

- Touches numériques (appuyez sur ces touches pour saisir un numéro de chaîne)
- 2 P/CH +/-(pour sélectionner la chaîne supérieure ou inférieure)
- 3 ENTER (ENTER active la fonction sélectionnée)
- 4 SOURCE (pour allumer ou éteindre l'appareil)
- 5 CH ENTER\* (pour valider la saisie de la chaîne sélectionnée avec les touches de sélection directe)
- 6 RETURN (pour rétablir l'écran immédiatement antérieur)
- \* Certains fabricants de convertisseur de câble ne prérèglent pas CH ENTER.

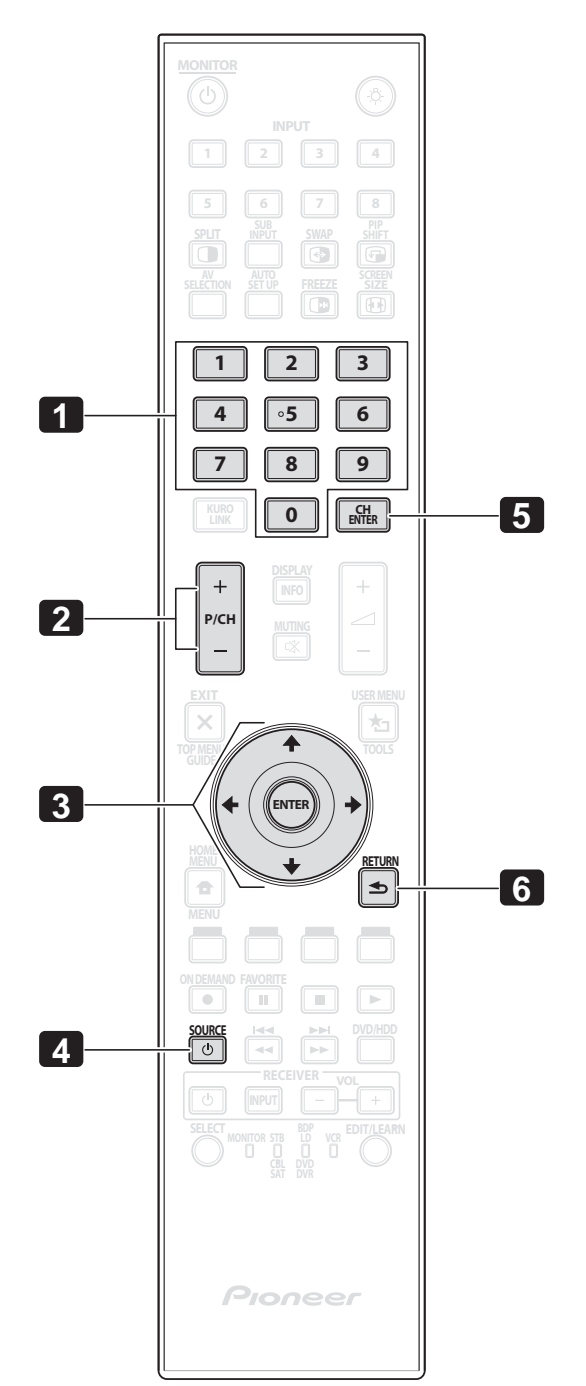

## 6.1.7 Commande d'un magnétoscope (VCR)

Avec Mode placé sur VCR, vérifiez que l'entrée correcte est sélectionnée (ENTRÉE 1 à ENTRÉE 6) puis utilisez les numéros **1** à **8** pour commander l'appareil.

- P/CH +/-(pour sélectionner la chaîne supérieure ou inférieure)
- RECord
   (pour démarrer l'enregistrement)

• 3 PAUSE/STILL (pour suspendre la lecture et afficher des images fixes)

- 4 SOURCE (pour mettre le magnétoscope sous ou hors tension)
- **5** REWind

(pour rembobiner la cassette du magnétoscope et permettre la recherche)

• 6 STOP

(pour arrêter le défilement de la cassette du magnétoscope)

- 7 PLAY (pour lancer la lecture)
- 8 FF

(pour avancer la cassette du magnétoscope et permettre la recherche)

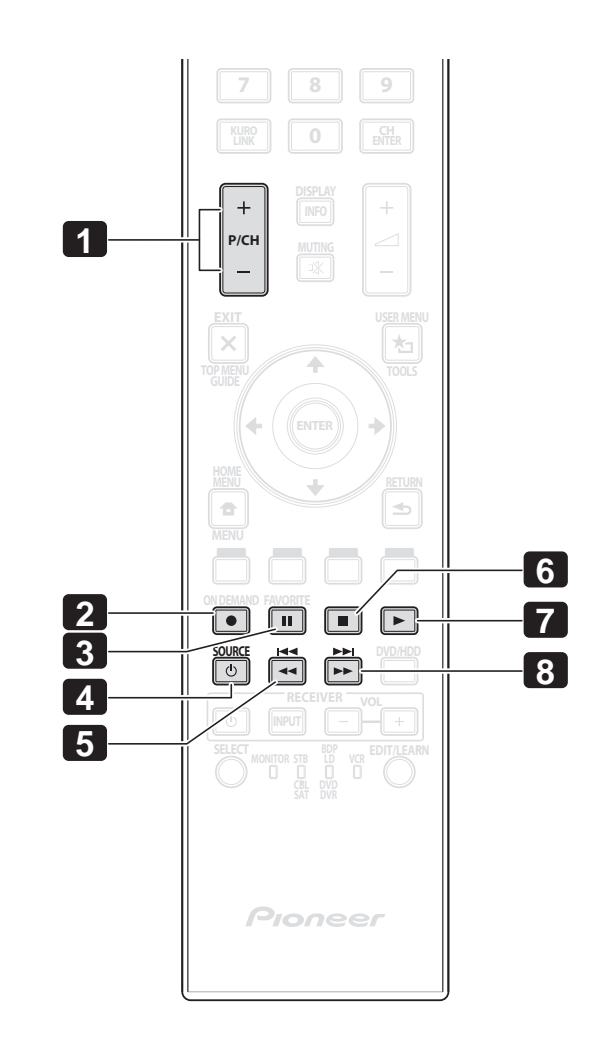

Français

## 6.1.8 Commande d'un lecteur DVD/enregistreur DVR/lecteur BD

Avec Mode placé sur DVD/DVR, la télécommande peut commander un lecteur DVD, un enregistreur DVD ou un lecteur BD raccordé au moniteur à écran plat. Vérifiez que l'entrée correcte est sélectionnée pour l'appareil, puis utilisez les numéros **1** à **14** pour le commander.

Remarque : Les lecteurs DVD, les enregistreurs DVD, les lecteurs BD ou les lecteurs HD-DVD d'autres fabricants peuvent aussi être commandés en utilisant la télécommande du moniteur si la télécommande a été programmée pour ces appareils.

- 1 P/CH +/- (Enregistreur DVD uniquement) (pour sélectionner la chaîne supérieure ou inférieure)
- 2 DVD TOP MENU (pour afficher le menu supérieur d'un DVD)
- 3 ENTER (ENTER active la fonction sélectionnée) (les flèches permettent de sélectionner entre les écrans MENU)
- 4 DVD MENU (pour afficher le menu du DVD)
- **5** Rouge/Vert/Bleu/jaune (BD uniquement) (pour commander une application BD-J)
- 6 RECord (Enregistreur DVD uniquement) (pour démarrer l'enregistrement)
- 7 PAUSE/STILL (pour suspendre la lecture et afficher des images fixes)
- **B** SOURCE (pour allumer ou éteindre l'appareil)
- 9 REVERSE SCAN/CHAPTER SEARCH (appuyez une fois rapidement pour avancer au début du chapitre actuel ; appuyez à nouveau pour revenir au début du chapitre précédent ; appuyez continuellement pour aller en arrière)
- 10 TOOLS (pour attribuer un code à un lecteur BD Pioneer)
- 11 RETURN (pour rétablir l'écran immédiatement antérieur)
- 12 STOP

(pour interrompre la lecture DVD ; sur certains lecteurs/enregistreur DVD, le plateau de disque s'ouvre si vous appuyez deux fois sur cette touche)

- 13 PLAY (pour lancer la lecture)
- 12 FORWARD SCAN/CHAPTER SEARCH (appuyez une fois rapidement pour avancer au début du chapitre suivant ; appuyez à nouveau pour avancer au début du chapitre suivant ; appuyez continuellement pour effectuer une avance rapide)

 G & 12 STOP RECord (Enregistreur DVD uniquement) (maintenez enfoncée ● puis appuyez sur ■ pour arrêter l'enregistrement ; s'applique uniquement aux enregistreurs DVD Pioneer)

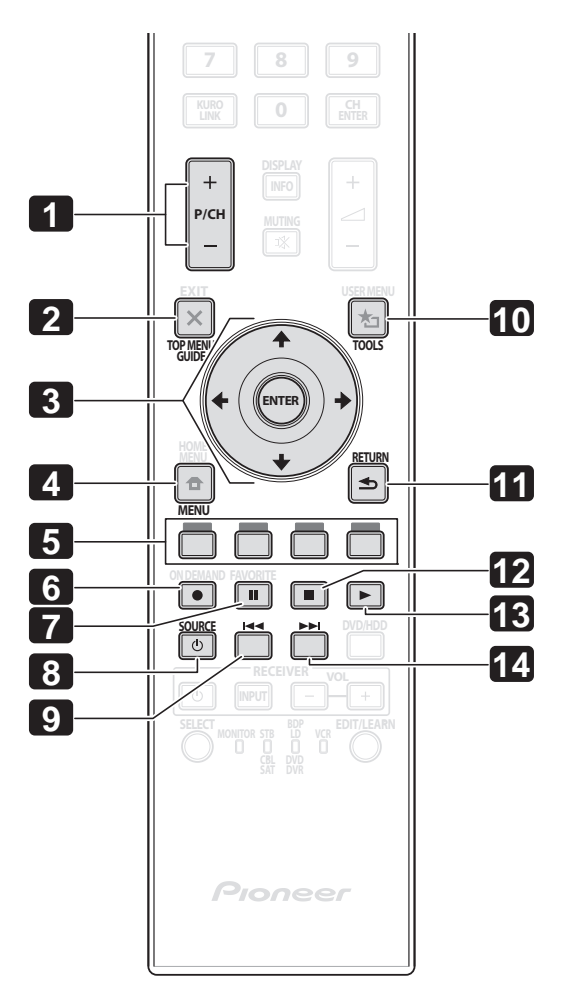

## 6.2 Application des réglages à un autre appareil

Cette section donne des conseils de réglage pour l'appareil raccordé, notamment les appareils acceptant les signaux Vidéo composite, Vidéo composantes et les appareils DVI, ainsi que les ordinateurs. Pour en savoir plus sur le raccordement, voir page 20.

## 6.2.1 Application des réglages pour un système AV

Après avoir raccordé l'autre équipement au moniteur à écran plat, vous devrez peut-être saisir le nom de l'entrée, le signal de chrominance et le type de signal, selon l'entrée sélectionnée. Pour en savoir plus sur les réglages, suivez les instructions ci-dessous.

## Système vidéo composite/composante

1) Accédez à ENTRÉ1(Vidéo) ou ENTRÉE2(Composante)via le menu Configuration Entrée.

| Configuration        | Entré | es 1/2     |
|----------------------|-------|------------|
| ENTRÉE1 (Vidéo)      |       |            |
| Nom Entrée           |       | Vidéo      |
| Système couleur      |       | Auto       |
| ENTRÉE2 (Composante) |       | Composante |
| Décodage Couleur     |       |            |
| ENTRÉE3 (D-Sub 15)   |       |            |
| Nom Entrée           |       | D-Sub 15   |
| Décodage Couleur     |       | RVB        |
| ENTRÉE4 (DVI)        |       |            |
| Nom Entrée           |       | DVI        |
| Type de signal       |       | Vidéo      |
| Vidéo                |       | Auto       |
| Sortie               |       |            |

- 2) Sélectionnez les paramètres désirés.
- ENTRÉE1 (Vidéo)
   Vidéo, Blu-ray, DVD, DVR, Magnétosc., Câble, Satellite, JEU ou Ordinateur pour New Entrée; Auto, PAL, SECAM, NTSC, 4.43NTSC, PAL-M ou PAL-N pour le Système couleur
- ENTRÉE2 (Composante) Composante, Blu-ray, DVD, DVR, Magnétosc., Câble, Satellite, JEU ou Ordinateur ; Comp.1 (YCbCr) ou Comp.2 (YPbPr)
- 3) Appuyez sur **EXIT** pour quitter le menu.

Remarque : La valeur par défaut est Comp. 1 pour les signaux SD et Comp. 2 pour les signaux HD. Un réglage incorrect du Décodage Couleur entraîne l'apparition de couleurs anormales sur l'image.

## **Appareil DVI**

- 1) Accédez à ENTRÉE4(DVI) via Configuration Entrée.
- 2) Sélectionnez le paramètre désiré.
   DVI, Blu-ray, DVD, DVR, Magnétosc., Câble, Satellite, JEU ou Ordinateur;
   Vidéo ou PC pour Type de signal ; Auto, 1 (YUV422), 2 (YUV444), 3 (RGB16-235) ou 4 (RGB 0-255) pour Vidéo
- 3) Appuyez sur **EXIT** pour quitter le menu.

Remarques : Après le réglage DVI, allumez l'appareil raccordé (redémarrez si un ordinateur est raccordé). Vous risquez d'interrompre le signal ou de le perturber si vous modifiez le réglage avec l'appareil raccordé allumé. Le raccordement à la prise DVI d'un ordinateur au moyen d'un câble HDMI peut provoquer l'affichage d'images altérées. Adressez-vous au fabricant de l'ordinateur avant d'utiliser un câble HDMI.

## 6.2.2 Application des réglages à un ordinateur

Il est nécessaire de procéder à des réglages particuliers pour raccorder un ordinateur au moniteur à écran plat. Cette section explore également les réglages d'écran de base sur le moniteur à écran plat après avoir appliqué les réglages initiaux à l'ordinateur.

- 1) Accédez à ENTRÉE3(D-Sub15) via le menu Configuration Entrée.
- 2) Sélectionnez le paramètre désiré.
   D-Sub15, Blu-ray, DVD, DVR, Magnétosc., Câble, Satellite, JEU ou Ordinateur pour Nom Entrée ; RVB, Comp.1 (YCbCr) ou Comp.2 (YPbPr) pour le Décodage Couleur. Auto n'est disponible que pour le Format Signal)
- 3) Appuyez sur **EXIT** pour quitter le menu.

Lorsqu'un ordinateur personnel est raccordé, le type de signal d'entrée est automatiquement identifié par le moniteur à écran plat. S'il est impossible de voir les images de l'ordinateur sur le moniteur ou si les images ne sont pas nettes, utilisez la fonction Écran pour régler l'image.

### Réglages automatiques de la position de l'image et de l'horloge

Lors de la connexion avec un ordinateur, la position de l'image, la phase d'horloge et la fréquence d'horloge peuvent être réglées. L'option Autoconfiguration règle automatiquement ces paramètres, mais la position de l'image et l'horloge peuvent également être réglées manuellement. Cette section décrit la fonction de réglage automatique tandis que la section suivante explique comment régler manuellement les positions et l'horloge. L'appareil de la source AV doit être raccordé au moniteur à écran plat et mis sous tension pour que cette option fonctionne. Pour activer l'autoconfiguration, suivez les instructions ci-dessous.

- 1) Accédez à Config. Automatique via le menu Écran. La fonction est lancée dès que la sélection est faite. Toutefois, selon l'image, la position peut ne pas changer même après le réglage.
- 2) Appuyez sur **HOME MENU** pour quitter le menu.

Remarque : Cette fonction n'est pas sélectionnable lorsque l'ordinateur est raccordé via la prise HDMI.

Lorsque l'Autoconfiguration est terminée, le message "L'Autoconfiguration est terminé" apparaît sur l'écran. Toutefois, même dans les cas où le réglage ne permet pas d'ajuster l'image, le message apparaît si d'autres facteurs affectent le changement. L'Autoconfiguration peut échouer si l'image de l'ordinateur comprend des motifs répétés ou une image monochrome. En cas d'échec de l'Autoconfiguration pour corriger le positionnement de l'image et l'horloge, choisissez une autre image sur l'ordinateur personnel et recommencez l'opération.

#### Réglages manuels de la position de l'image et de l'horloge

L'autoinstallation est généralement la meilleure méthode pour régler la position de l'image, la phase d'horloge et la fréquence de l'horloge avec un raccordement à un ordinateur. Toutefois, suivez les étapes ci-dessous pour optimiser l'écran.

1) 1) Accédez à Pos. Horizontale, Pos. Verticale, Horloge ou Phase via le menu Écran.

| Option           | Description                                                                     |
|------------------|---------------------------------------------------------------------------------|
| Pos. Horizontale | permet de régler la position horizontale d'une image                            |
| Pos. Verticale   | permet de régler la position verticale d'une image                              |
| Horloge          | permet de régler une image scintillante                                         |
| Phase            | permet de régler une image scintillante ou des<br>caractères à faible contraste |

2) Utilisez les touches fléchées haut/bas (↑/↓) pour régler l'option.
 *Vous pouvez également utiliser les flèches gauche/droite (←/→) pour modifier Pos. Horizontale, Pos. Verticale, Horloge et Phase.*

3) Appuyez sur **HOME MENU** pour quitter le menu.

## 6.3 Utilisation des entrées HDMI

HDMI (**High Definition Multimedia Interface**) consiste en une méthode de communication couramment utilisée par les appareils numériques et/ou haute définition. Les prises INPUT 5 et INPUT 6 du moniteur à écran plat assurent les connexions HDMI pour les signaux d'entrée vidéo numériques. Le moniteur à écran plat prend en charge les fonctions KURO LINK afin de pouvoir commander l'appareil raccordé au moniteur. Pour utiliser la prise HDMI, précisez le type des signaux vidéo en provenance de l'appareil raccordé. Pour connaître les types de signaux, voir le mode d'emploi accompagnant l'appareil raccordé.

L'un des avantages d'utiliser le moniteur à écran plat pour commander un autre appareil est la compatibilité Deep Color. Deep Color est la profondeur de couleur, qui décrit le nombre de bits utilisés pour représenter la couleur de chaque pixel dans une image matricielle. En plus des signaux RVB/YCbCr16bits/20bits/24bits conventionnels, le moniteur à écran plat prend aussi en charge les signaux RVB/YCbCr30bits/36bits. Ceci permet une reproduction chromatique plus fine et précise lorsqu'un appareil qui prend en charge les signaux Deep Color (HDMI1.3 Deep Color) est raccordé au moniteur. La profondeur de couleur apparaît sur la bannière info si une émission prend en charge Deep Color.

Avec ENTRÉE 5 ou ENTRÉE 6 sélectionnée, la profondeur de couleur apparaît également sur l'écran d'affichage.

Lors de la connexion d'un ordinateur à l'une des prises HDMI du moniteur, utilisez un ordinateur ou une carte vidéo compatible HDMI. Pour un ordinateur ou un appareil audiovisuel pourvu d'une prise de sortie DVI, utilisez ENTRÉE 4 sur le moniteur à écran plat. Dans ce cas, n'utilisez qu'un DVI-D24 (numérique) pour les raccordements (voir page 20).

### 6.3.1 Saisie d'un nom pour l'entrée HDMI

Pour saisir un nom d'entrée pour chaque appareil raccordé par HDMI, suivez les instructions ci-dessous.

- 1) Sélectionnez l'entrée pour l'appareil raccordé. Appuyez sur la touche INPUT (de la télécommande ou du moniteur) jusqu'à ce que l'entrée correcte s'affiche (ENTRÉE 5 et ENTRÉE 6).
- 2) Accédez à Configuration Entrées 2/2 via le menu Configuration Entrée.

| Configuration Entrées 2/2 |  |        |  |
|---------------------------|--|--------|--|
| ENTRÉE5 (HDMI1)           |  |        |  |
| Nom Entrée                |  | HDMI 1 |  |
| Type de signal            |  | Vidéo  |  |
| Vidéo                     |  | Auto   |  |
| Format Signal             |  | Auto   |  |
| ENTRÉE6 (HDMI2)           |  |        |  |
| Nom Entrée                |  | HDMI 2 |  |
| Type de signal            |  | Vidéo  |  |
| Vidéo                     |  | Auto   |  |
| Format Signal             |  | Auto   |  |
| Sortie                    |  |        |  |

- 3) Sélectionnez ENTRÉE5(HDMI 1) ou ENTRÉE6(HDMI 2).
- 4) Sélectionnez HDMI 1, HDMI 2, Blu-ray, DVD, DVR, Magnétosc., Câble, Satellite, JEU ou Ordinateur.
- 5) Appuyez sur **EXIT** pour quitter le menu.

## Français

## 6.3.2 Spécification du type d'entrée HDMI

Suivez les étapes ci-dessous pour sélectionner un type de signal.

- 1) Sélectionner l'entrée pour l'appareil raccordé. Appuyez sur la touche INPUT (de la télécommande ou du moniteur) jusqu'à ce que l'entrée correcte s'affiche (ENTRÉE 5 ou ENTRÉE 6).
- 2) Accédez à Configuration Entrées 2/2 via le menu Configuration Entrée.
- 3) Sélectionnez ENTRÉE5(HDMI 1) ou ENTRÉE6(HDMI 2).
- 4) Sélectionnez Type de signal dans le sous-menu.
- 5) Sélectionnez l'option adéquate.

| Option | Description                                                                  |
|--------|------------------------------------------------------------------------------|
| Vidéo  | utilisez cette option sauf lorsqu'un ordinateur est raccordé (par<br>défaut) |
| PC     | lorsqu'un ordinateur est raccordé à la prise d'entrée HDMI                   |

6) Appuyez sur **EXIT** pour quitter le menu.

En mode Vidéo, l'image est sur-balayée (agrandie), mais le moniteur passe automatiquement sur PC à la réception de signaux PC. En mode PC, l'image s'affiche en plein écran pour une qualité optimale.

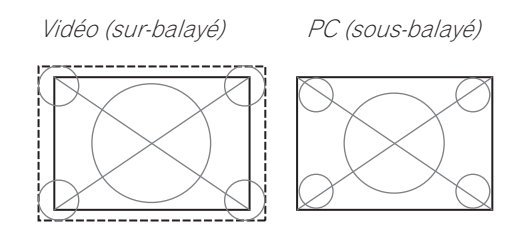

## 6.3.3 Spécification du type de signal numérique HDMI

Pour connaître les types de signaux vidéo numériques nécessaires, consultez le mode d'emploi accompagnant l'appareil raccordé.

Suivez les étapes ci-dessous pour attribuer un type de signal numérique.

- 1) Accédez à Configuration Entrées 2/2 via le menu Configuration Entrée.
- 2) Sélectionnez ENTRÉE5(HDMI 1) ou ENTRÉE6(HDMI 2).
- 3) Sélectionnez *Vidéo* dans le sous-menu.
- 4) Sélectionnez le type de signaux vidéo numériques recommandé pour l'appareil raccordé.

| Туре          | Description                                                  |
|---------------|--------------------------------------------------------------|
| Auto          | le signal d'entrée numérique est automatiquement identifié   |
| 1 (YUV422)    | Signaux des composantes vidéo numériques (4:2:2) verrouillés |
| 2 (YUV444)    | Signaux des composantes vidéo numériques (4:4:4) verrouillés |
| 3 (RGB16-235) | Signaux RVB numériques (16 à 235) verrouillés                |
| 4 (RGB0-255)  | Signaux RVB numériques (0 à 255) verrouillés                 |

5) Appuyez sur **EXIT** pour quitter le menu.

Si aucune image n'apparaît, choisissez un autre type de signal vidéo numérique. Le naturel des couleurs des paramètres autres que Auto doit être vérifié.

## 6.4 Commande d'appareil avec la télécommande du moniteur via HDMI

La télécommande du moniteur à écran plat peut commander un autre appareil comme un système AV Pioneer ou un lecteur BD/DVD compatible avec KURO LINK ou les fonctions de Commande HDMI présentes sur les appareils traditionnels Pioneer. Les fonctions KURO LINK comprennent la lecture de données en utilisant un panneau de commande affiché sur l'écran. Toutefois, la totalité des opérations des appareils n'est pas toujours disponible via KURO LINK. Pour en savoir plus, voir les tableaux ci-dessous.

| Fonction de<br>commande               | Appareil<br>commandé                  | Description de la fonction                                                                                                    |
|---------------------------------------|---------------------------------------|----------------------------------------------------------------------------------------------------|
| Lecture de<br>données                 | Enregistreur<br>Lecteur               | Si vous appuyez sur PLAY, la source<br>est automatiquement sélectionnée et<br>la lecture commence                                                                                |
| Commande sur<br>écran                 | Enregistreur<br>Lecteur               | L'enregistreur/lecteur peut être<br>commandé sur écran ou avec la<br>télécommande du moniteur (lecture,<br>arrêt, avance/retour rapides, etc.)                                   |
| Sélection de la<br>langue d'affichage | Enregistreur<br>Lecteur               | L'information sur la langue<br>d'affichage des menus est transférée<br>à l'enregistreur ou au lecteur (Pour en<br>savoir plus, voir le mode d'emploi<br>accompagnant l'appareil) |
| Commande de<br>système AV             | Système AV                            | L'ampli-tuner peut aussi être<br>commandé avec la télécommande du<br>moniteur (entrée via le port HDMI)                                                                          |
| Mise en service                       | Enregistreur<br>Lecteur               | Le moniteur peut être mis sous<br>tension lorsque l'appareil raccordé est<br>mis sous tension et que des images<br>sont envoyées au moniteur                                     |
| Mise hors service                     | Enregistreur<br>Lecteur<br>Système AV | L'appareil raccordé peut être mis hors<br>tension en même temps que le<br>moniteur à écran plat                                                                                  |

Remarque : À l'exception des fonctions de Mise hors tension et Sélection de la langue d'affichage, une seule prise HDMI peut être active à la fois.

La télécommande du moniteur à écran plat peut commander un maximum de deux (2) enregistreurs, deux (2) lecteurs et un (1) système AV à la fois.

Pour sélectionner et utiliser les différentes fonctions KURO LINK pour un enregistreur, un lecteur ou un système AV Pioneer, utilisez le menu KURO LINK sur le moniteur.

Suivez les étapes ci-dessous pour accéder au menu KURO LINK.

- 1) Appuyez sur **USER MENU** de la télécommande.
- 2) Sélectionnez *KURO LINK* dans le menu principal. *Mettez l'option en surbrillance avec les touches fléchées, puis appuyez sur* **ENTER**.

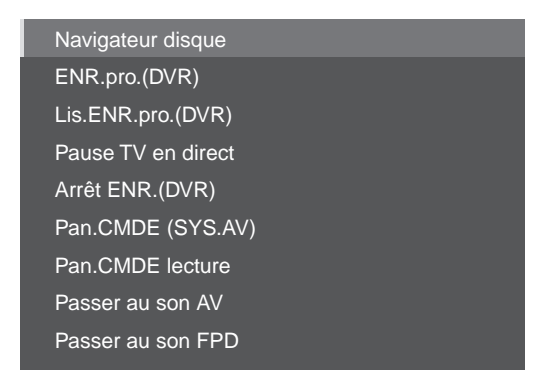

Français

*Remarque : Vous pouvez également appuyer sur* **KURO LINK** *de la télécommande pour ouvrir le menu KURO LINK.* 

| Option                                  | Description                                                                                                    |
|-----------------------------------------|----------------------------------------------------------------------------------------------------|
| Navigateur disque                       | affiche la liste de titres du moniteur ou de<br>l'enregistreur                                                                                                    |
| ENR. pro. (DVR)                         | affiche le guide des programmes de l'enregistreur                                                                                                    |
| Lis.ENR.pro. (DVR)                      | affiche la liste d'enregistrements programmés de<br>l'enregistreur                                                                                                    |
| Pause TV en direct                      | démarre l'enregistrement de la chaîne de télévision<br>actuelle lorsqu'un enregistreur est connecté, mais<br>avec la lecture mise en pause, ce qui correspond à<br>une mise en pause de l'émission. |
| Arrêt ENR. (DVR)                        | empêche l'enregistreur d'enregistrer                                                                                                    |
| Pan.CMDE (SYS. AV)                      | affiche le panneau de commande pour le système<br>AV                                                                                                    |
| Pan.CMDE lecture                        | affiche le panneau de commande du lecteur ou<br>enregistreur                                                                                                    |
| Passer au son AV<br>(Passer au son FPD) | bascule entre le moniteur et le système AV sur<br>lequel le son est émis                                                                                                    |

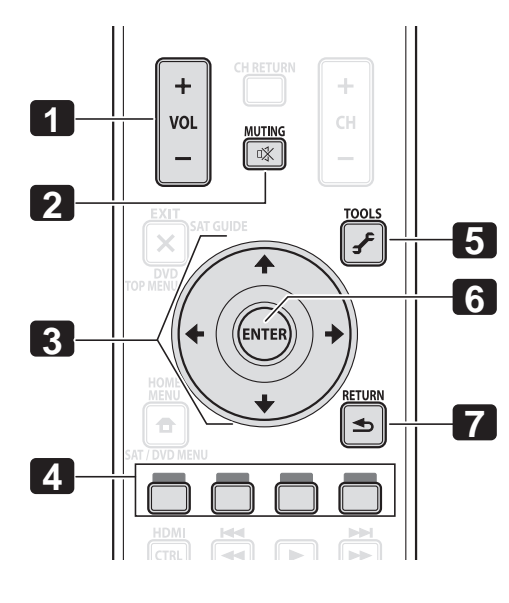

Utilisez les touches suivantes pour commander les fonctions comme le navigateur de disque sur un enregistreur ou un lecteur.

- 1 VOL +/-(règle le volume pour un système AV)
- 2 MUTING (pour couper le son pendant que la lecture vidéo continue)
- B Touches fléchées (pour naviguer sur l'écran du menu)
- **4** Touches de couleur (rouge, vert, bleu, jaune) (pour commander un lecteur BD)
- **5** TOOLS (pour attribuer un code à un lecteur BD Pioneer)
- 6 ENTER (pour activer la fonction sélectionnée)
- 7 RETURN (pour revenir à l'écran de menu précédent)

## 06 (Utilisation d'autres appareils avec le moniteur à écran plat

Suivez les étapes ci-dessous pour raccorder un appareil pour KURO LINK.

- 1) Allumez le moniteur à écran plat et tous les autres appareils.
- 2) Confirmez que le réglage d'entrée du moniteur pour les options de réglage KURO LINK est conforme aux instructions données dans le mode d'emploi du ou des appareils.
- 3) Confirmez que l'appareil externe est programmé pour KURO LINK.
- 4) Vérifiez que la lecture audio et vidéo s'effectue correctement depuis l'appareil raccordé via les prises HDMI.
- 5) Éteignez le moniteur à écran plat.
- 6) Patientez quelques secondes avant de le rallumer.
- 7) Vérifiez que tous les appareils fonctionnent correctement.

Suivez les étapes ci-dessous pour sélectionner l'appareil qui sera commandé via KURO LINK.

- 1) Accédez à Réglage KURO LINK via le menu Configuration Commande.
- 2) Sélectionnez *Réglage entrée* dans le sous-menu.

| Réglage KURO LINK |          |         |
|-------------------|----------|---------|
| Réglage entrée    |          | ENTRÉE5 |
| Cmde mse h.s.     |          | Arrêt   |
| Prêt p.mse e.s.   |          | Arrêt   |
| Garder état son   |          | Arrêt   |
|                   |          |         |
| lest mise e.s.    |          |         |
| Test r            | nise h.s |         |

- 3) Sélectionnez l'entrée souhaitée (ENTRÉE 5 ou ENTRÉE 6).
- 4) Appuyez sur **EXIT** pour quitter le menu.

Si vous commandez un appareil compatible HDMI en utilisant un port HDMI autre que la prise sélectionnée dans Réglage entrée, un mauvais fonctionnement peut se produire. Lors du raccordement à une prise HDMI autre que celle sélectionnée dans Réglage entrée, les paramètres de l'appareil bloqueront les fonctions KURO LINK. Le menu KURO LINK n'est pas sélectionnable lorsque l'option Réglage entrée du menu Réglage KURO LINK est placé sur Arrêt.

Le menu de commande change en fonction du type d'appareil compatible HDMI. Pour ajouter, modifier ou retirer des appareils de KURO LINK, voir les sections ci-dessous pour les remarques d'installation et les commandes prises en charge.

#### 6.4.1 Commande d'un système AV

Pour ajouter un système AV, raccordez l'appareil entre le moniteur et un enregistreur et/ou lecteur. Pour fonctionner correctement, le système audio/vidéo doit gérer KURO LINK entre le moniteur et tout autre appareil raccordé.

Pendant la lecture, utilisez les touches fléchées haut/bas de la télécommande (↑/↓) pour passer entre les options de son surround. Modifiez l'entrée avec les flèches gauche/droite (←/→). Pour reprendre la lecture, retournez au menu KURO LINK et sélectionnez de nouveau la fonction.

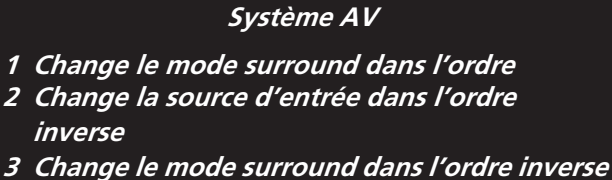

- *4 Ferme l'écran pour repasser au menu KURO LINK*
- 5 Inscrit dans une liste l'appareil raccordé (numéro de modèle/jusqu'à huit caractères)
- 6 Change la source d'entrée dans l'ordre
- 7 Réservé/Annulé

## 6.4.2 Commande d'un enregistreur

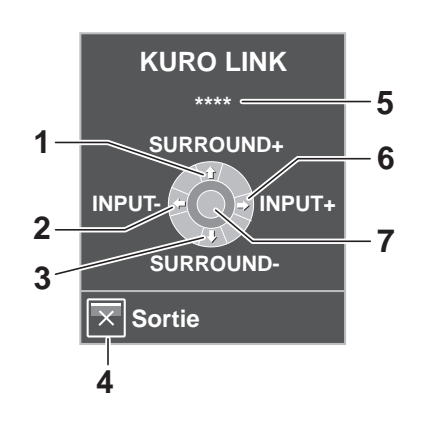

Appuyez sur **ENTER** pour lancer la lecture ou appuyez sur **KURO LINK** pour revenir au menu. L'opération est la même pour les lecteurs. Voir le tableau ci-dessous pour les commandes disponibles.

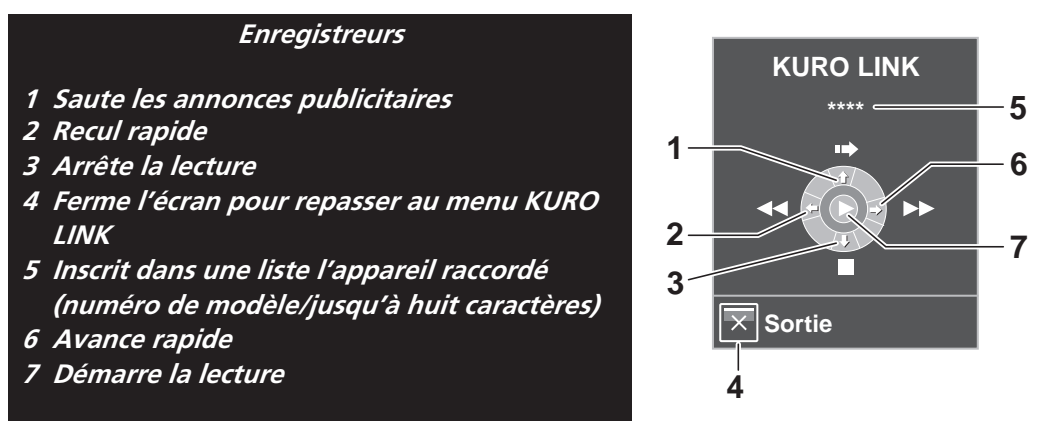

Remarque : Vous pouvez utiliser les touches ► (Lecture), ■ (Arrêt), Ⅱ (Pause), ►► (Avance rapide) et ◄◄ (Retour rapide) de la télécommande pour effectuer les mêmes opérations qu'avec les boutons du menu de commande.

## 6.4.3 Commande d'un lecteur

Appuyez sur **ENTER** pour lancer la lecture ou appuyez sur **KURO LINK** pour revenir au menu. L'opération est la même pour les enregistreurs. Voir le tableau ci-dessous pour les commandes disponibles.

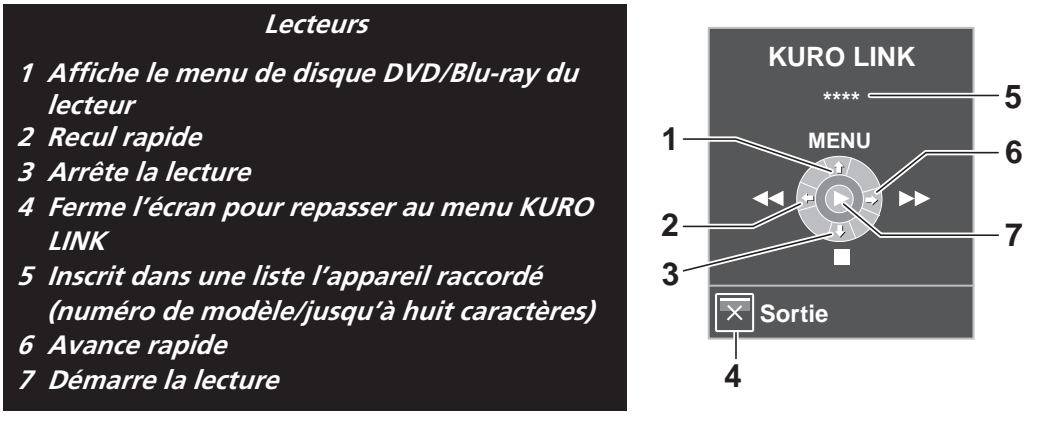

Remarque : Vous pouvez utiliser les touches ► (Lecture), ■ (Arrêt), Ⅱ (Pause), ►► (Avance rapide) et ◄◄ (Retour rapide) de la télécommande pour effectuer les mêmes opérations qu'avec les boutons du menu de commande.

## 6.4.4 Ajout d'un amplificateur AV ou d'un lecteur BD

Pour ajouter un amplificateur AV et/ou un lecteur BD, voir le schéma de câblage ci-dessous correspondant.

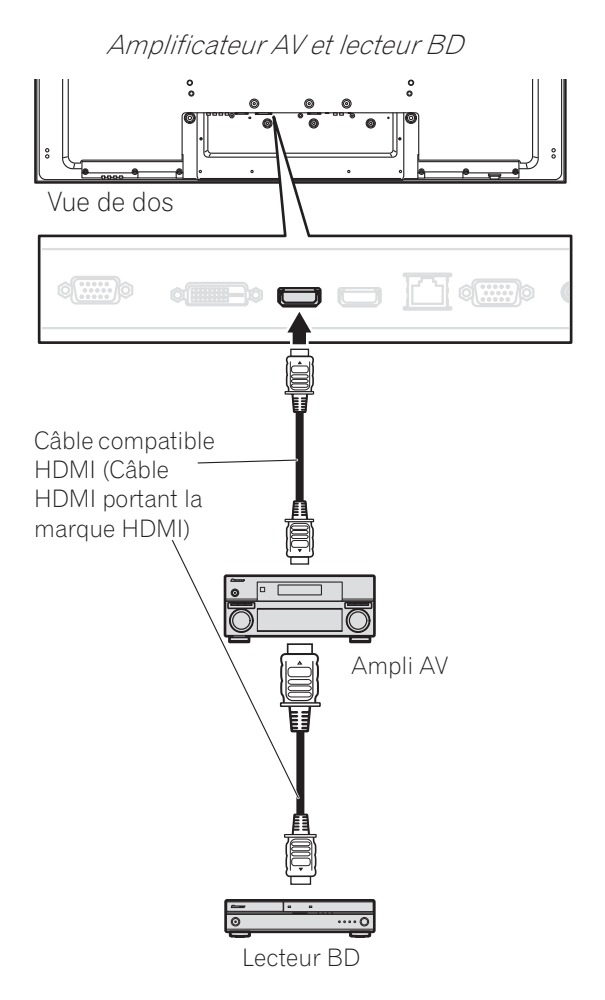

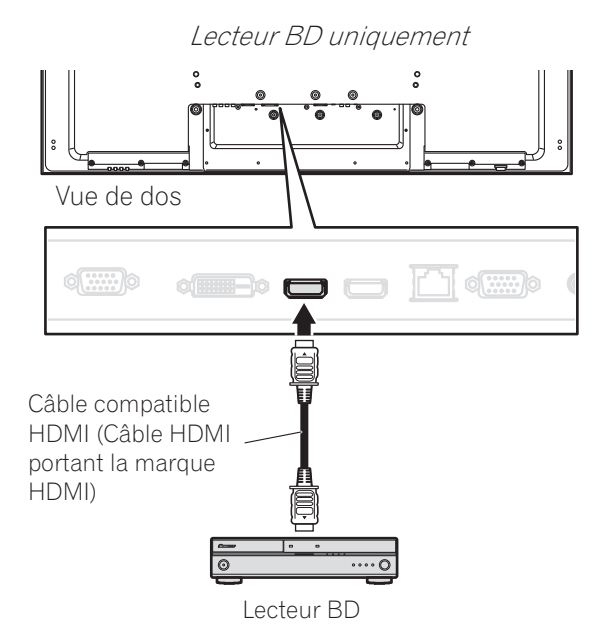

## 6.5 Contrôles spécifiques de KURO LINK

Lorsque vous utilisez un appareil HDMI avec le moniteur à écran plat, certaines options permettent de programmer la mise sous tension du moniteur et d'allumer ou d'éteindre d'autres appareils ou fonctions. Cette section indique les étapes nécessaires aux modifications des réglages couramment utilisés.

## 6.5.1 Lecture de la source sonore au moyen de la Commande HDMI

Lorsque le son est émis d'un système AV Pioneer via le moniteur à écran plat, si vous mettez le moniteur en veille, le son sera coupé. Pour que le son continue d'être émis lorsque le moniteur à écran plat s'allume, suivez les étapes ci-dessous.

- 1) Accédez à Réglage KURO LINK via le menu Configuration Commande.
- 2) Sélectionnez *Garder état son* dans le sous-menu.
- 3) Sélectionnez *Marche* pour que le son d'un système AV soit lu pendant que le moniteur est en veille.
- 4) Appuyez sur **EXIT** pour quitter le menu.

Remarque : Pour que le même son continue d'être émis lorsque le moniteur à écran plat s'allume, la fonction Garder état son doit être activée avant d'éteindre le moniteur.

## 6.5.2 Mise hors tension avec la Commande HDMI

La fonction "Cmde mse h.s." est valide pour les appareils raccordés à l'un des ports HDMI du moniteur. Suivez les étapes ci-dessous pour mettre l'appareil raccordé hors tension en même temps que le moniteur à écran plat.

- 1) Accédez à *Réglage KURO LINK* via le menu *Configuration Commande*.
- 2) Sélectionnez Cmde mse h.s. dans le sous-menu.
- 3) Sélectionnez *Marche* pour permettre au moniteur de mettre l'appareil raccordé hors tension.
- 4) Appuyez sur **EXIT** pour quitter le menu.

## 6.5.3 Mise sous tension avec la Commande HDMI

Le moniteur est livré avec la commande de mise sous tension activée. Si cette fonction est désactivée par erreur, elle peut être réactivée. Pour mettre automatiquement le moniteur à écran plat sous tension lorsqu'un enregistreur ou lecteur Pioneer raccordé est mis sous tension (des images sont reçues), suivez les étapes cidessous.

- 1) Accédez à *Réglage KURO LINK* via le menu *Configuration Commande*.
- 2) Sélectionnez Prêt p.mse e.s. dans le sous-menu.
- 3) Sélectionnez *Marche* pour qu'un autre appareil mette le moniteur sous tension.
- 4) Appuyez sur **EXIT** pour quitter le menu.

06

## 6.5.4 Test de la commande d'alimentation (Marche/Arrêt)

Le moniteur à écran plat offre l'option KURO LINK pour tester l'alimentation d'un appareil raccordé au moniteur via un port HDMI. Chaque appareil doit être correctement attribué à une entrée pour que cette fonction soit opérationnelle.

Pour confirmer que la fonction de commande de mise sous/hors tension est opérante, suivez les étapes cidessous.

- 1) Accédez à *Réglage KURO LINK* via le menu *Configuration Commande*.
- 2) Sélectionnez une option de test (*Test mise e.s.* ou *Test mise h.s.*) dans le sous-menu. *Une liste énumérant tous les appareils HDMI raccordés apparaît.*
- 3) Sélectionnez un appareil dans la liste pour commencer le test.
- 4) Répétez cette opération pour tester d'autres appareils dans la liste.
- 5) Appuyez sur EXIT pour quitter le menu une fois tous les tests terminés.

Si le test de mise sous/hors tension échoue, vérifiez les points de raccordement et les réglages.

## 6.6 Raccordement d'une console de jeu ou un caméscope

Le moniteur à écran plat permet un raccordement direct pour une console de jeu, un caméscope ou un autre appareil audiovisuel (AV) via ENTRÉE 1. Pour regarder les images provenant d'une console de jeux ou d'un caméscope, appuyez sur **INPUT 1** de la télécommande ou appuyez plusieurs fois sur **INPUT** du moniteur de manière à sélectionner ENTRÉE 1. Pour en savoir plus sur les réglages de la console de jeu, voir "2.6 Raccordement à d'autres appareils (DVR, amplificateur, BDR, etc.)" et "5.1.4 Réglage du moniteur pour reconnaître une console de jeu".

Utilisez le type de raccordement spécifié par l'appareil. Ne raccordez l'appareil qu'aux prises qui seront réellement utilisées.

## 6.7 Utilisation de IR REPEATER OUT

Connectez les câbles de commande entre le moniteur à écran plat et l'autre appareil Pioneer pour commander l'appareil raccordé via les commandes de la télécommande.

Cette fonction est pratique pour commander un appareil Pioneer à partir d'un autre appareil Pioneer.

## 6.8 Connexion à un réseau

Si vous connectez le moniteur à écran plat à un réseau domestique ou un réseau local (LAN), le moniteur assumera la fonction d'un serveur. Pour utiliser le moniteur sur un réseau, voir le schéma ci-dessous pour les connexions. Après la connexion au réseau, appliquez les réglages initiaux décrits dans les sections suivantes.

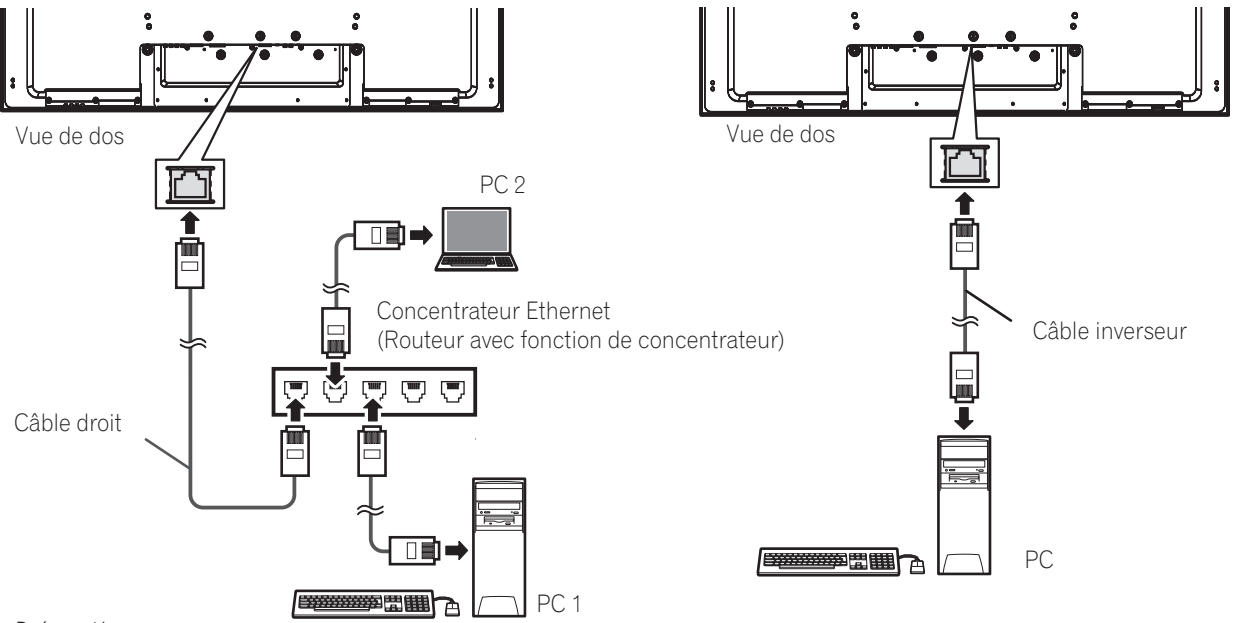

Précaution :

- Il n'est pas possible de naviguer sur des sites Internet et d'envoyer/recevoir des e-mails avec le moniteur à écran plat.
- Les émissions et les services vidéo en ligne via Internet ne sont pas disponibles.
- Il est nécessaire d'acheter des dispositifs et câbles de raccordement en vente dans le commerce.
- L'association d'outils de communication de marque différente avec certains prestataires de service ou de modem ou routeurs haut débit de marque différente peut être à l'origine de l'échec de la communication ou nécessiter des services supplémentaires de votre prestataire.
- La connexion à un réseau peut demander des réglages supplémentaires sur l'ordinateur.
- Après la connexion à un réseau, saisissez les réglages corrects.
- Pioneer ne saurait être responsable pour tout dommage résultant d'opérations erronées ou pour l'échec de l'envoi/réception d'e-mails.

## <u>Utilisation d'un LAN</u>

- Utilisez 10BASE-T ou 100BASE-TX pour un routeur haut débit ou concentrateur.
- Ne connectez pas le moniteur à écran plat directement à Internet. Connectez le moniteur via un pare-feu, en ne laissant que les ports nécessaires ouverts.
- Ne connectez pas un câble de téléphone modulaire à la prise LAN (10BASE-T/100BASE-TX). Vous risqueriez autrement de provoquer un dysfonctionnement.
- Les appareils nécessaires et les méthodes de connexion peuvent être différents selon le prestataire de communication et/ou de service.
  - Utilisez des périphériques comme un modem ADSL, un routeur haut débit, un concentrateur et un séparateur tel qu'indiqué par le prestataire de communication et/ou service. Voir également le mode d'emploi fourni avec l'appareil.
  - Les réglages ne sont pas disponibles sur un routeur haut débit ou un modem ADSL avec une fonction de routeur haut débit.
- Lorsque vous communiquez via un LAN, le chiffrement des données n'est pas disponible sur le moniteur. Lorsque vous accédez à Internet, utilisez le moniteur sur un réseau privé virtuel (VPN) ou un autre environnement de réseau de communication protégé.
- N'envoyez pas de commande aux prises RS-232C et LAN simultanément. Le moniteur risquerait autrement de recevoir incorrectement la commande.

## À propos des modems ADSL

- La mise en parallèle pour un modem ADSL nécessite un routeur haut débit séparé.
- Pour en savoir plus sur le modem ADSL, adressez-vous à votre prestataire de communication et/ou de service.

06

#### 6.8.1 Réglage Commande IP

Pour appliquer le réglage Commande IP, suivez les instructions ci-dessous.

1) Accédez à Réglage Commande IP via le menu Configuration Commande.

| Configuration       | Com | mande      |
|---------------------|-----|------------|
| Réglage Commande IP |     |            |
| Commande IP         |     | Désactiver |
| DHCP                |     | Arrêt      |
| Adresse IP          |     |            |
| Masque sous-réseau  |     |            |
| Passerelle p.Déf.   |     |            |
| Adresse MAC         |     |            |
| LED                 |     | Marche     |
| Réglage KURO LINK   |     |            |
| Réglage entrée      |     | Arrêt      |
| Cmde mse h.s.       |     | Arrêt      |
| Prêt p.mse e.s.     |     | Arrêt      |
| Garder état son     |     | Arrêt      |
| Test mise e.s.      |     | Arrêt      |
| Test mise h.s.      |     | Arrêt      |
| Réglage Série       |     |            |
| Régler No. ID       |     | Tous       |
| Vitesse de transf.  |     | 9600 bps   |
|                     |     |            |
| Sortie              |     |            |

- 2) Sélectionnez Commande IP dans le menu Réglage Commande IP.
- 3) Sélectionnez Activer dans le menu Commande IP.

Remarque : Le menu Commande IP par défaut est Désactiver.

#### Vérification de l'adresse IP

Saisissez DHCP, adresse IP, masque de sous-réseau, Passerelle par défaut et LED.

- 1) Accédez à Réglage Commande IP via le menu Configuration Commande.
- 2) Sélectionnez DHCP dans le menu Réglage Commande IP.
- 3) Sélectionnez *Marche* ou *Arrêt* dans le sous-menu. *Si vous sélectionnez Marche, l'adresse IP est automatiquement obtenue.*

Si le moniteur ne parvient pas à attribuer l'adresse IP ou si vous souhaitez obtenir une adresse différente, sélectionnez Arrêt, puis saisissez l'Adresse IP et le Masque de sous-réseau.

- 4) Appuyez sur **RETURN** pour valider votre sélection.
- 5) Sélectionnez LED dans le menu Réglage Commande IP.
- 6) Sélectionnez Marche ou Arrêt dans le sous-menu. Si vous sélectionnez Marche, le témoin de la prise LAN s'allume pendant la connexion.
- 7) Appuyez sur **EXIT** pour quitter le menu.

#### 6.8.2 Utilisation du système de commande Web

Vous pouvez accéder au moniteur et le commander depuis l'ordinateur au moyen d'un navigateur Web. Pour utiliser cette option, procédez comme décrit ci-après.

- Pour la navigation, il est préférable d'utiliser Internet Explorer. L'utilisation d'un autre navigateur Web peut être à l'origine d'une déformation de l'image ou d'un affichage défectueux.
- Dans le menu "Outils" d'Internet Explorer, cliquez sur "Options Internet" pour ouvrir l'onglet Général. Cliquez sur "Paramètres..." dans la section "Fichiers Internet temporaires" pour sélectionner "À chaque démarrage d'Internet Explorer" sous "Vérifier s'il existe une version plus récente des pages enregistrées".

#### Réglages de l'affichage

En basculant entre les écrans du navigateur, trouvez l'écran requis dans la liste à gauche. N'utilisez pas les boutons et menus du navigateur comme Page précédente, Page suivante, Historique et Signet. L'utilisation de ces boutons et menus pour changer d'écran est à l'origine de l'affichage d'un écran défectueux. Suivez les étapes ci-dessous pour sélectionner un navigateur.

- 1) Saisissez l'adresse IP obtenue dans le champs Adresse du navigateur.
- 2) Tapez "admin" sur l'écran de saisie du mot de passe.
- 3) Cliquez sur Network (Réseau) pour commencer à saisir des réglages.

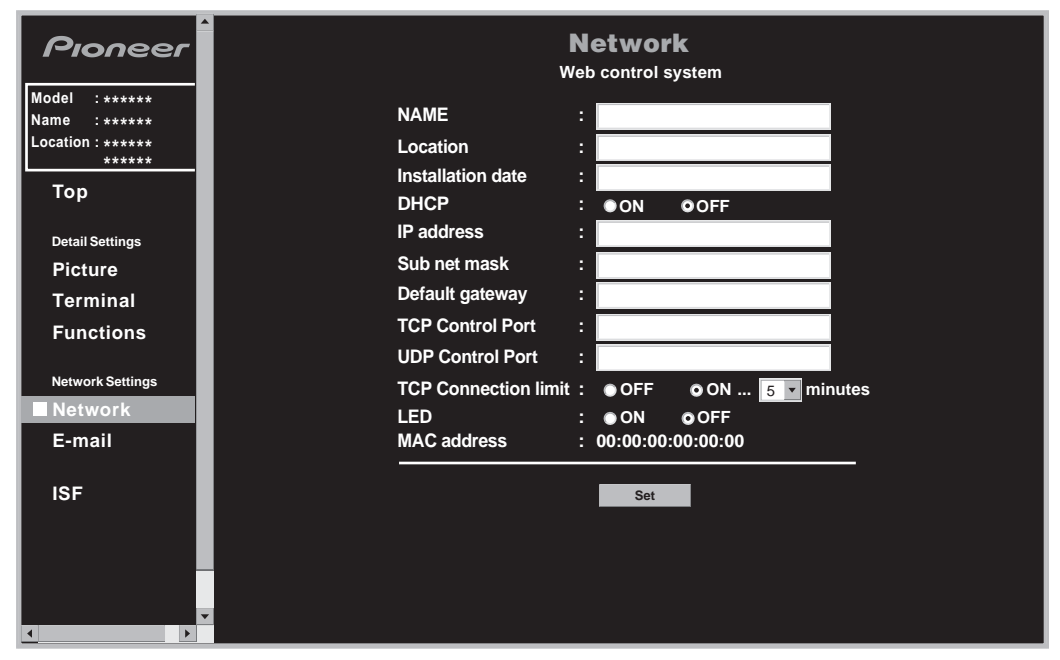

4) Saisissez les informations dans les champs suivants :

- NOM
- Emplacement
- Date d'installation
- LED (Marche/Arrêt)

Remarque : Pour modifier des entrées autres que NOM, Emplacement et Date d'installation, fermez le navigateur puis ouvrez-le à nouveau. Pour modifier les entrées pour Adresse IP, Masque de sous-réseau, Passerelle par défaut, fermez le navigateur, modifiez les réglages réseau de l'ordinateur, puis ouvrez-le à nouveau. 06

#### Réglages de la télécommande "virtuelle"

- 1) Saisissez votre adresse IP dans le champ Adresse du navigateur.
- 2) Tapez "admin" sur l'écran de saisie du mot de passe. La télécommande virtuelle s'affiche ensuite à l'écran.
- 3) Cliquez sur le bouton désiré pour exécuter une commande.

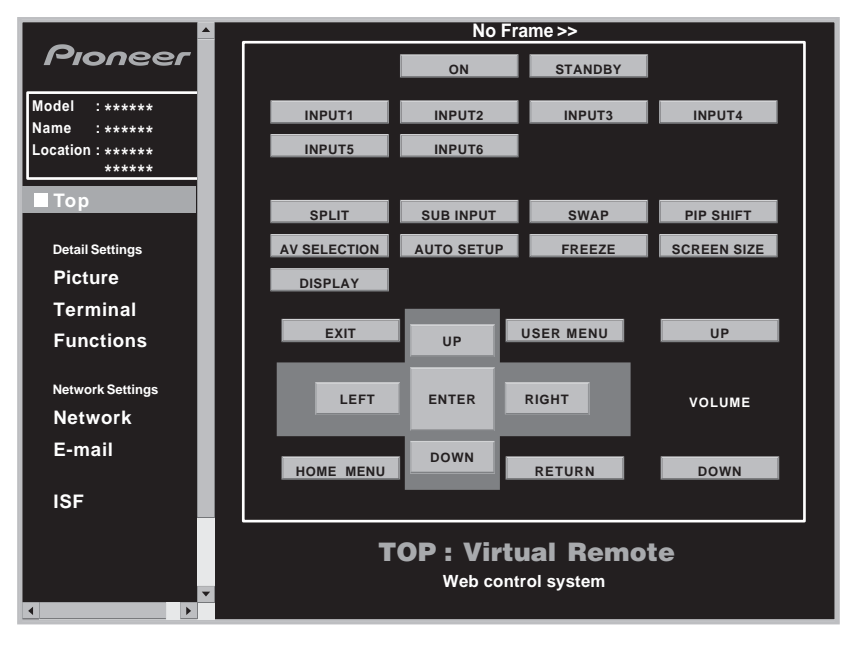

## Réglages de l'image

Cliquez sur Picture (Image) pour afficher l'écran de réglage des images.

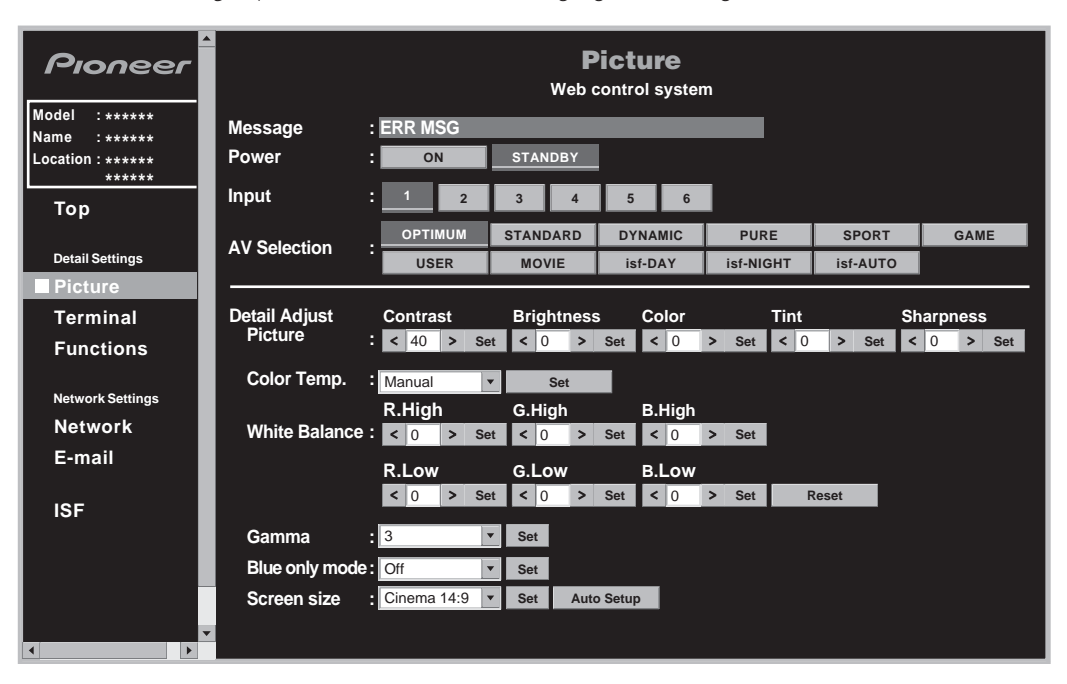

Remarque : Pendant que vous utilisez l'écran Web, évitez d'utiliser la télécommande ou les touches sur le moniteur à écran plat pour commander directement le moniteur, car cela peut modifier le statut de fonctionnement sur l'écran Web du statut du moniteur. Pour trouver l'écran requis sur le moniteur, sélectionnez le menu correspondant sur la gauche.

## Réglage entrée

Cliquez sur *Terminal* pour afficher l'écran de réglage de l'entrée.

| Pioneer                                             | <b>Terminal</b><br>Web control system |                                |              |  |  |
|-----------------------------------------------------|---------------------------------------|--------------------------------|--------------|--|--|
| Model : ******<br>Name : *****<br>Location : ****** | Power : ON                            | STANDBY                        |              |  |  |
| Тор                                                 | INPUT SETUP : Set                     | Color System : Auto            |              |  |  |
| Detail Settings                                     | INPUT 2 : Component                   | Color Decoding : Comp.1(YCbC - |              |  |  |
| Picture                                             | INPUT 3 : D-sub 15                    | Color Decoding : RGB           |              |  |  |
| Terminal                                            | INPUT 4 : DVI                         | Signal Type : PC 🔽             | Video : AUTO |  |  |
| Functions                                           | INPUT 5 : HDMI 1                      | Signal Type : PC               | Video : AUTO |  |  |
|                                                     | INPUT 6 : HDMI 2                      | Signal Type : PC 🔹             | Video : AUTO |  |  |
| Network Settings<br>Network                         | AUDIO SETUP: Set                      |                                |              |  |  |
| E-mail                                              | AUDIO 1 : INPUT1                      |                                |              |  |  |
|                                                     | AUDIO 2 : INPUT3                      |                                |              |  |  |
| ISF                                                 |                                       |                                |              |  |  |

Remarque : Pendant que vous utilisez l'écran Web, évitez d'utiliser la télécommande ou les touches sur le moniteur à écran plat pour commander directement le moniteur, car cela peut modifier le statut de fonctionnement sur l'écran Web du statut du moniteur. Pour trouver l'écran requis sur le moniteur, sélectionnez le menu correspondant sur la gauche.

#### **Réglage des fonctions**

Cliquez sur Fonctions pour afficher l'écran de réglage des fonctions.

| Pioneer                                            | Functions<br>Web control system |   |          |       |     |  |   |
|----------------------------------------------------|---------------------------------|---|----------|-------|-----|--|---|
| Model : ******<br>Name : *****<br>Location : ***** | Power                           | : | ON       | STAND | DBY |  |   |
| ******                                             | Option setting                  |   |          |       |     |  |   |
| гор                                                | Energy save                     |   | Standard | •     | Set |  |   |
| Detail Settings                                    | Power management                |   | Off      | •     | Set |  |   |
| Picture                                            | No signal off                   |   | Disable  | •     | Set |  |   |
| Terminal                                           | No operation off                |   | Disable  | •     | Set |  |   |
| Functions                                          | Room light sensor               |   | Off      | •     | Set |  |   |
| Network Settings                                   | KURO LINK Setting               |   |          |       |     |  | ĺ |
| Network                                            | Input Setting                   |   | Off      | •     | Set |  |   |
| E-mail                                             | Power off control               |   | Off      | •     | Set |  |   |
|                                                    | Power on ready                  |   | Off      | •     | Set |  |   |
| ISF                                                | Hold sound status               |   | Off      | •     | Set |  |   |
| ×                                                  |                                 |   |          |       |     |  |   |

Remarque : Pendant que vous utilisez l'écran Web, évitez d'utiliser la télécommande ou les touches sur le moniteur à écran plat pour commander directement le moniteur, car cela peut modifier le statut de fonctionnement sur l'écran Web du statut du moniteur. Pour trouver l'écran requis sur le moniteur, sélectionnez le menu correspondant sur la gauche. 06

#### Notification d'évènement

Le moniteur à écran plat peut donner un avis par e-mail en cas d'erreur système ou de dysfonctionnement.

| Pioneer                       | <b>E-mail</b><br>Web control system   |
|-------------------------------|---------------------------------------|
| Nodel :******<br>Name :****** | Sender address :                      |
| Location : *****              | Mail server(SMTP) :                   |
| *****                         | Authentication : OON OOFF             |
| Тор                           | ID :                                  |
| Detail Settings               | Password :                            |
| Picture                       | Received address (1) :                |
| Terminal                      | Received address (2) :                |
| Functions                     | Received address (3) :                |
|                               | Event option : Power down Panel error |
| Network Settings              | Shut down Temp.,speaker and fan error |
| Network                       | Vinput change                         |
| E-mail                        | ☑Loss of input signal                 |
|                               | ✓ Power toggle                        |
| ISF                           |                                       |
|                               |                                       |
|                               |                                       |
|                               |                                       |
|                               |                                       |
| < >                           |                                       |

| Option                                                  | Description                                                                                                    |  |  |
|---------------------------------------------------------|----------------------------------------------------------------------------------------------------|--|--|
| Sender address (Adresse de<br>l'expéditeur)             | pour taper l'adresse de l'expéditeur                                                                                                    |  |  |
| Mail server (SMTP) (Serveur de courrier électronique)   | pour taper l'adresse IP du serveur de l'expéditeur                                                                                                    |  |  |
| Authentication<br>(Authentification)                    | pour régler l'authentification facultative lors de l'envoi<br>d'un e-mail (POP est réglé avant SMTP pour la méthode<br>d'authentification)                         |  |  |
| ID (Identifiant)                                        | pour taper un identifiant d'authentification                                                                                                    |  |  |
| Password (Mot de passe)                                 | pour saisir un mot de passe pour l'authentification                                                                                                    |  |  |
| Received address (Adresse du<br>destinataire) (1) - (3) | pour taper l'adresse du destinataire                                                                                                    |  |  |
| Event option (Option d'évènement)                       |                                                                                                    |  |  |
| Power down (Arrêt)                                      | pour envoyer un e-mail lorsque la fonction de sécurité<br>intégrée est activée en raison d'une erreur du moniteur<br>susceptible de provoquer un dysfonctionnement |  |  |
| Shut down (Panne)                                       | pour envoyer un e-mail lorsque la fonction de protection<br>éteint automatiquement le moniteur                                                                     |  |  |
| Usage time<br>(Durée d'utilisation)                     | pour envoyer un e-mail à un intervalle donné (toutes les<br>500 heures si l'option se trouve sur "500")                                                            |  |  |
| Input change<br>(Changement d'entrée)                   | pour envoyer un e-mail lorsque le mode d'entrée<br>change                                                                                                    |  |  |
| Loss of input signal<br>(Perte du signal d'entrée)      | pour envoyer un e-mail si aucun signal d'entrée n'est<br>reçu                                                                                                    |  |  |
| Power toggle<br>(Changement d'alimentation)             | pour envoyer un e-mail lorsque le statut d'alimentation<br>change                                                                                                  |  |  |

Remarque : Le moniteur à écran plat ne comporte pas de fonction déterminant le nom de l'ordinateur réseau sur Internet. Saisissez l'adresse IP du serveur de courrier électronique dans le champs du serveur de courrier électronique (SMTP). Si l'adresse IP est à présent connue, utilisez un programme de recherche comme "nslookup" sur votre ordinateur.
Français

Exemple d'écran de recherche MS-DOS avec "nslookup"

| C:\> nsloc<br>Server: | where the second structure structure | Serveur de noms actuel                     |
|-----------------------|----------------------------------------------------------------------------------------------------|--------------------------------------------|
| Adress:               | yyy.yyy.yyy.yyy                                                                                                    |                                            |
| > mailsv.             | aaa.com                                                                                                    | Serveur de courrier électronique recherché |
| Server:               | xxx.xxx.xxx.com                                                                                                    | Serveur de noms actuel                     |
| Adress:               | ууу.ууу.ууу.ууу                                                                                                    |                                            |
| Non-aurth             | oritative answer:                                                                                                    |                                            |
| Name:                 | mailsv.aaa.com                                                                                                    |                                            |
| Adress:               | ZZZ.ZZZ.ZZZ.ZZZ                                                                                                    | Serveur : Adresse IP pour mailsv.aaa.com   |
|                       |                                                                                                    |                                            |
|                       |                                                                                                    |                                            |
|                       |                                                                                                    |                                            |
|                       |                                                                                                    |                                            |
|                       |                                                                                                    |                                            |
|                       |                                                                                                    |                                            |
|                       |                                                                                                    |                                            |
|                       |                                                                                                    |                                            |
|                       |                                                                                                    |                                            |
|                       |                                                                                                    |                                            |

## 6.9 Attribution d'un numéro de série

## 6.9.1 Attribution d'un numéro d'identifiant

Cette section décrit comme saisir le numéro d'identifiant requis pour commander et régler plusieurs moniteurs via un seul ordinateur. Pour attribuer le numéro d'identifiant, suivez les instructions ci-dessous.

- 1) Accédez à Réglage Série via le menu Configuration Commande.
- 2) Sélectionnez *Régler No. ID* dans le menu *Réglage Série*.

| Configurati                                                                                                    | on Cor | nmande                           |  |
|----------------------------------------------------------------------------------------------------|--------|----------------------------------|--|
| Réglage Commande IP<br>Commande IP<br>DHCP<br>Adresse IP<br>Masque sous-réseau<br>Passerelle p.Déf.<br>Adresse MAC                              |        | Désactiver<br>Marche             |  |
|                                                                                                    |        |                                  |  |
| Reglage KURO LINK<br>Réglage entrée<br>Cmde mse h.s.<br>Prêt p.mse e.s.<br>Garder état son<br>Test mise e.s.<br>Test mise e.s.<br>Réglage Série |        | Arrêt<br>Arrêt<br>Arrêt<br>Arrêt |  |
| Régler No. ID                                                                                                    | :      | Tous                             |  |
| Vitesse de transf.  Sortie                                                                                                    |        | 9600 bps                         |  |

3) Sélectionnez Tous ou OOH-FFH dans le sous-menu.

| Ré        | gler No. ID                            |
|-----------|----------------------------------------|
| Paramètre | Description                            |
| 00H-FFH   | pour régler un numéro d'identifiant    |
| Tous      | aucun numéro d'identifiant n'est réglé |

Remarque : Ce réglage s'applique à toutes les sources d'entrée.

### 6.9.2 Attribution d'une vitesse de transfert

Cette section décrit comme saisir la vitesse de transmission RS-232C (vitesse de transfert) pour commander et régler le moniteur via un ordinateur. (N'utilisez cette option que lorsque vous procédez aux réglages d'image pour un périphérique donné raccordé à la prise RS-232C.) La vitesse de transfert peut être réglée sur 1200 bps, 2400 bps, 4800 bps, 9600 bps, 19200 bps ou 38400 bps. Pour saisir une vitesse, suivez les instructions ci-dessous.

- 1) Accédez à Réglage Série via le menu Configuration Commande.
- 2) Sélectionnez Vitesse de transf. dans le menu Réglage Série.
- 3) Sélectionnez la vitesse désirée dans le sous-menu. *La valeur par défaut est 9600 bps.*

| Vitesse de transf.               |  |
|----------------------------------|--|
| 1200 bps<br>2400 bps<br>4800 bps |  |
| ■9600 bps                        |  |
| 19200 bps<br>38400 bps           |  |

Remarque : Ce réglage s'applique à toutes les sources d'entrée.

## 6.10 Sélection du mode Intégrateur

Le mode intégrateur fournit d'autres options lorsque vous utilisez des fonctions/réglages spécifiques et des menus de réglage d'image.

Remarques : Le mode intégrateur est uniquement disponible en anglais.

Après avoir accédé au mode Intégrateur, les options suivantes sur le menu principal (HOME MENU) sont réinitialisées à leurs valeurs par défaut.

- •Image
- •Écran

Après avoir accédé au mode Intégrateur, les options suivantes restent inchangées :

- •Son
- •Commande alimentation
- •Options
- Configuration Entrée
- Configuration Commande

Pour passer au mode Intégrateur, suivez les instructions ci-dessous.

- 1) Appuyez sur INPUT pour sélectionner l'entrée désirée.
- 2) Appuyez sur **DISPLAY** pour consulter les réglages actuels. Les informations de statut sur l'entrée sélectionnée apparaissent sur l'écran.

| ENTRÉE2<br>Composante |
|-----------------------|
|                       |
| PLEIN<br>Standard     |

3) Maintenez enfoncée **DISPLAY** pendant au moins trois secondes pendant que l'écran de l'étape 2 est visible. *Seuls les signaux d'entrée apparaissent.* 

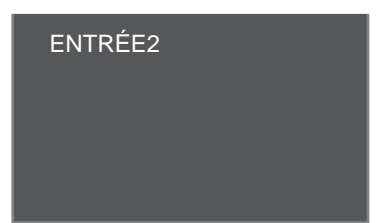

4) Appuyez sur **HOME MENU** pendant que l'écran de l'étape 3 est visible, mais ne maintenez pas enfoncée la touche.

Le moniteur passe au mode Intégrateur.

| INTEGRATOR MENU        |  |         |  |
|------------------------|--|---------|--|
| Picture                |  |         |  |
| Picture Preset         |  |         |  |
| Studio Mode            |  | Off     |  |
| Monotone Mode          |  | Off     |  |
| Drive Mode             |  |         |  |
| FRC Mode               |  | Default |  |
| Option                 |  |         |  |
| Fan Control            |  | Auto    |  |
| OSD Display            |  | On      |  |
| Power On Mode          |  |         |  |
| Input                  |  | Last    |  |
| Power On Mode (Input)  |  |         |  |
| Volume                 |  | Last    |  |
| Power On Mode (Volume) |  |         |  |
| Mirror Mode            |  | Off     |  |
| Banner PIP             |  |         |  |
| Translucent            |  | Off     |  |
| Banner PIP             |  | Off     |  |
| Max Volume             |  | 60      |  |
| IP Control Look        |  | Off     |  |
| Network ID Beacon      |  | Off     |  |
| Factory Default        |  |         |  |
|                        |  |         |  |
| X Exit                 |  |         |  |
|                        |  |         |  |

*Remarque : Si vous maintenez enfoncée ou si vous appuyez trop longtemps sur* **HOME MENU**, *le moniteur restera en mode Utilisateur.* 

## 6.10.1 Découverte des menus du mode Intégrateur

## Préréglage image

Utilisez cette option pour prérégler les valeurs de réglage de l'image pour le menu principal (HOME MENU).

## <u>Mode studio</u>

Outre les valeurs de réglage normales, le moniteur comprend également un mode de réglage professionnel distinct qui optimise les nouvelles prises en studio TV (studio).

| Paramètre | Description                |
|-----------|----------------------------|
| Marche    | pour passer au mode Studio |
| Arrêt*    | Sans effet                 |

\*Réglage par défaut

Remarques : Ce réglage s'applique à toutes les sources d'entrée.

Vous ne pouvez pas accéder au mode monotone, Sélection AV ou Mode Bleu Seulement en mode Studio.

06

#### Mode monotone

Le mode monotone coupe les éléments chromatiques du signal vidéo de sorte que l'image apparaît seulement avec des signaux de luminance.

| Paramètre | Description                  |
|-----------|------------------------------|
| Marche    | pour passer au mode Monotone |
| Arrêt*    | Sans effet                   |

\*Réglage par défaut

Remarques : Ce réglage s'applique à toutes les sources d'entrée. Vous ne pouvez pas accéder au mode Studio, Sélection AV ou Préréglage image en mode Monotone.

### Sélection mode

Cette option permet d'optimiser la qualité d'image d'après le contenu (voir "5.3.10 Réglage du signal de chrominance" pour de plus amples informations).

Remarque : Sélection mode est disponible uniquement pour les signaux d'entrée vidéo.

### Mode FRC

L'option FRC vous permet de changer la conversion d'échantillonnage de la cadence de prise de vue.

| Paramètre           | Description                                                                      |
|---------------------|----------------------------------------------------------------------------------|
| Réglage par défaut* | la conversion d'échantillonnage de la cadence de<br>prise de vue reste inchangée |
| Synchro             | la conversion d'échantillonnage de la cadence de<br>prise de vue change          |

\*Réglage par défaut

Remarque : Le mode FRC est disponible uniquement pour les signaux d'entrée PC.

#### Commande du ventilateur

Cette option permet de changer la méthode de commande du ventilateur de refroidissement arrière du moniteur à écran plat.

| Paramètre | Description                                                        |
|-----------|--------------------------------------------------------------------|
| Auto*     | commande automatique au moyen du capteur de<br>température interne |
| Max       | pour tr/min maximum (Commande auto : arrêt)                        |

\*Réglage par défaut

Le réglage Max. est efficace pour les installations spéciales à température élevée. Toutefois, étant donné que le bruit du ventilateur augmente, l'effet sur le voisinage doit être pris en compte.

Français

## <u>Affichage sur écran</u>

Cette option active (Marche) ou désactive (Arrêt) l'affichage du menu.

| Paramètre | Description                                                                                                    |
|-----------|----------------------------------------------------------------------------------------------------|
| Marche*   | le menu actuel s'affiche si vous appuyez sur <b>DISPLAY</b>                                                                                                    |
| Arrêt     | l'écran ne s'affiche pas lorsque vous :<br>• appuyez sur <b>DISPLAY</b> ou <b>AV SELECTION</b>                                                                                                    |
|           | <ul> <li>changez de source d'entrée</li> </ul>                                                                                                    |
|           | • réglez le volume                                                                                                    |
|           | (Les éléments de l'écran comme le menu principal<br>(Home menu), le menu utilisateur (User Menu) et<br>les messages restent affichés à l'écran même si<br>l'option Affichage sur écran est placée sur Arrêt.) |

\*Réglage par défaut

Remarque : Ce réglage s'applique à toutes les sources d'entrée.

## Mode de mise sous tension

Cette option sélectionne automatiquement l'entrée et le volume sonore lorsque le moniteur est allumé.

|        | Paramètre              | Description                                |
|--------|------------------------|--------------------------------------------|
| Entrée | ENTRÉE 1 à<br>ENTRÉE 6 | l'entrée sélectionnée s'affiche            |
|        | Dernier*               | la dernière entrée sélectionnée s'affiche  |
| Volume | Dernier*               | sélectionne le dernier volume sonore       |
|        | 0 - 60                 | sélectionne un volume sonore entre 0 et 60 |

\*Réglage par défaut

Remarque : Ce réglage s'applique à toutes les sources d'entrée.

## Mode miroir

Cette option inverse l'image affichée sur l'écran.

| Paramètre | Description                |
|-----------|----------------------------|
| Marche    | l'image est inversée       |
| Arrêt*    | l'image n'est pas inversée |

\*Réglage par défaut

Remarque : Ce réglage s'applique à toutes les sources d'entrée.

## **Bannière PIP**

Utilisez l'option Bannière PIP pour régler le taux de translucidité et afficher les positions de la petite image en mode Im. ds Im.

- Translucidité : le taux de translucidité de la petite image en mode lm. ds lm. est réglé entre Arrêt et 80%. Si le pourcentage augmente, le taux de translucidité aussi.
- Bannière PIP : les positions d'affichage de la petite image en mode Im. ds Im. sont réglées

Paramètre Description Translucidité Marche le taux de translucidité est réglé Arrêt\* Sans effet Bannière PIP Arrêt\* Sans effet Bas 1 à 3 les positions d'affichage sont réglées Moyen Bas/Haut Haut 1 à 3 INPUT 3\* à 6 Entrée bannière le signal d'entrée est déterminé

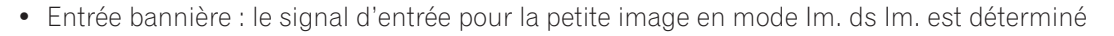

\*Réglage par défaut

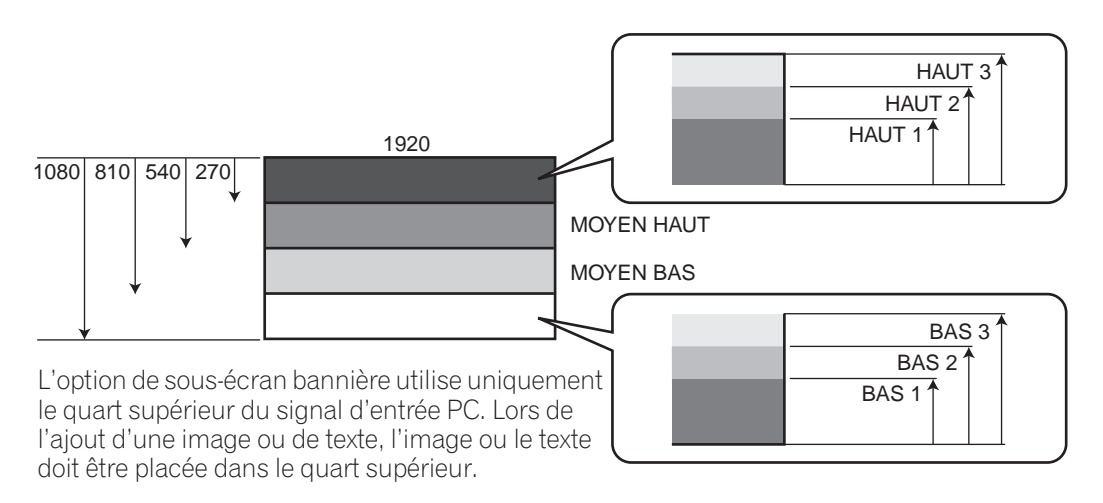

Remarque : Plus la résolution est élevée sur l'image de l'écran principal, plus le contraste est faible sur l'image dans la petite fenêtre.

Les signaux prenant en charge la bannière PIP sont XGA 60 Hz et WXGA 60 Hz.

#### Verrouillage Commande IP

Vous permet de verrouiller ou non les réglages de Commande IP.

| Paramètre | Description                                  |
|-----------|----------------------------------------------|
| Marche    | les réglages de Commande IP sont verrouillés |
| Arrêt*    | Sans effet                                   |

\*Réglage par défaut

Remarque : Ce réglage s'applique à toutes les sources d'entrée.

## **Balise d'identification réseau**

Cette option authentifie la connexion entre l'appareil spécifié et le moniteur à écran plat.

| Paramètre | Description                                      |
|-----------|--------------------------------------------------|
| Marche    | l'affichage de la balise d'identification réseau |
| Arrêt*    | Sans effet                                       |

\*Réglage par défaut

# 7 Informations utiles

Ce chapitre donne des réponses à quelques questions courantes et fournit des informations sur les méthodes de nettoyage et des informations sur le dépannage/entretien. Si vous avez besoin d'une aide supplémentaire, veuillez nous contacter pour que nous puissions remédier aux problèmes que vous rencontrez. Merci encore d'avoir porté votre choix sur la marque Pioneer !

# 7.1 Foire aux questions (FAQ)

Cette section répond à quelques-unes des questions reçues par notre personnel du service d'assistance. Si votre question ne figure pas ici ou si vous souhaitez obtenir de plus amples informations, veuillez consulter le site Web de Pioneer pour une FAQ plus étendue (www.pioneerelectronics.com) répondant à des questions sur votre modèle en particulier ou les moniteurs à écran plat en général.

## Pourquoi les touches de la télécommande ne permettent pas de commander mon moniteur à écran plat ?

Si vous avez sélectionné un mode autre que MONITOR sur la télécommande, le moniteur à écran plat ne peut pas recevoir d'ordres de cette dernière. Appuyez sur la touche **SELECT** pour basculer entre les modes jusqu'à ce que le témoin MONITOR s'allume.

## Pourquoi suis-je obligé(e) de me rapprocher du moniteur pour utiliser la télécommande ?

Si vous laissez des piles épuisées dans la télécommande, la communication risque d'échouer. Rapprochez-vous de l'écran et essayez de commander le moniteur avec la télécommande. Si de cette façon le moniteur répond, remplacez les piles. Si vous rapprocher de l'écran n'a aucun effet, vérifiez qu'il n'y a pas d'objets bloquant le signal dans la pièce. Prenez aussi en considération les autres appareils commandés par télécommande qui ont pu être placés aux alentours du moniteur. Les objets ou d'autres signaux infrarouges peuvent perturber la télécommande.

## Comment puis-je protéger la télécommande pour qu'elle dure plus longtemps ?

Vous disposez de plusieurs moyens pour protéger la télécommande. Ne laissez pas la télécommande en plein soleil sous peine de déformer ou d'altérer son boîtier. Évitez de renverser des liquides sur la télécommande. Mais le cas échéant, essuyez-la immédiatement. Au besoin, retirez les piles et laissez la télécommande séchée complètement avant de l'utiliser à nouveau. Les endroits à l'humidité élevée peuvent aussi endommager la télécommande.

Un autre problème pouvant affecter la télécommande est la fuite du liquide des piles. Les produits chimiques contenus dans le liquide des piles peuvent endommager ou décolorer la télécommande. En cas de fuite visible du liquide des piles, retirez immédiatement les deux piles et essuyez soigneusement le logement des piles pour le nettoyer. Remplacez les deux piles par des neuves.

# *Le signal émis par la télécommande de mon moniteur peut-il interférer avec d'autres appareils audio ou vidéo ?*

Le moniteur à écran plat émet un très faible rayonnement infrarouge. Si vous placez à proximité un autre appareil commandé par télécommande, par exemple un DVR ou une chaîne stéréo, la réception des signaux émis par sa télécommande peut être perturbée. Essayez de placer cet appareil dans un endroit suffisamment éloigné du moniteur à écran plat.

Remarque : La puissance du rayonnement infrarouge émis par le moniteur diffère selon l'image affichée à l'écran.

# Pourquoi la luminosité de l'image semble-t-elle réduite lorsque je laisse une image affichée sur l'écran ?

Lorsque vous affichez des images fixes (photos ou images fournies par un ordinateur) pendant une longue période, la luminosité de l'écran est légèrement réduite. Cette fonction protège le moniteur en ajustant automatiquement la luminosité de l'écran. La baisse de luminosité survient après qu'une image fixe a été détectée pendant environ trois minutes.

Français

#### Pourquoi mon moniteur à écran plat refuse-t-il de se mettre sous tension ?

Il se peut que les piles de la télécommande soient épuisées ou que la télécommande elle-même soit endommagée. Vérifiez le raccordement du cordon d'alimentation à la prise murale et au dos du moniteur. Essayez également d'appuyer sur 🕐 du moniteur.

#### Pourquoi le témoin d'alimentation bleu de mon moniteur à écran plat clignote-t-il ?

Le circuit de protection interne du moniteur a peut-être été activé pour une raison quelconque. Éteignez le moniteur avec la touche (), patientez quelques minutes puis rallumez-le. Si le témoin clignote toujours, débranchez le cordon d'alimentation de la prise murale. Puis rebranchez-le au bout d'une ou deux minutes. Si le problème ne peut pas être résolu de cette façon, contactez votre revendeur ou le service d'assistance clientèle de Pioneer (voir la quatrième de couverture).

#### Que puis-je faire pour éviter la rémanence d'image ou l'effet "burn-in" ?

La rémanence d'image ou l'effet "burn-in" correspond à un effet secondaire de la technologie plasma. Après qu'une image est affichée sur l'écran pendant une période prolongée, lorsque l'image change ou que le moniteur est éteint, une faible image rémanente ou un fantôme de l'image originale peut rester sur l'écran. Poursuivre la lecture vidéo ou laisser le moniteur éteint pendant quelques instants peut permettre de se débarrasser de cette image. Nous vous recommandons les étapes et réglages suivants pour empêcher la rémanence d'image ou l'éffet "burn-in".

- Placez Réglages Longévité sur Marche.
- Ne laissez pas des images fixes affichées à l'écran.

#### Comment nettoyer mon moniteur à écran plat ?

Pour nettoyer la surface de l'écran, essuyez-la délicatement avec le chiffon sec fourni. Une forte friction sur l'écran peut rayer le film spécial qui recouvre la surface. Utilisez un chiffon propre et doux (en coton ou en flanelle, par exemple) pour le coffret. Pour en savoir plus sur le nettoyage, voir "7.2 Méthodes de nettoyage".

## 7.2 Méthodes de nettoyage

Débranchez la fiche du cordon d'alimentation de la prise murale avant de nettoyer le moniteur à écran plat. Pour nettoyer la surface de l'écran ou la surface brillante de l'encadrement avant, essuyez-la délicatement avec un chiffon sec, le chiffon de nettoyage fourni ou un chiffon similaire (par exemple, en coton ou flanelle). Évitez d'utiliser un chiffon humide ou mouillé car de l'humidité pourrait s'infiltrer dans le moniteur. Un chiffon poussiéreux ou rêche (ou encore une friction trop forte) pourrait rayer la surface.

#### Remarque : N'utilisez aucun liquide de nettoyage ni aucun aérosol sur l'écran.

Le châssis ou coffret du moniteur est essentiellement composé de matières plastiques. N'utilisez aucun produit chimique tel que de l'essence ou du diluant pour le nettoyer. Ils peuvent gâcher ou détériorer la finition. Pour nettoyer le coffret, utilisez le même type de chiffon et la même méthode que pour l'encadrement avant.

Remarque : Ne collez pas d'étiquettes, ruban adhésif, etc. sur un emplacement visible du moniteur à écran plat. Ils peuvent décolorer ou détériorer les surfaces du moniteur.

# 7.3 Guide de dépannage et informations sur l'entretien

| GÉNÉRAL                          |                                                                                                    |
|----------------------------------|----------------------------------------------------------------------------------------------------|
| Problème                         | Solutions possibles                                                                                                    |
| Absence                          | <ul> <li>Vérifiez le raccordement à la prise murale et au moniteur.</li> <li>Vérifiez si la touche d'alimentation du moniteur est allumée.</li> <li>Confirmez que la télécommande est bien placée sur MONITOR.</li></ul>                                                                                                    |
| d'alimentation                   | Appuyez sur MONITOR (也) de la télécommande ou sur STANDBY/ON du moniteur à écran plat si le témoin du moniteur est allumé en rouge.                                                                                                    |
| L'alimentation se                | <ul> <li>Vérifiez le réglage de la commande d'alimentation.</li> <li>Vérifiez si la température interne du moniteur a augmenté.</li></ul>                                                                                                    |
| coupe brusquement                | <i>Retirez les objets qui obstruent les évents, ou nettoyez ceux-ci.</i>                                                                                                    |
| Le moniteur ne<br>fonctionne pas | Des phénomènes extérieurs tels que panne secteur, électricité statique, etc., peuvent provoquer une anomalie de fonctionnement.     Débranchez le moniteur de la prise murale pendant plusieurs minutes. Rebranchez-le et essayez de le faire fonctionner à nouveau.                                                                                                    |
| La télécommande ne               | <ul> <li>Vérifiez si l'alimentation du moniteur est coupée. Appuyez sur la touche lorsque les témoins d'alimentation (ON) et STANDBY sont éteints.</li> <li>Confirmez que le mode est bien placé sur MONITOR.</li> <li>Vérifiez qu'aucun objet n'empêche le capteur de la télécommande sur le moniteur de recevoir le signal de la télécommande.</li> <li>Vérifiez que les piles de la télécommande sont correctement mises en place et suffisamment chargées.</li></ul> |
| fonctionne pas                   | <i>Remplacez-les par des piles neuves pour vérification.</i> <li>Prenez en considération les modifications d'éclairage, une source de lumière plus vive ou nouvelle susceptible de perturber le signal.</li>                                                                                                    |

| Image/Son                                                     |                                                                                                    |
|---------------------------------------------------------------|----------------------------------------------------------------------------------------------------|
| Problème                                                      | Solutions possibles                                                                                                    |
| Absence d'image                                               | <ul> <li>Vérifiez le paramétrage des réglages d'image.<br/><i>Ramenez les réglages à leurs valeurs par défaut au besoin.</i></li> <li>Confirmez que l'appareil raccordé est correctement installé et programmé.</li> <li>Si vous visionnez des images d'un ordinateur, confirmez la compatibilité du signal.</li> </ul> |
| Absence d'image et de<br>son                                  | <ul> <li>Vérifiez le raccordement à la prise murale et au moniteur.</li> <li>Vérifiez si la touche d'alimentation du moniteur est allumée.</li> </ul>                                                                                                    |
| L'écran est sombre                                            | Contrôlez s'il n'y a pas d'obstacle devant le capteur de luminosité ambiante.                                                                                                    |
| Coloration et ombre<br>inhabituelles ou images<br>désalignées | <ul> <li>Considérez les dernières modifications apportées à l'éclairage ambiant ou les sources<br/>d'éclairage naturel des fenêtres ou des encadrures de portes.</li> <li>Vérifiez la tonalité de l'image, ajustez au besoin.</li> </ul>                                                                                |
| L'image est tronquée ou<br>hors écran                         | <ul> <li>Vérifiez que la taille d'écran correspond à la source d'entrée actuelle.</li> <li>Confirmez la position centrale de l'image.</li> </ul>                                                                                                    |
| ll y a une image mais pas<br>de son                           | <ul> <li>Vérifiez que le son n'est pas coupé ou que le volume n'est pas baissé.</li> <li>Si la source est une entrée vidéo ou PC, assurez-vous que les prises audio sont<br/>également raccordées.</li> </ul>                                                                                                    |
| ll y a du son mais pas<br>d'image                             | • Vérifiez si <i>Arrêt Image</i> est sélectionné dans Économie d'énergie sur le menu Commande alimentation.                                                                                                    |

Français

07

| Image/Son                                                                                         |                                                                                                    |
|---------------------------------------------------------------------------------------------------|----------------------------------------------------------------------------------------------------|
| Problème                                                                                          | Solutions possibles                                                                                                    |
| Le son est incorrect<br>(émis d'un seul côté ou<br>inversé entre gauche et<br>droite)             | <ul> <li>Vérifiez que les raccordements des câbles d'enceinte ne sont pas intervertis entre la gauche et la droite.</li> <li>Confirmez que les câbles d'enceinte sont correctement branchés et installés.</li> <li>Vérifiez l'équilibre du son et ajustez au besoin.</li> </ul>                                                                                                    |
| La luminosité et le ton<br>des couleurs sont<br>différents sur les côtés<br>par rapport au centre | <ul> <li>Si des images en mode 4:3 ou des images Letterbox sont affichées pendant de longues périodes, ou pendant des périodes plus courtes sur plusieurs jours, une image rémanente peut apparaître du fait du phénomène de "burn-in". <i>Dans la mesure du possible, regardez les images en plein écran afin d'éviter ce problème.</i></li> <li>Placez le réglage Sync. luminosité <i>sur Auto. Cette fonction ajuste la luminosité des caches latéraux gris en fonction de celle de l'image principale.</i></li> <li>Utilisez la fonction Réglages Longévité (voir "4.2.1 Pour prolonger la durée de vie du moniteur")</li> </ul> |
| L'image n'apparaît pas<br>clairement.                                                             | <ul> <li>Vérifiez le réglage de Décodage Couleur lors de l'utilisation de ENTRÉE 2 ou ENTRÉE 3 (pages 56 et 57).</li> <li>Vérifiez le réglage de type de signal.</li> <li>Vérifiez le réglage de Vidéo lors de l'utilisation de ENTRÉE 5 ou ENTRÉE 6 (page 58).</li> <li>Vérifiez le réglage de Format signal lors de l'utilisation de ENTRÉE 5 à ENTRÉE 6 (page 58).</li> </ul>                                                                                                    |
| Image rémanente                                                                                   | <ul> <li>Si une image lumineuse ou fixe est restée affichée sur l'écran pendant une période prolongée avant de passer à une image plus sombre, l'image d'origine peut apparaître sous la forme d'une image rémanente ou fantôme. Essayez de lire une autre image lumineuse, de changer d'image rapidement à plusieurs reprises ou d'afficher une scène d'actions.</li> <li>Utilisez la fonction Réglages Longévité (voir "4.2.1 Pour prolonger la durée de vie du moniteur")</li> <li>Affichez l'écran de Mire vidéo de manière à réduire le risque d'image rémanente.</li> </ul>                                                    |

| KURO LINK                                                                        |                                                                                                    |
|----------------------------------------------------------------------------------|----------------------------------------------------------------------------------------------------|
| Problème                                                                         | Solutions possibles                                                                                                    |
| KURO LINK ne<br>fonctionne pas                                                   | <ul> <li>Vérifiez les raccordements entre le moniteur et l'appareil HDMI.</li> <li>Confirmez que les réglages du moniteur sont corrects.</li> <li>Confirmez que l'appareil est compatible HDMI.</li> <li>Confirmez que les réglages de l'appareil sont corrects.<br/><i>Pour en savoir plus, voir le mode d'emploi accompagnant l'appareil.</i></li> </ul> |
| Message d'erreur:<br><i>"Appareil inutilisable.<br/>Contrôlez la connexion."</i> | <ul> <li>Vérifiez les raccordements entre le moniteur et l'appareil HDMI.</li> <li>Confirmez que les réglages de l'appareil sont corrects.<br/>Pour en savoir plus, voir le mode d'emploi accompagnant l'appareil.</li> </ul>                                                                                                    |
| Absence d'image et de<br>son                                                     | <ul> <li>Vérifiez les raccordements entre le moniteur et l'appareil HDMI.</li> <li>Confirmez que les réglages de l'appareil sont corrects.<br/>Pour en savoir plus, voir le mode d'emploi accompagnant l'appareil.</li> </ul>                                                                                                    |
| Absence d'image                                                                  | <ul> <li>Vérifiez les raccordements entre le moniteur et l'appareil HDMI.</li> <li>Confirmez que les réglages de l'appareil sont corrects.<br/>Pour en savoir plus, voir le mode d'emploi accompagnant l'appareil.</li> </ul>                                                                                                    |

| KURO LINK                                                |                                                                                                    |
|----------------------------------------------------------|----------------------------------------------------------------------------------------------------|
| Problème                                                 | Solutions possibles                                                                                                    |
| Pas de son                                               | <ul> <li>Vérifiez les raccordements entre le moniteur et l'appareil HDMI.</li> <li>Confirmez que les réglages de l'appareil sont corrects.<br/><i>Pour en savoir plus, voir le mode d'emploi accompagnant l'appareil.</i></li> <li>Vérifiez si le système AV est raccordé à une prise HDMI et si un enregistreur/lecteur est raccordé à une autre prise HDMI.</li> </ul> |
| Sons/bruits du moniteur                                  | <ul> <li>Certains sons sont inhérents à la technologie plasma.</li> <li>Par exemple : bruit du moteur du ventilateur, ronflement du circuit électrique,<br/>bourdonnement du panneau de verre, etc.</li> </ul>                                                                                                    |
| La luminosité sur les<br>côtés de l'écran est<br>inégale | <ul> <li>Affichez une image qui remplit tout l'écran jusqu'à ce que la différence de luminosité<br/>soit atténuée.</li> <li>Modifiez le réglage du mode AV.</li> </ul>                                                                                                    |

| Commande IP                                                                                |                                                                                                    |
|--------------------------------------------------------------------------------------------|----------------------------------------------------------------------------------------------------|
| Problème                                                                                   | Solutions possibles                                                                                                    |
| L'écran du navigateur<br>Web ne s'ouvre pas<br>après avoir saisi<br>l'adresse IP correcte. | <ul> <li>Confirmez que le témoin s'allume après avoir placé l'option LED sur Marche.</li> <li>Contrôlez le raccordement du câble si le témoin ne s'allume pas.</li> <li>Vérifiez que l'autre extrémité du câble est correctement raccordée à l'ordinateur, au concentrateur ou au routeur si le témoin ne s'allume pas.</li> </ul>     |
| Le témoin s'allume, mais<br>l'écran du navigateur<br>Web ne s'ouvre pas.                   | <ul> <li>Vérifiez que l'autre extrémité du câble n'est pas raccordé à un autre périphérique que<br/>Ethernet (comme un téléphone).</li> <li>Lors de l'utilisation de DHCP, vérifiez que l'adresse IP allouée par le serveur n'a pas<br/>changé (l'adresse peut changer à mesure que le serveur DHCP réalloue les adresses).</li> </ul> |
| Échec de la saisie d'une<br>adresse IP même après<br>avoir activé la fonction<br>DHCP      | • Vérifiez que le serveur DHCP est activé sur le réseau.                                                                                                    |
| Aucune liste n'apparaît à<br>gauche de l'écran de<br>système de contrôle Web               | <ul> <li>Redémarrez l'ordinateur, saisissez l'URL dans la barre de l'adresse, puis ouvrez à<br/>nouveau l'écran initial de système de contrôle Web.</li> </ul>                                                                                                    |

Si les informations ci-dessus ne vous permettent pas de résoudre le problème, adressez-vous à un représentant du service agréé Pioneer. Ne tentez pas de réparer le moniteur par vous-même. Vous risqueriez de vous exposer à une électrocution et d'autres dangers si vous ouvrez ou déposez des couvercles. Vous risqueriez également d'annuler la garantie. Confiez toute vérification du moniteur à écran plat à un technicien de service qualifié. Certaines situations exigeant l'intervention d'un technicien de service sont présentées ci-dessous:

• le moniteur est tombé ou a été endommagé;

- le cordon ou la fiche d'alimentation est endommagé;
- un liquide a été renversé ou un objet est tombé dans le moniteur;
- le moniteur a été exposé à la pluie ou à l'eau;
- le fonctionnement du moniteur est visiblement anormal.

De temps à autre, une pièce du moniteur à écran plat peut être défaillante. Assurez-vous que le technicien de service n'utilise que des pièces de rechange spécifiées par Pioneer ou des pièces ayant les mêmes caractéristiques ou performances que les pièces d'origine. L'utilisation de pièces non autorisées peut être à l'origine d'un incendie, d'une électrocution ou d'autres dangers. Après toute intervention d'entretien ou de réparation, exigez du technicien de service qu'il effectue un contrôle de sécurité afin de s'assurer que l'appareil fonctionne correctement.

# 8 Précautions et avertissements

Le moniteur à écran plat est conçu pour fournir une longue durée de vie utile. Il existe quelques astuces permettant de maintenir la performance optimale du moniteur. Cette section donne des informations générales et des avertissements spécifiques pour vous aider à maintenir le moniteur à écran plat au meilleur de sa qualité tout au long de sa durée de vie.

Remarque : Si vous n'avez pas l'intention d'utiliser le moniteur à écran plat pendant une période prolongée, mettez-le de temps en temps sous tension et faites le fonctionner pour maintenir ses opérations.

## 8.1 Remarques sur l'installation

Il est recommandé d'utiliser les pièces et les accessoires conçus par Pioneer. L'emploi d'accessoires autres que le support et les appliques Pioneer peut se traduire par une instabilité de l'appareil qui peut être la cause d'une blessure. Pour une installation personnalisée, consultez votre revendeur ou installateur avant d'essayer de mettre en place ce moniteur à écran plat haut de gamme. Ces professionnels sont familiarisés avec les techniques d'installation correctes, y compris la ventilation.

L'utilisation de l'appareil sans ventilation convenable peut provoquer une élévation de la température interne se traduisant par une anomalie de fonctionnement. Lorsque la température ambiante ou interne excède une certaine valeur, le moniteur se met automatiquement hors tension pour que les circuits électroniques internes puissent se refroidir et éviter une situation dangereuse.

Un dysfonctionnement peut être le fruit d'un seul problème, comme la ventilation ou la combinaison de plusieurs facteurs. Pioneer ne sera en aucun cas responsable de tout accident ou dommage dû à l'utilisation de pièces et d'accessoires d'une autre marque, à un lieu d'installation inadéquat, à de mauvais moyens de stabilisation, à des méthodes d'installation erronées, à des erreurs d'opération, à une transformation du lieu d'installation ou à une catastrophe naturelle.

Pour de plus amples informations, voir les points suivants :

- Confirmez que les évents du moniteur ne sont pas partiellement obstrués ou complètement bloqués.
- Utilisez un aspirateur réglé sur sa puissance minimum pour nettoyer la poussière des évents.
- Éloignez le moniteur des autres appareils, d'un mur etc. (l'espace minimum requis est indiqué à la section "2.3 Vérification des conditions de l'emplacement")
- Ne placez pas l'appareil dans un espace exigu où la ventilation est médiocre.
- N'enveloppez, ni ne placez, ni n'entourez le moniteur dans un matériau comme une couverture, un chiffon ou un tapis sous peine de bloquer les évents du moniteur.
- Ne posez pas le moniteur contre un mur ou tout autre support, mais utilisez un socle ou support adéquat.
- Ne posez l'appareil ni sur un tapis ni sur une couverture.

## 8.2 Considérations sur l'emplacement physique et la température

De la condensation peut se former à la surface ou à l'intérieur du moniteur si vous le transportez d'une pièce froide à une pièce chaude, ou bien, lorsque vous allumez un radiateur ou un climatiseur. En cas de formation de condensation, n'allumez pas le moniteur à écran plat tant qu'elle ne s'est pas évaporée. Allumer le moniteur en présence de condensation peut l'endommager ou provoquer un dysfonctionnement.

## 8.3 Consignes d'utilisation

Veuillez lire attentivement ces informations de manière à profiter au mieux du moniteur à écran plat Pioneer. Avec le temps, la luminosité du moniteur à écran plat diminuera légèrement, tout comme dans le cas des téléviseurs standard à tube cathodique à revêtement cathodoluminescent. Par ailleurs, les images statiques affichées pendant une période prolongée peuvent affecter négativement l'affichage à l'écran. Pour profiter longtemps de belles images lumineuses, veuillez lire les consignes suivantes :

- Placez le moniteur à écran plat en veille lorsque vous ne l'utilisez pas.
- Évitez de laisser affichée une image fixe ou d'afficher fréquemment la même image sur l'écran (par exemple, images sous-titrées, jeux avec des séquences statiques, etc.).
- Masquez l'affichage sur écran (OSD) d'un lecteur de DVD, magnétoscope ou tout autre appareil lorsque vous ne l'utilisez pas.
- Ne laissez pas affichée pendant longtemps une image fixe consécutive à une pause ou un arrêt sur image.
- Évitez d'afficher pendant une période prolongée une image aux zones très claires ou très sombres sur l'écran.

08

## **Précautions et avertissements**

- Vous pouvez activer le mode JEU du sous-menu Sélection AV pour jouer à un jeu vidéo, mais essayez de limiter l'usage de ce mode à deux heures de suite.
- Après avoir joué à un jeu, ou bien après l'affichage d'une image fixe ou d'une image provenant d'un ordinateur, regardez une vidéo d'action aux images animées avec les réglages LARGE ou PLEIN. Il est recommandé de regarder cette vidéo d'action trois fois la durée d'affichage de l'image PC ou du jeu à l'écran.
- Regardez une vidéo d'action aux images animées sur l'écran LARGE ou PLEIN après avoir joué à un jeu comportant des caches latéraux, supérieur et inférieur (des bandes noires). Regarder pendant longtemps un contenu masqué sans effectuer ce processus de récupération peut entraîner une usure inégale des cellules plasma.

## 8.4 Interférence des signaux ou bruits

Les interférences de signaux, appelés également *bruit vidéo* ou *bruit blanc*, peuvent être dus à plusieurs types de situation. Les plus courantes sont présentées dans les sections suivantes.

## Rayonnement infrarouge

En raison de ses caractéristiques technologiques, le moniteur à écran plat émet un rayonnement infrarouge. Selon la manière dont le moniteur à écran plat est utilisé, le fonctionnement des télécommandes des appareils à proximité peut être perturbé. Les casques d'écoute sans fil à infrarouge peuvent subir des interférences. Dans une telle situation, changez l'emplacement de l'appareil pour que son capteur de télécommande soit en dehors de la zone de perturbation.

### Signaux radio

Bien que ce moniteur à écran plat réponde aux caractéristiques exigées, il peut brouiller les signaux des appareils à proximité. Si le fonctionnement de votre radio, ordinateur, magnétoscope ou tout autre appareil électrique est perturbé par le moniteur, éloignez ledit appareil du moniteur.

### Moteur du moniteur à écran plat

L'écran du moniteur à écran plat est composé de pixels extrêmement fins qui émettent de la lumière en fonction des signaux vidéo reçus. Ce principe peut faire qu'un léger bourdonnement ou un ronflement électrique en provenance du moniteur soit audible. Il s'agit d'un bruit normal propre aux moniteurs à écran plat qui n'est pas le signe d'un dysfonctionnement.

#### Ventilateurs du moniteur à écran plat

Le bruit du moteur du ventilateur peut être audible de temps à autre. Ce bruit légèrement perceptible est provoqué par l'accélération du moteur du ventilateur de refroidissement lors de l'augmentation de la température interne du moniteur. Il s'agit d'une fonction normale du moniteur à écran plat qui n'est pas le signe d'un dysfonctionnement.

## 8.5 Propriétés des phosphores

Les symptômes suivants sont des effets typiques et caractéristiques des écrans matriciels à revêtement cathodoluminescent, et comme tels, ils ne sont pas couverts par la garantie :

- Rémanence d'image permanente sur les luminophores du moniteur
- Existence d'un petit nombre de cellules lumineuses inactives
- Bruits produits par les moteurs de ventilateur, les circuits électriques (bourdonnement), les plaques du panneau, etc.

## 8.6 Informations sur l'image notamment la rémanence d'image

## Taille de la fenêtre de menu (après un changement vidéo)

Les émissions peuvent être diffusées en haute définition (HD) ou définition standard (SD). Ce moniteur à écran plat s'ajuste automatiquement au type de définition approprié. Si la résolution du programme vidéo change pendant l'affichage à l'écran d'une fenêtre du menu (par exemple, de HD à SD ou de SD à HD), la taille du menu peut rétrécir ou s'agrandir provisoirement pendant que le moniteur ajuste l'image. Cela peut se produire, par exemple, lorsque vous passez d'une émission télévisée à la lecture d'une vidéo d'un enregistreur vidéo numérique (DVR) ou lorsque le programme enregistré passe d'un type de résolution à un autre pendant que le menu est affiché à l'écran. Le menu retrouve ses dimensions normales au bout de quelques secondes. Ce fonctionnement est normal et n'est pas le signe d'une anomalie du moniteur à écran plat.

## Informations sur les pixels

Les écrans plasma affichent des images au moyen de pixels. Les moniteurs à écran plat Pioneer contiennent un très grand nombre de pixels. La taille de l'écran détermine le nombre de pixels. Les modèles de la série KRP-600M/KRP-

500M comportent plus de 6,2 millions de pixels pour un écran de 50"/60". Tous les écrans Pioneer sont fabriqués avec une technologie de précision de très haut niveau et sont soumis individuellement à un contrôle de qualité très strict.

Dans de rares cas, quelques pixels peuvent être constamment éteints, ou allumés, donnant lieu à un pixel noir ou de couleur constamment fixé sur l'écran. Cet effet est commun à tous les écrans plasma car il est inhérent à la technologie plasma.

## 8.7 Comment éviter le brûlage

#### Image rémanente

Si une image présentant des zones très lumineuses ou une image fixe telle que l'indication du jour ou le listing des chaînes est affichée pendant plus d'une minute, une image rémanente produite par la charge électrique restante peut en résulter. Les images rémanentes font référence au fantôme de l'image fixe restant visible après la disparition de l'image. Il ne s'agit pas d'un mauvais fonctionnement. Cette image fantôme disparaît dès qu'une image animée est affichée en plein écran.

### Rémanence d'image (ou effet "burn-in")

Si la même image est affichée pendant plusieurs heures ou plusieurs jours pendant des périodes plus courtes, une image rémanente peut rester à l'écran. Cette image rémanente est permanente car la couche fluorescente de l'écran est brûlée. Les images brûlées peuvent finalement s'estomper après lecture de plusieurs séquences vidéo, mais ne disparaissent jamais complètement. L'effet "burn-in" tend à se produire plus facilement peu après l'achat du produit.

### Exemples d'affichage susceptible de donner lieu au brûlage

- Si des images ayant un format d'écran de 4:3 sont affichées à maintes reprises dans leur taille d'origine, la partie de l'écran autre que les bandes noires ou grises sur les côtés gauche et droit est sensible au brûlage.
- Si des images ayant un format d'écran de 14:9 ou 16:9 Letterbox sont affichées à maintes reprises dans leur taille d'origine, la partie de l'écran autre que les bandes noires ou grises en haut et en bas est sensible au brûlage.
- Si une image fixe comme l'indicateur de l'heure ou les logos de chaîne est affichée pendant une période prolongée ou à maintes reprises, elle sera sensible au brûlage.
- Si une image statique comme une image fixe d'un ordinateur ou d'un jeu vidéo est affichée pendant une période prolongée, elle sera sensible au brûlage.

#### Comment éviter la rémanence d' image

Pour éviter autant que possible la rémanence d'image, voir les consignes ci-dessous.

- Évitez autant que possible d'afficher des images susceptibles de donner lieu au brûlage.
- Affichez le contenu dans un ratio d'aspect large (sans bandes noires ou grises sur les bords du contenu). Utilisez la touche **SCREEN SIZE** de la télécommande pour sélectionner un mode d'écran large pour le moniteur à écran plat (LARGE, par exemple). Voir "5.2.1 Choix d'un format d'écran (automatique ou manuel)".
- Sélectionnez la sélection automatique du format (page 37), puis placez la fonction de détection du cache latéral sur Mode1 ou Mode2 (page 40).
- Placez l'option Sync. Luminosité sur Auto (pour ajuster la luminosité du cache latéral d'après la luminosité des images à l'écran) lorsque la taille d'écran se trouve sur 4:3 et Détection du Caches Latéraux sur Mode1 ou Mode2. Voir "Éclaircissementdes caches latéraux" à la page 41 Placer la fonction d'économie d'énergie sur Mode1 peut optimiser l'effet (voir page 33).
- Laissez l'orbiteur d'image activé (voir page 33).

#### **Réglages Longévité**

L'option Réglages Longévité optimise simultanément les réglages correspondants afin d'éviter la rémanence d'image. Pour en savoir plus sur cette fonction, voir "4.2.1 Pour prolonger la durée de vie du moniteur".

#### Orbiteur d'image

Une autre fonction intégrée permettant de protéger l'écran contre l'effet "burn-in" est la fonction Orbiteur. L'orbiteur change automatiquement la position de l'image de manière imperceptible pendant qu'elle est affichée à l'écran. Pour en savoir plus sur cette fonction, voir "4.2.4 Activation de l'orbiteur d'image Orbiteur".

## 8.8 Précautions de sécurité

Le moniteur à écran plat a été conçu et fabriqué en tenant le plus grand compte de la sécurité. Toutefois, une utilisation incorrecte peut être à l'origine d'une électrocution et/ou d'un incendie. Pour éviter une situation dangereuse, suivez les instructions ci-dessous lors de l'installation, utilisation et nettoyage du moniteur à écran plat.

- Lire et conserver le mode d'emploi Lisez toutes les instructions d'opération et les informations destinées à l'utilisateur fournies avec le moniteur à écran plat.
- Environnement Évitez d'installer le moniteur dans un emplacement exposé à de grandes quantités de poussière, des températures extrêmes, une humidité excessive, les rayons directs du soleil ou sujet à de fortes vibrations ou des chocs. Par ailleurs, ne renversez jamais de liquide ni n'insérez un objet dans le moniteur à écran plat.
- Nettoyage Voir la section ci-dessus présentant la méthode appropriée pour nettoyer le moniteur à écran plat.
- Eau et humidité Évitez d'utiliser ou de placer le moniteur à proximité d'eau ou d'autres liquides. Par exemple, une salle de bain, une cuisine ou un évier, dans un sous-sol humide, près d'une piscine.
- Alimentation Éteignez le moniteur avant d'y raccorder un autre appareil. Raccordez toujours le moniteur sur une prise murale reliée à la terre.

## 8.9 Avis légal

## 8.9.1 Sécurité

**AVERTISSEMENT:** Cet appareil est muni d'une fiche de mise à la terre (masse) à trois fils. Comme la fiche présente une troisième broche (de terre), elle ne peut se brancher que sur une prise de courant, prévue pour une mise à la terre. Si vous n'arrivez pas à insérer la fiche dans la prise de courant, contactez un électricien qualifié pour faire remplacer la prise par une qui soit mise à la terre. N'annulez pas la fonction de sécurité que procure cette fiche de mise à la terre.

**AVERTISSEMENT:** Pour éviter les risques d'incendie, ne placez aucune flamme nue (telle qu'une bougie allumée) sur l'appareil.

## **PRÉCAUTION DE VENTILATION :**

Lors de l'installation de l'appareil, veillez à laisser un espace suffisant autour de ses parois de manière à améliorer la dissipation de chaleur. L'espace minimum requis est indiqué à la page 15.

**AVERTISSEMENT:** Les fentes et ouvertures du coffret sont prévues pour la ventilation, pour assurer un fonctionnement stable de l'appareil et pour éviter sa surchauffe. Pour éviter les risques d'incendie, ne bouchez jamais les ouvertures et ne les recouvrez pas d'objets, tels que journaux, nappes ou rideaux, et n'utilisez pas l'appareil posé sur un tapis épais ou un lit.

## Milieu de fonctionnement

Température et humidité du milieu de fonctionnement :

De +0 °C à +40 °C (de +32 °F à +104 °F) ; humidité relative inférieure à 85 % (orifices de ventilation non obstrués)

N'installez pas l'appareil dans un endroit mal ventilé ou un lieu soumis à une forte humidité ou en plein soleil (ou à une forte lumière artificielle) D3-4-2-1-7c\_A\_Fr

**AVERTISSEMENT:** N'utilisez ni ne conservez les piles sous la lumière directe du soleil ou dans un endroit excessivement chaud, comme une voiture ou à proximité d'un appareil de chauffage. Les piles risqueraient de fuir, de surchauffer, d'exploser ou de s'enflammer. Leur durée de vie ou leur performance pourrait également être réduite.

08

# 9 Annexe

# 9.1 Codes de fabricant à programmer dans la télécommande

## 9.1.1 Câble

| Marque/Code                                                                                                    | Marque/Code                                                                                                    | Marque/Code                                                                                                    | Marque/Code                                                                                                    | Marque/Code                                                                                                    | Marque/Code                                                                                                    |
|----------------------------------------------------------------------------------------------------|----------------------------------------------------------------------------------------------------|----------------------------------------------------------------------------------------------------|----------------------------------------------------------------------------------------------------|----------------------------------------------------------------------------------------------------|----------------------------------------------------------------------------------------------------|
| A-Mark         0008, 0144,         0277         ABC         0003, 0008,         0237         Accuphase         0003         Acorn         0237         Action         0237         Action         0237         Action         0237         Active         0237         Active         0237         Active         0237         Active         0237         Active         0237         Active         0237         Active         0237         Active         0237         Active         0237         Active         0237         Americast         0899         Auna         0277         Austar         0012, 0276         Bell South         0899         Birmingham         Cable         Communications         0276         British Telecom         0003 | Century         0008         Daeryung         0008, 0277,         0477, 0877,         1877         Digeo         1187         Director         0476         DX Antenna         1500         Encon         0008         Fosgate         0276         Foxtel         1222         France Telecom         0817         Freebox         1482         Fujitsu         1497         Galaxi         0008         GE         0144, 0237         Gehua         0476         General         Instrument         0003, 0012,         0276, 0476,         0810         Gibralter         0003         GoldStar         0144 | Hitachi<br>0003, 0008<br>Humax<br>1981<br>Insight<br>0476, 0810<br>Jerrold<br>0003, 0012,<br>0276, 0476,<br>0810<br>Kabel<br>Deutschland<br>1981<br>Kabelvision<br>0003<br>Kloss<br>0277<br>KNC<br>0008<br>LG<br>0144<br>Macab<br>0817<br>Melita<br>0003<br>Memorex<br>0000<br>Mitsubishi<br>0003<br>Memorex<br>0000<br>Mitsubishi<br>0003<br>Motorola<br>0276, 0476,<br>0810, 1187,<br>1376<br>MultiVision<br>0012<br>NEC<br>1496<br>NET<br>0012, 0277 | Noos           0817           Nova Vision           0008, 0277           Novaplex           0008, 0277           NSC           0012           NTL           0003, 0276,           0277, 1060,           1068           Ono           1068           Optus           0276, 1060           Pace           0008, 0237,           0877, 1060,           1068, 1577,           1877           Panama           0107           Panasonic           0000, 0008,           0107, 0144,           1488           Paragon           0000, 0008,           0525           Penney           0000           Philips           0317, 0817,           1305           Pioneer           0144, 0533,           0877, 1021,           1500, 1877 | Prism         0012         Pulsar         0000         PVP Stereo         Visual Matrix         0003         Quasar         0000         Regal         0276         Runco         0000         Sagem         0817         Salora         0000         Sagem         0817         Salora         0000         Sagem         0817         Salora         0000         Sagem         0817         Salora         0000         Sagem         00012         0000         Samsung         0000,0003,         0144, 1060,         1666         Scientific         Atlanta         0000,0003,         0008,0012,         0237,0277,         0477,0877,         1877         Sony         1006,1460         Sprucer         0144         Starcom         0003         StarHub< | Supercable<br>0276<br>Telewest<br>1068<br>Thomson<br>1981<br>Time Warner<br>1877<br>Tocom<br>0012<br>Torx<br>0003<br>Toshiba<br>0000, 1509<br>Trans PX<br>0276<br>TS<br>0003<br>United Cable<br>0003, 0276<br>US Electronics<br>0003, 0008,<br>0276, 0277<br>Videoway<br>0000<br>Visiopass<br>0817<br>Zenith<br>0000, 0008,<br>0525, 0899 |

# Annexe

## 9.1.2 Satellite

| Marque/Code                | Marque/Code               | Marque/Code                         | Marque/Code              | Marque/Code              | Marque/Code          |
|----------------------------|---------------------------|-------------------------------------|--------------------------|--------------------------|----------------------|
| <u>@sat</u>                | <u>Big Sat</u>            | <u>D-box</u>                        | Enael                    | <u>Hauppauge</u>         | Kathrein             |
| 1300                       | 1457                      | 0723, 1114                          | 1251                     | 1672                     | 0173, 0200,          |
| @Sky                       | Black Diamond             | Daewoo                              | <u>Esat</u>              | HB                       | 1416, 1561,          |
| 1334                       | 1284                      | 1111                                | 0879                     | 1214                     | 1567                 |
| ADB                        | <u>Blaupunkt</u>          | Diaifusion                          | EuroLine                 | Hills                    | Kenwood              |
| 0642, 0887,                | 0173                      | 1645                                | 1251                     | 1232, 2209               | 0853                 |
| 1367                       | <u>Boca</u>               | <u>Digihome</u>                     | <u>Expressvu</u>         | <u>Hirschmann</u>        | Kreiling             |
| Akai                       | 1232                      | 1284                                | 0775, 1775               | 0173, 1111,              | 1626                 |
| 0200                       | <u>Boston</u>             | <u>DigiLogic</u>                    | <u>Ferguson</u>          | 1232, 1412               | <u>Kreiselmeyer</u>  |
| <u>Alba</u>                | 1251                      | 1284                                | 1291                     | <u>Hitachi</u>           | 0173                 |
| 1284                       | <u>Brainwave</u>          | <u>DigiQuest</u>                    | <u>FMD</u>               | 0749, 0819,              | L&S Electronic       |
| <u>Allsat</u>              | 1672                      | 1300, 1457                          | 1251, 1413,              | 1250, 1284               | 1334                 |
| 0200                       | <u>British Sky</u>        | <u>DigiSat</u>                      | 1457                     | <u>Homecast</u>          | <u>LaSAT</u>         |
| Allvision                  | <u>Broadcasting</u>       | 1232                                | <u>Foxtel</u>            | 1214                     | 0173                 |
| 1232, 1334,                | 0847, 1175                | <u>Digisky</u>                      | 0879, 1176<br>Eulo       | <u>Hornet</u>            | Lemon                |
| 1412                       | <u>BskyB</u>              | 1457                                | <u>FUDA</u><br>0172 1014 | 1300                     | 1334                 |
| AlphaStar                  | 0847,1175                 | <u>Digiturk</u>                     | 0173, 1214,<br>1051      | Houston                  | Lenoxx               |
| 0772                       | Bush<br>1004 1045         | 10/6                                | IZ01<br>Eupoi            | 0775                     | 1611                 |
| Amstrad                    | 1284, 1645,               | <u>DIPro</u>                        | <u>1 unai</u><br>1377    | <u>HIS</u>               | <u>LG</u>            |
| 0847, 1113,                | 16/2<br>Canal             | 1307<br>DirectTV                    | Galavis                  | 0775, 1775               | 4 4                  |
| 1175<br>Appyinion          | <u>Canai</u><br>0952      | $\frac{\text{Direct V}}{0000,0047}$ | 0853 0879                | <u>Hugnes</u><br>Notwork | <u>LISIO</u><br>1696 |
| <u>A011VISIO11</u>         | Copol Digital             | 0099,0247,<br>0302,0566             | 1111                     | <u>Network</u>           | 1020                 |
| 2219<br>Apro               |                           | 0639,0500,                          | GbSAT                    | <u> </u>                 | 10005                |
| <u>Apro</u><br>1679        | Canal Satollito           | 0819 1076                           | 1214                     | 1119, 1142,              | 1204                 |
| Armstrong                  | <u>0853</u>               | 1108, 1142,                         | GE                       | Humay                    | 109/A                |
| <u>Annstrong</u><br>0200   | Canal+                    | 1377, 1392,                         | 0392,0566                | <u>1176</u> 1427         | Magnavox             |
| Arnion                     | 0853                      | 1414, 1442,                         | Gecco                    | 1675 1808                | 0722                 |
| 1300                       | Centrex                   | 1609, 1639,                         | 1412                     | iCan                     | Marantz              |
| Asat                       | 1457                      | 1749, 1856                          | <u>General</u>           | 1367                     | 0200                 |
| 0200                       | Century                   | <u>Dish Network</u>                 | <u>Instrument</u>        | ID Digital               | Maspro               |
| ASCI                       | 0856                      | <u>System</u>                       | 0869                     | 1176                     | 0173                 |
| 1334                       | <u>CGV</u>                | 0775, 1505,                         | <u>General Satellite</u> | <u>Imperial</u>          | Matsui               |
| <u>AssCom</u>              | 1413, 1567                | 1775                                | 1176                     | 1334, 1429,              | 0173, 1284           |
| 0853                       | <u>Chaparral</u>          | Dishpro                             | <u>Globo</u>             | 1672                     | Maximum              |
| <u>Astro</u>               | 0216                      | 0775, 1505,                         | 1251, 1334,              | Indovision               | 1334                 |
| 0173, 1100,                | <u>Chess</u>              | 1775<br>DNT                         | 1412, 1429,              | 0856, 0887               | <u>McIntosh</u>      |
| 1113                       | 1334, 1626                | <u>DNI</u><br>0000                  | 1626<br>COD Divited      | <u>Innova</u>            | 0869                 |
| <u>Atsat</u>               | <u>CityCom</u>            | 0200<br>Drace                       | <u>GOD Digitai</u>       | 0099                     | <u>Mediabox</u>      |
| 1300                       | 1176, 1232                | <u>DIACO</u><br>1375                | 0200<br>GOI              | <u>Interstar</u>         | 0853                 |
| <u>AtSky</u>               | <u>Classic</u>            | Dream                               | 0775 1775                | 1214                     | <u>Mediacom</u>      |
| 1334                       | 16/2                      | Multimedia                          | Gold Box                 | <u>ISkyB</u>             | 1206                 |
| Audioline                  | <u>Clatronic</u>          | 1237                                | 0853                     |                          | <u>MediaSat</u>      |
| 16/2                       | 1413                      | DSE                                 | GoldMaster               | <u>11   Nokia</u>        | U853<br>Madiar       |
| Aurora                     | <u>UNS</u>                | 1375                                | 1334                     | 0723                     |                      |
| 0642, 0879,                | 1367                      | DSTV                                | Goodmans                 | Jadeworld                | 1232, 1334,          |
| 1433<br>Austor             | <u>Comag</u><br>1020 1410 | 0642, 0879,                         | 1284, 1291               | U042                     | 1412, 1020<br>Maga   |
| <u>AUSLAI</u><br>0649 0870 | 1713                      | 1433                                | <u>Gradiente</u>         | <u>Jaeyer</u><br>1334    |                      |
| 1176 UU19,                 | Coshin                    | Durabrand                           | 0099, 0856,              | Jerrold                  | Metronic             |
| Δxil                       | 1457                      | 1284                                | 0887                     | 0869                     | 1334 1375            |
| 1457                       | Crown                     | <u>Echostar</u>                     | <u>Grandin</u>           | IVC                      | Metz                 |
| Axis                       | 1284                      | 0775, 0853,                         | 1626                     | 0492.0775                | 0173                 |
| 1111                       | Cvfra+                    | 1323, 1409,                         | <u>Grundig</u>           | 1775                     | Mitsubishi           |
| <u>B@vtronic</u>           | 1076                      | 1505, 1775<br>Elso                  | 0173,0847,               | Kaon                     | 0749                 |
| 1412                       | Cyrus                     | <u>Elap</u>                         | 0853,0879,               | 1300                     | Morgan's             |
| <u>Bell ExpressVu</u>      | 0200                      | 1507                                | 1284, 1291               | <u>KaTelco</u>           | 0200, 1232,          |
| 0775                       |                           | <u>EIII.a</u><br>0200               | Hanseatic<br>1100        | 1111                     | 1412                 |

Français

**89** Fr

| Marque/Code               | Marque/Code              | Marque/Code                  | Marque/Code                 | Marque/Code          | Marque/Code               |
|---------------------------|--------------------------|------------------------------|-----------------------------|----------------------|---------------------------|
| <u>Motorola</u>           | <u>Panasonic</u>         | <u>RFT</u>                   | <u>Sky Brazil</u>           | <u>Technosat</u>     | Twinner                   |
| 0856, 0869                | 0247,0701,               | 0200                         | 0856, 0887                  | 1206                 | 1611                      |
| MTEC                      | 0847, 1304,              | <u>Roadstar</u>              | <u>SKY Italia</u>           | <u>Technosonic</u>   | <u>UEC</u>                |
| 1214                      | 1404                     | 0853                         | 0853                        | 1672                 | 0879                      |
| <u>Multibroadcast</u>     | <u>Panda</u>             | <u>Rollmaster</u>            | <u>Sky XL</u>               | <u>Technotrend</u>   | <u>UltimateTV</u>         |
| 0642, 0879                | 0173                     | 1413                         | 1251, 1412                  | 1429                 | 1392                      |
| <u>Multichoice</u>        | <u>peeKTon</u>           | <u>Rownsonic</u>             | <u>Sky+</u>                 | <u>Techwood</u>      | <u>Uniden</u>             |
| 0642, 0879,               | 1457                     | 1567                         | 1175                        | 1284, 1626           | 0722                      |
| 1433                      | <u>Philips</u>           | <u>SAB</u>                   | <u>Skymaster</u>            | <u>TELE System</u>   | <u>Unisat</u>             |
| <u>Myryad</u>             | 0099, 0173,              | 1251                         | 1334, 1409,                 | 1251, 1409,          | 0200                      |
| 0200                      | 0200, 0722,              | Saba                         | 1567, 1611                  | 1611                 | United                    |
| <u>NEOTION</u>            | 0749, 0775,              | 0820                         | <u>Skymax</u>               |                      | 1251                      |
| 1334<br>Notoot            | 0019,0047,               | <u>Sagem</u>                 | 0200<br>Slavelue            | Tolootor             |                           |
|                           | 0000,0000,               | 0620, 1114<br>Sameung        | <u>SKYPIUS</u><br>1920-1224 | <u>1100 1951</u>     | Variosat                  |
| Nouling                   | 1117 1170,               | <u>0853 1108</u>             | 1/10                        | 1337 1696            | 0173                      |
| <u>1939</u>               | 1//2 1672                | 1172 1206                    | Skyvision                   | 1672                 | Ventana                   |
| Next Level                | 1749                     | 1976 1377                    | 1334                        | Televes              | 0200                      |
| 0869                      | Pino                     | 1442 1458                    | SI                          | <u>1214</u> 1300     | Vestel                    |
| Nikko                     | 1334                     | 1570 1609                    | 1672                        | 1334                 | 1251                      |
| 0200.0723                 | Pioneer                  | Sanvo                        | SM Electronic               | Televisa             | Victor                    |
| Nokia                     | 0329, 0853,              | 1219                         | 1409                        | 0887                 | 0492                      |
| 0723, 0853,               | 1308                     | Sat Control                  | Smart                       | Telewire             | ViewSat                   |
| 1023, 1223                | PMB                      | 1300                         | 1113, 1232,                 | 1232                 | 1232                      |
| Nordmende                 | 1611                     | <u>SAT+</u>                  | 1404, 1413                  | Tevion               | <u>Visiosat</u>           |
| 1611                      | <u>Preisner</u>          | 1409                         | <u>Sony</u>                 | 1409, 1672           | 1413, 1457                |
| <u>OctalTV</u>            | 1113                     | <u>Satelco</u>               | 0639, 0847,                 | <u>Thomson</u>       | Viva                      |
| 1505                      | <u>Premier</u>           | 1232                         | 0853, 1558,                 | 0392, 0566,          | 0856                      |
| <u>Omega</u>              | 0723, 0853,              | <u>Satplus</u>               | 1639                        | 0820, 0847,          | <u>Voom</u>               |
| 0887                      | 1429                     | 1100                         | <u>Star</u>                 | 0853, 1046,          | 0869                      |
| <u>Opentel</u>            | Primacom                 | <u>Schaub Lorenz</u>         | 0887                        | 1175, 1291           | <u>Wavelength</u>         |
| 1232, 1412                | 1111                     | 1214                         | <u>Star Choice</u>          | <u>Tiny</u>          | 1232, 1413                |
| <u>Optex</u>              | Primestar                | <u>Schneider</u>             | 0869                        | 1672                 | <u>Wharfedale</u>         |
| 1611, 1626                | 0869<br>Draaaan          | 1206, 1251                   | <u>Star Irak</u>            | lividi               | 1284                      |
| <u>Optus</u>              | 0202 0566                | Schwaiger                    | 0772,0869                   | 1429<br>T            | <u>VVISI</u><br>0170_1000 |
| 0879                      | 0392, 0300<br>ONS        | 1111, 1334,                  | Starlite                    | <u>11VO</u>          | 0173, 1232                |
| <u>Urbis</u><br>1020_1224 | <u>0135</u><br>1367 1404 | 1412, 1457<br>Sedee          | 0200<br>Stropg              | 1142, 1442<br>Takai  | <u>VVORIDSAL</u>          |
| 1232, 1334,               | Radiola                  | <u>Seuea</u><br>Electropique | 0820 0852                   | <u>10kai</u><br>0200 | 1214, 1201<br>Xeet        |
| Orbitech                  | 0200                     | <u>1206</u> 1626             | 0879 1284                   | Tonna                | <u>NSAL</u><br>0847 1914  |
| <u>01010001</u><br>1100   | RadioShack               | SEG                          | 1300 1409                   | <u>1611</u>          | 1323                      |
| P/Sat                     | 0566, 0775,              | <u>1251, 1626</u>            | 1626                        | Topfield             | Xtreme                    |
| 1232                      | 0869                     | Septimo                      | Sunny                       | 1206, 1208           | 1300                      |
| Pace                      | <u>Radix</u>             | 1375                         | 1300                        | Toshiba              | Yakumo                    |
| 0200, 0329,               | 1113                     | Serd                         | Sunstar                     | 0749, 0790,          | 1413                      |
| 0847, 0853,               | <u>RCA</u>               | 1412                         | 0642                        | 1284, 1749           | <u>Yes</u>                |
| 0887, 1175,               | 0143, 0392,              | <u>Servimat</u>              | <u>Supernova</u>            | <u>TPS</u>           | 0887                      |
| 1323, 1423                | 0566, 0775,              | 1611                         | 0887                        | 0820                 | <u>Zehnder</u>            |
| <u>Pacific</u>            | 0855, 1142,              | <u>ServiSat</u>              | <u>Supratech</u>            | Triax                | 1232, 1251,               |
| 1284, 1375                | 1291, 1392,              | 1251                         | 1413                        | 0200, 0853,          | 1334, 1412,               |
| Packard Bell              | 1442                     | <u>Siemens</u>               | <u>Systec</u>               | 1113, 1251,          | 1413                      |
| 1111                      |                          | 0173, 1334,                  | 1334                        | 1291, 1611,          | <u>Zenith</u>             |
| Palcom                    | 1214<br>Decel            | 1429                         | leac                        | 1626                 | 0856, 1856                |
| 1409                      | <u>negai</u><br>1051     | <u>SKY</u>                   | 1251                        | <u>1 I-micro</u>     | <u>Zeta lechnology</u>    |
| Panasat                   | 1201                     | 0099,0847,                   | <u>lechni5at</u>            | 1429                 | 0200<br>Zipwell           |
| 0019, 1433                |                          | UOUU, UOO/,<br>1175 1856     | 1100, 1195                  |                      | <u>∠inweii</u><br>2280    |

## 9.1.3 Magnétoscope

| Marque/Code                                                                                                    | Marque/Code                                                                                                    | Marque/Code                                                                                                    | Marque/Code                                                                                                    | Marque/Code                                                                                                    | Marque/Code                                                                                                    |  |  |
|----------------------------------------------------------------------------------------------------|----------------------------------------------------------------------------------------------------|----------------------------------------------------------------------------------------------------|----------------------------------------------------------------------------------------------------|----------------------------------------------------------------------------------------------------|----------------------------------------------------------------------------------------------------|--|--|
| A-Mark<br>0000, 0037,<br>0278<br>ABS<br>1972<br>Accurian<br>0000<br>Admiral<br>0039, 0047,<br>0048, 0060,<br>0121, 0209<br>Adventura<br>0000, 0037<br>Aiko<br>0278<br>Aim<br>0278, 0348,<br>0642<br>Aiwa<br>0000, 0032,<br>0037, 0209,<br>0348, 1291<br>Akai<br>0037, 0315,<br>0348, 0642 | Alba<br>0000, 0081,<br>0209, 0278,<br>0315, 0348<br>Alienware<br>1972<br>Allegro<br>0039<br>Allstar<br>0081<br>America Action<br>0278<br>American High<br>0035, 0081<br>Amstrad<br>0000, 0278<br>Anam<br>0037, 0162,<br>0226, 0278<br>Anam National<br>0162, 0226,<br>1162, 1562<br>Ansonic<br>0000<br>Aristona<br>0081 | ASA<br>0037, 0081<br>Astra<br>0035<br>Asuka<br>0000, 0037,<br>0038, 0081<br>Audio-Technica<br>0058<br>Audiolab<br>0081<br>Audiosonic<br>0278<br>Audiovox<br>0037, 0038,<br>0278<br>Avis<br>0000<br>AVP<br>0000<br>Awa<br>0037, 0043,<br>0278, 0642<br>Baird<br>0000, 0278<br>Basic Line | Bell & Howell           0000, 0035,           0039, 0048           Bestar           0278           Black Diamond           0642           Black Panther           0278           Blaupunkt           0081, 0162,           0226           Blue Sky           0037, 0209,           0278, 0348,           0642           Brandt           0320           Brinkmann           0209, 0348           Broksonic           0121, 0184,           0209, 0348 | Bush<br>0000, 0081,<br>0209, 0278,<br>0315, 0348,<br>0642<br>Calix<br>0037<br>Candle<br>0037, 0038<br>Canon<br>0035<br>Carena<br>0081, 0209<br>Carrefour<br>0045<br>Carver<br>0035, 0081<br>Casio<br>0000<br>Cathay<br>0278 | CCE         0278         CGE         0000         Changhong         0048, 0081         Cimline         0209         Cineral         0278         Citizen         0000, 0035,         0037, 0209,         0278         Classic         0037         Clatronic         0000         Colortyme         0035, 0045,         0060, 0278         Colt         0000         Condor         0278         Colt         0000         Condor         0278         Crain |  |  |
|                                                                                                    |                                                                                                    | 0278                                                                                                    |                                                                                                    |                                                                                                    | 0037, 0047                                                                                                    |  |  |

**Français** 

| Marque/Code                  | Marque/Code               | Marque/Code           | Marque/Code                             | Marque/Code         | Marque/Code                 |
|------------------------------|---------------------------|-----------------------|-----------------------------------------|---------------------|-----------------------------|
| Criterion                    | Durabrand                 | Funai                 | Hanseatic                               | International       | Lenco                       |
| 0000                         | 0038, 0039,               | 0000, 0037,           | 0037, 0038,                             | 0037, 0278,         | 0278                        |
| <u>Crosley</u>               | 0642                      | 0278                  | 0081, 0209                              | 0642                | <u>LG</u>                   |
| 0000, 0035,                  | <u>Dynatech</u>           | <u>Galaxi</u>         | <u>Harley Davidson</u>                  | <u>Intervision</u>  | 0000, 0037,                 |
| 0081, 0149                   | 0000                      | 0000                  | 0000                                    | 0000, 0037,         | 0038, 0042,                 |
| Crown                        | <u>Elbe</u>               | Galaxis               | Harman/Kardon                           | 0209, 0278,         | 0045, 0209,                 |
| 0037, 0278<br>Curtic Mothers | 0038, 0278                | 0278<br>Corrord       | 0038, 0081<br>Llowlatt Daakard          | 0348<br>Jacobio     | 0225, 0278                  |
| OOOO 0035                    |                           |                       | <u>newiell Packaru</u><br>1072          | 0037 0081           | <u>LITELEC</u><br>0200_0348 |
| 0060,0000,0000,              | 0043 0060                 | Gateway               | HI-O                                    | ITV                 | Linksvs                     |
| 0278                         | 0209                      | 1972                  | 0000.0035.                              | 0037.0278           | 1972                        |
| <u>CyberPower</u>            | Electrophonic             | GE                    | 0047                                    | JBL                 | Llovd's                     |
| 1972                         | 0037                      | 0000, 0035,           | <u>Hinari</u>                           | 0278                | 0000, 0038                  |
| <u>Cyrus</u>                 | <u>Elta</u>               | 0048, 0060,           | 0209, 0278                              | <u>Jensen</u>       | Loewe                       |
| 0081                         | 0278                      | 0149, 0226,           | <u>Hisawa</u>                           | 0067                | 0037, 0081,                 |
| <u>Daewoo</u>                | <u>Emerald</u>            | 0320                  | 0209                                    | <u>JMB</u>          | 0162, 1062,                 |
| 0037, 0045,                  | 0121, 0184                | GEC                   | <u>Hischito</u>                         | 0209, 0348          | 1562                        |
| 0209, 0278,                  | <u>Emerex</u>             | 0081<br>Comini        | 0045<br>Hitophi                         | Joyce               | LOGIK                       |
| 0042<br>Dancai               | 0032<br>Emorson           | <u>Gemini</u><br>0060 | <u>milachi</u><br>0000_0035             |                     | 0000, 0209                  |
| <u>Dansai</u><br>0278        |                           | General               | 0000, 0035, 0037, 0042                  | <u>0045</u> 0058    | <u>Lumation</u><br>0278     |
| Davtron                      | 0037 0039                 | 0045                  | 0045 0081                               | 0043,0030,0081      | Luxor                       |
| 0037.0278                    | 0043,0045,                | General Technic       | 0089                                    | 0184, 1162,         | 0043.0047.                  |
| <u>De Graaf</u>              | 0121, 0184,               | 0348                  | Hoeher                                  | 1279                | 0048, 0315                  |
| 0042, 0048,                  | 0209, 0278,               | <u>Genexxa</u>        | 0278, 0642                              | <u>Kambrook</u>     | LXI                         |
| 0081                         | 0348                      | 0000, 0037,           | <u>Hornyphon</u>                        | 0037                | 0000, 0037,                 |
| <u>Decca</u>                 | <u>ESC</u>                | 0278                  | 0081                                    | <u>Karcher</u>      | 0042, 0067                  |
| 0000, 0067,                  | 0278                      | <u>Go Video</u>       | Howard                                  | 0081, 0278,         | <u>M Electronic</u>         |
| 0081, 0209                   | <u>Ferguson</u>           | 0614                  | <u>Computers</u>                        | 0642                | 0000, 0037,                 |
|                              | 0000, 0278,               | GOIDStar              | 1972                                    | <u>NEC</u>          | 0038<br>Magnadura           |
| 0042, 0048,<br>0081          | 0320, 0340<br>Fidelity    | 0000,0035,            | <u>DP</u><br>1072                       | 0037, 0270<br>Kendo | 0081                        |
| Deitron                      | 0000                      | 0039 0209             | Hughes                                  | 0037 0209           | Magnasonic                  |
| 0278                         | Finlandia                 | 0225, 0226,           | Network                                 | 0278, 0315,         | 0000, 0037,                 |
| Dell                         | 0000, 0037,               | 0278                  | <u>Svstems</u>                          | 0348, 0642          | 0278                        |
| 1972                         | 0042, 0043,               | <u>Goodmans</u>       | 0042, 0739                              | <u>Kenwood</u>      | <u>Magnavox</u>             |
| <u>Denon</u>                 | 0048, 0081,               | 0000, 0037,           | <u>Humax</u>                            | 0038, 0067          | 0000, 0035,                 |
| 0042, 0081                   | 0226                      | 0081, 0209,           | 0739                                    | <u>KIC</u>          | 0037, 0039,                 |
| <u>Diamant</u>               | <u>Finlux</u>             | 0278, 0348,           | Hush<br>1979                            | 0000                | 0048, 0081,                 |
| 0037<br>Diamand              | 0000, 0042,               | 0642                  | 1972<br>Llypaan                         | <u>Kimari</u>       | 0149, 0226,                 |
| 03/8                         | Firstling                 | 0037                  | $\frac{\Box y p S O \Pi}{0 0 0 0 0 37}$ | Kioto               | Magnum                      |
| Dick Smith                   | 0037 0042                 | Gradiente             | 0209 0278                               | 0348                | 0642                        |
| Electronics                  | 0043,0045,                | 0000                  | Hvtek                                   | Kneissel            | Manesth                     |
| 0642                         | 0209, 0278,               | Granada               | 0000, 0047                              | 0037, 0209,         | 0045,0081,                  |
| <u>Digitor</u>               | 0348                      | 0000, 0035,           | <b>IBUYPOWER</b>                        | 0278, 0348          | 0209                        |
| 0642                         | <u>Fisher</u>             | 0037, 0042,           | 1972                                    | <u>Kodak</u>        | <u>Marantz</u>              |
| <u>DirecTV</u>               | 0000, 0039,               | 0048, 0081,           | <u>Imperial</u>                         | 0035, 0037          | 0035, 0038,                 |
| 0739                         | 0047                      | 0226                  | 0000                                    | Kolin               | 0081,0209                   |
| Domland                      | <u>Flint</u>              | <u>Grandin</u>        | Ingersol                                | 0043                | Mark                        |
| 0209                         | 0209, 0348                | 0000, 0037,           | 0209<br>Instant Daplay                  | Kolster             | 0000, 0278<br>Marta         |
| <u>DSE</u><br>0642           | <u>1 UJI</u><br>0033 0035 | Grundia               | 0035 0226                               | 0209<br>KTV         | <u>1710110</u><br>0037      |
| Dual                         | Fuiitsu                   | 0081.0226             | Interbuy                                | 0000                | Mastec                      |
| 0000, 0081.                  | 0000,0037.                | 0320, 0348            | 0037                                    | Kuba                | 0642                        |
| 0278, 0348                   | 0045                      | Haaz                  | Interfunk                               | 0047                | <u>Master's</u>             |
| <u>Dumont</u>                | <u>Fujitsu General</u>    | 0348                  | 0081                                    | Kuba Electronic     | 0278                        |
| 0000, 0081                   | 0037                      |                       | Internal                                | 0047                |                             |
|                              |                           |                       | 0278                                    |                     |                             |

# Annexe

| Marque/Code              | Marque/Code             | Marque/Code      | Marque/Code           | Marque/Code          | Marque/Code         |            |
|--------------------------|-------------------------|------------------|-----------------------|----------------------|---------------------|------------|
| Matsui                   | Multitech               | Onkyo            | Philips               | Radiola              | Sanvo               |            |
| 0037,0209,               | 0000,0039               | 0222             | 0000, 0035,           | 0081                 | 0000, 0047,         |            |
| 0278, 0348               | Murphy                  | Optimus          | 0045,0048,            | Radionette           | 0048,0067,          |            |
| Matsushita               | 0000                    | 0000,0035,       | 0081,0162,            | 0037                 | 0348                |            |
| 0035,0081,               | Mvrvad                  | 0037,0047,       | 0209, 0226,           | RadioShack           | Saville             |            |
| 0162, 0226,              | 0081                    | 0048, 0058,      | 0616, 0739            | 0000, 0035,          | 0278                |            |
| 1162                     | NAD                     | 0162, 1062,      | Phoenix               | 0037,0047,           | SBR                 |            |
| Media Center             | 0058                    | 1162             | 0278                  | 0048, 0162,          | 0081                |            |
| PC                       | Naiko                   | Orion            | Phonola               | 1162                 | Schaub Lorenz       | T          |
| 1972                     | 0348, 0642              | 0000, 0121,      | 0081                  | Radix                | 0000, 0315,         | rar        |
| Mediator                 | NAP                     | 0184, 0209,      | <u>Pilot</u>          | 0037                 | 0348                | lça        |
| 0081                     | 0039                    | 0278, 0348       | 0037                  | <u>Randex</u>        | <u>Schneider</u>    | <u>r</u> . |
| Medion                   | National                | <u>Orson</u>     | <u>Pioneer</u>        | 0037                 | 0000, 0037,         |            |
| 0209, 0348,              | 0226                    | 0000             | 0042, 0058,           | <u>RCA</u>           | 0042, 0081,         |            |
| 0642                     | <u>Nebula</u>           | <u>Osaki</u>     | 0067, 0081,           | 0000, 0035,          | 0278, 0348,         |            |
| MEI                      | <u>Electronics</u>      | 0000, 0037       | 0162, 0168            | 0042, 0045,          | 0642                |            |
| 0035                     | 0033                    | <u>Otake</u>     | <u>Polk Audio</u>     | 0048, 0058,          | <u>Scott</u>        |            |
| <u>Memorex</u>           | <u>NEC</u>              | 0209             | 0081                  | 0060, 0149,          | 0043, 0045,         |            |
| 0000, 0035,              | 0035, 0037,             | Otto Versand     | Portland              | 0226, 0320,          | 0121, 0184          |            |
| 0037, 0039,              | 0038, 0048,             | 0081             | 0278                  | 0880                 | <u>Sears</u>        |            |
| 0047, 0048,              | 0067,0278               | <u>Pacific</u>   | <u>Precision</u>      | <u>Realistic</u>     | 0000, 0033,         |            |
| 0162, 0209,              | <u>Neckermann</u>       | 0000, 0348,      | 0058                  | 0000, 0035,          | 0035, 0037,         |            |
| 0278, 0348,              | 0081                    | 0642             | <u>Prinz</u>          | 0037, 0047,          | 0039, 0042,         |            |
| 1162                     | <u>Nesco</u>            | Packard Bell     | 0000                  | 0048, 0121,          | 0043, 0045,         |            |
| <u>Metronic</u>          | 0000                    | 1972             | <u>Profitronic</u>    | 0162, 0278,          | 0047, 0048,         |            |
| 0081                     | <u>Neufunk</u>          | <u>Palladium</u> | 0081                  | 1162                 | 0058, 0060,         |            |
| <u>Metz</u>              | 0209                    | 0037, 0209,      | <u>Proline</u>        | <u>Reoc</u>          | 0067, 0162,         |            |
| 0037, 0081,              | Newave                  | 0348             | 0000, 0278,           | 0348                 | 0209                |            |
| 0162, 0226,              | 0037                    | <u>Palsonic</u>  | 0320, 0642            | <u>ReplayTV</u>      | <u>Seaway</u>       |            |
| 1062, 1162,              | <u>Nikkai</u>           | 0000, 0642       | Proscan               | 0614, 0616           | 0278                |            |
| 1562                     | 0278                    | <u>Panama</u>    | 0060                  | <u>Ricavision</u>    | <u>SEG</u>          |            |
| MGA                      | <u>Nikko</u>            | 0035             | Prosco                | 1972                 | 0081, 0278,         |            |
| 0043, 0060               | 0037, 0278              | <u>Panasonic</u> | 0278                  | <u>Roadstar</u>      | 0642                |            |
| <u>Micormay</u>          | <u>Nikkodo</u>          | 0000, 0035,      | Prosonic<br>0000_0070 | 0037, 0038,          | <u>SEI</u>          |            |
| 0348                     | 0037, 0278              | 0162, 0225,      | 0209, 0278            | 0081, 0278           | 0081                |            |
| Micromaxx                | Niveus Media            | 0226, 0614,      | Protec                | <u>Runco</u>         | <u>Sei-Sinudyne</u> |            |
| 0209                     | 1972                    | 0616, 1062,      | Drotoch               | 0039                 | 0081                |            |
| Microsoft                | Nokia                   | 1162, 1244,      | 0081                  | Saba                 | <u>Seleco</u>       |            |
| 1972                     | 0042,0048,              | 1293, 1562       | Dro\/ision            | 0278, 0320           | 0037                |            |
| <u>IVIIgros</u>          | 0081,0278,              | Pathe Cinema     | 0278                  | Saisno               | Semivox             |            |
| Mind                     | U315<br>Nardraanda      | Depper           | Pulsar                | 0209, 0348<br>Selere | 0045, 0209<br>Saran |            |
| 1070                     |                         |                  | 0039 0278             | <u>Salora</u>        | <u>Semp</u><br>0045 |            |
| 1972<br>Minolto          | 0007, 0320<br>Northgato | 0000, 0035,      | Pve                   | 0043<br>Sampo        | 0040<br>Sontra      |            |
| <u>10111011a</u><br>0042 | 1072                    | 0037,0038,       | 0000.0081             | 0037 0048            | <u>0078</u>         |            |
| Mitsubishi               | Nu Too                  | 0042,0047,       | Qishena               | Sameung              | Sharp               |            |
|                          | 0200                    | 0162             | 0060                  | 0000 0038            | 0000 0032           |            |
| 0043 0042,               | Oceanic                 | Pentav           | Quartz                | 0045,0060            | 0000,0032,          |            |
|                          | 0000 0048               | 0042             | 0035,0047             | 0730                 | 0007,0047,          |            |
| 0067 0081                | 0081                    | Perdio           | Quasar                | Sanky                | 1285                |            |
| 0642                     | Okano                   | 0000.0209        | 0035, 0162,           | 0039, 0048           | Shinco              |            |
| Motorola                 | 0209.0278               | Philco           | 0226, 0278,           | Sansei               | 0000                |            |
| 0035, 0048               | 0315, 0348              | 0000, 0035       | 1162                  | 0048                 | Shintom             |            |
| MTC                      | Olympus                 | 0038, 0081       | Quelle                | Sansui               | 0000, 0039          |            |
| 0000                     | 0035, 0162              | 0209, 0226       | 0081                  | 0000, 0067           | Shivaki             |            |
| MTX                      | 0226                    | 3200, 3220       | Radialva              | 0209, 0348           | 0037                |            |
| 0000                     | Onimax                  |                  | 0037, 0048,           |                      | Siemens             |            |
| Multitec                 | 0642                    |                  | 0081                  |                      | 0037,0081.          |            |
| 0037                     |                         |                  |                       |                      | 0320                |            |

09

**93** Fr

| Sizer         Stack 9         Tandy         Telestar         Totevision         Yoodoo           0081         1972         0000         0037         0037         1972           0000         0035,         0278         0000,0027,         0000,0278         1972         0000,0033,           0000,0035,         0278         0000,0037,         0000,0278         1972         0000,0033,           0037,0048,         Stern         0048,0081         Tensai         Toyoda         0035,0037,           0040,0149         0278         Taturn         0048,0084,         Texion         0038,0037,           0040,0149         0278         Taturn         0048,0084,         Texion         0081         0042,0043,           0037         0042         0045,0048,         Texion         0081         0048,0068,           2078         0209,0278,         0209,0348         0642         0278         0060,0061,           SilverCrest         Sunstar         0348         0778         0037         Watson           0348         0000         Texet         Tix         0149         0342           0348         0000         Texet         Tix         0041         0042           03 |
|----------------------------------------------------------------------------------------------------|
|                                                                                                    |

## 9.1.4 Lecteur de disques Blu-ray (BDP)

| Marque/Code       | Marque/Code                                      | Marque/Code                                        | Marque/Code                                        | Marque/Code                                   | Marque/Code                                   |
|-------------------|--------------------------------------------------|----------------------------------------------------|----------------------------------------------------|-----------------------------------------------|-----------------------------------------------|
| <u>LG</u><br>0741 | <u>Microsoft</u><br>2083<br><u>Onkyo</u><br>1769 | <u>Panasonic</u><br>1641<br><u>Philips</u><br>2084 | <u>Pioneer</u><br>0142, 2052<br><u>RCA</u><br>1769 | <u>Samsung</u><br>0199<br><u>Sony</u><br>1516 | <u>Toshiba</u><br>1769<br><u>Xbox</u><br>2083 |

## 9.1.5 DVD-R

| Marque/Code                                                                                                    | Marque/Code                                                                                                    | Marque/Code                                                                                                    | Marque/Code                                                                                                    | Marque/Code                                                                                                    | Marque/Code                                                                                                    |  |
|----------------------------------------------------------------------------------------------------|----------------------------------------------------------------------------------------------------|----------------------------------------------------------------------------------------------------|----------------------------------------------------------------------------------------------------|----------------------------------------------------------------------------------------------------|----------------------------------------------------------------------------------------------------|--|
| Accurian<br>0675<br>Apex Digital<br>1056<br>Aristona<br>0646<br>Cat<br>1421<br>Centrum<br>1227<br>CyberHome<br>1129<br>Denon<br>0490<br>Denver<br>1056 | <u>Digitrex</u><br>1056<br><u>Ellion</u><br>1421<br><u>Emerson</u><br>0675<br><u>Funai</u><br>0675<br><u>Go Video</u><br>0741<br><u>GPX</u><br>0741<br><u>H &amp; B</u><br>1421<br><u>Hitachi</u><br>1664 | <u>Humax</u><br>0646<br><u>JVC</u><br>1164<br><u>Kreisen</u><br>1421<br><u>LG</u><br>0741<br><u>Loewe</u><br>0741<br><u>Magnavox</u><br>0646, 0675<br><u>Mitsubishi</u><br>1403<br><u>Palsonic</u><br>1056 | Panasonic<br>0490<br>Philips<br>0646, 1340<br>Pioneer<br>0571, 0631,<br>1475, 1476,<br>2216<br>Pye<br>0646<br>RCA<br>0522<br>Roadstar<br>1227<br>Samsung<br>0490 | <u>Schneider</u><br>0646<br><u>Sharp</u><br>0630, 0675<br><u>Sony</u><br>1033, 1070,<br>1431<br><u>Star Clusters</u><br>1227<br><u>Sylvania</u><br>0675<br><u>Targa</u><br>1227<br><u>Teac</u><br>1227 | Tevion<br>1227<br>Thomson<br>0551<br>Universum<br>1227<br>Yakumo<br>1056<br>Yamada<br>1056<br>Yamaha<br>0646<br>Zenith<br>0741 |  |

Français

## 9.1.6 DVD

| Marque/Code                     | Marque/Code           | Marque/Code                 | Marque/Code       | Marque/Code          | Marque/Code               |
|---------------------------------|-----------------------|-----------------------------|-------------------|----------------------|---------------------------|
| <u>3D LAB</u>                   | Auvio                 | <u>Clairtone</u>            | <u>Disney</u>     | <u>Global Link</u>   | <u>Hyundai</u>            |
| 0503, 0539                      | 0843                  | 0571                        | 0675, 1270        | 1224                 | 0850, 1061,               |
| <u>A-Trend</u>                  | Basic Line            | <u>Clatronic</u>            | <u>DSE</u>        | <u>Global Sphere</u> | 1228                      |
| 0714                            | 0713                  | 0672, 0675,                 | 1152              | 1152                 | <u>Ingelen</u>            |
| Accurian                        | Baze                  | 0788, 1233                  | Dual              | <u>Go Video</u>      | 0788                      |
| 0675                            | 0898                  | <u>Clayton</u>              | 0675, 0713,       | 0573,0741,           | Ingersol                  |
| <u>Acoustic</u>                 | <u>BBN</u><br>1004    | 0713<br>Codov               | 1023<br>Durahrand | 0744,0809,           | 1023<br>Japo Hit          |
| <u>.5010110115</u><br>0713 1228 | Rel Canto             | 1233                        | 0713 1023         | GoldStar             | 0713                      |
| AFG                             | Design                | Conia                       | DVD2000           | 0591.0741.           | Integra                   |
| 0788, 1233                      | 1571                  | 0672                        | 0521              | 0869                 | 0571.0612.                |
| AFK                             | Black Diamond         | <u>Contel</u>               | <u>E:max</u>      | <u>Goodmans</u>      | 0627                      |
| 1152                            | 0713                  | 0788                        | 1233              | 0690, 0713,          | <u>Irradio</u>            |
| <u>Aim</u>                      | <u>Blu:sens</u>       | <u>Creative</u>             | <u>EagleTec</u>   | 0723                 | 0869, 1115,               |
| 0672                            | 1233                  | 0503, 0539                  | 0714              | <u>GPX</u>           | 1224, 1233                |
| <u>Airis</u>                    | <u>Blue Parade</u>    | <u>Crown</u>                | <u>eBench</u>     | 0741                 | <u>ISP</u>                |
| 0672, 1224                      | 0571                  | 0690, 0713,                 | 1152              | <u>Gradiente</u>     | 0695                      |
| <u>AIWa</u><br>0522 0641        | BIUE SKY              | Crupto                      | ECIIPSE<br>0702   | 0490<br>Crop Driv    | JBL                       |
| 0533, 004 I<br>Akai             | 0072,0095,            | <u>1008</u>                 | 0723<br>Elfunk    | <u>Gran Prix</u>     | 0702<br>IMB               |
| <u>AKAI</u><br>0690 0695        | 0713, 0043<br>Roman   | 1220<br>CyberHome           | 0713 0850         | Grandin              | 0695                      |
| 0788 0898                       | 0898                  | 0714 0816                   | Flite             | 0713 1233            | JNC                       |
| 1115, 1233                      | Brainwave             | 1023, 1129                  | 1152              | Grundia              | 0672                      |
| Akura                           | 1115                  | <u>D-Vision</u>             | Ellion            | 0539, 0551,          | JVC                       |
| 0898, 1233                      | Brandt                | 1115                        | 0850, 1421        | 0695, 0713           | 0503, 0539,               |
| Alba                            | 0503, 0551            | <u>Daewoo</u>               | <u>Elta</u>       | <u>H &amp; B</u>     | 0558, 0623,               |
| 0539, 0672,                     | <u>Broksonic</u>      | 0490, 0714,                 | 0672, 0690,       | 0713, 0841,          | 0867, 1164                |
| 0695, 0713                      | 0695                  | 0869, 1172                  | 0788, 0850,       | 0850, 1233,          | <u>Kansas</u>             |
| Allegro                         | Bush                  | <u>Dansai</u>               | 1115, 1233        | 1421                 | <u>Technologies</u>       |
| 0869                            | 0672,0690,            | 1115                        | <u>Eltax</u>      | Haaz                 | 1233                      |
| <u>Altacom</u><br>1994          | 0713, 0723<br>C Teeb  | <u>Dantax</u><br>0520, 0712 | T233<br>Emoroon   | Hojor                | <u>hendo</u><br>0670_0712 |
| 1224<br>Amitech                 | <u>U-lech</u><br>1152 | 00039, 0713,<br>0723        | 0591 0675         |                      | 0072,0713<br>Konney       |
| 0850                            | California Audio      | Decca                       | 0821              | Hanseatic            | 0713 0898                 |
| Amstrad                         | Labs                  | 1115                        | Enterprise        | 0741                 | Kenwood                   |
| 0713                            | 0490                  | Denon                       | 0591              | Harman/Kardon        | 0490, 0534                |
| Ansonic                         | <u>Cambridge</u>      | 0490, 0634,                 | Entivo            | 0582, 0702           | <u>Kiss</u>               |
| 0759                            | <u>Soundworks</u>     | 1282, 1406                  | 0503, 0539        | <u>HCM</u>           | 0841                      |
| <u>Apex Digital</u>             | 0690                  | <u>Denver</u>               | <u>Enzer</u>      | 0788                 | <u>KLH</u>                |
| 0533, 0672,                     | <u>Cat</u>            | 0672, 0788,                 | 1228              | <u>Henss</u>         | 0815                      |
| 1056, 1061                      | 0789, 1421            | 0898, 1056                  | <u>ESA</u>        | 0/13                 | Kloss                     |
| <u>Arena</u>                    | <u>Centrex</u>        | Desay                       | U821<br>Euroline  | HIIVIAX              | 0533                      |
| Aristona                        | Centrum               | Datec                       | 0675_0788         | U043<br>Hitachi      | 1061                      |
| <u>Anstona</u><br>0539_0646     | 0713 0789             | 0672                        | 1115 1233         | 0573_0664            | Kreisen                   |
| Arrao                           | 1227                  | Dick Smith                  | Ferguson          | 0695, 0713,          | 1421                      |
| 1023                            | CGV                   | Electronics                 | 0695, 0713,       | 1664                 | Lasonic                   |
| <u>Asono</u>                    | 1115                  | 1152                        | 0898              | <u>Hiteker</u>       | 0627,0789                 |
| 1224                            | <u>Changhong</u>      | <u>Digihome</u>             | <u>Finlux</u>     | 0672                 | <u>Lecson</u>             |
| <u>Atacom</u>                   | 0627, 1061            | 0713                        | 0591, 0672,       | <u>Hoeher</u>        | 1533                      |
| 1224                            | <u>Cinea</u>          | DigiLogic                   | 0741              | 0713, 1224           | Lenco                     |
| Audiosonic                      | 0841<br>Circeter      | 0/13                        | <u>Firstline</u>  | Home lech            | 0/13                      |
| Ub9U<br>Audix                   |                       | Digitor                     | 0713,0843,        | Industries           | <u>Lenoir</u><br>1998     |
| 0713                            | CineVision            | Digitrey                    | Funai             | HotMedia             |                           |
| Δμτονοχ                         | 0869                  | 0672 1056                   | 0675 0695         | 1152                 | 0690                      |
| 0713                            | Citizen               | Dinamic                     | GE                | Humax                | 0000                      |
| -                               | 0695                  | 0788                        | 0522, 0815        | 0646                 |                           |
|                                 | 1                     | 1                           | 1                 | 1                    | 1                         |

# Annexe

| Marque/Code                | Marque/Code                   | Marque/Code                 | Marque/Code                | Marque/Code             | Marque/Code          |
|----------------------------|-------------------------------|-----------------------------|----------------------------|-------------------------|----------------------|
| LG                         | MiCO                          | Palsonic                    | REC                        | <u>Scott</u>            | <u>Strona</u>        |
| 0591, 0741,                | 0723                          | 0672, 1056                  | 0490                       | 0672, 1233              | 0713                 |
| 0869                       | <u>Micromaxx</u>              | <u>Panasonic</u>            | <u>Redstar</u>             | <u>Seeltech</u>         | <u>Sunkai</u>        |
| <u>LiteOn</u>              | 0695                          | 0490, 0503,                 | 0759, 0788,                | 1224                    | 0850                 |
| 1058                       | <u>Micromedia</u>             | 0571,0703,                  | 0898                       | SEG                     | Sunwood              |
| Lodos                      | 0503, 0539                    | 1282, 1362,                 | Reoc                       | 0/13                    | 0788, 0898           |
| 0713                       | <u>IVIIcromega</u>            | 1462, 1641,                 | 0752<br>Deven              | <u>Semp</u>             | Superscan            |
| <u>LOEWE</u><br>0511_0530  | Microsoft                     | 1702<br>Panda               | <u>Revoy</u><br>0841       | Shanghai                | Supervision          |
| 0741                       | 0522 2083                     | 0789                        | Richmond                   | 0672                    | <u>1152</u>          |
| Logik                      | Minato                        | peeKTon                     | 1233                       | Sharp                   | SVA                  |
| 0713                       | 0752                          | 0898, 1224                  | Rio                        | 0630, 0675,             | 0672, 0752           |
| Lumatron                   | <u>Minax</u>                  | Philco                      | 0869                       | 0713, 0752,             | Sylvania             |
| 0695, 0713,                | 0713                          | 0675, 0690,                 | <u>Roadstar</u>            | 1256                    | 0630, 0675,          |
| 0741, 1115                 | <u>Minoka</u>                 | 0788                        | 0672, 0690,                | <u>Sherwood</u>         | 0821                 |
| Lunatron                   | 1115                          | <u>Philips</u>              | 0713, 0898,                | 0741                    | <u>Symphonic</u>     |
| 0741                       | Mirror                        | 0503, 0539,                 | 1227                       | <u>Shinsonic</u>        | 0675, 0821           |
| Luxman<br>0572             | 0752<br>Mitaubiahi            | 0585,0646,                  | ROCKSONIC                  | 0533<br>Signactok       | landberg             |
| UD73                       | 0521 0712                     | 1354 2056                   | Dirog<br>Rotol             | <u>Sigmalek</u>         | U/13<br>Targa        |
| 0713                       | 1403 1521                     | 2084                        | 0558 0623                  | Silter                  | <u>12197</u>         |
| Magnasonic                 | MPX                           | Pioneer                     | Rowa                       | 1224                    | Tchibo               |
| 0675                       | 0843                          | 0142, 0490,                 | 0759                       | Silva                   | 0741                 |
| Magnavox                   | NAD                           | 0525, 0571,                 | Rownsonic                  | 0788, 0898              | TCM                  |
| 0503, 0539,                | 0741                          | 0631, 1475,                 | 0789                       | Silva Schneider         | 0741                 |
| 0646, 0675,                | NEC                           | 1476, 1571,                 | <u>Royal</u>               | 0898                    | <u>Teac</u>          |
| 0713, 0821,                | 0741, 0785,                   | 2052, 2216                  | 0690                       | <u>SilverCrest</u>      | 0571, 0675,          |
| 1354                       | 0869                          | <u>PIU2</u><br>0950         | <u>Saba</u>                | 1152                    | 0741, 0759,          |
| Magnex                     | Noriko                        | Polaroid                    | 0551                       | Singer                  | 1227                 |
| 0723                       | 0752                          | 1061                        | Saivod                     | 0690                    | lec                  |
| <u>Manhattan</u>           | INOWA                         | Polk Audio                  | 0759<br>Selere             | Sistemas                | 0898<br>Taabaica     |
| U/13<br>Marantz            | 0643<br>Nu Too                | 0539                        | 07/1                       | Skantic                 |                      |
| 0503 0539                  | 1228                          | Presidian                   | Sampo                      | 0539 0713               | Technika             |
| 0675                       | Okano                         | 0675                        | 0752                       | Skyworth                | 1115                 |
| Mark                       | 0752                          | <u>Prima</u>                | Samsung                    | 0898                    | Technisson           |
| 0713                       | <u>Olidata</u>                | 1228                        | 0199, 0490,                | Slidina                 | 1115                 |
| Matsui                     | 0672                          | Proceed                     | 0573, 0744,                | 1115                    | <u>Technosonic</u>   |
| 0672, 0695,                | <u>Omni</u>                   | 0672                        | 1044, 1075                 | <u>SM Electronic</u>    | 1115                 |
| 0713                       | 0690                          | Proline                     | <u>Sansui</u>              | 0690, 1152              | Techwood             |
| <u>Maxdorf</u>             | <u>Onkyo</u>                  | U072<br>Procean             | 0695, 1228                 | <u>Smart</u>            | 0713                 |
| 0788                       | 0503, 0612,                   | 0522                        | <u>Santosh</u>             | 0713                    | lecnimagen           |
| Maxim<br>0710              | 0627, 1769                    | Proson                      | 1115                       | Sonic Blue              | 1233<br>Tedeleu      |
| MBO                        | <u>0000</u><br>1994           | 0713                        | <u>581190</u><br>0675 0605 | 0073,0009<br>Sony       | <u>160610 1228</u>   |
| 0690                       | Ontim                         | Prosonic                    | 0713 1228                  | 0533 0573               | Telefunken           |
| McIntosh                   | 0843                          | 0752                        | Scan                       | 0630, 0864,             | 0789                 |
| 1533                       | Optimus                       | <u>Pye</u>                  | 0850                       | 1033, 1070,             | Teletech             |
| MDS                        | 0525, 0571                    | 0539, 0646                  | Schaub Lorenz              | 1431, 1516,             | 0713                 |
| 0713                       | <u>Orion</u>                  | Radionette                  | 0788, 1115                 | 1533                    | <u>Tensai</u>        |
| <u>Medion</u>              | 0695, 1233                    | 0/41,0869                   | <u>Schneider</u>           | Sound Color             | 0690                 |
| 0630, 1270                 | <u>Ormond</u>                 | KadioShack                  | 0539, 0646,                | 1233                    | <u>Tevion</u>        |
| Memorex                    | 0713                          |                             | 0713, 0788,                | <u>Standard</u>         | 0898, 1227           |
| 0695, 1270                 | Pacific                       | 0522 0571                   | 0869                       | 0788, 0898              | <u>Theta Digital</u> |
| Metronic                   | 0695, 0713,                   | 0.022, 0.071, 0.0822, 11.32 | Schoentech                 | Star Clusters           | U5/1                 |
| 0690<br>Mota               | U/59<br>Delladium             | 1769                        | 0/13<br>Sebusiase          | 1152, 1227<br>Stormodia | Inomson<br>0511_0500 |
| <u>IVIELZ</u><br>0525_0571 | <u>Pallaulum</u><br>0605_0712 | Realistic                   | <u>Scriwaiger</u><br>0759  | <u>Starmeula</u>        | 0551                 |
| 0713                       | 0030, 0710                    | 0571                        | 0102                       | 1224                    |                      |

09

Français

**97** Fr

| Marque/Code       | Marque/Code   | Marque/Code           | Marque/Code       | Marque/Code      | Marque/Code   |
|-------------------|---------------|-----------------------|-------------------|------------------|---------------|
| <u>Tokai</u>      | <u>Tredex</u> | <u>Universum</u>      | <u>Vtrek</u>      | <u>Windsor</u>   | <u>XMS</u>    |
| 0788, 0898        | 0843          | 0591, 0713,           | 1228              | 0713             | 0788          |
| <u>Tom-Tec</u>    | <u>tsm</u>    | 0741, 0869,           | <u>Waitec</u>     | <u>Windy Sam</u> | <u>Yakumo</u> |
| 0789              | 1224          | 1227                  | 1224, 1233        | 0573             | 1056          |
| <u>Top Suxess</u> | <u>Umax</u>   | <u>Urban Concepts</u> | <u>Wellington</u> | WIZE             | <u>Yamada</u> |
| 1224              | 0690          | 0503, 0539            | 0713              | 1115             | 1056          |
| <u>Toshiba</u>    | <u>United</u> | <u>Vestel</u>         | <u>Weltstar</u>   | <u>Woxter</u>    | <u>Yamaha</u> |
| 0503, 0539,       | 0675, 0695,   | 0713                  | 0713              | 1224             | 0490, 0539,   |
| 0573, 0695,       | 0713, 0788,   | <u>Viewmaster</u>     | <u>Wharfedale</u> | <u>Xbox</u>      | 0545, 0646,   |
| 1154, 1769        | 1115, 1152,   | 1224                  | 0713, 0752        | 0522, 2083       | 1282, 1354    |
| TRANS-            | 1228, 1233    | <u>Voxson</u>         | <u>Wilson</u>     | <u>XLogic</u>    | <u>Zenith</u> |
| <u>continents</u> |               | 0690                  | 1233              | 1152, 1228       | 0503, 0591,   |
| 1233              |               |                       |                   |                  | 0741,0869     |

## 9.1.7 LD

| Marque/Code                                                                                                    | Marque/Code                                                                                                    | Marque/Code                                                                                                    | Marque/Code                                                                                                    | Marque/Code                                                                                                    | Marque/Code                                                                                                    |  |
|----------------------------------------------------------------------------------------------------|----------------------------------------------------------------------------------------------------|----------------------------------------------------------------------------------------------------|----------------------------------------------------------------------------------------------------|----------------------------------------------------------------------------------------------------|----------------------------------------------------------------------------------------------------|--|
| <u>Aiwa</u><br>0203<br><u>Carver</u><br>0194<br><u>Denon</u><br>0059, 0172,<br>0241<br><u>Disco Vision</u><br>0023 | <u>Funai</u><br>0203<br><u>GoldStar</u><br>0172<br><u>Grundig</u><br>0059<br><u>Harman/Kardon</u><br>0194<br><u>Hitachi</u><br>0023 | <u>Magnavox</u><br>0194, 0217,<br>0241<br><u>Marantz</u><br>0194<br><u>Mitsubishi</u><br>0059, 0241<br><u>NAD</u><br>0059<br><u>Nagsmi</u><br>0059 | <u>Optimus</u><br>0059<br><u>Panasonic</u><br>0204<br><u>Philips</u><br>0194<br><b>Pioneer</b><br>0023, 0059,<br>0241, 1274<br><u>Polk Audio</u><br>0194 | <u>Quasar</u><br>0204<br><u>Realistic</u><br>0203<br><u>Sega</u><br>0023<br><u>Sony</u><br>0201<br><u>Technics</u><br>0204 | <u>Telefunken</u><br>0059<br><u>Theta Digital</u><br>0194<br><u>Toshiba</u><br>0059<br><u>Wards</u><br>0059<br><u>Yamaha</u><br>0217 |  |

# 9.2 Signaux vidéo/PC (HDMI/DVI/Composante/mini D-Sub/Composite)

## 9.2.1 INPUT 1 (Signaux vidéo)

|          | Mode écran   |     |                   |        |      |        |       |        |        |               |                | Remarques |
|----------|--------------|-----|-------------------|--------|------|--------|-------|--------|--------|---------------|----------------|-----------|
|          | PT PAR<br>PT | 4:3 | PLEIN<br>(PLEIN1) | PLEIN2 | ZOOM | CINÉMA | LARGE | LARGE1 | LARGE2 | PLEIN<br>14:9 | CINÉMA<br>14:9 |           |
| NTSC     | -            | Oui | Oui               | -      | Oui  | Oui    | Oui   | -      | -      | Oui           | Oui            |           |
| PAL      | -            | Oui | Oui               | -      | Oui  | Oui    | Oui   | -      | -      | Oui           | Oui            |           |
| SECAM    | -            | Oui | Oui               | -      | Oui  | Oui    | Oui   | -      | -      | Oui           | Oui            |           |
| 4.43NTSC | -            | Oui | Oui               | -      | Oui  | Oui    | Oui   | -      | -      | Oui           | Oui            |           |
| PAL M    | -            | Oui | Oui               | -      | Oui  | Oui    | Oui   | -      | -      | Oui           | Oui            |           |
| PAL N    | -            | Oui | Oui               | -      | Oui  | Oui    | Oui   | -      | -      | Oui           | Oui            |           |

## 9.2.2 INPUT 2 (Composante)/INPUT 3 (D-Sub) – Signaux vidéo (Analogiques)

Lors de la reproduction des signaux analogiques du tableau ci-dessous, placez l'option Décodage Couleur sur *Comp. 1* ou *Comp. 2*.

| Résolution | Hf    | Vf   |              | Mode écran F |                   |        |      |        |       |            |            |               | Remarques      |  |
|------------|-------|------|--------------|--------------|-------------------|--------|------|--------|-------|------------|------------|---------------|----------------|--|
|            | (kHz) | (Hz) | PT PAR<br>PT | 4:3          | PLEIN<br>(PLEIN1) | PLEIN2 | ZOOM | CINÉMA | LARGE | LARGE<br>1 | LARGE<br>2 | PLEIN<br>14:9 | CINÉMA<br>14:9 |  |
| 480i       | 15,8  | 60,0 | -            | Oui          | Oui               | -      | Oui  | Oui    | Oui   | -          | -          | Oui           | Oui            |  |
| 480p       | 31,5  | 60,0 | -            | Oui          | Oui               | -      | Oui  | Oui    | Oui   | -          | -          | Oui           | Oui            |  |
| 576i       | 15,6  | 50,0 | -            | Oui          | Oui               | -      | Oui  | Oui    | Oui   | -          | -          | Oui           | Oui            |  |
| 576p       | 31,3  | 50,0 | -            | Oui          | Oui               | -      | Oui  | Oui    | Oui   | -          | -          | Oui           | Oui            |  |
| 720p       | 37,5  | 50,0 | -            | Oui          | Oui               | -      | Oui  | -      | -     | Oui        | Oui        | -             | -              |  |
| 720p       | 45,0  | 60,0 | -            | Oui          | Oui               | -      | Oui  | -      | -     | Oui        | Oui        | -             | -              |  |
| 1080i      | 28,1  | 50,0 | Oui          | Oui          | Oui               | Oui    | Oui  | -      | -     | Oui        | Oui        | -             | -              |  |
| 1080i      | 33,8  | 60,0 | Oui          | Oui          | Oui               | Oui    | Oui  | -      | -     | Oui        | Oui        | -             | -              |  |
| 1080p      | 27,0  | 24,0 | Oui          | Oui          | Oui               | Oui    | Oui  | -      | -     | Oui        | Oui        | -             | -              |  |
| 1080p      | 56,3  | 50,0 | Oui          | Oui          | Oui               | Oui    | Oui  | -      | -     | Oui        | Oui        | -             | -              |  |
| 1080p      | 67,5  | 60,0 | Oui          | Oui          | Oui               | Oui    | Oui  | -      | -     | Oui        | Oui        | -             | -              |  |

## 9.2.3 INPUT 4 (DVI)/INPUT 5 et 6 (HDMI) - Signaux vidéo (Numériques)

Lors de la reproduction des signaux numériques du tableau ci-dessous, placez l'option Type de signal sur Vidéo.

| Résolution | Hf    | Vf   |              | Mode écran |                   |        |      |        |       |            |            |               |                |  |  |  |
|------------|-------|------|--------------|------------|-------------------|--------|------|--------|-------|------------|------------|---------------|----------------|--|--|--|
|            | (kHz) | (Hz) | PT PAR<br>PT | 4:3        | PLEIN<br>(PLEIN1) | PLEIN2 | ZOOM | CINÉMA | LARGE | LARGE<br>1 | LARGE<br>2 | PLEIN<br>14:9 | CINÉMA<br>14:9 |  |  |  |
| 480i       | 15,8  | 60,0 | -            | Oui        | Oui               | -      | Oui  | Oui    | Oui   | -          | -          | Oui           | Oui            |  |  |  |
| 480p       | 31,5  | 60,0 | -            | Oui        | Oui               | -      | Oui  | Oui    | Oui   | -          | -          | Oui           | Oui            |  |  |  |
| 576i       | 15,6  | 50,0 | -            | Oui        | Oui               | -      | Oui  | Oui    | Oui   | -          | -          | Oui           | Oui            |  |  |  |
| 576p       | 31,3  | 50,0 | -            | Oui        | Oui               | -      | Oui  | Oui    | Oui   | -          | -          | Oui           | Oui            |  |  |  |
| 720p       | 37,5  | 50,0 | -            | Oui        | Oui               | -      | Oui  | -      | -     | Oui        | Oui        | -             | -              |  |  |  |
| 720p       | 45,0  | 60,0 | -            | Oui        | Oui               | -      | Oui  | -      | -     | Oui        | Oui        | -             | -              |  |  |  |
| 1080i      | 28,1  | 50,0 | Oui          | Oui        | Oui               | Oui    | Oui  | -      | -     | Oui        | Oui        | -             | -              |  |  |  |
| 1080i      | 33,8  | 60,0 | Oui          | Oui        | Oui               | Oui    | Oui  | -      | -     | Oui        | Oui        | -             | -              |  |  |  |
| 1080p      | 27,0  | 24,0 | Oui          | Oui        | Oui               | Oui    | Oui  | -      | -     | Oui        | Oui        | -             | -              |  |  |  |
| 1080p      | 56,3  | 50,0 | Oui          | Oui        | Oui               | Oui    | Oui  | -      | -     | Oui        | Oui        | -             | -              |  |  |  |
| 1080p      | 67,5  | 60,0 | Oui          | Oui        | Oui               | Oui    | Oui  | -      | -     | Oui        | Oui        | -             | -              |  |  |  |

## 9.2.4 INPUT 3 (D-Sub) – Signaux PC (Analogiques)

Lors de la reproduction des signaux analogiques du tableau ci-dessous, placez l'option Décodage Couleur sur *RVB*. Si l'image n'apparaît pas correctement, modifiez le réglage Format Signal pour la résolution désirée.

| Résolution        | Hf    | Vf   |              |     | Mode écran        |        |      |        |       |            |            |               |                |                          |  |
|-------------------|-------|------|--------------|-----|-------------------|--------|------|--------|-------|------------|------------|---------------|----------------|--------------------------|--|
| Point-ligne       | (kHz) | (Hz) | PT PAR<br>PT | 4:3 | PLEIN<br>(PLEIN1) | PLEIN2 | ZOOM | CINÉMA | LARGE | LARGE<br>1 | LARGE<br>2 | PLEIN<br>14:9 | CINÉMA<br>14:9 |                          |  |
| 720 × 400         | 31,5  | 70,1 | -            | Oui | Oui               | -      | -    | -      | -     | -          | -          | -             | -              |                          |  |
| 640 × 480         | 31,5  | 59,9 | -            | Oui | Oui               | -      | -    | -      | -     | -          | -          | -             | -              |                          |  |
| 640 × 480         | 35,0  | 66,7 | -            | Oui | Oui               | -      | -    | -      | -     | -          | -          | -             | -              | Apple<br>Macintosh<br>13 |  |
| 640 × 480         | 37,9  | 72,8 | -            | Oui | Oui               | -      | -    | -      | -     | -          | -          | -             | -              |                          |  |
| 640 × 480         | 37,5  | 75,0 | -            | Oui | Oui               | -      | -    | -      | -     | -          | -          | -             | -              |                          |  |
| $640 \times 480$  | 43,3  | 85,0 | -            | Oui | Oui               | -      | -    | -      | -     | -          | -          | -             | -              |                          |  |
| 720 × 480         | 31,5  | 60,0 | -            | Oui | Oui               | -      | -    | -      | -     | -          | -          | -             | -              |                          |  |
| 720 × 480         | 27,2  | 71,9 | -            | Oui | Oui               | -      | -    | -      | -     | -          | -          | -             | -              |                          |  |
| $848 \times 480$  | 31,0  | 60,0 | -            | Oui | Oui               | -      | -    | -      | -     | -          | -          | -             | -              |                          |  |
| $800 \times 600$  | 35,2  | 56,3 | -            | Oui | Oui               | -      | -    | -      | -     | -          | -          | -             | -              |                          |  |
| $800 \times 600$  | 37,9  | 60,3 | -            | Oui | Oui               | -      | -    | -      | -     | -          | -          | -             | -              |                          |  |
| $800 \times 600$  | 48,1  | 72,2 | -            | Oui | Oui               | -      | -    | -      | -     | -          | -          | -             | -              |                          |  |
| $800 \times 600$  | 46,9  | 75,0 | -            | Oui | Oui               | -      | -    | -      | -     | -          | -          | -             | -              |                          |  |
| $800 \times 600$  | 53,7  | 85,1 | -            | Oui | Oui               | -      | -    | -      | -     | -          | -          | -             | -              |                          |  |
| 832 × 624         | 49,7  | 74,6 | -            | Oui | Oui               | -      | -    | -      | -     | -          | -          | -             | -              | Apple<br>Macintosh<br>16 |  |
| 1280 × 720        | 44,8  | 60,0 | -            | Oui | Oui               | -      | -    | -      | -     | -          | -          | -             | -              |                          |  |
| 1280 × 720        | 18,4  | 71,9 | -            | Oui | Oui               | -      | -    | -      | -     | -          | -          | -             | -              |                          |  |
| 1360 × 768        | 47,7  | 60,0 | -            | Oui | Oui               | -      | -    | -      | -     | -          | -          | -             | -              |                          |  |
| 1280 × 768        | 47,8  | 59,9 | -            | Oui | Oui               | -      | -    | -      | -     | -          | -          | -             | -              |                          |  |
| $1024 \times 768$ | 48,4  | 60,0 | -            | Oui | Oui               | -      | -    | -      | -     | -          | -          | -             | -              |                          |  |
| $1024 \times 768$ | 56,5  | 70,1 | -            | Oui | Oui               | -      | -    | -      | -     | -          | -          | -             | -              |                          |  |
| $1024 \times 768$ | 60,0  | 75,0 | -            | Oui | Oui               | -      | -    | -      | -     | -          | -          | -             | -              |                          |  |
| $1024 \times 768$ | 68,7  | 85,0 | -            | Oui | Oui               | -      | -    | -      | -     | -          | -          | -             | -              |                          |  |
| $1024 \times 768$ | 58,0  | 71,9 | -            | Oui | Oui               | -      | -    | -      | -     | -          | -          | -             | -              |                          |  |
| 1024 × 768        | 60,2  | 74,9 | -            | Oui | Oui               | -      | -    | -      | -     | -          | -          | -             | -              | Apple<br>Macintosh<br>19 |  |
| 1280 × 768        | 56,0  | 69,8 | -            | Oui | Oui               | -      | -    | -      | -     | -          | -          | -             | -              | CVT                      |  |
| $1280 \times 768$ | 57,8  | 72,1 | -            | Oui | Oui               | -      | -    | -      | -     | -          | -          | -             | -              |                          |  |
| $1280 \times 800$ | 49,7  | 60,0 | -            | Oui | Oui               | -      | -    | -      | -     | -          | -          | -             | -              |                          |  |
| $1152 \times 864$ | 53,7  | 60,0 | -            | Oui | Oui               | -      | -    | -      | -     | -          | -          | -             | -              |                          |  |
| 1152 × 864        | 67,5  | 75,0 | -            | Oui | Oui               | -      | -    | -      | -     | -          | -          | -             | -              |                          |  |
| 1152 × 870        | 68,7  | 75,1 | -            | Oui | Oui               | -      | -    | -      | -     | -          | -          | -             | -              | Apple<br>Macintosh<br>21 |  |
| 1280 × 960        | 60,0  | 60,0 | -            | Oui | Oui               | -      | -    | -      | -     | -          | -          | -             | -              |                          |  |

Annexe

| Résolution         | n Hf Vf Mode écran |      |              |     |                   |        |      |        |       |            | Remarques  |               |                |                          |
|--------------------|--------------------|------|--------------|-----|-------------------|--------|------|--------|-------|------------|------------|---------------|----------------|--------------------------|
| Point-ligne        | (kHz)              | (Hz) | PT PAR<br>PT | 4:3 | PLEIN<br>(PLEIN1) | PLEIN2 | ZOOM | CINÉMA | LARGE | LARGE<br>1 | LARGE<br>2 | PLEIN<br>14:9 | CINÉMA<br>14:9 |                          |
| $1280 \times 960$  | 85,9               | 85,0 | -            | Oui | Oui               | -      | -    | -      | -     | -          | -          | -             | -              |                          |
| 1280 × 1024        | 64,0               | 60,0 | -            | Oui | Oui               | -      | -    | -      | -     | -          | -          | -             | -              |                          |
| 1280 × 1024        | 80,0               | 75,0 | -            | Oui | Oui               | -      | -    | -      | -     | -          | -          | -             | -              |                          |
| 1440 × 900         | 56,0               | 60,0 | -            | Oui | Oui               | -      | -    | -      | -     | -          | -          | -             | -              | Apple<br>Macintosh<br>17 |
| 1400 × 1050        | 65,3               | 60,0 | -            | Oui | Oui               | -      | -    | -      | -     | -          | -          | -             | -              | CVT                      |
| 1400 × 1050        | 82,3               | 74,9 | -            | Oui | Oui               | -      | -    | -      | -     | -          | -          | -             | -              |                          |
| 1400 × 1050        | 93,9               | 85,0 | -            | Oui | Oui               | -      | -    | -      | -     | -          | -          | -             | -              |                          |
| 1680 × 1050        | 65,3               | 60,0 | -            | Oui | Oui               | -      | -    | -      | -     | -          | -          | -             | -              |                          |
| 1280 × 1024        | 91,1               | 85,0 | -            | Oui | Oui               | -      | -    | -      | -     | -          | -          | -             | -              |                          |
| 1920 × 1080        | 67,5               | 60,0 | -            | Oui | Oui               | -      | -    | -      | -     | -          | -          | -             | -              |                          |
| 1600 × 1200        | 75,0               | 60,0 | -            | Oui | Oui               | -      | -    | -      | -     | -          | -          | -             | -              |                          |
| 1600 × 1200        | 81,3               | 65,0 | -            | Oui | Oui               | -      | -    | -      | -     | -          | -          | -             | -              |                          |
| $1600 \times 1200$ | 87,5               | 70,0 | -            | Oui | Oui               | -      | -    | -      | -     | -          | -          | -             | -              |                          |
| 1600 × 1200        | 93,8               | 75,0 | -            | Oui | Oui               | -      | -    | -      | -     | -          | -          | -             | -              |                          |
| 1600 × 1200        | 106,3              | 85,0 | -            | Oui | Oui               | -      | -    | -      | -     | -          | -          | -             | -              |                          |
| 1920 × 1200        | 74,6               | 60,0 | -            | Oui | Oui               | -      | -    | -      | -     | -          | -          | -             | -              |                          |
| 1920 × 1200RB      | 74,0               | 60,0 | -            | Oui | Oui               | -      | -    | -      | -     | -          | -          | -             | -              |                          |

## 9.2.5 INPUT 4 (DVI)/INPUT 5 et 6 (HDMI) - Signaux PC (Numériques)

Lors de la reproduction des signaux numériques du tableau ci-dessous, placez l'option Type de signal sur *PC*. Si l'image n'apparaît pas correctement, modifiez le réglage Format Signal pour la résolution désirée.

| Résolution        | Hf    | Vf   | Mode écran   |     |                   |        |      |        |       |            |            |               |                | Remarques |
|-------------------|-------|------|--------------|-----|-------------------|--------|------|--------|-------|------------|------------|---------------|----------------|-----------|
| Point-ligne       | (kHz) | (Hz) | PT PAR<br>PT | 4:3 | PLEIN<br>(PLEIN1) | PLEIN2 | ZOOM | CINÉMA | LARGE | LARGE<br>1 | LARGE<br>2 | PLEIN<br>14:9 | CINÉMA<br>14:9 |           |
| $720 \times 400$  | 31,5  | 70,1 | -            | Oui | Oui               | -      | -    | -      | -     | -          | -          | -             | -              |           |
| $640 \times 480$  | 31,5  | 59,9 | -            | Oui | Oui               | -      | -    | -      | -     | -          | -          | -             | -              |           |
| $640 \times 480$  | 37,9  | 72,8 | -            | Oui | Oui               | -      | -    | -      | -     | -          | -          | -             | -              |           |
| $640 \times 480$  | 37,5  | 75,0 | -            | Oui | Oui               | -      | -    | -      | -     | -          | -          | -             | -              |           |
| $640 \times 480$  | 43,3  | 85,0 | -            | Oui | Oui               | -      | -    | -      | -     | -          | -          | -             | -              |           |
| $848 \times 480$  | 31,0  | 60,0 | -            | Oui | Oui               | -      | -    | -      | -     | -          | -          | -             | -              |           |
| $800 \times 600$  | 35,2  | 56,3 | -            | Oui | Oui               | -      | -    | -      | -     | -          | -          | -             | -              |           |
| $800 \times 600$  | 37,9  | 60,3 | -            | Oui | Oui               | -      | -    | -      | -     | -          | -          | -             | -              |           |
| $800 \times 600$  | 48,1  | 72,2 | -            | Oui | Oui               | -      | -    | -      | -     | -          | -          | -             | -              |           |
| $800 \times 600$  | 46,9  | 75,0 | -            | Oui | Oui               | -      | -    | -      | -     | -          | -          | -             | -              |           |
| $800 \times 600$  | 53,7  | 85,1 | -            | Oui | Oui               | -      | -    | -      | -     | -          | -          | -             | -              |           |
| $1360 \times 768$ | 47,7  | 60,0 | -            | Oui | Oui               | -      | -    | -      | -     | -          | -          | -             | -              |           |
| $1280 \times 768$ | 47,8  | 59,9 | -            | Oui | Oui               | -      | -    | -      | -     | -          | -          | -             | -              |           |
| $1024 \times 768$ | 48,4  | 60,0 | -            | Oui | Oui               | -      | -    | -      | -     | -          | -          | -             | -              |           |
| $1024 \times 768$ | 56,5  | 70,1 | -            | Oui | Oui               | -      | -    | -      | -     | -          | -          | -             | -              |           |
| 1024 × 768        | 60,0  | 75,0 | -            | Oui | Oui               | -      | -    | -      | -     | -          | -          | -             | -              |           |

| Résolution         | Hf    | Vf   | Mode écran   |     |                   |        |      |        |       |            |            |               | Remarques      |                          |
|--------------------|-------|------|--------------|-----|-------------------|--------|------|--------|-------|------------|------------|---------------|----------------|--------------------------|
| Point-ligne        | (kHz) | (Hz) | PT PAR<br>PT | 4:3 | PLEIN<br>(PLEIN1) | PLEIN2 | ZOOM | CINÉMA | LARGE | LARGE<br>1 | LARGE<br>2 | PLEIN<br>14:9 | CINÉMA<br>14:9 |                          |
| $1024 \times 768$  | 68,7  | 85,0 | -            | Oui | Oui               | -      | -    | -      | -     | -          | -          | -             | -              |                          |
| $1024 \times 768$  | 58,0  | 71,9 | -            | Oui | Oui               | -      | -    | -      | -     | -          | -          | -             | -              |                          |
| $1280 \times 768$  | 56,0  | 69,8 | -            | Oui | Oui               | -      | -    | -      | -     | -          | -          | -             | -              | CVT                      |
| 1280 × 768         | 57,8  | 72,1 | -            | Oui | Oui               | -      | -    | -      | -     | -          | -          | -             | -              |                          |
| 1280 × 800         | 49,7  | 60,0 | -            | Oui | Oui               | -      | -    | -      | -     | -          | -          | -             | -              |                          |
| 1152 × 864         | 53,7  | 60,0 | -            | Oui | Oui               | -      | -    | -      | -     | -          | -          | -             | -              |                          |
| 1152 × 864         | 67,5  | 75,0 | -            | Oui | Oui               | -      | -    | -      | -     | -          | -          | -             | -              |                          |
| 1280 × 960         | 60,0  | 60,0 | -            | Oui | Oui               | -      | -    | -      | -     | -          | -          | -             | -              |                          |
| 1280 × 960         | 85,9  | 85,0 | -            | Oui | Oui               | -      | -    | -      | -     | -          | -          | -             | -              |                          |
| $1280 \times 1024$ | 64,0  | 60,0 | -            | Oui | Oui               | -      | -    | -      | -     | -          | -          | -             | -              |                          |
| $1280 \times 1024$ | 80,0  | 75,0 | -            | Oui | Oui               | -      | -    | -      | -     | -          | -          | -             | -              |                          |
| 1440 × 900         | 56,0  | 60,0 | -            | Oui | Oui               | -      | -    | -      | -     | -          | -          | -             | -              | Apple<br>Macintosh<br>17 |
| $1400 \times 1050$ | 65,3  | 60,0 | -            | Oui | Oui               | -      | -    | -      | -     | -          | -          | -             | -              | CVT                      |
| 1400 × 1050        | 82,3  | 74,9 | -            | Oui | Oui               | -      | -    | -      | -     | -          | -          | -             | -              |                          |
| $1680 \times 1050$ | 65,3  | 60,0 | -            | Oui | Oui               | -      | -    | -      | -     | -          | -          | -             | -              |                          |
| $1280 \times 1024$ | 91,1  | 85,0 | -            | Oui | Oui               | -      | -    | -      | -     | -          | -          | -             | -              |                          |
| 1600 × 1200        | 75,0  | 60,0 | -            | Oui | Oui               | -      | -    | -      | -     | -          | -          | -             | -              |                          |
| 1920 × 1200RB      | 74,0  | 60,0 | -            | Oui | Oui               | -      | -    | -      | -     | -          | -          | -             | -              |                          |

La bannière PIP prend en charge les signaux 1360  $\times$  768 et 1024  $\times$  768.

# 9.3 Caractéristiques techniques

Pour les caractéristiques techniques, voir le feuillet des caractéristiques techniques séparé.

Français

# 9.4 Marques de commerce

## Marques de commerce

• HDMI, le logo HDMI et High-Definition Multimedia Interface sont des marques commerciales ou des marques déposées de HDMI licensing LLC.

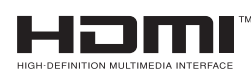

- Apple et Macintosh sont des marques déposées d'Apple Inc.
- Microsoft est une marque déposée de Microsoft Corporation.
- VESA et DDC est une marque déposée de Video Electronics Standards Association.
- Power Management et Sun Microsystems sont des marques déposées de Sun Microsystems, Inc.
- VGA et XGA sont des marques déposées d'International Business Machines Co., Inc.

## 9.5 Glossaire

#### VGA (Video Graphics Array)

VGA est utilisé pour une résolution de 640 x 480.

#### Wide-VGA (Wide Video Graphics Array)

Wide-VGA est utilisé pour une résolution de 848 x 480.

#### SVGA (Super Video Graphics Array)

SVGA est utilisé pour une résolution de 800 x 600.

#### XGA (eXtended Graphics Array)

XGA est utilisé pour une résolution de 1024 x 768.

#### Wide-XGA (Wide eXtended Graphics Array)

Wide-XGA est utilisé pour une résolution de 1280 x 768.

#### SXGA (Super eXtended Graphics Array)

SXGA est utilisé pour une résolution de 1280 x 1024.

#### SXGA+ (Super eXtended Graphics Array+)

SXGA+ est utilisé pour une résolution de 1400 x 1050.

#### Wide-SXGA (Wide Super eXtended Graphics Array)

Wide-SXGA est utilisé pour une résolution de 1680 x 1050.

#### UXGA (Ultra eXtended Graphics Array)

UXGA est utilisé pour une résolution de 1600 x 1200.

#### Wide-UXGA (Wide Ultra eXtended Graphics Array)

Wide-UXGA est utilisé pour une résolution de 1920 x 1200.

#### DVI

DVI (Digital Visual Interface) est une norme d'interface vidéo développée par un consortium industriel, le Digital Display Working Group (DDWG). DVI est conçu pour optimiser la qualité visuelle des écrans d'affichage numérique tels qu'un moniteur à écran plat.

#### HDMI

HDMI (High-Definition Multimedia Interface) est un standard de transmission de données numériques destiné aux appareils électroménagers/électroniques grand public. HDMI relie les sources audio/vidéo numériques à un appareil numérique audio et/ou vidéo compatible, comme un moniteur à écran plat. HDMI permet également de transmettre numériquement des signaux audio et de commande via un seul câble pour des sources audio numériques multicanal.

#### Signal vidéo composante

Terme générique désignant le format de signal vidéo composé des signaux de luminance Y.C<sub>B</sub>C<sub>R</sub>, Y.P<sub>B</sub>P<sub>R</sub> et Y.B-Y.R-Y + signal de chrominance. Le signal vidéo composante est quelquefois appelé simplement "signal de différence de couleurs".

## Annexe

## DHCP

DHCP (Dynamic Host Configuration Protocol) fournit un mécanisme permettant d'allouer automatiquement des réglages réseau comme l'adresse IP, la passerelle par défaut et le masque de sous-réseau. Un serveur DHCP doit être activé sur un réseau pour utiliser la fonction DHCP.

### DNS

Le serveur DNS (Domain Name Service) permet d'échanger l'adresse IP et l'adresse Internet, et l'adresse Internet et l'adresse IP.

#### **POP before SMTP**

POP before SMTP est une méthode d'autorisation utilisant POP (Post Office Protocol) avant d'envoyer un e-mail via SMTP (Simple Mail Transfer Protocol).

### SMTP

SMTP (Simple Mail Transfer Protocol) est un protocole basé sur le texte dans lequel un message est transféré entre un client et un serveur ou entre les serveurs.

09

# 9.6 Index

| Numériques                                                                                                    |                                      |                                                                                  |                                                                                                    |
|----------------------------------------------------------------------------------------------------|--------------------------------------|----------------------------------------------------------------------------------|----------------------------------------------------------------------------------------------------|
| 2 images                                                                                                    | 11,                                  | 12,                                                                              | 47                                                                                                    |
| A                                                                                                    |                                      |                                                                                  | 01                                                                                                    |
| Algus                                                                                                    |                                      | <br>२२                                                                           | 31<br>49                                                                                                    |
| B                                                                                                    |                                      | 00,                                                                              | 10                                                                                                    |
| Balance                                                                                                    |                                      |                                                                                  | 31                                                                                                    |
| Bleu                                                                                                    |                                      |                                                                                  | 39                                                                                                    |
| C                                                                                                    |                                      | ~~                                                                               |                                                                                                    |
| Cache latéral                                                                                                    |                                      | 32,                                                                              | 41                                                                                                    |
| CBI                                                                                                    |                                      | 11.                                                                              | 20<br>53                                                                                                    |
| CINÉMA                                                                                                    |                                      | 30,                                                                              | 35                                                                                                    |
| Commande alimentation                                                                                                    |                                      |                                                                                  | 66                                                                                                    |
| Contraste                                                                                                    | 28, 35,                              | 36,                                                                              | 39                                                                                                    |
| Couleur                                                                                                    | 28,                                  | 30,                                                                              | 39                                                                                                    |
| Détection du cache latéral                                                                                                    |                                      |                                                                                  | 40                                                                                                    |
| E                                                                                                    |                                      |                                                                                  | 10                                                                                                    |
| Économie d'énergie                                                                                                    | 32,                                  | 33,                                                                              | 49                                                                                                    |
| Entrée                                                                                                    |                                      |                                                                                  | 11                                                                                                    |
| Entrée HDMI                                                                                                    |                                      |                                                                                  | 58                                                                                                    |
| G                                                                                                    |                                      | 10                                                                               | 01                                                                                                    |
| Gestion alimentation                                                                                                    |                                      | 40,                                                                              | 04<br>49                                                                                                    |
| H                                                                                                    |                                      |                                                                                  | 10                                                                                                    |
| HOME MENU                                                                                                    |                                      |                                                                                  | 11                                                                                                    |
| L                                                                                                    |                                      |                                                                                  |                                                                                                    |
| image dans l'image                                                                                                    | 11,                                  | 12,                                                                              | 47                                                                                                    |
| Installation                                                                                                    |                                      | 13,                                                                              | 84                                                                                                    |
| <b>,</b>                                                                                                    |                                      |                                                                                  |                                                                                                    |
| JEU                                                                                                    | 21.35.                               | 43.                                                                              | 66                                                                                                    |
| JEU                                                                                                    | 21, 35,                              | 43,                                                                              | 66                                                                                                    |
| JEU<br>K<br>KURO LINK                                                                                                    | 21, 35,<br>58,                       | 43,<br>60,                                                                       | 66<br>62                                                                                                    |
| JEU<br>K<br>KURO LINK                                                                                                    | 21, 35,<br>58,                       | 43,<br>60,                                                                       | 66<br>62                                                                                                    |
| JEU<br>K<br>KURO LINK<br>L<br>Language                                                                                                    | 21, 35,<br>58,                       | 43,<br>60,<br>27,                                                                | 66<br>62<br>60                                                                                                    |
| JEU<br>K<br>KURO LINK<br>L<br>Language<br>Luminos.                                                                                                    | 21, 35,<br>58,                       | 43,<br>60,<br>27,                                                                | 66<br>62<br>60<br>39                                                                                                    |
| JEUK<br>KURO LINKL<br>LanguageLuminos.<br>Minuterie d'extinction                                                                                                    | 21, 35,<br>58,                       | 43,<br>60,<br>27,                                                                | 66<br>62<br>60<br>39                                                                                                    |
| JEU<br>K<br>KURO LINK<br>L<br>Language<br>Luminos<br>M<br>Minuterie d'extinction<br>Mode film                                                                                                    | 21, 35,<br>58,                       | 43,<br>60,<br>27,                                                                | 66<br>62<br>60<br>39<br>34<br>42                                                                                                    |
| JEUK<br>KURO LINKL<br>LanguageLuminosM<br>Minuterie d'extinctionMode film<br>Mode HD Large                                                                                                    | 21, 35,<br>58,                       | 43,<br>60,<br>27,                                                                | 66<br>62<br>60<br>39<br>34<br>42<br>40                                                                                                    |
| JEUK<br>KURO LINKL<br>LanguageLuminos<br>M<br>Minuterie d'extinction<br>Mode film<br>Mode HD Large<br>Multiécran                                                                                                    | 21, 35,58,                           | 43,<br>60,<br>27,<br>                                                            | 66<br>62<br>60<br>39<br>34<br>42<br>40<br>48                                                                                                    |
| JEUK<br>KURO LINKL<br>LanguageLuminos.<br>M<br>Minuterie d'extinction<br>Mode film<br>Mode HD Large<br>Nultiécran<br>N                                                                                                    | 21, 35,<br>58,                       | 43,<br>60,<br>27,<br>47,                                                         | <ul> <li>66</li> <li>62</li> <li>60</li> <li>39</li> <li>34</li> <li>42</li> <li>40</li> <li>48</li> <li>20</li> </ul>                                                                                                    |
| JEUK<br>KURO LINKL<br>LanguageLuminos<br>M<br>Minuterie d'extinction<br>Mode film<br>Mode HD Large<br>Multiécran<br>N<br>Netteté                                                                                                    | 21, 35,<br>58,<br>                   | 43,<br>60,<br>27,<br>47,<br>36,                                                  | <ul> <li>66</li> <li>62</li> <li>60</li> <li>39</li> <li>34</li> <li>42</li> <li>40</li> <li>48</li> <li>39</li> </ul>                                                                                                    |
| JEUK<br>KURO LINKL<br>LanguageLuminos<br>M<br>Minuterie d'extinction<br>Mode film<br>Mode HD Large<br>Multiécran<br>N<br>Netteté<br>O<br>Optimis. texte                                                                                                    | 21, 35,<br>58,<br>                   | 43,<br>60,<br>27,<br>47,<br>36,                                                  | <ul> <li>66</li> <li>62</li> <li>60</li> <li>39</li> <li>34</li> <li>42</li> <li>40</li> <li>48</li> <li>39</li> <li>42</li> </ul>                                                                                                    |
| JEUK<br>KURO LINKL<br>LanguageLuminos<br>M<br>Minuterie d'extinction<br>Mode film<br>Mode HD Large<br>Multiécran<br>N<br>Netteté<br>O<br>Optimis. texte<br>OPTIMUM                                                                                                    | 21, 35,58,                           | 43,<br>60,<br>27,<br>47,<br>36,<br>11,                                           | <ul> <li>66</li> <li>62</li> <li>60</li> <li>39</li> <li>34</li> <li>42</li> <li>40</li> <li>48</li> <li>39</li> <li>42</li> <li>35</li> </ul>                                                                                                    |
| JEUK<br>KURO LINKL<br>LanguageLuminos<br>M<br>Minuterie d'extinction<br>Mode film<br>Mode HD Large<br>Multiécran<br>N<br>N<br>Netteté<br>O<br>Optimis. texte<br>OPTIMUM<br>Orbiteur                                                                                                    | 21, 35,                              | 43,<br>60,<br>27,<br>47,<br>36,<br>11,<br>33,                                    | <ul> <li>66</li> <li>62</li> <li>60</li> <li>39</li> <li>34</li> <li>42</li> <li>40</li> <li>48</li> <li>39</li> <li>42</li> <li>35</li> <li>86</li> </ul>                                                                                                    |
| JEUK<br>KURO LINKL<br>LanguageLuminos<br>M<br>Minuterie d'extinction<br>Mode film<br>Mode HD Large<br>Multiécran<br>N<br>Netteté<br>O<br>Optimis. texte<br>OPTIMUM<br>Orbiteur<br>P                                                                                                    | 21, 35,<br>58,<br>                   | 43,<br>60,<br>27,<br>47,<br>36,<br>11,<br>33,                                    | <ul> <li>66</li> <li>62</li> <li>60</li> <li>39</li> <li>34</li> <li>42</li> <li>40</li> <li>48</li> <li>39</li> <li>42</li> <li>35</li> <li>86</li> </ul>                                                                                                    |
| JEUK<br>KURO LINKL<br>LanguageLuminos<br>M<br>Minuterie d'extinction<br>Mode film<br>Mode HD Large<br>Multiécran<br>N<br>Netteté<br>O<br>Optimis. texte<br>OPTIMUM<br>Orbiteur<br>P<br>Position<br>Próf Cmdo Lou                                                                                                  | 21, 35,<br>58,<br>                   | 43,<br>60,<br>27,<br>47,<br>36,<br>11,<br>33,                                    | <ul> <li>66</li> <li>62</li> <li>60</li> <li>39</li> <li>34</li> <li>42</li> <li>40</li> <li>48</li> <li>39</li> <li>42</li> <li>35</li> <li>86</li> <li>29</li> <li>43</li> </ul>                                                                                                    |
| JEUK<br>KURO LINKL<br>LanguageLuminos<br>M<br>Minuterie d'extinction<br>Mode film<br>Mode HD Large<br>Multiécran<br>N<br>Netteté<br>O<br>Optimis. texte<br>OPTIMUM<br>Orbiteur<br>P<br>Position<br>Préf.Cmde Jeu<br>Prises HDMI                                                                                   | 21, 35,58,                           | 43,<br>60,<br>27,<br>47,<br>36,<br>11,<br>33,                                    | <ul> <li>66</li> <li>62</li> <li>60</li> <li>39</li> <li>34</li> <li>42</li> <li>40</li> <li>48</li> <li>39</li> <li>42</li> <li>35</li> <li>86</li> <li>29</li> <li>43</li> <li>83</li> </ul>                                                                                                    |
| JEUK<br>KURO LINKL<br>LanguageLuminos<br>M<br>Minuterie d'extinction<br>Mode film<br>Mode HD Large<br>Multiécran<br>N<br>N<br>Netteté<br>O<br>Optimis. texte<br>OPTIMUM<br>OPTIMUM<br>Orbiteur<br>P<br>Position<br>Préf.Cmde Jeu<br>Prises HDMI<br>R                                                              | 21, 35,<br>58,<br>                   | 43,<br>60,<br>27,<br>47,<br>36,<br>11,<br>33,<br>60,                             | <ul> <li>66</li> <li>62</li> <li>60</li> <li>39</li> <li>34</li> <li>42</li> <li>40</li> <li>48</li> <li>39</li> <li>42</li> <li>35</li> <li>86</li> <li>29</li> <li>43</li> <li>83</li> </ul>                                                                                                    |
| JEUK<br>KURO LINKL<br>LanguageLuminos<br>M<br>Minuterie d'extinction<br>Mode film<br>Mode HD Large<br>Multiécran<br>N<br>Netteté<br>O<br>Optimis. texte<br>OPTIMUM<br>OPTIMUM<br>OPTIMUM<br>OPTIMUM<br>P<br>Position<br>P<br>Position<br>Préf.Cmde Jeu<br>Prises HDMI<br>R<br>Réglage KURO LINK                   | 21, 35,                              | 43,<br>60,<br>27,<br>47,<br>36,<br>11,<br>33,<br>60,                             | <ul> <li>66</li> <li>62</li> <li>60</li> <li>39</li> <li>34</li> <li>42</li> <li>40</li> <li>48</li> <li>39</li> <li>42</li> <li>35</li> <li>86</li> <li>29</li> <li>43</li> <li>83</li> <li>62</li> </ul>                                                                                                    |
| JEUK<br>KURO LINKL<br>LanguageLuminos<br>M<br>Minuterie d'extinction<br>Mode film<br>Mode HD Large<br>Multiécran<br>N<br>Netteté<br>O<br>Optimis. texte<br>O<br>Optimis. texte<br>OPTIMUM<br>OPTIMUM<br>Orbiteur<br>P<br>Position<br>Préf.Cmde Jeu<br>Prises HDMI<br>R<br>Réglage KURO LINK<br>Réglages Longévité | 21, 35,<br>58,<br><br>21, 58,<br>32, | 43,<br>60,<br>27,<br>47,<br>36,<br>11,<br>33,<br>60,<br>80,                      | <ul> <li>66</li> <li>62</li> <li>60</li> <li>39</li> <li>34</li> <li>42</li> <li>40</li> <li>48</li> <li>39</li> <li>42</li> <li>35</li> <li>86</li> <li>29</li> <li>43</li> <li>83</li> <li>62</li> <li>62</li> <li>62</li> <li>62</li> </ul>                                                                                                    |
| JEUK<br>KURO LINKL<br>LanguageLuminos<br>M<br>Minuterie d'extinction<br>Mode film<br>Mode HD Large<br>Multiécran<br>N<br>Netteté<br>O<br>Optimis. texte<br>OPTIMUM<br>Orbiteur<br>P<br>Position<br>Préf.Cmde Jeu<br>Pries HDMI<br>R<br>églage KURO LINK<br>Réglages Longévité<br>Rouge                            | 21, 35,<br>58,<br><br>21, 58,<br>32, | 43,<br>60,<br>27,<br>47,<br>36,<br>11,<br>33,<br>60,<br>80,                      | <ul> <li>66</li> <li>62</li> <li>60</li> <li>39</li> <li>34</li> <li>42</li> <li>40</li> <li>48</li> <li>39</li> <li>42</li> <li>35</li> <li>86</li> <li>29</li> <li>43</li> <li>83</li> <li>62</li> <li>86</li> <li>39</li> </ul>                                                                                                    |
| JEUK<br>KURO LINKL<br>LanguageLuminosM<br>Minuterie d'extinctionMode filmMode filmMode filmMode HD LargeMultiécranN<br>N Metteté<br>O<br>Optimis. texteOPTIMUMOPTIMUM<br>OrbiteurP<br>PositionPréf.Cmde JeuPrises HDMIR<br>Réglage KURO LINKRéglages LongévitéRougeS<br>SAT                                       | 21, 35,<br>58,<br>                   | 43,<br>60,<br>27,<br>47,<br>36,<br>11,<br>33,<br>60,<br>80,                      | <ul> <li>66</li> <li>62</li> <li>60</li> <li>39</li> <li>34</li> <li>42</li> <li>40</li> <li>48</li> <li>39</li> <li>42</li> <li>35</li> <li>86</li> <li>29</li> <li>43</li> <li>83</li> <li>62</li> <li>86</li> <li>39</li> <li>53</li> </ul>                                                                                                    |
| JEUK<br>KURO LINKL<br>LanguageLuminosM<br>Minuterie d'extinctionMode filmMode film<br>Mode HD LargeMultiécranN<br>NettetéO<br>O Optimis. texteOPTIMUM<br>OPTIMUMOrbiteurP<br>PositionP<br>PositionP<br>PositionP<br>Prises HDMIR<br>Réglage KURO LINKRéglages LongévitéR<br>Réglage Longévité                     | 21, 35,                              | 43,<br>60,<br>27,<br>47,<br>36,<br>11,<br>33,<br>60,<br>80,<br>11,<br>12.        | <ul> <li>66</li> <li>62</li> <li>60</li> <li>39</li> <li>34</li> <li>42</li> <li>40</li> <li>48</li> <li>39</li> <li>42</li> <li>35</li> <li>86</li> <li>29</li> <li>43</li> <li>86</li> <li>29</li> <li>43</li> <li>86</li> <li>39</li> <li>53</li> <li>37</li> </ul>                                                                                                    |
| JEUK<br>KURO LINKL<br>Language                                                                                                    | 21, 35,<br>58,<br><br>21, 58,<br>32, | 43,<br>60,<br>27,<br>47,<br>36,<br>11,<br>33,<br>60,<br>80,<br>11,<br>12,<br>35, | <ul> <li>66</li> <li>62</li> <li>60</li> <li>39</li> <li>34</li> <li>42</li> <li>40</li> <li>48</li> <li>39</li> <li>42</li> <li>35</li> <li>86</li> <li>29</li> <li>43</li> <li>86</li> <li>29</li> <li>43</li> <li>86</li> <li>29</li> <li>43</li> <li>86</li> <li>29</li> <li>43</li> <li>86</li> <li>29</li> <li>43</li> <li>86</li> <li>29</li> <li>43</li> <li>86</li> <li>39</li> <li>53</li> <li>37</li> <li>36</li> </ul> |

| SPORT<br>STANDARD<br>SWAP | 11, 35<br>11, 35, 36<br>12, 47 |
|---------------------------|--------------------------------|
| Sync. Luminosité          |                                |
| T                         |                                |
| Taille auto               |                                |
| Teinte                    |                                |
| Télécommande              | 9, 11, 50                      |
| U                         |                                |
| USER MENU                 |                                |
| UTILISAT.                 | 11, 35, 36                     |
| V                         |                                |
| Vert                      |                                |
# WICHTIG

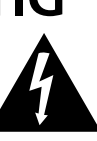

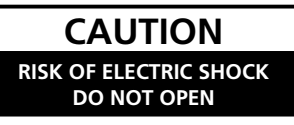

Das Blitzsymbol in einem Dreieck weist den Benutzer darauf hin, dass eine Berührungsgefahr mit nicht isolierten Teilen im Geräteinneren, die eine gefährliche Spannung führen, besteht. Die Spannung kann so hoch sein, dass sie die Gefahr eines elektrischen Schlages birgt.

#### ACHTUNG:

UM SICH NICHT DER GEFAHR EINES ELEKTRISCHEN SCHLAGES AUSZUSETZEN, DÜRFEN SIE NICHT DEN DECKEL (ODER DIE RÜCKSEITE) ENTFERNEN. IM GERÄTEINNEREN BEFINDEN SICH KEINE VOM BENUTZER REPARIERBAREN TEILE. ÜBERLASSEN SIE REPARATUREN DEM

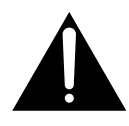

Ein Ausrufezeichen in einem Dreieck weist den Benutzer auf wichtige Bedienungs- und Wartungsanweisungen in den Dokumenten hin, die dem Gerät beiliegen.

D3-4-2-1-1\_Ge

Dieses Produkt erfüllt die Niederspannungsrichtlinie 2006/95/EC und die EMV-Richtlinie 2004/108/EC.

D3-4-2-1-9a\_A\_Ge

#### WARNUNG

Dieses Gerät ist nicht wasserdicht. Zur Vermeidung der Gefahr von Brand und Stromschlag keine Behälter mit Flüssigkeiten (z.B. Blumenvasen und -töpfe) in die Nähe des Gerätes bringen und dieses vor Tropfwasser, Spritzwasser, Regen und Nässe schützen.

ACHTUNG: Der Netzschalter & dieses Geräts trennt das Gerät nicht vollständig vom Stromnetz. Um das Gerät vollständig vom Netz zu trennen, muss der Netzstecker aus der Netzsteckdose gezogen werden. Daher sollte das Gerät so aufgestellt werden, dass stets ein unbehinderter Zugang zur Netzsteckdose gewährleistet ist, damit der Netzstecker in einer Notsituation sofort abgezogen werden kann. Um Brandgefahr auszuschließen, sollte der Netzstecker vor einem längeren Nichtgebrauch des Gerätes, beispielsweise während des Urlaubs, grundsätzlich von der Netzsteckdose getrennt werden.

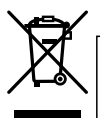

Mischen Sie dieses Produkt, wenn Sie es entsorgen wollen, nicht mit gewöhnlichen Haushaltsabfällen. Es gibt ein getrenntes Sammelsystem für gebrauchte elektronische Produkte, über das die richtige Behandlung, Rückgewinnung und Wiederverwertung gemäß der bestehenden Gesetzgebung gewährleistet wird.

Privathaushalte in den Mitgliedsstaaten der EU, in der Schweiz und in Norwegen können ihre gebrauchten elektronischen Produkte an vorgesehenen Sammeleinrichtungen kostenfrei zurückgeben oder aber an einen Händler zurückgeben (wenn sie ein ähnliches neues Produkt kaufen).

Bitte wenden Sie sich in den Ländern, die oben nicht aufgeführt sind, hinsichtlich der korrekten Verfahrensweise der Entsorgung an die örtliche Kommunalverwaltung.

Auf diese Weise stellen Sie sicher, dass das zu entsorgende Produkt der notwendigen Behandlung, Rückgewinnung und Wiederverwertung unterzogen wird, und so mögliche negative Einflüsse auf die Umwelt und die menschliche Gesundheit vermieden werden.

K058\_A\_Ge

## INHALT

Vielen Dank für den Erwerb eines Pioneer KURO-Bildschirms.

KURO ist die Zukunft der Pioneer Flachbildschirme. Es ist eine Welt ohne Grenzen. Ein Ort, an dem sich die Sinne entwickeln, Farben gefühlt und Töne gekostet werden. Eine Erfahrung, die nicht nur Ihre Ansicht von Unterhaltung ändert, sondern sogar die Art und Weise, wie Sie die Welt sehen.

Dank der Philosophie der Verwendung von außerordentlicher Qualität, modernstem Designs und sorgfältiger Fertigung ist KURO wahrlich einzigartig und bietet Ihnen eines der besten Unterhaltungserlebnisse überhaupt.

Bitte nehmen Sie sich etwas Zeit, um dieses Benutzerhandbuch zu lesen und sich mit den zahlreichen Merkmalen und Vorteil vertraut zu machen, die KURO auszeichnen. Wir hoffen, dass Ihnen KURO viel Freude bereiten wird, und laden Sie ein, eine neue, bisher nicht da gewesene Welt des Sehens und Hörens zu betreten.

## INHALT

| 1 | Einführung in die Flachbildschirme                                                 | 6          |
|---|------------------------------------------------------------------------------------|------------|
|   | 1.1 Prüfliste für den Flachbildschirm-Lieferumfang                                 | 6          |
|   | 1.2 Steueroptionen: Machen Sie sich mit Ihrem Flachbildschirm vertraut             | 7          |
|   | 1.2.1 Bedienungstasten und mehr am Flachbildschirm                                 | 7          |
|   | 1.2.2 Verwendung der Fernbedienung                                                 | 9          |
|   | 1.2.3 Tasten auf der Fernbedienung                                                 | . 11       |
| 2 | Installation Ihres Flachbildschirms                                                | 13         |
|   | 2.1 Verwenden Sie den optionalen Tischständer (Fuß) oder einen ähnlichen Artikel   | . 13       |
|   | 2.2 Verwendung von optionalen Halterungen oder ähnlichen Gegenständen              | 14         |
|   | 2.3 Überprüfen Sie, ob der Installationsort geeignet ist                           | 15         |
|   | 2.4 Anheben und/oder Bewegen Ihres Bildschirms (Anleitungen)                       | . 16       |
|   | 2.5 Montage des Flachbildschirms                                                   | . 17       |
|   | 2.6 Anschließen an andere Geräte (DVR, Receiver, BDR usw.)                         | 20         |
|   | 2.7 Anschließen des Netzkabels an den Bildschirm                                   | . 22       |
|   | 2.8 Verlegen und Bündeln Sie das Netzkabel und die anderen Kabel                   | . 22       |
| 3 | Grundlegende Bedienung                                                             | 24         |
|   | 3.1 Ein-/Ausschalten des Flachbildschirms                                          | . 24       |
|   | 3.2 Programmieren Ihres Flachbildschirms                                           | 25         |
|   | 3.2.1 Wahl einer Eingangsquelle                                                    | . 25       |
|   | 3.2.2 Erforschung des Home Menu                                                    | . 25       |
|   | 3.2.3 Verwendung des vereinfachten Benutzermenüs                                   | . 26       |
|   | 3.2.4 Festlegen einer Sprache                                                      | . 27       |
| 4 | Grundlegende Bild- und Toneinstellung                                              | 28         |
|   | 4.1 Einstellen der Bildqualität                                                    | . 28       |
|   | 4.1.1 Einstellen des Bildes entsprechend der vorhandenen Zimmerbeleuchtung         | . 28       |
|   | 4.1.2 Allgemeine Bildeinstellung (Videoeinstellung)                                | . 28       |
|   | 4.1.3 Vergleichen der Bilder während der Einstellung                               | . 30       |
|   | 4.1.4 Allgemeine Toneinstellungen (Audio)                                          | . 31       |
|   | 4.2 Clevere Startmoglichkeiten für neue Benutzer                                   | 32         |
|   | 4.2.1 Erhohen der Lebensdauer Ihres Bildschirms                                    | . 32       |
|   | 4.2.2 Einstellen der Helligkeit der Einschaltanzeige                               | . 32       |
|   | 4.2.3 EINStellen der Eingangspriontat                                              | . 32       |
|   | 4.2.4 EINSCHAllen des Bild-Urbiters                                                | . 33<br>22 |
|   | 4.2.5 Periodiscries Ausiosen des Bildschirmschulzer-videomusiers                   | . 33<br>00 |
|   | 4.2.0 Aktivieren Sie den Energiespannodus, um den Leistungsverbaurch zu reduzieren | . 33<br>21 |
| _ | 4.2.7 EITISCHAILEH UES TITTETS                                                     | . 34       |
| 5 | <b>Zusatzliche Bildeinstellungsoptionen</b>                                        | 35         |
|   | 5.1 Wani einer AV-Option (Video, Spiele USW.)                                      | 30<br>25   |
|   | 5.1.1 vvalli del Av-Programmavalla über dea Llama Manu                             | . 35<br>26 |
|   | 5.1.2 vvani einer Av-Programmquelle uber das Home Menu                             | . 30       |

# Deutsch

## INHALT

|   | 5.1.3 Wahl einer PC-Programmquelle                                                       |    |
|---|------------------------------------------------------------------------------------------|----|
|   | 5.1.4 Einstellen des Bildschirms zum Erkennen einer Spielekonsole                        |    |
|   | 5.2 Einstellen spezifischer Bildelemente                                                 |    |
|   | 5.2.1 Wahl einer Bildschirmgröße (automatisch oder manuell)                              |    |
|   | 5.2.2 Korrektur des Bildes für eine AV- oder PC-Programmquelle                           |    |
|   | 5.3 Festlegen der fortgeschrittenen Bildfunktionen                                       | 40 |
|   | 5.3.1 Einstellung der Bildschirmmasken (schwarze Streifen an den Seiten)                 | 40 |
|   | 5.3.2 Wahl einer Farbtemperaturstufe                                                     | 41 |
|   | 5.3.3 Einstellen der Bildgradationseigenschaften (Gamma)                                 |    |
|   | 5.3.4 Wählen Sie eine PureCinema-Stufe für hohe Bildqualität                             |    |
|   | 5.3.5 Wahl einer Intelligenzmodus-Option                                                 | 43 |
|   | 5.3.6 Wahl der Bilddetail-Optionen                                                       |    |
|   | 5.3.7 Verwendung von CTI und Farbraum                                                    |    |
|   | 5.3.8 Verwendung des Farbmanagements                                                     | 45 |
|   | 5.3.9 Reduzieren von Bildrauschen                                                        | 45 |
|   | 5.3.10 Einstellen der Farbsignale                                                        | 46 |
|   | 5.4 Multiscreen-Wiedergabe                                                               | 47 |
|   | 5.4.1 Bildschirm teilen/vertauschen/verschieben                                          | 47 |
|   | 5.4.2 Ein-/Ausschalten des kleinen Bildschirms                                           |    |
|   | 5.5 Einfrieren des Bildes                                                                | 48 |
|   | 5.6 Energieverwaltung                                                                    | 49 |
| 6 | Verwendung anderer Geräte mit Ihrem Flachbidschirm                                       | 50 |
| - | 6.1 Programmieren der Fernbedienung zur Steuerung anderer Geräte                         |    |
|   | 6.1.1 Verwendung der Lernfunktion                                                        |    |
|   | 6.1.2 Zuordnung eines Herstellercodes zur Fernbedienung                                  |    |
|   | 6.1.3 Durchführung einer Bibliothekssuche nach einem Herstellercode                      |    |
|   | 6.1.4 Löschen der hinzugefügten Herstellercodes aus der Fernbedienung                    |    |
|   | 6.1.5 Steuerung eines Pioneer Receivers                                                  |    |
|   | 6.1.6 Steuerung eines Kabel- (CBL) oder Satelliten-Systems (SAT)                         |    |
|   | 6.1.7 Steuerung eines Videorecorders                                                     |    |
|   | 6.1.8 Steuerung eines DVD-Spielers/DVR-Recorders/BD-Spielers                             |    |
|   | 6.2 Durchführen der Einstellungen für andere Geräte                                      | 56 |
|   | 6.2.1 Durchführen der Einstellungen für ein AV-System                                    |    |
|   | 6.2.2 Durchführen der Einstellungen für einen PC                                         |    |
|   | 6.3 Verwenden der HDMI-Eingänge                                                          |    |
|   | 6.3.1 Eingeben eines HDMI-Eingangsnamens                                                 |    |
|   | 6.3.2 Festlegen des HDMI-Eingangstyps                                                    |    |
|   | 6.3.3 Festlegen eines digitalen HDMI-Signaltyps                                          |    |
|   | 6.4 Steuerung des angeschlossenen Geräts mit der Fernbedienung des Bildschirms über HDMI | 60 |
|   | 6.4.1 Steuerung eines AV-Systems                                                         |    |
|   | 6.4.2 Steuerung eines Recorders                                                          | 63 |
|   | 6.4.3 Steuerung eines Players                                                            | 63 |
|   | 6.4.4 Hinzufügen eines AV-Verstärkers oder eines BD-Spielers                             | 64 |
|   | 6.5 Spezifische KURO LINK-Befehle                                                        | 65 |
|   | 6.5.1 Tonwiedergabe der Programmquelle mit Hilfe eines HDMI-Befehls                      | 65 |
|   | 6.5.2 Ausschalten der Stromversorgung mit Hilfe eines HDMI-Befehls                       | 65 |
|   | 6.5.3 Einschalten der Stromversorgung mit Hilfe eines HDMI-Befehls                       | 65 |
|   | 6.5.4 Testen der Leistungssteuerung (Ein/Aus)                                            |    |
|   | 6.6 Anschließen einer Spielekonsole oder eines Camcorders:                               | 66 |
|   | 6.7 Verwendung der IR-Verstärkerausgangsbuchse                                           | 66 |
|   | 6.8 Anschließen an ein Netzwerk                                                          | 67 |
|   | 6.8.1 IP-Steuereinstellung                                                               | 68 |
|   | 6.8.2 Verwendung des Web-Steuersystems                                                   | 69 |
|   | 6.9 Zuordnung einer Seriennummer                                                         | 73 |
|   | 6.9.1 Zuordnung einer ID-Nummer                                                          | 73 |
|   | 6.9.2 Zuordnung einer Baudrate                                                           | 74 |
|   | 6.10 Wahl des Integrator-Modus                                                           | 74 |

## INHALT

|   | 6.10.1 Erforschung der Menüs des Integrator-Modus                       |            |
|---|-------------------------------------------------------------------------|------------|
| 7 | Nützliche Informationen                                                 | 79         |
|   | 7.1 Häufig gestellte Fragen (FAQ)                                       | 79         |
|   | 7.2 Reinigungsmethoden                                                  | 80         |
|   | 7.3 Fehlersuche und Kundendienstinformationen                           | 81         |
| 8 | Vorsichts- und Warnhinweise                                             |            |
|   | 8.1 Installationshinweise                                               |            |
|   | 8.2 Wichtiger Hinweis zu Kondensationsbildung                           |            |
|   | 8.3 Grundregeln zur Benutzung                                           |            |
|   | 8.4 Signalstörungen oder Bildrauschen                                   |            |
|   | 8.5 Phosphoreigenschaften                                               |            |
|   | 8.6 Informationen über Bildmaterial sowie das Auftreten von Nachbildern |            |
|   | 8.7 Vermelden von Einbrennen                                            |            |
|   | 0.0 Vichtige Sicherheitsminweise                                        | 01         |
|   | 8.9.1 Sicherheit                                                        |            |
| • |                                                                         |            |
| 3 | 0.1 Herstellercodes zur Programmierung der Fernhedienung                | 00         |
|   | 9.1 Therstenercodes zur Frogrammerung der Fernbediending                |            |
|   | 9.1.2 Satellit                                                          |            |
|   | 9.1.3 Videorecorder                                                     |            |
|   | 9.1.4 BDP (Blu-rav)                                                     |            |
|   | 9.1.5 DVD-R                                                             |            |
|   | 9.1.6 DVD                                                               |            |
|   | 9.1.7 LD                                                                |            |
|   | 9.2 Video/PC-Signale (HDMI/DVI/Component/Mini-D-Sub/Composite)          |            |
|   | 9.2.1 INPUT 1 (Videosignale)                                            |            |
|   | 9.2.2 INPUT 2 (Component)/INPUT 3 (D-Sub) - Videosignale (analog)       |            |
|   | 9.2.3 INPUT 4 (DVI)/INPUT 5 und 6 (HDMI) - Videosignale (digital)       |            |
|   | 9.2.4 INPUT 3 (D-Sub) - PC-Signale (analog)                             |            |
|   | 9.2.5 EINGANG(DVI)/EINGANG 5 und 6 (HDINI) - PC-Signal (Digital)        |            |
|   | 9.3 IECNNISCHE DATEN                                                    |            |
|   | 9.4 waterizeichen                                                       |            |
|   | 9.0 UD6801                                                              | 100<br>100 |
|   | S.O_ITIUEX                                                              |            |

## 1 Einführung in die Flachbildschirme

Die Pioneer Flachbildschirmmodelle umfassen den 60-Zoll **KRP-600M** und den 50-Zoll **KRP-500M** (Bildschirmgröße in der Diagonale). Nachfolgend ist eine Liste der Zubehörteile, die im Lieferumfang Ihres Bildschirms enthalten sind. Falls ein Teil fehlt, wenden Sie sich bitte sofort an Ihren Fachhändler oder unseren Kundendienst. Die Kundendienst-Kontaktinformationen sind am Ende dieser Bedienungsanleitung aufgelistet.

## 1.1 Prüfliste für den Flachbildschirm-Lieferumfang

Zusätzlich zum Flachbildschirm gibt es mehrere Zubehörteile, die die Installation vereinfachen. Bitte überprüfen Sie den Lieferumfang, bevor Sie das Verpackungsmaterial entsorgen bzw. es von Ihrem Installateur entsorgen lassen.

Identifizieren Sie die Zubehörteile aus der geeigneten nachfolgenden Liste.

Zum Entfernen oder Anbringen des Fußes ist ein Kreuzschlitzschraubenzieher erforderlich.

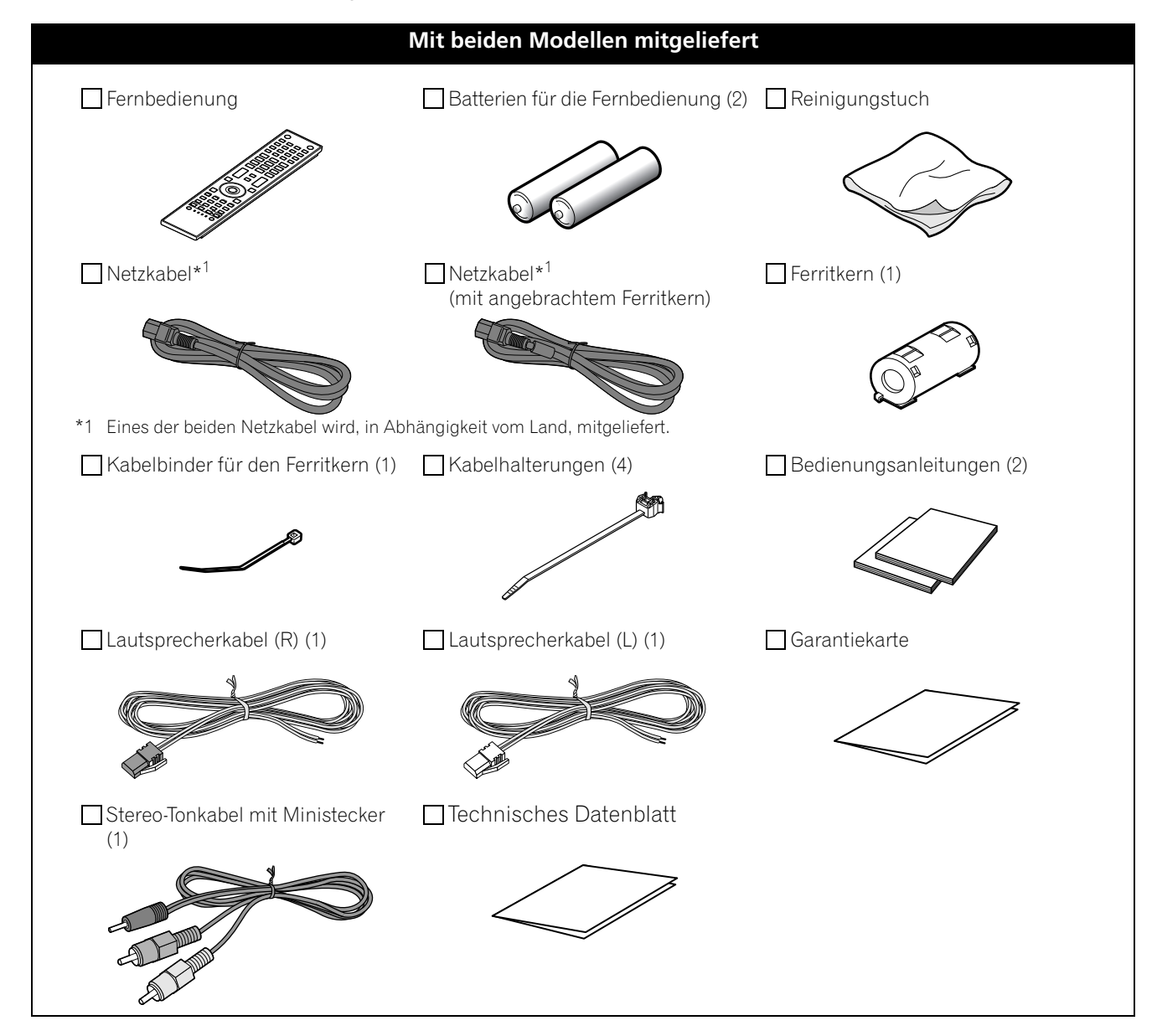

## 1.2 Steueroptionen: Machen Sie sich mit Ihrem Flachbildschirm vertraut

Sie können Ihren Flachbildschirm über die Bildschirmtasten oder mit der Fernbedienung steuern. Die folgenden Abschnitte beschreiben Positionen/Bedienung am Bildschirm und auf der Fernbedienung.

#### 1.2.1 Bedienungstasten und mehr am Flachbildschirm

Ihr Flachbildschirm ist mit Tasten, Anzeigen und Sensoren am unteren vorderen Glasrand ausgestattet, während sich weitere Tasten auf der Rückseite befinden. Die folgenden Zeichnungen geben die genauen Orte und Funktionen dieser Elemente an. Um nur die Anschlussbuchsen und –klemmen auf der Rückseite zu identifizieren, überprüfen Sie das Klemmenpositionsblatt, das sich neben dem Bildschirm-Klemmenfach befindet.

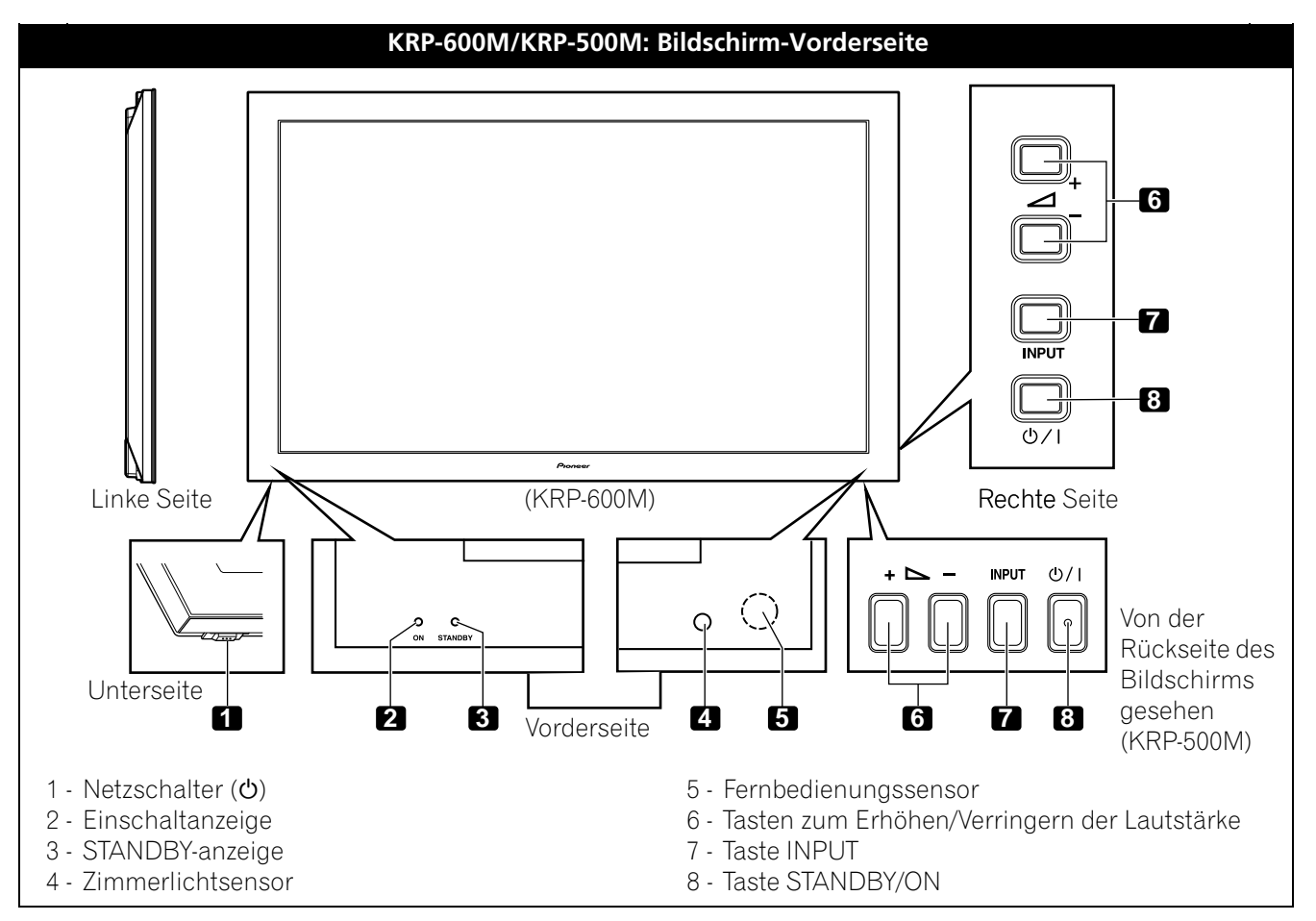

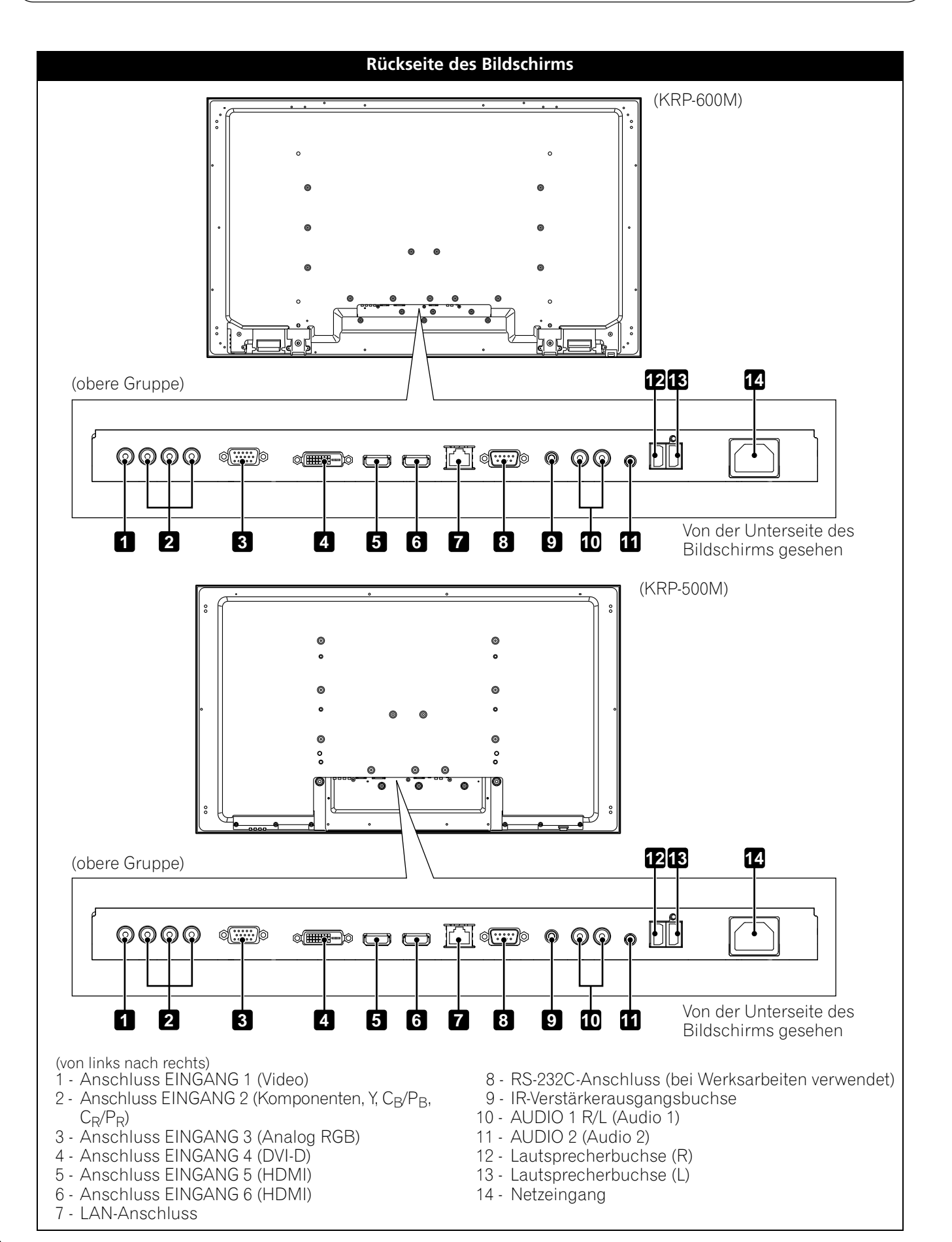

Die Buchsen auf der Rückseite sind beiden Modellen gemeinsam.

#### 1.2.2 Verwendung der Fernbedienung

Die Fernbedienung für den Flachbildschirm ist ein leistungsstarkes Gerät. Dieser Abschnitt möchte Sie mit Ihrer Fernbedienung vertraut machen, während spätere Abschnitte die fortgeschrittenen Bedienungsvorgänge erforschen.

#### Setzen Sie die Batterien in die Fernbedienung ein

Um den Batteriefachdeckel zu öffnen, drücken und schieben Sie ihn in Richtung der Pfeile. Legen Sie die beiden mitgelieferten Mignonzellen (AA) mit dem negativen (–) Polende voraus ein.

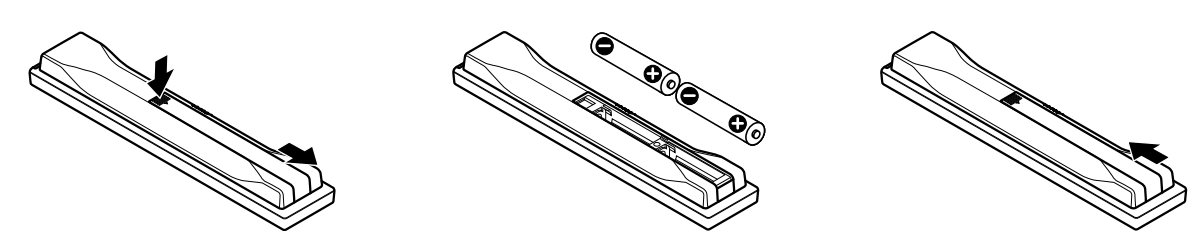

Bei den Batterien, die dem Produkt beiliegen, kann die Lebensdauer lagerungsbedingt verkürzt sein. Falls die Fernbedienung nicht funktioniert oder schwach ist, ersetzen Sie die mitgelieferten Batterien durch neue Alkalibatterien.

Verwenden Sie alte und neue Batterien nicht gemeinsam. Gemeinsamer Einsatz alter und neuer Batterien kann die Lebensdauer der neuen Batterien verkürzen und eventuell ein Auslaufen der alten Batterien zur Folge haben. Durch die gemeinsame Verwendung von verschiedenen Batteriearten und –sorten können Probleme auftreten, da die verschiedenen Batterien unterschiedliche Merkmale aufweisen.

Hinweis: Falls die Fernbedienung des Flachbildschirms über längere Zeit nicht verwendet werden soll, entnehmen Sie die Batterien.

> Beim Entsorgen verbrauchter Batterien sind die im jeweiligen Land/Gebiet geltenden gesetzlichen Vorschriften und Umweltbestimmungen etc. zu beachten.

#### **Fernbedienungsprobleme**

Es gibt eine kleine Anzahl von Problemen, die den Betrieb Ihrer Fernbedienung beeinträchtigen können, wobei die meisten davon auf schwache Batterien zurückzuführen sind. Schwache Batterien in der Fernbedienung können dazu führen, dass die Kommunikation versagt oder nur sporadisch funktioniert. Bringen Sie die Fernbedienung in dieser Situation näher an den Bildschirm, und versuchen Sie dann, den Bildschirm mit der Fernbedienung zu steuern. Falls der Bildschirm auf die Fernbedienung anspricht, ersetzen Sie die Batterien. Falls hingegen auch bei geringerer Entfernung keine Reaktion des Bildschirms festzustellen ist, überprüfen Sie, ob Gegenstände den Übertragungsweg des Signals blockieren. Überprüfen Sie auch, ob sich andere Geräte mit Fernbedienungen in der Umgebung des Bildschirm befinden. Gegenstände und andere IR-Signale können den Betrieb der Fernbedienung stören. Für weitere Hinweise zu Ihrer Fernbedienung siehe "7.1 Häufig gestellte Fragen (FAQ)".

#### Wirkungsbereich der Fernbedienung

Um den Flachbildschirm zu steueren, richten Sie die Fernbedienung auf der Sensor in der rechten unteren Ecke des Bildschirms. Für sichere Bedienung sollte die Entfernung zwischen der Fernbedienung und dem Sensor weniger als 7 m betragen, und die Fernbedienung sollte in einem Winkel von weniger als 30 Grad verwendet werden.

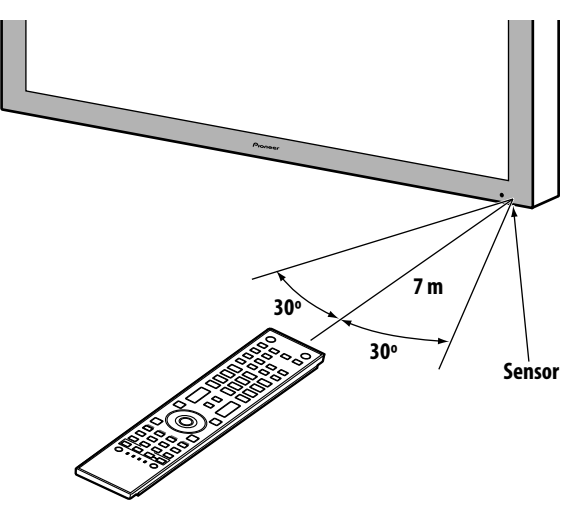

Unter Umständen funktioniert die Fernbedienung nicht richtig, falls der Sensor dem Sonnenlicht oder dem Licht von einer anderen hellen Lichtquelle direkt ausgesetzt ist. Falls das Zimmer, in dem Sie den Flachbildschirm verwenden, normalerweise hell ist, ändern Sie die Position des Bildschirms, oder verwenden Sie die Fernbedienung in einer geringeren Entfernung vom Bildschirmsensor.

Hinweis: Falls Sie die Fernbedienung im prallen Sonnenlicht oder unter einer besonders starken Lichtquelle liegen lassen, kann sich des Gehäuse verbiegen oder verformen.

#### 1.2.3 Tasten auf der Fernbedienung

Mit wenigen Ausnahmen die Befehle, die über die Tasten am Flachbildschirm und diejenigen an der Fernbedienung erfolgen, gleich. Die Fernbedienung kann programmiert werden, um andere Geräte, wie DVD-Spieler, Surround Sound-System usw., zu steuern. Ein späterer Abschnitt mit dem Titel "6. Verwendung anderer Geräte mit Ihrem Flachbidschirm" erklärt die Verwendung der Fernbedienung zur Steuerung anderer Geräte. Dieser Abschnitt identifiziert und beschreibt die Tasten auf der Fernbedienung.

#### Fernbedienung: Tasten auf der linken Seite (von oben nach unten, von links nach rechts)

| <b>MONITOR</b>                                                                                                    | 1  | MONITOD                               |
|----------------------------------------------------------------------------------------------------|----|---------------------------------------|
| Zum Einschalten des Bildschirms bzw. Ausschalten auf<br>Standby                                                                  |    |                                       |
| INPUT:                                                                                                    | 2  |                                       |
| Zur Wahl einer Programmquelle (EINGANG 1 bis EINGANG 6)                                                                          |    | 5 6 7 8                               |
| SPLIT:<br>Aufeinanderfolgendes Umschalten zwischen Einzelbildschirm,<br>Doppelbildschirm,<br>Bild-in-Bild                        | 3  | ST AL COLOR                           |
| SUB INPUT:                                                                                                    | 4  | 1 2 3                                 |
| Umschalten des Eingangs für die Nebenbildschirme bei Wahl<br>der Multiscreen-Funktion                                            |    | 4 7 6                                 |
| AV SELECTION:                                                                                                    | 5  |                                       |
| Wahl der Audio-/Videoeinstellungen                                                                                               |    |                                       |
| AV-Programmquelle: OPTIMAL, STANDARD, DYNAMISCH,<br>FILM, REIN, SPORT, SPIELE, ANWENDER<br>PC-Programmquelle: STANDARD, ANWENDER |    | + DISPLAY +                           |
| AUTO SET UP:                                                                                                    | 6  |                                       |
| Optimierung des PC-Bildschirms                                                                                                   |    |                                       |
| Zifferntasten 0 bis 9:                                                                                                    | 7  |                                       |
| Zur Eingabe einer Nummer für die IP-Steuereinstellung                                                                            |    |                                       |
| <b>KURO LINK:</b><br>Zur Wahl der KURO LINK-Funktionen                                                                           | 8  | HOME + RETURN                         |
| P/CH:                                                                                                    | 9  |                                       |
| Zur Steuerung das angeschlossenen Geräts                                                                                         |    |                                       |
| EXIT:<br>Zum Aussprung aus dem Menü und zur Rückkehr auf den<br>normalen Bildschirm                                              | 10 |                                       |
| Pfeiltasten:                                                                                                    | 11 |                                       |
| Zur Navigation der Menü-Bildschirme                                                                                              |    | SELECT MONITOR STR BDP V/P EDIT/LEARN |
| HOME MENU/MENU:<br>Zum Anzeigen des HOME MENU                                                                                    | 12 |                                       |
| Farbige Tasten (Rot, Grün, Blau, Gelb):                                                                                          | 13 |                                       |
| Nur zur Steuerung eines BD-Players für die<br>KURO LINK-Funktionen                                                               |    | Pioneer                               |
| Player/Recorder-Steuerung:                                                                                                    | 14 |                                       |
| Verwendung der Tasten für die Steuerung das<br>angeschlossenen Geräts                                                            |    |                                       |
| <b>SELECT:</b><br>Zur Wahl von MONITOR, STB, CBL/SAT, BDP/LD,<br>DVD/DVR, VCR                                                    | 15 |                                       |

01

## Fernbedienung: Tasten auf der rechten Seite (von oben nach unten, von links nach rechts)

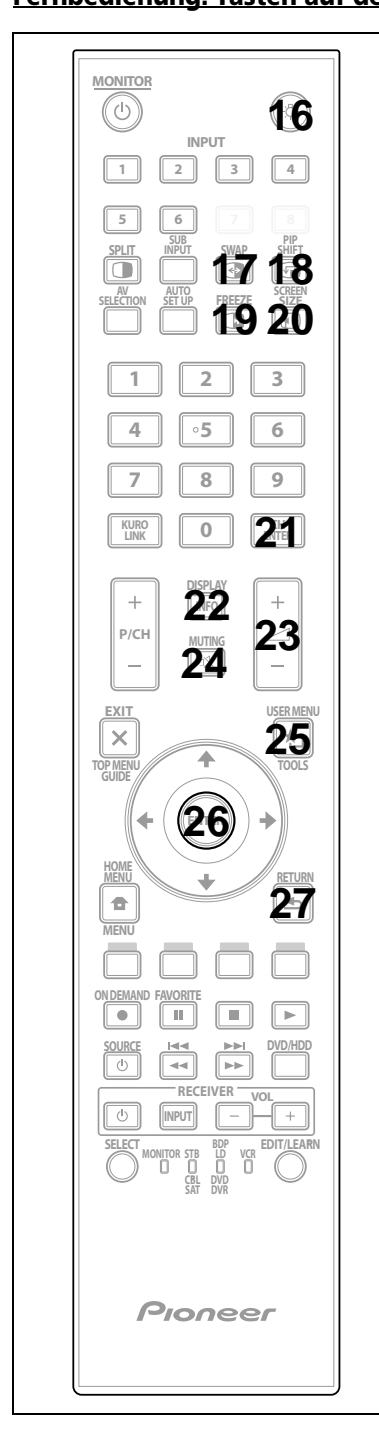

| 16    | S:Bringt alle Tasten zum Leuchten (außer den Pfeiltasten und<br>der Tsate <b>ENTER</b> )<br>Die Beleuchtung schaltet sich aus, falls fünf Sekunden lang<br>keine Bedienungsvorgänge durchgeführt werden. Verwenden<br>Sie diese Taste bei Gebrauch der Fernbedienung an schwach<br>beleuchteten Orten. |
|-------|----------------------------------------------------------------------------------------------------|
| 17    | SWAP:                                                                                                    |
|       | Umschalten zwischen den beiden Bildschirmen bei<br>Verwendung des Doppelbildschirms oder von Bild-in-Bild                                                                                                    |
| 18    | PIP SHIFT:                                                                                                    |
|       | Verschieben der Position des kleinen Bildschirms bei<br>Verwendung von Bild-in-Bild                                                                                                    |
| 19    | FREEZE:                                                                                                    |
|       | Zum Einfrieren eines Vollbilds aus einem bewegten Bild;<br>Erneut drücken, um diese Funktion wieder aufzuheben                                                                                                    |
| 20    | SCREEN SIZE:                                                                                                    |
|       | Zur Wahl der Bildschirmgröße                                                                                                    |
| 21    | CH ENTER:                                                                                                    |
|       | Zur Steuerung das angeschlossenen Geräts                                                                                                    |
| 22    | DISPLAY/INFO:                                                                                                    |
|       | Zur Anzeige des aktuellen Bildschirmstatus                                                                                                    |
| 23    |                                                                                                    |
|       | Zum Einstellen der Lautstärke                                                                                                    |
| 24    |                                                                                                    |
|       | Zum Stummschalten des Ions, während die Bildwiedergabe<br>fortgesetzt wird                                                                                                    |
| 25    | USER MENU/TOOLS:                                                                                                    |
|       | Zum Anzeigen des User Menu                                                                                                    |
| 26    | ENTER:                                                                                                    |
|       | Zur Durchführung eines Befehls                                                                                                    |
| 27    | RETURN:                                                                                                    |
|       | Zum Zurückkehren auf das vorherige Menü                                                                                                    |
|       |                                                                                                    |
| Hinwe | eis: Falls Sie den voreingestellten Code auf MONITOR einstellen,                                                                                                    |
|       | sind die Isate 9, 13, 14 und 21 nicht funktionsfahig.                                                                                                    |

## **2** Installation Ihres Flachbildschirms

Es gibt mehrere Installationsoptionen für Ihren Flachbildschirm. Dieses Kapitel erklärt die Wahl eines Installationsorts, die besten Montagemethoden und Installation Ihres Bildschirms.

## 2.1 Verwenden Sie den optionalen Tischständer (Fuß) oder einen ähnlichen Artikel

- Lassen Sie die Installation von Ihrem Händler durchführen
- Verwenden Sie die mitgelieferten Schrauben
- Einzelheiten entnehmen Sie bitte der dem optionalen Fuß (oder ähnlichen Artikel) beiliegenden Bedienungsanleitung

Rückansicht (KRP-600M)

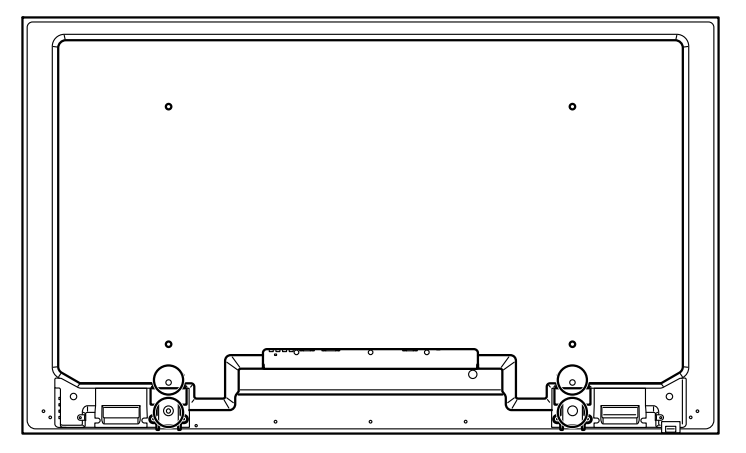

Rückansicht (KRP-500M)

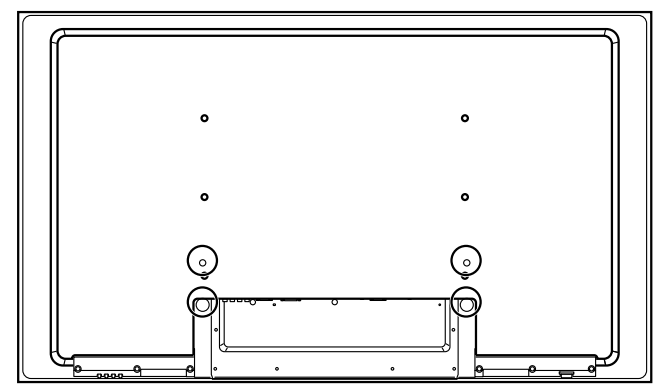

Verwenden Sie die mitgelieferten Schrauben, um die Fußstützen an den durch einen Kreis angezeigten Löchern zu befestigen.

02

## 02 (Installation Ihres Flachbildschirms

### 2.2 Verwendung von optionalen Halterungen oder ähnlichen Gegenständen

- Setzen Sie sich mit Ihrem Händler in Verbindung
- Die folgenden Befestigungsöffnungen können zur Installation verwendet werden

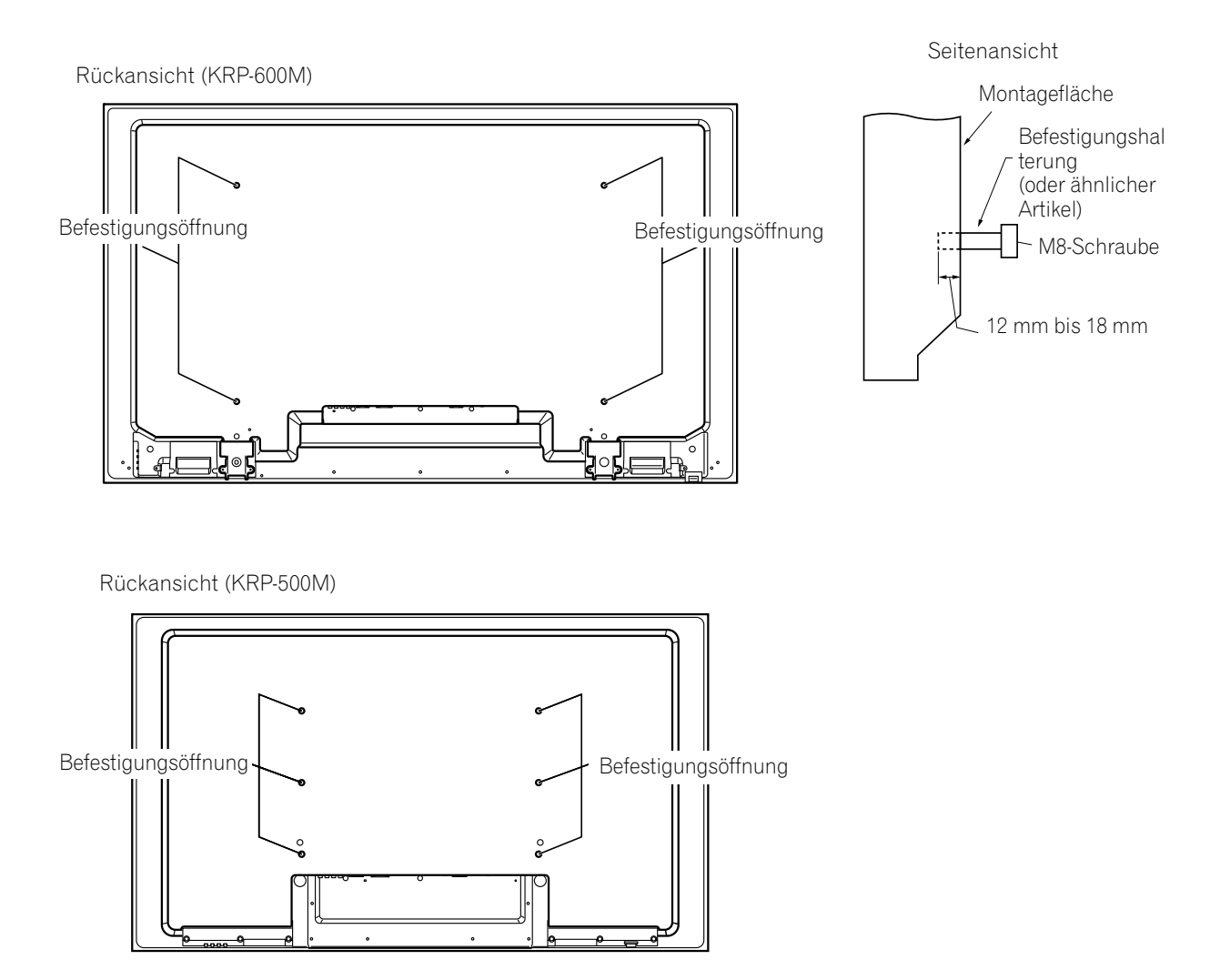

Hinweis: Einige Installationsoptionen erfordern andere Schrauben. Wenden Sie sich an einen Installateur oder Ihren Händler, um die geeignete(n) Schraube(n) zu erwerben.

## 2.3 Überprüfen Sie, ob der Installationsort geeignet ist

Wenn Sie einen Installationsort für Ihren Bildschirm wählen, sollten Sie mehrere Faktoren beachten. Der Installationsort sollte sich nicht im direkten Sonnenlicht befinden und genügend Entlüftung um den Flachbildschirm herum bieten, damit für ausreichend Kühlung gesorgt ist. Das untenstehende Schaubild zeigt eines auf einem Fuß montierten Bildschirms mit ausreichend Entlüftung.

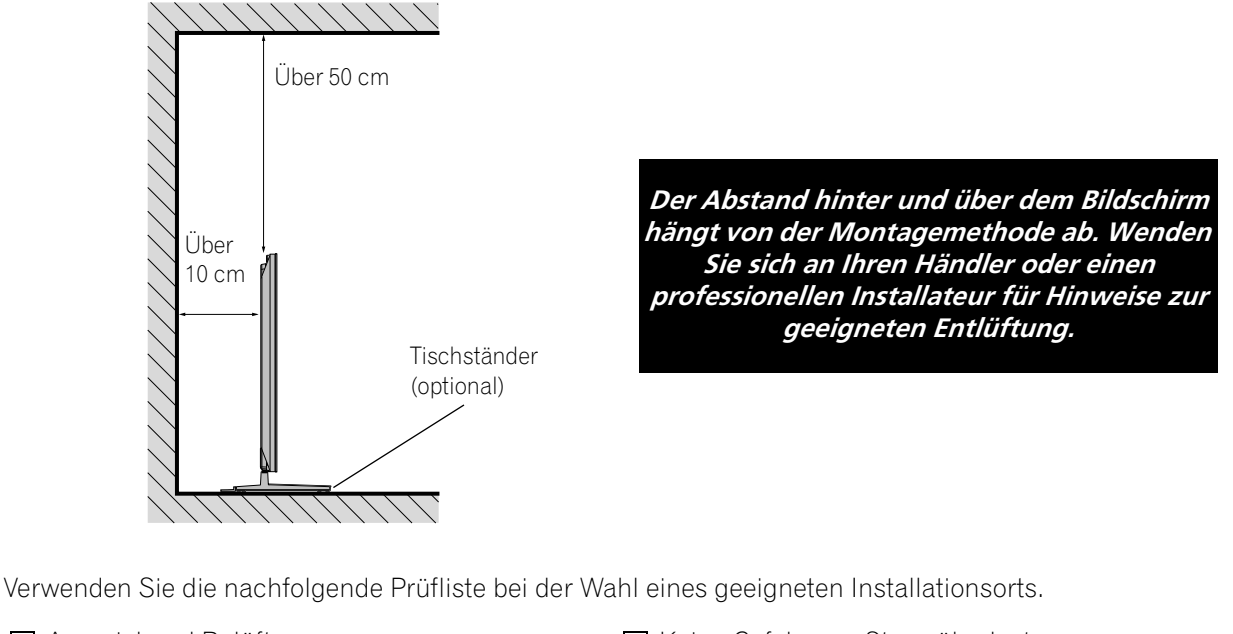

| 🗌 Ausreichend Belüftung                       | 🔲 Keine Gefahr von Stromüberlastung  |
|-----------------------------------------------|--------------------------------------|
| 🗌 Gegen übermäßige Erschütterungen geschützt  | 🗌 Getrennt von anderen IR-Geräten    |
| 🗌 Von Klimaanlagen entfernt                   | 🗌 Geschützt gegen Schläge oder Stöße |
| 🗌 Frei von Feuchtigkeit oder Nässe            | 🗌 Von Wärmequellen entfernt          |
| 🗌 Keine Gefahr von Wasserspritzern            | 🗌 Nicht in direktem Sonnenlicht      |
| Die Schnüre und Kabel sind sicher zu verlegen | Entfernt von starken Lichtquellen    |
|                                               |                                      |

Spezifische Vorsichtshinweise und Sicherheitsinformationen finden Sie in den Abschnitten "8.2 Wichtiger Hinweis zu Kondensationsbildung" und "8.8 Wichtige Sicherheitshinweise".

## 2.4 Anheben und/oder Bewegen Ihres Bildschirms (Anleitungen)

Dieser Flachbildschirm ist für langanhaltenden Betrieb gebaut, doch muss er infolge der verwendeten Technologie mit Vorsicht behandelt werden. Verwenden Sie die Griffe auf der Rückseite des Flachbildschirms, um ihn anzuheben. Um ein Biegen oder Verdrehen des Geräts zu vermeiden, sind immer zwei Personen zum Anheben und Bewegen des Bildschirms erforderlich. Bewegen Sie den Flachbildschirm nie, indem Sie ihn nur an einem Griff anfassen oder an der Griffen ziehen.

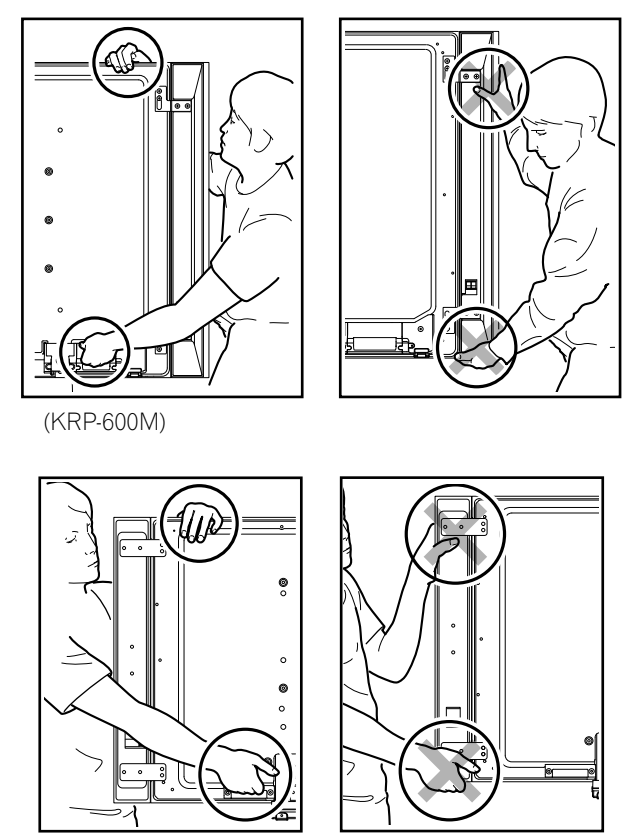

(KRP-500M)

Hinweise: Verwenden Sie die Griffe nicht, um den Flachbildschirm daran aufzuhängen oder als Anker, um zu verhindern, dass er nach der Montage herunterruscht oder umfällt.

Fassen Sie den Flachbildschirm immer an den Griffen und an der Oberseite an, um ihn zu bewegen. Verwenden Sie nicht den Lautsprecher, um den Bildschirm zu stützen, da der Lautsprecher anderenfalls herabrutschen kann.

Halten Sie den Flachbildschirm bei der Installation auf einem Gestell fest. Halten Sie den Bildschirm nicht am Lautsprecher oder am Fuß fest.

## 2.5 Montage des Flachbildschirms

Obwohl Ihr Flachbildschirm dünn ist, ist er schwer, weshalb immer zwei Personen erforderlich sind, um den Bildschirm zu montieren und/oder zu positionieren. Die folgenden Abschnitte bieten Ihnen Hinweise zu den verschiedenen Montage- und Verankerungsoptionen.

#### Verankerung des Bildschirms auf einem Fuß

Wenn Sie einen Fuß verwenden, muss der Bildschirm stabilisiert werden, damit er nicht umkippen kann. Verwenden Sie die dem optionalen Fuß mitgelieferten Metallhalterungen und Schrauben, um den Bildschirm an einer Wand oder anderen stabilen Stützfläche zu verankern.

Oder Sie können Haken, Schnüre und andere Halterungen durch Ihren Installateur oder im Fachhandel erwerben. Größe und Stärke der Montagevorrichtungen hängen von der Zusammensetzung und Dicke der Verankerungsfläche ab.

#### Empfohlener Haken: Nenndurchmesser: 8 mm; Länge: 12 mm bis 18 mm

Um den Bildschirm mit Hilfe des Fußes zu verankern, gehen Sie wie folgt vor.

- Befestigen Sie die Haken an den Befestigungsöffnungen auf der Rückseite des Bildschirms.
- 2) Setzen Sie die Halterungen in die Wand oder Stützfläche.
- 3) Verlegen Sie die Schnüre zwischen den Haken und den Halterungen.
- Ziehen Sie die Schnüre fest, bis der Bildschirm verankert ist, aber nicht das Gleichgewicht verliert.

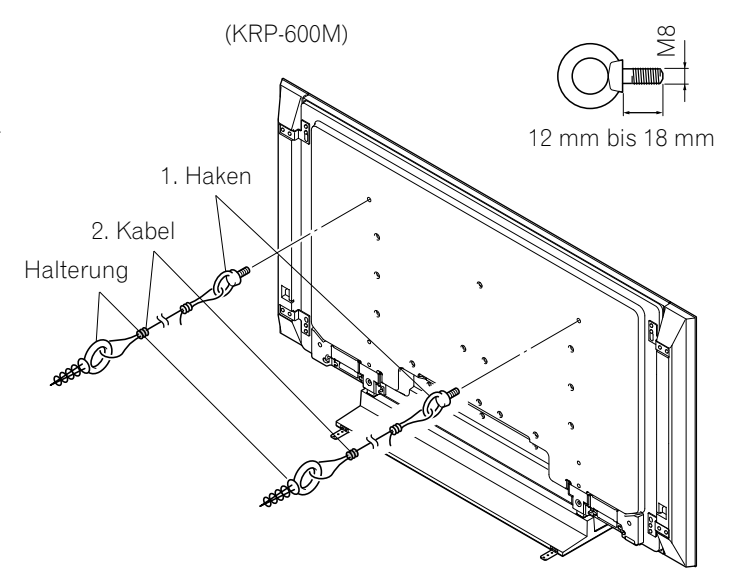

Um den Flachbildschirm auf einem Tisch oder einer Platte zu stabilisieren, verwenden Sie die dem optionalen Fuß mitgelieferten Metallhalterungen und Schrauben sowie auch im Fachhandels erhältliche Holzschrauben. Die Holzschrauben dienen zur Verankerung der Metallhalterungen bei der Montage auf einer Holzoberfläche. Diese Schrauben sollten einen Nenndurchmesser von 4 mm aufweisen und mindestens 20 mm lang sein.

Hinweise: Vermeiden Sie es, den Tisch nach dem Anbringen des Bildschirms zu bewegen.

Verwenden Sie keine blanken Drähte für das Kabel. Wenn ein Drahtteil in die Ventilationsöffnung an der Rückseite des Geräts gelangt, kann es zu einem Brand oder Stromschlag kommen. Führen Sie die folgenden Schritte durhc, um Ihren Flachbildschirm zu sichern.

1) Markieren Sie die Positionen für die Metallhalterungen und Schrauben am hinteren Rand des Tisches, indem Sie den Bildschirmfuß für die Bestimmung des Aufstellortes verwenden.

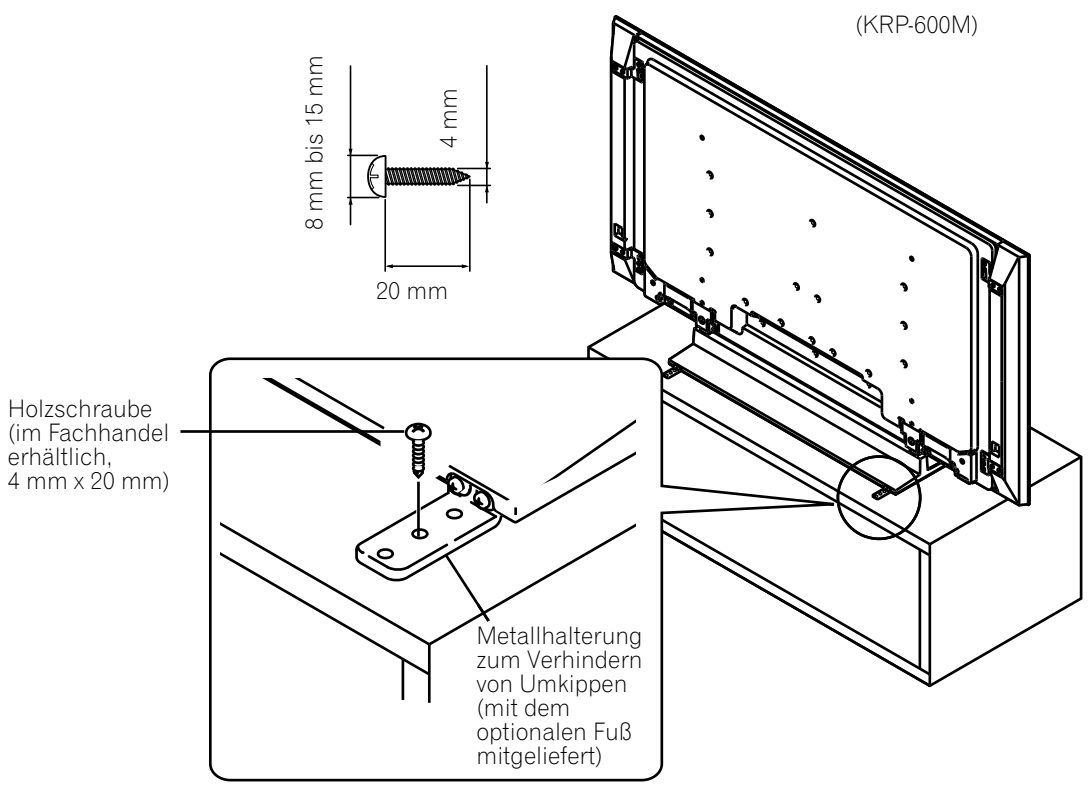

- 2) Bohren Sie an der markierten Stellen Löcher in den Tisch- oder Plattenrand.
- 3) Heben Sie den Bildschirm mit Hilfe von mindestens einer anderen Person an den gewünschten Aufstellort.
- 4) Verwenden Sie die Holzschrauben (nicht mitgeliefert), um die Metallhalterungen am Tisch zu befestigen.

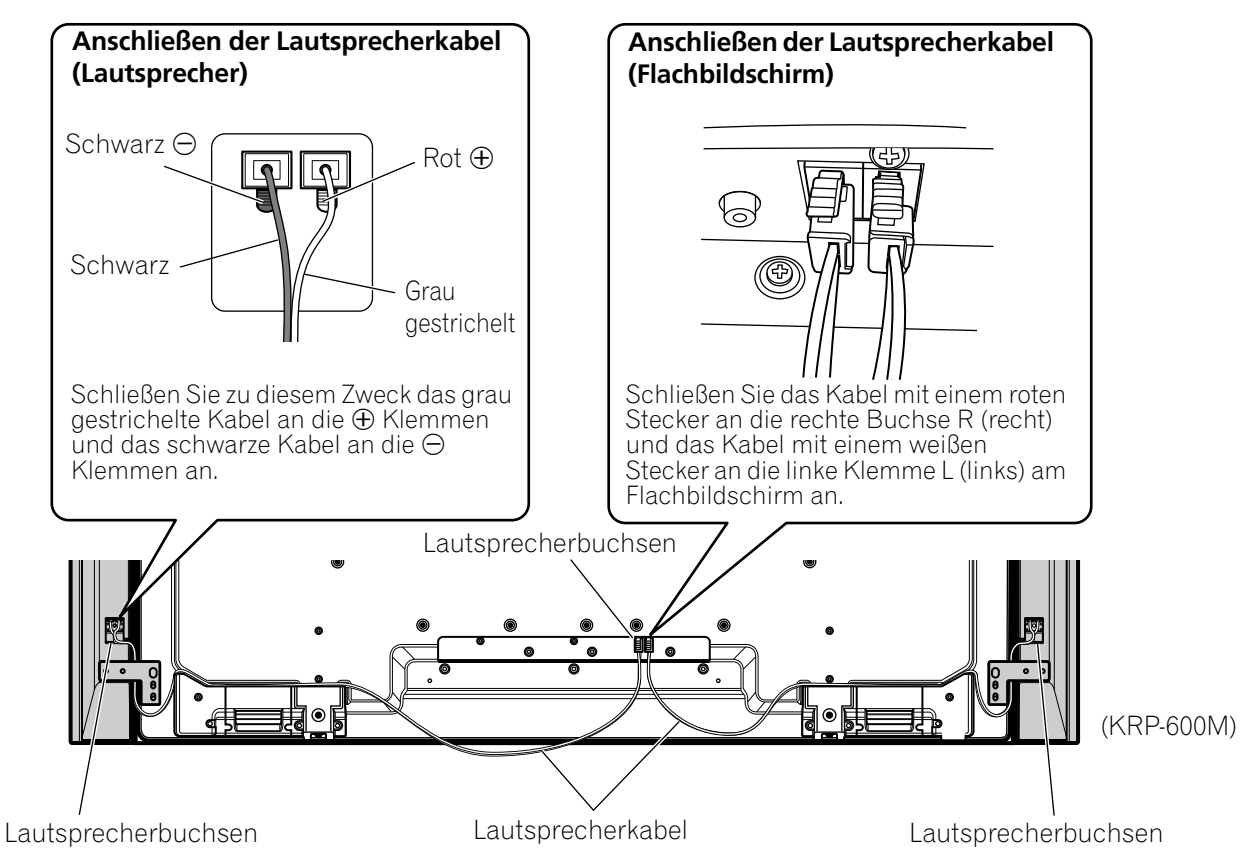

Hebel

#### Anschließen der Lautsprecherkabel (Lautsprecher)

Drücken Sie den Hebel, und führen Sie das Kabelende ein. Wenn Sie den Hebel freigeben, klemmt er das Lautsprecherkabel fest. Drücken und halten Sie den Hebel, um das Kabel zu entfernen.

#### Anschließen der Lautsprecherkabel (Flachbildschirm)

Führen Sie den Lautsprecherkabelstecker richtig in die Lautsprecherbuchse des

Bildschirms ein. Um das Lautsprecherkabel abzutrennen, sollten Sie den Hebel anfassen und drücken und das Kabel dann herausziehen.

#### Hinweise:

 Bevor Sie die Lautsprecher an den Flachbildschirm anschließen, ziehen Sie den Netzstecker des Bildschirms ab. Falls Sie das Lautsprecherkabel anschließen, während das Netzkabel des Bildschirms in die Steckdose gesteckt ist, kann eine Funktionsstörung auftreten oder der Bildschirm beschädigt werden, wenn der blanke Draht des Kabels andere Geräte berührt. Stecken Sie den Netzstecker nach dem Anschließen der Lautsprecher erneut in die Steckdose.

- Wenn Sie das Lautsprecherkabel zu weit einführen, so dass der Isoliermantel die Lautsprecheranschlüsse berührt, erfolgt ggf. kein Tonausgang. Bitte führen Sie das Kabel so ein, dass der Kupferdraht noch sichtbar ist.
  - sichtbar ist.
    - R
- Vergewissern Sie sich, dass die Lautsprecherkabel richtig angeschlossen sind, indem Sie leicht daran ziehen, nachdem Sie die Anschlüsse abgeschlossen haben. Lose Anschlüsse können zu Tonaussetzern oder Rauschen führen.
- Falls ein Kurzschluss in den Kabeln ⊕ und ⊖ auftritt, der durch einen blanken Zuleitungsdraht hervorgerufen wird, kann eine zu große Last auf den Flachbildschirm angelegt werden, so dass der Betrieb unterbrochen wird oder eine Funktionsstörung auftritt.
- Der verkehrte Anschluss des Lautsprecherkabels an die linke und rechte Buchse des Flachbildschirms kann zu ungenügend Stereoton-Wiedergabe, schwachen Bässen oder einem unstabilen Klangbild führen.
- Schließen Sie keine anderen Geräte als die angegebenen Lautsprecher an die Lautsprecheranschlüsse an.
- Falls eine zu große Kraft auf die Lautsprecherkabel ausgeübt wird, kann es zu Anschlussfehlern, Tonaussetzern und/oder einer Beschädigung der Anschlussstecker kommen.
- Falls sich der Lautsprecherkabelstecker vom Lautsprecherkabel löst, wenden Sie sich an Ihren Fachhändler.

02

### 2.6 Anschließen an andere Geräte (DVR, Receiver, BDR usw.)

Die Art des Geräts, das an Ihren Flachbildschirm angeschlossen werden soll, bestimmt, welche Buchsen zu verwenden sind. Die folgenden Abschnitte erklären den Anschluss solcher Geräte wie ein DVD-Spieler, Videorecorder usw. an den Bildschirm. Falls Ihr Gerät nicht aufgelistet ist, sehen Sie bitte in der Bedienungsanleitung des entsprechenden Geräts nach, wie der Anschluss durchzuführen ist.

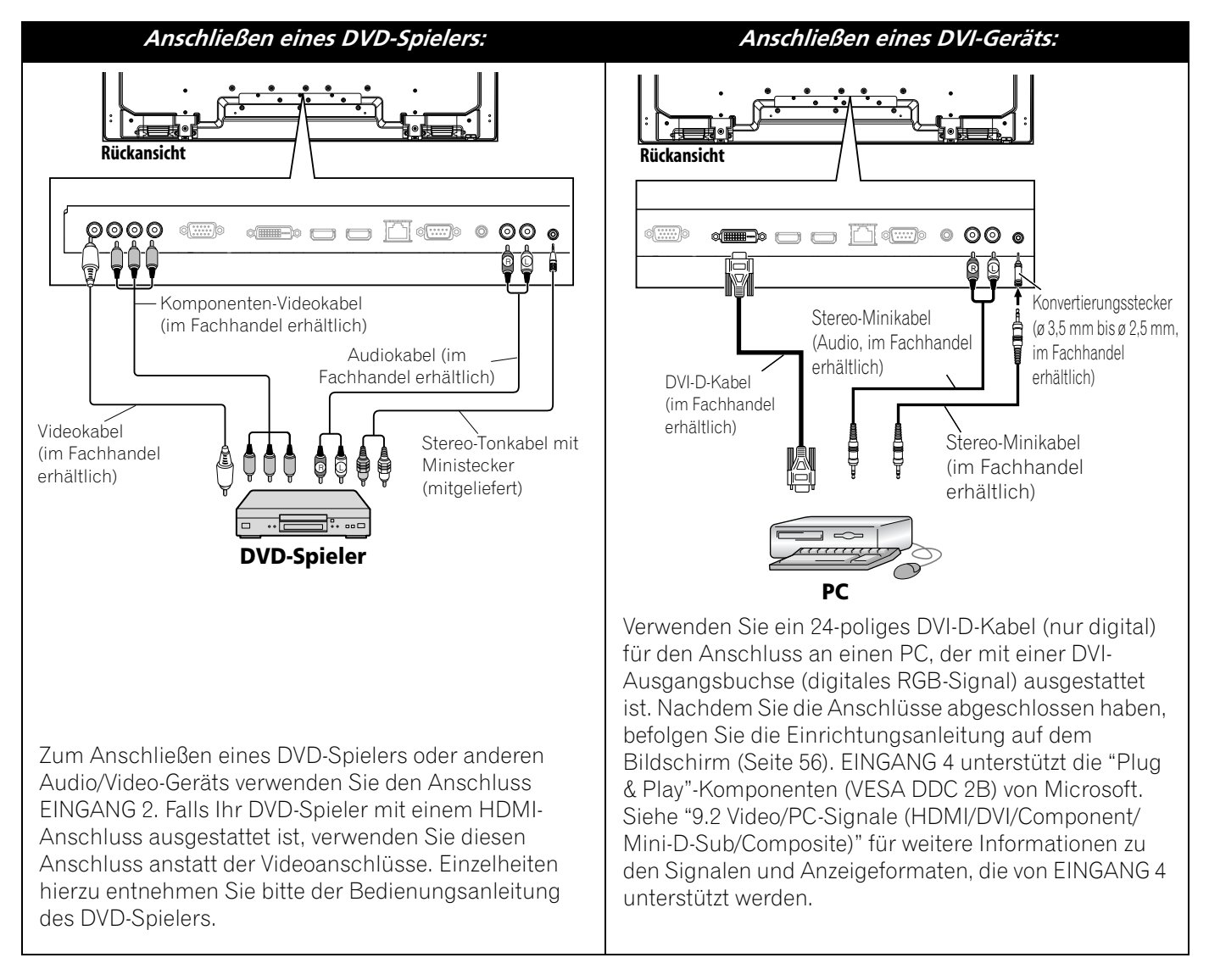

## **Installation Ihres Flachbildschirms**

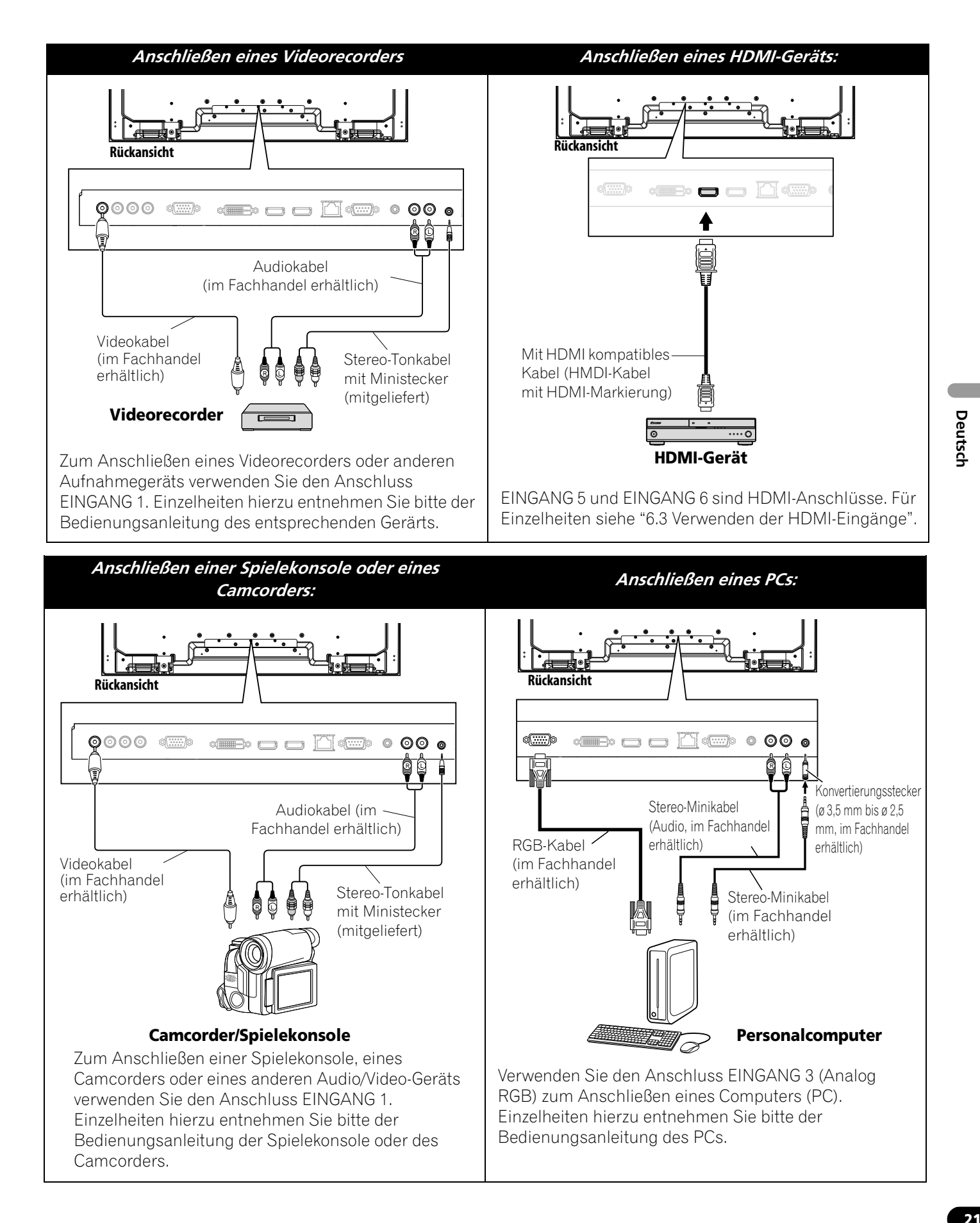

### 2.7 Anschließen des Netzkabels an den Bildschirm

#### Anbringen des Ferritkerns

Um Rauschen zu vermeiden, befestigen Sie den mitgelieferten Ferritkern am Steckerende des Netzkabels, wie in der Abbildung unten gezeigt. Verwenden Sie den mitgelieferten Kabelbinder, um den Ferritkern gegen Verrutschen am Kabel zu sichern.

Falls der Ferritkern bereits am Netzkabel angebracht ist, entfernen Sie ihn bitte nicht. Er sollte immer angebracht sein. Falls Sie dies nicht tun, entspricht der Flachbildschirm nicht den erforderlichen CE-Normen.

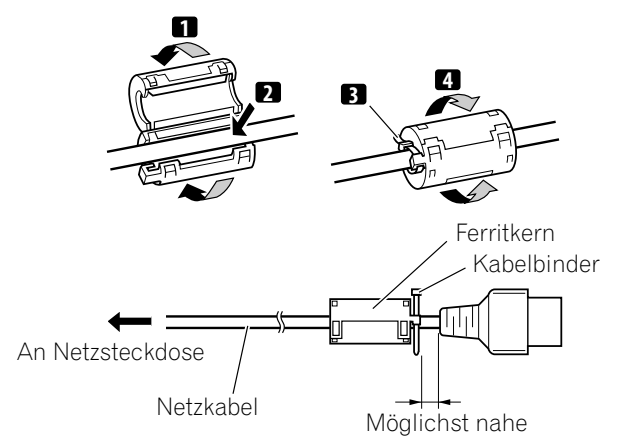

Das Netzkabel sollte zuletzt angeschlossen werden. Schließen Sie das Netzkabel des Bildschirms immer an eine Steckdose mit drei Stiften an, und achten Sie auf die richtige Erdung des Kabels. Das Kabel enthält einen Rauschfilter, der die elektrische Interferenz von der Wandsteckdose reduziert.

Solange der Flachbildschirm an das Stromnetz angeschlossen bleibt, wird eine geringe Menge Strom aufgenommen. Wenn Sie den Flachbildschirm für längere Zeit nicht verwenden möchten, ziehen Sie bitte den Netzstecker ab. Durch Abziehen des Netzsteckers wird die Lebensdauer des Plasmas verlängert und außerdem auch Energie gespart.

Stecken Sie das Kabel in den Bildschirm ein, aber noch nicht in die Wandsteckdose.

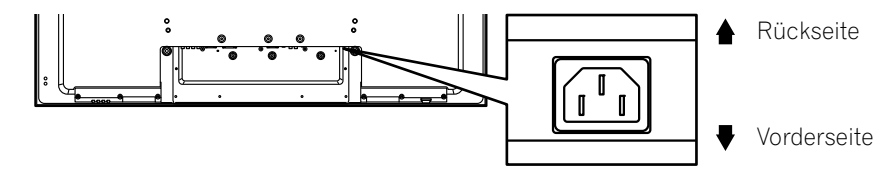

#### 2.8 Verlegen und Bündeln Sie das Netzkabel und die anderen Kabel

Nachdem der Flachbildschirm montiert ist, stellen Sie die zusätzlichen Geräte an ihre endgültigen Positionen. Verlegen Sie das Netzkabel, die Bildschirmkabel und die Kabel der anderen Geräte in einem logischen Muster, das für den Aufstellort geeignet ist. Beachten Sie beim Verlegen der Kabel die folgenden Punkte:

- Zugang zu einer Steckdose mit drei Steckern (geerdet)
- Platz für den Rauschfilter zwischen dem Bildschirm und der Steckdose
- Verlegung der Kabel unter Teppichen oder dort, wo man sich im Haus bewegt

Eine wiederverwendbare Kabelhalterung kann einrasten, um die Kabel zu bündeln. Ihr Flachbildschirm weist insgesamt drei Löcher auf (60 Zoll: zwei Löcher), um die Kabelhalterungen an der Rückseite des Bildschirms zu befestigen. Verwenden Sie die Kabelhalterungen nach Bedarf.

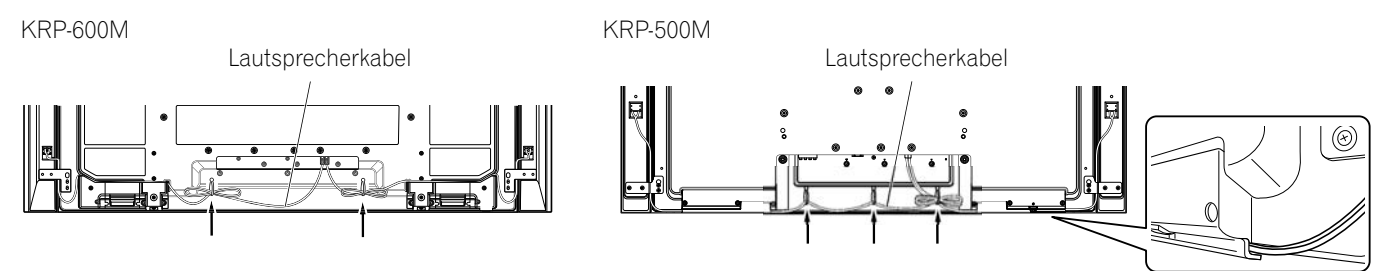

## **Installation Ihres Flachbildschirms**

Führen Sie zum Anbringen der Kabelhalterung die folgenden Schritte durch.

- 1) Führen Sie das Halterungsband durch den Halter, und bündeln Sie die Kabel in der Kabelhalterung.
- 2) Drücken und halten Sie die Hebel, und führen Sie dann den Haken in das geeignete Loch auf der Rückseite des Flachbildschirms ein.
- 3) Ziehen Sie das Halterungsband nach oben, um es zu sperren.

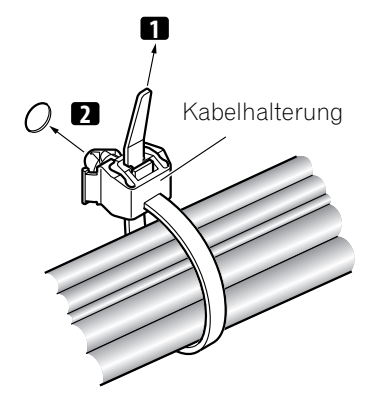

- 4) Vergewissern Sie sich, dass die Kabelhalterung sicher auf dem Bildschirm sitzt.
- Hinweis: Vermeiden Sie ein Einklemmen der Kabel bzw. Druckpunkte an den Kabeln, wenn Sie diese verlegen oder bündeln.

Um das Halterungsband zu entfernen, ziehen und halten Sie den Freigaberiegel.

Um die Kabelhalterung zu entfernen, drücken unh halten Sie die Hebel, und ziehen Sie die Halterung aus dem Loch.

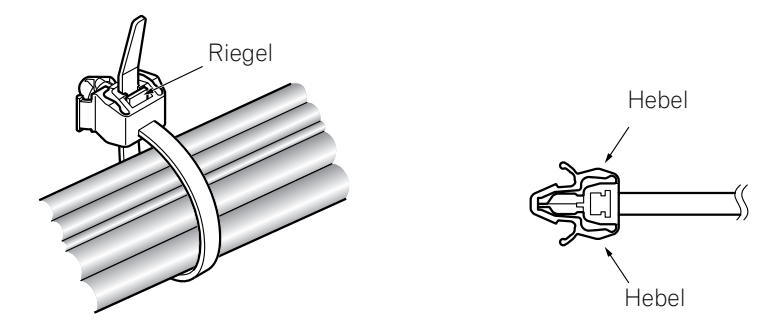

Hinweis: Je länger eine Halterung verwendet wird, umso größer ist die Wahrscheinlichkeit ihrer Beschädigung. Eine ältere Halterung wird beim Entfernen leichter beschädigt und kann dann nicht wieder verwendet werden.

## **3 Grundlegende Bedienung**

Dieses Kapitel beschreibt die allgemeinen Bedienungsvorgänge, wie Einschalten Ihres Flachbildschirms, Verwendung des Home Menu und User Menu (Benützermenüs) sowie die Einstellung des Bildschirms für den Wiedergabebereich/-raum. Der letzte Abschnitt dieses Kapitels bietet Hinweise und Vorschläge für diejenigen, die mit den Merkmalen des Flachbildschirms noch nicht vertraut sind.

## 3.1 Ein-/Ausschalten des Flachbildschirms

Ihr Flachbildschirm weist drei Aktivitätsstufen auf: Eingeschaltet, Standby und ausgeschaltet. Im Standby-Modus wird Energie gespart, doch kann der Bildschirm mit der Fernbedienung eingeschaltet werden. Die folgenden Anleitungen gelten für den Betrieb mit der Fernbedienung. Um den Flachbildschirm mit den daran befindlichen Seitentasten zu bedienen, beachten Sie bitte den Abschnitt "1.2.1 Bedienungstasten und mehr am Flachbildschirm", wo die Anordnung dieser Tasten beschrieben ist.

#### Einschalten des Flachbildschirms

Um den Bildschirm einzuschalten, gehen Sie wie folgt vor.

- 1) Stecken Sie den Netzstecker des Flachbildschirms in eine richtig geerdete Wandsteckdose.
- 2) Drücken Sie eine der folgenden Tasten, um den Flachbildschirm einzuschalten.
- Netzschalter (()) in linken unteren Bereich auf der Rückseite des Bildschirms (siehe Seite 7)
- Taste STANDBY/ON an der Seite (KRP-600M) oder auf der Rückseite (KRP-500M) des Bildschirms (siehe Seite 7)
- Taste **MONITOR** (也) in der oberen linken Ecke der Fernbedienung (siehe Seite 11) *Auf dem Bildschirm wird ein Bild angezeigt.*
- 3) Vergewissern Sie sich, dass die Einschaltanzeige blau leuchtet.

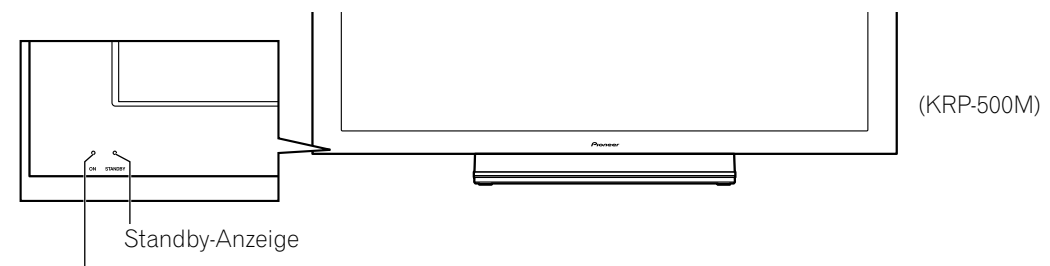

Einschaltanzeige

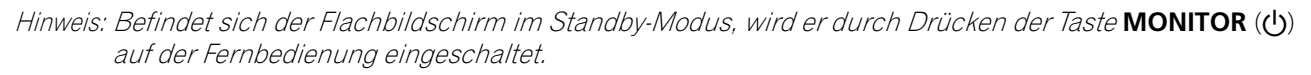

#### Ausschalten des Flachbildschirms

Es gibt zwei Möglichkeiten, den Flachbildschirm auszusschalten. Er kann entweder in den Standby-Modus geschaltet werden, in dem er weiterhin funktionsfähig ist, oder er ganz ausgeschaltet werden, so dass er nicht mehr mit Strom versorgt wird. Wir empfehlen, den Bildschirm in den Standby-Modus auszuschalten, es sei denn, dass er über lange Zeit nicht verwendet werden soll.

Hinweis: Solange der Bildschirm an das Stromnetz angeschlossen bleibt, nimmt er eine geringe Menge Strom auf, egal, ob er sich im Standby-Modus befindet oder ausgeschaltet ist.

Gehen Sie wie folgt vor, um den Bildschirm in den Standby-Modus auszuschalten.

- Drücken Sie die Taste MONITOR (也) auf der Fernbedienung.
- 2) Vergewissern Sie sich, dass die Standby-Anzeige rot leuchtet.

Die rechts stehende Tabelle zeigt an, wie die Anzeigelampen leuchten. Beachten Sie die Anzeigelampen an der Vorderseite des Bildschirms, die seinen Betriebsstatus angeben.

| Leistungs-<br>anzeige | Standby-<br>Anzeige | Anzeigestatus des Flachbildschirms                                                                                                    |  |  |
|-----------------------|---------------------|----------------------------------------------------------------------------------------------------|--|--|
| •                     | •                   | Das Netzkabel des Bildschirms ist abgetrennt,<br>oder das Netzkabel ist an die Stromversorgung<br>angeschlossen, aber der Bildschirm wurde am<br>Netzschalter (也) ausgeschaltet |  |  |
| *                     | •                   | Das Gerät ist eingeschaltet, aber noch nicht<br>aktiviert                                                                                                    |  |  |
| • 🔆                   |                     | Der Bildschirm befindet sich im Standby-<br>Modus                                                                                                    |  |  |

Hinweis: Wählen Sie zwischen Auto, Hoch, Mit und Nie. Bei Wahl von Auto wechselt die Helligkeit der Anzeige zwischen Hoch, Mit und Nie, entsprechend der Helligkeit der Wiedergabeumgebung. Siehe "4.2.2 Einstellen der Helligkeit der Einschaltanzeige".

## 3.2 Programmieren Ihres Flachbildschirms

Um von einigen der eingebauten Funktionen Gebrauch zu machen, wählen Sie die Eingangsquelle und eine Sprache, und stellen Sie die Bildqualität ein. Die folgenden Abschnitte beschreiben die Verwendung des Home Menu und des vereinfachten Benutzermenüs für jede Programmieroption.

## 3.2.1 Wahl einer Eingangsquelle

Um eine Eingangsquelle zu wählen, vergewissern Sie sich, dass das externe Gerät richtig an gie Eingangsbuchsen auf der Rückseite des Flachbildschirms angeschlossen ist. Befolgen Sie die folgenden

Anleitungen, um eine Eingangsquelle zu wählen.

Drücken Sie INPUT (Tasten 1 bis 6) auf der Fernbedienung.

Die entsprechende Buchsen-/Anschlussnummer wird als Eingangsquelle gewählt.

### 3.2.2 Erforschung des Home Menu

Das Home Menu ist das Hauptmenü des Flachbildschirms. Die meisten Befehle und Einstellungen werden in diesem Menü programmiert. Der folgende Abschritt beschreibt eine typische Methode zur Verwendung der Menüs des Flachbildschirms. Anleitungen zu den eigentlichen Verfahren finden Sie auf den entsprechenden Seiten, die die jeweiligen Funktionen beschreiben.

- Drücken Sie HOME MENU auf der Fernbedienung, um das Hauptmenü aufzurufen.
- Drücken Sie die Aufwärts/Abwärts-Tasten (↑/↓), um einen Menüposten hervorzuheben.
- Verwenden Sie die Links/Rechts-Tasten (←/→), um durch die Optionen für jenen Menuposten zu scrollen.
- 4) Heben Sie die gewählte Menüoption hervor.
- 5) Drücken Sie **ENTER**, um die Änderung zu speichern.
- 6) Drücken Sie **RETURN**, um auf eine vorherige Menü-/Untermenü-Seite zurückzukehren, falls Sie mehr als eine Option ändern möchten.
- 7) Drücken Sie HOME MENU erneut, um das Menü zu verlassen.

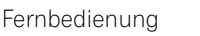

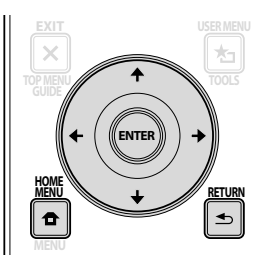

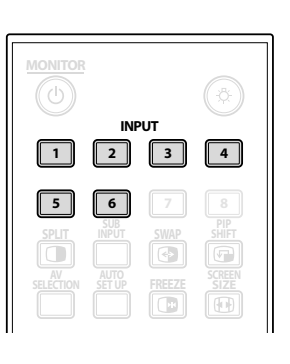

Deutsch

Home Menu-Anzeige

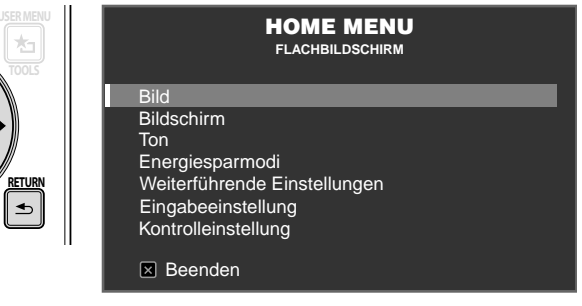

| Home Menu  | S. | Option              |
|------------|----|---------------------|
| Bild       | 35 | AV-Wahl             |
|            | 39 | Kontrast            |
|            | 39 | Helligkeit          |
|            | 39 | Farbsättigung       |
|            | 39 | Tint                |
|            | 39 | Schärfe             |
|            | 41 | Farbtemperatur      |
|            | 39 | Rot                 |
|            | 39 | Grün                |
|            | 39 | Blau                |
|            | 42 | Gamma               |
|            | 42 | Profi-Einstellung   |
|            | 30 | Rückstellen         |
| Bildschirm | 57 | Autom. Einstellung  |
|            | 29 | Horizonte Korrektur |
|            | 29 | Vertik. Korrektur   |
|            | 57 | H-Größe             |
|            | 57 | V-Größe             |
|            | 37 | Auto-Größe          |
|            | 40 | Seitenmaske         |
|            | 41 | Rückstellen         |
|            |    |                     |

| Home Menu           | S. | Option                   |
|---------------------|----|--------------------------|
| Ton                 | 31 | Höhen                    |
|                     | 31 | Bass                     |
|                     | 31 | Balance                  |
|                     | 31 | Nebenlautstärke          |
|                     | 31 | Rückstellen              |
| Energiesparmodi     | 33 | Energiesparmodus         |
|                     | 49 | Energiemanagement        |
|                     | 49 | Kein Signal -aus-        |
|                     | 49 | Keine Bedienaus-         |
| Weiterführende      | 27 | Language                 |
| Einstellungen       | 32 | Eingangspriorität        |
|                     | 32 | Blau LED-Dimmer          |
|                     | 33 | Orbiter                  |
|                     | 33 | Videomuster              |
|                     | 32 | Lebensdauereinstel       |
|                     | 28 | Zimmerlichtsensor        |
|                     | 48 | PIP-Erfassung            |
| Eingabeeinstellung  | 56 | Eingangseinstellung 1/2  |
|                     | 56 | Eingangseinstellung 2/2  |
| Kontrolleinstellung | 68 | IP-Steuerungseinstellung |
|                     | 62 | KURO LINK-Einstellung    |
|                     | 73 | Serielle Einstellung     |

Diese Tabelle zeigt die einzelnen Home Menu-Funktionen an.

#### 3.2.3 Verwendung des vereinfachten Benutzermenüs

Um vereinfachte Menüeinstellungen durchzuführen, bietet das Benutzermenü schnellen Zugriff auf die am häufigsten verwendeten Menüs/Untermenüs.

Drücken Sie **USER MENU** auf der Fernbedienung. Hinweise zu den eigentlichen Verfahren finden Sie im Abschritt "3.2.2 Erforschung des Home Menu". Die folgende Tabelle zeigt die zur Verfügung stehenden Menüs.

| Eingangsänderun                             | q      |                 |  |
|---------------------------------------------|--------|-----------------|--|
| AV-Wahi<br>Film-Modus<br>Timer<br>KURO LINK | :<br>: | STANDARD<br>Aus |  |
| 🗵 Beenden                                   |        |                 |  |

Benutzermenü-Anzeige (User Menu)

| Benutzermenü     | Funktion                                                                                                    |
|------------------|----------------------------------------------------------------------------------------------------|
| Eingangsänderung | Schaltet die externe Eingangsquelle um                                                                          |
| AV-Wahl          | Wählt zwischen acht Wiedergabemode in Abhängigkeit<br>vom wiedergegebenen Bild (siehe Seite 35)                 |
| Film-Modus       | Erzeugt Bilder in Kino-Qualität für die Filmwiedergabe<br>(siehe Seite 42)                                      |
| Timer            | Schaltet den Bildschirm in den Standby-Modus um, wenn<br>die eingestellte Zeit verstrichen ist (siehe Seite 34) |
| KURO LINK        | Steuert das angeschlossene Gerät mit der Fernbedienung<br>des Bildschirms über HDMI (siehe Seite 60)            |

#### 3.2.4 Festlegen einer Sprache

Die Werksvorgabe für die Menüsprache ist Englisch. Um eine andere Sprache für die Menüs und Bildschirminformationen festzulegen, gehen Sie wie folgt vor.

1) Rufen Sie Language im Menü Weiterführende Einstellungen auf.

| Language           | : | Deutsch |
|--------------------|---|---------|
| Eingangspriorität  |   | Aus     |
| Blau LED-Dimmer    |   | Nie     |
| Orbiter            |   | Aus     |
| Videomuster        |   | Aus     |
| Lebensdauereinstel |   | Nein    |
| Zimmerlichtsensor  |   | Aus     |
| PIP-Erfassung      |   | Auto    |

- 2) Wählen Sie eine Sprache im Untermenü.
- 3) Drücken Sie HOME MENU, um das Menü zu verlassen.

03

## **4 Grundlegende Bild- und Toneinstellung**

Dieses Kapitel beschreibt die grundlegenden Bildeinstellungsoptionen für Ihren Flachbildschirm.

### 4.1 Einstellen der Bildqualität

Ihr Flachbildschirm weist zahlreiche Einstellungsoptionen auf, damit Sie das Bild nach Wunsch einstellen können. Diese Abschnitt beschreibt die grundlegenden Einstellungen, aber ausführlichere Hinweise zur Änderung der Videowiedergabe finden Sie im Abschnitt "5 Zusätzliche Bildeinstellungsoptionen".

#### 4.1.1 Einstellen des Bildes entsprechend der vorhandenen Zimmerbeleuchtung

Der Flachbildschirm erfasst die Lichtmenge in Ihrem Zimmer und stellt die Bildhelligkeit automatisch für die beste Bildqualität ein. Helle Zimmer erfordern eine stärkere Färbung, damit die Bilder scharf erscheinen, während schwach beleuchtete Zimmer eine subtilere Färbung des Bildes ermöglichen. Beim Versand des Bildschirms ist der Zimmerlichtsensor ausgeschaltet. Die fogenden Abschnitte bieten

Beim Versand des Bildschirms ist der Zimmerlichtsensor ausgeschaltet. Die fogenden Abschnitte bieten Hinweise zum Ein-/Ausschalten des Zimmerlichtsensors.

#### **Zimmerlichtsensor**

Um den Zimmerlichtsensor zu aktivieren/deaktivieren, gehen Sie wie folgt vor.

1) Rufen Sie Zimmerlichtsensor im Menü Weiterführende Einstellungen auf.

| Language           |   | Deutsch |
|--------------------|---|---------|
| Eingangspriorität  |   | Aus     |
| Blau LED-Dimmer    |   | Nie     |
| Orbiter            |   | Aus     |
| Videomuster        |   | Aus     |
| Lebensdauereinstel |   | Nein    |
| Zimmerlichtsensor  | : | Aus     |
| PIP-Erfassung      |   |         |

- 2) Wählen Sie Ein (oder Aus) im Untermenü.
- 3) Drücken Sie HOME MENU, um das Menü zu verlassen.

#### 4.1.2 Allgemeine Bildeinstellung (Videoeinstellung)

Die folgenden Anleitungen gelten für alle AV-Wahlmöglichkeiten außer OPTIMAL und DYNAMISCH. Falls die Wiedergabeoption OPTIMAL ist, stellt Ihr Flachbildschirm automatisch das bestmögliche Bild ein. Falls Sie die Wiedergabeoption DYNAMISCH gewählt haben, beziehen Sie sich bitte auf "5.1 Wahl einer AV-Option (Video, Spiele usw.)".

Für normale Bildeinstellungen gehen Sie wie folgt vor.

#### 1) Drücken Sie HOME MENU.

2) Wählen Sie *Bild* im Hauptmenü. *Heben Sie eine Option mit den Pfeiltasten hervor, und drücken Sie dann* ENTER.

#### 3) Wählen Sie einen Einstellpunkt.

Im folgenden Beispiel wird der Kontrast verwendet.

|                   | Bild       |          |
|-------------------|------------|----------|
| AV-Wahl           |            | STANDARD |
| Kontrast          | : 🕕        | 40 ———   |
| Helligkeit        | : 🌣        | 0        |
| Farbsättigung     | : 🚱        | 0        |
| Tint              | : 🛃        | 0        |
| Schärfe           | : 🕐        | 0        |
| Farbtemperatur    |            | Mittel   |
| Rot               | : <b>R</b> | 0        |
| Grün              | : G        | 0        |
| Blau              | : B        | 0        |
| Gamma             |            | 3        |
| Profi-Einstellung |            |          |
| Rückstellen       |            |          |

4) Wählen Sie die gewünschte Stufe mit den Pfeiltasten (←/→).

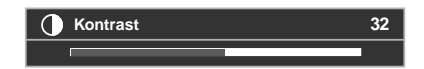

5) Drücken Sie HOME MENU erneut, um das Menü zu verlassen.

#### Festbild Position

Jede Eingangsquelle speichert die Bildeinstellungen für die gewählte Option. Obwohl in den meisten Anzeigemodi eine Umpositionierung möglich ist, steht das Positionsmenü im Pkt.für Pkt-Modus nicht zur Verfügung. Je nach dem angezeigten Bild ändert sich die Bildposition nach der Einstellung ggf. nicht.

Um die waagerechte und senkrechte Position des Bildes einzustellen, gehen Sie wie folgt vor.

1) Rufen Sie Horizonte Korrektur oder Vertik. Korrektur im Menü Bildschirm auf.

| Autom. Einstellu  | ng   |      |  |
|-------------------|------|------|--|
| Horizonte Korrel  | ktur |      |  |
| Vertik. Korrektur |      |      |  |
| H-Größe           |      |      |  |
| V-Größe           |      |      |  |
| Auto-Größe        |      |      |  |
| Seitenmaske       |      |      |  |
| Rückstellen       |      | Nein |  |
|                   |      |      |  |

- 2) Stellen Sie die vertikale und/oder die horizontale Position mit den Pfeiltasten ein.
- 3) Drücken Sie **HOME MENU**, um das Menü zu verlassen.

#### Rückkehr auf das Vorgabebild

Nachdem Sie zahlreichen Einstellungen durchgeführt haben, kann es schwierig sein, die faschen Einstellungen rückgängig zu machen. Um die Bildeinstellungen auf die Werksvorgaben zurückzustellen, gehen Sie wie folgt vor.

- 1) Rufen Sie *Rückstellen* im Menü *Bild* auf.
- 2) Drücken Sie ENTER, um die Bildrückstellung fortzusetzen.
- 3) Verwenden Sie die Pfeiltasten, um Jahervorzuheben.
- 4) Drücken Sie **ENTER**. Alle Bildeinstellungen werden auf die Werksvorgaben zurückgetellt.

#### 4.1.3 Vergleichen der Bilder während der Einstellung

Überprüfen Sie während der Bildeinstellung, ob eine allgemeinen Verbesserung festzustellen ist, indem Sie jeden Parameter oder jede Option einzeln einstellen. Zahlreiche kleine Einstellungen liefern das beste Bild für Ihren Wiedergabebereich. Immer, wenn sich eine Option ändert, vergleichen Sie sie mit dem vorher eingestellten Bild, um das beste Ergebnis zu erzielen. Dieser Abschnitt enthält Hinweise und Schritte für die Einstellung des Bildes. Die Parameter/Optionen müssen einzeln eingestellt werden. Falls beispielsweise zwei Optionen unter AN-Wahl, STANDARD und FILM eingestellt werden sollen, ändern/vergleichen Sie eine Option und speichern Sie die bevorzugte Einstellung, bevor Sie zur nächsten Option weitergehen. Nachfolgend finden Sie weitere Richtlinien zur Bildeinstellung.

- Die Einstellungen stehen im Bildschirm *Nach* zur Verfügung. Falls Sie versuchen, Einstellungen im Bildschirm *Vorher* durchzuführen, erscheint eine Warnmeldung.
- Schalten Sie immer nur im Bildschirm *Nach* auf einen anderen Parameter bzw. eine andere Option um. Falls Sie sich den Bildschirm *Vorher* ansehen, während Sie eine andere Option wählen, gehen die Daten in *Vorher* verloren.
- Falls Sie aus einer Option im Bildschirm *Vorher* ausspringen, wird die vorherige Eingabe gespeichert und die Taste deaktiviert.
- Falls Sie aus einer Option im Bildschirm *Nach* ausspringen, wird die neue Eingabe gespeichert und die Taste deaktiviert.
- Durch Bewegen/Ändern des Parameters/der Option für die AV-Wahl wird die Option gespeichert (die Taste bleibt funktionsfähig).

Führen Sie die folgenden Schritte durch, um die Optionen für die bevorzugte Bildqualität einzustellen.

- 1) Drücken Sie HOME MENU.
- 2) Wählen Sie *Bild* im Hauptmenü. *Heben Sie eine Option mit den Pfeiltasten hervor, und drücken Sie dann* ENTER.
- 3) Wählen Sie eine Option.
- 4) Drücken Sie **USER MENU**, während das Einstellungsmenü angezeigt wird. Das Wort "Vorher" erscheint auf dem Bildschirm, während das nicht eingestellte Bild von Schritt 2 angezeigt wird.
- 5) Drücken Sie **USER MENU** erneut. Das eingestellte Bild erscheint, und das Wort "Vorher" verschwindet. Durch Drücken von **USER MENU** schaltet das Bild zwischen Vorher und Nach um.
- 6) Wiederholen Sie die Schritte 3 bis 5, um weitere Bildoptionen einzustellen.
- 7) Drücken Sie HOME MENU, um das Menü zu verlassen.

Hinweise: Falls innerhalb von 60 Sekunden keine Wahl vorgenommen wird, schließt sich das Menü automatisch, und die gegenwärtigen Einstellungen werden gespeichert. "Vorher" wird abgebrochen, wenn:

- Die Taste STANDBY/ON bzw. INPUT, SWAP oder AV SELECTION gedrückt wird.
- Das Eingangssignal sich ändert.

Um das Menü zu verlassen, ohne die Einstellungen zu speichern, schalten Sie auf den Bildschirm *Vorher* um, und drücken Sie dann **HOME MENU**.

#### 4.1.4 Allgemeine Toneinstellungen (Audio)

Viele Benutzer bevorzugen einen kräftigeren Bass bei der Wiedergabe von Filmen oder Musikvideos von einer AV-Programmquelle oder im Fernsehen. Andere mögen einen ausgewogeneren Klang. Um den Ton nach Wunsch einzustellen, gehen Sie wie folgt vor.

- 1) Wählen Sie *Ton* im Home Menu.
- 2) Wählen Sie eine Option für die Einstellung.

| Höhen           | : | <b>30 C</b> |
|-----------------|---|-------------|
| Bass            |   | o ——        |
| Balance         |   | o ——        |
| Nebenlautstärke |   | +20         |
| Rückstellen     |   |             |
|                 |   |             |
| 🗵 Beenden       |   |             |
|                 |   |             |

3) Verwenden Sie die Links/Rechts-Pfeiltasten (←/→), um die Option einzustellen.

| Option          | Links-Taste                                          | <b>Rechts-Taste</b>                                   |
|-----------------|------------------------------------------------------|-------------------------------------------------------|
| Höhen           | Schwächt den Ton ab                                  | Verstärkt den Ton                                     |
| Bass            | Schwächt den Ton ab                                  | Verstärkt den Ton                                     |
| Balance         | Verlagert den<br>Lautstärkeschwerpunkt<br>nach links | Verlagert den<br>Lautstärkeschwerpunkt nach<br>rechts |
| Nebenlautstärke | Schwächt den<br>Toneingangspegel ab                  | Verstärt den Toneingangspegel                         |

#### Rückstellen der Toneinstellungen auf die Werksvorgaben

Um die Toneinstellungen auf die Werksvorgaben zurückzustellen, gehen Sie wie folgt vor.

- 1) Heben Sie Rückstellen im Menü Ton hervor.
- 2) Drücken Sie **ENTER**, um die Tonrückstellung fortzusetzen. *Ein Bestätigungsbildschirm erscheint, in dem Sie gefragt werden, ob die Einstellungen auf die Werksvorgaben zurückgestellt werden sollen.*
- 3) Verwenden Sie die Pfeiltasten, um Ja hervorzuheben.
- 4) Drücken Sie **ENTER**, um alle Toneinstellungen auf die Werksvorgaben zurückzustellen.
- 5) Drücken Sie **EXIT**, um das Menü zu verlassen.

Ge

#### 4.2 Clevere Startmöglichkeiten für neue Benutzer

Viele der Flachbildschirmfunktionen vereinfachen den Gebrauch und sind auch umweltfreundlicher. Dieser Abschritt beschreibt, wie Sie die Lebensdauer Ihres Bildschirms durch effizienten Energieverbauch erhöhen können. Wir empfehlen die Verwendung aller folgenden Funktionen für den einfachsten Gebrauch, die beste Qualität und die höchste Lebensdauer.

#### 4.2.1 Erhöhen der Lebensdauer Ihres Bildschirms

Diese Funktion bietet Kurzverfahren zur Erhöhung der Lebendsdauer Ihres Bildschirms. Ihr Flachbildschirm enthält eine Option für die Lebensdauereinstellungen. Durch die Aktivierung dieser Option wählt der Bildschirm automatisch mehrere verschiedene Funktionen, die die Lebensdauer Ihres Bildschirms erhöhen und das Problem von Nachbildern oder Einbrennen mindern können. Um diese Option einzustellen, gehen Sie wie folgt vor.

- 1) Rufen Sie *Lebensdauereinstel* im Menü *Weiterführende Einstellungen* auf. *Es erscheint ein Bestätigungsfenster.*
- 2) Wählen Sie Ja im Untermenü.
  - Die folgenden Einstellungen werden automatisch eingegeben:
  - •Auto-Größe: Breit-Zoom
  - •Seitenmaske Erfassung: Modus 1
  - Orbiter (AV-Programmquelle): Modus 1
  - Orbiter (PC-Programmquelle): Modus 1
  - •Energiesparmodus: Modus 1
  - •AV-Wahl: OPTIMAL (nur wenn diese Einstellung vorher auf DYNAMISCH eingestellt war)
- 3) Drücken Sie HOME MENU, um das Menü zu verlassen.

#### 4.2.2 Einstellen der Helligkeit der Einschaltanzeige

Sie können die Helligkeit der Einschaltanzeige in Abhängigkeit von der Helligkeitsstufe des Wiedergabeumgebung einstellen. Bei Wahl von Auto wechselt die Helligkeit der Anzeige zwischen Hoch, Mit und Nie, entsprechend der Helligkeit der Wiedergabeumgebung. Um die Anzeige einzustellen, gehen Sie wie folgt vor.

- 1) Rufen Sie Blau LED-Dimmer im Menü Weiterführende Einstellungen auf.
- 2) Wählen Sie Auto, Hoch, Mit oder Nie im Untermenü.
- 3) Drücken Sie HOME MENU, um das Menü zu verlassen.

#### 4.2.3 Einstellen der Eingangspriorität

Wenn ein Prioritätseingang festgelegt ist, schaltet der Flachbildschirm automatisch auf dieses Eingang um, wenn dort Signale anliegen. Um den Prioritätseingang festzulegen, gehen Sie wie folgt vor.

- 1) Rufen Sie Eingangspriorität im Menü Weiterführende Einstellungen auf.
- 2) Wählen Sie Auto im Untermenü.
- 3) Wählen Sie den gewünschten Eingang. Bei Erfassung eines anderen Signals an einem anderen Enigang schaltet der gewählte Eingang automatisch auf den neuen Eingang um. Nachdem der Eingang umschaltet, wird der vorherige Eingang nicht wieder eingestellt, selbst wenn das Signal am neu gewählten Eingang verschwindet.
- 4) Drücken Sie HOME MENU, um das Menü zu verlassen.

#### 4.2.4 Einschalten des Bild-Orbiters

Die Orbiter-Funktion ist eine eingebaute Funktion zum Schutz gegen Einbrennen. Der Orbiter ändert die Position des Bildes ständig geringfügig, während dieses auf dem Bildschirm angezeigt wird.

Um den Orbiter zu aktivieren, gehen Sie wie folgt vor.

- 1) Rufen Sie Orbiter im Menü Weiterführende Einstellungen auf.
- 2) Wählen Sie Modus 1, Modus 2 oder Aus.
- AV-Programmquelle Modus 1: für alle Bildschirmmodi außer Pkt.für Pkt
- AV-Programmquelle Modus 2: für alle verfügbaren Bildschirmmodi
- PC-Programmquelle Modus 1: Zum Aktivieren des Orbiters
- PC-Programmquelle Modus 2: Zum Glätten von Text/Schriftzeichen
- 3) Drücken Sie HOME MENU, um das Menü zu verlassen.

Hinweis: Während der Bildpositionsverschiebung können die Stellen am Bildrand gelegentlich verborgen sein. Wenn die Orbiter-Funktion auf Modus 1 oder Modus 2 eingestellt ist, kann das Bild außerdem geringfügig auf dem Bildschirm absinken.

#### 4.2.5 Periodisches Auslösen des Bildschirmschützer-Videomusters

Die Videomuster-Funktion führt dazu, dass der Bildschirm weiß erscheint, was zum Beheben von Nachbildern oder Einbrennen hilfreich ist. Während der Videomuster-Bildschirm angezeigt wird, sind nur die Tasten **MONITOR** (也) auf der Fernbedienung und STANDBY/ON am Bildschirm funktionsfähig. Eine Stunde nach der Verwendung des Videomuster-Bildschirms schaltet der Bildschirm automatisch auf den Standby-Modus um. Um die Anzeige des Videomuster-Bildschirm abzubrechen, drücken Sie die Taste **MONITOR** (也) auf der Fernbedienung oder STANDBY/ON am Bildschirm.

Um den Videomuster-Bildschirm zu aktivieren, gehen Sie wie folgt vor.

- 1) Rufen Sie *Videomuster* im Menü *Weiterführende Einstellungen* auf. *Es erscheint ein Bestätigungsfenster.*
- 2) Wählen Sie *Start* im Untermenü. *Der Videomuster-Bildschirm erscheint.*
- 3) Führen Sie mindestens eine Stunde lang keine Bedienungsvorgänge am Bildschirm durch.

Hinweis: Der Videomuster-Timer hat Vorrang vor den Einstellungen Timer, Kein Signal -aus- und No Power Off (Energiemanagement).

#### 4.2.6 Aktivieren Sie den Energiesparmodus, um den Leistungsverbaurch zu reduzieren

Der Energiesparmodus verringert die Bildhelligkeit und reduziert dadurch den Leistungsverbrauch. Die empfohlene Einstellung, Modus 1, erhöht die Lebensdauer Ihres Bildschirms, während die Leistungsaufnahme auf ein Minimum reduziert wird.

Gehen Sie wie folgt vor, um den Energiesparmodus zu aktivieren.

- 1) Rufen Sie *Energiesparmodus* im Menü *Energiesparmodi* auf.
- 2) Wählen Sie eine Option im Untermenü Energiesparmodus.

| Option   | Beschreibung                                                                                      |
|----------|---------------------------------------------------------------------------------------------------|
| STANDARD | Keine Wirkung                                                                                     |
| Modus 1  | Verbraucht weniger Storm als der Standard-Modus                                                   |
| Modus 2  | Verbraucht weniger Storm als Modus 1                                                              |
| Bild aus | Aktiviert beim Schließen des Home Menu die "Bild aus"-<br>funktion, wenn diese Option gewählt ist |

3) Drücken Sie HOME MENU, um das Menü zu verlassen.

Hinweis: Um den Bildschirm zu aktivieren, wählen Sie Bild aus.

#### 4.2.7 Einschalten des Timers

Um Strom zu sparen und die Lebensdauer Ihres Flachbildschirms zu erhöhen, verwenden Sie den Timer für Fälle, in denen der Bildschirm versehentlich eingeschaltet bleiben könnte. Der Timer schaltet den Bildschirm in den Standby-Modus aus, nachdem die gewählte Zeit verstrichen ist. Der Timer ermöglicht die Wahl eines Zeitraumz von 30, 60, 90 oder 120 Minuten. Wenn nur noch fünf Minuten der eingestellten Zeit verbleiben, wird jede Minute eine Meldung auf dem Bildschirm angezeigt, bis die gesamte Zeit verstrichen ist.

Um den Timer einzustellen, gehen Sie wie folgt vor.

- 1 ) Drücken Sie **USER MENU**.
- 2) Wählen Sie *Timer* im Benutzermenü.
- 3) Wählen Sie den gewünschten Zeitraum. Sie können einen Zeitraum zwischen 30 Minuten und zwei Stunden (120 Minuten) wählen.
- 4) Drücken Sie USER MENU erneut, um das Menü zu verlassen.

Hinweis: Wenn der Timer eingestellt ist, wird "Restzeit ---Min." am oberen Rand des Menüs angezeigt. Der Videomuster-Timer hat Vorrang vor dem (Ausschalt-)Timer. Wenn der Videomuster-Timer eingeschaltet ist, ist der (Ausschalt-)Timer deaktiviert. Der Videomuster-Timer ist in einem früheren Abschnitt dieser Bedienungsanleitung erklärt.

## 5 Zusätzliche Bildeinstellungsoptionen

Um von allen Funktionen Ihres Flachbildschirms vollen Gebrauch zu machen, lesen Sie dieses Kapitel, in dem Merkmale und Funktionen beschrieben sind, die Ihr Wiedergabeerlebnis verbessern. Die meisten Abschnitte befassen sich mit der Einstellung des Bildes, Toneinstellungen und der Anordnung der Bildschirm-/Menüposten, während die restlichen Abschnitte die Energiemanagement-Optionen beschreiben. Führen Sie die beschriebenen Änderungen wie gewünscht durch.

## 5.1 Wahl einer AV-Option (Video, Spiele usw.)

Ähnlich wie beim Zimmerlichtsensor hängen die AV-Option oder –Wahl von der Helligkeit der Umgebung und des Filmes auf dem Bildschirm ab. Sowohl Blider von einer AV-Programmquelle als auch vom PC können wiedergegeben werden. Beide Programmquellen sind nachfolgend besprochen.

Wählen Sie unten den sieben AV-Wahlmöglichkeiten, um das beste Bild von einer externen AV-Programmquelle zu erzielen. Wählen Sie die AV-Programmquelle entweder mit der Fernbedienung oder mit dem Home Menu. Falls Sie eine PC-Programmquelle wählen, gehen Sie zu "5.1.3 Wahl einer PC-Programmquelle" weiter.

Falls die AV-Programmquelle eine Spielesteuerung ist, wählen Sie GAME. Lesen Sie dann "5.1.4 Einstellen des Bildschirms zum Erkennen einer Spielekonsole" für weitere Informationen.

#### 5.1.1 Wahl der AV-Programmquelle mit der Fernbedienung

Gehen Sie wie folgt vor, um die AV-Wahl für eine externe AV-Programmquelle durchzuführen.

- 1) Drücken Sie **AV SELECTION** auf der Fernbedienung. *Die gegenwärtige AV-Wahl wird angezeigt.*
- 2) Drücken Sie **AV SELECTION** erneut, bevor der angezeigte Modus erlischt. *Mit jedem Drücken wird eine andere Option in der unten angeführten Reihenfolge gewählt.*

| AV-Wahl   | Beschreibung                                                                                                    |
|-----------|----------------------------------------------------------------------------------------------------|
| OPTIMAL   | Stellt die Bildqualität automatisch entsprechend der<br>Helligkeitsstufe der Wiedergabeumgebung ein                             |
| STANDARD  | Für ein Bild mit hoher Auflösung bei normaler<br>Raumbeleuchtung                                                                |
| DYNAMISCH | Für scharfe Bilder mit maximalem Kontrast. Die manuelle<br>Einstellung der Bildqualität steht allerdings nicht zur<br>Verfügung |
| FILM      | Für Filme                                                                                                    |
| REIN      | Gibt die Eingangssignale so getreu wie möglich wieder,<br>beispielsweise zur Überprüfung von Bildmaterialien                    |
| SPORT     | Für Sportprogramme                                                                                                    |
| SPIELE    | Senkt die Bildhelligkeit, um das Betrachten angenehmer<br>zu machen                                                             |
| ANWENDER  | Ermöglicht die Durchführung der Einstellungen nach<br>Wunsch (der Modus muss für jede Eingangsquelle<br>eingestellt werden)     |

3) Warten Sie, bis der AV-Wahlbildschirm erlischt.

Wenn der Menübildschirm erlischt, schaltet der Flachbildschirm auf die zuletzt eingestellte Option zurück.

#### 5.1.2 Wahl einer AV-Programmquelle über das Home Menu

Eine andere Methode zur Durchführung der AV-Wahl ist über das Home Menu.

Die Einstellung AV-Wahl, OPTIMAL, stellt automatisch die höchstmöglichhe Bildqualität für die gewählte Programmquelle und die vorhandene Wiedergabeumgebung ein.

Bei Wahl von DYNAMISCH sind keine manuellen Einstellungen für spezifische Optionen möglich. Die Einstellung DYNAMISCH blockiert die Einstellungen Kontrast, Helligkeit, Farbsättigung, Tint, Schärfe und Rückstellen. Die nicht verfügbaren Optionen sind im Menü ausgegraut.

Um eine AV-Quelle über das Home Menu zu wählen, gehen Sie wie folgt vor.

- 1) Rufen Sie AV-Wah/ im Menü Bild auf.
- 2) Wählen Sie eine Option im Untermenü.

| AV-Wahl   |
|-----------|
| ■OPTIMAL  |
| STANDARD  |
| DYNAMISCH |
| FILM      |
| REIN      |
| SPORT     |
| SPIELE    |
| ANWENDER  |

3) Drücken Sie HOME MENU, um das Menü zu verlassen.

#### 5.1.3 Wahl einer PC-Programmquelle

Wählen Sie am PC eine der beiden AV-Wahlmöglichkeiten für das beste Bild. Die Optionen sind wie folgt:

- STANDARD: Für ein Bild mit hoher Auflösung bei normaler Raumbeleuchtung
- ANWENDER: Ermöglicht die Durchführung der Einstellungen für jede Eingangsquelle

#### 5.1.4 Einstellen des Bildschirms zum Erkennen einer Spielekonsole

Wenn Sie eine Spielekonsole an Ihren Flachbildschirm anschließen, verwenden Sie die Spiele-Funktion, um der Bildqualität oder der Bedienbarkeit Vorrang einzuräumen.

Damit Ihr Bildschirm Ihre Spiele-Prioritäten speichert, gehen Sie wie folgt vor.

- 1) Rufen Sie Profi-Einstellung im Menü Bild auf.
- 2) Wählen Sie Andere im Menü Profi-Einstellung.
- 3) Wählen Sie *Spiesteuerprior* im Untermenü.
- 4) Wählen Sie Ein (Bedienbarkeit bevorzugt) oder Aus (Bildqualität bevorzugt).
- 5) Drücken Sie HOME MENU, um das Menü zu verlassen.

Um die Option *Spiesteuerprior* zu aktivieren, stellen Sie die AV-Wahl auf GAME ein und verwenden einen externen Eingang (es sei denn, dass die Programmquelle von einem PC stammt). Wenn das Menü einer PC-Programmquelle angezeigt wird, wird die Option *Spiesteuerprior* missachtet. Außerdem wird die Option *Spiesteuerprior* für Bedienbarkeit (ein) auch während der Multiscreen-Wiedergabe missachtet (siehe "5.4 Multiscreen-Wiedergabe") und Einfrieren von Bildern (siehe "5.5 Einfrieren des Bildes").
## 5.2 Einstellen spezifischer Bildelemente

Die Plasmatechnologie ermöglicht die Wiedergabe mit einer der höchsten Bildqualitäten, die derzeit zur Verfügung stehen. Jedoch beeinflussen die Wiedergabebereich und Wiedergabeumgebung sowie Ihre persönlichen Vorlieben die Art und Weise, wie das Bild erscheint. Dieser Abschnitt beschreibt die Methoden zur Einstellung des Bildes, um das beste Wiedergabeergebnis zu erzielen.

## 5.2.1 Wahl einer Bildschirmgröße (automatisch oder manuell)

#### Automatische Größeneinstellung des Bildschirms

Der Flachbildschirm kann die geeignete Größe für ein Videosignal von einem HDMI-Gerät automatisch wählen. Um die automatische Größeneinstellung des Bildschirms zu ermöglichen, gehen Sie wie folgt vor.

- 1) Rufen Sie Auto-Größe im Menü Bildschirm auf.
- 2) Wählen Sie Natürlich oder Breit-Zoom im Untermenü.

| Option     | Beschreibung                                                                                                    |
|------------|----------------------------------------------------------------------------------------------------|
| Aus        | Deaktiviert die Funktion Auto-Größe                                                                                   |
| Natürlich  | Stellt das Bild natürlich auf den Bildschirm ein                                                                      |
| Breit-Zoom | Vergrößert nur das Bild im Bildseitenverhältnis 4:3,<br>und zeigt es als Voll- und Breitbild auf dem<br>Bildschirm an |

3) Drücken Sie **HOME MENU**, um das Menü zu verlassen.

Hinweis: Wenn ein Videosignal keine Informationen zum Bildseitenverhältnis enthält, steht die Funktion zur automatischen Größeneinstellung nicht zur Verfügung.

**37** Ge

## Manuelle Größeneinstellung des Bildschirms

Wählen Sie die geeignete Bildschirmgröße manuelle, falls ein Bild nicht im korrekten Format angezeigt wird. Durchsuchen Sie das Menü nach der korrekten Bildschirmgröße des entsprechenden Videosignals.

Die verfügbaren Bildschirmgrößen hängen vom Eingangssignaltyp ab. Während Sie sich den Videoinhalt ansehen, drücken Sie **SCREEN SIZE** auf der Fernbedienung, um die folgenden Einstellungen der Reihe nach zu durchlaufen: Auto, VOLL, Punkt für Punkt, ZOOM, KINO, 4:3, BREITBILD, BREITBILD1, BREITBILD2, VOLL 14:9 und KINO 14:9. Sie können die Bildschirmgröße während der Videowiedergabe von anderen Eingangsquelle frei ändern. Die Einstellung Auto steht beim Empfang von HD-Bildern zur Verfügung.

Die folgende Tabelle bietet Informationen zur Anzeige des Bildschirms für jede Option.

| <b>AV-Option</b>  | Beschreibung                                                                                                    |
|-------------------|----------------------------------------------------------------------------------------------------|
| Auto              | An den Seietn weren Masken angezeigt bzw. das Bild wird auf<br>dem gesamten Bildschirm angezeigt, wenn HD-Bilder im<br>Bildseitenverhältnis 16:9, die Seitenmasken enthalten, erfasst<br>werden (Siehe <i>Erfassung der Masken</i> auf Seite 40). |
| VOLL (VOLL 14:9)  | Bilder im Bildseitenverhältnis 16:9 (14:9) werden gestaucht                                                                                                    |
| Pkt.für Pkt       | Passt das Eingangssignal an dieselbe Anzahl von Bildpunkten<br>an (nur für Signale vom Typ 1080i oder 1080p)                                                                                                    |
| ZOOM              | Bei einigen Bildern im Format 16:9 Letterbox können am<br>oberen und unteren Rand Balken erscheinen                                                                                                    |
| KINO<br>KINO 14:9 | Bei einigen Bildern im Format 14:9 Letterbox können am<br>oberen und unteren Rand Balken erscheinen (nur für SD-<br>Signale)                                                                                                    |
| 4:3               | An jeder Seite erscheint eine Maske                                                                                                    |
| BREITBILD         | Die Bilder werden zunehmend nach rechts und nach links<br>gedehnt (nur für SD-Signale)                                                                                                    |
| BREITBILD1        | Die Bilder werden zunehmend nach rechts und nach links<br>gedehnt (nur für HD-Signale)                                                                                                    |
| BREITBILD2        | Die Bilder werden gleichmäßig nach rechts und nach links<br>gedehnt (nur für HD-Signale)                                                                                                    |
| PC-Option         | Beschreibung                                                                                                    |
| 4:3               | Füllt den Bildschirm ohne Änderung des<br>Bildseitenverhältnisses des Eingangssignals aus                                                                                                    |
| VOLL              | Volle 16:9-Bildschirmanzeige                                                                                                    |

Wenn BREITBILD1 oder BREITBILD2 gewählt ist, kann ein Bild oder Menü mit hoher Auflösung (HD) am Rand des Bildschirms abgeschnitten sein. Falls das Bild oder Menü abgeschnitten oder gekürzt scheint, wählen Sie die Option VOLL.

Vermeiden Sie die Wiedergabe von Signalen, die nur einen Teil des Bildschirms füllen. Bilder, die den Bildschirm nicht ganz füllen, sorgen je nach Häufigkeit und Dauer ihrer Wiedergabe für vorübergehendes oder dauerhaftes Einbrennen. Zum Beispiel verursacht ein HD-Bild mit Seitenmasken (Bildseitenverhältnis 4:3) einen ungleichmäßigen Verschleiß der Plasmazellen. Falls Seitenmasken um ein Programm herum erscheinen, schalten Sie auf den vollen Bildschirm für Bewegtbilder um, nachdem der besagte Film oder das besagte Programm zu Ende ist. Auf diese Weise tragen Sie zu einem gleichmäßigen Verschleiß der Plasmazellen und zum Schutz gegen Nachbilder bei. Weitere Informationen zu den Masken finden Sie im Abschnitt "5.3.1 Einstellung der Bildschirmmasken (schwarze Streifen an den Seiten)".

Hinweis: Nicht alle Videosignale enthalten unterschiedliche Bildschirmgrößen.

## 5.2.2 Korrektur des Bildes für eine AV- oder PC-Programmquelle

Obwohl Sie die Bildeinstellungen nach Wunsch vornehmen können, verursacht die Programmquelle oft unerwartete Bildänderungen. Ihr Flachbildschirm bietet mehrere Einstelloptionen.

## AV-Programmquelle

| Option         | Linke Pfeiltaste                                          | <b>Rechte Pfeiltaste</b> |
|----------------|-----------------------------------------------------------|--------------------------|
| Kontrast       | Weniger Kontrast                                          | Mehr Kontrast            |
| Helligkeit     | Dunkler                                                   | Heller                   |
| Farbsättigung  | Schwächere Intensität                                     | Stärkere Intensität      |
| Tint           | Blaustichige Hauttöne                                     | Grünstichige Hauttöne    |
| Schärfe        | Weichere Auflösung                                        | Schärfere Auflösung      |
| Farbtemperatur | Stellt den Weißton nach Wunsch ein                        |                          |
| Gamma          | Stellt die Balance der hellen und dunklen Bildstellen ein |                          |

## PC-Programmquelle

| Option     | Linke Pfeiltaste | <b>Rechte Pfeiltaste</b> |
|------------|------------------|--------------------------|
| Kontrast   | Weniger Kontrast | Mehr Kontrast            |
| Helligkeit | Dunkler          | Heller                   |
| Rot        | Schwächere Farbe | Stärkere Farbe           |
| Grün       | Schwächere Farbe | Stärkere Farbe           |
| Blau       | Schwächere Farbe | Stärkere Farbe           |

Um das Bild für eine AV- oder eine PC-Programmquelle zu korrigieren, gehen Sie wie folgt vor.

#### 1) Drücken Sie **HOME MENU**.

- 2) Wählen Sie *Bild* im Hauptmenü. *Heben Sie eine Option mit den Pfeiltasten hervor, und drücken Sie dann* ENTER.
- 3) Wählen Sie die einzustellende Option.

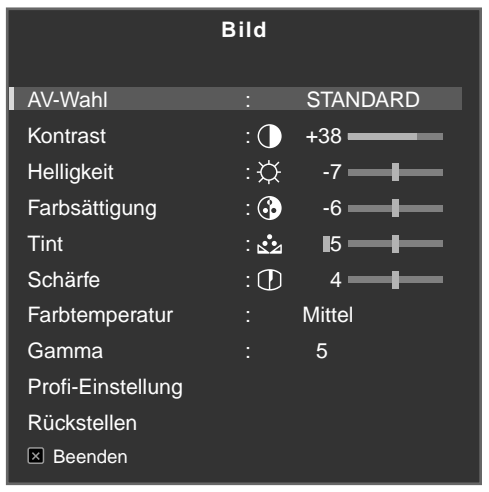

(AV-Programmquelle)

05

4) Wählen Sie die gewünschte Stufe für diese Option mit den Links/Rechts-Pfeiltasten (←/→).

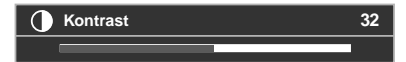

- 5) Wiederholen Sie den Vorgang für zusätzliche Einstellungen.
- 6) Drücken Sie **HOME MENU** erneut, um das Menü zu verlassen, nachdem alle Einstellungen abgeschlossen sind.

Hinweis: Bei Wahl von Rückstellen werden alle Einstellungen auf die Werksvorgaben zurückgestellt.

## 5.3 Festlegen der fortgeschrittenen Bildfunktionen

Ihr Flachbildschirm ist mit mehreren fortgeschrittenen Funktionen für die Optimierung der Bildqualität ausgestattet, die über die grundlegenden Einstellungen hinausgehen, die weiter oben in dieser Bedienungsanleitung erklärt sind. Dieser Abschritt beschreibt den Wert, der durch die Pioneer Profi-Einstellung, die besten Schwarztöne, besser ausgewogene Weißtöne und die allgemeinen Farbverbesserungen erzielt wird.

## 5.3.1 Einstellung der Bildschirmmasken (schwarze Streifen an den Seiten)

Die Bildschirmmasken füllen die Bereiche an beiden Seiten eines Bildes. Einige Bildinhalte füllen den Bildschirm nicht ganz, so dass Streifen auf beiden Seiten des Bildes erscheinen. Dieser Abschnitt erklärt, wie die Einstellung der Bildschirmmasken durchzuführen ist.

## Erfassung der Masken

Einige HD-Videosignale enthalten ein Bildseitenverhältnis von 4:3 mit Seitenmasken. Die Seitenmasken sind schwarze Streifen, die am linken und rechten Bildrand erscheinen. Wenn die Bildgröße des Flachbildschirms im Modus Auto-Größe auf Natürlich eingestellt wird, ersetzen graue Streifen die schwarzen Streifen. Wenn der Bildschirm auf Breit-Zoom eingestellt wird, sind die Streifen verborgen. Diese Methoden reduzieren die Gefahr von Nachbildern.

Um den Bildschirm auf die Erfassung von Seitenmasken einzustellen, gehen Sie wie folgt vor.

- 1) Rufen Sie Seitenmaske im Menü Bildschirm auf.
- 2) Wählen Sie Erfassung im Untermenü.
- 3) Wählen Sie *Modus 1* oder *Modus 2*, um die Seitenmasken-Erfassung zu aktivieren. Modus 1 erfasst nur die schwarzen Seitenmasken, während Modus 2 sowohl die schwarzen als auch die illustrierten Seitenmasken erfasst. Wählen Sie Aus, um diese Funktion zu deaktivieren.
- 4) Drücken Sie HOME MENU, um das Menü zu verlassen.

Videosignale können die Seitenmasken-Erfassungsfunktion unterschiedlich beeinflussen. Wenn bei der Wiedergabe von Bilder mit hoher Auflösung die Seitenmasken-Erfassung eingeschaltet ist, erfasst der Bildschirm die Bilder mit Seitenmasken automatisch und zeigt das Bild im vollen Bildschirm an. Durchlaufen Sie die Bildschirmgröße, um Auto für Videosignale zu wählen, die keine Informationen zum Bildseitenverhältnis enthalten.

Der Videoinhalt kann die Seitenmasken-Erfassungsfunktion ebenfalls beeinflussen. Falls bei der Wiedergabe von HD-Bilder ein Erfassungsfehler auftritt, ändern Sie die Bildschirmgröße manuell, um die für den Bildinhalt geeignete Einstellung zu wählen.

## HD-Breitbild

Der HD-Breitbildmodus ermöglicht die Wahl des Anzeigemodus (BREITBILD 1 oder BREITBILD 2), wenn Seitenmasken in einem Bild mit dem Bildseitenverhältnis 4:3 erfasst werden. Diese Option steht nur zur Verfügung wenn das Menü Auto-Größe auf Breit-Zoom und die Seitenmasken-Erfassung auf Modus 1 oder Modus 2 eingestellt ist. Um den HD-Breitbildmodus einzustellen, gehen Sie wie folgt vor.

- 1) Rufen Sie Seitenmaske im Menü Bildschirm auf.
- 2) Wählen Sie HD-Breitbild im Untermenü.
- 3) Wählen Sie *Modus 1* oder *Modus 2*, um den HD-Breitbildmodus zu aktivieren.
- Modus 1: Bei Erfassung von Seitenmasken wird BREITBILD 1 eingestellt.
- Modus 2: Bei Erfassung von Seitenmasken wird BREITBILD 2 eingestellt.
- 4) Drücken Sie HOME MENU, um das Menü zu verlassen.

# )5

## Aufhellen der Seitenmasken

Falls das Wiedergabebild bei einem Bildseitenverhältnis von 4:3 und mit aktivierter Seitenmasken-Erfassungsfunktion mit Streifen (Seitenmasken) auf der rechten und linken Seite des Bildes angezeigt wird, wechselt die Farbe der Streifen automatisch von Schwarz auf Grau. Jedoch ist das Grau ziemlich dunkel. Um einen helleren Grauton für die Streifen zu wählen, gehen Sie wie folgt vor.

- 1) Rufen Sie Seitenmaske im Menü Bildschirm auf.
- 2) Wählen Sie Helligkeits-Sync im Untermenü.
- 3) Wählen Sie den gewünschten Parameter.

| Parameter | Beschreibung                                                                         |
|-----------|--------------------------------------------------------------------------------------|
| Fest      | Stellt stets dieselbe Helligkeit für die grauen<br>Seitenmasken ein                  |
| Auto      | Stellt die Helligkeit der grauen Seitenmasken gemäß der<br>Helligkeit des Bildes ein |

4) Drücken Sie **HOME MENU**, um das Menü zu verlassen.

## Rückkehr auf den Vorgabebildschirm

Um die Bildschirmeinstellungen auf die Werksvorgaben zurückzustellen, gehen Sie wie folgt vor.

- 1) Rufen Sie *Rückstellen* im Menü *Bildschirm* auf.
- 2) Drücken Sie ENTER, um die Bildschirmrückstellung fortzusetzen.
- 3) Verwenden Sie die Pfeiltasten, um Jahervorzuheben.
- 4) Drücken Sie **ENTER**. Alle Bildschirmeinstellungen werden auf die Werksvorgaben zurückgetellt.

## 5.3.2 Wahl einer Farbtemperaturstufe

Verwenden Sie diese Option, um die Farbtemperatur für einen besseren Weißabgleich einzustellen. Um den Weißabgleich einzustellen, gehen Sie wie folgt vor.

- 1) Rufen Sie *Farbtemperatur* im Menü *Bild* auf.
- 2) Wählen Sie den gewünschten Parameter im Untermenü.

| Parameter  | Beschreibung                               |  |
|------------|--------------------------------------------|--|
| Hoch       | Weiß mit bläulichem Ton                    |  |
| Mittelhoch | Mittlerer Tonwert zwischen Hoch und Mittel |  |
| Mittel     | Natürlicher Ton                            |  |
| Mitteltief | Ton zwischen Mittel und Tief               |  |
| Tief       | Weiß mit rötlichem Ton                     |  |
| Manuell    | Stellt den Weißton nach Wunsch ein         |  |

Um den Weißabgleich manuell einzustellen, setzen Sie die Einstellung mit den folgenden Schritte fort.

- 3) Wählen Sie Manuell in Schritt 2.
- 4) Drücken Sie ENTER, um Ihre Wahl zu bestätigen.
- 5) Verwenden Sie die rechte Pfeiltaste, um den Weißabgleich einzustellen. Die Anzeige für manuelle Einstellung erscheint.

- 6) Wählen Sie die einzustellende Option.
- 7) Wählen Sie die gewünschte Stufe.

| Option    |                     | Linke Pfeiltaste | <b>Rechte Pfeiltaste</b> |
|-----------|---------------------|------------------|--------------------------|
| R hoch    | Feineinstellung für | schwächeres Rot  | stärkeres Rot            |
| G hoch    | helle Bereiche      | schwächeres Grün | stärkeres Grün           |
| B hoch    |                     | schwächeres Blau | stärkeres Blau           |
| R niedrig | Feineinstellung für | schwächeres Rot  | stärkeres Rot            |
| G niedrig | dunkle Bereiche     | schwächeres Grün | stärkeres Grün           |
| B niedrig |                     | schwächeres Blau | stärkeres Blau           |

- 8) Drücken Sie **RETURN**, um die Schritte 6 und 7 so oft wie nötig zu wiederholen, um zusätzliche Einstellungen durchzuführen.
- 9) Drücken Sie **HOME MENU**, um das Menü zu verlassen.

## 5.3.3 Einstellen der Bildgradationseigenschaften (Gamma)

Verwenden Sie diese Option, um die Bildeigenschaften (Gammaeigenschaften) einzustellen. Führen Sie die Einstellung wie folgt durch.

- 1) Rufen Sie *Gamma* im Menü *Bild* auf.
- 2) Wählen Sie 1 bis 5 im Untermenü.
- 3) Drücken Sie HOME MENU, um das Menü zu verlassen.

## 5.3.4 Wählen Sie eine PureCinema-Stufe für hohe Bildqualität

Die Pioneer PureCinema-Funktion erfasst und analysiert Filmprogrammquellen (die ursprünglich mit 24 Einzelbildern pro Sekunde codiert sind) automatisch und reproduziert jedes Einzelbild für HD-Bildqualität. Diese Funktion unterstützt sowohl Film- als auch Textmaterialien.

Um die PureCinema-Stufe für Ihr HD-Material einzustellen, gehen Sie wie folgt vor.

- 1) Rufen Sie Profi-Einstellung im Menü Bild auf.
- 2) Wählen Sie PureCinema im Menü Profi-Einstellung.
- 3) Wählen Sie Film-Modus oder Textoptimier., in Abhängigkeit vom verwendeten Material.
- 4) Wählen Sie den gewünschten Parameter.

| Modus         | Parameter                                                                                                   | Beschreibung                                                                                                    |
|---------------|----------------------------------------------------------------------------------------------------|----------------------------------------------------------------------------------------------------|
| Film-Modus    | Aus                                                                                                    | Deaktiviert die PureCinema-Funktion                                                                                                    |
|               | Stardard (steht für die<br>Eingangssignale von 480p,<br>720p@60 Hz oder 1080p@60 Hz<br>nicht zur Verfügung) | Erfasst auf DVDs aufgezeichnete Bilder<br>oder anderes Bildmaterial mit hoher<br>Auflösung (z. B. Filme) mit 24<br>Einzelbildern pro Sekunde automatisch,<br>um ein lebhaftes bewegtes Bild mit<br>glatten Übergängen zu liefern |
|               | Glatt (steht für Eingangssignale<br>von 1080p@60 Hz nicht zur<br>Verfügung)                                 | Liefert lebhaftere bewegte Bilder mit<br>glatteren Übergängen                                                                                                    |
|               | Vorrücken (steht für<br>Eingangssignale von 1080p@60<br>Hz nicht zur Verfügung)                             | Wandelt DVD-Bilder in Kinoqualität<br>auf eine Frequenz von 72 Hz um (z. B.<br>Filme)                                                                                                    |
| Textoptimier. | Aus                                                                                                    | Deaktiviert die Text-Optimierung                                                                                                    |
|               | Ein                                                                                                    | Verbessert die Qualität der<br>angezeigten Untertitel                                                                                                    |

Deutsch

5) Drücken Sie HOME MENU, um das Menü zu verlassen.

Hinweise: Durch Aktivierung der Einstellung Spielsteuerprior im Menü "Weiterführende Einstellungen" wird die PureCinema-Einstellung deaktiviert. Diese Einstellung gilt nur für Videoeingangssignale.

## 5.3.5 Wahl einer Intelligenzmodus-Option

Verwenden Sie diese Funktion, um die Bildfarbtöne und -helligkeit zu optimieren.

Um den Intelligenz-Modus zu wählen, gehen Sie wie folgt vor.

- 1) Rufen Sie *Profi-Einstellung* im Menü *Bild* auf.
- 2) Wählen Sie Intellig.-Modus im Menü Profi-Einstellung.
- 3) Wählen Sie Modus 1 oder Modus 2 (oder Aus).
- 4) Wählen Sie den gewünschten Parameter.

| Parameter | Beschreibung                                       |
|-----------|----------------------------------------------------|
| Aus       | Keine Wirkung                                      |
| Modus 1   | Kompensation für wirkungsvollere Bildeinstellungen |
| Modus 2   | Kompensation für geeignetere Bildeinstellungen     |

5) Drücken Sie HOME MENU, um das Menü zu verlassen.

Hinweise: Obwohl diese Funktion die Bildqualität allmählich optimiert, können die Änderungen für Tint und Helligkeit sichtbar sein.

Dies ist normal und keine Funktionsstörung. Diese Einstellung gilt nur für Videoeingangssignale.

## 5.3.6 Wahl der Bilddetail-Optionen

Die Bilddetail-Funktion bietet Ihnen vier Einstellungsoptionen: DER-Bild, Schwarzwert, ACL und Enhancer-Modus, um Bildkontrast und –schärfe zu verbessern.

Um die Bilddetail-Optionen zu wählen, gegen Sie wie folgt vor.

- 1) Rufen Sie *Profi-Einstellung* im Menü *Bild* auf.
- 2) Wählen Sie Bilddetail im Untermenü.
- 3) Wählen Sie DRE-Bild, Schwarzwert, ACL oder Enhancer-Mod.
- 4) Wählen Sie den gewünschten Parameter.

| Option                                                  | Parameter  | Beschreibung                            |
|---------------------------------------------------------|------------|-----------------------------------------|
| DRE-Bild (hebt den                                      | Aus        | Keine Wirkung                           |
| Bildkontrast zwischen hell und<br>dunkel hervor)        | Hoch       | Verbessertes DRE-Bild                   |
|                                                         | Mit        | Normales DRE-Bild                       |
|                                                         | Nie        | Gemäßigtes DRE-Bild                     |
| Schwarzwert (hebt die dunklen                           | Aus        | Keine Wirkung                           |
| Stellen des Bildes fur<br>verbesserten Kontrast hervor) | Ein        | Aktiviert den Schwarzwert               |
| ACL (Bildkompensation für                               | Aus        | Keine Wirkung                           |
| optimalen Kontrast)                                     | Ein        | Aktiviert ACL                           |
| Enhancer-Mod. (verarbeitet den<br>Hochfrequenzbereich   | 1 (Hart)   | Wählt ein hartes Bild<br>(SCHÄRFE)      |
| (detaillerter Bereich) des<br>Bildes)                   | 2 (Natür.) | Wählt ein natürliches Bild<br>(SCHÄRFE) |
|                                                         | 3 (Weich)  | Wählt ein weiches Bild<br>(SCHÄRFE)     |

5) Drücken Sie HOME MENU, um das Menü zu verlassen.

Hinweis: Diese Einstellung gilt nur für Videoeingangssignale.

## 5.3.7 Verwendung von CTI und Farbraum

Verwenden Sie die CTI- (Color Transient Improvement, d. h. verbesserte Farbkantenschärfe) und Farbraum-Optionen, um das Bild noch mehr zu verbessern.

Um die CTI- und Farbraum-Optionen einzustellen, gehen Sie wie folgt vor.

- 1) Rufen Sie Profi-Einstellung im Menü Bild auf.
- 2) Wählen Sie Farbeinstellungen im Menü Profi-Einstellung.
- 3) Wählen Sie CTI oder Farbraum im Untermenü.
- 4) Wählen Sie den gewünschten Parameter.

|          | Option | Parameter | Beschreibung                       |
|----------|--------|-----------|------------------------------------|
| CTI      |        | Aus       | Keine Wirkung                      |
|          |        | Ein       | Aktiviert CTI                      |
| Farbraum |        | 1         | Optimierung für lebhafte<br>Farben |
|          |        | 2         | Standard-Farbwiedergabe            |

Deutsch

5) Drücken Sie **HOME MENU**, um das Menü zu verlassen.

Hinweis: Diese Einstellung gilt nur für Videoeingangssignale.

## 5.3.8 Verwendung des Farbmanagements

Verwenden Sie die Farbmanagement-Option für die Feineinstellung der Bildfarbe.

Um die Farbmanagement-Option einzustellen, gehen Sie wie folgt vor.

- 1) Rufen Sie Profi-Einstellung im Menü Bild auf.
- 2) Wählen Sie Farbeinstellungen im Menü Profi-Einstellung.
- 3) Wählen Sie Farbmanagement im Untermenü.
- 4) Wählen Sie den gewünschten Parameter.
- 5) Wählen Sie die gewünschte Stufe.

| Punkt   | Linke Pfeiltaste | Rechte Pfeiltaste |
|---------|------------------|-------------------|
| Rot     | Näher an Magenta | Näher an Gelb     |
| Gelb    | Näher an Rot     | Näher an Grün     |
| Grün    | Näher an Gelb    | Näher an Cyan     |
| Cyan    | Näher an Grün    | Näher an Blau     |
| Blau    | Näher an Cyan    | Näher an Magenta  |
| Magenta | Näher an Blau    | Näher an Rot      |

- 6) Drücken Sie **RETURN**, oder verwenden Sie die Taste ←/→, um die Schritte 4 und 5 wie erforderlich zu wiederholen.
- 7) Drücken Sie HOME MENU, um das Menü zu verlassen.

Hinweis: Diese Einstellung gilt nur für Videoeingangssignale.

## 5.3.9 Reduzieren von Bildrauschen

Verwenden Sie die Video-Rauschunterdrückungsfunktion, um deutliche und scharfe Bilder zu erhalten. Die verfügberen Video-Rauschunterdrückungsoptionen sind in der folgenden Tabelle aufgelistet.

Um die Rauschunterdrückungsoptionen zu wählen, gegen Sie wie folgt vor.

- 1) Rufen Sie Profi-Einstellung im Menü Bild auf.
- 2) Wählen Sie Rauschunterdrück. im Menü Profi-Einstellung.
- 3) Wählen Sie 3DNR, Feld-NR, Block-NR oder Moskito-NR.
- 4) Wählen Sie den gewünschten Parameter.

| Option                              | Parameter | Beschreibung         |
|-------------------------------------|-----------|----------------------|
| 3DNR (dreidimensionale              | Aus       | Keine Wirkung        |
| Rauschunterdrückung)                | Hoch      | DNR verstärkt        |
|                                     | Mit       | DNR normal           |
|                                     | Nie       | DNR gemäßigt         |
| Feld-NR (entfernt Flimmern, für     | Aus       | Keine Wirkung        |
| natürlichere Bilder)                | Hoch      | Feld-NR verstärkt    |
|                                     | Mit       | Feld-NR normal       |
|                                     | Nie       | Feld-NR gemäßigt     |
| Block-NR (reduziert das Rauschen in | Aus       | Keine Wirkung        |
| HD-Bildern)                         | Ein       | Aktiviert Block-NR   |
| Moskito-NR (reduziert das Moskito-  | Aus       | Keine Wirkung        |
| Rauschen in DVD- und HD-Bildern)    | Ein       | Aktiviert Moskito-NR |

5) Drücken Sie HOME MENU, um das Menü zu verlassen.

Hinweis: Diese Einstellung gilt nur für Videoeingangssignale.

#### 5.3.10 Einstellen der Farbsignale

Ihr Flachbildschirm weist zahlreiche Farbsignal-Einstelloptionen auf: 3DYC, I-P-Modus, Aktivierungsmodus, Spielsteuerprior. und Nur-Blau-Modus. Verwenden Sie diese Optionen, um die Farbsignale sowohl für Video- als auch für Standbilder einzustellen.

Um die Farbsignal-Einstelloptionen zu wählen, gehen Sie wie folgt vor.

- 1) Rufen Sie Profi-Einstellung im Menü Bild auf.
- 2) Wählen Sie Andere im Menü Profi-Einstellung.
- 3) Wählen Sie 3DYC, I-P-Modus, Aktivierungsmodus, Spielsteuerprior oder Nur-Blau-Modus.
- 4) Wählen Sie den gewünschten Parameter.

| Option                                                                        | Parameter     | Beschreibung                                                          |  |
|-------------------------------------------------------------------------------|---------------|-----------------------------------------------------------------------|--|
| 3DYC (optimiert die                                                           | Aus           | Keine Wirkung                                                         |  |
| von Helligkeits- und                                                          | Hoch          | 3DYC verstärkt                                                        |  |
| Farbsignalen)                                                                 | Mit           | 3DYC normal                                                           |  |
|                                                                               | Nie           | 3DYC gemäßigt                                                         |  |
| I-P-Modus (führt optimale                                                     | 1 (Bewegtbld) | Optimiert die Videobilder                                             |  |
| Umwandlung vom<br>Zeilensprung- zu                                            | 2 (Standard)  | Standardeinstellung                                                   |  |
| fortschrittlicheren<br>Signalverfahren durch)                                 | 3 (Standbld)  | Optimiert die Standbilder                                             |  |
| Aktivierungsmodus (schaltet                                                   | 1             | Standardeinstellung                                                   |  |
| die Bildanzeigefrequenz um)                                                   | 2             | Verbessert die Lesbarkeit für von<br>rechts nach links laufenden Text |  |
|                                                                               | 3             | Optimiert die Filmwiedergabe                                          |  |
| Spielsteuerprior (legt eine                                                   | Aus           | Bildqualität bevorzugt                                                |  |
| Spielpriorität für die Qualität<br>des Bildes oder die<br>Bedienbarkeit fest) | Ein           | Bedienbarkeit bevorzugt                                               |  |
| Nur-Blau-Modus (zeigt Bilder                                                  | Aus           | Keine Wirkung                                                         |  |
| nur in Blau an)                                                               | Ein           | Aktiviert den Nur-Blau-Modus                                          |  |

Der *Aktivierungsmodus* steht nicht zur Verfügung, wenn die Einstellung *Spielsteuerprior* auf *Aus* eingestellt ist. Um die Option "Spielsteuerprior" zu aktivieren, stellen Sie die AV-Wahl auf SPIELE ein. Diese Option steht bei einer PC-Programmquelle nicht zur Verfügung. Außerdem wird die Option "Spiesteuerprior" für Bedienbarkeit (ein) auch während der Multiscreen-Wiedergabe (Seite 47) oder beim Einfrieren von Bildern (Seite 48) missachtet.

5) Drücken Sie **HOME MENU**, um das Menü zu verlassen.

#### Hinweise: Bei Wahl von Rückstellen werden alle Einstellungen auf die Werksvorgaben zurückgestellt. Diese Einstellung gilt nur für Videoeingangssignale.

Ge

## 5.4 Multiscreen-Wiedergabe

Der Flachbildschirm kann mehrere Bildschirm gleichzeitig anzeigen; Doppelbildschirm oder Bild-in-Bild. Die Bilder können vertauscht (beim Doppelbildschirm oder Bild-in-Bild) oder an verschiedene Stellen des Bildschirms bewegt werden (Bild-in-Bild).

Doppelbildschirm

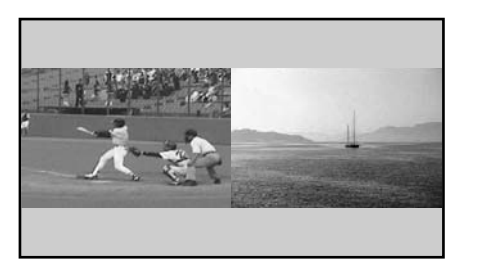

Bild-in-Bild (B-in-B)

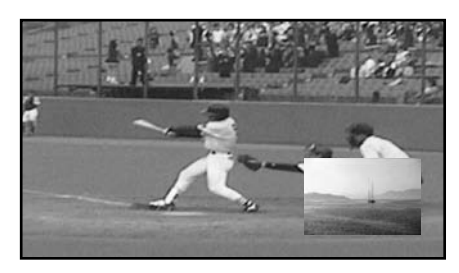

## 5.4.1 Bildschirm teilen/vertauschen/verschieben

Um den Bildschirm zu teilen, so dass zwei Eingangsquellen angezeigt werden, drücken Sie die Taste **SPLIT** auf der Fernbedienung. Mit jedem Drücken der Taste schaltet die Anzeige zwischen Doppelbildschirm, Bild-in-Bild und Einzelbildschirm um.

Um die Bildseiten/-positionen zu vertauschen, drücken Sie die Taste SWAP.

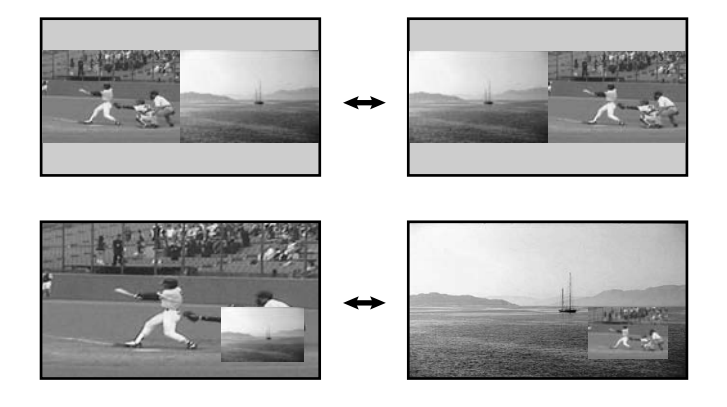

Um das kleine Bild bei Wahl von Bild-in-Bild (B-in-B) gegen den Uhrzeigersinn zu bewegen, drücken Sie die Taste **SHIFT**.

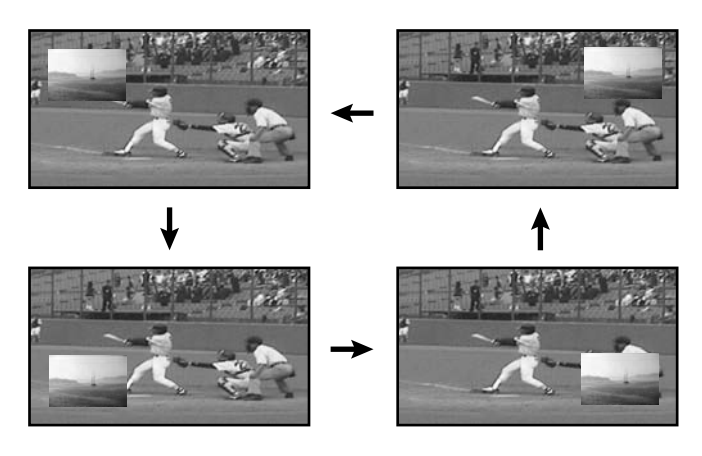

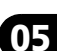

Deutsch

Drücken Sie die Taste <u>SPLIT</u>, um die verschiedenen Multiscreen-Anzeigen der Reihe nach zu durchlaufen. Drücken Sie <u>SWAP</u>, um die Position der beiden Bildschirme zu vertauschen. Drücken Sie <u>PIP SHIFT</u>, um die Position der kleinen Anzeige bei Wahl von Bild-in-Bild gegen den Uhrzeigersinn zu bewegen. Drücken Sie <u>SUB INPUT</u>, um die Eingangsquelle zwischen den beiden Bildschirmen umzuschalten.

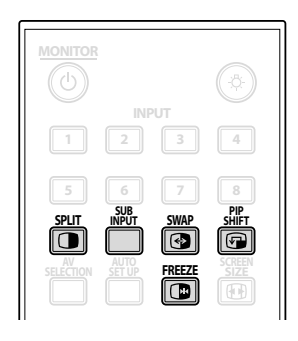

Die Multiscreen-Funktion steht nur zur Verfügung, wenn Sie Bildmaterial von einer einzigen Eingangsquelle oder von zwei *externen* Eingangsquellen wiedergaben.

#### Warnung: Wenn die Bilder im Multiscreen-Modus über lange Zeit angezeigt werden, können Nachbilder auftreten.

Um auf den Einzelbildschirm zurückzukehren, drücken Sie HOME MENU.

## 5.4.2 Ein-/Ausschalten des kleinen Bildschirms

Stellen Sie Ihren Flachbildschirm so ein, dass er das kleine Bildschirmfenster automatisch verbirgt, wenn im Bildin-Bild-Modus kein Eingangssignal in diesem Fenster angezeigt wird (nur der Rahmen bleibt auf dem Bildschirm angezeigt). Um diese Option zu aktivieren, gehen Sie wie folgt vor.

- 1) Rufen Sie PIP-Erfassung im Menü Weiterführende Einstellungen auf.
- 2) Wählen Sie Auto im Menü PIP-Erfassung. Nach ungefähr drei Sekunden verschwindet das kleine Fenster, wenn kein Signal empfangen wird. Sobald erneut ein Signal empfangen wird, wird auch das kleine Fenster wieder angezeigt.
- 3) Drücken Sie **EXIT**, um das Menü zu verlassen.

Hinweis: Die Doppelbildschirm-Modus steht die PIP-Erfassung nicht zur Verfügung.

## 5.5 Einfrieren des Bildes

Bei Folgen mit schneller Handlung oder detaillierten Bildern können Sie das Bild mit der Option FREEZE einfangen. Die Option FREEZE ermöglicht es Ihnen, sich das eingefangene Bild genauer anzusehen. Um ein Bild von einer Fernsehsendung oder einem Film einzufrieren, gehen Sie wie folgt vor.

- 1) Drücken Sie **FREEZE**, um ein Standbild (Kopie) des gegenwärtig angezeigten Bildes zu erstellen. *Die Kopie wird rechts vom bewegten Bild angezeigt, der Bildschirm wird also geteilt.*
- 2) Drücken Sie **FREEZE** erneut, um dieses Bild freizugeben. *Das gefrorene Bild erlischt, und die Videowiedergabe erfolgt erneut über einen einzigen Bildschirm.*
- Wenn der Bildschirm geteilt ist, kann das Bild nicht eingefroren werden.

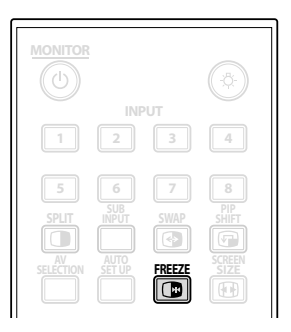

Eine Warnmeldung erscheint, falls Sie versuchen, diese Funktion zu verwenden, wenn bereits ein gefrorenes Bild auf dem Bildschirm angezeigt wird.

Falls Sie ein gefrorenes Bild lange auf dem Bildschirm lassen, wird dieses Bild nach fünf Minuten automatisch vom Bildschirm freigegeben.

Hinweis: Bei langzeitiger Verwendung der FREEZE-Funktion besteht die Gefahr von Nachbildern.

## 5.6 Energieverwaltung

Ihr Flachbildschirm weist eine hohe Energieeffizienz auf, ist aber mit zusätzlichen Funktionen ausgestattet, um noch mehr Energie zu sparen. In einem früheren Abschnitt "4.2 Clevere Startmöglichkeiten für neue Benutzer" wurde beschrieben, wie die Energiesparmodus aktiviert werden kann. Dieser Abschnitt beschreibt fortgeschrittenere Funktionen zur Energieeinsparung und Erhöhung der Bildschirmlebensdauer.

## <u> AV-Programmquelle – Kein Signal</u>

Um Energie zu sparen und die Lebensdauer Ihres Bildschirms zu erhöhen, kann der Bildschirm automatisch auf den Standby-Modus umschalten, falls 15 Minuten lang kein AV-Signal anliegt. Fünf Minuten vor Ablauf dieser Frist, und anschließend nach jeweils einer Minute, wird eine Warnmeldung auf dem Bildschirm angezeigt. Wenn die letzte Minute verstrichen ist, schaltet der Bildschirm in den Standby-Modus um.

Um den Bildschirm so einzustellen, dass er auf den Standby-Modus umschaltet, wenn kein AV-Signal anliegt, gehen Sie wie folgt vor.

- 1) Rufen Sie Kein Signal -aus- im Menü Energiesparmodi auf.
- 2) Wählen Sie *Aktiviert*, um die Funktion zum Ausschalten des AV-Signals zu aktivieren.
- 3) Drücken Sie HOME MENU, um das Menü zu verlassen.

## <u> AV-Programmquelle – nicht im Einsatz</u>

Um Energie zu sparen, kann der Bildschirm automatisch auf den Standby-Modus umschalten, falls drei Stunden lang keine Befehle von der AV-Programmquelle eingegeben werden. Fünf Minuten vor Ablauf dieser Frist, und anschließend nach jeweils einer Minute, wird eine Warnmeldung auf dem Bildschirm angezeigt. Wenn die letzte Minute verstrichen ist, schaltet der Bildschirm in den Standby-Modus um.

Um den Bildschirm so einzustellen, dass er automatisch auf den Standby-Modus umschaltet, wenn kein Befehl von der AV-Programmquelle erfolgt, gehen Sie wie folgt vor.

- 1) Rufen Sie Keine Bedien.-aus- im Menü Energiesparmodi auf.
- 2) Wählen Sie Aktiviert im Menü Keine Bedien.-aus-.
- 3) Drücken Sie **HOME MENU**, um das Menü zu verlassen.

## PC-Programmquelle -Energiemanagement

Wenn Signale von einem PC empfangen werden, kann der Bildschirm automatisch auf den Standby-Modus umschalten, falls das Signal versagt. Gehen Sie wie folgt vor, um diese Funktion zu aktivieren.

- 1) Rufen Sie Energiemanagement im Menü Energiesparmodi auf.
- 2) Wählen Sie eine Option im Untermenü.

| Option  | Beschreibung                                                                                                    |
|---------|----------------------------------------------------------------------------------------------------|
| Aus     | Kein Energiemanagement (Vorgabe)                                                                                                    |
| Modus 1 | Der Bildschirm schaltet auf den Standby-Modus um, wenn <i>acht Minuten</i> lang kein Signal vom PC empfangen wird. Die Verwendung des PCs hat keinen Einfluss auf den Bildschirm  |
| Modus 2 | Der Bildschirm schaltet auf den Standby-Modus um, wenn <i>acht Sekunden</i> lang kein Signal vom PC empfangen wird. Die Verwendung des PCs hat keinen Einfluss auf den Bildschirm |

Hinweise: Durch Drücken der Taste **MONITOR** () auf der Fernbedienung oder der Taste STANDBY/ON am Bildschirm wird dieser reaktiviert.

Falls Ihr Bildschirm auf den Bereitschaftsmodus umschaltet, wenn der Modus 1 gewählt ist (keine Signale werden empfangen), schaltet sich der Bildschirm nicht ein, wenn erneut Signale empfangen werden. Falls Ihr Bildschirm auf den Energiemanagement-Status umschaltet, wenn der Modus 2 gewählt ist (keine Signale werden empfangen), schaltet sich der Bildschirm ein, wenn erneut Signale empfangen werden.

3) Drücken Sie HOME MENU, um das Menü zu verlassen.

Diese Energiemanagement-Optionen stehen nicht zur Verfügung, wenn der PC über einen HDMI-Anschluss (eine HDMI-Buchse) an den Bildschirm angeschlossen ist.

Für Video- und PC-Signale, die in den Flachbildschirm eingespeist werden, siehe "9.2 Video/PC-Signale (HDMI/ DVI/Component/Mini-D-Sub/Composite)".

# 6 Verwendung anderer Geräte mit Ihrem Flachbidschirm

Obwohl frühere Abschnitte andere Geräte für die Videowiedergabe erwähnt haben, bietet Ihnen dieser Abschnitt Informationen zur Steuerung und Bedienung bestimmter Arten von Geräten.

## 6.1 Programmieren der Fernbedienung zur Steuerung anderer Geräte

Um andere Geräte über Ihren Flachbildschirm zu steuern, programmieren Sie die Fernbedienung des Bildschirms mit den Herstellercodes dieser Geräte. Ein Herstellercode ist eine Reihe von Zahlen, die die Art und Marke des Geräts kennzeichnen. Diese Codes sind im Abschnitt "Herstellercodes zur Programmierung der Fernbedienung" im Anhang 9.1 dieser Bedienungsanleitung aufgelistet.

## 6.1.1 Verwendung der Lernfunktion

Die Lernfunktion ermöglicht der Fernbedienung des Bildschirms die Speicherung von Codes, um andere Geräte steuern zu können.

Um die Lernfunktion einzustellen, gehen Sie wie folgt vor.

- 1) Drücken Sie **SELECT**, um das andere Gerät zu wählen.
- 2) Drücken Sie gleichzeitig die Tasten EDIT/LEARN und 2, um mit dem Vorgang zu beginnen. Die gewählte Modus-Anzeige blinkt, wenn die Fernbedienung programmierbereit ist.
- 3) Verwenden Sie die Zifferntasten, um einen Herstellercode einzugeben. Die Modus-Anzeige leuchtet auf. Der Lern-Vorgang wird nach 30 Sekunden abgeschlossen, und die Anzeige beginnt erneut zu blinken. Wenn die Anzeige blinkt, ist der Code des gewählten Geräts gespeichert.
   Wenn Sie eine Taste drücken, deren Befehle nicht erlernt werden können, h

Wenn Sie eine Taste drücken, deren Befehle nicht erlernt werden können, blinkt die Anzeige weiterhin. Um den Lern-Modus abzubrechen, bevor der Vorgang zu Ende ist, drücken Sie die Taste EDIT/LEARN.

4) Drücken Sie die Taste **EDIT/LEARN** erneut, um den Lern-Modus zu verlassen, nachdem der Code bestätigt wurde.

*Hinweise: Der Lern-Vorgang wird abgebrochen, wenn:* 

- nach dem Drücken von EDIT/LEARN und 2 länger als eine Minute kein Bedienungsvorgang durchgeführt wird (die Modus-Anzeige blinkt)
- SELECT gedrückt wird

Die Code-Übertragung ist in ungefähr zwei Sekunden abgeschlossen. Unterbrechen Sie den Vorgang nicht, bis die Übertragung abgeschlossen ist.

Bei Verwendung irgendeiner der Receiver-Tasten (ᠿ, INPUT oder VOL+/–) bleibt der erlernte Herstellercode derselbe.

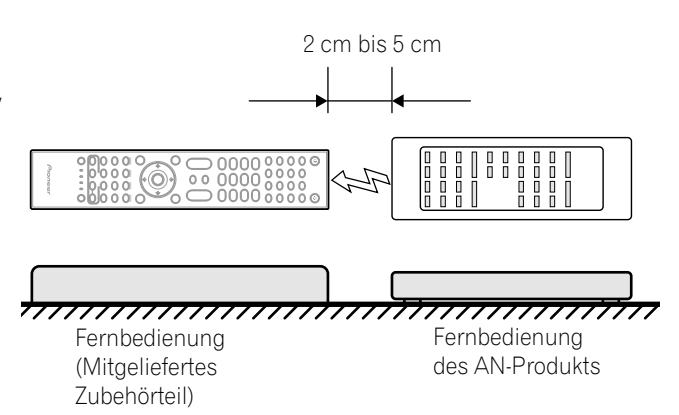

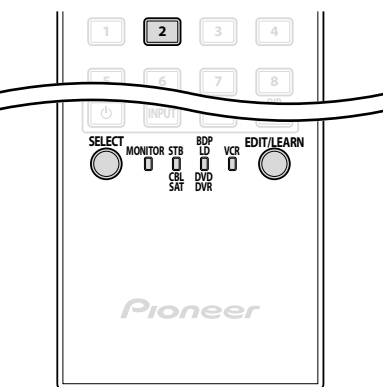

## Verwendung anderer Geräte mit Ihrem Flachbidschirm

Um einen erlernten Code zu löschen, überschreiben Sie ihn mit einem neuen Code auf derselben Taste, oder gehen Sie wie folgt vor.

- Drücken Sie gleichzeitig die Tasten EDIT/LEARN und 2, um mit dem Vorgang zu beginnen.
   Die gewählte Modus-Anzeige blinkt, wenn die Fernbedienung programmierbereit ist.
- 2) Drücken und halten Sie die Taste **MONITOR** (小 mindestens zwei Sekunden lang.

Die Fernbedienung beginnt mit dem Löschen aller erlernten Codes für die gewählten Modi. Wenn dieser Vorgang abgeschlossen ist, erlischt die Modus-Anzeige, und die Fernbedienung kehrt auf den normalen Betrieb zurück.

## 6.1.2 Zuordnung eines Herstellercodes zur Fernbedienung

Um der Fernbedienung des Bildschirms einen voreingestellten Herstellercode zuzordnen, gehen Sie wie folgt vor. (Die Herstellercodes sind im Abschnitt "9.1 Herstellercodes zur Programmierung der Fernbedienung" aufgelistet.

- 1) Drücken Sie **SELECT**, um das zu programmierende Gerät zu wählen.
- 2) Drücken Sie gleichzeitig die Tasten EDIT und 1, um mit dem Vorgang zu beginnen. Die gewählte Modus-Anzeige blinkt, wenn die Fernbedienung programmierbereit ist.
- 3) Verwenden Sie die Zifferntasten, um einen Herstellercode einzugeben. Wenn die Anzeige erlischt, ist der Code in der Fernbedienung gespeichert.

Werksvorgabe-Herstellercodes: STB (Set Top Box): Pioneer (0329) BDP/LD/DVD/DVR: Pioneer (2052) Videorecorder (VTR): Pioneer (0058)

## 6.1.3 Durchführung einer Bibliothekssuche nach einem Herstellercode

Fall der Code für ein bestimmtes Gerät unbekannt ist, durchlaufen Sie die verfügbaren Codes der Reihe nach, um ein ähnliches Gerät zu finden, und probieren Sie dann einige Funktionen mit diesem Code aus.

Um einen Code zu finden, mit dem Sie das Gerät steuern können, gehen Sie wie folgt vor, indem Sie verschiedene Codes verwenden, um den besten Code zu finden.

- 1) Drücken Sie **SELECT**, um das zu programmierende Gerät zu wählen.
- 2) Drücken Sie gleichzeitig die Tasten **EDIT** und **3**, um mit dem Vorgang zu beginnen.

Die gewählte Modus-Anzeige blinkt, wenn die Fernbedienung bereit ist, die Code-Bibliothek zu durchsuchen.

- 3 ) Probieren Sie einen Code aus, indem Sie die Tasten SOURCE POWER, PLAY, 1 oder CH+ verwenden.
- 4) Verwenden Sie die Aufwärts/Abwärts-Pfeiltasten (↑/↓), um zum nächsten Code weiter zu gehen, falls das Gerät mit dem probierten Code nicht gesteuert werden kann.
   Eine andere Option ist die Rückkehr auf den vorherigen Code und die Wiederholung von Schritt 3.
- 5) Drücken Sie **ENTER**, um den Code, mit dem das Gerät richtig gesteuert werden kann, zu speichern. *Alle verfügbaren Taste für den gewählten Modes werden hinzugefügt, wenn die Modes-Anzeige eine Sekunde lang leuchtet. Die Fernbedienung kehrt dann auf den normalen Betrieb zurück.*

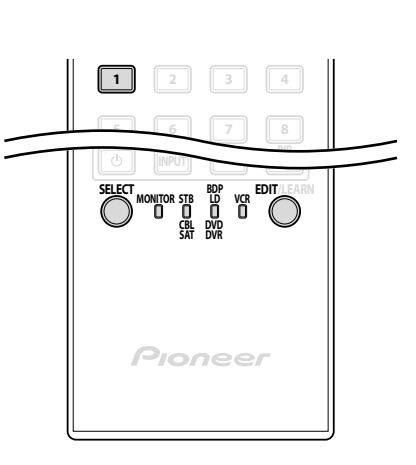

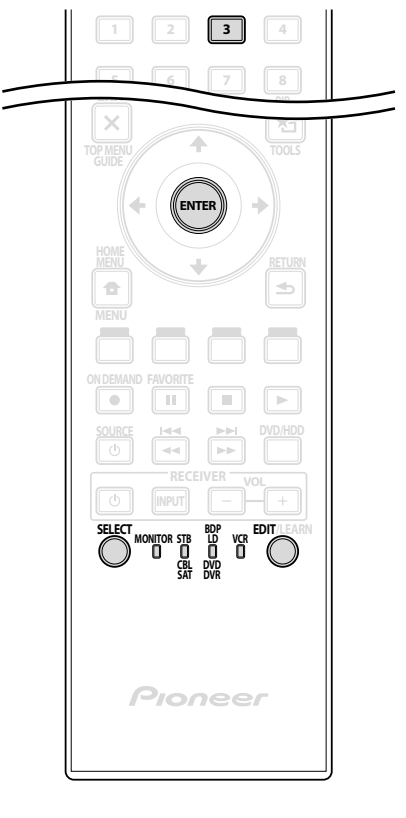

06

Deutsch

## 6.1.4 Löschen der hinzugefügten Herstellercodes aus der Fernbedienung

Um alle erlernten und voreingestellten Codes auf die Werksvorgaben (PIONEER) zurückzustellen, gehen Sie wie folgt vor.

- 1) Drücken Sie gleichzeitig die Tasten **EDIT** und **MONITOR** 也, um mit dem Vorgang zu beginnen. *Die Wahl kann in jedem Modus durchgeführt werden.*
- 2) Drücken Sie die **Gelb** Taste, um die hinzugefügten Codes zu löschen.

Vergewissern Sie sich, dass die gewählte Modus-Anzeige blinkt.

Die Fernbedienung schaltet auf den Hersteller-Rückstellungsmodus um. Die Rückstellung ist abgeschlossen, wenn die Modus-Anzeige einmal blinkt. Die Fernbedienung kehrt dann auf den normalen Betrieb zurück.

Hinweis: Unter Umständen kann die Fernbedienung des Bildschirms nicht alle in den Tabellen aufgelisteten Geräte steuern bzw. nicht vollständig steuern.

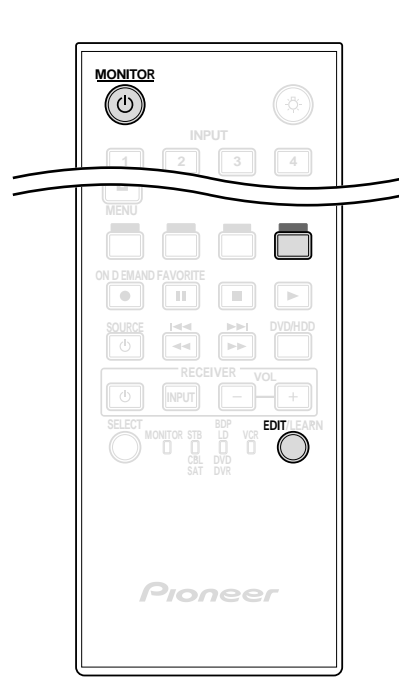

Um den Rückstellungsvorgang abzubrechen, bevor er abgeschlossen ist, drücken Sie die Taste **EDIT** erneut. Die Rückstellung wird abgebrochen, falls 60 Sekunden lang kein Bedienungsvorgang durchgeführt wird. Durch Umschalten des Modus während dieses Vorgangs wird die Rückstellung ebenfalls abgebrochen.

## 6.1.5 Steuerung eines Pioneer Receivers

Die Fernbedienung des Flachbildschirms ist mit einer Gruppe von Tasten speziell für die Steuerung eines Pioneer Receivers ausgestattet. Die aktiven Tasten, von links nach rechts, sind wie folgt:

- REVEIVER STANDBY/ON (schaltet den Pioneer Receiver ein/aus)
- RECEIVER INPUT (durchläuft die Eingänge/wählt einen Eingang)
- RECEIVER VOL (verringert die Lautstärke)
- RECEIVER VOL + (erhöht die Lautstärke)

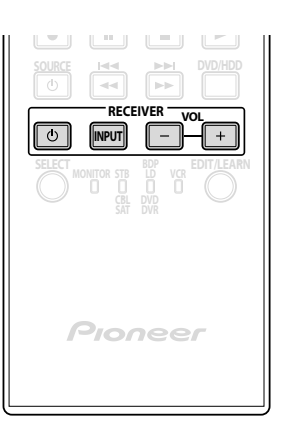

## 6.1.6 Steuerung eines Kabel- (CBL) oder Satelliten-Systems (SAT)

Wenn der Modus auf CBL/SAT eingestellt ist, verwendet ein Kabelkonverter die Tasten **1**, **2**, **5** und **6**. Jedoch erkennt der Bildschirm jeweils nur ein einziges System (Kabel oder Satellit).

• **1** Zifferntasten

(zum Eingeben einer Kanalnummer drücken)

- 2 P/CH +/-(zur Wahl eines höheren oder niedrigeren Kanals)
- 3 ENTER (zur Aktivierung der gewählten Funktion drücken)
- 4 SOURCE (schaltet die Stromversorgung des Geräts ein und aus)
- 5 CH ENTER\* (zum Eingeben des gewählten Kanals mit den Kanal-Direktwahltasten)
- G RETURN (zur sofortigen Rückkehr auf den vorherigen Bildschirm)
- \* Einige Kabelkonverter-Hersteller führen keine Voreinstellung der Taste CH ENTER durch.

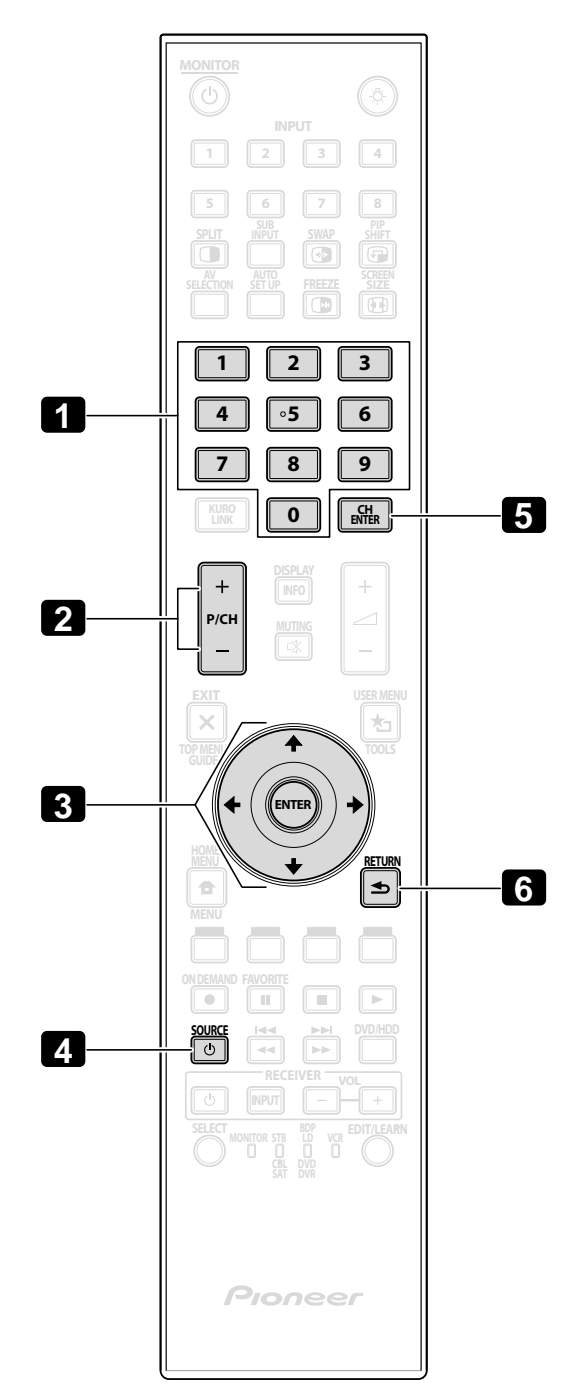

## 6.1.7 Steuerung eines Videorecorders

Wenn der Modus auf Videorecorder eingestellt ist, überprüfen Sie, dass der korrekte Eingang gewählt ist (EINGANG 1 bis EINGANG 6), und steuern Sie das Gerät dann mit den Zifferntasten **1** bis **8**.

- 1 P/CH +/-(zur Wahl eines höheren oder niedrigeren Kanals)
- RECord (beginnt mit der Aufnahme)
- 3 PAUSE/STILL (pausiert die Wiedergabe und zeigt Standbilder an)
- **4** SOURCE (schaltet die Stromversorgung des Videorecorders ein und aus)
- S REWind (bewirkt Bandrücklauf und gestattet Bildsuche)
- 6 STOP (stoppt den Bandlauf des Videorecorders)
- 7 PLAY (wählt die Wiedergabe)
- 8 FF

(bewirkt Bandvorlauf und gestattet Bildsuche)

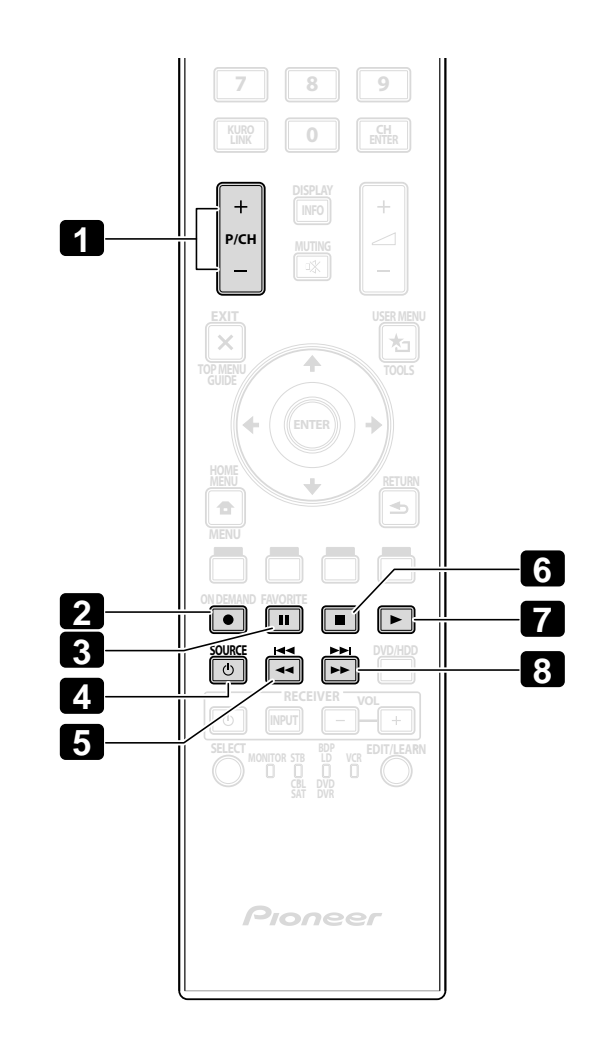

## 6.1.8 Steuerung eines DVD-Spielers/DVR-Recorders/BD-Spielers

Wenn der Modus auf DVD/DVR eingestellt ist, kann die Fernbedienung einen an den Flachbildschirm angeschlossenen DVD-Spieler, DVD-Recorder oder BD-Spieler steuern. Überprüfen Sie, dass der korrekte Eingang für das Gerät gewählt ist, und steuern Sie das Gerät dann mit den Zifferntasten **1** bis **14**.

Hinweis: Geräte anderer Hersteller (DVD-Spieler, DVD-Recorder, BD-Spieler und HD-DVD-Spieler) können ebenfalls mit der Fernbedienung des Bildschirms gesteuert werden, falls die Fernbedienung für diese Geräte programmiert ist.

- P/CH +/- (nur DVD-Recorder) (zur Wahl eines höheren oder niedrigeren Kanals)
- 2 DVD TOP MENU (zeigt das DVD-Hauptmenü an)
- 3 ENTER
   (zur Aktivierung der gewählten Funktion drücken)
   (Pfeiltasten zur Wahl in den MENU-Bildschirmen)
- 4 DVD MENU (zeigt das DVD-Menü an)
- **5** Rot/Grün/Blau/Gelb (nur BD) (steuert eine BD-J-Anwendung)
- 6 RECord (nur DVD-Recorder) (beginnt mit der Aufnahme)
- PAUSE/STILL (pausiert die Wiedergabe und zeigt Standbilder an)
- B SOURCE (schaltet die Stromversorgung des Geräts ein oder aus)
- D REVERSE SCAN/CHAPTER SEARCH (einmal schnell drücken, um an den Anfang des gegenwärtigen Kapitels zu springen; erneut drücken, um an den Anfang des vorherigen Kapitels zu springen; für Rücklauf gedrückt halten)
- 10 TOOLS (ordnet einem Pioneer BD-Spieler den Code zu)
- 11 RETURN (zur sofortigen Rückkehr auf den vorherigen Bildschirm)
- 12 STOP

(stoppt die DVD-Wiedergabe; bei einigen DVD-Spielern/-Recordern wird das Disc-Fach geöffnet, wenn diese Taste zweimal gedrückt wird)

- B PLAY (wählt die Wiedergabe)
- 12 FORWARD SCAN/CHAPTER SEARCH (einmal schnell drücken, um an den Anfang des nächsten Kapitels zu springen; erneut drücken, um an den Anfang des danach folgenden Kapitels zu springen; für Schnellvorlauf gedrückt halten)

 G & 12 STOP RECord (nur DVD-Recorder)
 (● drücken und halten, dann ■ drücken, um die Aufnahme zu stoppen – gilt nur für Pioneer DVD-Recorder)

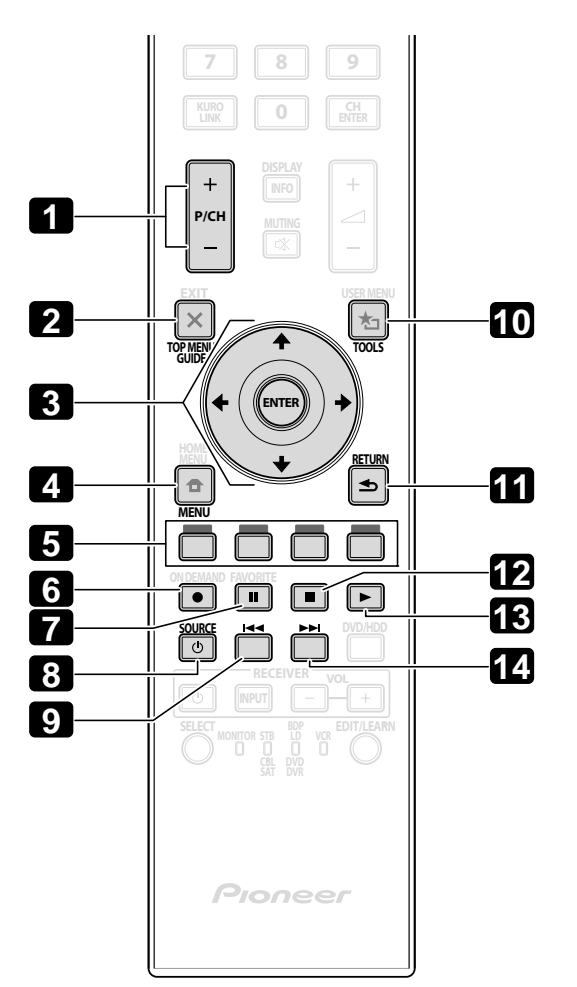

## 6.2 Durchführen der Einstellungen für andere Geräte

Dieser Abschnitt enthält Einstellungshinweise für die angeschlossenen Geräte, einschließlich solcher mit Composite Video und Komponenten-Video, sowie DVI-Geräte und PCs. Für Einzelheiten siehe Seite 20.

#### 6.2.1 Durchführen der Einstellungen für ein AV-System

Nachdem Sie das andere Gerät an Ihren Flachbildschirm angeschlossen haben, müssen Sie, je nach der Art des gewählten Eingangs, ggf. einen Eingangsnamen, ein Farbsignal und einen Signaltyp eingeben. Um Einzelheiten zu den Einstellungen zu erhalten, gehen Sie wie folgt vor.

#### Composite/Komponenten-Videosystem

1) Rufen Sie EINGANG 1 (Video) oder EINGANG 2 (Komponente) im Menü Eingangseinstellung auf.

| Eingangseinstellung 1/2 |  |            |  |  |
|-------------------------|--|------------|--|--|
| EINGANG 1 (Video)       |  |            |  |  |
| Eingangsname            |  | Video      |  |  |
| TV-System               |  | Auto       |  |  |
| EINGANG 2(Komponente)   |  | Komponente |  |  |
| Farbdecodierung         |  |            |  |  |
| EINGANG 3 (D-Sub15)     |  |            |  |  |
| Eingangsname            |  | D-Sub 15   |  |  |
| Farbdecodierung         |  | RGB        |  |  |
| EINGANG 4 (DVI)         |  |            |  |  |
| Eingangsname            |  | DVI        |  |  |
| Signaltyp               |  | Video      |  |  |
| Video                   |  | Auto       |  |  |
| ⊠ Beenden               |  |            |  |  |

- 2) Wählen Sie den gewünschten Posten.
- EINGANG 1 (Video)
   Video, Blu-Ray, DVD, DVR, Videorek., Kabel, Satellit, Game oder Computer f
  ür den Eingangsnamen; Auto, PAL, SECAM, NTSC, 4.43NTSC, PAL-M oder PAL-N f
  ür das TV-System
- EINGANG 2 (Komponente) Komponente, Blu-Ray, DVD, DVR, Videorek., Kabel, Satellit, Game oder Computer; Komp.1 (YCbCr) oder Komp.2 (YPbPr)
- 3) Drücken Sie **EXIT**, um das Menü zu verlassen.
- Hinweise: Die Werksvorgabeeinstellung ist Comp. 1 für SD-Signale und Comp. 2 für HD-Signale. Die falsche Einstellung für die Farbcodierung führt dazu, dass das Bild in den falschen Farben angezeigt wird.

## DVI-Gerät

- 1) Rufen Sie EINGANG 4 (DVI) im Menü Eingangseinstellung auf.
- 2) Wählen Sie den gewünschten Posten.
   DVI, Blu-Ray, DVD, DVR, Videorek., Kabel, Satellit, Game oder Computer;
   Video oder PC für Signaltyp; Auto, 1 (YUV422), 2 (YUV444), 3 (RGB16-235) oder 4 (RGB 0-255) für Video
- 3) Drücken Sie **EXIT**, um das Menü zu verlassen.

Hinweise: Nach den DVI-Einstellung schalten Sie das angeschlossene Gerät ein (falls ein PC angeschlossen ist, führen Sie einen Neustart durch). Werden die Einstellungen geändert, während das angeschlossene Gerät eingeschaltet bleibt, kann es vorkommen, dass das Signal versagt oder verstümmelt wird. Beim Anschluss mit einem HDMI-Kabel an die DVI-Buchse eines PCs können fehlerhafte Bilder auftreten. Falls Sie ein HDMI-Kabel verwenden möchten, wenden Sie sich an den Hersteller Ihres PCs.

Deutsch

## 6.2.2 Durchführen der Einstellungen für einen PC

Bei Anschluss eines PCs an Ihren Flachbildschirm sind bestimmte Einstellungen erforderlich. Dieser Abschnitt beschreibt auch die grundlegenden Einstellungen auf dem Flachbildschirm, nachdem die anfänglichen Einstellungen für den PC durchgeführt wurden.

- 1) Rufen Sie EINGANG 3 (D-Sub 15) im Menü Eingangseinstellung auf.
- 2) Wählen Sie den gewünschten Posten.
   D-sub15, Blu-Ray, DVD, DVR, Videorek., Kabel, Satellit, Game oder Computer für Eingangsname;
   RGB, Comp.1 (YCbCr) oder Comp.2 (YPbPr) für Farbdecodierung. Die Einstellung Auto steht nur für das Signalformat zur Verfügung
- 3) Drücken Sie **EXIT**, um das Menü zu verlassen.

Bei Anschluss an einen PC identifiziert der Flachbidschirm den Eingangssignaltyp automatisch. Falls der Bildschirm den PC nicht erkennt oder das Bild undeutlich ist, verwenden Sie die Bildschirm-Funktion, um das Bild einzustellen.

## Automatische Einstellungen für die Bildpositionierung und Uhr

Bei Anschluss an einen PC können die Bildposition, die Taktphase und die Taktfrequenz eingestellt werden. Die Option "Autom. Einstellung" führt diese Einstellungen automatisch durch, doch können die Bildposition und Uhr auch manuell eingestellt werden. Dieser Abschnitt beschreibt die automatische Einstellfunktion, und der folgende Abschritt beschreibt, wie die Positionen und Uhr manuell eingestellt werden können.

Um diese Option verwenden zu können, muss das AV-Gerät an den Bildschirm angeschlossen und eingeschaltet sein. Um die Option "Autom. Einstellung" zu aktivieren, gehen Sie wie folgt vor.

1) Rufen Sie Autom. Einstellung im Menü Bildschirm auf.

Die Funktion wird aktiviert, sobald die Wahl durchgeführt wurde. Je nach dem angezeigten Bild ändert sich die Bildposition nach der Einstellung ggf. nicht.

2) Drücken Sie HOME MENU, um das Menü zu verlassen.

Hinweis: Diese Funktion kann nicht gewählt werden, wenn der PC an die HDMI-Buchse angeschlossen ist.

Wenn die automatische Einstellung abgeschlossen ist, erscheint die Meldung "Autom. Einstellung abgeschlossen" auf dem Bildschirm. Falls jedoch das Bild mit dieser Funktion nicht eingestellt wird, wird die Meldung dennoch angezeigt, falls andere Faktoren die Änderung beeinflussen. Die automatische Einstellung kann bei einem PC-Bild, das sich aus verschiedenen ähnlichen Mustern zusammensetzt, bzw. bei einem monochromen PC-Bild fehlschlagen. Falls die automatische Einstellung die Bildpositionierung und Uhr nicht korrigiert, wählen Sie ein anderes PC-Bild, und versuchen Sie es dann erneut.

## Manuelle Einstellungen für die Bildpositionierung und Uhr

Normalerweise ist die automatische Einstellung bei einem PC die beste Wahl für die Einstellung der Bildposition, Taktphase und Taktfrequenz. Falls Sie jedoch den Bildschirm persönlich optimieren möchten, gehen Sie wie folgt vor.

1) Rufen Sie Horizonte Korrektur, Vertik. Korrektur, H-Größe oder V-Größe im Menü Bildschirm auf.

| Option              | Beschreibung                                                                                           |  |  |
|---------------------|----------------------------------------------------------------------------------------------------|--|--|
| Horizonte Korrektur | Stellt die horizontale Position eines Bildes ein                                                       |  |  |
| Vertik. Korrektur   | Stellt die vertikale Position eines Bildes ein                                                         |  |  |
| H-Größe             | Stellt das Bild ein, wenn Bildschwankungen<br>auftreten                                                |  |  |
| V-Größe             | Stellt das Bild ein, wenn Bildschwankungen oder<br>Schriftzeichen mit geringem Kontrast usw. auftreten |  |  |

 Verwenden Sie die Aufwärts/Abwärts-Pfeiltasten (↑/↓), um die Option einzustellen. Sie können auch die Links/Rechts-Pfeiltasten (←/→) verwenden, um Änderungen für die Horizonte Korrektur, Vetik. Korrektur, H-Größe und V-Größe vorzunehmen.

3) Drücken Sie **HOME MENU**, um das Menü zu verlassen.

## 6.3 Verwenden der HDMI-Eingänge

**High Definition Multimedia Interface (Multimediaschnittstelle für hohe Auflösung)** (HDMI) ist eine Kommunikationsmethode, die von Digitalgeräten und/oder Geräten mit hoher Auflösung verwendet wird. Die Anschlüsse EINGANG 5 und EINGANG 6 Ihres Flachbildschirms sind HDMI-Anschlüsse für eingehende digitale Videosignale. Der Flachbildschirm unterstützt die KURO LINK-Funktionen, so dass ein externes angeschlossenes Gerät über den Bildschirm gesteuert werden kann. Um einen HDMI-Anschluss zu verwenden, geben Sie den Videosignaltyp an, der vom angeschlossenen Gerät übertragen wird. Hinweise zu den Signaltypen finden Sie in der Bedienungsanleitung des entsprechenden Geräts.

Einer der Vorteile, die sich aus der Verwendung Ihres Flachbildschirms zur Steuerung anderer Geräte ergeben, ist die Deep Color-Unterstützung. "Deep Color" bezeichnet die Farbtiefe, die die Bit-Anzahl angibt, welche für die Wiedergabe eines einzigen Bildpunkts im Bitmap-Bild erforderlich ist. Außer den herkömmlichen Signalen vom Typ RGB/YCbCr 16 Bit/20 Bit/24 Bit unterstützt der Flachbildschirm auch Signale vom Typ RGB/YCbCr 30 Bit/36 Bit. Dieses Merkmal ermöglicht die feinere Farbreproduktion, wenn ein Gerät angeschlossen ist, das Deep Color-Signale (HDMI1.3 Deep Color) unterstützt. Die Farbtiefe wird auf dem InfoBanner angezeigt, wenn ein Programm die Deep Color-Funktion unterstützt.

Bei Wahl von EINGANG 5 oder EINGANG 6 wird die Farbtiefe auch auf dem Bildschirm angezeigt.

Wenn Sie einen PC an einen der HDMI-Anschlüsse des Bildschirms anschließen, vergewissern Sie sich, dass der PC bzw. die Videokarte HDMI-tauglich ist. Bei einem PC oder AV-Gerät mit einer DVI-Ausgangsbuchse verwenden Sie den Anschluss INPUT 4 an Ihrem Flachbildschirm. Verwenden Sie in diesem Fall nur ein 24-poliges DVI-Kabel (digital) für die Anschlüsse (siehe Seite 20).

#### 6.3.1 Eingeben eines HDMI-Eingangsnamens

Um einen Eingangsnamen für jedes über HDMI angeschlossene Gerät einzugeben, gehen Sie wie folgt vor.

- 1) Wählen Sie den Eingang für das angeschlossene Gerät. Drücken Sie die Taste INPUT (auf der Fernbedienung oder am Bildschirm), bis der richtige Eingang (EINGANG 5 oder EINGANG 6) angezeigt wird.
- 2) Rufen Sie Eingangseinstellung 2/2 im Menü Eingangseinstellung auf.

| Eingangseinstellung 2/2 |    |       |  |
|-------------------------|----|-------|--|
| EINGANG 5 (HDMI         | 1) |       |  |
| Eingangsname            |    | HDMI1 |  |
| Signaltyp               |    | Video |  |
| Video                   |    | Auto  |  |
| Signalformat            |    | Auto  |  |
| EINGANG 6 (HDMI         | 2) |       |  |
| Eingangsname            |    | HDMI2 |  |
| Signaltyp               |    | Video |  |
| Video                   |    | Auto  |  |
| Signalformat            |    | Auto  |  |
| ⊠ Beenden               |    |       |  |

- 3) Wählen Sie EINGANG 5 (HDMI1) oder EINGANG 6 (HDMI2).
- 4) Wählen Sie HDMI1, HDMI2, Blu-Ray, DVD, DVR, Videorek., Kabel, Satellit, Game oder Computer.
- 5) Drücken Sie EXIT, um das Menü zu schließen.

## 6.3.2 Festlegen des HDMI-Eingangstyps

Um einen Signaltyp zu wählen, gehen Sie wie folgt vor.

- 1) Wählen Sie den Eingang für das angeschlossene Gerät. Drücken Sie die Taste INPUT (auf der Fernbedienung oder am Bildschirm), bis der richtige Eingang (EINGANG 5 oder EINGANG 6) angezeigt wird.
- 2) Rufen Sie *Eingangseinstellung 2/2* im Menü *Eingangseinstellung* auf.
- 3) Wählen Sie EINGANG 5 (HDMI1) oder EINGANG 6 (HDMI2).
- 4) Wählen Sie *Signaltyp* im Untermenü.
- 5) Wählen Sie die geeignete Option.

| Option | Beschreibung                                                |
|--------|-------------------------------------------------------------|
| Video  | Außer für einen PC-Anschluss verwenden (Vorgabe)            |
| PC     | Wenn ein PC an die HDMI-Eingangsbuchse<br>angeschlossen ist |

6) Drücken Sie EXIT, um das Menü zu verlassen.

Im Video-Modus wird das Bild über-getastet (vergrößert), aber der Bildschirm schaltet automatisch auf PC um, wenn Computersignale empfangen werden. Im PC-Modus wird das Bild für optimale Bildqualität in ganzer Größe angezeigt.

PC (Underscan)

#### Video (Overscan)

#### 6.3.3 Festlegen eines digitalen HDMI-Signaltyps

Bezüglich des korrekten Typs der digitalen Videosignale siehe die Bedienungsanleitung für das entsprechende angeschlossene Gerät.

Um einen Digitalsignaltyp festzulegen, gehen Sie wie folgt vor.

- 1) Rufen Sie *Eingangseinstellung 2/2* im Menü *Eingangseinstellung* auf.
- 2) Wählen Sie EINGANG 5 (HDMI1) oder EINGANG 6 (HDMI2).
- 3) Wählen Sie Video im Untermenü.
- 4) Wählen Sie für das digitale Videosignal den Typ, der für das angeschlossene Gerät empfohlen wird.

| Тур           | Beschreibung                                                |
|---------------|-------------------------------------------------------------|
| Auto          | Die digitalen Videosignale werden automatisch identifiziert |
| 1 (YUV422)    | Digitale Komponenten-Videosignale (4:2:2) gesperrt          |
| 2 (YUV444)    | Digitale Komponenten-Videosignale (4:4:4) gesperrt          |
| 3 (RGB16-235) | Digitale RGB-Signale (16 bis 235) gesperrt                  |
| 4 (RGB0-255)  | Digitale RGB-Signale (0 bis 255) gesperrt                   |

5) Drücken Sie EXIT, um das Menü zu schließen.

Wenn kein Bild erscheint, geben Sie einen anderen Typ für die digitalen Videosignale an. Andere Typ-Parameter als Auto müssen auf natürliche Färbung überprüft werden.

06

## 6.4 Steuerung des angeschlossenen Geräts mit der Fernbedienung des Bildschirms über HDMI

Die Fernbedienung Ihres Flachbildschirms kann zur Steuerung anderer Geräte, wie eines Pioneer AV-Systems oder BD/DVD-Players, die KURO LINK oder die in herkömmlichen Pioneer-Geräten verwendeten HDMI-Steuerfunktionen unterstützen. Zu den KURO LINK-Funktionen gehört die Wiedergabe des Videoinhalts mit Hilfe der Bildschirmsteuerung. Gegebenenfalls stehen nicht alle Geräte-Bedienungsvorgänge für die KURO LINK-Funktionen zur Verfügung. Einzelheiten hierzu finden Sie in den unten stehenden Tabellen.

| Steuerfunktion                     | Gesteuertes<br>Gerät            | Funktionsbeschreibung                                                                                                    |
|------------------------------------|---------------------------------|----------------------------------------------------------------------------------------------------|
| Wiedergabe des<br>Inhalts          | Recorder<br>Player              | Durch Drücken von PLAY wird die<br>Programmquelle automatisch gewählt und die<br>Wiedergabe begonnen                                                                         |
| Bildschirmsteuerung                | Recorder<br>Player              | Der Betrieb des Recorders/Players kann auf dem<br>Bildschirm oder mit seiner Fernbedienung gesteuert<br>werden (Wiedergabe, Stopp, Schnellvorlauf/<br>Rücklauf usw.)         |
| Bildschirm-<br>Spracheneinstellung | Recorder<br>Player              | Informationen zur Anzeigemenüsprache werden<br>zum Recorder oder Player übertragen<br>(Einzelheiten dazu finden Sie in der<br>Bedienungsanleitung des entsprechenden Geräts) |
| AV-Systemsteuerung                 | AV-System                       | Der Betrieb des Receivers/Verstärkers wird<br>ebenfalls mit der Fernbedienung des Bildschirms<br>(Eingang über den HDMI-Anschluss) gesteuert                                 |
| Einschalten                        | Recorder<br>Player              | Der Bildschirm schaltet sich ein, wenn das<br>angeschlossene Gerät eingeschaltet wird und<br>Bilder zum Bildschirm überträgt                                                 |
| Ausschalten                        | Recorder<br>Player<br>AV-System | Die angeschlossenen Gerät schalten sich aus, wenn<br>der Bildschirm ausgeschaltet wird                                                                                       |

Hinweis: Außer für Ausschalten und die Bildschirm-Spracheneinstellungsfunktion kann jeweils nur ein HDMI-Anschluss aktiv sein.

Die Fernbedienung des Flachbildschirms kann gleichzeitig höchstens zwei (2) Recorder, zwei (2) Wiedergabegeräte und ein (1) AV-System steuern.

Wählen und verwenden Sie die verschiedenen KURO LINK-Funktionen für ein angeschlossenes Pioneer AV-System, einen Recorder oder Player mit dem KURO LINK-Menü des Bildschirms.

Um das KURO LINK-Menü aufzurufen, gehen Sie wie folgt vor.

- 1) Drücken Sie **USER MENU** auf der Fernbedienung.
- 2) Wählen Sie *KURO LINK* im Hauptmenü. *Heben Sie eine Option mit den Pfeiltasten hervor, und drücken Sie dann* ENTER.

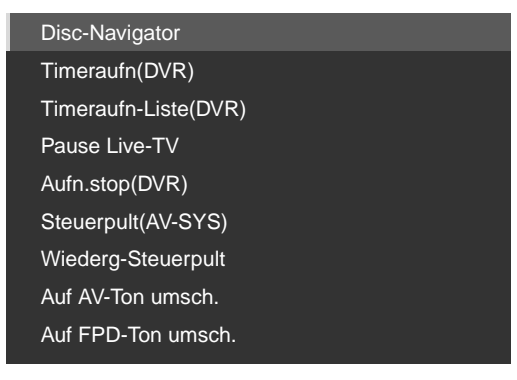

Hinweis: Durch Drücken von **KURO LINK** auf der Fernbedienung wird das KURO LINK-Menü ebenfalls geöffnet.

| Option                                    | Beschreibung                                                                                                    |
|-------------------------------------------|----------------------------------------------------------------------------------------------------|
| Disc-Navigator                            | Zeigt die Titelliste des Bildschirms oder Recorders an                                                                                                    |
| Timeraufn (DVR)                           | Zeigt die Programmführung des Recorders an                                                                                                    |
| Timeraufn-Liste (DVR)                     | Zeigt die Timer-Aufnahmeliste des Recorders an                                                                                                    |
| Pause Live-TV                             | Startet die Aufnahme des gegenwärtigen TV-Kanals, wenn<br>ein Recorder (mit pausierter Wiedergabe) angeschlossen<br>ist, sodass die Wiedergabe der Sendung pausiert wird. |
| Aufn.stop (DVR)                           | Stoppt die Aufnahme auf dem Recorder                                                                                                    |
| Steuerpult (AV-SYS)                       | Zeigt die Steuertafel des AV-Systems an                                                                                                    |
| Wiederg-Steuerpult                        | Zeigt die Steuertafel des Players oder Recorders an                                                                                                    |
| Auf AV-Ton umsch.<br>(Auf FPD-Ton umsch.) | Der Tonausgang wird zwischen dem Bildschirm und dem<br>angeschlossenen AV-System umgeschaltet                                                                             |

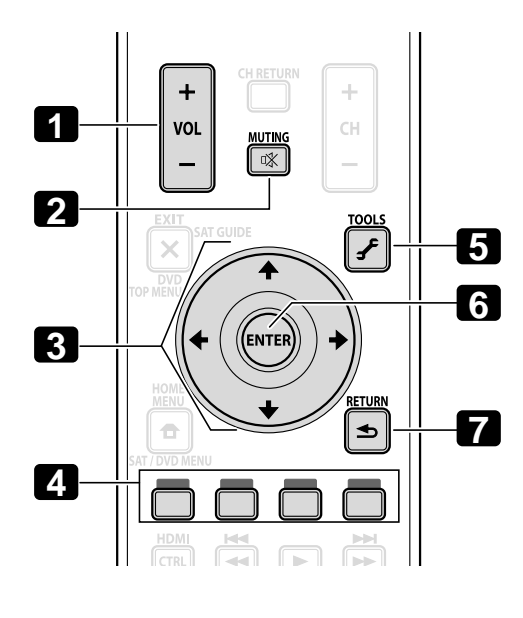

Verwenden Sie die folgenden Tasten, um solche Funktionen wie Disc-Navigation oder einen Recorder bzw. Player zu steuern.

- 1 VOL +/-(stellt die Lautstärke für ein AV-System ein)
- MUTING (zum Stummschalten des Tons, während die Bildwiedergabe fortgesetzt wird)
- S Pfeiltasten (zur Navigation des Menü-Bildschirms)
- A Farbige Tasten (Rot, Grün, Blau, Gelb) (steuert einen BD-Spieler)
- 5 TOOLS (ordnet einem Pioneer BD-Spieler den Code zu)
  • 6 ENTER
  - (aktiviert die gewählte Funktion)
- 7 RETURN (zum Zurückkehren auf das vorherige Menü)

## 06 (Verwendung anderer Geräte mit Ihrem Flachbidschirm)

Um ein Gerät für die KURO LINK anzuschließen, gehen Sie wie folgt vor.

- 1) Schalten Sie den Flachbildschirm und alle anderen Geräte aus.
- 2) Vergewissern Sie sich, dass die Eingangseinstellung für die KURO LINK-Einstellung mit den Anleitungen in den Bedienungsanleitungen der angeschlossenen Geräte übereinstimmt.
- 3) Vergewissern Sie sich, dass das andere Gerät für die KURO LINK eingestellt ist.
- 4) Überprüfen Sie, das die Ton- und Bildwiedergabe von den Geräten, die über die HDMI-Anschlüsse angeschlossen sind, normal erfolgt.
- 5) Schalten Sie den Flachbildschirm aus.
- 6) Warten Sie einige Sekunden, bevor Sie den Bildschirm erneut einschalten.
- 7) Überprüfen Sie, dass alle Geräte richtig funktionieren.

Um ein Gerät für die KURO LINK zu wählen, gehen Sie wie folgt vor.

- 1) Rufen Sie KURO LINK-Einstellung im Menü Kontrolleinstellung auf.
- 2) Wählen Sie Eingabeeinst. im Untermenü.

| KURO LINK-Einstellung |          |          |           |  |
|-----------------------|----------|----------|-----------|--|
| Eingabeei             | inst.    |          | EINGANG 5 |  |
| Ausschalt             | tsteuer. |          | Aus       |  |
| Ein/Betrie            | bsb.     |          | Aus       |  |
| Ton halter            | n-Status |          | Aus       |  |
|                       |          |          |           |  |
|                       | Einsch   | nalttest |           |  |
|                       | Aussc    | halttest | t         |  |
|                       |          |          |           |  |

- 3) Wählen Sie den gewünschten Eingang (EINGANG 5 oder EINGANG 6).
- 4) Drücken Sie **EXIT**, um das Menü zu verlassen.

Falls Sie ein Gerät mit HDMI-Unterstützung steuern, das an einen anderen HDMI-Anschluss angeschlossen ist als den, der in der Eingabeeinstellung gewählt wurde, tritt eine Funktionsstörung des Systems auf. Bei Anschluss an eine andere HDMI-Buchse als die, die in der Eingabeeinstellung gewählt wurde, sollten die Einstellungen des Geräts die KURO LINK-Funktionen blockieren. Das KURO LINK-Menü kann nicht gewählt werden, wenn die Option "Eingabeeinst." im KURO LINK-Einstellungsmenü auf Aus gestellt ist.

Das Steuermenü ändert sich entspreched der Art des entsprechenden HDMI-Geräts. Zum Hinzufügen, Ändern oder Abtrennen von Geräten von der KURO LINK beachten Sie bitte die folgenden Abschnitte für Installationshinweise und die unterstützten Befehle.

## 6.4.1 Steuerung eines AV-Systems

Wenn Sie ein AV-System hinzufügen, schließen Sie das Gerät zwischen dem Bildschirm und den Recordern und/ oder Playern an. Um richtig zu funktionieren, verwaltet Ihr AV-System die KURO LINK-Funktionen zwischen dem Bildschirm und allen angeschlossenen Geräten.

Verwenden Sie die Aufwärts/Abwärts-Tasten der Fernbedienung während der Wiedergabe (↑/↓), um die Surround Sound-Optionen der Reihe nach zu durchlaufen. Verwenden Sie die Links/Rechts-Tasten (←/→), um den Eingang zu ändern. Um die Wiedergabe fortzusetzen, kehren Sie auf das KURO LINK-Menü zurück, und wählen Sie die Funktion dann erneut.

## AV-Systeme

- 1 Durchläuft die Surround-Modi der Reihe nach
- 2 Schaltet die Eingangsquelle in umgekehrter Reihenfolge um
- *3 Schaltet den Surround-Modus in umgekehrter Reihenfolge um*
- 4 Schließt den Bildschirm, um auf das KURO LINK-Menü zurückzukehren
- 5 Listet die angeschlossenen Geräte auf (Modellnummer/bis zu acht Schriftzeichen)
- 6 Schaltet die Eingangsquelle der Reihe nach um
- 7 Reserviert/Leer

## 6.4.2 Steuerung eines Recorders

Drücken Sie **ENTER**, um mit der Wiedergabe zu beginnen, bzw. **KURO LINK**, um auf das Menü zurückzukehren. Dieser Vorgang gilt auch für die Player. Siehe die untenstehende Tabelle für die verfügbaren Befehle.

1

2

3

INPUT-

Л

**KURO LINK** 

SURROUND+

SURROUND-

Beenden

ÍNPUT+

5

6

7

5

6

7

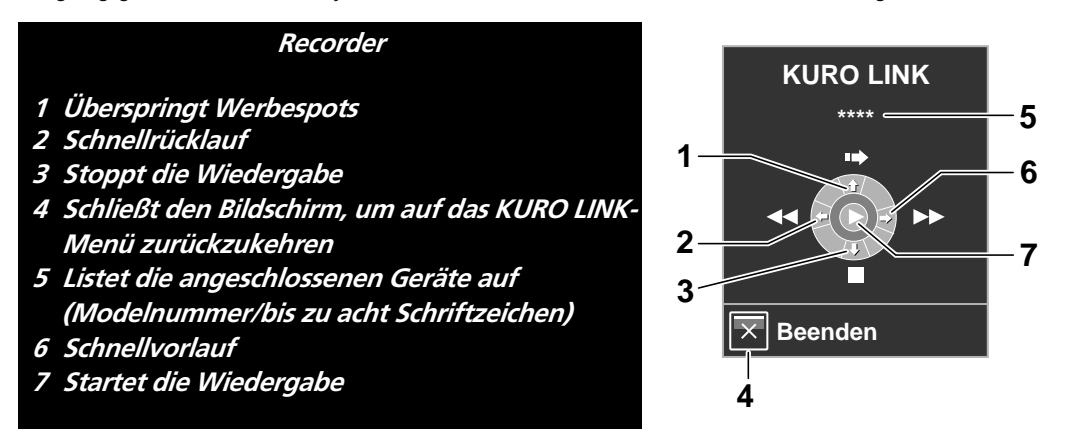

Hinweis: Sie können auch die Taste ► (Wiedergabe), ■ (Stopp), Ⅱ (Pause), ►► (Schnellvorlauf) und ◄◄ (Schnellrücklauf) auf der Fernbedienung verwenden, um dieselben Bedienungsvorgänge wie mit den Steuermenü-Tasten durchzuführen.

## 6.4.3 Steuerung eines Players

Drücken Sie **ENTER**, um mit der Wiedergabe zu beginnen, bzw. **KURO LINK**, um auf das Menü zurückzukehren. Dieser Vorgang gilt auch für die Recorder. Siehe die untenstehende Tabelle für die verfügbaren Befehle.

#### Player KURO LINK 1 Zeigt das Menü der DVD/Blu-ray Disc auf dem Plaver an 2 Schnellrücklauf 1 MENU 3 Stoppt die Wiedergabe 4 Schließt den Bildschirm, um auf das KURO LINK-2 Menü zurückzukehren 5 Listet die angeschlossenen Geräte auf 3 (Modellnummer/bis zu acht Schriftzeichen) Beenden 6 Schnellvorlauf 7 Startet die Wiedergabe Δ

Hinweis: Sie können auch die Taste ► (Wiedergabe), ■ (Stopp), Ⅱ (Pause), ►► (Schnellvorlauf) und ◄◄ (Schnellrücklauf) auf der Fernbedienung verwenden, um dieselben Bedienungsvorgänge wie mit den Steuermenü-Tasten durchzuführen.

## 6.4.4 Hinzufügen eines AV-Verstärkers oder eines BD-Spielers

Um einen AV-Verstärker und/oder einen BD-Spieler hinzuzufügen, beachten Sie bitte das geeignete Verkabelungsdiagramm unten.

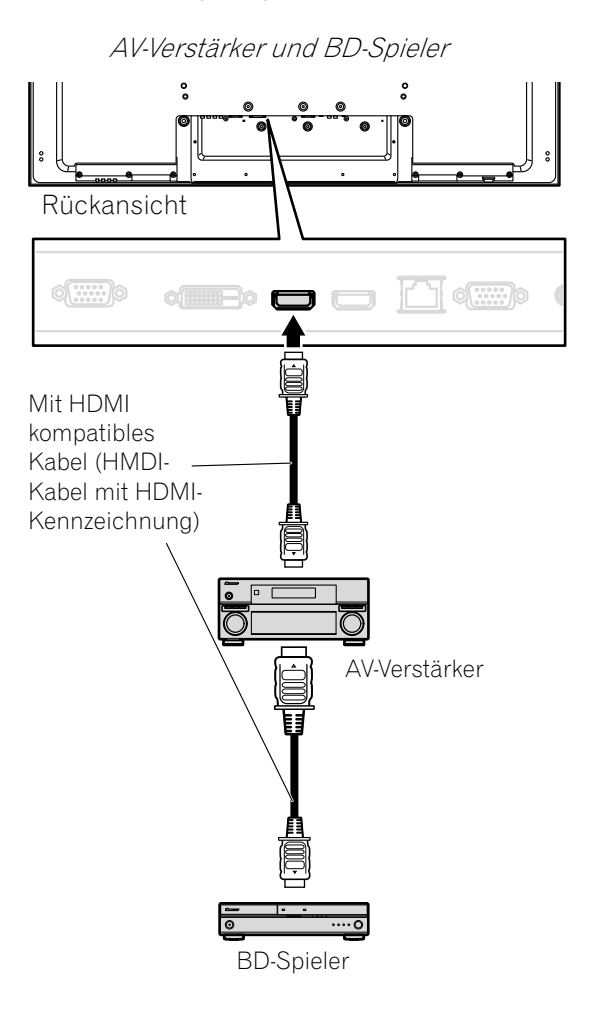

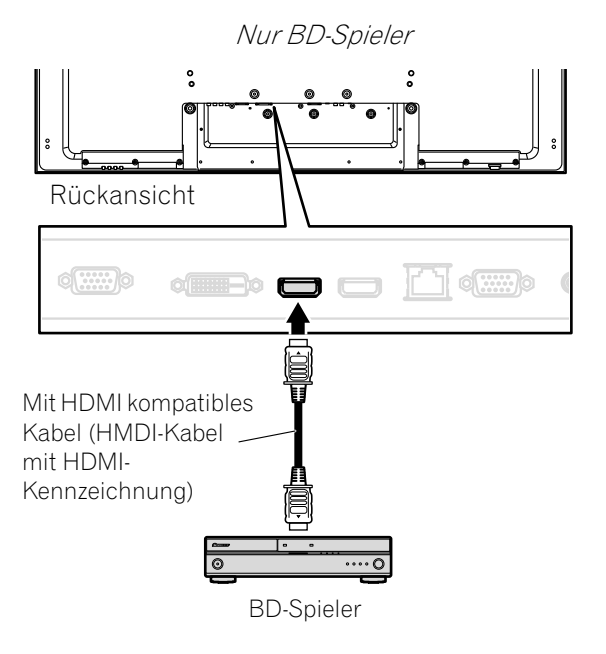

## 6.5 Spezifische KURO LINK-Befehle

Bei Verwendung eines HDMI-Geräts mit Ihrem Flachbildschirm gehören zu den Optionen auch die folgenden: wann soll der Bildschirm mit Strom versorgt werden, und wie können andere Geräte und Merkmale ein- und ausgeschaltet werden. Dieser Abschritt beschreibt die Schritte für die Durchführung oft gewünschter Änderungen.

## 6.5.1 Tonwiedergabe der Programmquelle mit Hilfe eines HDMI-Befehls

Wenn ein Ton von einem Pioneer AV-System über den Flachbildschirm wiedergegeben wird, stoppt die Tonwiedergabe, wenn der Bildschirm auf den Standby-Modus gestellt wird. Damit die Tonwiedergabe bei Einschalten des Flachbildschirms fortgesetzt wird, gehen Sie wie folgt vor.

- 1) Rufen Sie KURO LINK-Einstellung im Menü Kontrolleinstellung auf.
- 2) Wählen Sie Ton halten-Status im Untermenü.
- 3) Wählen Sie *Ein*, damit die Tonwiedergabe erfolgen kann, wenn der Bildschirm in den Standby-Modus geschaltet ist.
- 4) Drücken Sie **EXIT**, um das Menü zu verlassen.

Hinweis: Damit die Tonwiedergabe bei Einschalten des Flachbildschirms fortgesetzt wird, muss die Funktion "Ton halten-Status" vor dem Ausschalten des Bildschirms aktiviert werden.

## 6.5.2 Ausschalten der Stromversorgung mit Hilfe eines HDMI-Befehls

Die Funktion "Ausschaltsteuer." gilt für diejenigen Geräte, die an einen den HDMI-Anschlüsse des Bildschirms angeschlossen sind. Um ein angeschlossenes Gerät auszuschalten, wenn der Flachbildschirm ausgeschaltet wird, gehen Sie wie folgt vor.

- 1) Rufen Sie KURO LINK-Einstellung im Menü Kontrolleinstellung auf.
- 2) Wählen Sie Ausschaltsteuer. im Untermenü.
- 3) Wählen Sie Ein, damit der Bildschirm das angeschlossene Gerät ausschalten kann.
- 4) Drücken Sie **EXIT**, um das Menü zu verlassen.

## 6.5.3 Einschalten der Stromversorgung mit Hilfe eines HDMI-Befehls

Bei Versand des Bildschirms vom Werk ist der Einschaltbefehl aktiviert. Falls diese Funktion versehentlich ausgeschaltet wird, kann sie erneut aktiviert werden. Damit sich der Flachbildschirm automatisch einschaltet, wenn ein angeschlossener Pioneer Recorder oder Player eingeschaltet wird (es erfolgt eine Bildübertragung), gehen Sie wie folgt vor.

- 1) Rufen Sie KURO LINK-Einstellung im Menü Kontrolleinstellung auf.
- 2) Wählen Sie Ein/Betriebsb. im Untermenü.
- 3) Wählen Sie Ein, damit ein anderes Gerät den Bildschirm einschaltet.
- 4) Drücken Sie **EXIT**, um das Menü zu verlassen.

## 6.5.4 Testen der Leistungssteuerung (Ein/Aus)

Ihr Flachbildschirm ist mit der KURO LINK-Option ausgestattet, so dass Sie überprüfen können, ob das über einen HDMI-Anschluss am Bildschirm angeschlossene Gerät eingeschaltet werden kann. Damit diese Funktion verwendet werden kann, muss jedes Gerät einem Eingang korrekt zugeordnet werden.

Um zu bestätigen, dass die Ein-/Ausschaltfunktion funktioniert, gehen Sie wie folgt vor.

- 1) Rufen Sie KURO LINK-Einstellung im Menü Kontrolleinstellung auf.
- 2) Wählen Sie eine Test-Option (*Einschalttest* oder *Ausschalttest*) im Untermenü. *Es erscheint eine Liste aller angeschlossenen HDMI-Geräte.*
- 3) Wählen Sie ein Gerät aus der Liste aus, um mit dem Test zu beginnen.
- 4) Wiederholen Sie diesen Vorgang, um weitere Geräte aus der Liste zu testen.
- 5) Drücken Sie **EXIT**, um das Menü zu verlassen, nachdem Sie alle Testvorgänge abgeschlossen haben.

Falls der Ein-/Ausschalttest versagt, überprüfen Sie die Anschlüsse und die Einstellungen.

## 6.6 Anschließen einer Spielekonsole oder eines Camcorders:

Ihr Flachbildschirm bietet die Möglichkeit für den direkten Anschluss einer Spielekonsole, eines Camcorders oder eines anderen AV-Geräts durch den Anschluss EINGANG 1. Um die Wiedergabe eines Bildes von der Spielekonsole oder vom Camcorder zu genießen, drücken Sie die Taste **INPUT 1** auf der Fernbedienung oder wiederholt die Taste **INPUT** am Bildschirm, um EINGANG 1 zu wählen. Einzelheiten hierzu finden Sie unter "2.6 Anschließen an andere Geräte (DVR, Receiver, BDR usw.)" und "5.1.4 Einstellen des Bildschirms zum Erkennen einer Spielekonsole".

Wählen Sie die vom Gerät angegebene Anschlussart. Schließen Sie externe Geräte nur an die Buchsen an, die auch tatsächlich verwendet werden sollen.

## 6.7 Verwendung der IR-Verstärkerausgangsbuchse

Wenn Sie die Steuerkabel zwischen dem Flachbildschirm und anderen Pioneer Geräten anschließen, können Sie angeschlossene Gerät über die Fernbedienung des Bildschirms steuern.

Diese Funktion ist praktisch, wenn ein Pioneer Gerät von einem anderen Pioneer Gerät aus gesteuert wird.

## 6.8 Anschließen an ein Netzwerk

Wenn Sie Ihren Flachbildschirm an ein Heimnetz oder ein lokales Netz (LAN) anschließen, fungiert er als Server. Um den Bildschirm in einem Netzwerk zu verwenden, sehen Sie bitte in den folgenden Schaubildern nach, wie die Anschlüsse durchzuführen sind. Nachdem Sie den Anschluss an ein Netzwerk abgeschlossen haben, führen Sie die in den folgenden Abschnitten beschriebenen Ausgangseinstellungen durch.

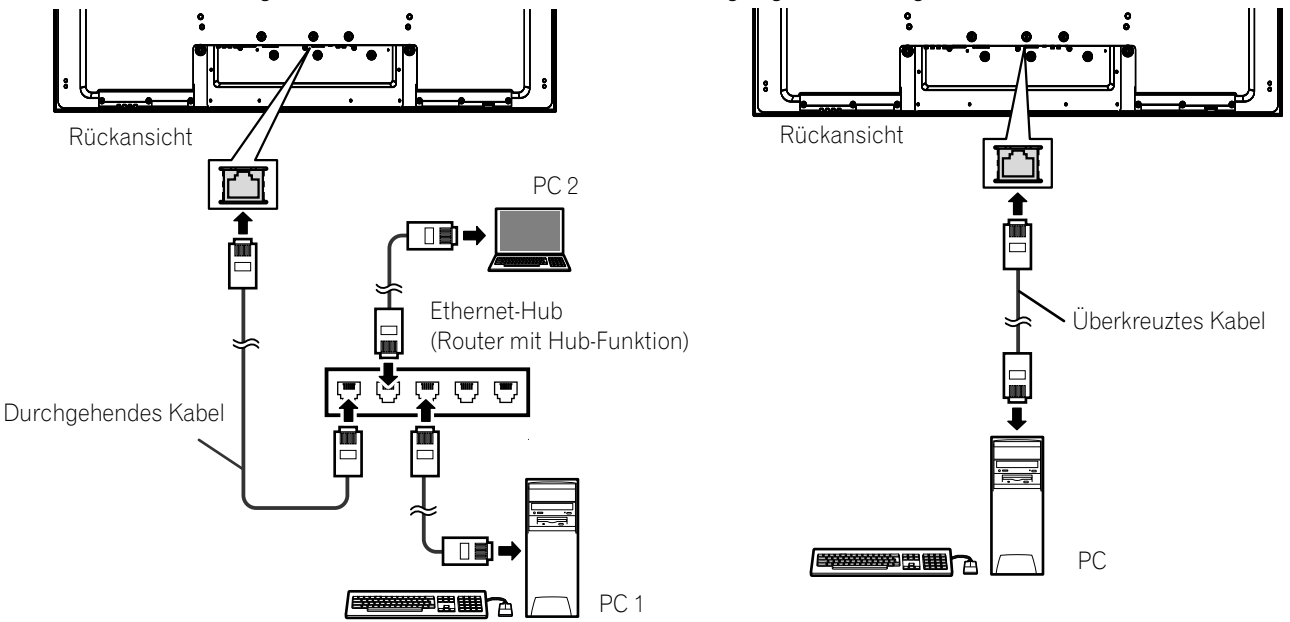

Vorsicht:

- Bei diesem Flachbildschirm stehen die Funktionen zum Durchsuchen von Internet-Websites und zum Senden/Empfangen von E-Mails nicht zur Verfügung.
- Sendungen und Online-Videodienste über das Internet stehen nicht zur Verfügung.
- Bitte kaufen Sie, wie erforderlich, im Fachhandel erhältliche Anschlussgeräte und -kabel.
- Durch die Verwendung von Kommunikationstools verschiedener Marken mit verschiedenen Service-Anbietern oder von Modems und Breitband-Routern verschiedener Marken kann es zu Kommunikationsfehlern kommen, oder es können zusätzliche Servicedienste von Ihrem Service-Anbieter erforderlich sein.
- Bei Anschluss an ein Netzwerk können zusätzliche Einstellungen auf Ihrem PC erforderlich sein.
- Nach dem Anschluss an ein Netzwerk geben Sie bitte die korrekten Einstellungen ein.
- Pioneer ist nicht verantwortlich für Schäden, die auf fehlerhaften Betrieb oder erfolglose E-Mail-Übertragungen zurückzuführen sind.

## <u>Verwendung eines lokalen Netzwerks (LAN)</u>

- Verwenden Sie 10BASE-T oder 100BASE-TX für einen Breitband-Router oder -Hub.
- Schließen Sie Ihren Flachbildschirm nicht direkt an das Internet an. Schließen Sie Ihren Bildschirm über eine Firewall an, und lassen Sie nur die erforderlichen Ports geöffnet.
- Schließen Sie kein modulares Telefonkabel an die LAN-Buchse (10BASE-T/100BASE-TX) an. Anderenfalls tritt eine Funktionsstörung auf.
- Je nach Kommunikation und Service-Anbieter können die erforderlichen Geräte und Anschlussmethoden verschieden sein.
  - Verwenden Sie solche Geräte, beispielsweise ADSL-Modem, Breitband-Router, -Hub und -Splitter, wie vom Kommunikations- und oder Service-Anbieter angegeben. Sehen Sie bitte auch in der Bedienungsanleitung des Geräts nach.
  - Bei einem Breitband-Router oder einem ADSL-Modem mit Breitband-Routerfunktion stehen die Einstellungen nicht zur Verfügung.
- Bei der Kommunikation über ein lokales Netzwerk steht die Datenverschlüsselung über Bildschirm nicht zur Verfügung. Beim Zugriff auf das Internet verwenden Sie den Bildschirm in einem Virtuelles privates Netzwerk (VPN) oder einem anderen geschützten Kommunikationsnetz.
- Senden Sie einen Befehl nicht gleichzeitig sowohl and die RS-232C- und die LAN-Anschluss. Anderenfalls kann es zu Problemen beim Empfang des Befehls kommen.

Über ADSL-Modems

- Bei der Verwendung einer Überbrückung für das ADSL-Modem ist ein getrennter Breitband-Router erforderlich.
- Für Einzelheiten zu einem ADSL-Modem wenden Sie sich an Ihren Kommunikations- und/oder Service-Anbieter.

#### 6.8.1 IP-Steuereinstellung

Um die IP-Steuereinstellung durchzuführen, gehen Sie wie folgt vor.

1) Rufen Sie IP-Steuerungseinstellung im Menü Kontrolleinstellung auf.

| Kontrolleinstellung      |  |             |  |
|--------------------------|--|-------------|--|
| IP-Steuerungseinstellung |  |             |  |
| IP-Steuerung             |  | Deaktiviert |  |
| DHCP                     |  | Aus         |  |
| IP-Adresse               |  |             |  |
| Subnet-Maske             |  |             |  |
| Vorgabe-Gateway          |  |             |  |
| MAC-Adnesse              |  |             |  |
| LED                      |  | Ein         |  |
| KURO LINK-Einstellung    |  |             |  |
| Eingabeeinst.            |  | Aus         |  |
| Ausschaltsteuer.         |  | Aus         |  |
| Ein/Betriebsb.           |  | Aus         |  |
| Ton halten-Status        |  | Aus         |  |
| Einschalttest            |  | Aus         |  |
| Ausschalttest            |  | Aus         |  |
| Serielle Einstellung     |  |             |  |
| ID-Nr-Einstell.          |  | Alle        |  |
| Baudrate                 |  | 9600 bps    |  |
|                          |  |             |  |
| ⊠ Beenden                |  |             |  |

- 2) Wählen Sie IP-Steuerung im Menü IP-Steuerungseinstellung.
- 3) Wählen Sie Aktiviert im Menü IP-Steuerung.

Hinweis: Die Vorgabeeinstellung für das IP-Steuermenü ist Deaktiviert.

#### Bestätigen der IP-Adresse

Geben Sie DHCP, IP-Adresse, Subnet-Maske, Vorgabe-Gateway und LED ein.

1) Rufen Sie IP-Steuerungseinstellung im Menü Kontrolleinstellung auf.

- 2) Wählen Sie *DHCP* im Menü *IP-Steuerungseinstellung*.
- 3) Wählen Sie *Ein* oder *Aus* im Untermenü. *Falls Sie Ein wählen, wird die IP-Adresse automatisch übernommen.*

Falls der Bildschirm die IP-Adresse nicht zuordnet oder falls Sie weitere Adressen erwerben möchten, wählen Sie Aus in Schritt 3, und geben Sie dann eine IP-Adresse und Subnet-Maske ein.

- 4) Drücken Sie RETURN, um Ihre Wahl durchzuführen.
- 5) Wählen Sie LED im Menü IP-Steuerungseinstellung.
- 6) Wählen Sie Ein oder Aus im Untermenü. Bei Wahl von Ein leuchtet die LAN-Buchsenanzeige während des Betriebs.
- 7) Drücken Sie EXIT, um das Menü zu verlassen.

#### 6.8.2 Verwendung des Web-Steuersystems

Sie können Ihren Bildschirm über den PC-Webbrowser anwählen und steuern. Um diese Option zu verwenden, gehen Sie wie folgt vor.

- Verwenden Sie den Internet Explorer zum Browsen. Bei Verwendung eines anderen Web-Browsers kann es zu Bildverzerrungen oder fehlerhaften Anzeigen kommen.
- Klicken Sie im Internet Explorer Menü "Extras" auf "Internetoptionen", um den Tab Allgemein zu öffnen. Klicken Sie auf "Einstellungen..." im Bereich "Temporäre Internetdateien", um "Bei jedem Start von Internet Explorer" und "Neuere Versionen der gespeicherten Seiten suchen" zu wählen.

#### **Anzeigeeinstellungen**

Beim Umschalten der Browser-Bildschirme können Sie den gewünschten Bildschirm aus der links angezeigten Liste wählen. Verwenden Sie nicht die Browser-Schaltflächen und Menüs, wie Letzte Seite, Nächste Seite, History und Bookmark. Bei Verwendung dieser Schaltflächen und Menüs zum Umschalten zwischen den Bildschirmen kann ein fehlerhaftes Bild angezeigt werden. Um einen Browser zu wählen, gehen Sie wie folgt vor.

- 1) Geben Sie die erworbene IP-Adresse in die Adressenzeile des Browsers ein.
- 2) Geben Sie "admin" in der Passwort-Eingabeanzeige ein.
- 3) Klicken Sie auf Network (Netzwerk), um mit der Eingabe der Einstellungen zu beginnen.

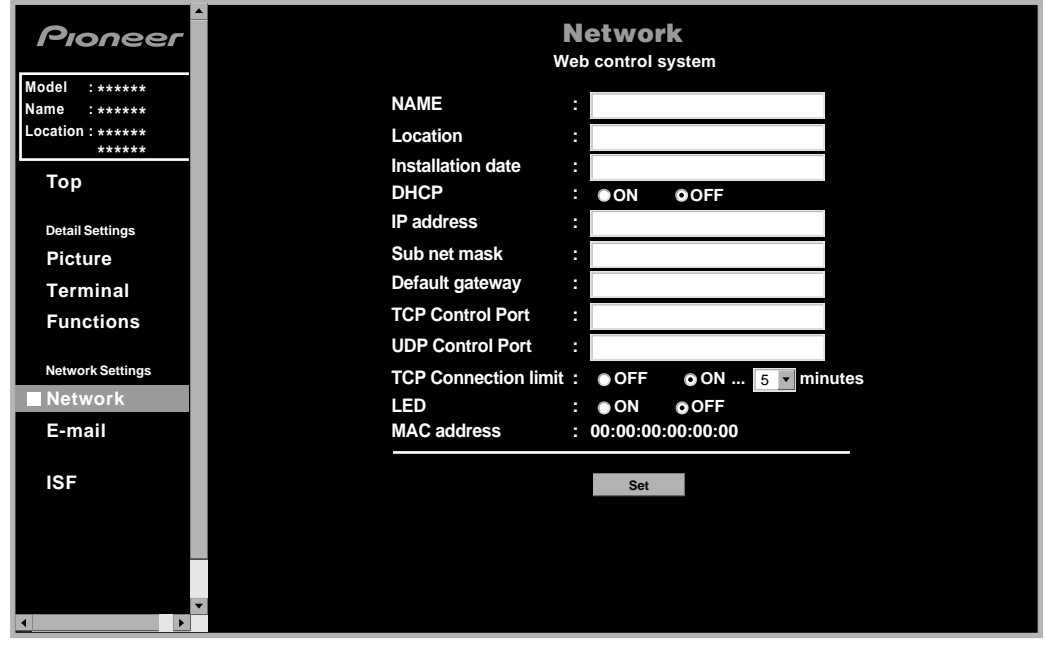

- 4) Geben Sie die Informationen in den folgenden Feldern ein:
- NAME
- Position
- Installationsdatum
- LED (Ein/Aus)

Hinweis: Um andere Eingaben als NAME, Position und Installationsdatum zu ändern, schließen Sie den Browser zuerst, und öffnen Sie ihn dann erneut. Um die Eingaben für IP-Adresse, Subnet-Maske und Vorgabe-Gateway zu ändern, schließen Sie den Browser, ändern Sie die PC-Netzeinstellungen, und öffnen Sie den Browser dann erneut. 06

#### "Virtuelle" Fernbedienungseinstellungen

- 1) Geben Sie Ihre IP-Adresse in die Adressenzeile des Browsers ein.
- 2) Geben Sie "admin" in der Passwort-Eingabeanzeige ein. *Dann erscheint die virtuelle Fernbedienung.*
- 3) Klicken Sie auf die gewünschte Schaltfläche, um einen Befehl durchzuführen.

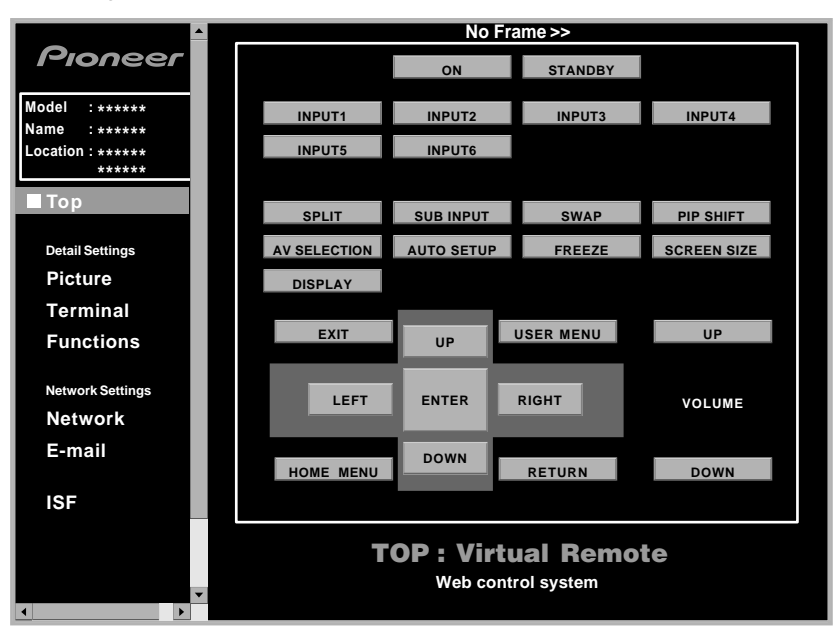

#### **Bildeinstellungen**

Klicken Sie auf Picture (Bild), damit der Bildeinstellungsbildschirm angezeigt wird.

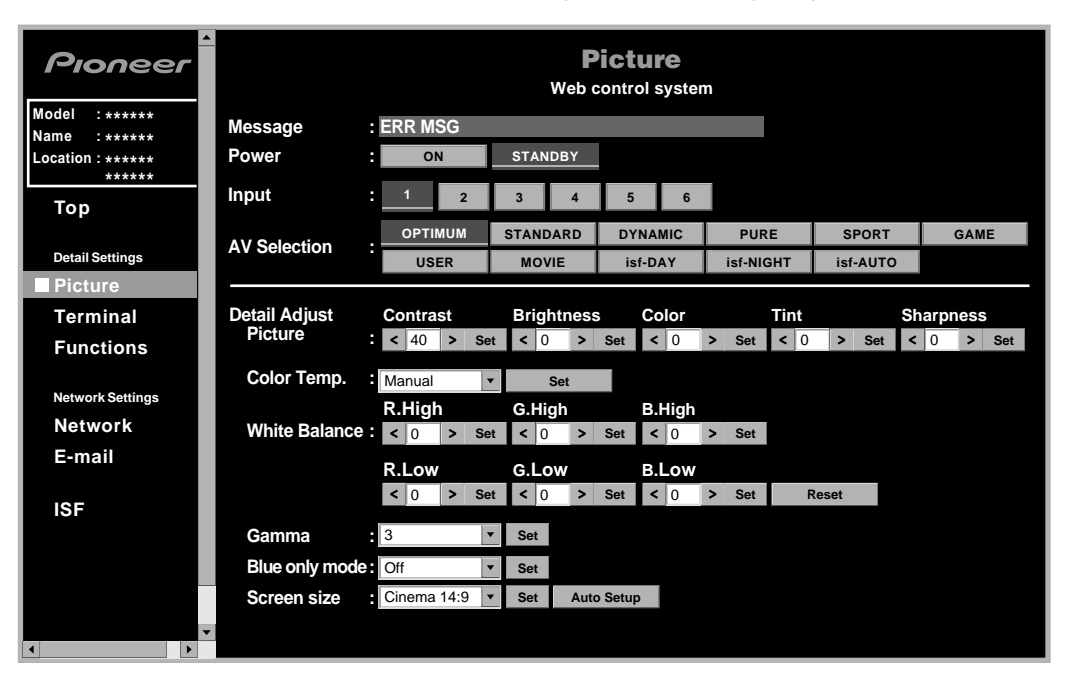

Hinweis: Bei Betrieb des Web-Bildschirms kann die Verwendung der Fernbedienung oder der Schaltflächen am Flachbildschirm zur direkten Steuerung des Bildschirms dazu führen, dass der auf dem Web-Bildschirm angezeigte Betriebsstatus von dem Betriebstatus des Bildschirms verschieden sein kann. Um die erforderliche Anzeige auf dem Bildschirm zu finden, wählen Sie das geeignete Menü auf der linken Seite.

## <u>Eingabeeinstellung</u>

Klicken Sie auf Terminal (Anschluss), damit der Eingabeeinstellungsbildschirm angezeigt wird.

| Pioneer                                              | <b>Terminal</b><br>Web control system                                                                        |  |  |  |  |
|------------------------------------------------------|----------------------------------------------------------------------------------------------------|--|--|--|--|
| Model : ******<br>Name : ******<br>Location : ****** | Power : ON STANDBY                                                                                           |  |  |  |  |
| Top                                                  | INPUT SETUP : Set                                                                                            |  |  |  |  |
| төр                                                  | INPUT 1 : Video   Color System : Auto                                                                        |  |  |  |  |
| Detail Settings                                      | INPUT 2 : Component Color Decoding : Comp.1(YCbC                                                             |  |  |  |  |
| Picture                                              | INPUT 3 : D-sub 15  Color Decoding : RGB                                                                     |  |  |  |  |
| Terminal                                             | INPUT 4 : DVI VISignal Type : PC Video : AUTO V                                                              |  |  |  |  |
| Functions                                            | INPUT 5 : HDMI 1 • Signal Type : PC • Video : AUTO •<br>INPUT 6 : HDMI 2 • Signal Type : PC • Video : AUTO • |  |  |  |  |
| Network Settings                                     | AUDIO SETUP: Set                                                                                             |  |  |  |  |
| E-mail                                               | AUDIO1: INPUT1                                                                                               |  |  |  |  |
|                                                      | AUDIO 2 : INPUT3                                                                                             |  |  |  |  |
| ISF                                                  |                                                                                                    |  |  |  |  |
|                                                      |                                                                                                    |  |  |  |  |
|                                                      |                                                                                                    |  |  |  |  |
|                                                      |                                                                                                    |  |  |  |  |
| · · · · · · · · · · · · · · · · · · ·                |                                                                                                    |  |  |  |  |

Hinweis: Bei Betrieb des Web-Bildschirms kann die Verwendung der Fernbedienung oder der Schaltflächen am Flachbildschirm zur direkten Steuerung des Bildschirms dazu führen, dass der auf dem Web-Bildschirm angezeigte Betriebsstatus von dem Betriebstatus des Bildschirms verschieden sein kann. Um die erforderliche Anzeige auf dem Bildschirm zu finden, wählen Sie das geeignete Menü auf der linken Seite.

## **Funktionseinstellung**

Klicken Sie auf Functions (Funktionen), damit der Funktionseinstellungsbildschirm angezeigt wird.

| Pioneer                                            | Functions<br>Web control system |   |          |       |     |  |
|----------------------------------------------------|---------------------------------|---|----------|-------|-----|--|
| Model : ******<br>Name : *****<br>Location : ***** | Power                           | : | ON       | STAND | DBY |  |
| *****                                              | Option setting                  |   |          |       |     |  |
| Тор                                                | Energy save                     |   | Standard | •     | Set |  |
| Detail Settings                                    | Power management                |   | Off      | •     | Set |  |
| Picture                                            | No signal off                   |   | Disable  | •     | Set |  |
| Terminal                                           | No operation off                |   | Disable  | •     | Set |  |
| Functions                                          | Room light sensor               |   | Off      | •     | Set |  |
| Network Settings                                   | KURO LINK Setting               |   |          |       |     |  |
| Network                                            | Input Setting                   |   | Off      | •     | Set |  |
| E-mail                                             | Power off control               |   | Off      | •     | Set |  |
|                                                    | Power on ready                  |   | Off      | •     | Set |  |
| ISF                                                | Hold sound status               |   | Off      | •     | Set |  |
| ×<br>•                                             |                                 |   |          |       |     |  |

Hinweis: Bei Betrieb des Web-Bildschirms kann die Verwendung der Fernbedienung oder der Schaltflächen am Flachbildschirm zur direkten Steuerung des Bildschirms dazu führen, dass der auf dem Web-Bildschirm angezeigte Betriebsstatus von dem Betriebstatus des Bildschirms verschieden sein kann. Um die erforderliche Anzeige auf dem Bildschirm zu finden, wählen Sie das geeignete Menü auf der linken Seite.

#### **Event-Benachrichtigung**

Ihr Flachbildschirm kann Ihnen eine E-Mail-Benachrichtigung senden, falls ein Systemfehler oder eine Funktionsstörung aufgetreten ist.

| Pioneer           | E-mail<br>Web control system           |
|-------------------|----------------------------------------|
| Model : *****     | Sender address :                       |
| Location : ****** | Mail sonvor(SMTP)                      |
| *****             |                                        |
| Тор               | ID :                                   |
| Detail Settings   | Password :                             |
| Picture           | Received address (1) :                 |
| Terminal          | Received address (2) :                 |
| Functions         | Received address (3) :                 |
|                   | Event option : Power down Panel error  |
| Network Settings  | Shut down Temp., speaker and fan error |
| Network           | Usage time Every 1000 V hours          |
| E-mail            | ✓Loss of input signal                  |
|                   | ☑ Power toggle                         |
| ISF               |                                        |
|                   |                                        |
|                   | Set TEST MAIL                          |
|                   |                                        |
|                   |                                        |
|                   |                                        |

| Option                                             | Beschreibung                                                                                                    |  |  |
|----------------------------------------------------|----------------------------------------------------------------------------------------------------|--|--|
| Sender address<br>(Sender-Adresse)                 | Gibt die Adresse des Senders ein                                                                                                    |  |  |
| Mail server (Mail-Server) (SMTP)                   | Gibt die IP-Adresse des Sender-Servers ein                                                                                                    |  |  |
| Authentication<br>(Authentifizierung)              | Legt fest, ob die Authentifizierung beim Senden einer E-<br>Mail durchgeführt werden soll (POP vor SMTP ist für die<br>Authentifizierungsmethode eingestellt) |  |  |
| ID                                                 | Gibt eine Authentifizierungs-Kennnummer ein                                                                                                    |  |  |
| Password (Passwort)                                | Gibt ein Passwort für die Authentifizierung ein                                                                                                    |  |  |
| Received address<br>(Empfängeradresse) (1) – (3)   | Gibt die Adresse des Empfängers ein                                                                                                    |  |  |
| Event option (Event-Option)                        |                                                                                                    |  |  |
| Power down (Kein Strom)                            | Sendet eine E-Mail, wenn die ausfallsichere Funktion<br>infolge eines Bildschirmfehlers, der eine<br>Funktionsstörung hervorrufen kann, aktiviert wird        |  |  |
| Shut down (Ausschalten)                            | Sendet eine E-Mail, wenn die Schutzfunktion den<br>Bildschirm automatisch ausschaltet                                                                         |  |  |
| Usage time (Betriebszeit)                          | Sendet eine E-Mail nach Verstreichen einer festgelegten<br>Zeit (bei Einstellung auf "500" alle 500 Betriebsstunden)                                          |  |  |
| Input change<br>(Eingangsänderung)                 | Sendet eine E-Mail, wenn sich der Eingangsmodus<br>ändert                                                                                                    |  |  |
| Loss of input signal (Verlust des Eingangssignals) | Sendet eine E-Mail, wenn kein Eingangssignal erscheint                                                                                                    |  |  |
| Power toggle<br>(Stromumschaltung)                 | Sendet eine E-Mail, wenn sich der Leistungsstatus<br>ändert                                                                                                   |  |  |

Hinweis: Ihr Flachbildschirm ist nicht mit einer Funktion ausgestattet, die den Namen des Netzcomputers im Internet erfasst. Geben Sie die IP-Adresse Ihres Mail-Servers im Mail-Server-Fenster (SMTP) ein. Falls die IP-Adresse unbekannt ist, verwenden Sie ein Suchprogramm wie "nslookup" auf Ihrem PC.
MS-DOS Muster-Suchbildschirm unter Verwendung von "nslookup"

| C:\> nsloo | okup               |                                         |
|------------|--------------------|-----------------------------------------|
| Server:    | xxx.xxx.xxx.com    | Aktueller Namenserver                   |
| Adress:    | ууу.ууу.ууу.ууу    |                                         |
| > mailsv.  | aaa.com            | Mail-Server, nach der nie gesucht wurde |
| Server:    | xxx.xxx.xxx.com    | Aktueller Namenserver                   |
| Adress:    | ууу.ууу.ууу.ууу    |                                         |
| Non-aurth  | noritative answer: |                                         |
| Name:      | mailsv.aaa.com     |                                         |
| Adress:    | ZZZ.ZZZ.ZZZ.ZZZ    | Server: IP-Adresse f ür mailsv.aaa.com  |
|            |                    |                                         |
|            |                    |                                         |
|            |                    |                                         |
|            |                    |                                         |
|            |                    |                                         |
|            |                    |                                         |
|            |                    |                                         |
|            |                    |                                         |
|            |                    |                                         |
|            |                    |                                         |
|            |                    |                                         |
|            |                    |                                         |

# 6.9 Zuordnung einer Seriennummer

#### 6.9.1 Zuordnung einer ID-Nummer

Dieser Abschnitt beschreibt die Eingabe der erforderlichen ID-Nummer zur Steuerung und Einstellung mehrere Bidschirme über einen einzigen PC. Um eine ID-Nummer zuzuordnen, gehen Sie wie folgt vor.

- 1) Rufen Sie *Serielle Einstellung* im Menü *Kontrolleinstellung* auf.
- 2) Wählen Sie ID-Nr-Einstell. im Menü Serielle Einstellung.

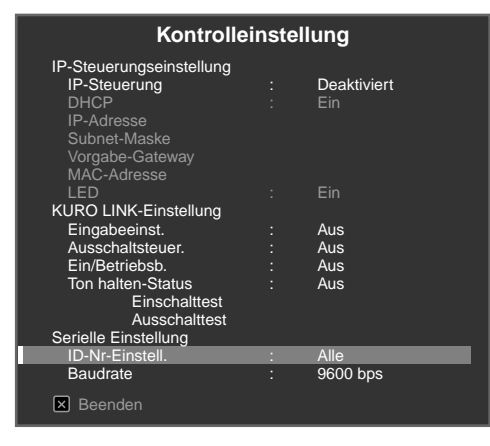

3) Wählen Sie Alle oder OOH-FFH im Untermenü.

|           | ID-Nr-Einstell.  |              |  |
|-----------|------------------|--------------|--|
|           |                  |              |  |
| Parameter |                  | Beschreibung |  |
| 00H-FFH   | Stellt eine ID-N | lummer ein   |  |
| Alle      | Stellt keine ID- | Nummer ein   |  |

Hinweis: Diese Einstellung gilt für alle Eingangsquellen.

#### 6.9.2 Zuordnung einer Baudrate

Dieser Abschritt beschreit, wie Sie die RS-232C Übertragungsgeschwindigkeit (Baudrate) eingegeben können, wenn Sie den Bildschirm mit Hilfe eines PCs steuern oder einstellen. (Verwenden Sie diese Option nur, wenn Sie Bildeinstellungen für ein bestimmtes Gerät vornehmen, das an die RS-232C-Buchse angeschlossen ist.) Die Baudrate kann auf die folgenden Werte eingestellt werden: 1200 bps, 2400 bps, 4800 bps, 9600 bps, 19200 bps oder 38400 bps. Um eine Rate einzugeben, gehen Sie wie folgt vor.

- 1) Rufen Sie Serielle Einstellung im Menü Kontrolleinstellung auf.
- 2) Wählen Sie Baudrate im Menü Serielle Einstellung.
- 3) Wählen Sie die gewünschte Baudrate im Untermenü. *Die Werksvoreinstellung ist 9600 bps.*

| Baudrate                                                                |   |
|-------------------------------------------------------------------------|---|
| 1200 bps<br>2400 bps<br>4800 bps<br>■9600 bps<br>19200 bps<br>38400 bps | _ |

Hinweis: Diese Einstellung gilt für alle Eingangsquellen.

### 6.10 Wahl des Integrator-Modus

Der Integrator-Modus stellt alternative Optionen zur Verfügung, wenn bestimmte Funktionen/Einstellungen und Bildeinstellungsmenüs verwendet werden.

Hinweise: Der Integrator-Modus steht nur auf Englisch zur Verfügung.

Nachdem Sie den Integrator-Modus eingestellt haben, werden die folgenden Optionen im Home Menu auf die Werksvorgaben zurückgestellt:

- Bild
- Bildschirm

Nachdem Sie den Integrator-Modus eingestellt haben, bleiben die folgenden Optionen unverändert:

- Ton
- Leistungssteuerung
- Weiterführende Einstellungen
- Eingabeeinstellung
- Kontrolleinstellung

Um auf den Integrator-Modus umzuschalten, gehen Sie wie folgt vor.

- 1) Drücken Sie INPUT, um den gewünschten Eingang zu wählen.
- 2) Drücken Sie **DISPLAY**, damit die aktuellen Einstellungen angezeigt werden. Die Status-Informationen des gewählten Eingangs werden auf dem Bildschirm angezeigt.

| EINGANG 2<br>Komponente |  |
|-------------------------|--|
|                         |  |
| VOLL<br>Standard        |  |

# Verwendung anderer Geräte mit Ihrem Flachbidschirm

3) Drücken und halten Sie **DISPLAY** mindestens drei Sekunden lang, während der Bildschirm in Schritt 2 angezeigt wird.

Nur die Eingangssignale werden angezeigt.

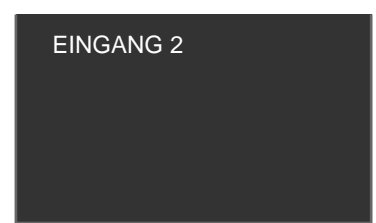

4) Drücken Sie **HOME MENU**, während der Bildschirm in Schritt 2 angezeigt wird, halten Sie die Taste aber nicht gedrückt.

Der Bildschirm schaltet auf den Integrator-Modus um.

|   | Off     |
|---|---------|
|   | Off     |
|   |         |
|   | Default |
|   |         |
|   | Auto    |
|   | On      |
|   |         |
|   | Last    |
|   |         |
|   | Last    |
| ) |         |
|   | Off     |
|   |         |
|   | Off     |
|   | Off     |
|   | 60      |
|   | Off     |
|   | Off     |
|   |         |
|   |         |
|   |         |
|   |         |

Hinweis: Falls Sie die Taste **HOME MENU** zu lange gedrückt halten, bleibt der Bildschirm auf den Benutzer-Modus geschaltet.

#### 6.10.1 Erforschung der Menüs des Integrator-Modus

#### **Bildvoreinstellung**

Verwenden Sie diese Option, um die Bildeinstellungswerte für das Home Menu zu speichern.

#### Studio-Modus

Zusätzlich zu den normalen Einstellwerten bietet Ihnen der Bildschirm auch einen getrennten professionellen Einstellungsmodus, der optimal für ein Retake in einem TV-Studio (Studio) ist.

| Parameter | Beschreibung                     |
|-----------|----------------------------------|
| Ein       | Schaltet auf den Studio-Modus um |
| Aus*      | Keine Wirkung                    |

\*Werksvoreinstellung

Hinweise: Diese Einstellung gilt für alle Eingangsquellen.

Das Aufrufen des Monoton-Modus, die AV-Wahl oder der Nur-Blau-Modus stehen im Studio-Modus nicht zur Verfügung.

Deutsch

#### **Monoton-Modus**

Der Monoton-Modus eliminiert die Farbkomponenten des Videosignals, so das die Bilder nur mit Luminanzsignalen angezeigt werden.

| Parameter | Beschreibung                      |
|-----------|-----------------------------------|
| Ein       | Schaltet auf den Monoton-Modus um |
| Aus*      | Keine Wirkung                     |

\*Werksvoreinstellung

Hinweise: Diese Einstellung gilt für alle Eingangsquellen.

Das Aufrufen des Studio-Modus, die AV-Wahl oder der Nur-Blau-Modus stehen im Monoton-Modus nicht zur Verfügung.

#### **Aktivierungsmodus**

Diese Option optimiert die Bildqualität je nach dem Inhalt (siehe "5.3.10 Einstellen der Farbsignale" für weitere Informationen).

Hinweis: Der Aktivierungsmodus steht nur für Eingangsvideosignale zur Verfügung.

#### FRC-Modus

Die FRC-Option ermöglicht die Umschaltung der Frame-Rate-Konvertierung.

| Parameter | Beschreibung                                   |
|-----------|------------------------------------------------|
| Vorgabe*  | Schaltet die Frame-Rate-Konvertierung nicht um |
| Sync      | Schaltet die Frame-Rate-Konvertierung um       |

\*Werksvoreinstellung

Hinweis: Der FRC-Modus steht nur für Eingangssignale zur Verfügung.

#### **Gebläsesteuerung**

Diese Option schaltet die Steuermethode für das Kühlgebläse auf der Rückseite des Flachbildschirms um.

| Parameter | Beschreibung                                                              |
|-----------|---------------------------------------------------------------------------|
| Auto*     | Steuert das Gebläse automatisch mit Hilfe eines<br>Innentemperatursensors |
| Max       | Für maximale Drehzahl (Automatische Steuerung: Aus)                       |

\*Werksvoreinstellung

Die Einstellung "Max" ist günstig für spezielle Installationsorte mit hohen Temperaturen. Da jedoch in diesem Fall der Gebläselärm zunimmt, sollten Sie die Auswirkung dieses Faktors auf die Umgebung in Betracht ziehen.

# 06

Deutsch

# <u>Bildschirmanzeige</u>

Diese Option stellt die Menü-Anzeige auf Ein oder Aus.

| Parameter | Beschreibung                                                                                                    |
|-----------|----------------------------------------------------------------------------------------------------|
| Ein*      | Zeigt bei Drücken von <b>DISPLAY</b> das aktuelle Menü an                                                                                                 |
| Aus       | Zeigt den Bildschirm nicht an, wenn:<br>• DISPLAY oder AV SELECTION gedrückt wird                                                                         |
|           | die Eingangsquelle umgeschaltet wird                                                                                                    |
|           | die Lautstärke eingestellt wird                                                                                                    |
|           | (Bildschirmkomponenten, wie Home Menu,<br>Benutzermenü und Meldungen, bleiben angezeigt, selbst<br>wenn die Bildschirmanzeige-Option auf Aus einstellen.) |

\*Werksvoreinstellung

Hinweis: Diese Einstellung gilt für alle Eingangsquellen.

#### **Einschaltmodus**

Diese Option sucht automatisch nach dem Eingang und dem Lautstärkepegel, wenn der Bildschirm eingeschaltet wird.

| Par        | ameter                     | Beschreibung                                    |
|------------|----------------------------|-------------------------------------------------|
| Eingang    | EINGANG 1 bis<br>EINGANG 6 | Zeigt den gewählten Eingang an                  |
|            | Zuletzt*                   | Zeigt den zuletzt gewählten Eingang an          |
| Lautstärke | Zuletzt*                   | wählt den zuletzt eingestellten Lautstärkepegel |
|            | 0 - 60                     | wählt den Lautstärkepegel zwischen 0 und 60     |

\*Werksvoreinstellung

Hinweis: Diese Einstellung gilt für alle Eingangsquellen.

#### Spiegel-Modus

Diese Option verkehrt das auf dem Bildschirm angezeigte Bild.

| Parameter | Beschreibung                 |
|-----------|------------------------------|
| Ein       | Das Bild wird verkehrt       |
| Aus*      | Das Bild wird nicht verkehrt |

\*Werksvoreinstellung

Hinweis: Diese Einstellung gilt für alle Eingangsquellen.

#### **Banner PIP**

Verwenden Sie die Banner PIP-Option, um die Durchsichtigkeitsrate und Anzeigeposition des kleinen Fensters im Bild-in-Bild-Modus einzustellen.

- Durchsichtig: Stellt die Durchsichtigkeitsrate des kleinen Bildschirms im Bild-in-Bild-Modus zwischen Aus und 80 % ein. Wenn der Wert zunimmt, nimmt auch die Durchsichtigkeitsrate zu.
- Banner PIP: stellt die Anzeigepositionen des kleinen Fensters im Bild-in-Bild-Modus ein

| Parameter        |                  | Beschreibung                         |  |  |
|------------------|------------------|--------------------------------------|--|--|
| Durchsichtig Ein |                  | Stellt die Durchsichtigkeitsrate ein |  |  |
|                  | Aus*             | Keine Wirkung                        |  |  |
| Banner PIP       | Aus*             | Keine Wirkung                        |  |  |
|                  | Unten 1 bis 3    | Stellt die Bildpositionen ein        |  |  |
|                  | Mittel-Tief/Hoch |                                      |  |  |
|                  | Oben 1 bis 3     |                                      |  |  |
| Banner-Eingang   | EINGANG 3* bis 6 | Legt das Eingangssignal fest         |  |  |

• Banner-Eingang legt das Eingangssignal für das kleine Fenster im Bild-in-Bild-Modus fest

\*Werksvoreinstellung

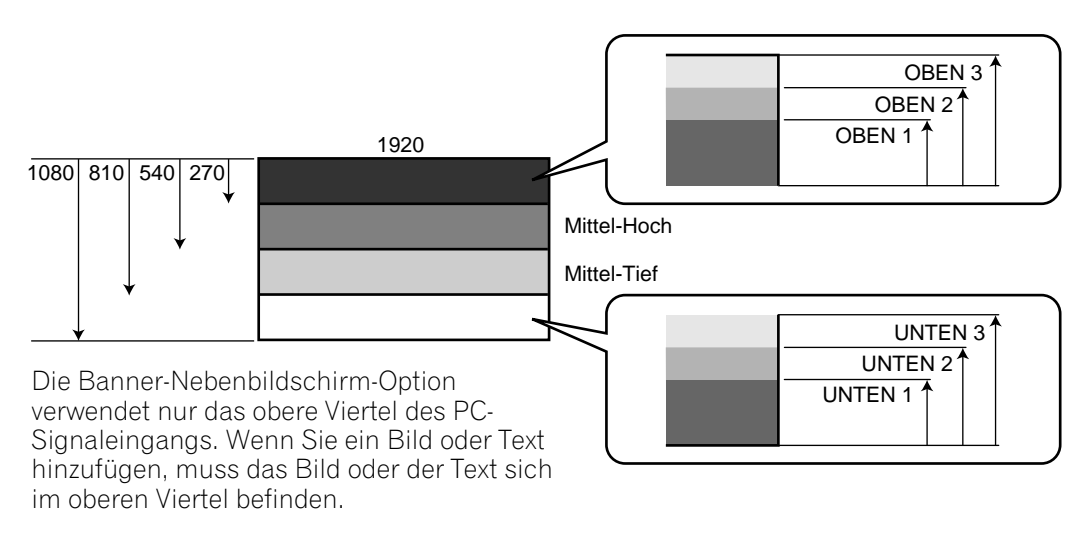

Hinweis: Je höher die Auflösung des Bildes auf dem Hauptbildschirm ist, desto niedriger wird der Kontrast des Bildes im kleinen Fenster.

Signale, die Banner PIP (Bild in Bild) unterstützen sind XGA 60 Hz und WXGA 60 Hz.

#### Sperren der IP-Steuerung

Damit werden die IP-Steuereinstellungen gesperrt oder freigegeben.

| Parameter | Beschreibung                      |
|-----------|-----------------------------------|
| Ein       | Sperrt die IP-Steuereinstellungen |
| Aus*      | Keine Wirkung                     |

\*Werksvoreinstellung

Hinweis: Diese Einstellung gilt für alle Eingangsquellen.

#### **Netz-Kennzeichensignal**

Dies Option authentifiziert den Anschluss zwischen dem festgelegten Gerät und dem Flachbildschirm.

| Parameter | Beschreibung                         |
|-----------|--------------------------------------|
| Ein       | Wendet das Netz-Kennzeichensignal an |
| Aus*      | Keine Wirkung                        |

\*Werksvoreinstellung

# Nützliche Informationen

# 7 Nützliche Informationen

Dieses Kapitel enthält Antworten auf einige allgemeine Fragen und bietet Informationen zu den Reinigungsmethoden sowie zur Fehlersuche und zum Kundendienst. Falls Sie zusätzliche Hilfe brauchen, setzen Sie sich bitte mit uns in Verbindung, damit wir Ihnen bei der Behebung Ihres Problems helfen können. Wir bedanken uns nochmals, dass Sie sich für Pioneer entschieden haben!

# 7.1 Häufig gestellte Fragen (FAQ)

Dieser Abschnitt beantwortet einige der Fragen, die unseren Kundendienstmitarbeitern gestellt wurden. Falls Ihre Frage hier nicht beantwortet wird und Sie weitere Informationen suchen, sehen Sie bitte auf der Pioneer Website (www.pioneerelectronics.com) nach, wo es zusätzliche FAQs zu Ihrem spezifischen Modell oder zu Flachbildschirmen im Allgemeinen gibt.

#### Warum kann ich meinen Flachbildschirm nicht mit den Tasten der Fernbedienung steuern?

Falls Sie einen anderen Modus als MONITOR auf der Fernbedienung wählen, kann Ihr Flachbildschirm die Befehle nicht empfangen. Drücken Sie die Taste **SELECT**, um zwischen den Modi umzuschalten, bis die MONITOR-Anzeige leuchtet.

#### Warum muss ich näher an den Bildschirm herankommen, um die Fernbedienung verwenden zu können?

Schwache Batterien in der Fernbedienung können dazu führen, dass die Kommunikation versagt. Bringen Sie die Fernbedienung in dieser Situation näher an den Bildschirm, und versuchen Sie dann, den Bildschirm mit der Fernbedienung zu steuern. Falls der Bildschirm auf die Fernbedienung anspricht, ersetzen Sie die Batterien. Falls hingegen auch bei geringerer Entfernung keine Reaktion des Bildschirms festzustellen ist, überprüfen Sie, ob Gegenstände den Übertragungsweg des Signals blockieren. Überprüfen Sie auch, ob sich andere Geräte mit Fernbedienungen in der Umgebung des Bildschirm befinden. Gegenstände und andere IR-Signale können den Betrieb der Fernbedienung stören.

#### Wie kann ich die Fernbedienung schützen, damit sie länger hält?

Es gibt verschiedene Methoden zum Schutz Ihrer Fernbedienung. Lassen Sie die Fernbedienung nie im prallen Sonnenlicht liegen, da sie sich anderenfalls verziehen oder verformen kann. Achten Sie darauf, dass keine Flüssigkeiten auf der Fernbedienung verschüttet werden. Sollte dies dennoch geschehen, trocknen Sie die Fernbedienung unverzüglich. Falls erforderlich, entnehmen Sie die Batterien, und warten Sie, bis die Fernbedienung vollständig trocken ist, bevor Sie sie erneut verwenden. Außerdem können hoher Luftfeuchtigkeit die Fernbedienung beschädigen.

Ein anderes Problem, dass den Betrieb der Fernbedienung beeinträchtigen kann, sind undichte Batterien. Die ausgetretene Batteriesäure kann zu Verfärbungen oder einer Beschädigung der Fernbedienung führen. Falls Sie feststellen, dass Batteriesäure ausgetreten ist, entnehmen Sie die Batterien unverzüglich, und wischen Sie das Batteriefach vorsichtig sauber. Ersetzen Sie die Batterien durch neue.

# Kann das Signal von der Fernbedienung meines Bildschirms den Betrieb anderer AV-Geräte beeinträchtigen?

Der Flachbildschirm emittiert schwache Infrarotstrahlen. Falls sich ein anderes Gerät in der Nähe befindet, das ebenfalls mit der Fernbedienung gesteuert wird, beispielsweise ein DVR oder eine Stereoanlage, kann es vorkommen, dass dieses Gerät die Befehle von seiner Fernbedienung nicht richtig empfängt. Versuchen Sie, das Gerät in größerer Entfernung vom Flachbildschirm zu verwenden.

Hinweis: Die Stärke der vom Bildschirm emittierten Infrarotstrahlen hängt vom Bild ab, das auf dem Bildschirm angezeigt wird.

#### Warum erscheint das Bild denkel, wenn es auf dem Bildschirm angezeigt bleibt?

Wenn Standbilder (wie z. B. Fotos oder Computer-Bilder) längere Zeit am Bildschirm angezeigt bleiben, wird dieser etwas abgedunkelt. Diese Funktion schützt den Bildschirm gegen Beschädigungen, indem die Bildschirmhelligkeit automatisch eingestellt wird. Der Bildschirm wird abgedunkelt, wenn etwa drei Minuten lang eine fortwährende Standbildanzeige erkannt wird.

#### Warum schaltet sich mein Pioneer Flachbildschirm nicht ein?

Vielleicht sind die Batterien der Fernbedienung entladen bzw. diese ist beschädigt. Überprüfen Sie den Netzkabelanschluss an der Steckdose und auf der Rückseite des Bildschirms. Versuchen Sie auch, 🕁 am Bildschirm zu drücken.

#### Warum blinkt die blaue Leistungsanzeige an meinem Flachbildschirm?

Vielleicht wurde die interne Schutzschaltung aus irgendeinem Grund aktiviert. Schalten Sie den Bildschirm zuerst mit 🕐 aus, warten Sie dann mindestens eine Minute, und schalten Sie den Bildschirm dann erneut ein. Falls die Leuchte immer noch blinkt, ziehen Sie das Netzkabel von der Steckdose ab. Stecken Sie das Netzkabel nach ein oder zwei Minuten erneut in die Steckdose. Falls das Problem auf diese Weise nicht behoben werden kann, wenden Sie sich an Ihren Fachhändler oder eine Pioneer Kundendienststelle (siehe den hinteren Deckel).

#### Was kann ich tun, um Nachbilder und Einbrennen zu verhindern?

Einbrennen oder Nachbilder sind eine Nebenwirkung der Plasmatechnologie. Wird ein Bild lange Zeit auf dem Bildschirm angezeigt und dann geändert bzw. der Bildschirm ausgeschaltet, kann ein schwaches Nachbild oder Geisterbild des ursprünglichen Bildes auf dem Bildschirm bleiben. Durch längere Videowiedergabe oder indem Sie das Gerät längere Zeit ausgeschaltet lassen, kann das Nachbild verschwinden. Wir empfehlen die folgenden Schritte und Einstellungen, um Nachbilder oder Einbrennen zu verhindern.

- Stellen Sie Langzeiteinstellungen auf Ein.
- Lassen Sie Standbilder nicht lange auf dem Bildschirm angezeigt.

#### Wie reinige ich meinen Flachbildschirm?

Um die Bildschirmoberfläche zu reinigen, wischen Sie sie sanft mit dem mitgelieferten Trockenreinigungstuch ab. Durch hartes Reiben kann die spezielle Oberflächenbeschichtung des Bildschirms zerkratzt werden. Verwenden Sie ein weiches Tuch (Baumwolle oder Flanell) zum Reinigen des Gehäuses. Für weitere Hinweise zur Reinigung siehe "7.2 Reinigungsmethoden".

### 7.2 Reinigungsmethoden

Bever Sie Ihren Flachbildschirm reinigen, ziehen Sie den Netzstecker aus der Wandsteckdose. Um den Bildschirm oder den glänzenden vorderen Glasrand reinigen, wischen Sie ihn mit einem weichen, trockenen Tuch, etwa dem mitgelieferten Reinigungstuch oder einem ähnlichen weichen Tuch (z. B. Baumwolle, Flanell usw.), ab. Verwenden Sie ein nasses oder feuchtes Tuch, da die Feuchtigkeit in diesem Fall in den Bildschirm eindringen kann. Ein staubiges oder grobes Tuch kann die Oberfläche zerkratzen (dies kann auch bei zu starkem Reiben mit einem weichen Tuch der Fall sein).

Hinweis: Verwenden Sie keine flüssigen Reiniger oder Aerosol-Sprays auf dem Bildschirm.

Das Bildschirmgehäuse besteht zum Großteil aus Plastik. Verwenden Sie zur Reinigung des Gehäuses keine Chemikalien wie Benzin oder Verdünner. Diese Chemikalien können das Finish beschädigen oder andere Verschlechterungen verursachen. Verwenden Sie zur Reinigung des Gehäuses dieselbe Art Reinigungstuch und dieselbe Methode wie für die Reinigung des vorderen Glasrands.

Hinweis: Befestigen Sie keine Aufkleber, Klebeband usw. an den sichtbaren Stellen des Flachbildschirms. Klebstoff kann die Bildschirmoberfläche verfärben oder beschädigen.

# 7.3 Fehlersuche und Kundendienstinformationen

| Allgemein                                             |                                                                                                    |  |  |
|-------------------------------------------------------|----------------------------------------------------------------------------------------------------|--|--|
| Problem                                               | Lösungsansätze                                                                                                    |  |  |
| Kein Strom                                            | <ul> <li>Überprüfen Sie die Anschlüsse an der Steckdose und am Bildschirm.</li> <li>Überprüfen Sie, ob der Netzschalter des Bildschirms eingeschaltet ist.</li> <li>Vergewissern Sie sich, dass die Fernbedienung auf MONITOR gestellt ist.<br/><i>Falls die Anzeige rot leuchtet, drücken Sie die Taste</i> MONITOR () <i>auf der Fernbedienung oder die Taste</i> STANDBY/ON <i>am Flachbildschirm.</i></li> </ul>                                                                                                    |  |  |
| Die Stromversorgung<br>schaltet sich plötzlich<br>aus | <ul> <li>Überprüfen Sie die Energiesparmodus-Einstellung.</li> <li>Überprüfen Sie, ob die Temperatur im Inneren des Bildschirms hoch ist.<br/><i>Reinigen Sie die Belüftungsöffnungen, oder entfernen Sie alle Gegenstände, die die Belüftung behindern.</i></li> </ul>                                                                                                    |  |  |
| Der Bildschirm<br>funktioniert nicht                  | • Externe Einflüsse, wie Spannungsstörungen, statische Elektrizität usw., können zu fehlerhaftem Betrieb führen.<br>Ziehen Sie den Netzstecker aus der Steckdose, und warten Sie zwei Minuten oder länger. Schließen Sie den Netzstecker erneut an, und versuchen Sie dann, den Bildschirm zu bedienen.                                                                                                    |  |  |
| Die Fernbedienung<br>funktioniert nicht               | <ul> <li>Überprüfen Sie, ob die Leistungsanzeige erloschen ist. Drücken Sie die Taste, wenn die Leistungs- und die Standby-Anzeige erloschen sind.</li> <li>Vergewissern Sie sich, dass der Modus auf MONITOR gestellt ist.</li> <li>Überprüfen Sie, ob der Fernbedienungssensor am Bildschirm durch Hindernisse auf dem Übertragungsweg des Signals blockiert ist.</li> <li>Überprüfen Sie, dass die Batterien der Fernbedienung korrekt eingelegt und geladen sind.</li> <li><i>Ersetzen Sie die Batterien durch neue, um dies zu überprüfen.</i></li> <li>Denken Sie daran, dass Änderungen der Beleuchtung, etwa eine stärkere oder neue Lichtquelle, das Signal verwaschen können.</li> </ul> |  |  |

| Bild/Ton                                                                      |                                                                                                    |
|-------------------------------------------------------------------------------|----------------------------------------------------------------------------------------------------|
| Problem                                                                       | Lösungsansätze                                                                                                    |
| Kein Bild                                                                     | <ul> <li>Überprüfen Sie die Bildeinstellungen.<br/><i>Falls erforderlich, führen Sie eine Rückstellung auf die Vorgabewerte durch.</i></li> <li>Vergewissern Sie sich, dass das angeschlossene Gerät richtig installiert und programmiert ist.</li> <li>Falls Sie ein Bild von einem PC wiedergeben, vergewissern Sie sich, dass das Signal kompatibel ist.</li> </ul> |
| Kein Bild und Ton                                                             | <ul> <li>Überprüfen Sie die Anschlüsse an der Steckdose und am Bildschirm.</li> <li>Überprüfen Sie, ob der Netzschalter des Bildschirms eingeschaltet ist.</li> </ul>                                                                                                    |
| Der Bildschirm erscheint<br>schwarz                                           | <ul> <li>Überprüfen Sie, ob sich Hindernisse auf dem Übertragungsweg des<br/>Zimmerlichtsensors befinden.</li> </ul>                                                                                                    |
| Ungewöhnliche Farben<br>und Schatten oder<br>verstellte Bilder                | <ul> <li>Überprüfen Sie die Zimmerbeleuchtung auf neuere Veränderungen oder<br/>unterschiedliche natürliche Beleuchtung von Fenstern und Türen.</li> <li>Überprüfen Sie den Bildton, und führen Sie falls erforderlich eine Einstellung durch.</li> </ul>                                                                                                    |
| Das Bild wird<br>abgeschnitten oder<br>passt nicht ganz auf den<br>Bildschirm | <ul> <li>Überprüfen Sie die Bildgröße für die gegenwärtige Eingangsquelle.</li> <li>Vergewissern Sie sich, dass die Bildposition zentriert ist.</li> </ul>                                                                                                    |
| Bild, aber kein Ton                                                           | <ul> <li>Vergewissern Sie sich, dass die Tonwiedergabe nicht stummgeschaltet oder auf einen<br/>niedrigen Lautstärkepegel geschaltet wurde.</li> <li>Bei Verwendung von Video oder PC als Eingangsquelle stellen Sie sicher, dass die<br/>Tonbuchsen angeschlossen sind.</li> </ul>                                                                                    |

Deutsch

| Bild/Ton                                                                     |                                                                                                    |  |  |  |
|------------------------------------------------------------------------------|----------------------------------------------------------------------------------------------------|--|--|--|
| Problem                                                                      | Lösungsansätze                                                                                                    |  |  |  |
| Ton, aber kein Bild                                                          | <ul> <li>Überprüfen Sie, ob <i>Bild aus</i> im Energiesparmodus des Menüs "Energiesparmodi"<br/>gewählt ist.</li> </ul>                                                                                                    |  |  |  |
| Falscher Ton (nur eine<br>Seite oder links und<br>rechts sind vertausch)     | <ul> <li>Überprüfen Sie, ob die beim Anschließen der Lautsprecherkabel die linke und rechte<br/>Seite vertauscht wurden.</li> <li>Vergewissern Sie sich, dass die Lautsprecherkabel richtig und fest angeschlossen sind.</li> </ul>                                                                                                    |  |  |  |
|                                                                              | <ul> <li>Überprüfen Sie die Tonbalance, und stellen Sie sie, falls erforderlich, ein.</li> </ul>                                                                                                    |  |  |  |
| Helligkeit und Farbton an<br>den Seiten und in der<br>Mitte sind verschieden | • Wenn Bilder im 4:3 Modus oder Letterbox-Bilder über längere Zeit bzw. für kürzere Zeit über mehrere Tage hinweg angezeigt werden, kann es zu Einbrennen kommen.<br><i>Geben Sie Bilder wenn möglich im Vollbildmodus wieder, um dieses Problem zu vermeiden.</i>                                                                                                    |  |  |  |
|                                                                              | <ul> <li>Stellen Sie die Einstellung Helligkeits-Sync auf Auto ein.<br/>Stellt die Helligkeit der grauen Seitenmasken gemäß der Helligkeit des Hauptbilds ein.</li> <li>Verwenden Sie die Funktion Langzeiteinstellungen (siehe "4.2.1 Erhöhen der<br/>Lebensdauer Ihres Bildschirms").</li> </ul>                                                                                                    |  |  |  |
| Das Bild wird nicht<br>richtig angezeigt                                     | <ul> <li>Überprüfen Sie die Einstellung für die Farbdecodierung bei Verwendung von EINGANG<br/>1 oder EINGANG 2 (Seite 56 und 57).</li> </ul>                                                                                                    |  |  |  |
|                                                                              | <ul> <li>Überprüfen Sie die Einstellung für den Signaltyp.</li> <li>Überprüfen Sie die Video-Einstellung bei Verwendung von EINGANG 5 und EINGANG 6<br/>(Seite 58).</li> <li>Überprüfen Sie die Einstellung für das Signalformat bei Verwendung von EINGANG 5<br/>und EINGANG 6 (Seite 58).</li> </ul>                                                                                                    |  |  |  |
| Nachbilder                                                                   | <ul> <li>Falls ein helles Bild oder ein Standbild lange auf dem Bildschirm angezeigt wird, bevor<br/>Sie auf ein dunkleres Bild umschalten, kann das ursprüngliche Bild als Nachbild (oder<br/>Geisterbild) auf dem Bildschirm erscheinen. Versuchen Sie ein anderes helles Bild<br/>wiederzugeben, das Bild in schneller Reihenfolge wiederholt umzuschalten oder eine<br/>sehr aktive Szene wiederzugeben.</li> <li>Verwenden Sie die Funktion Langzeiteinstellungen (siehe "4.2.1 Erhöhen der<br/>Lebensdauer Ihres Bildschirms").</li> <li>Zeigen Sie den Videomuster-Bildschirm an, um die Nachbilder zu reduzieren.</li> </ul> |  |  |  |

| KURO LINK                                                                                                    |                                                                                                    |  |  |  |
|----------------------------------------------------------------------------------------------------|----------------------------------------------------------------------------------------------------|--|--|--|
| Problem                                                                                                    | Lösungsansätze                                                                                                    |  |  |  |
| Die KURO LINK<br>funktioniert nicht                                                                                | <ul> <li>Überprüfen Sie die Anschlüsse zwischen dem Bildschirm und dem HDMI-Gerät.</li> <li>Vergewissern Sie sich, dass die Bildschirmeinstellungen korrekt sind.</li> <li>Vergewissern Sie sich, dass das angeschlossene Gerät mit HDMI kompatibel ist.</li> <li>Vergewissern Sie sich, dass die Einstellungen für das Gerät korrekt sind.<br/><i>Einzelheiten hierzu finden Sie in der Bedienungsanleitung des entsprechenden Geräts.</i></li> </ul> |  |  |  |
| Fehlermeldung: <i>"Das</i><br><i>Gerät kann nicht bedient<br/>werd. Bitte den</i><br><i>Anschluss überprüfen."</i> | <ul> <li>Überprüfen Sie die Anschlüsse zwischen dem Bildschirm und dem HDMI-Gerät.</li> <li>Vergewissern Sie sich, dass die Einstellungen für das Gerät korrekt sind.<br/>Einzelheiten hierzu finden Sie in der Bedienungsanleitung des entsprechenden Geräts.</li> </ul>                                                                                                    |  |  |  |
| Kein Bild und Ton                                                                                                  | <ul> <li>Überprüfen Sie die Anschlüsse zwischen dem Bildschirm und dem HDMI-Gerät.</li> <li>Vergewissern Sie sich, dass die Einstellungen für das Gerät korrekt sind.<br/>Einzelheiten hierzu finden Sie in der Bedienungsanleitung des entsprechenden Geräts.</li> </ul>                                                                                                    |  |  |  |
| Kein Bild                                                                                                    | <ul> <li>Überprüfen Sie die Anschlüsse zwischen dem Bildschirm und dem HDMI-Gerät.</li> <li>Vergewissern Sie sich, dass die Einstellungen für das Gerät korrekt sind.<br/>Einzelheiten hierzu finden Sie in der Bedienungsanleitung des entsprechenden Geräts.</li> </ul>                                                                                                    |  |  |  |

| KURO LINK                                                     |                                                                                                    |
|---------------------------------------------------------------|----------------------------------------------------------------------------------------------------|
| Problem                                                       | Lösungsansätze                                                                                                    |
| Kein Ton                                                      | <ul> <li>Überprüfen Sie die Anschlüsse zwischen dem Bildschirm und dem HDMI-Gerät.</li> <li>Vergewissern Sie sich, dass die Einstellungen für das Gerät korrekt sind.<br/><i>Einzelheiten hierzu finden Sie in der Bedienungsanleitung des entsprechenden Geräts.</i></li> <li>Überprüfen Sie, ob das AV-System an eine HDMI-Buchse und der Recorder/Player an eine andere HDMI-Buchse angeschlossen ist.</li> </ul> |
| Bildschirmgeräusche                                           | <ul> <li>Bei Verwendung von Plasmatechnologie sind einige Geräusche normal.<br/>Beispiele: Ventilatormotorgeräusche, Stromkreisbrummen, Summen der<br/>Glasabdeckung usw.</li> </ul>                                                                                                    |
| Ungleichmäßige<br>Helligkeit an den Seiten<br>des Bildschirms | <ul> <li>Zeigen Sie Inhalte an, die den Bildschirm ganz füllen, bis die Ungleichmäßigkeit<br/>minimiert wird.</li> <li>Ändern Sie die Einstellung für den AV-Modus.</li> </ul>                                                                                                    |

| IP-Steuerung                                                                                      |                                                                                                    |
|---------------------------------------------------------------------------------------------------|----------------------------------------------------------------------------------------------------|
| Problem                                                                                           | Lösungsansätze                                                                                                    |
| Nach der Eingabe der<br>korrekten IP-Adresse<br>öffnet sich das<br>Webbrowser-Fenster<br>nicht    | <ul> <li>Vergewissern Sie sich Sie, dass sich die Anzeige einschaltet, nachdem Sie die LED-<br/>Option auf Ein einstellen.</li> <li>Überprüfen Sie den Kabelanschluss, falls die Anzeige nicht leuchtet.</li> <li>Vergewissern Sie sich, dass das andere Ende des Kabels richtig an den PC, Hub oder<br/>Router angeschlossen ist, falls die Anzeige nicht leuchtet.</li> </ul>            |
| Die Anzeige leuchtet,<br>aber des Webbrowser-<br>Fenster öffnet sich nicht                        | <ul> <li>Vergewissern Sie sich, dass das andere Ende des Kabels nicht an ein anderes Gerät als<br/>Ethernet (z. B. ein Telefon) angeschlossen ist.</li> <li>Vergewissern Sie sich bei Verwendung von DHCP, dass sich die vom Server zugeordnete<br/>IP-Adresse nicht geändert hat (die Adresse kann sich ändern, das der DHCP-Server die<br/>Adressen regelmäßig neu zuordnet).</li> </ul> |
| Die Eingabe der IP-<br>Adresse misslingt, selbst<br>nachdem die DHCP-<br>Funktion aktiviert wurde | • Vergewissern Sie sich, dass der DHCP-Server im Netzwerk aktiviert ist.                                                                                                    |
| Auf der linken Seite der<br>Anzeige für das Web-<br>Steuersystem erscheint<br>keine Liste         | <ul> <li>Führen Sie einen Neustart des Browsers durch, geben Sie eine URL in der Adressenzeile<br/>ein, und öffnen Sie dann erneut die ursprüngliche Anzeige für das Web-Steuersystem.</li> </ul>                                                                                                    |

Falls die oben angeführten Hinweise nicht zur Behebung des Problems führen, wenden Sie sich an einen autorisierten Pioneer-Fachhändler. Versuchen Sie nicht, das Produkt selbst zu warten. Wenn Sie die Abdeckungen öffnen und abnehmen, bestehen Stromschlag- und andere Gefahren. Außerdem wird dadurch auch die Garantie außer Kraft gesetzt. Lassen Sie Wartungsarbeiten am Flachbildschirm von einem qualifizierten Kundendiensttechniker durchführen.

Einige Situationen, die einen professionellen Kundendiensttechniker erfordern, sind:

- Der Bildschirm wurde fallengelassen oder beschädigt
- Netzkabel oder -stecker ist beschädigt
- Flüssigkeit oder ein Fremdkörper ist in den Bildschirm eingedrungen
- Der Blidschirm war Regen ausgesetzt
- Deutliche Abnormität im Betrieb des Bildschirms

Gelegentlich kann ein Teil im Flachbildschirm kaputt gehen. Wenn Ersatzteile benötigt werden, stellen Sie bitte sicher, dass der Kundendiensttechniker nur die von Pioneer bezeichneten Teile oder Teile mit gleichen Eigenschaften und gleichem Leistungsvermögen wie die Originalteile verwendet. Bei Verwendung unzulässiger Teile bestehen Brand-, Stromschlag- und/oder andere Gefahren. Lassen Sie vom Kundendiensttechniker nach Service- oder Reparaturarbeiten eine Sicherheitsüberprüfung vornehmen, um sicherzustellen, dass das Produkt in einwandfreiem Betriebszustand ist.

# 8 Vorsichts- und Warnhinweise

Ihr Flachbildschirm wurde für langlebigen und effizienten Betrieb konzipiert. Damit der Bildschirm stets gut in Schuss bleibt, sollten einige grundlegende Dinge beachtet werden. Dieser Abschnitt vermittelt allgemeine Informationen und führt spezifische Warnhinweise auf, die im Verlauf seiner Nutzungsdauer dafür sorgen, dass der Bildschirm stets einwandfrei arbeitet.

Hinweis: Sollte der Flachbildschirm längere Zeit nicht in Gebrauch sein, empfiehlt es sich zur Aufrechterhaltung seiner Funktionsbereitschaft, ihn von Zeit zu Zeit einzuschalten.

# 8.1 Installationshinweise

Es empfiehlt sich die Verwendung von Teilen und Zubehörartikeln, die von Pioneer speziell entwickelt wurden. Wenn andere Teile als der Fuß oder die Halterungen von Pioneer verwendet werden, kann dies Instabilität und eventuell auch Verletzungen zur Folge haben. Bei einer speziellen Installation lassen Sie sich bitte von Ihrem Händler oder Installationsfachmann beraten, bevor Sie Ihren Highend-Flachbildschirm installieren. Nur Leute vom Fach können alle Installationsfaktoren wie Belüftung und dergleichen sicher beurteilen.

Wenn das Gerät bei nicht ausreichender Belüftung betrieben wird, kann seine Innentemperatur übermäßig ansteigen, was zu Störungen führen kann. Wenn die Umgebungs- oder Innentemperatur eine bestimmte Schwelle überschreitet, schaltet sich der Bildschirm automatisch aus, damit die elektronischen Bauteile abkühlen und gefährliche Situationen vermieden werden.

Eine Störung kann das Resultat eines Einzelproblems wie Belüftung sein, oder aber eine Kombination mehrerer Faktoren. Pioneer übernimmt keine Gewähr für etwaige Unfälle oder Schäden, die zurückführbar sind auf die Verwendung von Teilen und/oder Zubehörteilen anderer Hersteller, einen ungeeigneten Installationsort, schlechte Stabilisierungsmaßnahmen, unvorschriftsmäßige Installationsweise, Bedienungsfehler, Umbauarbeiten oder Naturkatastrophen.

Die folgenden Aufzählungspunkte vermitteln weitere Installationsinformationen:

- Achten Sie darauf, dass die Belüftungsöffnungen im Gehäuse frei bleiben und nicht blockiert sind.
- Verwenden Sie zum Säubern verschmutzter Belüftungsöffnungen einen auf der schwächsten Stufe laufenden Staubsauger.
- Abstand des Bildschirms von der Wand, anderen Geräten usw. (Platzbedarf siehe "2.3 Überprüfen Sie, ob der Installationsort geeignet ist")
- Stellen Sie das Gerät nicht an beengten Plätzen mit schlechter Belüftung auf.
- Vermeiden Sie ein Überziehen, Einbetten oder Umhüllen des Bildschirms mit/in Decken, lockerem Stoff oder Teppichmaterial, da dadurch die Belüftungsöffnungen blockiert werden können.
- Montieren Sie den Bildschirm vorschriftsmäßig auf einem Standfuß oder an einer Halterung; lehnen Sie ihn nicht einfach an eine Wand oder andere Stütze.
- Stellen Sie das Produkt nicht auf einen Teppich oder eine Decke.

# 8.2 Wichtiger Hinweis zu Kondensationsbildung

Feuchtigkeit kann sich an der Oberfläche oder im Inneren des Bildschirms niederschlagen, wenn er schnell von einem kalten in einen warmen Raum gebracht wird, sowie auch unmittelbar nach Einschalten der Heizung oder Klimaanlage. Sollte sich Kondensation gebildet haben, schalten Sie den Flachbildschirm erst ein, nachdem sich die Feuchtigkeit vollständig verflüchtigt hat. Kondensat im oder am Bildschirm kann beim Einschalten Schäden oder Funktionsstörungen verursachen.

# 8.3 Grundregeln zur Benutzung

Lesen Sie die folgenden Informationen bitte aufmerksam durch, damit Sie lange Spaß an Ihrem Pioneer-Flachbildschirm haben.

Im Verlauf der Nutzungsdauer nimmt die Leuchtstärke des Flachbildschirms ab, wie dies auch bei allen Bildschirmen auf Phosphorbasis der Fall ist, unter Anderen auch bei herkömmlichen Fernsehern mit Bildröhre. Zu beachten ist außerdem, dass längere Wiedergabe eines unbewegten Bilds den Bildschirm negativ beeinflusst. Sie werden jedoch viele Jahre helle und wunderschöne Bilder genießen können, wenn Sie sich an die folgenden Grundregeln halten.

- Schalten Sie den Flachbildschirm in den Bereitschaftsmodus, wenn er nicht gebraucht wird.
- Vermeiden Sie die andauernde Wiedergabe eines unbewegten Bildes oder die häufige Wiedergabe des gleichen Bildes (z. B. feste Einblendungen im Bild, Videospiele mit unbewegten Zonen usw.).

- Blenden Sie das OSD-Menü eines DVD-Spielers, Videorecorders oder ähnlichen Geräts aus, wenn es nicht mehr gebraucht wird.
- Lassen Sie das Bild nicht längere Zeit ununterbrochen auf Standbild oder Pause geschaltet.
- Bilder mit sehr hellen und sehr dunklen Zonen sollten nicht über längere Zeit wiedergegeben werden.
- Bei Wiedergabe von einer Spielekonsole wird dringend empfohlen, im Untermenü "AV-Wahl" die Einstellung "SPIELE" zu verwenden. Verwenden Sie diesen Modus jedoch nicht mehr als zwei Stunden an einem Stück.
- Nach der Wiedergabe von einer Spielekonsole bzw. der Anzeige eines Stand-/Computerbildes empfiehlt es sich, in der Bildschirmeinstellung "BREITBILD" oder "VOLL" ein bewegtes Bild über mindenstens die dreifache Dauer der vorherigen Anzeige des Bildes von der Spielekonsole bzw. dem Computer wiederzugeben.
- Zeigen Sie nach Betrachten eines Bildes mit (schwarzen) Randstreifen an den Seiten bzw. oben und unten in der Bildschirmeinstellung "BREITBILD" oder "VOLL" ein bewegtes Bild an. Eine andauernde Wiedergabe von Bildmaterial mit Randstreifen kann ohne diese Wiederherstellungsmaßnahme einen ungleichmäßigen Verschleiß der Plasmazellen zur Folge haben.

# 8.4 Signalstörungen oder Bildrauschen

Signalstörungen, auch als *Bildrauschen* oder *weißes Rauschen* bekannt, können in den verschiedensten Situationen auftreten. Die häufigsten Ursachen werden in den folgenden Abschnitten angesprochen.

#### Infrarotstrahlen

Aufgrund seiner technischen Eigenschaften gibt der Flachbildfernseher Infrarotstrahlen ab. Je nach Einsatzweise des Flachbildfernsehers können Fernbedienungen von in der Nähe befindlichen Geräten gestört werden. Auch bei mit Infrarotstrahlen arbeitenden drahtlosen Kopfhörern können Rauschstörungen auftreten. In einem solchen Fall ändern Sie den Aufstellort, sodass entsprechende Sensoren nicht beeinträchtigt werden.

#### **Funksignale**

Obwohl dieses Produkt alle zutreffenden Normen erfüllt, kann es in begrenztem Maße Störungen verursachen. Sollte Ihr Rundfunkempfänger, PC, Viderecorder oder ein anderes elektrisches Gerät gestört werden, vergrößern Sie den Abstand zwischen diesem Produkt und betroffenen Geräten entsprechend.

#### Flachbildschirm-Antriebsgeräusch

Der Bildschirm des Flachbildschirms besteht aus extrem feinen Pixeln, die den empfangenen Videosignalen entsprechend Licht ausstrahlen. Hierbei können Summgeräusche oder Stromkreisbrummen vom Flachbildfernseher wahrgenommen werden. Dies ist ein für Flachbildschirme normales Betriebsgeräusch und zeigt keine Störung an.

#### Flachbildschirm-Ventilatorgeräusch

Von Zeit zu Zeit kann der Ventilatormotor hörbar werden. Dieses leise Geräusch wird durch den Ventilatormotor erzeugt, dessen Drehzahl bei höheren Umgebungstemperaturen entsprechend angehoben wird. Dies eine normale Funktion, die nicht als Störung ausgelegt werden sollte.

# 8.5 Phosphoreigenschaften

Im Folgenden werden typische Effekte und Eigenschaften von Matrix-Displays auf Phosphorbasis aufgeführt, die als solche nicht durch die Garantie abgedeckt sind:

- Permanente Restbilder auf dem Phosphor des Panels
- Vorhandensein von inaktiven Lichtzellen in begrenztem Maße
- Geräusche durch Ventilatormotoren, elektrische Schaltkreise (Brummen), Bildschirmplatten usw.

# 8.6 Informationen über Bildmaterial sowie das Auftreten von Nachbildern

#### Menüfenstergröße (nach einem Videoschalter)

Programme in HD- (High Definition - hohe Auflösung) oder SD-Qualität (Standard Definition - normale Auflösung) vorliegen. Dieser Flachbildschirm skaliert das Bild der jeweiligen Bildauflösung gemäß automatisch. Sollte die Auflösung eines Videoprogramms sich ändern, während ein Menüfenster eingeblendet ist (d.h. Wechsel von HD zu SD oder SD zu HD), kann das Fenster kurzzeitig schrumpfen oder sich dehnen, bis der Bildschirm sich an das neue Bild angepasst hat. Diese Umstellung kann beispielsweise erfolgen, wenn man von einem Fernsehprogramm auf DVR-Wiedergabe umschaltet oder zwei mit unterschiedlicher Auflösung aufgezeichnete Programme aufeinander folgen, während das Menü angezeigt wird. Das Menü nimmt einige Sekunden später wieder die normale Größe an. Dies ist ein normaler Vorgang und keine Störung des Flachbildschirms.

#### Informationen zu Pixeldefekten

Plasmabildschirme zeigen Bilder mithilfe von Pixeln an. Pioneer Flachbildschirme weisen eine sehr hohe Anzahl an Pixeln auf. Die Pixelzahl wächst mit zunehmender Bildschirmgröße. Der 50/60-Zoll-Bildschirm des KRP-600M/KRP-500M weist mehr als 6,2 Millionen Pixel auf. Hinter allen Bildschirm-Panels von Pioneer steht eine ultrapräzise Fertigungstechnologie, und jedes einzelne Gerät wird einer strikten Qualitätskontrolle unterzogen. Es kann jedoch vorkommen, dass einige Pixel immer deaktiviert oder aktiviert sind, sodass auf dem Bildschirm

dauerhaft entweder ein schwarzes oder farbiges Bildelement erscheint. Dieser Effekt ist durch die allen Flachbildschirmen zu Grunde liegende Technologie bedingt.

### 8.7 Vermeiden von Einbrennen

#### Vorübergehendes Nachbild

Wenn Bild mit sehr hoher Spitzenluminanz oder eingeblendete Information wie Uhrzeit- oder Kanalanzeige länger als eine Minute angezeigt werden, kann wegen elektrischer Restladung ein vorübergehendes Nachbild auftreten. Unter einem Nachbild wird ein Bildrest verstanden, der sichtbar bleibt, obwohl das Bild selbst nicht mehr angezeigt wird. Hierbei handelt es sich nicht um eine Funktionsstörung. Das vorübergehende Nachbild verschwindet wieder, wenn bewegte Bilder in voller Bildgröße wiedergegeben werden.

#### Permanentes Nachbild (Einbrennen)

Wenn dasselbe Bild fortwährend für eine lange Zeit angezeigt wird, oder auch für kürzere Zeit, jedoch über mehrere Tage hinweg, kann es am Bildschirm einbrennen und ein permanentes Nachbild hinterlassen. Das Nachbild ist dauerhaft, da es am Bildschirm eingebrannt ist. Eingebrannte Bilder können nach der Wiedergabe anderer Bildsequenzen schwächer werden, verschwinden jedoch nicht vollständig. <u>Einbrenner passieren direkt</u> nach dem Kauf des Produkts am häufigsten.

#### Beispiele für leicht zu Einbrennern führende Bilder

- Wenn Bilder mit 4:3-Seitenverhältnis wiederholt in Originalgröße wiedergegeben werden, tendiert der Bildbereich zwischen den schwarzen bzw. grauen Streifen am linken und rechten Rand zum Einbrennen.
- Wenn Letterbox-Bilder mit 14:9- oder 16:9-Seitenverhältnis wiederholt in Originalgröße wiedergegeben werden, tendiert der Bildbereich zwischen den schwarzen bzw. grauen Streifen am oberen und unteren Rand zum Einbrennen.
- Wenn Information wie Uhrzeit- oder Kanalanzeige längere Zeit oder wiederholt angezeigt werden, neigt deren Bild zum Einbrennen.
- Wenn unbewegte Bilder, beispielsweise von einem PC oder einer Spielekonsole, über längere Zeit angezeigt werden, neigen sie zum Einbrennen.

#### Vorbeuge gegen permanente Nachbilder

Die folgenden Richtlinien sollen Ihnen helfen, permanente Nachbilder möglichst zu vermeiden.

- Geben Sie nach Möglichkeit keine Bilder wieder, die zum Einbrennen neigen.
- Wählen Sie für die Bildwiedergabe ein Breitbild-Seitenverhältnis (d.h. Bild ohne schwarze Streifen am Rand). Mit der Taste **SCREEN SIZE** an der Fernbedienung können den Flachbildschirm auf Breitbildmodus (z.B. VOLL) schalten. Siehe "5.2.1 Wahl einer Bildschirmgröße (automatisch oder manuell)".
- Aktivieren Sie die automatische Wahl der Bildschirmgröße (Seite 37) und stellen Sie dann die Seitenmasken-Erkennungsfunktion auf Modus 1 oder Modus 2 (Seite 40).
- Setzen Sie die Option "Helligkeits-Sync." auf "Auto" (Einstellung der Seitenmasken-Helligkeit je nach Helligkeit der Bilder), wenn das Bildseitenverhältnis 4:3 ist und die Seitenmasken-Erkennung auf Modus 1 oder Modus 2 gesetzt ist. Siehe "Aufhellen der Seitenmasken" auf Seite 41. Einstellen des Energiesparmodus auf "Modus 1" kann die Schutzwirkung weiter verbessern (siehe Seite 33).
- Lassen Sie den Bild-Orbiter eingeschaltet (siehe Seite 33).

#### **Lebensdauereinstellungen**

Die Lebensdauereinstellungen sorgen für eine Optimierung der anderen Einstellungen zum Schutz gegen Einbrenner. Einzelheiten hierzu siehe "4.2.1 Erhöhen der Lebensdauer Ihres Bildschirms".

#### **Bild-Orbiter**

Die Orbiter-Funktion ist eine weitere eingebaute Funktion zum Schutz gegen Einbrennen. Der Orbiter sorgt automatisch für eine wiederholte und nicht wahrnehmbare Verschiebung des Bilds, während dieses auf dem Bildschirm angezeigt wird. Weitere Informationen zu dieser Funktion siehe "4.2.4 Einschalten des Bild-Orbiters".

# 8.8 Wichtige Sicherheitshinweise

Bei der technischen Entwicklung und Herstellung Ihres Flachbildschirms stand die Sicherheit an erster Stelle. Dennoch besteht bei unsachgemäßer Handhabung u. U. Stromschlag- und Brandgefahr. Um mögliche Gefahren zu vermeiden, beachten Sie bitte bei Installation, Betrieb und Reinigung Ihres Flachbildschirms die folgenden Anweisungen.

- Anleitung lesen und gut aufbewahren Lesen Sie alle mit dem Flachbildschirm gelieferten Informationen für die Bedienung und für den Anwender.
- Umgebung Vermeiden Sie die Installation des Bildschirms an einem Ort, wo er viel Staub, extremen Temperaturen, hoher Luftfeuchtigkeit, direktem Sonnenlicht oder starken Vibrationen ausgesetzt ist. Achten Sie außerdem darauf, dass weder Flüssigkeiten noch Gegenstände in den Flachbildschirm gelangen.
- Reinigung Richten Sie sich bezüglich der erforderlichen Reinigungsarbeiten nach den Angaben im betreffenden Abschnitt an früherer Stelle.
- Wasser und Feuchtigkeit Vermeiden Sie den Betrieb bzw. die Aufstellung des Bildschirms in der N\u00e4he von Wasser oder an anderen Orten, wo er Flüssigkeiten ausgesetzt sein kann. Solche Orte sind unter Anderem ein Badezimmer oder Waschraum, ein feuchter Keller, an einem Schwimmbecken usw.
- Stromversorgung Schalten Sie den Bildschirm aus, bevor Sie ein anderes Gerät anschließen. Schließen Sie den Bildschirm nur an eine geerdete Steckdose (mit Schutzkontakt) an.

#### 8.9 **Rechtliche Hinweise**

#### 8.9.1 Sicherheit

WARNUNG: Das Netzkabel dieses Gerätes ist mit einem dreipoligen (einschließlich Erdungsstift) Netzstecker ausgestattet, der ausschließlich für den Anschluss an eine (geerdete) Schuko- Steckdose vorgesehen ist. Falls der Netzstecker aufgrund einer abweichenden Ausführung nicht an die Netzsteckdose angeschlossen werden kann, muss ein Elektriker mit der Installation einer vorschriftsmäßigen Netzsteckdose beauftragt werden. Beim Erdungsstift handelt es sich um eine Sicherheitsvorrichtung, die auf keinen Fall umgangen oder außer Kraft gesetzt werden darf. D3-4-2-1-6 A Ge

**WARNUNG:** Keine Quellen offener Flammen (z.B. eine brennende Kerze) auf dieses Gerät stellen.

D3-4-2-1-7a\_A\_Ge

#### VORSICHTSHINWEIS ZUR BELÜFTUNG:

Bei der Aufstellung dieses Gerätes muss für einen ausreichenden Freiraum gesorgt werden, um eine einwandfreie Wärmeabfuhr zu gewährleisten. Bezüglich des Mindestplatzbedarfs siehe Seite 15.

WARNUNG: Im Gerätegehäuse sind Ventilationsschlitze und andere Öffnungen vorgesehen, die dazu dienen, eine Überhitzung des Gerätes zu verhindern und einen zuverlässigen Betrieb zu gewährleisten. Um Brandgefahr auszuschließen, dürfen diese Öffnungen auf keinen Fall blockiert oder mit Gegenständen (z.B. Zeitungen, Tischdecken und Gardinen) abgedeckt werden, und das Gerät darf beim Betrieb nicht auf einem dicken Teppich oder Bett aufgestellt sein.

#### Betriebsumgebung

Betriebstemperatur und Betriebsluftfeuchtigkeit:

+0 °C bis +40 °C (+32 °F bis +104 °F), 85 % rel. Feuchte max. (Ventilationsschlitze nicht blockiert) Eine Aufstellung dieses Gerät an einem unzureichend belüfteten, sehr feuchten oder heißen Ort ist zu vermeiden, und das Gerät darf weder direkter Sonneneinstrahlung noch starken Kunstlichtquellen ausgesetzt werden. D3-4-2-1-7c A Go

WARNUNG: Bewahren Sie Batterien nicht in direktem Sonnenlicht oder an anderen, extrem heißen Orten auf wie z. B. im Innenraum eines Fahrzeugs oder in der Nähe einer Heizung. Dadurch können die Batterien auslaufen, sich überhitzen, explodieren oder in Brand geraten. Auch kann dies die Lebensdauer der Batterien verringern. D3-4-2-3-3 Ge

# 9.1 Herstellercodes zur Programmierung der Fernbedienung

#### 9.1.1 Kabel

| Hersteller/<br>Code                                                                                                    | Hersteller/<br>Code                                                                                                    | Hersteller/<br>Code                                                                                                    | Hersteller/<br>Code                                                                                                    | Hersteller/<br>Code                                                                                                    | Hersteller/<br>Code                                                                                                    |
|----------------------------------------------------------------------------------------------------|----------------------------------------------------------------------------------------------------|----------------------------------------------------------------------------------------------------|----------------------------------------------------------------------------------------------------|----------------------------------------------------------------------------------------------------|----------------------------------------------------------------------------------------------------|
| A-Mark.         0008, 0144,         0277         ABC         0003, 0008,         0237         Accuphase         0003         Accorn         0237         Action         0237         Action         0237         Action         0237         Active         0237         Active         0237         Active         0237         Active         0237         Active         0237         Active         0237         Active         0237         Active         0237         Americast         0899         Amstrad         1222         Archer         0237         Auna         0277         Austar         0012, 0276         BCC         0276         British Telecom         003         Cable &         Wireless | Century           0008           Daeryung           0008, 0277,           0477, 0877,           1877           Digeo           1187           Director           0476           DX Antenna           1500           Encon           0008           Eosgate           0276           Foxtel           1222           France Telecom           0817           Freebox           1482           Eujitsu           1497           Galaxi           0008           General           Instrument           0003, 0012,           0276, 0476,           General           Instrument           0003           GoldStar | Hitachi         0003, 0008         Humax         1981         Insight         0476, 0810         Jerrold         0003, 0012,         0276, 0476,         0810         Kabel         Deutschland         1981         Kabel         Deutschland         1981         Kabelvision         0003         Kloss         0277         KNC         0008         LG         0144         Macab         0817         Melita         0003         Memorex         0000         Mitsubishi         0003         Motorola         0276, 0476,         0810, 1187,         1376         MultiVision         0012         NEC         1496         NET | Noos<br>0817           Nova Vision           0008, 0277           Novaplex           0008, 0277           NSC           0012           NTL           0003, 0276,           0277, 1060,           1068           Ono           1068           Optus           0276, 1060           Pace           0008, 0237,           0877, 1060,           1068, 1577,           1877           Panama           0107           Panasonic           0000, 0008,           0107, 0144,           1488           Paragon           0000, 0008,           0525           Penney           0000           Philips           0317, 0817,           1305           Pioneer           0144, 0533,           0877, 1021, | Prism           0012           Pulsar           0000           PVP Stereo.           Visual Matrix           0003           Quasar           0000           Regal           0276           Runco           0000           Sagem           0817           Salora           0000           Sagem           0817           Salora           0000           Sagem           0817           Salora           0000           Sagem           0817           Salora           0000           Sagem           00012           0000           Sagem           0000           Sagem           0000           Sagem           0000,0003,0003,0004,0012,0237,0277,0477,0877,1877           1877           Sony           1006,1460           Sprucer           0144           Starcom           0003           StarHub      0276,1927           Sumit | Supercable           0276           Telewest           1068           Thomson           1981           Time Warner           1877           Tocom           0012           Torx           0003           Toshiba           0000, 1509           Trans PX           0276           TS           0003, 0276           US Electronics           0003, 0008,           0276, 0277           Videoway           0000           Visiopass           0817           Zenith           0000, 0008,           0525, 0899 |
| 1000                                                                                                    |                                                                                                    | 0012,0211                                                                                                    |                                                                                                    |                                                                                                    |                                                                                                    |

I

### 9.1.2 Satellit

| Hersteller/                 | Hersteller/              | Hersteller/                   | Hersteller/                | Hersteller/               | Hersteller/                |
|-----------------------------|--------------------------|-------------------------------|----------------------------|---------------------------|----------------------------|
| Code                        | Code                     | Code                          | Code                       | Code                      | Code                       |
| <u>@sat</u>                 | <u>Big Sat</u>           | <u>D-box</u>                  | <u>Engel</u>               | <u>Hauppauge</u>          | <u>Kathrein</u>            |
| 1300                        | 1457                     | 0723, 1114                    | 1251                       | 1672                      | 0173, 0200,                |
| <u>(@Sky</u><br>1224        | Black Diamond            | Daewoo                        | <u>Esat</u>                | <u>HB</u>                 | 1416, 1561,<br>1567        |
| 1334<br>ADB                 | 1204<br>Blaununkt        | Diaifusion                    | Eurol ine                  | Hills                     | Kenwood                    |
| 0642.0887.                  | 0173                     | 1645                          | 1251                       | 1232, 2209                | 0853                       |
| 1367                        | Boca                     | Digihome                      | Expressvu                  | <u>Hirschmann</u>         | Kreiling                   |
| Akai                        | 1232                     | 1284                          | 0775, 1775                 | 0173, 1111,               | 1626                       |
| 0200                        | <u>Boston</u>            | <u>DigiLogic</u>              | Ferguson                   | 1232, 1412                | <u>Kreiselmeyer</u>        |
| <u>Alba</u>                 | 1251                     | 1284                          | 1291<br>EMD                | <u>Hitachi</u>            | 0173                       |
| 1284<br>Allsat              | Brainwave                | <u>DigiQuest</u><br>1300_1457 | <u>FIVID</u><br>1251 1413  | 0749,0819,<br>1250,1284   | LAS Electronic             |
| <u>Ansal</u><br>0200        | British Sky              | DigiSat                       | 1457                       | Homecast                  | l aSAT                     |
| Allvision                   | <u>Broadcasting</u>      | 1232                          | <u>Foxtel</u>              | 1214                      | 0173                       |
| 1232, 1334,                 | 0847, 1175               | <u>Digisky</u>                | 0879, 1176                 | <u>Hornet</u>             | <u>Lemon</u>               |
| 1412                        | <u>BskyB</u>             | 1457                          | <u>Fuba</u>                | 1300                      | 1334                       |
| <u>AlphaStar</u>            | 0847, 1175               | <u>Digiturk</u>               | 0173, 1214,                | Houston                   | Lenoxx                     |
| 0772<br>Amotrod             | <u>Bush</u><br>1994 1645 | 1076<br>DiPro                 | Funai                      | 0775<br>LITS              | 1611                       |
| <u>Amstrau</u><br>0847_1113 | 1672                     | 1367                          | 1377                       | 0775 1775                 | <u>14</u> 14               |
| 1175                        | Canal                    | DirecTV                       | Galaxis                    | Huahes                    | Listo                      |
| Aonvision                   | 0853                     | 0099, 0247,                   | 0853, 0879,                | Network                   | 1626                       |
| 2279                        | <u>Canal Digital</u>     | 0392, 0566,                   | 1111                       | <u>Systems</u>            | Lodos                      |
| <u>Apro</u>                 | 0853                     | 0639, 0749,                   | <u>GbSAI</u>               | 0749, 1142,               | 1284                       |
| 1672                        | <u>Canal Satellite</u>   | 0819, 1076,                   | 1214<br>GE                 | 1442, 1749                | Logik                      |
| Armstrong                   | 0853<br>Capal I          | 1377, 1392.                   | 0392.0566                  | <u>Humax</u><br>1176_1497 | 1284<br>Magnavov           |
| O200<br>Arnion              | <u>0853</u>              | 1414, 1442,                   | Gecco                      | 1675 1808                 | <u>101ag11av0x</u><br>0722 |
| 1300                        | Centrex                  | 1609, 1639,                   | 1412                       | iCan                      | Marantz                    |
| Asat                        | 1457                     | 1749, 1856                    | <u>General</u>             | 1367                      | 0200                       |
| 0200                        | <u>Century</u>           | <u>Dish Network</u>           | Instrument                 | ID Digital                | <u>Maspro</u>              |
| ASCI                        | 0856                     | 0775_1505                     | 0869<br>Conoral Satollito  | 1176                      | 0173                       |
| 1334                        | <u>CGV</u>               | 1775                          | 1176                       | Imperial                  | Matsui                     |
| ASSCOM<br>0853              | 1413, 1007<br>Chaparral  | <u>Dishpro</u>                | Globo                      | 1334, 1429,<br>1672       | 0173, 1284<br>Maximum      |
| Astro                       | 0216                     | 0775, 1505,                   | 1251, 1334,                | Indovision                | 1334                       |
| 0173, 1100,                 | Chess                    | 1775                          | 1412, 1429,                | 0856, 0887                | McIntosh                   |
| 1113                        | 1334, 1626               | DNI                           | 1626<br>COD Divital        | Innova                    | 0869                       |
| <u>Atsat</u>                | <u>CityCom</u>           | 0200<br>Draco                 | <u>GOD Digitai</u><br>0200 | 0099                      | <u>Mediabox</u>            |
| 1300                        | 1176, 1232               | 1375                          | GOL                        | Interstar                 | 0853                       |
| <u>AtSky</u><br>1224        | <u>Llassic</u><br>1679   | Dream                         | 0775, 1775                 | 1214<br>ISlavB            | IVIEdiacom<br>1206         |
| Audioline                   | Clatronic                | <u>Multimedia</u>             | <u>Gold Box</u>            | <u>13kyd</u><br>0887      | Media.Sat                  |
| 1672                        | 1413                     | 1237                          | 0853                       | ITT Nokia                 | 0853                       |
| Aurora                      | CNS                      | DSE<br>1075                   | <u>GoldMaster</u>          | 0723                      | Medion                     |
| 0642, 0879,                 | 1367                     | 1375                          | 1334<br>Goodmans           | <u>Jadeworld</u>          | 1232, 1334,                |
| 1433                        | <u>Comag</u>             | 0642 0879                     | <u>1284</u> 1291           | 0642                      | 1412, 1626                 |
| <u>Austar</u>               | 1232, 1412,              | 1433                          | Gradiente                  | Jaeger<br>1994            | Mega                       |
| 1176 U079,                  | 1413<br>Coshin           | Durabrand                     | 0099, 0856,                | lerrold                   | V200<br>Metronic           |
| Axil                        | <u>1457</u>              | 1284                          | 0887                       | 0869                      | 1334, 1375                 |
| 1457                        | Crown                    | Echostar                      | <u>Grandin</u>             | JVC                       | Metz                       |
| <u>Axis</u>                 | 1284                     | 0775,0853,                    | 1626<br>Grupdia            | 0492, 0775,               | 0173                       |
| 1111                        | <u>Cyfra+</u>            | 1525, 1409, 1505, 1775        | 0173, 0847                 | 1775                      | <u>Mitsubishi</u>          |
| <u>B@ytronic</u>            | 1076                     | <u>Elap</u>                   | 0853, 0879,                | Kaon                      | 0749                       |
| 1412<br>Roll Everges//      | <u>Cyrus</u>             | 1567                          | 1284, 1291                 | 1300<br>Katoloo           | <u>IVIorgants</u>          |
| Dell Expressivu<br>0775     | 0200                     | <u>Elta</u>                   | <u>Hanseatic</u>           | <u>r\allelco</u><br>1111  | UZUU, 1Z32,<br>1719        |
| 0110                        |                          | 0200                          | 1100                       |                           | 1712                       |

| Hersteller/                    | Hersteller/                   | Hersteller/                    | Hersteller/                    | Hersteller/              | Hersteller/                 |
|--------------------------------|-------------------------------|--------------------------------|--------------------------------|--------------------------|-----------------------------|
| Code                           | Code                          | Code                           | Code                           | Code                     | Code                        |
| Matarala                       | Papasonio                     | DET                            | Sky Brazil                     | Tochnosat                | Twippor                     |
| <u>101010101a</u><br>0856_0869 | <u>Panasonic</u><br>0247 0701 | 0200                           | <u>3ky Drazii</u><br>0856_0887 | <u>1206</u>              | <u>1611</u>                 |
| MTEC                           | 0847 1304                     | Roadstar                       | SKY Italia                     | Technosonic              | LIFC                        |
| 1214                           | 1404                          | 0853                           | 0853                           | 1672                     | 0879                        |
| Multibroadcast                 | Panda                         | Rollmaster                     | Sky XI                         | Technotrend              | UltimateTV                  |
| 0642.0879                      | 0173                          | 1413                           | 1251, 1412                     | 1429                     | 1392                        |
| Multichoice                    | peeKTon                       | Rownsonic                      | Sky+                           | Techwood                 | Uniden                      |
| 0642, 0879,                    | 1457                          | 1567                           | 1175                           | 1284, 1626               | 0722                        |
| 1433                           | <u>Philips</u>                | <u>SAB</u>                     | <u>Skymaster</u>               | <u>TELE System</u>       | <u>Unisat</u>               |
| <u>Myryad</u>                  | 0099, 0173,                   | 1251                           | 1334, 1409,                    | 1251, 1409,              | 0200                        |
| 0200                           | 0200, 0722,                   | <u>Saba</u>                    | 1567, 1611                     | 1611                     | <u>United</u>               |
| <u>NEOTION</u>                 | 0749, 0775,                   | 0820                           | <u>Skymax</u>                  | <u>TeleClub</u>          | 1251                        |
| 1334                           | 0819, 0847,                   | <u>Sagem</u>                   | 0200                           | 1367                     | <u>Universum</u>            |
| <u>Netsat</u>                  | 0853, 0856,                   | 0820, 1114                     | <u>Skyplus</u>                 | <u>Telestar</u>          | 0173, 1251                  |
| 0099, 0887                     | 0887, 1076,                   | Samsung                        | 1232, 1334,                    | 1100, 1251,              | <u>Variosat</u>             |
| <u>Neuling</u>                 | 1114, 1142,                   | 0853, 1108,                    | 1412                           | 1334, 1626,              | 0173                        |
| 1232<br>Novel avai             | 1442, 1672,                   | 1076 1077                      | <u>SKYVISION</u>               | Tolovoo                  | ventana                     |
| <u>INEXT LEVEL</u>             | 1/49<br>Dino                  | 1270, 1377,                    | 1334                           | <u>1014 1200</u>         | U2UU<br>Veetel              |
| Nikko                          | <u>FIII0</u><br>1324          | 1442, 1400,                    | <u>JL</u><br>1670              | 1214, 1300,              | <u>vesiei</u><br>1951       |
| 0200 0723                      | Pioneer                       | Sanvo                          | SM Electronic                  | Tolovisa                 | Victor                      |
| Nokia                          | 0329.0853.                    | <u>1919</u>                    | <u>1409</u>                    | 0887                     | 0492                        |
| 0723 0853                      | 1308                          | Sat Control                    | Smart                          | Telewire                 | ViewSat                     |
| 1023, 1223                     | PMB                           | 1300                           | <u>1113, 1232</u>              | 1232                     | 1232                        |
| Nordmende                      | 1611                          | SAT+                           | 1404, 1413                     | Tevion                   | Visiosat                    |
| 1611                           | Preisner                      | 1409                           | Sonv                           | 1409, 1672               | 1413, 1457                  |
| <u>OctaITV</u>                 | 1113                          | <u>Satelco</u>                 | 0639, 0847,                    | Thomson                  | Viva                        |
| 1505                           | <u>Premier</u>                | 1232                           | 0853, 1558,                    | 0392, 0566,              | 0856                        |
| <u>Omega</u>                   | 0723, 0853,                   | <u>Satplus</u>                 | 1639                           | 0820, 0847,              | <u>Voom</u>                 |
| 0887                           | 1429                          | 1100                           | <u>Star</u>                    | 0853, 1046,              | 0869                        |
| <u>Opentel</u>                 | Primacom                      | Schaub Lorenz                  | 0887                           | 1175, 1291               | <u>Wavelength</u>           |
| 1232, 1412                     | Drimostar                     | 1214                           | Star Choice                    | Liny                     | 1232, 1413                  |
| <u>Optex</u>                   | <u>PHINESLAR</u><br>0860      | Schneider                      | 0869<br>Chao Taol              | 1672                     | <u>Whartedale</u>           |
| 1611, 1626<br>Optus            | Proscan                       | 1206, 1251<br>Sebusiaer        | <u>Star Irak</u>               | <u>1100</u>              | 1284                        |
| <u>Optus</u><br>0870           | 0392 0566                     | <u>Scriwalger</u><br>1111 1224 | 0772, 0009<br>Starlita         | 1429<br>Tivo             | <u>VVISI</u><br>0172 1020   |
| Orbis                          | 0002,0000<br>ONS              | 1/19 1/57                      | <u>0200</u>                    | <u>1170</u><br>1170 1770 | Morldsat                    |
| <u>01015</u><br>1232 1334      | 1367.1404                     | Sedea                          | Strong                         | Tokai                    | <u>1214</u> 1251            |
| 1412                           | Radiola                       | <u>Electronique</u>            | <u>0820, 0853</u>              | 0200                     | Xsat                        |
| Orbitech                       | 0200                          | 1206, 1626                     | 0879, 1284,                    | Tonna                    | 0847, 1214,                 |
| 1100                           | <u>RadioShack</u>             | SEG                            | 1300, 1409,                    | 1611                     | 1323                        |
| <u>P/Sat</u>                   | 0566, 0775,                   | 1251, 1626                     | 1626                           | <u>Topfield</u>          | <u>Xtreme</u>               |
| 1232                           | 0869                          | <u>Septimo</u>                 | <u>Sunny</u>                   | 1206, 1208               | 1300                        |
| Pace                           | Radix                         | 1375                           | 1300                           | <u>Toshiba</u>           | <u>Yakumo</u>               |
| 0200, 0329,                    | 1113                          | <u>Serd</u>                    | <u>Sunstar</u>                 | 0749, 0790,              | 1413                        |
| 0847, 0853,                    | <u>RLA</u><br>0142_0200       | 1412                           | 0642                           | 1284, 1749               | Yes                         |
| 0887, 1175,                    | 0143,0392,                    | Servimat                       | Supernova                      | <u>IPS</u>               | 0887<br>Zalazalar           |
| 1323, 1423<br>Decific          | 0855 1172                     | 1011<br>SomiSot                | U887<br>Supretech              | U820<br>Triox            | <u>Zennuer</u><br>1020_1051 |
| <u>Facilic</u><br>1984 1975    | 1291 1392                     | <u>Servisal</u><br>1951        | Supralecti<br>1713             | 1119X<br>1119X           | 1232, 1231,<br>1334-1419    |
| Packard Roll                   | 1442                          | Siemens                        | Systec                         | 1113 1251                | 1413                        |
| 1111                           | Rebox                         | 0173 1334                      | 1334                           | 1291 1611                | 7enith                      |
| Palcom                         | 1214                          | 1429                           | Teac                           | 1626                     | 0856, 1856                  |
| 1409                           | <u>Regal</u>                  | SKY                            | 1251                           | TT-micro                 | Zeta Technology             |
| Panasat                        | 1251                          | 0099, 0847,                    | TechniSat                      | 1429                     | 0200                        |
| 0879, 1433                     |                               | 0856, 0887,                    | 1100, 1195                     |                          | <u>Zinwell</u>              |
|                                |                               | 1175, 1856                     |                                |                          | 2280                        |

#### 9.1.3 Videorecorder

| Hersteller/                                                                                                    | Hersteller/                                                                                                    | Hersteller/                                                                                                    | Hersteller/                                                                                                    | Hersteller/                                                                                                    | Hersteller/                                                                                                    |
|----------------------------------------------------------------------------------------------------|----------------------------------------------------------------------------------------------------|----------------------------------------------------------------------------------------------------|----------------------------------------------------------------------------------------------------|----------------------------------------------------------------------------------------------------|----------------------------------------------------------------------------------------------------|
| Code                                                                                                    | Code                                                                                                    | Code                                                                                                    | Code                                                                                                    | Code                                                                                                    | Code                                                                                                    |
| A-Mark<br>0000, 0037,<br>0278<br>ABS<br>1972<br>Accurian<br>0000<br>Admiral<br>0039, 0047,<br>0048, 0060,<br>0121, 0209<br>Adventura<br>0000, 0037<br>Aiko<br>0278<br>Aim<br>0278, 0348,<br>0642<br>Aiwa<br>0000, 0032,<br>0037, 0209,<br>0348, 1291<br>Akai<br>0037, 0315,<br>0348, 0642 | Alba<br>0000, 0081,<br>0209, 0278,<br>0315, 0348<br>Alienware<br>1972<br>Allegro<br>0039<br>Allstar<br>0081<br>America Action<br>0278<br>American High<br>0035, 0081<br>Amstrad<br>0000, 0278<br>Anam<br>0037, 0162,<br>0226, 0278<br>Anam National<br>0162, 0226,<br>1162, 1562<br>Ansonic<br>0000<br>Aristona<br>0081 | ASA<br>0037, 0081<br>Astra<br>0035<br>Asuka<br>0000, 0037,<br>0038, 0081<br>Audio-Technica<br>0058<br>Audiolab<br>0081<br>Audiosonic<br>0278<br>Audiovox<br>0037, 0038,<br>0278<br>Avis<br>0000<br>AVP<br>0000<br>AVP<br>0000<br>Ava<br>0037, 0043,<br>0278, 0642<br>Baird<br>0000, 0278<br>Basic Line<br>0278 | Bell & Howell           0000, 0035,           0039, 0048           Bestar           0278           Black Diamond           0642           Black Panther           0278           Blaupunkt           0081, 0162,           0226           Blue Sky           0037, 0209,           0278, 0348,           0642           Brandt           0320           Brinkmann           0209, 0348           Broksonic           0121, 0184,           0209, 0348 | Bush<br>0000, 0081,<br>0209, 0278,<br>0315, 0348,<br>0642<br><u>Calix</u><br>0037<br><u>Candle</u><br>0037, 0038<br><u>Canon</u><br>0035<br><u>Carena</u><br>0081, 0209<br><u>Carrefour</u><br>0045<br><u>Carver</u><br>0035, 0081<br><u>Casio</u><br>0000<br><u>Cathay</u><br>0278 | CCE         0278         CGE         0000         Changhong         0048, 0081         Cimline         0209         Cineral         0278         Citizen         0000, 0035,         0037, 0209,         0278         Classic         0037         Clatronic         0000         Colortyme         0035, 0045,         0060, 0278         Colt         0000         Condor         0278         Craig         0037, 0047 |

| Hersteller/               | Hersteller/                    | Hersteller/             | Hersteller/                 | Hersteller/             | Hersteller/         |
|---------------------------|--------------------------------|-------------------------|-----------------------------|-------------------------|---------------------|
| Code                      | Code                           | Code                    | Code                        | Code                    | Code                |
| Criterion                 | Durabrand                      | Funai                   | Hanseatic                   | International           | Lenco               |
| 0000                      | 0038, 0039,                    | 0000, 0037,             | 0037, 0038,                 | 0037, 0278,             | 0278                |
| <u>Crosley</u>            | 0642                           | 0278                    | 0081, 0209                  | 0642                    | <u>LG</u>           |
| 0000, 0035,               | <u>Dynatech</u>                | Galaxi                  | Harley Davidson             | Intervision             | 0000, 0037,         |
| 0081, 0149<br>Grown       | 0000<br>Elbo                   | 0000<br>Galaxia         | 0000<br>Harman/Kardon       | 0000,0037,              | 0038, 0042,         |
| <u>0037.0278</u>          | 0038.0278                      | <u>0278</u>             | 0038.0081                   | 0209, 0278,<br>0348     | 0225, 0278          |
| <u>Curtis Mathes</u>      | <u>Electrohome</u>             | Garrard                 | Hewlett Packard             | Irradio                 | Lifetec             |
| 0000, 0035,               | 0000, 0037,                    | 0000                    | 1972                        | 0037, 0081              | 0209, 0348          |
| 0060, 0162,               | 0043, 0060,                    | <u>Gateway</u>          | <u>HI-Q</u>                 | ITV                     | <u>Linksys</u>      |
| 0278                      | 0209                           | 1972                    | 0000, 0035,                 | 0037, 0278              | 1972                |
| <u>CyberPower</u><br>1072 | <u>Electrophonic</u>           | <u>GE</u><br>0000 0035  | 0047<br>Hipari              | <u>JBL</u><br>0278      | LIOYDIS             |
| 1972<br>Cyrus             | Elta                           | 0000, 0035,             | <u>1111a11</u><br>0209 0278 | Jensen                  | 0000, 0030<br>Loewe |
| 0081                      | 0278                           | 0149, 0226,             | Hisawa                      | <u>0067</u>             | <u>-0037.0081.</u>  |
| Daewoo                    | Emerald                        | 0320                    | 0209                        | <u>JMB</u>              | 0162, 1062,         |
| 0037, 0045,               | 0121, 0184                     | <u>GEC</u>              | <u>Hischito</u>             | 0209, 0348              | 1562                |
| 0209, 0278,               | <u>Emerex</u>                  | 0081                    | 0045                        | <u>Joyce</u>            | <u>Logik</u>        |
| 0642                      | 0032                           | <u>Gemini</u>           | <u>Hitachi</u>              | 0000                    | 0000, 0209          |
| <u>Dansai</u><br>0978     | Emerson<br>0000_0035           | 0060<br>Coporal         | 0000,0035,                  | <u>JVC</u><br>0045,0058 | Lumatron            |
| Davtron                   | 0037 0039                      | <u>0045</u>             | 0037,0042,<br>0045_0081     | 0043,0038,0067,0081     |                     |
| 0037.0278                 | 0043,0045,                     | General Technic         | 0089                        | 0184, 1162,             | 0043,0047,          |
| De Graaf                  | 0121, 0184,                    | 0348                    | Hoeher                      | 1279                    | 0048, 0315          |
| 0042, 0048,               | 0209, 0278,                    | <u>Genexxa</u>          | 0278, 0642                  | <u>Kambrook</u>         | <u>LXI</u>          |
| 0081                      | 0348                           | 0000, 0037,             | <u>Hornyphon</u>            | 0037                    | 0000, 0037,         |
| Decca                     | <u>ESC</u>                     | 0278<br>Ca Video        | 0081                        | Karcher                 | 0042, 0067          |
| 0000,0007,<br>0081_0209   | UZTO<br>Ferauson               | <u>Go video</u><br>0614 | Computers                   | 0081, 0278,<br>0642     |                     |
| Degraff                   | 0000.0278.                     | GoldStar                | <u>1972</u>                 | KEC                     | 0038                |
| 0042, 0048,               | 0320, 0348                     | 0000, 0035,             | HP                          | 0037, 0278              | Magnadyne           |
| 0081                      | <u>Fidelity</u>                | 0037, 0038,             | 1972                        | <u>Kendo</u>            | 0081                |
| <u>Deitron</u>            | 0000                           | 0039, 0209,             | <u>Hughes</u>               | 0037, 0209,             | <u>Magnasonic</u>   |
| 0278<br>Dall              | <u>Finlandia</u>               | 0225, 0226,             | <u>Network</u>              | 0278, 0315,             | 0000, 0037,         |
| <u>Dell</u><br>1972       | 0000,0037,                     | 0278<br>Goodmans        | <u>Systems</u><br>0042 0739 | 0348, 0642<br>Kenwood   | 0278<br>Magnavoy    |
| Denon                     | 0042,0043,                     | 0000.0037.              | Humax                       | 0038.0067               | 0000.0035.          |
| 0042, 0081                | 0226                           | 0081, 0209,             | 0739                        | <u>KIC</u>              | 0037, 0039,         |
| <u>Diamant</u>            | <u>Finlux</u>                  | 0278, 0348,             | <u>Hush</u>                 | 0000                    | 0048, 0081,         |
| 0037                      | 0000, 0042,                    | 0642                    | 1972                        | <u>Kimari</u>           | 0149, 0226,         |
| Diamond<br>00.40          | 0081<br>Firstling              | <u>GPX</u>              | <u>Hypson</u>               | 0047<br>Kiata           | 0642<br>Magazar     |
| U348<br>Dick Smith        | <u>FIRSUINE</u><br>0037_0042   | 0037<br>Gradionto       | 0000,0037,                  | <u>NIOLO</u><br>0348    | Magnum<br>0642      |
| Electronics               | 0043, 0045,                    | <u>0000</u>             | Hvtek                       | Kneissel                | Manesth             |
| 0642                      | 0209, 0278,                    | <u>Granada</u>          | 0000, 0047                  | 0037, 0209,             | 0045, 0081,         |
| <u>Digitor</u>            | 0348                           | 0000, 0035,             | <b>IBUYPOWER</b>            | 0278, 0348              | 0209                |
| 0642                      | <u>Fisher</u>                  | 0037, 0042,             | 1972                        | <u>Kodak</u>            | <u>Marantz</u>      |
| <u>DirecTV</u>            | 0000, 0039,                    | 0048, 0081,             | Imperial                    | 0035, 0037              | 0035, 0038,         |
| 0739<br>Domland           | 0047<br>Elipt                  | 0226<br>Grandin         | lpgorsol                    | <u>Kolin</u><br>0043    | 0081, 0209<br>Mark  |
| 0209                      | 0209, 0348                     | 0000, 0037.             | 0209                        | Kolster                 | 0000, 0278          |
| DSE                       | <u>Fuji</u>                    | 0209, 0278              | Instant Replay              | 0209                    | Marta               |
| 0642                      | 0033, 0035                     | Grundig                 | 0035, 0226                  | KTV                     | 0037                |
| Dual                      | <u>Fujitsu</u>                 | 0081, 0226,             | <u>Interbuy</u>             | 0000                    | <u>Mastec</u>       |
| 0000, 0081,               | 0000, 0037,                    | 0320, 0348              | 0037                        | Kuba                    | 0642                |
| 0278, 0348<br>Dumont      | 0045<br>Euliteu Concret        | <u>Haaz</u><br>0248     | Intertunk<br>0081           | UU4/<br>Kuba Electronia | <u>IVIasterts</u>   |
| 0000 0081                 | <u>nujitsu General</u><br>0037 | 0040                    | Internal                    | NUDA Electronic<br>0047 | U210                |
|                           | 0001                           |                         | 0278                        | 0011                    |                     |

| Hersteller/          | Hersteller/         | Hersteller/                | Hersteller/           | Hersteller/                | Hersteller/             |
|----------------------|---------------------|----------------------------|-----------------------|----------------------------|-------------------------|
| Code                 | Code                | Code                       | Code                  | Code                       | Code                    |
| Matsui               | Multitech           | <u>Onkyo</u>               | Philips               | Radiola                    | Sanyo                   |
| 0037, 0209,          | 0000, 0039          | 0222                       | 0000, 0035,           | 0081                       | 0000, 0047,             |
| 0278, 0348           | <u>Murphy</u>       | <u>Optimus</u>             | 0045, 0048,           | <u>Radionette</u>          | 0048, 0067,             |
| <u>Matsushita</u>    | 0000                | 0000, 0035,                | 0081, 0162,           | 0037                       | 0348                    |
| 0035, 0081,          | Myryad              | 0037, 0047,                | 0209, 0226,           | RadioShack                 | <u>Saville</u>          |
| 0162, 0226,          | 0081                | 0048,0058,                 | 0616, 0739<br>Dhaaniy | 0000, 0035,                | 0278                    |
| 1102<br>Modia Contor | <u>NAD</u><br>0058  | 0102, 1002,<br>1169        | 0278                  | 0037,0047,                 | <u>SDR</u><br>0081      |
| PC                   | Naiko               | Orion                      | Phonola               | 1162                       | Schaub Lorenz           |
| 1972                 | 0348.0642           | 0000.0121.                 | 0081                  | Radix                      | 0000, 0315.             |
| Mediator             | NAP                 | 0184, 0209,                | Pilot                 | 0037                       | 0348                    |
| 0081                 | 0039                | 0278, 0348                 | 0037                  | Randex                     | Schneider               |
| <u>Medion</u>        | <u>National</u>     | <u>Orson</u>               | <u>Pioneer</u>        | 0037                       | 0000, 0037,             |
| 0209, 0348,          | 0226                | 0000                       | 0042, 0058,           | <u>RCA</u>                 | 0042, 0081,             |
| 0642                 | <u>Nebula</u>       | <u>Osaki</u>               | 0067, 0081,           | 0000, 0035,                | 0278, 0348,             |
| MEI                  | Electronics         | 0000, 0037                 | Polk Audio            | 0042,0045,                 | 0642                    |
| 0035<br>Mamaray      | 0033                | <u>Utake</u>               | 0081                  | 0048, 0058,                | SCOTI<br>0042 0045      |
|                      | 0035 0037           | 0209<br>Otto Vorsand       | Portland              | 0000, 0149,                | 0043,0043,<br>0121_0184 |
| 0037 0039            | 0038,0048           | 0081                       | 0278                  | 0220, 0320,<br>0880        | Sears                   |
| 0047, 0048,          | 0067.0278           | Pacific                    | Precision             | Realistic                  | 0000, 0033.             |
| 0162, 0209,          | Neckermann          | 0000, 0348,                | 0058                  | 0000, 0035,                | 0035, 0037,             |
| 0278, 0348,          | 0081                | 0642                       | <u>Prinz</u>          | 0037, 0047,                | 0039, 0042,             |
| 1162                 | <u>Nesco</u>        | Packard Bell               | 0000                  | 0048, 0121,                | 0043, 0045,             |
| Metronic             | 0000                | 1972                       | Profitronic           | 0162, 0278,                | 0047, 0048,             |
| 0081                 | <u>Neufunk</u>      | <u>Palladium</u>           | 0081<br>Dralina       | 1162                       | 0058, 0060,             |
| Metz                 | 0209                | 0037, 0209,                | Proline               | Reoc                       | 0067, 0162,             |
| 0037,0081,           | <u>Newave</u>       | 0348<br>Data asi a         | 0000, 0270,           | 0348                       | 0209                    |
| 0162,0226,           | 0037<br>Nikkai      | Paisonic                   | Proscan               |                            | <u>Seaway</u><br>0278   |
| 1562                 | 0278                | 0000, 0042<br>Panama       | 0060                  | Ricavision                 | SEG                     |
| MGA                  | Nikko               | 0035                       | Prosco                | 1972                       | 0081 0278               |
| 0043, 0060           | 0037.0278           | Panasonic                  | 0278                  | Roadstar                   | 0642                    |
| Micormay             | Nikkodo             | 0000, 0035,                | <u>Prosonic</u>       | 0037, 0038,                | SEL                     |
| 0348                 | 0037, 0278          | 0162, 0225,                | 0209, 0278            | 0081, 0278                 | 0081                    |
| <u>Micromaxx</u>     | <u>Niveus Media</u> | 0226, 0614,                | <u>Protec</u>         | <u>Runco</u>               | <u>Sei-Sinudyne</u>     |
| 0209                 | 1972                | 0616, 1062,                | 0000                  | 0039                       | 0081                    |
| <u>Microsoft</u>     | <u>Nokia</u>        | 1162, 1244,                | Protech<br>0081       | <u>Saba</u>                | <u>Seleco</u>           |
| 1972                 | 0042,0048,          | 1293, 1562                 | DroVision             | 0278, 0320                 | 0037                    |
| <u>IVIIgros</u>      | 0081,0278,          | Pathe Cinema               | 0278                  | <u>Saisno</u>              | Semivox                 |
| Mind                 | Nordmende           | Pennev                     | Pulsar                | 0209, 0340<br>Salora       | 0043, 0209<br>Semn      |
| 1972                 | 0067 0320           | 0000 0035                  | 0039, 0278            | 0043                       | 0045                    |
| Minolta              | Northgate           | 0037, 0038,                | <u>Pye</u>            | Sampo                      | Sentra                  |
| 0042                 | 1972                | 0042, 0047,                | 0000, 0081            | 0037, 0048                 | 0278                    |
| <u>Mitsubishi</u>    | Nu-Tec              | 0067, 0081,                | <u>Qisheng</u>        | Samsung                    | <u>Sharp</u>            |
| 0000, 0042,          | 0209                | 0162                       | 0060                  | 0000, 0038,                | 0000, 0032,             |
| 0043, 0047,          | <u>Oceanic</u>      | <u>Pentax</u>              | Quartz                | 0045, 0060,                | 0037, 0047,             |
| 0048, 0060,          | 0000, 0048,         | 0042<br>Develie            | 0035, 0047<br>Quasar  | 0739                       | 0048, 0209,             |
| UUD7, UU81,<br>0642  | Okano               | <u>Peraio</u><br>0000_0200 | 0035.0162             | <u>Saliky</u><br>0030 0049 | 1200<br>Shinco          |
| Motorola             | 0200 0278           | Philco                     | 0226, 0278.           | 0009, 0040<br>Sansei       | 0000                    |
| 0035.0048            | 0315. 0348          | 0000.0035                  | 1162                  | 0048                       | Shintom                 |
| MTC                  | <u>Olympus</u>      | 0038, 0081,                | Quelle                | Sansui                     | 0000, 0039              |
| 0000                 | 0035, 0162,         | 0209, 0226                 | 0081                  | 0000, 0067,                | Shivaki                 |
| MTX                  | 0226                |                            | Radialva              | 0209, 0348                 | 0037                    |
| 0000                 | <u>Onimax</u>       |                            | 0037, 0048,           |                            | <u>Siemens</u>          |
| <u>Multitec</u>      | 0642                |                            | 0081                  |                            | 0037, 0081,             |
| 0037                 |                     |                            |                       |                            | 0320                    |

Deutsch

**93** Ge

|--|

| Hersteller/<br>Code | Hersteller/<br>Code  | Hersteller/<br>Code | Hersteller/<br>Code | Hersteller/<br>Code    | Hersteller/<br>Code |
|---------------------|----------------------|---------------------|---------------------|------------------------|---------------------|
| <u>Siera</u>        | <u>Stack 9</u>       | <u>Tandy</u>        | <u>Telestar</u>     | <u>Totevision</u>      | <u>Voodoo</u>       |
| 0081                | 1972                 | 0000                | 0037                | 0037                   | 1972                |
| <u>Signature</u>    | <u>Standard</u>      | <u>Tashiko</u>      | <u>Teletech</u>     | <u>Touch</u>           | <u>Wards</u>        |
| 0000, 0035,         | 0278                 | 0000, 0037,         | 0000, 0278          | 1972                   | 0000, 0033,         |
| 0037, 0048,         | <u>Stern</u>         | 0048, 0081          | Tensai              | <u>Toyoda</u>          | 0035, 0037,         |
| 0060, 0149          | 0278                 | <u>Tatung</u>       | 0000, 0037,         | 0278                   | 0038, 0039,         |
| <u>Silva</u>        | <u>STS</u>           | 0000, 0043,         | 0278                | <u>Tradex</u>          | 0042, 0043,         |
| 0037                | 0042                 | 0045, 0048,         | Tevion              | 0081                   | 0045, 0047,         |
| <u>Silver</u>       | <u>Sunkai</u>        | 0067, 0081,         | 0209, 0348,         | Triad                  | 0048, 0058,         |
| 0278                | 0209, 0278,          | 0209, 0348          | 0642                | 0278                   | 0060, 0081,         |
| <u>SilverCrest</u>  | 0348                 | <u>Tchibo</u>       | Texet               | <u>Trix</u>            | 0149                |
| 0642                | <u>Sunstar</u>       | 0348                | 0278                | 0037                   | <u>Watson</u>       |
| <u>Singer</u>       | 0000                 | <u>TCM</u>          | <u>Thomas</u>       | <u>Ultra</u>           | 0081, 0642          |
| 0037, 0045,         | <u>Suntronic</u>     | 0348                | 0000                | 0045, 0278             | <u>Weltblick</u>    |
| 0348                | 0000                 | <u>Teac</u>         | <u>Thomson</u>      | <u>Ultravox</u>        | 0037                |
| <u>Sinudyne</u>     | <u>Supra</u>         | 0000, 0037,         | 0060, 0067,         | 0278                   | <u>Wharfedale</u>   |
| 0081, 0209          | 0037, 0278,          | 0067, 0278,         | 0278, 0320          | <u>United</u>          | 0642                |
| <u>Smaragd</u>      | 0348                 | 0642                | <u>Thorn</u>        | 0348                   | <u>White</u>        |
| 0348                | <u>Susumu</u>        | <u>Technics</u>     | 0037, 0320          | <u>Universum</u>       | <u>Westinghouse</u> |
| <u>Sonic Blue</u>   | 0037                 | 0000, 0035,         | <u>Tisonic</u>      | 0000, 0037,            | 0000, 0209,         |
| 0614, 0616          | <u>SV2000</u>        | 0037, 0081,         | 0278                | 0081, 0209,            | 0278                |
| <u>Sonolor</u>      | 0000                 | 0162, 0226,         | <u>Tivo</u>         | 0348                   | <u>World</u>        |
| 0048                | <u>SVA</u>           | 1162                | 0739, 1996          | <u>Vector</u>          | 0209, 0348          |
| <u>Sontec</u>       | 0000                 | <u>TechniSat</u>    | <u>TMK</u>          | 0045                   | <u>XR-1000</u>      |
| 0037, 0278          | <u>Sylvania</u>      | 0348                | 0000                | <u>Vector Research</u> | 0000, 0035          |
| <u>Sonwa</u>        | 0000, 0035,          | <u>Teco</u>         | TNIX                | 0038, 0184             | <u>Yamaha</u>       |
| 0642                | 0043, 0081           | 0035, 0037,         | 0037                | <u>Victor</u>          | 0038                |
| <u>Sony</u>         | <u>Symphonic</u>     | 0038, 0048          | Tokai               | 0067                   | <u>Yamishi</u>      |
| 0000, 0032,         | 0000                 | <u>Tedelex</u>      | 0037                | <u>Video Concepts</u>  | 0278                |
| 0033, 0035,         | <u>Systemax</u>      | 0037, 0209,         | <u>Topline</u>      | 0045                   | <u>Yoko</u>         |
| 0047, 0048,         | 1972                 | 0348, 0642          | 0348                | <u>Video Technic</u>   | 0037                |
| 0067, 0226,         | <u>T+A</u>           | <u>Teknika</u>      | <u>Toshiba</u>      | 0000                   | <u>Zenith</u>       |
| 1636, 1972          | 0162                 | 0000, 0035,         | 0000, 0042,         | <u>Videomagic</u>      | 0000, 0033,         |
| <u>Soundmaster</u>  | <u>Tagar Systems</u> | 0037                | 0043, 0045,         | 0037                   | 0037, 0039,         |
| 0000                | 1972                 | <u>Telefunken</u>   | 0067, 0081,         | <u>Videosonic</u>      | 0209, 0278          |
| <u>Soundwave</u>    | <u>Taisho</u>        | 0209, 0278,         | 0209, 1008,         | 0000                   | <u>ZT Group</u>     |
| 0037, 0209,         | 0209                 | 0320, 0642          | 1290, 1972,         | <u>Viewsonic</u>       | 1972                |
| 0348                | <u>Tandberg</u>      | <u>Telerent</u>     | 1996                | 1972                   | <u>ZX</u>           |
|                     | 0278                 | 0226                | <u>Tosonic</u>      | <u>Villain</u>         | 0209, 0348          |
|                     |                      |                     | 0278                | 0000                   |                     |
|                     |                      | 1                   |                     | 1                      | 1                   |

### 9.1.4 BDP (Blu-ray)

| Hersteller/       | Hersteller/                                      | Hersteller/                                        | Hersteller/                          | Hersteller/                                   | Hersteller/                                   |
|-------------------|--------------------------------------------------|----------------------------------------------------|--------------------------------------|-----------------------------------------------|-----------------------------------------------|
| Code              | Code                                             | Code                                               | Code                                 | Code                                          | Code                                          |
| <u>LG</u><br>0741 | <u>Microsoft</u><br>2083<br><u>Onkyo</u><br>1769 | <u>Panasonic</u><br>1641<br><u>Philips</u><br>2084 | Pioneer<br>0142, 2052<br>RCA<br>1769 | <u>Samsung</u><br>0199<br><u>Sony</u><br>1516 | <u>Toshiba</u><br>1769<br><u>Xbox</u><br>2083 |

### 9.1.5 DVD-R

| Hersteller/                                                                                                    | Hersteller/                                                                                                    | Hersteller/ Hersteller/                                                                                                    |                                                                                                    | Hersteller/                                                                                                    | Hersteller/                                                                                                    |  |  |
|----------------------------------------------------------------------------------------------------|----------------------------------------------------------------------------------------------------|----------------------------------------------------------------------------------------------------|----------------------------------------------------------------------------------------------------|----------------------------------------------------------------------------------------------------|----------------------------------------------------------------------------------------------------|--|--|
| Code                                                                                                    | Code                                                                                                    | Code Code                                                                                                    |                                                                                                    | Code                                                                                                    | Code                                                                                                    |  |  |
| Accurian<br>0675<br>Apex Digital<br>1056<br>Aristona<br>0646<br>Cat<br>1421<br>Centrum<br>1227<br>CyberHome<br>1129<br>Denon<br>0490<br>Denver<br>1056 | Digitrex<br>1056<br>Ellion<br>1421<br>Emerson<br>0675<br>Eunai<br>0675<br>Go Video<br>0741<br>GPX<br>0741<br>H & B<br>1421<br>Hitachi<br>1664 | Humax<br>0646<br>JVC<br>1164<br>Kreisen<br>1421<br>LG<br>0741<br>Loewe<br>0741<br>Magnavox<br>0646, 0675<br>Mitsubishi<br>1403<br>Palsonic<br>1056 | Panasonic<br>0490<br>Philips<br>0646, 1340<br>Pioneer<br>0571, 0631,<br>1475, 1476,<br>2216<br>Pye<br>0646<br>RCA<br>0522<br>Roadstar<br>1227<br>Samsung<br>0490 | <u>Schneider</u><br>0646<br><u>Sharp</u><br>0630, 0675<br><u>Sony</u><br>1033, 1070,<br>1431<br><u>Star Clusters</u><br>1227<br><u>Sylvania</u><br>0675<br><u>Targa</u><br>1227<br><u>Teac</u><br>1227 | Tevion<br>1227<br>Thomson<br>0551<br>Universum<br>1227<br>Yakumo<br>1056<br>Yamada<br>1056<br>Yamaha<br>0646<br>Zenith<br>0741 |  |  |

#### 9.1.6 DVD

| Hersteller/             | Hersteller/                   | Hersteller/                   | Hersteller/                | Hersteller/          | Hersteller/               |
|-------------------------|-------------------------------|-------------------------------|----------------------------|----------------------|---------------------------|
| Code                    | Code                          | Code                          | Code                       | Code                 | Code                      |
| <u>3D LAB</u>           | <u>Auvio</u>                  | <u>Clairtone</u>              | <u>Disney</u>              | <u>Global Link</u>   | <u>Hyundai</u>            |
| 0503, 0539              | 0843                          | 0571                          | 0675, 1270                 | 1224                 | 0850, 1061,               |
| <u>A-Irena</u><br>0714  | Dasic Line                    | <u>Clatronic</u><br>0672_0675 | <u>DSE</u><br>1159         | Global Sphere        | 1228<br>Ingolon           |
| Accurian                | Baze                          | 0788 1233                     | Dual                       | Go Video             | 0788                      |
| 0675                    | 0898                          | Clavton                       | 0675, 0713,                | 0573.0741.           | Ingersol                  |
| Acoustic                | BBK                           | 0713                          | 1023                       | 0744, 0869,          | 1023                      |
| <u>Solutions</u>        | 1224                          | <u>Codex</u>                  | Durabrand                  | 1044, 1075           | <u>Inno Hit</u>           |
| 0713, 1228              | <u>Bel Canto</u>              | 1233                          | 0713, 1023                 | <u>GoldStar</u>      | 0713                      |
| <u>AEG</u>              | Design                        | <u>Conia</u>                  | <u>DVD2000</u>             | 0591, 0741,          | Integra                   |
| 0788, 1233<br>AFK       | 15/1<br>Block Diamond         | 0672<br>Contol                | 0521<br>Fumor              | 0869<br>Caadmana     | 0571,0612,                |
| <u>AFN</u><br>1152      | 0713                          | 0788                          | <u>E:max</u><br>1933       | 0600 0713            | U027<br>Irradio           |
| Aim                     | Bluisens                      | Creative                      | FagleTec                   | 0723                 | 0869 1115                 |
| 0672                    | 1233                          | 0503, 0539                    | 0714                       | GPX                  | 1224, 1233                |
| <u>Airis</u>            | Blue Parade                   | Crown                         | <u>eBench</u>              | 0741                 | ISP                       |
| 0672, 1224              | 0571                          | 0690, 0713,                   | 1152                       | <u>Gradiente</u>     | 0695                      |
| <u>Aiwa</u>             | <u>Blue Sky</u>               | 1115                          | <u>Eclipse</u>             | 0490                 | JBL                       |
| 0533, 0641              | 0672,0695,                    | <u>Crypto</u>                 | 0723                       | <u>Gran Prix</u>     | 0702                      |
| <u>Akai</u>             | 0713, 0843                    | 1228<br>Cubard Jamas          | <u>Eltunk</u>              | 0898<br>Granalia     | JMB                       |
| 0090,0095,<br>0788,0808 | <u>Boman</u><br>0808          | 0714 0816                     | 0713, 0850<br>Elito        | 0713 1233            | 0095<br>INC               |
| 0700,0090,<br>1115 1233 | Brainwave                     | 1023 1129                     | <u>Linte</u><br>1159       | Grundia              | 0672                      |
| Akura                   | 1115                          | D-Vision                      | Ellion                     | 0539. 0551.          | JVC                       |
| 0898, 1233              | Brandt                        | 1115                          | 0850, 1421                 | 0695, 0713           | 0503, 0539,               |
| Alba                    | 0503, 0551                    | <u>Daewoo</u>                 | <u>Elta</u>                | <u>H &amp; B</u>     | 0558, 0623,               |
| 0539, 0672,             | <u>Broksonic</u>              | 0490, 0714,                   | 0672, 0690,                | 0713, 0841,          | 0867, 1164                |
| 0695, 0713              | 0695                          | 0869, 1172                    | 0788, 0850,                | 0850, 1233,          | Kansas                    |
| <u>Allegro</u>          | Bush                          | <u>Dansai</u>                 | 1115, 1233                 | 1421                 | Technologies              |
| 0869                    | 0672,0690,                    | 1115<br>Denter                | <u>Eltax</u>               | <u>Haaz</u>          | 1233<br>Kanda             |
| <u>Allacom</u><br>1994  | 0713, 0723<br>C-Tech          | 0530 0713                     | T233<br>Emerson            | Hajor                | <u>Nendo</u><br>0672 0713 |
| Amitech                 | 1152                          | 0723                          | 0591.0675.                 | 0843                 | Kennex                    |
| 0850                    | California Audio              | Decca                         | 0821                       | Hanseatic            | 0713, 0898                |
| <u>Amstrad</u>          | Labs                          | 1115                          | Enterprise                 | 0741                 | Kenwood                   |
| 0713                    | 0490                          | <u>Denon</u>                  | 0591                       | <u>Harman/Kardon</u> | 0490, 0534                |
| <u>Ansonic</u>          | <u>Cambridge</u>              | 0490, 0634,                   | <u>Entivo</u>              | 0582, 0702           | <u>Kiss</u>               |
| 0759                    | <u>Soundworks</u>             | 1282, 1406                    | 0503, 0539                 | HCM                  | 0841                      |
| <u>Apex Digital</u>     | 0690                          | <u>Denver</u>                 | Enzer<br>1000              | 0788                 | KLH<br>0015               |
| 0533,0672,<br>1056,1061 | <u>Cal</u><br>0780 1491       | 0072,0788,<br>0808 1056       | 1228<br>ESA                | Henss<br>0713        | Kloss                     |
| Arena                   | Centrex                       | Desav                         | 0821                       | HIMAX                | 0533                      |
| 1115                    | 0672                          | 0843                          | EuroLine                   | 0843                 | Koss                      |
| Aristona                | <u>Centrum</u>                | <u>Datec</u>                  | 0675, 0788,                | <u>Hitachi</u>       | 1061                      |
| 0539, 0646              | 0713, 0789,                   | 0672                          | 1115, 1233                 | 0573, 0664,          | <u>Kreisen</u>            |
| <u>Arrgo</u>            | 1227                          | Dick Smith                    | <u>Ferguson</u>            | 0695, 0713,          | 1421                      |
| 1023                    | CGV                           | <u>Electronics</u>            | 0695, 0713,                | 1664                 | Lasonic                   |
| Asono<br>1004           | 1115<br>Charachara            | 1152<br>Disibaras             | 0898<br>Findere            | <u>Hiteker</u>       | 0627,0789                 |
| 1224<br>Atacom          | <u>Changhong</u><br>0627 1061 |                               | <u>FINIUX</u><br>0591_0672 | U072<br>Hoeber       | <u>Lecson</u><br>1533     |
| 1224                    | Cinea                         | DigiLogic                     | 0741                       | 0713, 1224           | Lenco                     |
| Audiosonic              | 0841                          | 0713                          | Firstline                  | Home Tech            | 0713                      |
| 0690                    | <u>Cinetec</u>                | Digitor                       | 0713, 0843,                | Industries           | Lenoir                    |
| <u>Audix</u>            | 0713                          | 0690                          | 0869                       | 1224                 | 1228                      |
| 0713                    | <u>CineVision</u>             | Digitrex                      | <u>Funai</u>               | HotMedia             | Lenoxx                    |
| Autovox                 | 0869                          | 0672, 1056                    | 0675, 0695                 | 1152                 | 0690                      |
| 0/13                    | <u>UIIIZEN</u><br>0605        | 0788                          | <u>95</u><br>0522 0215     |                      |                           |
|                         | 0030                          | 0100                          | UUZZ, UOIU                 | 0040                 | 1                         |

**96** Ge

| Hersteller/                    | Hersteller/          | Hersteller/                      | Hersteller/        | Hersteller/                   |                             |
|--------------------------------|----------------------|----------------------------------|--------------------|-------------------------------|-----------------------------|
| Code                           | Code                 | Code                             | Code               | Code                          | Code                        |
| <u>LG</u>                      | MiCO                 | Palsonic                         | REC                | Scott                         | Strong                      |
| 0591,0741,                     | 0723<br>Micromaxy    | 0672, 1056<br>Panasonic          | 0490<br>Rodstar    | 0672, 1233<br>Sooltoch        | 0713<br>Sunkai              |
| LiteOn                         | 0695                 | <u>1 anasonic</u><br>0490, 0503, | 0759. 0788.        | <u>1224</u>                   | <u>.0850</u>                |
| 1058                           | Micromedia           | 0571,0703,                       | 0898               | SEG                           | Sunwood                     |
| <u>Lodos</u>                   | 0503, 0539           | 1282, 1362,                      | <u>Reoc</u>        | 0713                          | 0788, 0898                  |
| 0713                           | <u>Micromega</u>     | 1462, 1641,                      | 0752               | <u>Semp</u>                   | <u>Superscan</u>            |
| Loewe                          | 0539                 | 1762                             | <u>Revoy</u>       | 0503                          | 0821                        |
| 0511, 0539,<br>0741            | Microsott            | <u>Panda</u><br>0780             | 0841<br>Richmond   | <u>Shanghai</u><br>0672       | Supervision<br>1159         |
| Logik                          | Minato               | peeKTon                          | 1233               | Sharp                         | SVA                         |
| 0713                           | 0752                 | 0898, 1224                       | Rio                | 0630, 0675,                   | 0672, 0752                  |
| <u>Lumatron</u>                | <u>Minax</u>         | <u>Philco</u>                    | 0869               | 0713, 0752,                   | <u>Sylvania</u>             |
| 0695, 0713,                    | 0713                 | 0675, 0690,                      | <u>Roadstar</u>    | 1256                          | 0630, 0675,                 |
| 0741, 1115                     | <u>Minoka</u>        | 0788                             | 0672,0690,         | Sherwood                      | 0821                        |
| Lunatron<br>0741               | 1115<br>Mirror       | Philips                          | 0713,0898,         | 0/41<br>Shinoonio             | Symphonic                   |
| Luxman                         | 0752                 | 0585,0646                        | Rocksonic          | 0533                          | Tandberg                    |
| 0573                           | <u>Mitsubishi</u>    | 0675, 1340,                      | 0789               | <u>Sigmatek</u>               | 0713                        |
| Luxor                          | 0521, 0713,          | 1354, 2056,                      | <u>Rotel</u>       | 1224                          | Targa                       |
| 0713                           | 1403, 1521           | 2084                             | 0558, 0623         | <u>Siltex</u>                 | 1227                        |
| <u>Magnasonic</u>              | <u>MPX</u>           | <u>Pioneer</u>                   | <u>Rowa</u>        | 1224                          | <u>Tchibo</u>               |
| 0675<br>Magnavay               | 0843                 | 0142, 0490,<br>0525, 0571        | 0759<br>Pownoonio  | <u>SIIVa</u>                  | 0/41<br>TCM                 |
| <u>1VIAGNAVOX</u><br>0503 0539 | <u>NAD</u><br>0741   | 0631, 1475,                      | 0789               | 0700, 0090<br>Silva Schneider | <u>1CIVI</u><br>0741        |
| 0646, 0675,                    | NFC                  | 1476, 1571,                      | Roval              | 0898                          | Teac                        |
| 0713, 0821,                    | 0741, 0785,          | 2052, 2216                       | 0690               | <u>SilverCrest</u>            | 0571, 0675,                 |
| 1354                           | 0869                 | Plu2                             | <u>Saba</u>        | 1152                          | 0741, 0759,                 |
| <u>Magnex</u>                  | <u>Noriko</u>        | 0850<br>Delereid                 | 0551               | <u>Singer</u>                 | 1227                        |
| 0723<br>Maalaathaa             | 0752                 | <u>1061</u>                      | Saivod             | 0690<br>Sistematic            | Tec                         |
| <u>Manhattan</u><br>0713       | <u>Nowa</u>          | Polk Audio                       | 0759<br>Salora     | <u>Sistemas</u>               | 0898<br>Technics            |
| Marantz                        | Nu-Tec               | 0539                             | 0741               | Skantic                       | 0490, 0703                  |
| 0503, 0539,                    | 1228                 | <u>Presidian</u>                 | Sampo              | 0539, 0713                    | Technika                    |
| 0675                           | <u>Okano</u>         | 0675                             | 0752               | <u>Skyworth</u>               | 1115                        |
| <u>Mark</u>                    | 0752                 | Prima<br>1000                    | <u>Samsung</u>     | 0898                          | <u>Technisson</u>           |
| 0713                           | <u>Olidata</u>       | Proceed                          | 0199, 0490,        | <u>Sliding</u>                | 1115                        |
| Matsui<br>0670, 0605           | 0672<br>Omni         | 0672                             | 0573,0744,         | 1115<br>SM Electropic         | lechnosonic<br>1115         |
| 0713                           | <u>0690</u>          | Proline                          | Sansui             | 0690 1152                     | Techwood                    |
| Maxdorf                        | Onkyo                | 0672                             | 0695, 1228         | Smart                         | 0713                        |
| 0788                           | 0503, 0612,          | <u>Proscan</u>                   | Santosh            | 0713                          | <u>Tecnimagen</u>           |
| Maxim                          | 0627, 1769           | 0522<br>Daga a                   | 1115               | <u>Sonic Blue</u>             | 1233                        |
| 0713                           | <u>Oppo</u>          | Proson<br>0713                   | <u>Sanyo</u>       | 0573, 0869                    | <u>Tedelex</u>              |
| <u>MBO</u>                     | 1224<br>Optima       | Prosonic                         | 0675,0695,         | <u>Sony</u>                   | 0690, 1228<br>Talafunkan    |
| 0090<br>Melntosh               | <u>Optim</u><br>0843 | 0752                             | 0713, 1220<br>Scan | 0533,0573,<br>0630,0864       | <u>18181011681</u><br>0789  |
| 1533                           | Optimus              | <u>Pye</u>                       | 0850               | 1033, 1070,                   | Teletech                    |
| MDS                            | 0525, 0571           | 0539, 0646                       | Schaub Lorenz      | 1431, 1516,                   | 0713                        |
| 0713                           | <u>Orion</u>         | <u>Radionette</u>                | 0788, 1115         | 1533                          | <u>Tensai</u>               |
| Medion                         | 0695, 1233           | U141, U009<br>RadioShack         | <u>Schneider</u>   | Sound Color                   | 0690                        |
| 0630, 1270<br>Margarett        | <u>Urmond</u>        | 0571                             | 0539,0646,         | 1233<br>Stondord              | <u>levion</u>               |
|                                | U/IJ<br>Pacific      | RCA                              | 0/13,0/88,<br>0869 | <u>Stanuard</u><br>0788_0808  | U090, 1227<br>Theta Digital |
| Metronic                       | 0695, 0713           | 0522, 0571,                      | Schoentech         | Star Clusters                 | 0571                        |
| 0690                           | 0759                 | 0822, 1132,                      | 0713               | 1152, 1227                    | Thomson                     |
| Metz                           | <u>Palladium</u>     | 1769                             | <u>Schwaiger</u>   | <u>Starmedia</u>              | 0511, 0522,                 |
| 0525, 0571,                    | 0695, 0713           | <u>Realistic</u>                 | 0752               | 1224                          | 0551                        |
| 0713                           |                      | 0571                             |                    |                               |                             |

Deutsch

| Hersteller/                                | Hersteller/   | Hersteller/           | Hersteller/           | Hersteller/                                                                                                    | Hersteller/                                |
|--------------------------------------------|---------------|-----------------------|-----------------------|----------------------------------------------------------------------------------------------------|--------------------------------------------|
| Code                                       | Code          | Code                  | Code                  | Code                                                                                                    | Code                                       |
| <u>Tokai</u>                               | <u>Tredex</u> | <u>Universum</u>      | <u>Vtrek</u>          | Windsor           0713           Windy Sam           0573           WIZE           1115           Woxter           1224           Xbox           0522           0533 | XMS                                        |
| 0788, 0898                                 | 0843          | 0591, 0713,           | 1228                  |                                                                                                    | 0788                                       |
| <u>Tom-Tec</u>                             | <u>TSM</u>    | 0741, 0869,           | <u>Waitec</u>         |                                                                                                    | Yakumo                                     |
| 0789                                       | 1224          | 1227                  | 1224, 1233            |                                                                                                    | 1056                                       |
| <u>Top Suxess</u>                          | <u>Umax</u>   | <u>Urban Concepts</u> | <u>Wellington</u>     |                                                                                                    | Yamada                                     |
| 1224                                       | 0690          | 0503, 0539            | 0713                  |                                                                                                    | 1056                                       |
| <u>Toshiba</u>                             | <u>United</u> | <u>Vestel</u>         | <u>Weltstar</u>       |                                                                                                    | Yamaha                                     |
| 0503, 0539,                                | 0675, 0695,   | 0713                  | 0713                  |                                                                                                    | 0490, 0539,                                |
| 0573, 0695,                                | 0713, 0788,   | <u>Viewmaster</u>     | <u>Wharfedale</u>     |                                                                                                    | 0545, 0646,                                |
| 1154, 1769                                 | 1115 1152     | 1224                  | 0713, 0752            |                                                                                                    | 1282, 1354                                 |
| <u>IRANS-</u><br><u>continents</u><br>1233 | 1228, 1233    | <u>Voxson</u><br>0690 | <u>Wilson</u><br>1233 | <u>XLogic</u><br>1152, 1228                                                                                                    | <u>Zenith</u><br>0503, 0591,<br>0741, 0869 |

### 9.1.7 LD

| Hersteller/                                                                                                    | Hersteller/                                                                                                    | Hersteller/                                                                                                    | Hersteller/                                                                                                    | Hersteller/                                                                                                    | Hersteller/                                                                                                    |  |
|----------------------------------------------------------------------------------------------------|----------------------------------------------------------------------------------------------------|----------------------------------------------------------------------------------------------------|----------------------------------------------------------------------------------------------------|----------------------------------------------------------------------------------------------------|----------------------------------------------------------------------------------------------------|--|
| Code                                                                                                    | Code                                                                                                    | Code                                                                                                    | Code                                                                                                    | Code                                                                                                    | Code                                                                                                    |  |
| <u>Aiwa</u><br>0203<br><u>Carver</u><br>0194<br><u>Denon</u><br>0059, 0172,<br>0241<br><u>Disco Vision</u><br>0023 | <u>Funai</u><br>0203<br><u>GoldStar</u><br>0172<br><u>Grundig</u><br>0059<br><u>Harman/Kardon</u><br>0194<br><u>Hitachi</u><br>0023 | <u>Magnavox</u><br>0194, 0217,<br>0241<br><u>Marantz</u><br>0194<br><u>Mitsubishi</u><br>0059, 0241<br><u>NAD</u><br>0059<br><u>Nagsmi</u><br>0059 | <u>Optimus</u><br>0059<br><u>Panasonic</u><br>0204<br><u>Philips</u><br>0194<br><b>Pioneer</b><br>0023, 0059,<br>0241, 1274<br><u>Polk Audio</u><br>0194 | Quasar<br>0204<br><u>Realistic</u><br>0203<br><u>Sega</u><br>0023<br><u>Sony</u><br>0201<br><u>Technics</u><br>0204 | <u>Telefunken</u><br>0059<br><u>Theta Digital</u><br>0194<br><u>Toshiba</u><br>0059<br><u>Wards</u><br>0059<br><u>Yamaha</u><br>0217 |  |

# 9.2 Video/PC-Signale (HDMI/DVI/Component/Mini-D-Sub/Composite)

# 9.2.1 INPUT 1 (Videosignale)

|          | Bildschirmmodus |     |                 |       |      |      |           |                |                |              | Anmerkung    |  |
|----------|-----------------|-----|-----------------|-------|------|------|-----------|----------------|----------------|--------------|--------------|--|
|          | PKT.FÜR<br>PKT  | 4:3 | VOLL<br>(VOLL1) | VOLL2 | ZOOM | KINO | BREITBILD | BREITBILD<br>1 | BREITBILD<br>2 | VOLL<br>14:9 | KINO<br>14:9 |  |
| NTSC     | -               | Ja  | Ja              | -     | Ja   | Ja   | Ja        | -              | -              | Ja           | Ja           |  |
| PAL      | -               | Ja  | Ja              | -     | Ja   | Ja   | Ja        | -              | -              | Ja           | Ja           |  |
| SECAM    | -               | Ja  | Ja              | -     | Ja   | Ja   | Ja        | -              | -              | Ja           | Ja           |  |
| 4.43NTSC | -               | Ja  | Ja              | -     | Ja   | Ja   | Ja        | -              | -              | Ja           | Ja           |  |
| PAL M    | -               | Ja  | Ja              | -     | Ja   | Ja   | Ja        | -              | -              | Ja           | Ja           |  |
| PAL N    | -               | Ja  | Ja              | -     | Ja   | Ja   | Ja        | -              | -              | Ja           | Ja           |  |

### 9.2.2 INPUT 2 (Component)/INPUT 3 (D-Sub) - Videosignale (analog)

Für die Wiedergabe der in der folgenden Tabelle aufgeführten analogen Signale setzen Sie die Option "Farbdecodierung" auf *Komp.1* oder *Komp.2*.

| Auflösung | Hf    | Vf   |                |     |                 |       | Bilds | chirmm | odus      |                |                |              |              | Anmerkung |
|-----------|-------|------|----------------|-----|-----------------|-------|-------|--------|-----------|----------------|----------------|--------------|--------------|-----------|
|           | (kHz) | (Hz) | PKT.FÜR<br>PKT | 4:3 | VOLL<br>(VOLL1) | VOLL2 | ZOOM  | KINO   | BREITBILD | BREITBILD<br>1 | BREITBILD<br>2 | VOLL<br>14:9 | KINO<br>14:9 |           |
| 480i      | 15,8  | 60,0 | -              | Ja  | Ja              | -     | Ja    | Ja     | Ja        | -              | -              | Ja           | Ja           |           |
| 480p      | 31,5  | 60,0 | -              | Ja  | Ja              | -     | Ja    | Ja     | Ja        | -              | -              | Ja           | Ja           |           |
| 576i      | 15,6  | 50,0 | -              | Ja  | Ja              | -     | Ja    | Ja     | Ja        | -              | -              | Ja           | Ja           |           |
| 576p      | 31,3  | 50,0 | -              | Ja  | Ja              | -     | Ja    | Ja     | Ja        | -              | -              | Ja           | Ja           |           |
| 720p      | 37,5  | 50,0 | -              | Ja  | Ja              | -     | Ja    | -      | -         | Ja             | Ja             | -            | -            |           |
| 720p      | 45,0  | 60,0 | -              | Ja  | Ja              | -     | Ja    | -      | -         | Ja             | Ja             | -            | -            |           |
| 1080i     | 28,1  | 50,0 | Ja             | Ja  | Ja              | Ja    | Ja    | -      | -         | Ja             | Ja             | -            | -            |           |
| 1080i     | 33,8  | 60,0 | Ja             | Ja  | Ja              | Ja    | Ja    | -      | -         | Ja             | Ja             | -            | -            |           |
| 1080p     | 27,0  | 24,0 | Ja             | Ja  | Ja              | Ja    | Ja    | -      | -         | Ja             | Ja             | -            | -            |           |
| 1080p     | 56,3  | 50,0 | Ja             | Ja  | Ja              | Ja    | Ja    | -      | -         | Ja             | Ja             | -            | -            |           |
| 1080p     | 67,5  | 60,0 | Ja             | Ja  | Ja              | Ja    | Ja    | -      | -         | Ja             | Ja             | -            | -            |           |

**9.2.3** INPUT 4 (DVI)/INPUT 5 und 6 (HDMI) - Videosignale (digital) Für die Wiedergabe der in der folgenden Tabelle aufgeführten digitalen Signale setzen Sie die Option "Signaltyp" auf *Video*.

| Auflösung | Hf    | Vf   |                |     |                 |       | Bilds | chirmm | odus      |                |                |              |              | Anmerkung |
|-----------|-------|------|----------------|-----|-----------------|-------|-------|--------|-----------|----------------|----------------|--------------|--------------|-----------|
|           | (kHz) | (Hz) | PKT.FÜR<br>PKT | 4:3 | VOLL<br>(VOLL1) | VOLL2 | ZOOM  | KINO   | BREITBILD | BREITBILD<br>1 | BREITBILD<br>2 | VOLL<br>14:9 | KINO<br>14:9 |           |
| 480i      | 15,8  | 60,0 | -              | Ja  | Ja              | -     | Ja    | Ja     | Ja        | -              | -              | Ja           | Ja           |           |
| 480p      | 31,5  | 60,0 | -              | Ja  | Ja              | -     | Ja    | Ja     | Ja        | -              | -              | Ja           | Ja           |           |
| 576i      | 15,6  | 50,0 | -              | Ja  | Ja              | -     | Ja    | Ja     | Ja        | -              | -              | Ja           | Ja           |           |
| 576p      | 31,3  | 50,0 | -              | Ja  | Ja              | -     | Ja    | Ja     | Ja        | -              | -              | Ja           | Ja           |           |
| 720p      | 37,5  | 50,0 | -              | Ja  | Ja              | -     | Ja    | -      | -         | Ja             | Ja             | -            | -            |           |
| 720p      | 45,0  | 60,0 | -              | Ja  | Ja              | -     | Ja    | -      | -         | Ja             | Ja             | -            | -            |           |
| 1080i     | 28,1  | 50,0 | Ja             | Ja  | Ja              | Ja    | Ja    | -      | -         | Ja             | Ja             | -            | -            |           |
| 1080i     | 33,8  | 60,0 | Ja             | Ja  | Ja              | Ja    | Ja    | -      | -         | Ja             | Ja             | -            | -            |           |
| 1080p     | 27,0  | 24,0 | Ja             | Ja  | Ja              | Ja    | Ja    | -      | -         | Ja             | Ja             | -            | -            |           |
| 1080p     | 56,3  | 50,0 | Ja             | Ja  | Ja              | Ja    | Ja    | -      | -         | Ja             | Ja             | -            | -            |           |
| 1080p     | 67,5  | 60,0 | Ja             | Ja  | Ja              | Ja    | Ja    | -      | -         | Ja             | Ja             | -            | -            |           |

# 9.2.4 INPUT 3 (D-Sub) - PC-Signale (analog)

Für die Wiedergabe der in der folgenden Tabelle aufgeführten analogen Signale setzen Sie die Option "Farbdecodierung" auf *RGB*. Sollte das Bild nicht korrekt angezeigt werden, ändern Sie die das Signalformat in eine geeignete Auflösung.

| Auflösung         | Hf    | Vf   |         |     |         |       | Bild | schirmr | nodus     |           |           |      |      | Anmerkung                |
|-------------------|-------|------|---------|-----|---------|-------|------|---------|-----------|-----------|-----------|------|------|--------------------------|
| Dot-Line          | (kHz) | (Hz) | PKT.FÜR | 4:3 | VOLL    | VOLL2 | ZOOM | KINO    | BREITBILD | BREITBILD | BREITBILD | VOLL | KINO |                          |
| 700 400           | 04.5  | 70.4 | РКТ     |     | (VOLL1) |       |      |         |           | 1         | 2         | 14:9 | 14:9 |                          |
| 720 × 400         | 31,5  | 70,1 | -       | Ja  | Ja      | -     | -    | -       | -         | -         | -         | -    | -    |                          |
| $640 \times 480$  | 31,5  | 59,9 | -       | Ja  | Ja      | -     | -    | -       | -         | -         | -         | -    | -    |                          |
| 640 × 480         | 35,0  | 66,7 | -       | Ja  | Ja      | -     | -    | -       | -         | -         | -         | -    | -    | Apple<br>Macintosh<br>13 |
| $640 \times 480$  | 37,9  | 72,8 | -       | Ja  | Ja      | -     | -    | -       | -         | -         | -         | -    | -    |                          |
| 640 × 480         | 37,5  | 75,0 | -       | Ja  | Ja      | -     | -    | -       | -         | -         | -         | -    | -    |                          |
| 640 × 480         | 43,3  | 85,0 | -       | Ja  | Ja      | -     | -    | -       | -         | -         | -         | -    | -    |                          |
| 720 × 480         | 31,5  | 60,0 | -       | Ja  | Ja      | -     | -    | -       | -         | -         | -         | -    | -    |                          |
| 720 × 480         | 27,2  | 71,9 | -       | Ja  | Ja      | -     | -    | -       | -         | -         | -         | -    | -    |                          |
| $848 \times 480$  | 31,0  | 60,0 | -       | Ja  | Ja      | -     | -    | -       | -         | -         | -         | -    | -    |                          |
| $800 \times 600$  | 35,2  | 56,3 | -       | Ja  | Ja      | -     | -    | -       | -         | -         | -         | -    | -    |                          |
| $800 \times 600$  | 37,9  | 60,3 | -       | Ja  | Ja      | -     | -    | -       | -         | -         | -         | -    | -    |                          |
| $800 \times 600$  | 48,1  | 72,2 | -       | Ja  | Ja      | -     | -    | -       | -         | -         | -         | -    | -    |                          |
| $800 \times 600$  | 46,9  | 75,0 | -       | Ja  | Ja      | -     | -    | -       | -         | -         | -         | -    | -    |                          |
| $800 \times 600$  | 53,7  | 85,1 | -       | Ja  | Ja      | -     | -    | -       | -         | -         | -         | -    | -    |                          |
| 832 × 624         | 49,7  | 74,6 | -       | Ja  | Ja      | -     | -    | -       | -         | -         | -         | -    | -    | Apple<br>Macintosh<br>16 |
| 1280 × 720        | 44,8  | 60,0 | -       | Ja  | Ja      | -     | -    | -       | -         | -         | -         | -    | -    |                          |
| 1280 × 720        | 18,4  | 71,9 | -       | Ja  | Ja      | -     | -    | -       | -         | -         | -         | -    | -    |                          |
| 1360 × 768        | 47,7  | 60,0 | -       | Ja  | Ja      | -     | -    | -       | -         | -         | -         | -    | -    |                          |
| 1280 × 768        | 47,8  | 59,9 | -       | Ja  | Ja      | -     | -    | -       | -         | -         | -         | -    | -    |                          |
| 1024 × 768        | 48,4  | 60,0 | -       | Ja  | Ja      | -     | -    | -       | -         | -         | -         | -    | -    |                          |
| 1024 × 768        | 56,5  | 70,1 | -       | Ja  | Ja      | -     | -    | -       | -         | -         | -         | -    | -    |                          |
| $1024 \times 768$ | 60,0  | 75,0 | -       | Ja  | Ja      | -     | -    | -       | -         | -         | -         | -    | -    |                          |
| $1024 \times 768$ | 68,7  | 85,0 | -       | Ja  | Ja      | -     | -    | -       | -         | -         | -         | -    | -    |                          |
| $1024 \times 768$ | 58,0  | 71,9 | -       | Ja  | Ja      | -     | -    | -       | -         | -         | -         | -    | -    |                          |
| 1024 × 768        | 60,2  | 74,9 | -       | Ja  | Ja      | -     | -    | -       | -         | -         | -         | -    | -    | Apple<br>Macintosh<br>19 |
| 1280 × 768        | 56,0  | 69,8 | -       | Ja  | Ja      | -     | -    | -       | -         | -         | -         | -    | -    | CVT                      |
| $1280 \times 768$ | 57,8  | 72,1 | -       | Ja  | Ja      | -     | -    | -       | -         | -         | -         | -    | -    |                          |
| 1280 × 800        | 49,7  | 60,0 | -       | Ja  | Ja      | -     | -    | -       | -         | -         | -         | -    | -    |                          |
| 1152 × 864        | 53,7  | 60,0 | -       | Ja  | Ja      | -     | -    | -       | -         | -         | -         | -    | -    |                          |
| $1152 \times 864$ | 67,5  | 75,0 | -       | Ja  | Ja      | -     | -    | -       | -         | -         | -         | -    | -    |                          |
| 1152 × 870        | 68,7  | 75,1 | -       | Ja  | Ja      | -     | -    | -       | -         | -         | -         | -    | -    | Apple<br>Macintosh<br>21 |
| 1280 × 960        | 60,0  | 60,0 | -       | Ja  | Ja      | -     | -    | -       | -         | -         | -         | -    | -    |                          |

| Auflösung          | Hf    | Vf   | Bildschirmmodus |     |                 |       |      |      |           |                | Anmerkung      |              |              |                          |
|--------------------|-------|------|-----------------|-----|-----------------|-------|------|------|-----------|----------------|----------------|--------------|--------------|--------------------------|
| Dot-Line           | (kHz) | (Hz) | PKT.FÜR<br>PKT  | 4:3 | VOLL<br>(VOLL1) | VOLL2 | ZOOM | KINO | BREITBILD | BREITBILD<br>1 | BREITBILD<br>2 | VOLL<br>14:9 | KINO<br>14:9 |                          |
| $1280 \times 960$  | 85,9  | 85,0 | -               | Ja  | Ja              | -     | -    | -    | -         | -              | -              | -            | -            |                          |
| $1280 \times 1024$ | 64,0  | 60,0 | -               | Ja  | Ja              | -     | -    | -    | -         | -              | -              | -            | -            |                          |
| $1280 \times 1024$ | 80,0  | 75,0 | -               | Ja  | Ja              | -     | -    | -    | -         | -              | -              | -            | -            |                          |
| 1440 × 900         | 56,0  | 60,0 | -               | Ja  | Ja              | -     | -    | -    | -         | -              | -              | -            | -            | Apple<br>Macintosh<br>17 |
| 1400 × 1050        | 65,3  | 60,0 | -               | Ja  | Ja              | -     | -    | -    | -         | -              | -              | -            | -            | CVT                      |
| 1400 × 1050        | 82,3  | 74,9 | -               | Ja  | Ja              | -     | -    | -    | -         | -              | -              | -            | -            |                          |
| 1400 × 1050        | 93,9  | 85,0 | -               | Ja  | Ja              | -     | -    | -    | -         | -              | -              | -            | -            |                          |
| 1680 × 1050        | 65,3  | 60,0 | -               | Ja  | Ja              | -     | -    | -    | -         | -              | -              | -            | -            |                          |
| 1280 × 1024        | 91,1  | 85,0 | -               | Ja  | Ja              | -     | -    | -    | -         | -              | -              | -            | -            |                          |
| 1920 × 1080        | 67,5  | 60,0 | -               | Ja  | Ja              | -     | -    | -    | -         | -              | -              | -            | -            |                          |
| 1600 × 1200        | 75,0  | 60,0 | -               | Ja  | Ja              | -     | -    | -    | -         | -              | -              | -            | -            |                          |
| 1600 × 1200        | 81,3  | 65,0 | -               | Ja  | Ja              | -     | -    | -    | -         | -              | -              | -            | -            |                          |
| 1600 × 1200        | 87,5  | 70,0 | -               | Ja  | Ja              | -     | -    | -    | -         | -              | -              | -            | -            |                          |
| 1600 × 1200        | 93,8  | 75,0 | -               | Ja  | Ja              | -     | -    | -    | -         | -              | -              | -            | -            |                          |
| 1600 × 1200        | 106,3 | 85,0 | -               | Ja  | Ja              | -     | -    | -    | -         | -              | -              | -            | -            |                          |
| 1920 × 1200        | 74,6  | 60,0 | -               | Ja  | Ja              | -     | -    | -    | -         | -              | -              | -            | -            |                          |
| 1920 × 1200RB      | 74,0  | 60,0 | -               | Ja  | Ja              | -     | -    | -    | -         | -              | -              | -            | -            |                          |

### 9.2.5 EINGANG(DVI)/EINGANG 5 und 6 (HDMI) - PC-Signal (Digital)

Für die Wiedergabe der in der folgenden Tabelle aufgeführten digitalen Signale setzen Sie die Option "Signaltyp" auf *PC*. Sollte das Bild nicht korrekt angezeigt werden, ändern Sie die das Signalformat in eine geeignete Auflösung.

| Auflösung        | Hf    | Vf   |                |     |                 |       | Bild | schirmn | nodus     |                |                |              |              | Anmerkung |
|------------------|-------|------|----------------|-----|-----------------|-------|------|---------|-----------|----------------|----------------|--------------|--------------|-----------|
| Dot-Line         | (kHz) | (Hz) | PKT.FÜR<br>PKT | 4:3 | VOLL<br>(VOLL1) | VOLL2 | ZOOM | KINO    | BREITBILD | BREITBILD<br>1 | BREITBILD<br>2 | VOLL<br>14:9 | KINO<br>14:9 |           |
| 720 × 400        | 31,5  | 70,1 | -              | Ja  | Ja              | -     | -    | -       | -         | -              | -              | -            | -            |           |
| 640 × 480        | 31,5  | 59,9 | -              | Ja  | Ja              | -     | -    | -       | -         | -              | -              | -            | -            |           |
| 640 × 480        | 37,9  | 72,8 | -              | Ja  | Ja              | -     | -    | -       | -         | -              | -              | -            | -            |           |
| 640 × 480        | 37,5  | 75,0 | -              | Ja  | Ja              | -     | -    | -       | -         | -              | -              | -            | -            |           |
| 640 × 480        | 43,3  | 85,0 | -              | Ja  | Ja              | -     | -    | -       | -         | -              | -              | -            | -            |           |
| $848 \times 480$ | 31,0  | 60,0 | -              | Ja  | Ja              | -     | -    | -       | -         | -              | -              | -            | -            |           |
| $800 \times 600$ | 35,2  | 56,3 | -              | Ja  | Ja              | -     | -    | -       | -         | -              | -              | -            | -            |           |
| $800 \times 600$ | 37,9  | 60,3 | -              | Ja  | Ja              | -     | -    | -       | -         | -              | -              | -            | -            |           |
| $800 \times 600$ | 48,1  | 72,2 | -              | Ja  | Ja              | -     | -    | -       | -         | -              | -              | -            | -            |           |
| $800 \times 600$ | 46,9  | 75,0 | -              | Ja  | Ja              | -     | -    | -       | -         | -              | -              | -            | -            |           |
| $800 \times 600$ | 53,7  | 85,1 | -              | Ja  | Ja              | -     | -    | -       | -         | -              | -              | -            | -            |           |
| 1360 × 768       | 47,7  | 60,0 | -              | Ja  | Ja              | -     | -    | -       | -         | -              | -              | -            | -            |           |
| 1280 × 768       | 47,8  | 59,9 | -              | Ja  | Ja              | -     | -    | -       | -         | -              | -              | -            | -            |           |
| 1024 × 768       | 48,4  | 60,0 | -              | Ja  | Ja              | -     | -    | -       | -         | -              | -              | -            | -            |           |
| 1024 × 768       | 56,5  | 70,1 | -              | Ja  | Ja              | -     | -    | -       | -         | -              | -              | -            | -            |           |

| Auflösung     | Hf    | Vf   |                |     |                 |       | Bild | schirmr | nodus     |                |                |              |              | Anmerkung                |
|---------------|-------|------|----------------|-----|-----------------|-------|------|---------|-----------|----------------|----------------|--------------|--------------|--------------------------|
| Dot-Line      | (kHz) | (Hz) | PKT.FÜR<br>PKT | 4:3 | VOLL<br>(VOLL1) | VOLL2 | ZOOM | KINO    | BREITBILD | BREITBILD<br>1 | BREITBILD<br>2 | VOLL<br>14:9 | KINO<br>14:9 |                          |
| 1024 × 768    | 60,0  | 75,0 | -              | Ja  | Ja              | -     | -    | -       | -         | -              | -              | -            | -            |                          |
| 1024 × 768    | 68,7  | 85,0 | -              | Ja  | Ja              | -     | -    | -       | -         | -              | -              | -            | -            |                          |
| 1024 × 768    | 58,0  | 71,9 | -              | Ja  | Ja              | -     | -    | -       | -         | -              | -              | -            | -            |                          |
| 1280 × 768    | 56,0  | 69,8 | -              | Ja  | Ja              | -     | -    | -       | -         | -              | -              | -            | -            | CVT                      |
| 1280 × 768    | 57,8  | 72,1 | -              | Ja  | Ja              | -     | -    | -       | -         | -              | -              | -            | -            |                          |
| 1280 × 800    | 49,7  | 60,0 | -              | Ja  | Ja              | -     | -    | -       | -         | -              | -              | -            | -            |                          |
| 1152 × 864    | 53,7  | 60,0 | -              | Ja  | Ja              | -     | -    | -       | -         | -              | -              | -            | -            |                          |
| 1152 × 864    | 67,5  | 75,0 | -              | Ja  | Ja              | -     | -    | -       | -         | -              | -              | -            | -            |                          |
| 1280 × 960    | 60,0  | 60,0 | -              | Ja  | Ja              | -     | -    | -       | -         | -              | -              | I.           | -            |                          |
| 1280 × 960    | 85,9  | 85,0 | -              | Ja  | Ja              | -     | -    | -       | -         | -              | -              | I.           | -            |                          |
| 1280 × 1024   | 64,0  | 60,0 | -              | Ja  | Ja              | -     | -    | -       | -         | -              | -              | -            | -            |                          |
| 1280 × 1024   | 80,0  | 75,0 | -              | Ja  | Ja              | -     | -    | -       | -         | -              | -              | -            | -            |                          |
| 1440 × 900    | 56,0  | 60,0 | -              | Ja  | Ja              | -     | -    | -       | -         | -              | -              | -            | -            | Apple<br>Macintosh<br>17 |
| 1400 × 1050   | 65,3  | 60,0 | -              | Ja  | Ja              | -     | -    | -       | -         | -              | -              | -            | -            | CVT                      |
| 1400 × 1050   | 82,3  | 74,9 | -              | Ja  | Ja              | -     | -    | -       | -         | -              | -              | -            | -            |                          |
| 1680 × 1050   | 65,3  | 60,0 | -              | Ja  | Ja              | -     | -    | -       | -         | -              | -              | -            | -            |                          |
| 1280 × 1024   | 91,1  | 85,0 | -              | Ja  | Ja              | -     | -    | -       | -         | -              | -              | -            | -            |                          |
| 1600 × 1200   | 75,0  | 60,0 | -              | Ja  | Ja              | -     | -    | -       | -         | -              | -              | -            | -            |                          |
| 1920 × 1200RB | 74,0  | 60,0 | -              | Ja  | Ja              | -     | -    | -       | -         | -              | -              | -            | -            |                          |

Banner PIP unterstützt Signale vom Typ 1360 x 768 und 1024 x 768.

# 9.3 Technische Daten

Hinweise zu den technischen Daten finden Sie auf dem getrennten technischen Datenblatt.

# 9.4 Warenzeichen

#### **Warenzeichen**

• HDMI, das HDMI-Logo und High-Definition Multimedia Interface sind Warenzeichen oder eingetragene Warenzeichen von HDMI Licensing LLC.

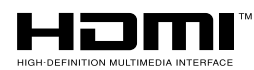

- Apple und Macintosh sind eingetragene Warenzeichen von Apple Inc.
- Microsoft ist ein eingetragenes Warenzeichen der Microsoft Corporation.
- VESA und DDC sind eingetragene Warenzeichen der Video Electronics Standards Association.
- Power Management und Sun Microsystems sind eingetragene Warenzeichen von Sun Microsystems, Inc.
- VGA und XGA sind eingetragene Warenzeichen von International Business Machines Co., Inc.

#### 9.5 Glossar

#### VGA (Video Graphics Array)

VGA wird für eine Auflösung von 640 x 480 verwendet.

#### Wide-VGA (Wide Video Graphics Array)

Wide-VGA wird für eine Auflösung von 848 x 480 verwendet.

#### SVGA (Super Video Graphics Array)

SVGA wird für eine Auflösung von 800 x 600 verwendet.

#### XGA (eXtended Graphics Array)

XGA wird für eine Auflösung von 1024 x 768 verwendet.

#### Wide-XGA (Wide eXtended Graphics Array)

Wide-XGA wird für eine Auflösung von 1280 x 768 verwendet.

#### SXGA (Super eXtended Graphics Array)

SXGA wird für eine Auflösung von 1280 x 1024 verwendet.

#### SXGA+ (Super eXtended Graphics Array+)

SXGA+ wird für eine Auflösung von 1400 x 1050 verwendet.

#### Wide-SXGA (Wide Super eXtended Graphics Array)

Wide-SXGA wird für eine Auflösung von 1680 x 1050 verwendet.

#### **UXGA (Ultra eXtended Graphics Array)**

UXGA wird für eine Auflösung von 1600 x 1200 verwendet.

#### Wide-UXGA (Wide Ultra eXtended Graphics Array)

Wide-UXGA wird für eine Auflösung von 1920 x 1200 verwendet.

#### DVI

Die digitale Anzeigeschnittstelle (Englisch: Digital Visual Interface) (DVI) ist ein Videoschnittstellenstandard, der von einem Industriekonsortium, der Digital Display Working Group (DDWG) entwickelt wurde. DVI ist für die Maximierung der Bildqualität von digitalen Anzeigegeräten wie einem Flachbildschirm vorgesehen.

#### HDMI

Die Multimedia-Schnittstelle für hohe Auflösung (Englisch: High-Definition Multimedia Interface) (HDMI) ist ein Datenübertragungsstandard für Verbraucherelektronikgeräte. HDMI verbindet digitale AV-Signalquellen mit einem kompatiblen digitalen Audio- und/oder Videogerät, wie etwa einem Flachbildschirm. HDMI ermöglicht auch die Übertragung von digitalen Audio- und Steuersignalen in einem einzigen Kabel für digitale Multikanal-Audioquellen.

#### Komponentenvideosignal

Allgemeiner Begriff für das Videosignalformat, das sich aus dem Luminanzsignal vom Typ Y.CBCR, Y.PBPR und Y.B-Y.R-Y und dem Farbsignal zusammensetzt. Das Komponentenvideosignal wird manchmal auch einfach nur das "Farbdifferenzsignal" genannt.

#### DHCP

Das dynamische Protokoll für die Host-Konfiguration (Englisch: Dynamic Host Configuration Protocol) (DHCP) stellt einen Mechanismus zur automatischen Zuordnung der Netzeinstellungen, wie IP-Adresse, Vorgabe-Gateway und Subnet-Maske, zur Verfügung. Um die DHCP-Funktion zu verwenden, muss ein DHCP-Server auf einem Netzwerk aktiviert sein.

#### DNS

Der Domain Name Service (DNS)-Server erfüllt die Aufgabe, die IP-Adresse mit dem Host-Namen und den Host-Namen mit der IP-Adresse zu vertauschen.

#### **POP vor SMTP**

POP vor SMTP ist eine eine Authentifizierungsmethode, die POP (Post Office Protocol) verwendet, bevor eine E-Mail mit SMTP (Einfaches E-Mail Sendeverfahren. Englisch: Simple Mail Transfer Protocol) übertragen wird.

#### SMTP

Das Einfaches E-Mail Sendeverfahren (Englisch: Simple Mail Transfer Protocol) ist ein Protokoll auf Text-Basis, bei dem eine Meldung zwischen einem Kunden und einem Server oder zwischen Servern übertragen wird.

# 9.6 Index

| Α                                                                                                    |                                                                                                    |
|----------------------------------------------------------------------------------------------------|----------------------------------------------------------------------------------------------------|
| ANWENDER11, 35                                                                                                    | , 36                                                                                                    |
| Auto-Größe                                                                                                    | , 40                                                                                                    |
| AV-Wahl                                                                                                    | , 36                                                                                                    |
| B                                                                                                    | ~ 4                                                                                                    |
| Balance                                                                                                    | 31                                                                                                    |
| Bild-in-Bild                                                                                                    | , 47                                                                                                    |
| Blau                                                                                                    | 39                                                                                                    |
|                                                                                                    | ΕQ                                                                                                    |
|                                                                                                    | , 53                                                                                                    |
| Dependential Dependential 11 12                                                                                                    | 17                                                                                                    |
| E                                                                                                    | , 47                                                                                                    |
| E                                                                                                    | 10                                                                                                    |
| Findand                                                                                                    | 40                                                                                                    |
| Energiemanagement                                                                                                    |                                                                                                    |
| Energiesparmodus                                                                                                    | . 49                                                                                                    |
| F                                                                                                    | ,                                                                                                    |
| Farbsättigung                                                                                                    | . 39                                                                                                    |
| Fernbedienung                                                                                                    | , 50                                                                                                    |
| FILM                                                                                                    | , 35                                                                                                    |
| Film-Modus                                                                                                    | 42                                                                                                    |
| G                                                                                                    |                                                                                                    |
| Grün                                                                                                    | , 55                                                                                                    |
| Н                                                                                                    |                                                                                                    |
| HD-Breitbild                                                                                                    | 40                                                                                                    |
| HDMI-Anschluss                                                                                                    | , 83                                                                                                    |
| HDMI-Eingänge                                                                                                    | 58                                                                                                    |
| Helligkeit                                                                                                    | 39                                                                                                    |
| Helligkeits-Sync41                                                                                                    | , 82                                                                                                    |
|                                                                                                    | 31                                                                                                    |
|                                                                                                    | 11                                                                                                    |
|                                                                                                    | 11                                                                                                    |
| I Installation 13                                                                                                    | 11<br>                                                                                                    |
| l<br>Installation                                                                                                    | 11<br>, 84                                                                                                    |
| I Installation                                                                                                    | 11<br>, 84<br>39                                                                                                    |
| I<br>Installation                                                                                                    | 11<br>, 84<br>, 39<br>62                                                                                                    |
| I<br>Installation                                                                                                    | 11<br>, 84<br>, 39<br>, 62<br>62                                                                                                    |
| I<br>Installation                                                                                                    | 11<br>, 84<br>, 39<br>, 62<br>62                                                                                                    |
| I         Installation       13         K         Kontrast       28, 35, 36         KURO LINK       58, 60         KURO LINK-Einstellung       10         L       28         Lebensdauereinstel       32, 80                                                                                                    | 11<br>, 84<br>, 39<br>, 62<br>62<br>. 86                                                                                                    |
| I         Installation       13         K         Kontrast       28, 35, 36         KURO LINK       58, 60         KURO LINK-Einstellung       58, 60         L       28         Lebensdauereinstel       32, 80         Leistungssteuerung       32, 80                                                                                                    | 11<br>, 84<br>, 39<br>, 62<br>62<br>, 86<br>66                                                                                                    |
| I         Installation       13         K       28, 35, 36         KURO LINK       58, 60         KURO LINK-Einstellung       10         L       10         Lebensdauereinstel       32, 80         Leistungssteuerung       32, 80                                                                                                    | 11<br>, 84<br>, 39<br>, 62<br>62<br>, 86<br>66                                                                                                    |
| I         Installation       13         K       13         Kontrast       28, 35, 36         KURO LINK       58, 60         KURO LINK-Einstellung       58, 60         L       Lebensdauereinstel       32, 80         Leistungssteuerung       32, 80         M       Multiscreen       47                                                                                                    | 11<br>, 84<br>, 39<br>, 62<br>62<br>, 86<br>66<br>, 48                                                                                                    |
| I       Installation       13         K       Kontrast       28, 35, 36         KURO LINK       58, 60         KURO LINK-Einstellung       58, 60         L       L         Lebensdauereinstel       32, 80         Leistungssteuerung       47         O       0                                                                                                    | 11<br>, 84<br>, 39<br>, 62<br>62<br>, 86<br>66<br>, 48                                                                                                    |
| I       Installation       13         K       Kontrast       28, 35, 36         KURO LINK       58, 60         KURO LINK-Einstellung       58, 60         L       Lebensdauereinstel       32, 80         Leistungssteuerung       32, 80         M       Multiscreen       47         O       OPTIMAL       11                                                                                                    | 11<br>, 84<br>, 39<br>, 62<br>62<br>, 86<br>66<br>, 48                                                                                                    |
| I       Installation       13         K       Kontrast       28, 35, 36         KURO LINK       58, 60         KURO LINK-Einstellung       58, 60         L       Lebensdauereinstel       32, 80         Leistungssteuerung       32, 80         O       O       0         OPTIMAL       11       0rbiter                                                                                                    | 11<br>, 84<br>, 39<br>, 62<br>62<br>, 86<br>66<br>, 48<br>, 35<br>, 87                                                                                                    |
| I       Installation       13         K       Kontrast       28, 35, 36         KURO LINK       58, 60         KURO LINK-Einstellung       58, 60         L       L         Lebensdauereinstel       32, 80         Leistungssteuerung       47         O       O         OPTIMAL       11         Orbiter       33                                                                                                    | 11<br>, 84<br>, 39<br>, 62<br>62<br>, 86<br>62<br>, 86<br>66<br>, 48<br>, 35<br>, 87                                                                                                    |
| I         Installation       13         K       13         Kontrast       28, 35, 36         KURO LINK       58, 60         KURO LINK-Einstellung       11         L       12         Lebensdauereinstel       32, 80         Leistungssteuerung       47         O       0         OPTIMAL       11         Orbiter       33         P       Position                                                                                                    | 11<br>, 84<br>, 39<br>, 62<br>62<br>, 86<br>66<br>, 48<br>, 35<br>, 87<br>29                                                                                                    |
| I         Installation       13         K       13         Kontrast       28, 35, 36         KURO LINK       58, 60         KURO LINK-Einstellung       1         L       28         Lebensdauereinstel       32, 80         Leistungssteuerung       32, 80         O       0         OPTIMAL       11         Orbiter       33         P       Position         R       1                                                                                                    | 11<br>, 84<br>, 39<br>, 62<br>62<br>, 86<br>66<br>, 48<br>, 35<br>, 87<br>29                                                                                                    |
| I         Installation       13         K       13         Kontrast       28, 35, 36         KURO LINK       58, 60         KURO LINK-Einstellung       11         L       28         Lebensdauereinstel       32, 80         Leistungssteuerung       47         O       0         PIMAL       11         Orbiter       33         P       Position         R       Rot                                                                                                    | 11<br>, 84<br>, 39<br>, 62<br>62<br>, 86<br>62<br>, 86<br>66<br>, 48<br>, 35<br>, 87<br>29                                                                                                    |
| I         Installation       13         K       13         Kontrast       28, 35, 36         KURO LINK       58, 60         KURO LINK-Einstellung       58, 60         L       Lebensdauereinstel       32, 80         Leistungssteuerung       32, 80         Loristungssteuerung       47         O       OPTIMAL       11         Orbiter       33         P       Position       33         R       Rot       S                                                                                                    | 11<br>, 84<br>, 39<br>, 62<br>62<br>, 86<br>66<br>, 48<br>, 35<br>, 87<br>29<br>39                                                                                                    |
| I         Installation       13         K       Kontrast       28, 35, 36         KURO LINK       58, 60         KURO LINK-Einstellung       58, 60         L       Lebensdauereinstel       32, 80         Leistungssteuerung       32, 80         M       Multiscreen       47         O       OPTIMAL       11         Orbiter       33         P       Position       33         R       Rot       33         S       SAT       11                                                                                                    | 11<br>, 84<br>, 39<br>, 62<br>62<br>, 86<br>66<br>, 48<br>, 35<br>, 87<br>29<br>39<br>, 53                                                                                                    |
| I       Installation       13         K       Kontrast       28, 35, 36         KURO LINK       58, 60         KURO LINK-Einstellung       58, 60         KURO LINK-Einstellung       11         L       Lebensdauereinstel       32, 80         Leistungssteuerung       47         O       O       0         OPTIMAL       11       0rbiter       33         P       Position       33         R       Rot       36         SAT       11       11         Schärfe       36                                                                                                    | 11<br>, 84<br>, 39<br>, 62<br>62<br>, 86<br>66<br>, 48<br>, 35<br>, 87<br>29<br>39<br>, 53<br>, 39                                                                                                    |
| I       Installation       13         K       Kontrast       28, 35, 36         KURO LINK       58, 60         KURO LINK-Einstellung       58, 60         KURO LINK-Einstellung       11         L       L         Lebensdauereinstel       32, 80         Leistungssteuerung       47         O       0         OPTIMAL       11         Orbiter       33         P       Position         R       Rot         SAT       11         Schärfe       36         SCREEN SIZE       12                                                                                                    | 11<br>, 84<br>, 39<br>, 62<br>62<br>, 86<br>62<br>, 48<br>, 35<br>, 87<br>29<br>39<br>, 53<br>, 39<br>, 37                                                                                                    |
| I       Installation       13         K       Kontrast       28, 35, 36         KURO LINK       58, 60         KURO LINK-Einstellung       58, 60         KURO LINK-Einstellung       11         L       Lebensdauereinstel       32, 80         Leistungssteuerung       47         O       O       0         OPTIMAL       11       0rbiter       33         P       Position       33         R       R       34         S       S       35         SAT       11       36         Schärfe       36       36         SCREEN SIZE       12       2         Seitenmaske       32       32                                                                                                    | 11<br>, 84<br>, 39<br>, 62<br>62<br>, 86<br>62<br>, 86<br>62<br>, 86<br>62<br>, 87<br>29<br>39<br>, 53<br>, 39<br>, 37<br>, 40                                                                                                    |
| I       Installation       13         K       Kontrast       28, 35, 36         KURO LINK       58, 60         KURO LINK-Einstellung       58, 60         KURO LINK-Einstellung       11         L       Lebensdauereinstel       32, 80         Leistungssteuerung       32, 80         M       Multiscreen       47         O       O       O         OPTIMAL       11         Orbiter       33         P       Position         R       R         SAT       11         Schärfe       36         SCREEN SIZE       12         Seitenmaske       32         Seitenmaske       32                                                                                                    | 11<br>, 84<br>, 39<br>, 62<br>62<br>, 86<br>62<br>, 86<br>62<br>, 86<br>62<br>, 86<br>62<br>, 86<br>62<br>, 86<br>62<br>, 86<br>62<br>, 86<br>62<br>, 86<br>62<br>, 86<br>62<br>, 86<br>62<br>, 86<br>62<br>, 86<br>62<br>, 87<br>, 99<br>, 62<br>62<br>, 86<br>62<br>, 86<br>62<br>, 86<br>62<br>, 87<br>, 97<br>, 97<br>, 97<br>, 97<br>, 97<br>, 97<br>, 97<br>, 9                                                                                                    |
| I       Installation       13         K       Kontrast       28, 35, 36         KURO LINK       58, 60         KURO LINK-Einstellung       58, 60         L       Lebensdauereinstel       32, 80         Leistungssteuerung       32, 80         M       Multiscreen       47         O       O       O         OPTIMAL       11         Orbiter       33         P       Position         R       Rt         SAT       11         Schärfe       36         SCREEN SIZE       12         Seitenmaske       32         Seitenmaske       32         SHIFT       12         SPELE       21 25 42                                                                                                    | 11<br>, 84<br>, 39<br>, 62<br>62<br>, 86<br>62<br>, 86<br>62<br>, 86<br>62<br>, 86<br>62<br>, 86<br>62<br>, 86<br>62<br>, 86<br>62<br>, 86<br>62<br>, 86<br>62<br>, 86<br>62<br>, 86<br>62<br>, 86<br>62<br>, 86<br>62<br>, 86<br>62<br>, 86<br>62<br>, 87<br>, 99<br>, 62<br>62<br>, 86<br>62<br>, 86<br>62<br>, 86<br>62<br>, 86<br>62<br>, 86<br>62<br>, 87<br>62<br>, 86<br>62<br>, 86<br>62<br>, 87<br>62<br>, 86<br>62<br>, 87<br>62<br>62<br>62<br>62<br>62<br>62<br>62<br>62<br>62<br>62<br>62<br>62<br>62<br>62<br>62<br>62<br>62<br>62<br>62<br>63<br>63<br>63<br>63<br>63<br>63<br>63<br>63<br>63<br>63<br>63<br>63<br>63<br>64<br>64<br> |
| I       Installation       13         K       Kontrast       28, 35, 36         KURO LINK       58, 60         KURO LINK-Einstellung       58, 60         KURO LINK-Einstellung       11         L       Lebensdauereinstel       32, 80         Leistungssteuerung       32, 80         M       Multiscreen       47         O       O       O         OPTIMAL       11         Orbiter       33         P       Position         R       R         Rot       36         SAT       11         Schärfe       36         SCREEN SIZE       12         Seitenmaske       32         Seitenmaske       32         Seitenmaske       32         SHIFT       12         Spielzteuernrior       21, 35, 43                                                                                                    | 11<br>, 84<br>, 39<br>, 62<br>62<br>, 86<br>, 48<br>, 35<br>, 87<br>29<br>39<br>, 37<br>, 41<br>40<br>, 47<br>, 66                                                                                                    |
| I       Installation       13         K       Kontrast       28, 35, 36         KURO LINK       58, 60         KURO LINK-Einstellung       58, 60         L       Lebensdauereinstel       32, 80         Leistungssteuerung       32, 80         M       Multiscreen       47         O       OPTIMAL       11         Orbiter       33       P         Position       R       33         R       Rot       36         SAT       11       11         Schärfe       36       36         SCREEN SIZE       12       21         Seitenmaske       32       32         Seitenmaske       32       32         Seitenmaske       32       32         Seitenmaske       32       32         Seitenmaske       32       32         Seitenmaske       32       32         Seitenmaske       32       32         Seitenmaske       32       32         Seitenmaske       32       32         Seitenmaske       32       32         Seitenmaske       32       32         Seitenmaske <td>11<br/>, 84<br/>, 39<br/>, 62<br/>62<br/>, 86<br/>, 48<br/>, 35<br/>, 87<br/>39<br/>, 37<br/>, 41<br/>40<br/>, 43<br/>35</td> | 11<br>, 84<br>, 39<br>, 62<br>62<br>, 86<br>, 48<br>, 35<br>, 87<br>39<br>, 37<br>, 41<br>40<br>, 43<br>35                                                                                                    |
| I       Installation       13         K       Kontrast       28, 35, 36         KURO LINK       58, 60         KURO LINK-Einstellung       1         L       Lebensdauereinstel       32, 80         Leistungssteuerung       32, 80         M       Multiscreen       47         O       OPTIMAL       11         Orbiter       33       P         Position       R       33         R       S       34         SAT       11       Schärfe         SCREEN SIZE       12       36         Seitenmaske       32       32         Seitenmasken-Erfassung       31       32         SHIFT       12       35, 43         Spielsteuerprior       21, 35, 43       35         SPORT       11       35                                                                                                    | 11<br>, 84<br>, 39<br>, 62<br>62<br>, 86<br>, 48<br>, 35<br>, 87<br>29<br>39<br>, 53<br>, 37<br>, 41<br>40<br>, 47<br>, 66<br>43<br>, 35<br>, 60                                                                                                    |

| STANDARD          |  |
|-------------------|--|
| Stromversorgung   |  |
| SWAP              |  |
| т                 |  |
| Textoptimier      |  |
| Timer             |  |
| Tint              |  |
| U                 |  |
| USER MENU         |  |
| Z                 |  |
| 7immerlichtsensor |  |
Discover the benefits of registering your product online at http://www.pioneer.co.uk (or http://www.pioneer.eu). Découvrez les nombreux avantages offerts en enregistrant votre produit en ligne maintenant sur http://www.pioneer.fr (ou http://www.pioneer.eu). Bitte nutzen Sie die Möglichkeit zur Registrierung Ihres Produktes unter http://www.pioneer.de (oder http://www.pioneer.eu)

http://www.pioneer.com.sg (PIONEER ELECTRONICS ASIACENTRE PTE. LTD.) http://www.pioneerhongkong.com.hk (PIONEER (HK) LIMITED.) http://www.pioneer-twn.com.tw (PIONEER HIGH FIDELITY TAIWAN CO., LTD.) http://www.pioneer-latin.com (PIONEER INTERNATIONAL LATIN AMERICA S.A.) http://www.pioneer-uae.com (PIONEER GULF FZE.) http://www.pioneernz.co.nz (Pioneer is distributed in NZ by MONACO CORPORATION LTD.) http://www.pioneermalaysia.com.my (PIONEER TECHNOLOGY (MALAYSIA) SDN.BHD.) http://www.pioneer-thailand.co.th (PIONEER ELECTRONICS (THAILAND) CO., LTD.)

PIONEER CORPORATION 4-1, Meguro 1-Chome, Meguro-ku, Tokyo 153-8654, Japan PIONEER ELECTRONICS (USA) INC. P.O. BOX 1540, Long Beach, California 90801-1540, U.S.A. TEL: (800) 421-1404 PIONEER ELECTRONICS OF CANADA, INC. 300 Allstate Parkway, Markham, Ontario L3R 0P2, Canada TEL: 1-877-283-5901, 905-479-4411 PIONEER EUROPE NV Haven 1087, Keetberglaan 1, B-9120 Melsele, Belgium TEL: 03/570.05.11 PIONEER ELECTRONICS ASIACENTRE PTE. LTD. 253 Alexandra Road, #04-01, Singapore 159936 TEL: 65-6472-7555 PIONEER ELECTRONICS AUSTRALIA PTY. LTD. 178-184 Boundary Road, Braeside, Victoria 3195, Australia, TEL: (03) 9586-6300 PIONEER ELECTRONICS DE MEXICO S.A. DE C.V. Blvd.Manuel Avila Camacho 138 10 piso Col.Lomas de Chapultepec, Mexico, D.F. 11000 TEL: 55-9178-4270 K002\_B\_En

Published by Pioneer Corporation. Copyright © 2008 Pioneer Corporation. All rights reserved. Publication de Pioneer Corporation. © 2008 Pioneer Corporation. Tous droits de reproduction et de traduction réservés.